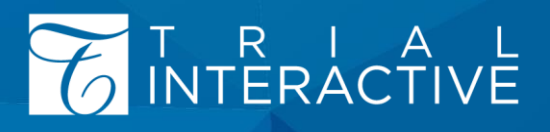

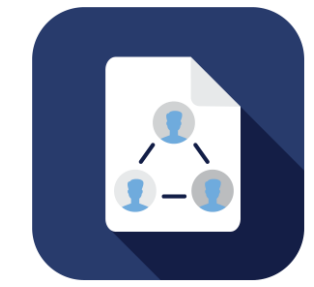

# **Editor User Guide v10.1**

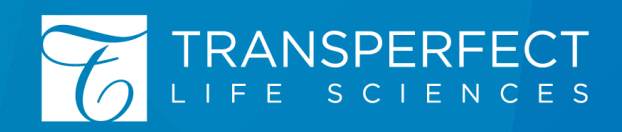

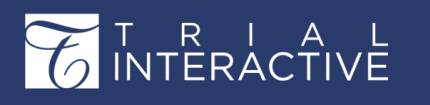

# APPROVALS

#### **Product Owner**

| Name: JAY SMITH                              | Title: Sr. Director, Product             |
|----------------------------------------------|------------------------------------------|
| Refer to the approval captured in the "Trial | Interactive: v10.1 - User Guide Approval |
| v1" on 25-Sep-2020.                          |                                          |

#### **Quality Assurance**

| Name: SCOTT JORDAN                                               | Title: Director, Quality Assurance       |
|------------------------------------------------------------------|------------------------------------------|
| Refer to the approval captured in the "Trial v1" on 25-Sep-2020. | Interactive: v10.1 - User Guide Approval |

#### **Version History**

| Author      | Revision | Date        | Comment                  |
|-------------|----------|-------------|--------------------------|
| Steve Clark | 1.0      | 25-Sep-2020 | Initial document created |

### T R I A L INTERACTIVE

# **Table of Contents**

| Chapter 1. Trial Interactive 10.1- Overview and Features | 9  |
|----------------------------------------------------------|----|
| PLATFORM FEATURES                                        |    |
| Multi-tenant SSO                                         |    |
| THREE-COLUMN DASHBOARD LAYOUT                            |    |
| OUTLOOK DRAG AND DROP                                    |    |
| OUTLOOK FILE DRAG                                        | 13 |
| Read This First!                                         | 13 |
| Overview                                                 | 13 |
| How Does it Work?                                        | 13 |
| Features                                                 | 13 |
| CROSS-ROOM DOCUMENT SHARING                              | 14 |
| Enabling Cross-Room Document Sharing                     |    |
| ETMF FEATURES                                            |    |
| Setting up Responsible Departments                       |    |
| QUERY ANY DOCUMENT                                       |    |
| STAGING AREA PREVIEW                                     |    |
| QUALITY REVIEW COMMENTS                                  |    |
| MACHINE LEARNING METADATA EXTRACTION                     |    |
| IMPROVED METADATA SEARCH                                 | 21 |
| DUPLICATE CHECKS                                         |    |
| Enabling Detection of Potential Duplicates               |    |
| Reviewing Potential Duplicates                           |    |
| CERTIFIED COPY                                           |    |
| Enabling Certified Copy                                  |    |
| Marking a Document as Certified                          |    |
| SCANNING AUTOMATION                                      |    |
| STUDY START UP FEATURES                                  |    |
| Ability to mark sites as Closed                          |    |
|                                                          |    |
| Marking a Site as Closed                                 | 30 |

# T R I A L INTERACTIVE

# Editor User Guide v10.1

| Support for Multiple Translations and Multiple IRB/EC Approvals |  |
|-----------------------------------------------------------------|--|
| Advanced Validation                                             |  |
| Document History                                                |  |
| Content Management Features                                     |  |
| ROLE-BASED CONTENT VIEWS                                        |  |
| SIMPLIFIED WORKFLOW START                                       |  |
| FLEXIBLE CONTROLLED DOCUMENT STATES                             |  |
| IMPROVED WORKSPACE NAVIGATION                                   |  |
| COLLABORATE WITHIN A CONTROLLED DOCUMENT WORKFLOW               |  |
| VERSION LABELS                                                  |  |
| ADDITIONAL DESIGNATION FOR TI E-SIGN                            |  |
| COLLABORATE WITH OUTSIDE USERS                                  |  |
| CANCEL CHECK-OUT                                                |  |
| SITE USER RESTRICTIONS                                          |  |
| REPORTING FEATURES                                              |  |
| Improved TI Standard and Ad hoc Reports                         |  |
| Chapter 2. Signing into Trial Interactive                       |  |
| Receiving and Responding to Room Invitation                     |  |
| User Registration                                               |  |
| Signing in on Subsequent Visits                                 |  |
| Requesting a Password Reset                                     |  |
| Signing in without access to rooms                              |  |
| Chapter 3. The Trial Interactive Home Page                      |  |
| Room View                                                       |  |
| Room Search and Accessing a Trial Interactive Room              |  |
| Cross Study Document Search                                     |  |
| TI Home Page Filters                                            |  |
| Summarized (Overview) View of Rooms                             |  |
| Detailed View of Rooms                                          |  |
| Add Users to a Room                                             |  |
| Upload Documents to a Room                                      |  |
| Marking Favorite Rooms                                          |  |
| Adding Tasks to a Room                                          |  |
| Chapter 4. Main Navigation and Inter-Room Navigation            |  |

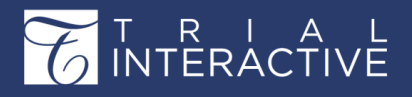

# Editor User Guide v10.1

| Main Navigation from Home Page                             |    |
|------------------------------------------------------------|----|
| Main Navigation from within a Room                         |    |
| Navigating between Rooms                                   |    |
| Chapter 5. Document Types and Management                   |    |
| Document Types Management                                  |    |
| Modify Documents Types                                     |    |
| Building the Document Type Profile                         |    |
| Specifying the Related Folder                              |    |
| Include Phases/Milestones                                  |    |
| Adding Document Types to Required Documents                | 77 |
| Include in Document Tracker Report                         | 77 |
| Auto Document Type Prediction Keyword(s)                   |    |
| Modifying Document Type Fields                             |    |
| Default Values                                             |    |
| Common Configuration                                       |    |
| Chapter 6. Trial Interactive eTMF and the Documents Module |    |
| Dashboard Dashlets                                         |    |
| Dashlets                                                   |    |
| Dashboard Settings                                         |    |
| Configure Dashboard                                        |    |
| Laying Dashlets in your dashboard                          |    |
| Dashlet – Common Grouping                                  |    |
| Dashlet – Documents Grouping                               |    |
| Dashlet - Claimed & Unclaimed                              |    |
| Dashlet - Documents Expiration                             |    |
| Dashlet - Recent Communications Log                        |    |
| Dashlet - Users                                            |    |
| Dashlet - Investigative Sites                              |    |
| Dashlet - CollaborativeReview                              |    |
| Documents View                                             |    |
| Documents Module Settings                                  |    |
| The Room Index                                             |    |
| The Documents Grid                                         |    |
| The Working Area and Grid                                  |    |

## T R I A L INTERACTIVE

# Editor User Guide v10.1

# Version 1 Page 6 of 358

| The Document Data Panel                                                                                                    |                                                                                                    |
|----------------------------------------------------------------------------------------------------|----------------------------------------------------------------------------------------------------|
| The Top Ribbon Bar                                                                                                    |                                                                                                    |
| Potential Sites and IRB Integration                                                                                                    |                                                                                                    |
| Chapter 7. Searches                                                                                                    |                                                                                                    |
| Documents Search                                                                                                    |                                                                                                    |
| Searching Users                                                                                                    |                                                                                                    |
| Searching Sites                                                                                                    |                                                                                                    |
| Room Search                                                                                                    |                                                                                                    |
| Chapter 8. Importing Documents and Metadata                                                                                                    |                                                                                                    |
| Adding Documents to Index Folder                                                                                                    |                                                                                                    |
| Adding Documents from the Documents Action or Context Menu                                                                                                    |                                                                                                    |
| Importing Documents                                                                                                    |                                                                                                    |
| Importing Metadata                                                                                                    |                                                                                                    |
| Uploading Videos                                                                                                    |                                                                                                    |
| Chapter 9. Deleted and Expired Documents                                                                                                    |                                                                                                    |
| Deleting Documents and Viewing Deleted Documents                                                                                                    |                                                                                                    |
|                                                                                                    |                                                                                                    |
| Expired Documents                                                                                                    |                                                                                                    |
| Chapter 10. CRA Reconciliation                                                                                                    | 191                                                                                                    |
| Chapter 10. CRA Reconciliation Documents Reconciliation                                                                                                    | <b>191</b><br>191                                                                                                    |
| Expired Documents.         Chapter 10. CRA Reconciliation         Documents Reconciliation         Creating and Viewing the CRA TMF Reconciliation Report.                                                                                                    |                                                                                                    |
| Expired Documents.         Chapter 10. CRA Reconciliation                                                                                                    |                                                                                                    |
| Expired Documents Chapter 10. CRA Reconciliation Documents Reconciliation Creating and Viewing the CRA TMF Reconciliation Report Chapter 11. Quality Control Quality Control Process                                                                                                    |                                                                                                    |
| Expired Documents Chapter 10. CRA Reconciliation Documents Reconciliation Creating and Viewing the CRA TMF Reconciliation Report Chapter 11. Quality Control Quality Control Process Activating My Reviews                                                                                                    | <b></b>                                                                                                    |
| Expired Documents<br>Chapter 10. CRA Reconciliation<br>Documents Reconciliation<br>Creating and Viewing the CRA TMF Reconciliation Report<br>Chapter 11. Quality Control<br>Quality Control Process<br>Activating My Reviews<br>Claiming a Document                                                                                                    | <b></b>                                                                                                    |
| Expired Documents Chapter 10. CRA Reconciliation Documents Reconciliation Creating and Viewing the CRA TMF Reconciliation Report Chapter 11. Quality Control Quality Control Process Activating My Reviews Claiming a Document Auto-Claiming a Document                                                                                                    | <b></b>                                                                                                    |
| Expired Documents         Chapter 10. CRA Reconciliation         Documents Reconciliation         Creating and Viewing the CRA TMF Reconciliation Report.         Chapter 11. Quality Control         Quality Control Process         Activating My Reviews         Claiming a Document         Auto-Claiming a Document         Assigning Quality Control Status.                                                                                                    | <b></b>                                                                                                    |
| Expired Documents         Chapter 10. CRA Reconciliation         Documents Reconciliation         Creating and Viewing the CRA TMF Reconciliation Report.         Chapter 11. Quality Control         Quality Control Process         Activating My Reviews         Claiming a Document         Auto-Claiming a Document         Assigning Quality Control Status         Releasing Claimed Documents Back                                                                                                    | <b></b>                                                                                                    |
| Expired Documents Chapter 10. CRA Reconciliation Documents Reconciliation Creating and Viewing the CRA TMF Reconciliation Report Chapter 11. Quality Control Quality Control Process Activating My Reviews Claiming a Document Auto-Claiming a Document Assigning Quality Control Status Releasing Claimed Documents Back Quality Control Query                                                                                                    | <b></b>                                                                                                    |
| Expired Documents Chapter 10. CRA Reconciliation Documents Reconciliation Creating and Viewing the CRA TMF Reconciliation Report Chapter 11. Quality Control Quality Control Process Activating My Reviews Claiming a Document Auto-Claiming a Document Assigning Quality Control Status Releasing Claimed Documents Back Quality Control Query Chapter 12. Quality Review                                                                                                    | <b></b>                                                                                                    |
| Expired Documents         Chapter 10. CRA Reconciliation         Documents Reconciliation         Creating and Viewing the CRA TMF Reconciliation Report.         Chapter 11. Quality Control         Quality Control Process         Activating My Reviews         Claiming a Document         Auto-Claiming a Document         Assigning Quality Control Status.         Releasing Claimed Documents Back         Quality Control Query         Performing Audits.                                                                                     | 191         191         194         195         195         195         195         195         197         199         201         209                                                 |
| Expired Documents Chapter 10. CRA Reconciliation Documents Reconciliation Creating and Viewing the CRA TMF Reconciliation Report. Chapter 11. Quality Control Quality Control Process Activating My Reviews Claiming a Document Auto-Claiming a Document Assigning Quality Control Status Releasing Claimed Documents Back Quality Control Query Chapter 12. Quality Review Performing Audits. Exporting Audits.                                                                                                    | 191                                                                                                    |
| Expired Documents         Chapter 10. CRA Reconciliation         Documents Reconciliation         Creating and Viewing the CRA TMF Reconciliation Report.         Chapter 11. Quality Control         Quality Control Process         Activating My Reviews         Claiming a Document         Auto-Claiming a Document         Assigning Quality Control Status         Releasing Claimed Documents Back         Quality Control Query         Chapter 12. Quality Review         Performing Audits         Exporting Audits         Performing Audits | 191                                                                                                    |
| Expired Documents<br>Chapter 10. CRA Reconciliation                                                                                                    | 191         191         194         195         195         195         195         195         196         197         199         201         209         212         213         216 |

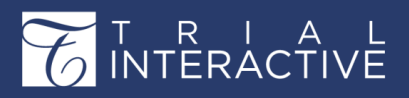

# Editor User Guide v10.1

| Sites                                                 |  |
|-------------------------------------------------------|--|
| Site Views                                            |  |
| Site Profile                                          |  |
| Adding, Editing and Deleting Sites                    |  |
| Importing Sites                                       |  |
| Manage Security for Sites                             |  |
| Mass Coding for Sites                                 |  |
| Exporting Sites                                       |  |
| Contacts                                              |  |
| View Contacts                                         |  |
| Mass Coding for Contacts                              |  |
| Contact Data                                          |  |
| Countries                                             |  |
| Chapter 14. e-Signature                               |  |
| e- Signature                                          |  |
| Vendors                                               |  |
| Reasons                                               |  |
| Purpose of the e-signature                            |  |
| Assigning Users to prepare an e-Signature Envelope    |  |
| Adding Groups with the eSignature Actions             |  |
| TI eSignature                                         |  |
| TI eSignature - Assigning signers to the documents    |  |
| Signing the documents in TI - eSignature              |  |
| Adobe eSignature                                      |  |
| Adobe eSignature - Assigning signers to the documents |  |
| Signing the documents in Adobe Sign                   |  |
| DocuSign eSignature                                   |  |
| DocuSign - Assiging Signers to the Documents          |  |
| Signing the Documents in DocuSign                     |  |
| Chapter 15. Tasks                                     |  |
| Tasks                                                 |  |
| Tasks                                                 |  |
| Task Category                                         |  |
| Chapter 16. Communications                            |  |

# T R I A INTERACTIVE

# Editor User Guide v10.1

# Version 1 Page 8 of 358

| Communications Dashboard                         |  |
|--------------------------------------------------|--|
| Communication Inbox                              |  |
| Communication Inbox Process                      |  |
| Communication Outbox                             |  |
| Communication Outbox Email Message Window        |  |
| Communications Outbox Views                      |  |
| Export Communication Emails                      |  |
| Chapter 17. Collaborative Workspace              |  |
| Content Editing and Versioning                   |  |
| Check Out                                        |  |
| Chapter 24. Reports                              |  |
| Reports Dashboard                                |  |
| Viewing Reports from the Report List             |  |
| Generating Reports                               |  |
| Chapter 25. Study Start Up                       |  |
| The Study Start Up Process in Trial Interactive  |  |
| Study Start-Up Contacts                          |  |
| The Study Start Up Module                        |  |
| Accessing the Study Start-Up Module              |  |
| The SSU User Interface                           |  |
| Sites                                            |  |
| Countries                                        |  |
| IRB/EC                                           |  |
| Regulatory Packets                               |  |
| Collecting Essential and Non-Essential Documents |  |
| Documents                                        |  |
| Regulatory Review                                |  |
| Communication                                    |  |
| Steps to Site Activation                         |  |
| Amendments                                       |  |
| Overview Dashboard                               |  |

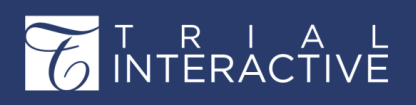

### Chapter 1. Trial Interactive 10.1- Overview and Features Hardware and Software Requirements

The following describes the hardware and software requirements to use the Trial Interactive eTMF platform.

| OS                  | <ul> <li>Windows Version 7 or higher</li> <li>All currently supported Mac OSX releases</li> <li>iOS and Android for myTI mobile app (see myTI release notes)</li> </ul>                                                                                                    |  |
|---------------------|----------------------------------------------------------------------------------------------------|--|
| Browser             | <ul> <li>Microsoft Edge: Version 20 or later (officially supported versions by Microsoft only)</li> <li>Google Chrome: Current release and earlier</li> <li>Mozilla Firefox: Current and ESR releases</li> <li>Apple Safari: Current release and earlier</li> <li>Internet Explorer: Version 11 or later</li> <li>NOTE: Microsoft® stopped supporting Internet Explorer™ 8 and Internet Explorer™ 9 in January 2016 and will stop support for Internet Explorer™ 10 in January 2020. Beginning with the release of TI 10, we expect slight degraded performance with Internet Explorer™ 11, and no longer support Internet Explorer™ 10. Users accessing TI with this and older browsers will see in some cases a degraded experience and may have trouble using certain features.</li> </ul> |  |
| Client<br>Software  | <ul> <li>For Edit Online Support, Microsoft Office 2010 SP1 or higher is required</li> <li>Optional: Adobe Acrobat, Acrobat Standard, or Professional version 8 or<br/>higher may be installed in addition to the included PDF Viewer.</li> <li>For SAS Datasets, SAS Viewer or compatible software must be installed.<br/>The free version is available here:</li> <li>https://support.sas.com/downloads/browse.htm?fil=&amp;cat=74</li> </ul>                                                                                                    |  |
| Optional<br>Add-Ons | <ul> <li>DocuSign Standard and DocuSign 21 CFR Part 11 (Latest Cloud Versions)</li> <li>Adobe Sign (Latest Adobe Document Cloud Version)</li> <li>NOTE: The Snowbound Viewer is now deprecated in TI 10. All features of Snowbound are now available in the TI Viewer.</li> </ul>                                                                                                    |  |

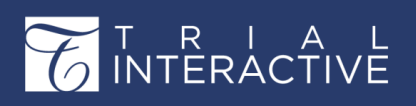

# PLATFORM FEATURES

The improved version of Trial Interactive 10.1 comprises of following Platform features:

### **Multi-tenant SSO**

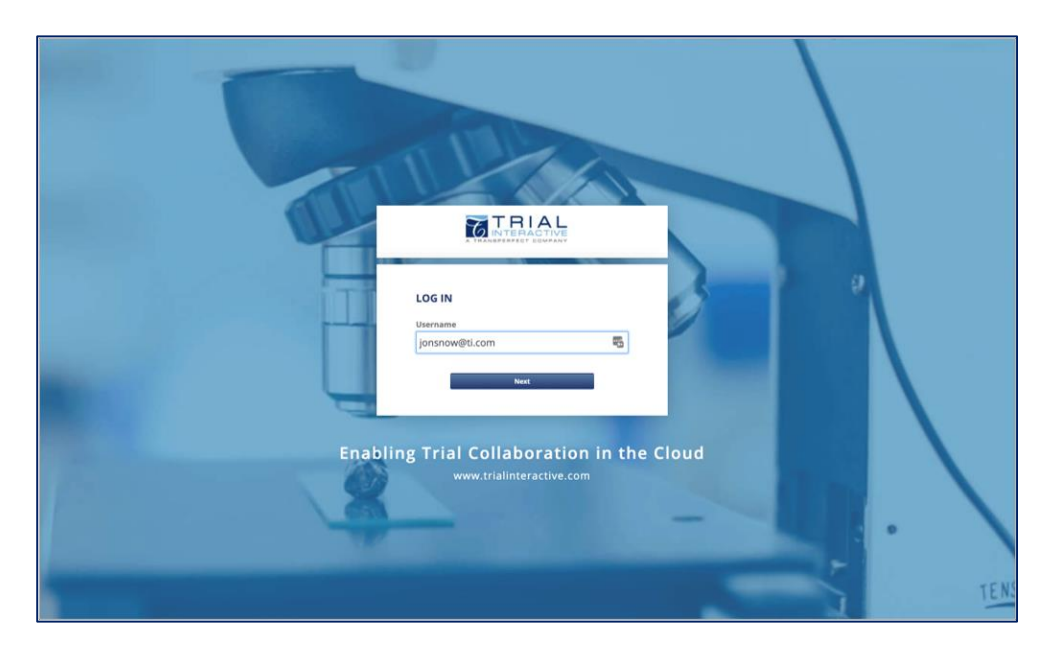

Introduced in 10.1 is support for SAML Federated Single Sign-On for the TI multi-tenant platform. Now, all customer domains on multi-tenant can be configured with single sign-on through their own Corporate Directory, as well as third party IAM providers.

A change to the sign in page has been made to reflect the possibility of multiple providers.

The Trial Interactive sign in page will now first prompt the user for their email address, and based on the domain, will either prompt for a password or redirect to the configured Identity Provider. Users who do not have SSO configured will be directed to the normal login page where they will enter their password.

Please reach out to your Trial Interactive representative to discuss setting up SSO for your organization.

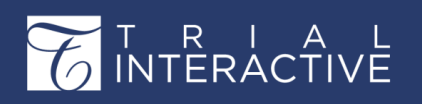

### **Three-Column Dashboard Layout**

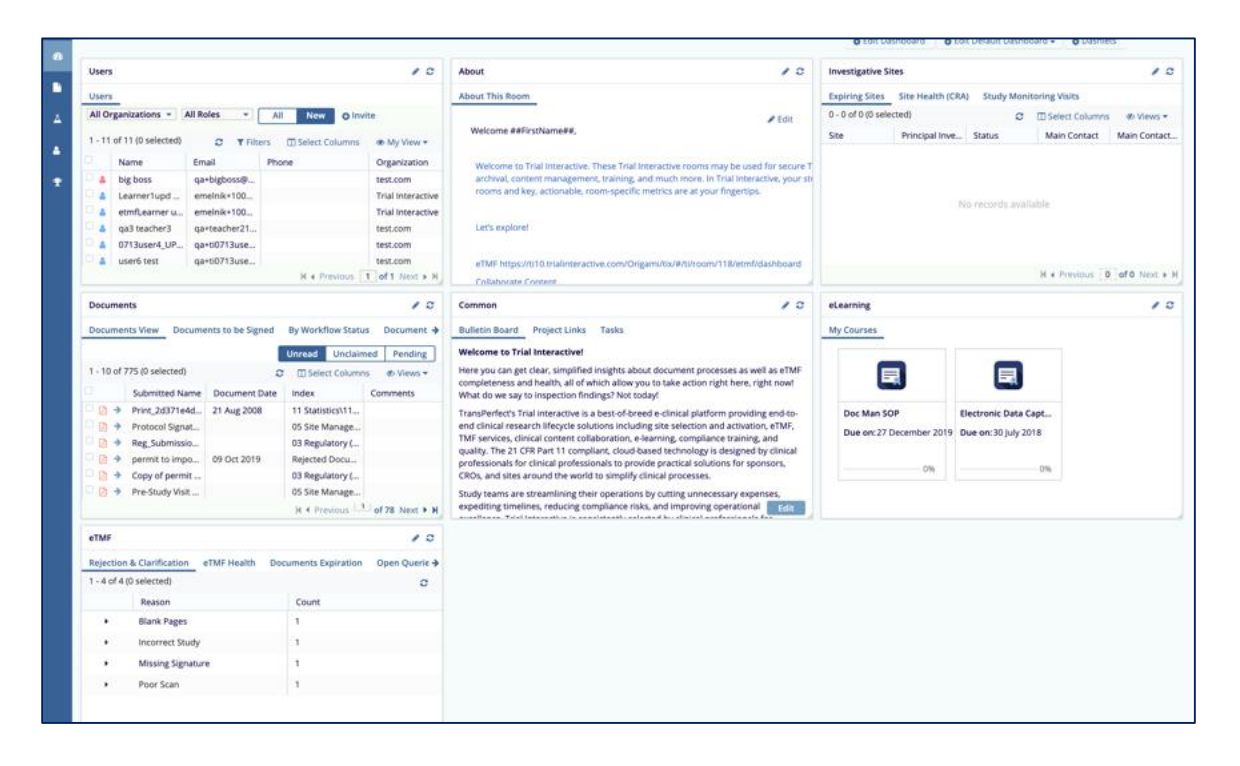

Trial Interactive 10.1 brings back the 2 and 3 columns look to the dashboards as well as the single column tabbed view introduced in TI 10. This provides more flexibility, allowing dashlets to be repositioned and configured to fit the needs of your team.

All standard TMF dashlets are available to show in different chart styles, such as donut, horizontal and vertical bar chart layouts.

If project training is required for access it is clearly shown in an eLearning dashlet with courses listed.

For Content Management customers, the in progress collaborative reviews are shown, as are popular documents, favorites, approvals, and required signatures. Finally, administrators can set the default dashlet layout for each major role directly from this page, defining it for all users of the eTMF or room.

In order to enable the multiple column layout, press the Edit Dashboard button on the dashboard and choose Setup Layout. This will enable you to choose the number of columns

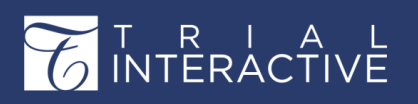

visible on the dashboard. This can be customized for each of the available dashboards within TI.

### **Outlook Drag And Drop**

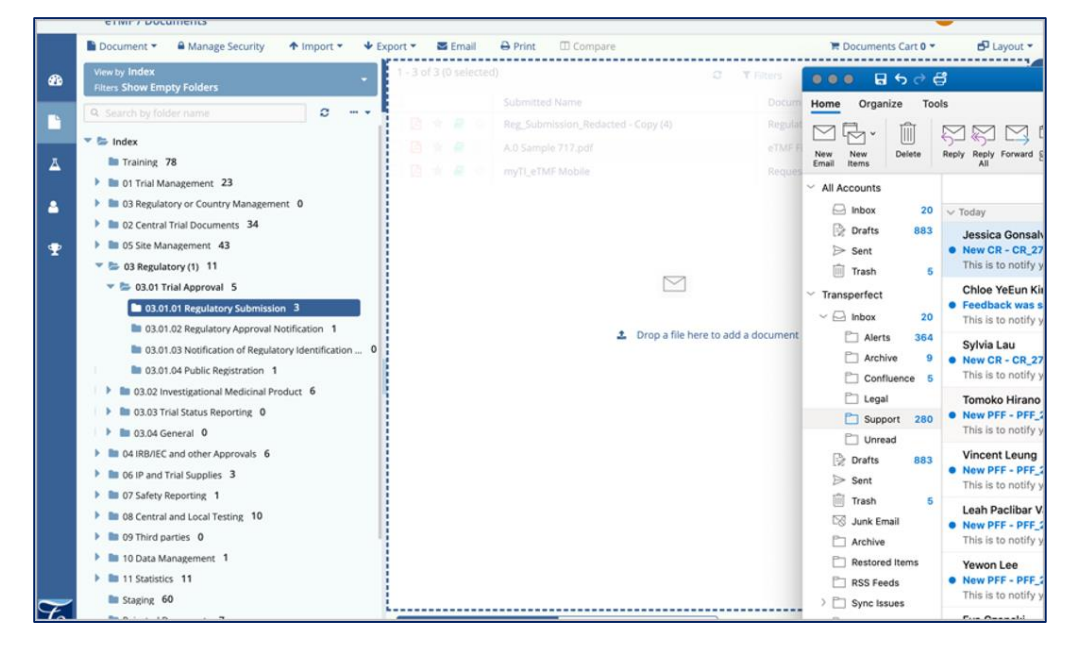

10.1 now supports Microsoft Outlook<sup>™</sup> interoperability, fully supporting drag and drop of documents and mail messages in Windows 10<sup>™</sup>. This provides the following:

- You can drag and drop email messages from MS Outlook into TI and the email will import along with all document attachments. Once in TI, MSG files may be converted to PDF.
- You can drag and drop individual document attachments from an email into TI and the documents will import.
- You can drag and drop a single document or email message onto a folder or placeholder and it will auto-classify.
- You can drag and drop many documents or email messages into the import modal in TI and they will all load into the import box.

Certain browsers such as Mozilla Firefox<sup>™</sup> require an Outlook plug-in to fully support this feature. Chrome, Edge, and IE 11 do not require a plug-in. Links to download the required plug-ins will be provided in the online help.

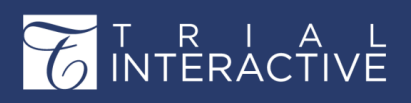

#### **Outlook File Drag**

Drag and drop Outlook items as files into any application

### **Read This First!**

Microsoft Edge (as of Windows 10 1709) and Google Chrome (as of version 76) natively support drag and drop from Outlook on Windows. If you use one of these browsers, then this plugin is not necessary.

#### Overview

Outlook File Drag is an add-in for Outlook 2013 and 2016 that allows you to drag and drop Outlook items (messages, attachments, contacts, tasks, appointments, meetings, etc) to applications that allow physical files to be dropped, such as web browsers.

#### **How Does it Work?**

When you try to drag and drop from Outlook, Outlook correctly identifies the format as virtual files (CFSTR\_FILEDESCRIPTORW) since the files do not exist directly on disk. Instead, they are contained in a PST file, OST file, or on an Exchange server.

However, many applications do not support this format, such as web browsers and most .NET/Java applications.

To work around this issue, Outlook File Drag hooks the Outlook drag and drop process and adds support for physical files (CF\_HDROP). When the receiving application asks for the physical files, the files are saved to a temp folder and those filenames are returned to the application. The application processes the files (such as uploading them). Outlook File Drag deletes the temp files later in a cleanup process.

#### Features

- Works with Chrome, Firefox, Internet Explorer, Edge, and other applications that accept files to be dropped
- Allows drag and drop into HTML5-based web applications
- Drag e-mails, attachments, contacts, calendar items, and more
- Drag multiple items at once
- Supports Unicode characters

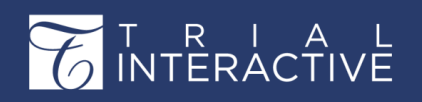

### **CROSS-ROOM DOCUMENT SHARING**

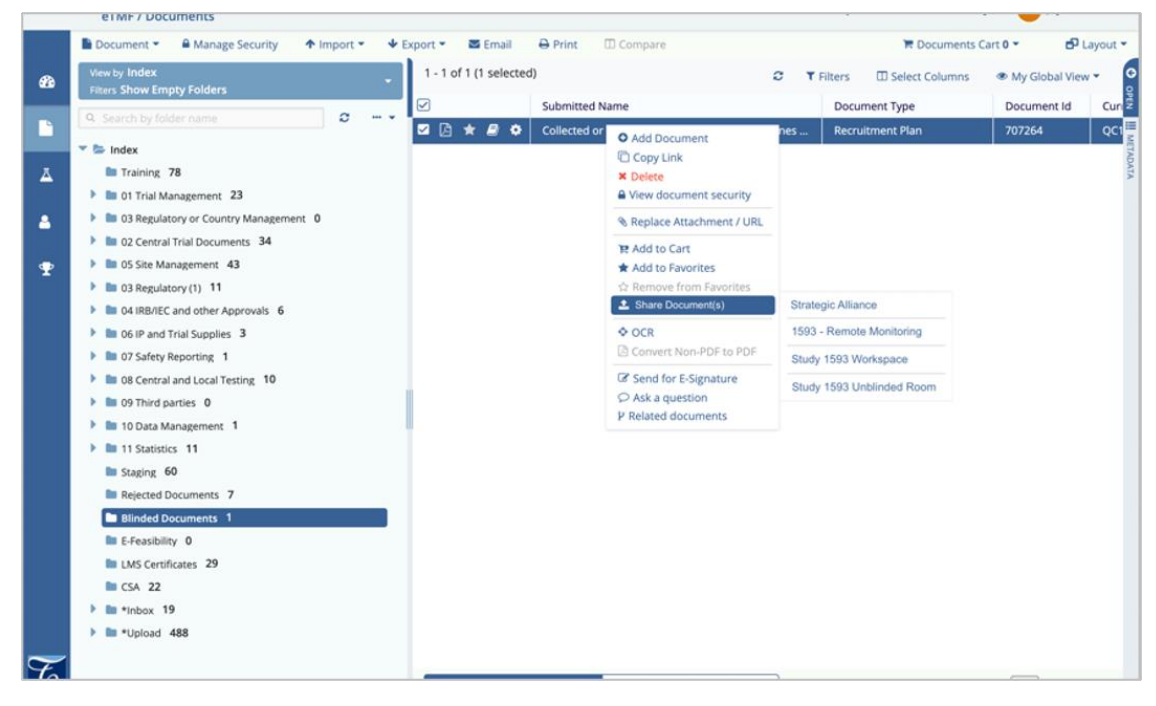

Content Management in life sciences is a very complex set of relationships that happen across multiple repositories of content, owned by different business units. Clinical needs content management and a TMF system that authors and captures content generated during the planning and execution of a Clinical Trial. Other repositories exist that are owned by Quality, Regulatory, R&D, Commercial, Training, Medical Writing, and many others. Finally, quite often, Clinical needs to keep unblinded content in a separate repository as well as the ability to access site documents from remote monitoring workspaces.

Each of these units broadly has its own workflows, approval cycles, and policies for the management of content. They also have separate owners who want control of the content management and metadata policies within. When it comes to a Clinical Trial, much of this content is archived and ends up in the Trial Master File.

10.1 introduces the capability to share documents easily, in a controlled fashion, between TI repositories called Rooms. This sharing is configured by room and may be enabled to many rooms, to allow for multiple content sharing scenarios, including: Sharing a single document to many eTMFs, sharing from many sites to a single eTMF, and sharing from an eTMF to other groups.

The 'chain of custody' of these documents is very important to maintain. As approved document versions are shared between rooms, the document source location and destination are tracked and can be viewed. Metadata that is common between two rooms will be shared

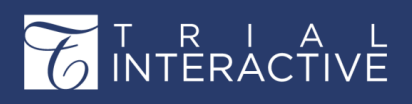

along with the content, and only users with permission may share content. However, users may not share content to rooms to which they do not have access, like the eTMF for example, to enforce a controlled document workflow between repositories.

#### **Enabling Cross-Room Document Sharing**

In order to enable cross-room document sharing, the rooms must be linked. The Settings menu in TI has a new section entitled Documents Distribution.

Clicking on the Linked Rooms sub-menu and pressing the Link Rooms button will bring up the Link Rooms window. From there the user needs to drill down or search for the required room and press Next and then Finish.

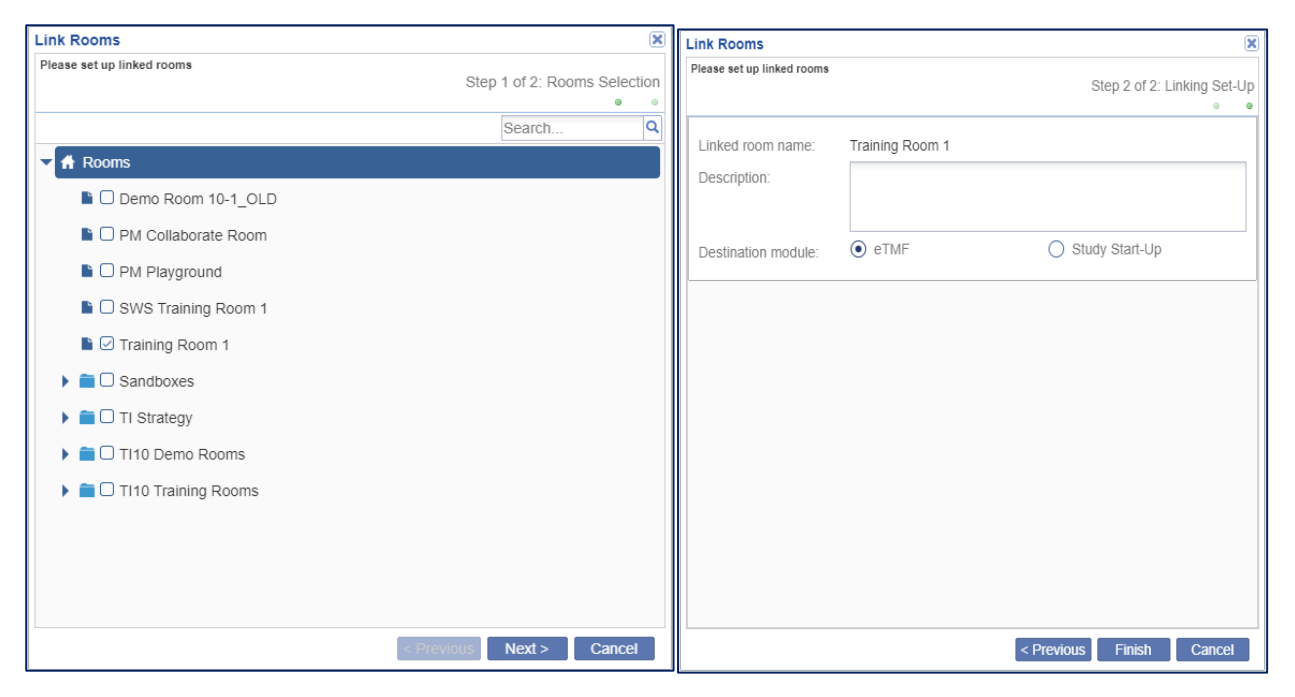

The Common Configuration sub-menu should then be opened, and the user can choose whether or not to Enable Documents Distribution. Other options include whether shared document should be sent to the receiving room's QC Workflow or if they should be counted as final once shared.

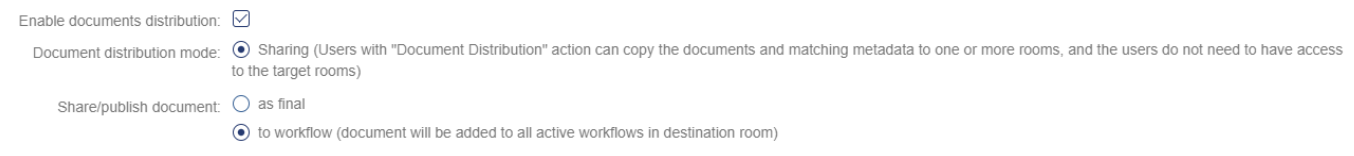

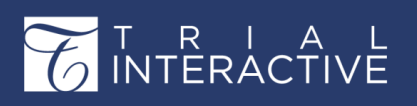

### **ETMF FEATURES**

The improved version of Trial Interactive 10.1 comprises of following eTMF features

#### **Responsible Department Views**

|          | eTMF / Documents                        | Q Search                                                     | • Add • 🔺 🍓       |
|----------|-----------------------------------------|--------------------------------------------------------------|-------------------|
| -        | Document • A Manage Security • Import • |                                                              | T Documents Cart  |
|          | View by Responsible Department *        | 1 - 11 of 11 (0 selected) C Tilters Select Columns Ø Views 🔻 | Expand            |
|          | Q Search by                             | III Manage Filters O Create New Filter                       |                   |
| Ā        | Clinical Operations                     | Submitted Name                                               |                   |
|          | Oata Management                         | 🗋 🚖 🗢 Test_RM                                                |                   |
|          | Principal Scientist                     | 🗈 🚖 O Reg_Submission_Redacted - Copy (5)                     |                   |
|          | Project Management                      | 🗈 🔺 🗢 Reg_Submission_Redacted - Copy (3)                     |                   |
| <b>.</b> | Clinical Research Associate             | 🗋 🚖 🗢 permit to import - Copy (2)                            |                   |
|          | Regulatory                              | 🗈 🚖 🗢 CLIA-COPY                                              |                   |
|          |                                         | C 🖄 🖈 💿 Screen Shot 2017-07-10 at 2.38.16 PM                 |                   |
|          |                                         | Cher Approvals_eD1ZGyRn                                      |                   |
|          |                                         | 🗋 🚖 🗢 Test                                                   | No docum          |
|          |                                         | 🗋 📩 🖈 🗢 Anuj                                                 |                   |
|          |                                         | 🗋 🖄 🖈 🔍 test                                                 |                   |
|          |                                         | 🗋 🚖 🖈 💿 Site Initiation Visit Report                         |                   |
|          |                                         |                                                              |                   |
| C        |                                         | Grid view Document view                                      | Previous document |

One of the business challenges with eTMF is the ability to ensure that documents are submitted in a timely fashion as the trial progresses. To ensure that this happens, it is important to know which person or department is responsible for authoring, collection, and submission of each required document and placeholder.

While CRAs are often responsible for document collection from the sites, many other documents must be collected from internal groups, regulatory authorities, IRBs/IECs, and partners.

10.1 introduces the definition of Responsible Parties and Owners to Trial Interactive. For each Document Type, the responsible group or person may be defined. These definitions may be set up using groups within the room for a flexible assignment of ownership. Once configured, an eTMF Completeness View is now available that shows the required documents, placeholders, collected, and final documents for each Responsible Department or Owner.

# T R I A L INTERACTIVE

Version 1 Page **17** of **358** 

₽.

#### Setting up Responsible Departments

In order to set Responsible departments, the user should navigate to the Users Management Module. There is a new icon present on the menu at the left side of the screen which represents the Responsible Department management area.

Clicking on this will open the Responsible Department management area.

Press the Add button in order to create a new department. The user could also pres button

in order to make changes to a preexisting department.

Enter the Department Name.

Select the Members tab to add users to the department.

Once the department members have been selected, change to the Document Types tab. From here, the user can drill down in the folder structure to assign specific document types to this department. Check the box next to the document type and press Add. If there is no box next to the desired document type, this indicates that the document type has already been assigned to another department.

Once all required members and document types have been assigned to the department, press the Create button in order to create the department.

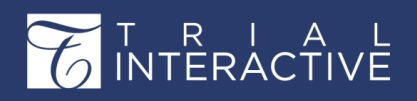

## Editor User Guide v10.1

Version 1

### Page 18 of 358

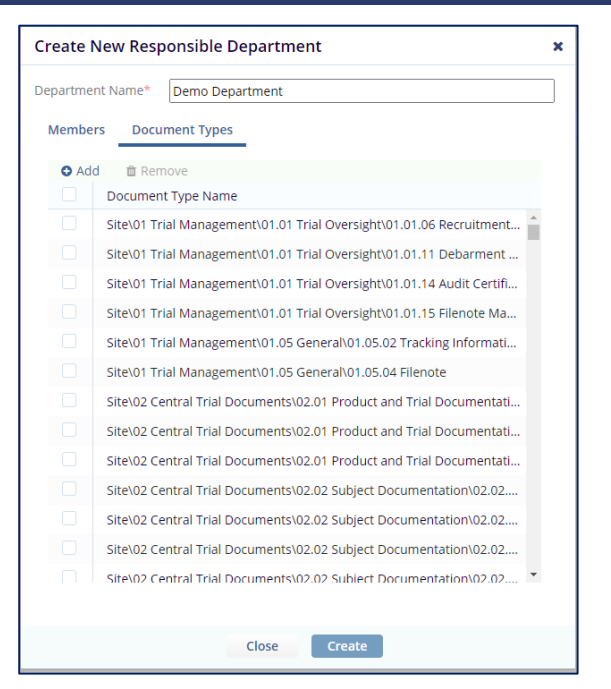

### QUERY ANY DOCUMENT

|                          | TI 10.1 eTMF Pre-release 1<br>eTMF / Documents | ٥                                                    | t Search 💿 Add 👻 🌲 🕕 🚺 Jay Smith 🔹      |
|--------------------------|------------------------------------------------|------------------------------------------------------|-----------------------------------------|
|                          | Document 👻 🔒 Manage Security 🖉 Move to Stud    | y Start-Up 🔹 🛧 Import 👻 🕹 Export 👻 🖾 Email 🛛 🖨 Print | Compare 🛱 Documents Cart 0 -            |
| æ                        | View by Index<br>Filters Show Empty Folders    | 1 - 2 of 2 (1 selected) 🤝 🔻 Filters 💷 Select Colur   | Expand     More *                       |
|                          | Q Search by folder name                        | Submitted Name A                                     | Copy Field                              |
|                          |                                                | 🗹 🖹 ★ 🖉 🌣 011_Utterback_RecruitPlan                  | 011_Utterback_RecruitPlai C Paste Field |
|                          | 🔻 🗁 Index                                      | 🗌 📄 🚖 🖉 🌣 IRB application                            | Document Metadata Set Starting Version  |
| ≞                        | 01 Trial Management 7                          |                                                      | ? Create General Query                  |
|                          | Country 3                                      |                                                      | File Name                               |
| 8                        | D2 Central Trial Documents 3                   |                                                      | Clinical Protocol Synopsis.pdf          |
|                          | 03 Regulatory 2                                |                                                      | Not Applicable Reason                   |
| P                        | 04 IRB or IEC and other Approvals              |                                                      | This is ok                              |
|                          | 🔻 🗁 05 Site Management 27                      |                                                      | Milestone Date                          |
|                          | 🔻 🗁 Site - 011 Utterback 13                    |                                                      |                                         |
|                          | 🔻 🗁 01 Trial Management 2                      |                                                      |                                         |
|                          | D1.01 Trial Oversight 2                        |                                                      | Milestone                               |
|                          | 01.01.06 Recruitment Plan 2                    |                                                      | · · · · · · · · · · · · · · · · · · ·   |
|                          | 0 01.01.11 Debarment Statement                 |                                                      | Milestone                               |
|                          | 01.01.14 Audit Certificate                     |                                                      |                                         |
|                          | 01.01.15 Filenote Master List                  |                                                      | Category *                              |
|                          | 01.05 General                                  |                                                      | Site 👻                                  |
|                          | 02 Central Trial Documents 1                   |                                                      | Comments                                |
|                          | 03 Regulatory 1                                |                                                      |                                         |
| $\overline{\mathcal{F}}$ | 04 IRB or IEC and other Approvals 1            |                                                      | Cancel Save Save & Next                 |
| 0                        | D5 Site Management 8                           | Grid View Document Viewevious 1 of 1 Next ► M        | Previous Document     Next Document     |

Queries are a critical feature in TI, and in 10.1, Queries will become much more flexible. Currently, queries can only be used as part of eTMF Quality Control or Quality Review, but 10.1 changes all of that. Queries can now be opened regarding a document at any time for purposes of clarification or to prompt for document replacement.

# T R I A L INTERACTIVE

A room Admin or Document Manager can raise and resolve a query against a Collected or Final document **through** a simple right-click. This query may be sent to anyone in the room, including Readers and Editor roles. Once raised, the queries may be viewed by status from an All Queries view and are assigned by default to the submitter or the person who last progressed the workflow.

The standard query workflow process is then followed, allowing the responder to clarify the query, or respond with updated content. All back-and-forth is captured in the document audit trail as normal. Documents may be emailed in or attached directly to the query response from within Trial Interactive.

Users can see what queries are assigned to them just like they would their tasks, through a notification in the user menu, the query view, or the corresponding dashlet. They may be reminded about their queries through a message or newsletter. Documents with open queries will show with an icon in the index and working views, and queries may be filtered by site, country, issue type, and other configurable filters. Open queries against collected and final documents also show in the 'My Queries' and 'Queries by Status' dashboards alongside standard workflow and audit queries.

### **STAGING AREA PREVIEW**

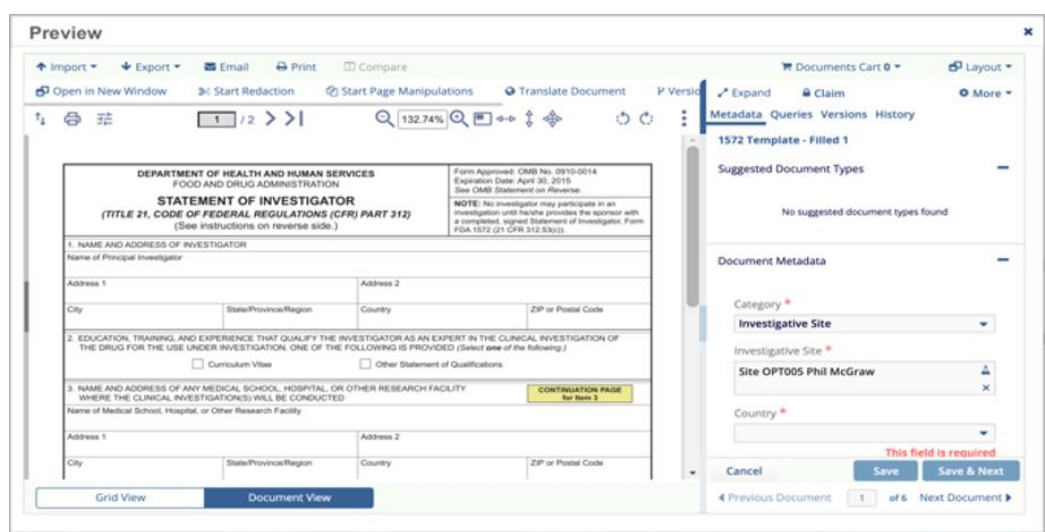

In TI 10, the Working Documents view was introduced to provide a simpler, more comprehensive index for eTMF Completeness, showing not just final documents, but also collected documents, placeholders, and required documents within a standard eTMF index

## T R I A L INTERACTIVE

structure. This view also introduced the Staging Area, a separate panel that shows documents waiting to be classified via the eTMF workflow.

TI 10.1 introduces a simpler way to preview these documents. Selecting a document in the Staging Area and double-clicking will open the document in a preview modal window alongside its metadata. Then the document can be dragged and dropped directly into the eTMF index, into a folder or onto a Placeholder, and have Trial Interactive intelligently prompt you for the correct Document Type and other classification metadata.

#### **QUALITY REVIEW COMMENTS**

Improvements were made to simplify the display of Audit Comments and Audit Responses during a Quality Review by adding comments and response comments to the quality review export.

The process here hasn't changed. The export is still performed in the same way but now the Audit Comments and Audit Response Comments are available for export along with the usual audit data.

| Open in New Window                                                                                                    | Start Reduction                                                                    | 21 Start Page Manin                          | ulations of                                                                      | Alimand                                                       | n Her  |  |
|----------------------------------------------------------------------------------------------------|------------------------------------------------------------------------------------|----------------------------------------------|----------------------------------------------------------------------------------|---------------------------------------------------------------|--------|--|
| <b>日</b> 菲                                                                                                    | 1 /2 <b>&gt;&gt;</b>                                                               | Q 132.6                                      | ®Q∎↔                                                                             | Metadata Queries Versions History<br>Doe_FDA1572_Doe05May2020 | U MO   |  |
| DEPARTM                                                                                                    | IENT OF HEALTH AND HUMAN S                                                         | ERVICES<br>N                                 | Form Approved: -<br>Expiration Date: I<br>See OMD Staten                         | Suggested Document Types                                      |        |  |
| (TITLE 21, CODE                                                                                                    | TEMENT OF INVESTIGAT<br>OF FEDERAL REGULATIONS<br>iee instructions on reverse side | TOR<br>(CFR) PART 312)<br>.)                 | NOTE: No investi<br>investigation until<br>a completed, sign<br>FDA 1572 (21 CFI | Document Metadata                                             |        |  |
| 1. NAME AND ADDRESS OF                                                                                                    | INVESTIGATOR                                                                       |                                              |                                                                                  | Category *                                                    |        |  |
| Name of Clinical Investigator<br>JOHN DOE                                                                                      |                                                                                    |                                              |                                                                                  | Site •                                                        |        |  |
| Address 1<br>4300 Alton Rd                                                                                                    |                                                                                    | Address 2                                    |                                                                                  |                                                               |        |  |
| City<br>Misami                                                                                                    | State/Province/Region<br>FL                                                        | Country<br>USA                               |                                                                                  | 05 Site Management\05.02 Site Set-                            |        |  |
| <ol> <li>EDUCATION, TRAINING, A<br/>THE DRUG FOR THE USE</li> </ol>                                                            | ND EXPERIENCE THAT QUALIFY TH<br>UNDER INVESTIGATION. ONE OF T<br>Curriculum Vitae | E INVESTIGATOR AS AN<br>HE FOLLOWING IS PROV | EXPERT IN THE CLIN<br>IDED (Select one of #<br>Int of Qualifications             | Investigative Site *                                          | X      |  |
| AND ADDRESS OF ANY MEDICAL SCHOOL, HOSPITAL, OR OTHER RESEARCH FACILITY     MARINE THE CHARTAL INITERTOLOGYNMELINE CONTINUETED |                                                                                    |                                              |                                                                                  | Site - John Doe                                               | A<br>× |  |
| Name of Medical School, Hosp<br>Mount Sinai Medical Cent                                                                       | ital, or Other Research Facility<br>or                                             |                                              |                                                                                  | File Name                                                     |        |  |
| Address 1                                                                                                    | Address 2                                                                          |                                              | FDA-1572_508_R6_FINAL.pdf                                                        |                                                               |        |  |
| Chu .                                                                                                    | State/Province/Region                                                              | Country                                      |                                                                                  |                                                               |        |  |

### MACHINE LEARNING METADATA EXTRACTION

Auto-classification of eTMF documents is consistently accurate when enough document identification data has been collected and the machine learning model has been trained by

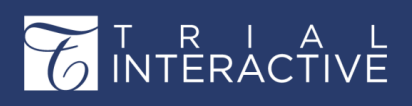

the clinical team. This functionality was introduced with TI10.

In TI 10.1 the ability to recognize documents by identifying the document type and then extracting the metadata embedded within the document has been improved. This capability will identify investigator names, relevant dates, etc. and then prompt the user to verify and correct the additional pre-filled information. This capability also correctly identifies the Document Type most of the time, when properly trained.

Trial Interactive has been trained on a set of common eTMF document formats with a focus on 12 primary Document Types out of 32 structured essential document formats. Nonstandard formats or customer-specific formats must be trained individually for best results. The key takeaway here is the the system will need to adequately trained to recognize documents that are new or customized for your organization or study.

#### **IMPROVED METADATA SEARCH**

In 10.1, additional items may be searched that go beyond documents, including queries, tasks, and users. These may be selected using a simple dropdown next to the search box.

A more advanced metadata search is also available that provides the ability to search on key fields that are most common. Rooms may still be configured to limit the global search to just a few metadata fields. This improvement provides more fine- grained control to a user. For Example, a user may search against all 1572 forms in a specific Country containing a specific piece of text. Other available search fields may include:

- Document ID
- Name
- Title / Submitted Name
- Submitted Date
- Investigative Site
- Country
- Within the text of the document
- Any other metadata field needed, configured in the search panel by each user.

In order to perform an Advanced search, the user would open the regular search function and press the Advanced button at the right of the search field.

This document is proprietary and is protected by U.S. and international copyright laws and trade secret laws. Copyright © 2020 TransPerfect International, Inc. (TransPerfect). All rights reserved. No part of this document may be reproduced, copied, adapted, modified, distributed, transferred, translated, disclosed, displayed or otherwise used by anyone in any form or by any means without the express written authorization of TransPerfect Senior Management and/or Product Management. Other names may be trademarks of their respective owners.

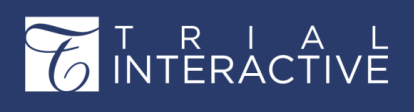

| Doc     | uments 🔻 Search                   |     |            | ✓ Advanced                                                                             |
|---------|-----------------------------------|-----|------------|----------------------------------------------------------------------------------------|
| Limi    | it search to the current room     |     |            |                                                                                        |
|         |                                   |     |            |                                                                                        |
|         |                                   |     |            |                                                                                        |
| Searcl  | ı                                 |     |            |                                                                                        |
| Adv     | anced Search - Docume             | ıts |            | * Simple                                                                               |
| Э       | Responsible Department            |     | •          | Your recent searches                                                                   |
| Ð       | Current Workflow Stage            |     |            | Document Status is "Final" and Document Type is "05 Site                               |
| 9       | Document Id                       |     |            | Management\05.02 Site Set-up\05.02.04 Principal<br>Investigator Curriculum Vitae\PICV" |
| 9       | Document Date                     |     | <b>≅ ×</b> | Current Workflow Stage is "Final"                                                      |
| 9       | Generated Name                    |     |            | Document Status is "Final"                                                             |
| )       | Document Status                   |     | •          | Responsible Department is "Training"                                                   |
| 9       | Document Type                     |     | ۲          |                                                                                        |
|         |                                   |     |            |                                                                                        |
|         |                                   |     |            |                                                                                        |
|         | Add more fields                   |     |            |                                                                                        |
| Inclu   | ide Document Content              |     |            |                                                                                        |
| ind the | se words in the documents context |     |            |                                                                                        |
|         |                                   |     |            |                                                                                        |

In the Advanced Search window, the user can then refine their search by adding specific metadata fields.

### **DUPLICATE CHECKS**

| Potential Duplicates |                                                                                                    |                                                                                                    | ×     |
|----------------------|----------------------------------------------------------------------------------------------------|----------------------------------------------------------------------------------------------------|-------|
| Search               | Go to document     Open in new window     Download all s     Ownload all s     Ownload all s     Ownload all s     Ownload all s     Ownload all s     Ownload all s     Ownload all s     Ownload all s | Ill selected<br>Mark as duplicate<br>Mark as non-duplicate<br>Mark as non-duplicate<br>Search text<br>Men you get this, would you please Reply All and let me know if you were able to access the document?<br>Thank you | K X X |
|                      | -Steve<br>1. FDA 1572 montena                                                                                                    | -Steve 1. EDA 1572.montena                                                                                                    |       |
|                      | Metadata Relation<br>Test Communication<br>@ Possible Duplicate<br>File Name<br>Testing this Function.pdf                                                                                                | RelevantComms_18May2020<br>Possible Duplicate<br>File Name<br>RelevantComms_18May2020.pdf                                                                                                    |       |

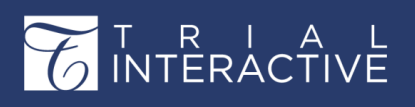

TI10 introduces more flexibility around duplicate checks, improving the process in the following ways:

- Documents are now flagged as a possible duplicate if they are identical in every way to a document that already exists in the eTMF room (they have the same hash value which means the content is identical).
- Documents are now flagged as a possible duplicate if there is a document with an identical Generated Name at any step in the QC workflow process.
- These flagged documents can be identified through an icon. Once they are claimed, the user will be prompted to compare them. Note that the user may opt to ignore the flag, for example, if the document is known to be a duplicated site document.

#### **Enabling Detection of Potential Duplicates**

In order to enable detection of potential duplicates, an Administrator level user will need to go to the Settings menu and go to the Documents Module area of the Documents sub-menu. From here, the user can check the box labeled "Find document duplicates by hash."

| - | Documents                     | attachments)                                                                                                    |
|---|-------------------------------|----------------------------------------------------------------------------------------------------|
|   | Documents Module              | C Regenerate Document Names V                                                                                       |
|   | Document Replacement Reasons  | Type of Document Link                                                                                               |
|   | eTMF Health                   | O Link to Document                                                                                                  |
|   | Index Outline                 | Link to Document with Metadata                                                                                      |
|   | Non-PDF to PDF Document Conve | Use document upload date as the document date for bulk upload and Inbox                                             |
|   | Document Certification        | Use separator sheet for multiple documents print                                                                    |
| • | Document Types                | Enable View by Tag for Documents                                                                                    |
| • | Required Documents            | <ul> <li>Enable coding on Mass Import window as default option</li> <li>Find document duplicates by hash</li> </ul> |

Once this setting is enabled, the room will be able to detect potential duplicates by hash value.

#### **Reviewing Potential Duplicates**

When a potential duplicate is detected, it will be indicated by a gray, Potential Duplicate icon. Clicking on that icon will open the window shown at the beginning of this section wherein the user can compare potential duplicate documents and indicate whether or not they are duplicates.

| *       |    |   | 0 | 907410  |
|---------|----|---|---|---------|
| *       | ළු | 8 |   | 964578  |
| *       | ළු | 8 |   | 969017  |
| $\star$ | 4  |   |   | 1009172 |
| $\star$ | 2  |   |   | 1015491 |

Documents which have been marked as duplicates will be indicated by a red version of the potential duplicate icon.

### **CERTIFIED COPY**

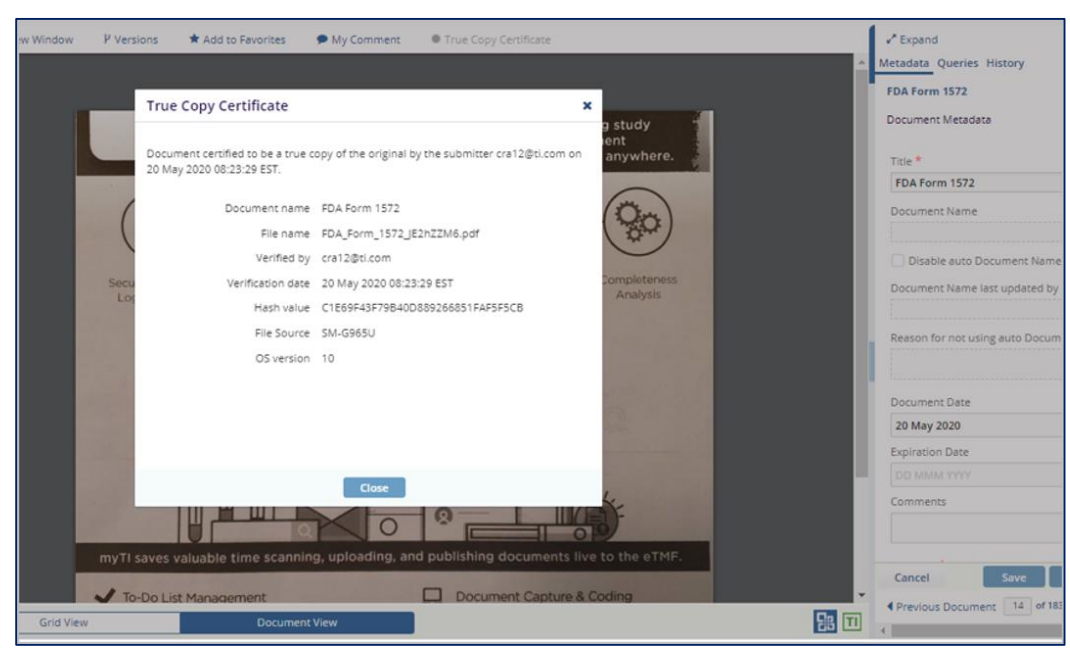

## T R I A L INTERACTIVE

For situations where the original paper copy of a document may be destroyed or unavailable, TI 10.1 introduces the capability to ensure a certified copy workflow from eTMF, Collaborate, Remote Monitoring, and other room types in TI. With this feature:

- You can upload a document in a room that has enabled certified copy, and you can verify the document uploaded and review copy certification text before providing credentials to certify the document.
- You can review a certified document and view the details related to that certification.
- If you edit a certified document, the document will no longer be a certified copy.
- The text used as the certification criteria is configurable by room, as well as the ability to define a default reason.
- This feature also works in the myTI mobile app.

#### **Enabling Certified Copy**

In order to enable detection of potential duplicates, an Administrator level user will need to go to the Settings menu and go to the Documents Module area of the Document Certification sub-menu.

From here, the user can check the box labeled "Enable Certification."

| Documents                     | * | Enable Certification   |                   |
|-------------------------------|---|------------------------|-------------------|
| Documents Module              |   | Certified copy reason: | Contents Verified |
| Document Replacement Reasons  |   |                        |                   |
| eTMF Health                   |   |                        |                   |
| Index Outline                 |   |                        |                   |
| Non-PDF to PDF Document Conve | : |                        |                   |
| Document Certification        |   |                        |                   |

#### **Marking a Document as Certified**

T R I A L INTERACTIVE

Once the document has been uploaded, proceed to the Documents Module or Documents Library module and choose the Submission view under the My List column. Choose the document from the grid and open the Document Menu by clicking on the gearwheel icon or by right-clicking on the line item in the Grid.

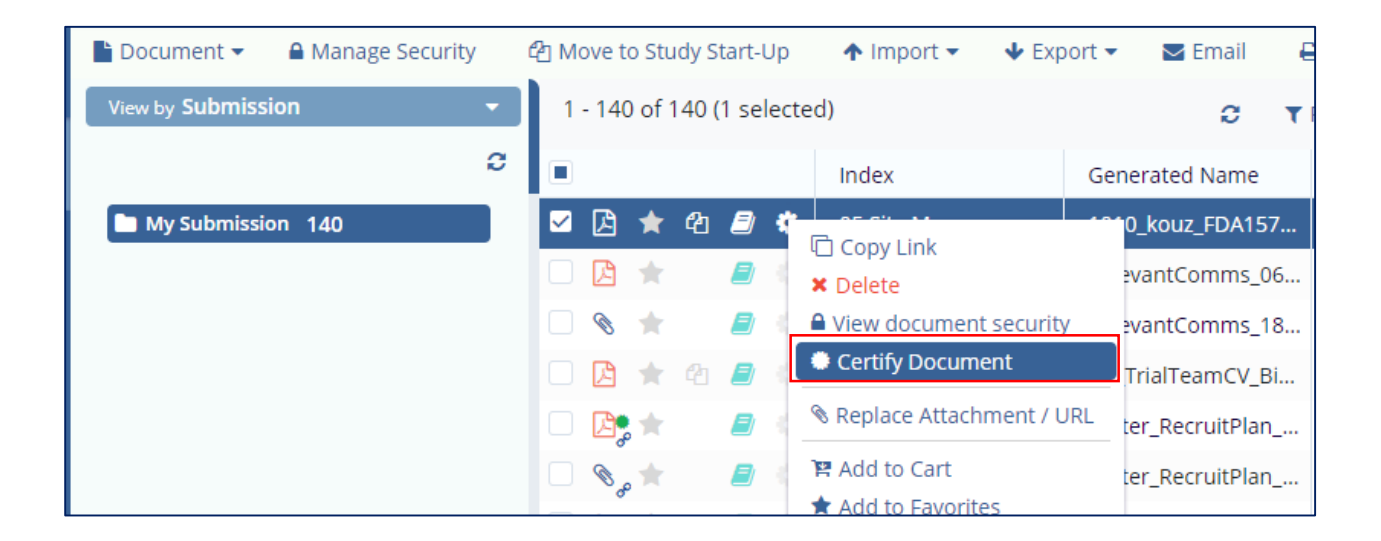

Choose Certify Document from the menu that opens. This will open the Certify Document window.

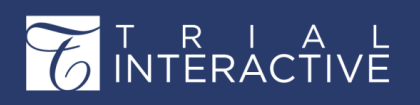

## Editor User Guide v10.1

Version 1 Page **27** of **358** 

#### Certify Document

#### PLEASE CONFIRM THAT YOU'VE VERIFIED ALL OF THE ITEMS

- I confirm the image(s) are an exact copy of the original document
- Prior to scanning I removed all wallets/staples/binding/paperclips
- All pages were scanned and are present in the correct sequence and orientation
- No headers, footers, or corners of the pages and document are cut off
- Nothing in blocking document content, such as bent corners
- The scanned pages are clear and the content, signature(s) and all text is legible
- The scanned copies reflect all and any attributes of the paper document that are in color which
  are critical to the interpretation of the content in the document
- No content from the original document was removed such as the fax header information

| _ |               |
|---|---------------|
|   |               |
|   |               |
|   |               |
|   |               |
|   |               |
|   |               |
|   |               |
|   | Cancel Finish |

The user will need to read and agree to the conditions shown. If the document meets all of the displayed criteria, they can press the Finish button. The user will be required to confirm their identity by entering their Username and Password.

Once this is done, the document will be given the status of Certified. This is indicated in the Grid by a green dot next to the file-type icon.

| 4  | × | 4 | ۲ | 0 | 05 Site Managemen    |
|----|---|---|---|---|----------------------|
| ß  | × |   | ۲ |   | 09 Third parties \09 |
| ۲  | × |   |   |   | 09 Third parties \09 |
| ß  | * | 2 |   |   | 01 Trial Manageme    |
| Þ, | * |   | ٢ | ٠ | 05 Site Managemen    |

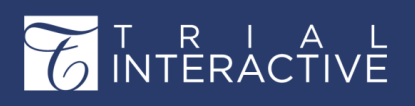

#### SCANNING AUTOMATION

Trial Interactive has always been about reducing, removing, and simplifying the need for paper documentation. Both CROs and Sponsors still often need to collect paper from investigative sites, and still need a built-in process for managing paper records.

With 10.1, Trial Interactive will make available our production scanning processing system. This system provides, through a simple QR code-based metadata solution, a way to quickly scan boxes of paper to be classified immediately and automatically into a Trial Interactive eTMF room. Metadata may be filled-out either at the point of scan or within the TI staging area, depending on your process, and where the classification is most easily done.

Please reach out to your Trial Interactive Representative for a demonstration and additional information about this feature.

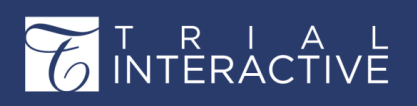

## STUDY START UP FEATURES

The improved version of Trial Interactive 10.1 comprises of following features:

### Ability to mark sites as Closed

|            | ★ Training Team eTMF Room →<br>Start-Up / Sites |                                        |                               |
|------------|-------------------------------------------------|----------------------------------------|-------------------------------|
|            | Site Activation                                 | Hagrid's Animal Hospital Essent        | tial Documents All Documents  |
| ••••       | By Status 🔻 🏹 🔘 🗖                               | Required fields are marked with an ast | erisk (*)                     |
| 0          | 🕶 🖕 Ali                                         | Institution Name: *                    | Hagrid's Animal Hospital      |
|            | 🗃 Active [7]                                    | CRA:                                   | × Editor 105                  |
| $\bigcirc$ | Non Participating [1]                           | Start-Up Specialist:                   | × Admin 102                   |
|            | 💕 Pending [11]                                  | Contacts                               |                               |
| Д          |                                                 | Create O Add existing                  | 🖊 Edit 🛛 😑 Delete 🕴 🥝 Activa  |
|            |                                                 | Last Name 🔺                            | First Name                    |
|            |                                                 | 🗆 🗶 Ollivander                         | Edward                        |
|            |                                                 |                                        |                               |
|            |                                                 | Address                                |                               |
|            |                                                 | 0                                      |                               |
| 8          |                                                 | ── More                                |                               |
|            |                                                 | Edit History                           | Profile created by Editor 104 |
| ø          |                                                 | Eur History.                           | Last updated by Admin 103 o   |
|            |                                                 |                                        |                               |
|            |                                                 |                                        |                               |
|            |                                                 |                                        |                               |
|            |                                                 |                                        |                               |
|            |                                                 |                                        |                               |
|            |                                                 |                                        |                               |
| $\sim$     |                                                 |                                        |                               |
| E          |                                                 | ⊘ Close Site ⊨ Save S Can              | cel                           |
|            |                                                 | Grid Profile 🖌 <                       | Site 2 / 7 🔰 🕨                |

# Editor User Guide v10.1

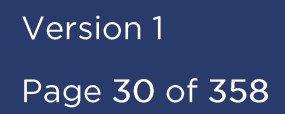

As a Clinical Trial is completing, the investigative Sites must ultimately be closed. While not typically part of Study Start-Up, this process is very much a part of the Clinical Trial lifecycle. With Trial Interactive 10.1 the system shall have the ability to mark Sites as closed once the trials are completed for the Sites. Once closed, these Sites will be moved to a separate folder for closed sites. Advanced Validation for metadata fields is still available when Sites are marked as Closed.

Sites marked as Closed will still appear on eTMF completeness reports but documents from these sites will not be shown on expired/expiring documents reports or dashlets. Additionally, new amendments will not be applied to Closed sites.

#### Marking a Site as Closed

T R I A L INTERACTIVE

> If Study Start Up has been enabled in a room, any changes to a site's status must be made from the Study Start Up module. To do so, simply navigate to SSU in the Navigation Grid and open the Sites area. (See the screen shot above)

Select a site from the list of Active sites and double-click or select the site and click Edit in the menu-ribbon above the grid. This will open the site profile. As seen in the screen shot above, a user with sufficient privileges to edit the site (Editor or Admin) will be able to mark the site as closed.

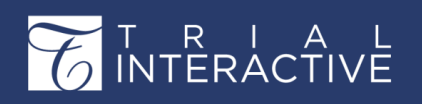

Version 1

Page **31** of **358** 

#### Support for Multiple Translations and Multiple IRB/EC Approvals

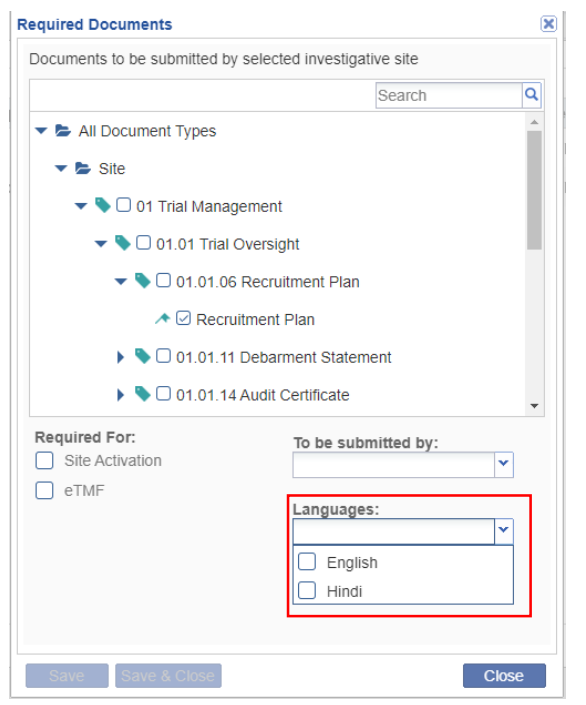

Quite often, the same Document Type requires a translated version, for example, a regulatory authority may require the document in French, German, and English. Additionally, there may be multiple IRB/ECs required in the regulatory approval workflow, and so the same Document Type may need to be recorded for each of these separate organizations.

For this reason, in SSU 10.1 a document type may now be set up as required document multiple times. They can now be set up as required documents more than once based on:

- Language
- IRB/EC

This improves support for European agencies, as well as supporting the process where more than one Ethics Committee may be required for a specific Country or Site's activation.

In order to perform this task, follow the standard procedure for designating a document as required. Simply select multiple languages from the drop down menu in the Required Documents window where possible.

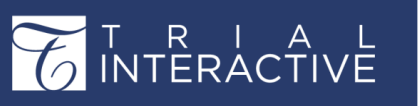

#### **Advanced Validation**

When a site is created the Sponsor/CRO may have only limited information about the site, and often cannot complete all the required fields. However, the Sponsor/CRO will ultimately gather more information that must be included before the Site can be marked Active.

With SSU in 10.1, Sites can now be configured to require a set of fields to be filled out with initial site creation and require additional fields that must be filled out before the site can be marked Active. This allows a simplified creation process, and at the same time ensures that all required information is collected prior to the Investigative Site going live.

To set this up, an Administrator level user will need to go to the Settings menu and to the Forms Settings area of that menu.

From there, the user will need to select Investigative Site Profile from the drop-down menu above the Grid. It is likely that nothing will appear. If desired the user can click the option for System Fields above the Grid to display all fields.

| Training Team eTMF<br>Settings | Room | •                          |                |        |                      |                 | Q Search O A  | dd 👻 🌲 🚺 Admin 103 | 13 🔻 |
|--------------------------------|------|----------------------------|----------------|--------|----------------------|-----------------|---------------|--------------------|------|
| Search                         | Q    | About Metadata I           | Fields ×       |        |                      |                 |               |                    |      |
| Seneral                        | -    | Investigative Site Profile | 🝸 🖸 Add 🦯 Edit | Oelete | idation 🗖 Change Log | ≣ System Fields | Custom Fields | All Columns Status | ×    |
| Milestones                     | - 1  |                            |                |        | Include in           |                 |               |                    |      |
|                                | - 1  | Field Title                | Searches       | Coding | Grid                 | Mass Coding     | Readonly      | Required           |      |
| M INDOX                        | - 1  | Status                     |                |        | ✓                    |                 |               |                    |      |
| Se Outbox                      | - 1  | Regulatory Approval Status |                |        |                      | (iii)           |               |                    |      |
| Ø Documents Distribution       | - 1  | 5 7 11                     |                | -      | 0                    |                 |               |                    |      |
| Forms Settings                 |      | Site Status                | $\checkmark$   |        |                      |                 | $\checkmark$  |                    |      |
|                                | -1   | eFeasibility Status        |                |        | $\checkmark$         |                 |               |                    |      |
|                                | - 1  | Site Status Change Date    |                |        |                      |                 |               |                    |      |
| Documents                      |      |                            |                |        |                      |                 |               |                    |      |

The user should select Advanced Validation. This will open the Edit Advanced Fields Validation window.

Pressing Add will begin the process of creating an advanced validation requirement.

Select the field (in this case, "Status") and the value ("Active").

Choose which metadata fields should be required upon site activation by clicking the

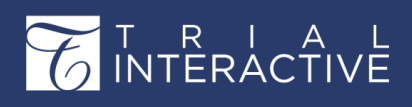

appropriate checkboxes. Then, press the Actions button and select "Make Required."

| Edit Advanced Fields validation |                                      |                 | ×                                     |
|---------------------------------|--------------------------------------|-----------------|---------------------------------------|
| Advanced Fields Validations     | Validation Criteria                  |                 |                                       |
| 🖸 Add 🗢 Delete 🚹 🕇              | When Status                          | ✓ Equals Active | <b>v</b>                              |
| Criteria Condition              | Apply actions to fields listed below |                 |                                       |
| Status equals "Active"          |                                      |                 | Search Q                              |
|                                 | Make Required:                       | Actions         |                                       |
|                                 | On Off                               |                 | A                                     |
|                                 | Apply                                |                 |                                       |
|                                 | Closed Site                          |                 |                                       |
|                                 | ☑ Disable auto Site name             |                 |                                       |
|                                 | eFeasibility Status                  |                 |                                       |
|                                 | Effective Closure Date               |                 |                                       |
|                                 | Expected Submission Date             |                 |                                       |
|                                 | ✓ Fax                                |                 |                                       |
|                                 | ✓ IRB/EC Approval Date               |                 |                                       |
|                                 | ☑ IRB/EC Name                        |                 |                                       |
|                                 | ✓ IRB/EC Submit Date                 |                 |                                       |
|                                 |                                      |                 | · · · · · · · · · · · · · · · · · · · |
|                                 |                                      |                 | Save Close                            |

Press Save to close the window.

\*\*The user will also have to press the Save button at the bottom-left of the Forms Settings window in order to keep the changes.\*\*

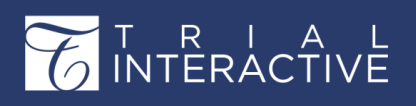

## Editor User Guide v10.1

#### **Document History**

|            | Anuj's Test Room +<br>eTMF / Documents                                                                                                    |                                              | c                                 | <b>λ</b> Search | O Add 🔹 🌲                      |                                                     |
|------------|----------------------------------------------------------------------------------------------------|----------------------------------------------|-----------------------------------|-----------------|--------------------------------|-----------------------------------------------------|
|            | Document - A Manage Secu                                                                                                    | All History                                  |                                   | ×               | nt 🔲 Compare                   | Documents Cart 0                                    |
| <i>6</i> 2 | View by Index Q. Search by folder nam                                                                                                    | Organization All                             | Activity Type All                 | •               | pand<br>ata Queries His<br>100 | O More -                                            |
| 4          | O1 EF 1     O3 Country Management 1                                                                                                    | New File: TransPerfect Trial Interactive     |                                   |                 | nization 👻                     | Activity Type                                       |
| •          | <ul> <li>Image: Stee Management 63</li> <li>Image: Stee Management 63</li> <li>Image</li></ul> | O Update security: TransPerfect Trial Intera | 14 Oct 201<br>ctive<br>14 Oct 201 | 9, 10:54 AM     | ch from                        |                                                     |
| Ŧ          | Jay Smith 2                                                                                                    | O Create document: TransPerfect Trial Inter  | ractive<br>14 Oct 201             | 9, 10:54 AM     | ew File: TransPerfect          | t Trial Interactive<br>14 Oct 2019, 10:54 AM        |
|            |                                                                                                    |                                              |                                   |                 | odate security: Tran           | sPerfect Trial Interactive<br>14 Oct 2019, 10:54 AM |
|            |                                                                                                    |                                              |                                   |                 | eate document: Tra             | 14 Oct 2019, 10:54 AM                               |
|            |                                                                                                    |                                              |                                   |                 | View d                         | a misory                                            |
| E          |                                                                                                    | G                                            | ancel                             | 21 40           | Th                             | is record is not editable                           |

During the course of Study Startup, Documents must go through a standard process before they are considered approved. With SSU 10.1, Users now have the ability to view the complete history of the documents in SSU. This includes:

- Submitted By
- Submitted Date
- Start-up Specialist Approver
- Start-up Specialist Approval Date
- Regulatory Approval Date
- Regulatory Reviewer

This information will be accessible at the bottom of the metadata pane when a document has been highlighted in the Grid. Simply click the View all History button to see the expanded history.

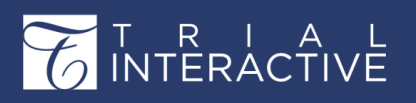

### **Content Management Features**

Trial Interactive 10.1 comprises of following Content Management features:

#### **ROLE-BASED CONTENT VIEWS**

| 🛧 Import 👻 🔸 Export 👻 Email 🛛 🖨 Print 🔲 Compare |                                  |                                                    |         |                                  |                   |                |  |  |
|-------------------------------------------------|----------------------------------|----------------------------------------------------|---------|----------------------------------|-------------------|----------------|--|--|
|                                                 | •                                | 1 - 6 of 6 (0 s                                    | elected | i)                               |                   | C T Filters    |  |  |
| c                                               |                                  | Effective 🔹 🖽 Manage Filters 🖉 O Create New Filter |         |                                  |                   |                |  |  |
|                                                 |                                  |                                                    |         | Title                            | Effective Version | Document Owner |  |  |
|                                                 |                                  | 🗆 🖪 ★ 🍕                                            | 9 0     | Department3 SOP 002 - Create Cli | 3.0               |                |  |  |
|                                                 | 🗌 🖹 🚖 🔅 SOP 200 - Access Request |                                                    | 2.0     | Ned Stark                        |                   |                |  |  |
|                                                 |                                  | 🗆 🖪 ★ 🧉                                            | 0       | Allergy Clinical SOP 1           | 2.0               | c              |  |  |
|                                                 |                                  | 🗆 🖬 ★                                              |         | Allergy Clinical SOP 2           | 2.0               | Ned Stark      |  |  |
|                                                 |                                  | 🗆 🖬 ★                                              |         | ATL SOP CAW test 3               | 2.0               | Ned Stark      |  |  |
| es 15                                           |                                  | 🗆 🖪 ★                                              |         | SOP 003182020                    | 2.0               | Ned Stark      |  |  |
|                                                 |                                  |                                                    |         |                                  |                   |                |  |  |
|                                                 |                                  |                                                    |         |                                  |                   |                |  |  |
|                                                 |                                  |                                                    |         |                                  |                   |                |  |  |
|                                                 |                                  |                                                    |         |                                  |                   |                |  |  |
|                                                 |                                  |                                                    |         |                                  |                   |                |  |  |
|                                                 |                                  |                                                    |         |                                  |                   |                |  |  |
|                                                 |                                  |                                                    |         |                                  |                   |                |  |  |
|                                                 |                                  |                                                    |         |                                  |                   |                |  |  |
|                                                 |                                  |                                                    |         |                                  |                   |                |  |  |

When Editors are looking for documents, they likely want to see the latest, most current, draft version so that they know what's in progress, what needs to be reviewed, and what is currently approved and effective.

Conversely, when Readers are looking at documents, they will see the current, effective version. In 10.1, the TI CMS will provide users with the most logical views for each role, showing Readers the effective version, and Editors the current version.

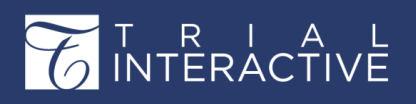

#### SIMPLIFIED WORKFLOW START

| 1 - 6 of 6 ( | Email Recipients            |                                         |    | Expand | 08 |
|--------------|-----------------------------|-----------------------------------------|----|--------|----|
|              | Email Recipients CC         |                                         |    |        |    |
| 0 *          | Document Owner              |                                         | -  |        |    |
|              | Effective Period            |                                         | \$ |        |    |
|              |                             | C Effective Immediately                 |    |        |    |
|              | Next Review Period          | 365                                     | \$ |        |    |
|              |                             | Periodic Review not Required            |    | N      | D. |
|              | Language                    |                                         | •  |        |    |
|              | Tags                        | Study Start Up                          |    |        |    |
|              | is document ready for Appro | locument ready for Approval Workflow? * |    |        |    |
|              |                             |                                         |    |        |    |
|              |                             | Cancel Finish                           |    |        |    |

No longer will a document need to go through a round of editing prior to being able to start a workflow. With CMS 10.1, upon upload, the user will be able to set a document as ready for workflow and the workflow can be initiated right after saving. Immediate approvals and E-signatures can be obtained.

#### FLEXIBLE CONTROLLED DOCUMENT STATES
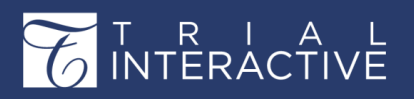

| SOP- Create new study        |            |
|------------------------------|------------|
| Document Owner               |            |
| Carrie Jahnson               | +          |
| Effective Date               |            |
| 21 Jul 2020                  | <b>⊞</b> × |
| Effective immediately        |            |
| Next Review Date             |            |
| 31 Jul 2020                  | m ×        |
| Periodic Review not Required |            |
| Language                     |            |
|                              | -          |
|                              |            |

For Controlled Documents, there may be a need to make a document Effective immediately or make a document Effective with or without a Periodic Review Period. With 10.1, Document managers will be able to control what does or does not apply

to a document providing the ability to meet the business requirements of the document with ease. Document owners will be able to:

- Control the duration of a document's Effective Period and Periodic Review Period; and
- Set a document to be Effective immediately after approval with or without a Periodic Review Period.

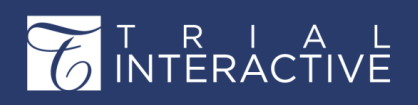

## **IMPROVED WORKSPACE NAVIGATION**

|             | ★ Training Team Collaborate Room ★<br>Collaborative Workspace / Docum | nents Library           |                   |                     |                  |
|-------------|-----------------------------------------------------------------------|-------------------------|-------------------|---------------------|------------------|
| <i>6</i> 76 | 🖿 Document 👻 🔒 Manage Security                                        | ↑ Import                | 🝷 🔤 Email 🛛 🖨 Pri | nt 🔲 Compare        |                  |
|             | View by Index 👻                                                       | 1 - 7 of 7 (0 selected) |                   | e                   | <b>T</b> Filters |
|             | Q Search by folder n: 2 ···· •                                        |                         | Document Id       | Title               | Working V        |
|             | 🔻 🞥 Index                                                             | 🗆 🖪 ★ 🥭 🏵 <             | 1124943           | Acknowledgemen      | 1.1              |
| ø           | 🔻 🗁 Training 9                                                        | 🗆 🗟 ★ 🔎 🔺 <             | 1124944           | IRB Approval Letter | 1.3              |
| _           | 🔻 🗁 Training Certificates 🛛 8                                         | 🗆 🗟 ★ 🥔 🖉               | 1172886           | Version Demo        | 2.0              |
| <u> </u>    | Training Team 7                                                       |                         | 1186441           | Demo for Eva        | 2.0              |
|             | Internal 13                                                           |                         | 1215032           | FilenoteMasterLis   | 2.0              |
| Ĕ           | SC Folder 3                                                           |                         | 1275754           | Standard Template   | 2.0              |
|             | QA Awesomeness 1                                                      |                         | 1381920           | Test for Ashlev     | 1.0              |
| Y           | Upload 11                                                             |                         |                   |                     |                  |
|             | Share 2                                                               |                         |                   |                     |                  |

Now users can easily navigate between the Document Repository and Collaborative workspace or Document Lifecycle for a single document.

Within the Document Repository, users can click on the collaborative icon to take them to that document in the Collaborative workspace.

Users can click on the Workflow icon to go directly to the document and its status in the Document Lifecycle.

Within the Collaborative workspace click on the paper airplane icon on the document row to send the document immediately to a workflow review.

## COLLABORATE WITHIN A CONTROLLED DOCUMENT WORKFLOW

| You will add document(s) to V          | tion 🗮 Documents Cart 0        |                                 |
|----------------------------------------|--------------------------------|---------------------------------|
| Workflows                              | Please select approvers who sl | ould review this document       |
| WF with Clarif                         | Name Name                      | Email Metadata Versions History |
| Im wf1                                 | 🗹 🛔 Carrie Johnson             | SOP Study Start Up Access Man   |
| 🕨 🖿 CC WF NO eSign stage               |                                | Is this a TMF document?         |
| Controlled Document     Review stage 1 | in .                           | 🔾 Yes:                          |
| Approval stage 1                       | ·                              | . Document Metadata             |
| e-Signature                            |                                | Title *                         |
|                                        |                                | SOP Study Start Up Access Mar   |
|                                        |                                | Document Name                   |
|                                        |                                | Disable auto Document Nam       |
|                                        | Minimum Number of Approve      | Document Name last updated by   |
|                                        |                                | Carrie Johnson                  |
|                                        | Cancel Add Document            | ) to Workflow                   |
|                                        | 10000000                       |                                 |

In CMS 10.1, Document Owners have more workflow choices for their Controlled document. Workflows can be created for business needs providing review steps that allow a document edit, approval steps which will provide an approval event in the document history as well as an E-Signature step to obtain signatures on the document.

Creating and initiating a workflow are covered more in-depth later in this document.

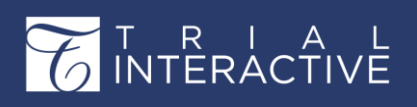

### **VERSION LABELS**

|                               | Periodic Review not Required |   |
|-------------------------------|------------------------------|---|
| Language                      |                              | • |
| Tags                          |                              |   |
| Document Life Cycle<br>Status |                              |   |
| Effective Version             |                              |   |
| Starting Version              | 3.0                          | - |
| Is document ready for Appro   | val Workflow? *              | - |
|                               | Ves No                       |   |
|                               | Cancel Finish                |   |

Upon document upload, users will be able to set the initial version in Trial Interactive allowing the document in Trial Interactive to be able to inherit previously defined versions. Trial Interactive will allow for the initial version of a draft document to be set as 0.1. The control of the document version labels will allow organizations to easily follow their own procedure for document management.

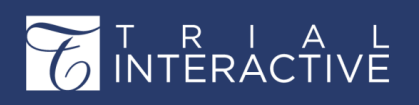

## ADDITIONAL DESIGNATION FOR TI E-SIGN

| L-Signal | ure type Cristianer Obertai |                          |     |            |             |                             |   |
|----------|-----------------------------|--------------------------|-----|------------|-------------|-----------------------------|---|
|          |                             | Q                        |     | Name       | Signer Role | Title                       |   |
|          | Name                        | Title                    |     | Admin 103  | Training    | ▼ Trainer                   | • |
|          | companyadmin2@ti.com        |                          | □ ▲ | Admin 101  | QA          | <ul> <li>Directo</li> </ul> | r |
|          | testeditor0418@ti.com       |                          |     | Reader 100 | Management  | ▼ CEO                       |   |
|          | Editor 100                  |                          |     |            |             |                             |   |
|          | Eddie 101                   |                          |     |            |             |                             |   |
|          | Admin 101                   |                          |     |            |             |                             |   |
|          | Admin 102                   |                          |     |            |             |                             |   |
|          | Reader 100                  |                          |     |            |             |                             |   |
|          | Reader 101                  |                          |     |            |             |                             |   |
|          | Reader 102                  |                          |     |            |             |                             |   |
|          |                             | ÷                        |     |            |             |                             |   |
|          |                             | Previous     1 of 5 Next |     | 4          |             |                             |   |
|          |                             |                          |     |            |             |                             |   |
|          |                             |                          |     |            |             |                             |   |

Roles can be defined and leveraged during the E-Signature step. The standard definitions will create consistency across all signatures. During the creation of the E-Signature request, each signer can be associated with a role for the document. This allows not only the user's title, and reason for the signature to be displayed as part of the E-Signature record but the role of the person in the lifecycle of the document. Title and Role inclusion in the E-signature step provide a high level of visibility and clarity for each signer of a controlled document. Roles can be enabled and defined from the E-Signature area of the Settings Menu as shown in the screen shot below.

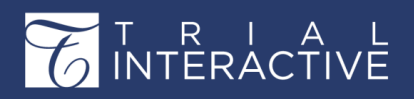

# Editor User Guide v10.1

Version 1 Page 42 of 380

| Training Team Collaborate Residual Settings | - m                          |                                |  |  |  |
|---------------------------------------------|------------------------------|--------------------------------|--|--|--|
| Search Q                                    | About Signer Roles *         |                                |  |  |  |
| Seneral Integration                         | Enable Role for TI signature |                                |  |  |  |
| Documents                                   | OAdd / Edit ODelete          |                                |  |  |  |
| Document Types                              | Role A                       | Description                    |  |  |  |
| Required Documents                          | Management                   | This signer is from Management |  |  |  |
| Countries                                   | QA                           | This signer is from QA         |  |  |  |
| Investigative Sites                         | Training                     | This signer is from Training   |  |  |  |
| ⊘ IRB/EC                                    |                              |                                |  |  |  |
| 🕨 🏧 Email                                   |                              |                                |  |  |  |
| Document Templates                          |                              |                                |  |  |  |
| 🕨 🗹 Audit                                   |                              |                                |  |  |  |
| Workflows                                   |                              |                                |  |  |  |
| Periodic Review                             |                              |                                |  |  |  |
| R Security                                  |                              |                                |  |  |  |
| ▼ / E-Signature                             |                              |                                |  |  |  |
| Vendors                                     |                              |                                |  |  |  |
| Signer Roles                                |                              |                                |  |  |  |
| Reasons                                     |                              |                                |  |  |  |
| Purpose of the signature                    |                              |                                |  |  |  |

## COLLABORATE WITH OUTSIDE USERS

| ent Repository             | 1 - 6 of 6 (1 selected) | Check Out                   | Step 2 O • X |
|----------------------------|-------------------------|-----------------------------|--------------|
| der name S ·····           | Effective 💌 🔠 Mana      | Select Collaborators        |              |
|                            |                         | Q. Search Full Name         | locu         |
| Repository                 |                         | Full Name Rob Stark         | ffec         |
| lideos 7                   | 00* 0:                  | 🗌 Arya Stark 🖌 🖌 🗌 Jon Snow | ffec         |
| unit 13                    |                         | Ned Stark Arya Stark        | ffec         |
| int2_0                     | 5 🖻 🖈 🔹 /               | 🗌 Rob Stark 🖌               | ffec         |
| ent3 21                    |                         | CRA User                    | ffec         |
| rd Operating Procedures 15 | 0 4 0 :                 | testeditor@ti.com           | ffec         |
| nstructions 4              |                         | Admin 103                   |              |
| 1                          |                         | carjohnson@transperfect.com |              |
| ites 1                     |                         | 🗌 Jon Snow 🗸                |              |
| int4 1                     |                         | Jon Stark                   |              |
| 4                          |                         |                             |              |
|                            |                         |                             |              |
|                            |                         |                             |              |
|                            |                         |                             |              |
|                            |                         | ·                           |              |
|                            |                         | Previous     1 of 1 Next    |              |
|                            |                         |                             |              |
|                            |                         | Previous Check Out          |              |
|                            |                         |                             |              |

This improvement will allow document collaboration to occur with room participants that may not have direct access to the document in the document repository.

Documents can be managed in a folder by one set of users and then, as needed for

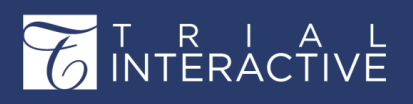

collaborative review, new users can be invited and their edits limited to only within the collaborative review.

This provides an easy way to gain input from subject matter experts, outside organizations, or other departments in a controlled timeframe without leaving the document open and editable for all the editors at all times.

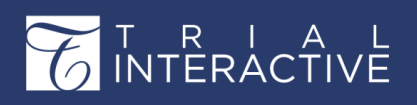

## **CANCEL CHECK-OUT**

|           | Title                                            |          |
|-----------|--------------------------------------------------|----------|
| □ 🖪 ★ 🏵 🌣 | Check In ×                                       | <b>^</b> |
|           |                                                  |          |
| 🗆 🖬 ★ 🔅   | What kind of version would you like to check in? |          |
| - 🗟 ★ 🔹   | O Major 💿 Minor O No Changes                     |          |
| 🗆 🖬 ★ 🔹   | Comments                                         |          |
| S 🗟 🖈 🖨 🌣 |                                                  |          |
| 🗆 🖄 ★ 🔹   |                                                  |          |
|           |                                                  |          |
|           | Cancel Save                                      |          |
|           |                                                  |          |
|           |                                                  |          |
|           |                                                  |          |
|           |                                                  |          |
|           |                                                  |          |

This improvement will allow room administrators in a Content Management room to check back in a document checked out by another user. In cases where a user may unexpectedly be unavailable or unresponsive a room admin can free up the document locked by a collaborative edit or an individual edit.

## SITE USER RESTRICTIONS

| C Mo | ve to Study St | art-Up 🛧    | import 👻 📢     | 🕨 Export 👻 🔤 Er | mail 🔒 Print 🖽 Co        | mpare                    | 🗮 Documents Cart (             |
|------|----------------|-------------|----------------|-----------------|--------------------------|--------------------------|--------------------------------|
| 1 -  | 8 of 8 (1 sele | cted)       |                | 0               | T Filters III Select Col | umns 🐵 Default View 👻    | 🖌 Expand                       |
|      | Select In      | vestigative | Site           |                 |                          | ×                        | Metadata History               |
|      | Select Spec    | tific Site  |                |                 |                          |                          | Subject Participation          |
|      | 2 Sites 1 S    | Selected    |                |                 |                          | Search Q                 | Reason for not using auto Docu |
|      |                | Site #      | Principal Inve | estigator       | Institution Name         | Country Name             |                                |
|      | •              |             | 1 2            |                 | SWS IS 1                 | <u>^</u>                 | Comments                       |
|      | - 🖂            |             | Ben Tsai       |                 | SWS IS 2                 |                          |                                |
|      | Firs           | it Name     | Last r         | name            | Email                    | Contact Type             | Document Date                  |
|      | Ber            | n           | Tsai           |                 | btsaimd@elilink2648      | Principal Investigator   | DD MMM YYYY                    |
|      |                |             |                |                 |                          |                          | Category *                     |
|      |                |             |                |                 |                          |                          | Investigative Site             |
|      |                |             |                |                 | 4                        | Previous 1 of 1 Next 🕨   | Investigative Site             |
|      |                |             |                |                 |                          |                          |                                |
|      |                |             |                | Cancel          | Select                   |                          | Document Type                  |
|      |                |             |                |                 |                          |                          |                                |
|      |                | <           |                |                 |                          |                          | Cancel Sa                      |
|      | Grid \         | view        | Docur          | ment View       | н 4                      | Previous 1 of 1 Next 🕨 🕅 | Previous Document              |

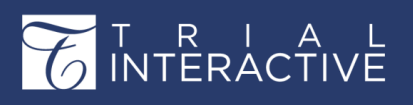

This improvement will restrict users assigned to sites to only see their assigned sites in the Investigator site list when adding documents or updating document metadata. This provides an additional security measure eliminating other site names or numbers from site-specific users.

## REPORTING FEATURES Improved TI Standard and Ad hoc Reports

In TI 10.1, all TI users will now have access to OOTB standard reports using Jasper Reports solution. TI Reports will no longer support reporting solutions based on legacy Izenda Reports. Additionally, ad-hoc reports would be enabled by default for all users with access to the TI Reports module.

The following reports have been added in 10.1:

- SSU Document History Report This new report provides a complete history from the time the document is uploaded in TI SSU module through various approval stages.
- Document Placeholder Report This new report provides the complete history of any placeholders created, modified, or deleted in the TI system.
- Quality Review Report This new report displays the history documents (passed and failed) through the Quality Review module in TI.
- Inventory and Completeness Report Site The new report shall display the inventory and completeness of all documents (essential documents, non-essential documents, and placeholders) for Site category. The report shall also provide the Zone, Section and Artifact details related to each document type.
- Inventory and Completeness Report Country The new report shall display the inventory and completeness of all documents (essential documents, non-essential documents, and placeholders) for Country category. The report shall also provide the Zone, Section and Artifact details related to each document type.
- Inventory and Completeness Report Trial The new report shall display the inventory and completeness of all documents (essential documents, non-essential documents, and placeholders) for Trial category. The report shall also provide the Zone, Section

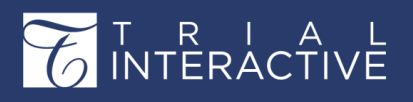

and Artifact details related to each document type.

• Inventory Report - Staging and Upload - The new report shall display the inventory all documents for all categories that are available in the staging and inbox folder. This report will help take inventory of documents which are available in the system but have not been coded yet.

# Chapter 2. Signing into Trial Interactive

This section includes basic information that will help you get started with Trial Interactive 10.1.

- System Requirements
- Receiving and responding to Room Invitation
- User Registration
- Multifactor Authentication
- Logging in on Subsequent Visits
- Requesting a Password Reset during Login
- Logging in without access to rooms

## **Receiving and Responding to Room Invitation**

Once a Trial Interactive room Administrator has sent you an invitation, you will receive an email message with a welcome message and a Registration link.

#### Figure 1: Room Invitation Email

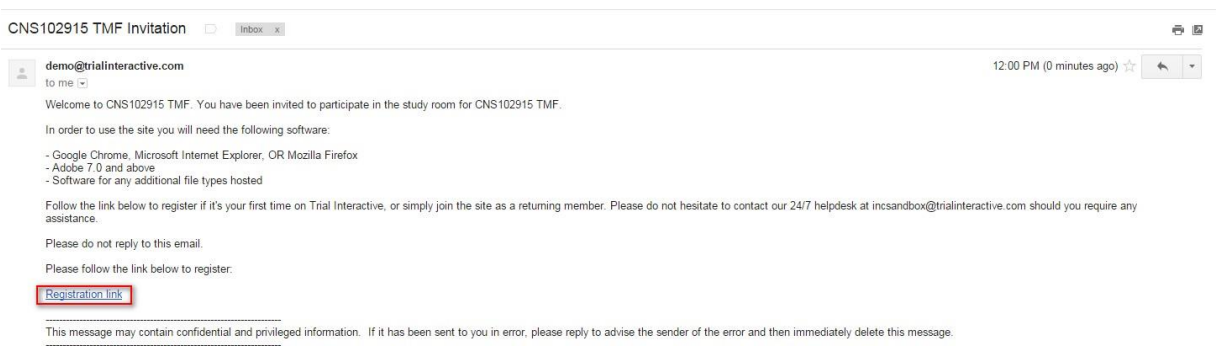

Click the **Registration link** near the bottom of the message, and you are directed to the Trial Interactive user account registration page. Follow on to the User Registration page (*page 36*) for the complete process.

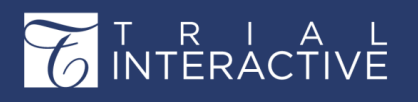

# Editor User Guide v10.1

### **User Registration**

#### 🕛 Important:

- 1. You register to the application only once as a first-time user when you are invited to a room (page 36) through an email.
- 2. Once you register, you can sign into your room.
- 3. If you are invited to other rooms hereafter, you need not register again, but need to sign in to access the rooms.
- 4. For all subsequent invitations to rooms, you are notified by emails.

After you have received your invitation email with a welcome message and Registration link, you will need to follow the steps as below to register:

#### Step 1: Registration - Required Information

|                      |                             |            | -                                                                                                    |                     |
|----------------------|-----------------------------|------------|----------------------------------------------------------------------------------------------------|---------------------|
| Registration         | Step                        | 1 000      |                                                                                                    |                     |
| Required infor       | mation                      |            |                                                                                                    |                     |
| Your user account    | gives you to invintation-or | nly rooms  |                                                                                                    |                     |
| hosted on Trial Inte | eractive                    |            |                                                                                                    |                     |
| First Name*          | Last Name*                  |            |                                                                                                    |                     |
| Fire alle            |                             |            |                                                                                                    |                     |
| Email*               |                             |            |                                                                                                    |                     |
| Danswordt            |                             | F          | assword requirement                                                                                                    | s:                  |
| Password*            |                             |            | . Must have at least 8                                                                                                    | characte            |
|                      |                             | Strong a   | . Must contain one up<br>nd digit OR one specia                                                                                                    | percase<br>al Chara |
| Confirm Password     |                             | 3          | . Valid special charact                                                                                                    | ers are -           |
| Jumproxs             |                             |            |                                                                                                    |                     |
| Place coloct the co  | crot question and ancum     | r for your | 1.000                                                                                                    |                     |
| password recovery    | er er guesuur and answei    | i ini yuur |                                                                                                    |                     |
| Question 1*          |                             |            | a little sea                                                                                                    |                     |
| Question             |                             | ~          |                                                                                                    |                     |
| Answer*              |                             |            | in the second second seco |                     |
|                      |                             |            | P                                                                                                    |                     |

- 1. Click the Registration link near the bottom of the message, and you are directed to the Trial Interactive user account registration page.
- 2. Type in your first name, your last name, and your email address as requested on the page in the appropriate fields.

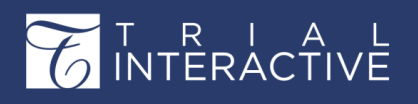

3. Create your secure password and confirm the password by re-typing it in the **Confirm password** field.

**Note:** Hover the mouse over the Password field to see the tooltip on password requirements.

- 4. Select your password recovery question from the dropdown list.
- 5. Type in your answer in the Answer field and click Next to take you to Step 2.

#### **Step 2: Registration - Optional Information**

On this page enter your contact address, phone number, and other details as required and click **Next** to take you to **Step 3** or **Previous** to take you to **Step 1** if you want to change some information.

**Note:** You can skip this page and fill it up later from your User Login after you have logged in.

#### **Step 3: Registration - Custom Information**

Enter your contact email ids. You may want to click **Previous** to go back and verify the information entered or click **Register** to be taken to a confirmation page.

Click the link to the secure Trial Interactive website to login and begin work.

#### Signing in on Subsequent Visits

To log in to Trial Interactive

- 1. Using your preferred internet browser, navigate to http://www.trialinteractive.com
- 2. Click the Client Login button located at the top right corner of the page.
- 3. The Trial Interactive Login page with links to a suite of e-clinical solutions offered by TransPerfect Life Sciences appears. Click the links to delve further into the solutions provided by TransPerfect Life Sciences or log in.
- 4. Enter the Username and Password. The Username is the full email address that was submitted by the client-appointed Administrator.
- 5. Click Login.

If you are logging in the first time, the Trial Interactive Homepage (page 40) for the

account associated with the

login username appears, else you are redirected to the same location in the application that you were in upon subsequent login.

**Note:** You can bookmark **http://www.trialinteractive.com** on your browser for easier access to the Trial Interactive corporate homepage. By accessing Trial Interactive through this site, you will consistently see news and new information about Trial Interactive.

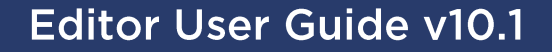

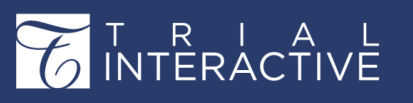

#### **Requesting a Password Reset**

In the event that you have forgotten your password, click **Forgot Your Password?** at the bottom of the login window to initiate an account password reset.

Users do not need to contact the Help Desk. In most cases, the user can

| We`ll email you a link to a<br>create a new password.                                      | page where you can easily                                                          |
|--------------------------------------------------------------------------------------------|------------------------------------------------------------------------------------|
| To assure our messages ar<br>please add <b>origami-suppo</b><br>to your Address Book or Sa | e not accidentally filtered out<br>ort-tilatest@protonmail.com<br>afe Sender List. |
|                                                                                            |                                                                                    |
| Email                                                                                      |                                                                                    |
| Email<br>vourmail@example.com                                                              |                                                                                    |

perform the Password Reset operations without any outside help.

- 1. Enter your email address in the field provided.
- 2. Click Send Request. The next window in the Password reset wizard opens.
- 3. You will receive an email with the Reset Password link.
- 4. Click the link to lead you to the Password Reset page.
- 5. Respond to the security questions and click Next.
- 6. You are taken to the Change Password page. Enter the new password and confirm again.
- 7. Click Set new password.
- 8. The system confirms that the password was successfully reset. Click Back to the login page to login with your new password.

#### Signing in without access to rooms

If a user who does not have access to rooms in the system tries to log in, such a user is automatically logged off and redirected to a separate advisory page. A user might not have access to rooms if the user's access to the rooms has expired or revoked.

#### Refer to the screenshot below for a view of a typical advisory page.

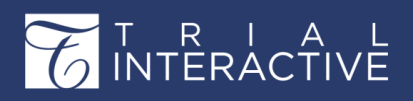

| ←) → ♂ ଢ           | Attps://secure.trialinteractive.com/origami/tix/#/no-access | 🗵 🏚 🔍 Search | ⊻ ⊪\ ⊡ ŝ |
|--------------------|-------------------------------------------------------------|--------------|----------|
|                    |                                                             |              | Sign out |
| testsab2@ti.com do | esn't have access to any of the rooms.                      |              |          |
|                    |                                                             |              |          |
|                    |                                                             |              |          |
|                    |                                                             |              |          |
|                    |                                                             |              |          |
|                    |                                                             |              |          |
|                    |                                                             |              |          |

Click the Sign Out button to redirect to the standard login page.

**Note:** You can contact the helpdesk if you want to configure a different message to be displayed on the advisory page.

# Chapter 3. The Trial Interactive Home Page

This section helps you access rooms as well as Overview and Detailed summary of rooms.

After signing in to Trial Interactive, you are landed on the Trial Interactive Home Page as shown in the screenshot below:

|          | Trial Interactive 👻<br>Home                                     |             |                    |                | Q Search 🌲          | AS Arya Stark • |
|----------|-----------------------------------------------------------------|-------------|--------------------|----------------|---------------------|-----------------|
| O OPEN   | Search for Room                                                 |             | ٩                  | )              |                     |                 |
| A VEW    | All 7 Favorite 0 Recent 4 eTMF 2 Study Start-Up 1 Collaborate 2 | TI Docs 3   |                    |                |                     |                 |
| SELECTOR | Last Visit Date Room Name Created Date Total Documents Expired  | Documents   | Expiring Documents | Open Queries   |                     |                 |
|          | Sort Descending -                                               |             |                    |                | Overview            | Detailed View   |
|          | * Training Room 1<br>206                                        | 8 Countries | 🊠 10 Pending Sites | 7 Active Sites | 598 Total Documents | Add 🗸           |
|          | * TI Docs Master ALPHA<br>445                                   |             |                    |                | 14 Total Documents  | Add 🕶           |
|          | * TI Docs<br>335                                                |             |                    |                | 396 Total Documents | Add -           |
|          | * Michael Demo                                                  | 8 Countries | A 8 Pending Sites  | 3 Active Sites | 901 Total Documents | Add 🗸           |

Click the required Room Name to enter a room.

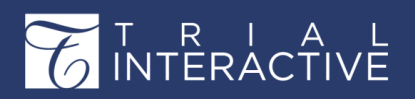

|   | Trial Interactive +<br>Home                                                                                                    | Q Search 🌲 🛛 Arya Star)           |
|---|----------------------------------------------------------------------------------------------------|-----------------------------------|
| ( | Search for Room Q                                                                                                    |                                   |
| P | All 7 Favorite 0 Recent 4 eTMF 2 Study Start-Up 1 Collaborate 2 TI Docs 3                                                                              |                                   |
| I | Last Visit Date         Room Name         Created Date         Total Documents         Expired Documents         Expiring Documents         Open Quite | eries                             |
| S | Sort Descending -                                                                                                    | Overview Detailed View            |
|   | Training Room 1<br>206 & Countries 🚠 10 Pending Sites 🛱 7 Active S                                                                                     | tes 📑 598 Total Documents 💽 Add 🕶 |
|   | * TI Docs Master ALPHA 448                                                                                                    | T4 Total Documents O Add -        |
|   | * TI Docs                                                                                                    | 📔 396 Total Documents 🛛 O Add 🗸   |
|   | ★ Michael Demo<br>118 A 8 Pending Sites                                                                                                    | tes 📑 901 Total Documents 📀 Add 🗸 |

**Note:** Once inside a room, you can reach this page from the Main Navigation (*page 53*) by clicking the Navigation Grid icon. Refer to the screenshot below:

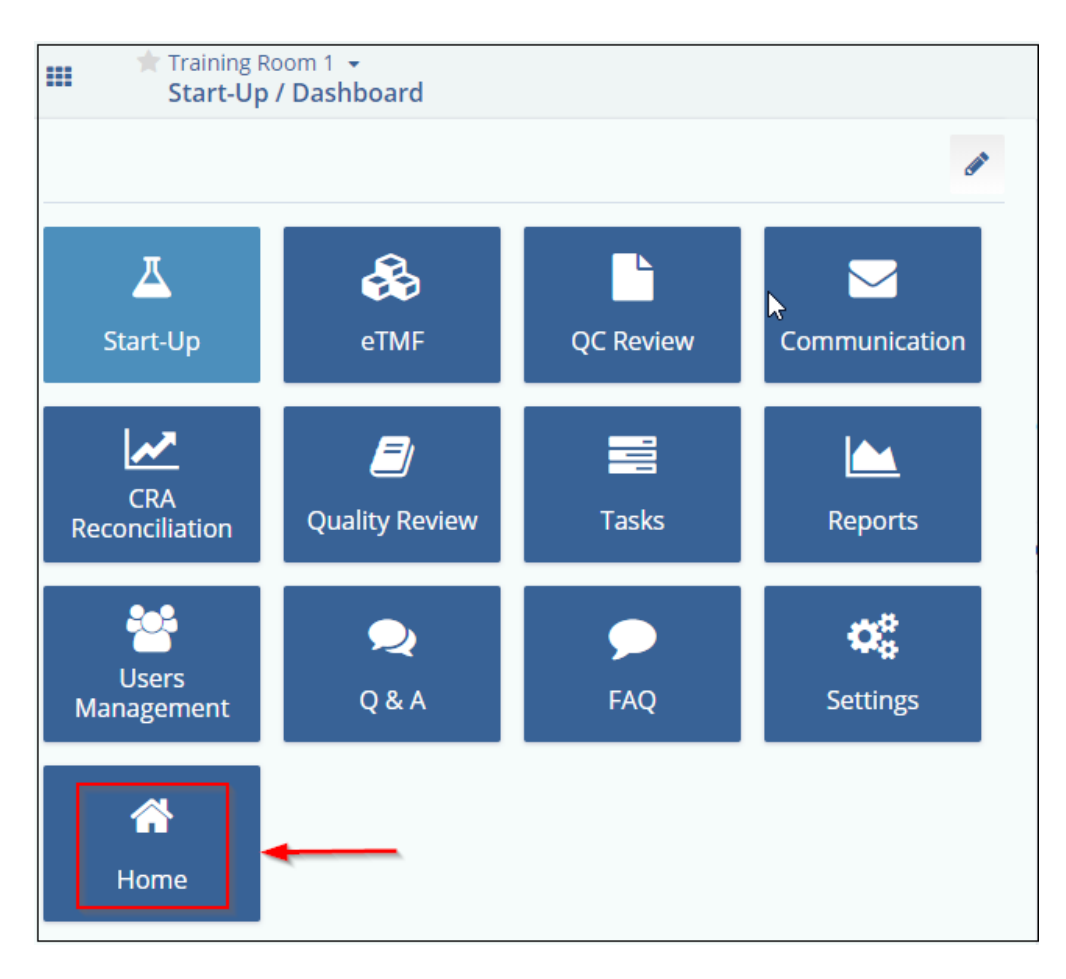

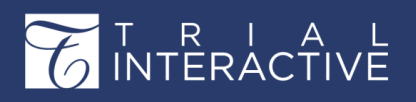

# Editor User Guide v10.1

Version 1 Page 52 of 380

You can do the following from the Trial Interactive 10.1 Home Page:

- 1. View Rooms
- 2. Search for Studies, Sponsors, and Sites across all rooms
- 3. Cross Study Document Search
- 4. Get a Summarized Overview of rooms
- 5. Get a Detailed View of rooms
- 6. Upload Documents to a Room
- 7. Add Users to a Room
- 8. Filter and Sort Rooms
- 9. View and Mark favorite rooms

All the above are accessible from the left panel of this help.

#### **Room View**

TI Home page provides you with the different views through which you can filter rooms.

Filter categories are placed in the left pane. If it is closed then click on Open like shown in below screenshot to open it.

| Trial Interactive +<br>Home |                                        |     |
|-----------------------------|----------------------------------------|-----|
| View by Category -          | Search for Room                        |     |
| View Rooms By               |                                        |     |
| Category                    | All 7 Favorite 0 Recent 5 eTMF 2 S     | tuc |
| Status                      | Last Visit Date Room Name Created Date | 2   |
| Room Type                   | Open Queries                           |     |
| Sponsor                     | Sort Descending                        |     |
| Product                     | Training Room 1<br>206                 | 8   |
| Program                     | TI Docs Master ALPHA                   |     |
| Country                     | * Michael Demo                         | 8 ( |
| Cancel Select               | * Aa TI Docs Sandbox<br>419            |     |
|                             | ★ TI Docs<br>335                       |     |

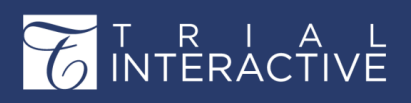

#### **Viewing Room Details**

You can also view the details of the room and the related information by clicking the '**Overview**' or '**Detailed View**' to the extreme right of the

| All 7 Favorite 0 Recent 5    | eTMF 2 Study Start-Up 1 Collaborate 2 TI Docs 3   |                               |
|------------------------------|---------------------------------------------------|-------------------------------|
| Last Visit Date Room Name    | Created Date Total Documents Expired Documents    | Expiring Documents            |
| Open Queries Sort Descending |                                                   | Overview Detailed View        |
| Training Room 1<br>206       | 😡 8 Countries 🛔 10 Pending Sites 📋 7 Active Sites | <b>615</b> Total Documents    |
| ★ TI Docs Master ALPHA       |                                                   | 1 Total Documents Add -       |
| Michael Demo<br>118          | 🐼 8 Countries 🛔 7 Pending Sites 🚔 4 Active Sites  | ∎ 847 Total Documents 🕢 Add 🕶 |
| ★ Aa TI Docs Sandbox         |                                                   | 16 Total Documents 🔂 Add 🗸    |
| * TI Docs                    |                                                   | ∎ 398 Total Documents         |

home page. Refer to the screenshot below:

Besides TI Home Page, the Room Details can also be viewed from the User Menu (*page 56*) after entering a room.

**Note:** This panel of Room Details is static and can be viewed irrespective of the view selected of the rooms.

#### **Room Search and Accessing a Trial Interactive Room**

#### **Room Search**

Trial Interactive allows you to search for rooms easily in

cases you have access to hundreds of rooms. To perform

a room search:

1. Enter the required room name in the Search box at the top of the page and press Enter on your keyboard.

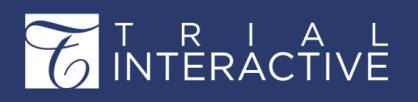

2. Rooms matching the search criteria are displayed in the panel below the filters, else a message **No rooms found** is displayed. Refer to the

| Training                               | ×                                                 |                        |
|----------------------------------------|---------------------------------------------------|------------------------|
| All 1 Favorite 0 Recent 1              | eTMF 1 Study Start-Up 1                           |                        |
| Last Visit Date Room Name Open Queries | Created Date Total Documents Expired Documents    | Expiring Documents     |
| Sort Descending                        |                                                   | Overview Detailed View |
| Training Room 1                        | 🚱 8 Countries 🛔 10 Pending Sites 📋 7 Active Sites | 615 Total Documents    |

screenshot below:

#### Accessing a Trial Interactive Room

Click on the required room name in the panel to enter the room. Refer to the screenshot below:

| Last Visit Date Room Name | Created Date To | tal Documents Ex      | pired Documents  | Expiring Documents  |              |
|---------------------------|-----------------|-----------------------|------------------|---------------------|--------------|
| Open Queries              |                 |                       |                  |                     |              |
| Sort Descending           |                 |                       |                  | Overview De         | etailed View |
| Training Room 1           | 8 Countrie      | es 🛔 10 Pending Sites | 🗿 7 Active Sites | 615 Total Documents | 🔂 Add 🗸      |

#### **Cross Study Document Search**

#### **Documents Search**

To perform a cross-study documents search, perform the following steps:

- 1. From the Home Page, or from within a room as appropriate, click the **Search** icon located at the top right corner of the screen.
- 2. The Search window appears, which consists of the following sections:
  - a. The Search textbox.
  - **b.** The **Documents**, **Queries**, and **Users** radio buttons (these are available only when a search is being performed from within a room)
  - c. The Limit search to the current room checkbox.
- 3. Select the Documents radio button. The documents grid appears below.

| Search                    |                                          |                                     |
|---------------------------|------------------------------------------|-------------------------------------|
| 1572                      | ×                                        |                                     |
| Documents     Queri       | es 🕜 Users                               | ☑ Limit search to the current room  |
| ↑ Import                  | ▼ 🖻 Email 🖶 Print 🔲 Compare              | 🐂 Documents Cart 0 🔹 🖬 Layout 🔹     |
| 1 - 50 of 875 (0 selected | ) 🗘 🕇 Filters 🖽 Select Columns 🛷 Views 🗸 | r Expand                            |
|                           | Submitted Name                           |                                     |
| 🗆 🔄 🔶 🛧 🖉 💿               | 1572                                     |                                     |
|                           | Acknowledgement IB Signature Page_pdf-r  |                                     |
| 🗆 🖪 🗙 🔶 ★ 🖉 🚳             | Certificate of Liability Insurance_pdf-r |                                     |
|                           | Certification _ Accrediation             | No document selected                |
| 🗆 🖪 🔶 🛧 🖉 🌣               | Clinical Protocol Synopsis               |                                     |
|                           | Confidentiality Agreement_pdf-r          |                                     |
| 🗆 🖪 🔶 🛧 🖉 🔶               | Contact Details_List_pdf-r               |                                     |
| 🗆 🖪 🔸 📥 🔅                 | CTA .                                    |                                     |
| Grid View                 | Document View A Previous 1 of 18 Next M  | Previous Document     Next Document |

You can perform the following action from the Search Window:

- 1. Code the document
- 2. Import and Export the document
- 3. Email document
- 4. Compare documents

## **TI Home Page Filters**

TI Home Page provides a variety of filters through which you can filter the rooms. Refer to the screenshot below:

| All 7       | Favorite 0 Recent    | eTMF 2 Study | Start-Up 1 Colla     | borate 2 TI Doo           | cs 3                      |               |
|-------------|----------------------|--------------|----------------------|---------------------------|---------------------------|---------------|
| Last<br>Ope | Visit Date Room Name | Created Date | Total Documents      | Expired Documen           | ts Expiring Documents     |               |
| Sort        | Descending 🔻         |              |                      |                           | Overview                  | Detailed View |
| *           | Training Room 1      | 8 Cc         | ountries 🔒 10 Pendin | g Sites 🔮 <b>7</b> Active | Sites 615 Total Documents | Add 🗸         |

The filters consist of the following main filters:

- 1. All: This link displays all rooms that you have access to.
- 2. Favorite: This link displays the list of all rooms that you have marked favorite.
- 3. Recent: This link displays the list of rooms that have been visited recently with the latest visited room at the top.
- 4. eTMF: This link displays all eTMF rooms.
- 5. Study Start-Up: This link displays all Study Start-Up rooms.

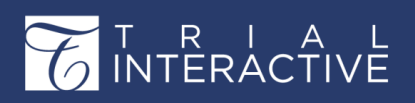

Version 1 Page 56 of 380

6. Collaborate: This link displays the list of all TI Collaborate rooms.

Below these main filters, TI Home Page provides **Additional Sortings** which allows you to sort the room as per the options in the sortings. *These Additional Sortings varies with every main filter*.

### Summarized (Overview) View of Rooms

From the Home Page, click the **Overview** button located at the top right corner of the page to get a long-listing of rooms that you have access to with a count of the following metadata:

- 1. Countries where sites are located
- 2. Active Sites
- 3. Pending Sites
- 4. Total Documents

Refer to the screenshot below:

| Sort Descending        |                                                     | Overview Detailed View        |
|------------------------|-----------------------------------------------------|-------------------------------|
| Training Room 1<br>206 | 🐼 8 Countries 🛛 🚠 10 Pending Sites 📋 7 Active Sites | total Documents               |
| TI Docs Master ALPHA   |                                                     | ■ 71 Total Documents          |
| Michael Demo<br>118    | 🚱 8 Countries 🛔 7 Pending Sites 🔮 4 Active Sites    | 🖺 847 Total Documents 🚯 Add 🗸 |
| * Aa TI Docs Sandbox   |                                                     | 📔 16 Total Documents 🚯 Add 🗸  |
| * TI Docs              |                                                     | S98 Total Documents 🚯 Add 🗸   |

#### **Countries**

The **number** next to **Countries** link shows the **total count** of the countries where clinical trial sites pertaining to a room are located.

#### **Active Sites**

The number next to Active Sites link shows the total count of sites that are activated.

#### **Pending Sites**

The number next to Pending Sites link shows the total count of sites that are pending for activation.

#### **Total Documents**

The number next to Total Documents link shows the total count of documents pertaining to a room.

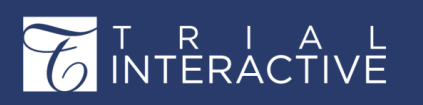

Version 1 Page 57 of 380

#### **Detailed View of Rooms**

From the Home Page, click the **Detailed** button located at the top right corner of the page to view rooms and studies as large cards with the following information:

- 1. Open Queries
- 2. Collected Documents
- 3. Missing Documents
- 4. Expired or Expiring Documents
- 5. Require Coding
- 6. Quality Control 1
- 7. Quality Control 2
- 8. Final Documents
- 9. Rejected Documents Refer to the

screenshot below:

| Last Visit Date Room Name Open Queries | Created Date              | Total Documents          | Expired D              | ocuments        | Expiring Document      | s             |
|----------------------------------------|---------------------------|--------------------------|------------------------|-----------------|------------------------|---------------|
| Sort Descending                        |                           |                          |                        |                 | Overview               | Detailed View |
| Training Room 1<br>206                 | 🔇 8 Countri               | es 🛔 10 Pendin           | g Sites 📑 7 /          | Active Sites    | 616 Total Documents    | 🔂 Add 👻 😂     |
| Created 24 Jun 2017                    | 78<br>Collected Documents | 187<br>Missing Documents | 444<br>Required Coding | 140             | 9<br>Expired Documents |               |
| Project Code Sw3 training Koom         | 0<br>Expiring Documents   | 44<br>Open Queries       | required county        | - mar bocumenta | expired obtainents     |               |
| TI Docs Master AI PHA                  | -                         |                          |                        |                 |                        | -             |

Click the required tab next to the room name. The **Document** window opens which displays the list of documents. The screenshot below shows an example for the expanded view of the **Collected Documents** tab which displays the list of documents:

You can drill down the folders in the Index on the left to locate the required document.

Besides, you can also configure the columns in the **Document** window as required by clicking the **Update Columns** link at the top right corner of the

| 1 - 1 of 1 (1 selected) |                     | C | <b>T</b> Filters | 🔲 Select Columns | 🛷 Views 🔻 |
|-------------------------|---------------------|---|------------------|------------------|-----------|
|                         | Submitted Name      |   |                  |                  |           |
| 🗹 🖄 🔶 ★                 | Test Document 1 (1) |   |                  |                  |           |
|                         |                     |   |                  |                  |           |

window. Refer to the screenshot below:

Clicking the **Update Columns** link opens the **Grid Configuration** window which allows you to configure the columns in the document grid. You can add and delete the columns to display for a document in the **Document Grid** as required.

You can also change the order of the columns in the Selected Columns

# Editor User Guide v10.1

T R I A L INTERACTIVE

section by clicking the **Up** and **Down** buttons located to the right of the Selected Columns.

Similarly, you can view the list of documents for **Missing Documents**, **Documents that require** coding, Final Documents, Expired Documents, and Open Queries.

|                             |                  |                |       |         |      | Selec | ted Columns    |
|-----------------------------|------------------|----------------|-------|---------|------|-------|----------------|
|                             |                  |                |       |         |      |       |                |
|                             |                  |                |       |         |      |       | Title          |
| elect Columns               |                  |                |       |         | ×    |       | Submitted Name |
| Available Columns           | Selected Columns |                |       |         |      |       | Document Type  |
| Q Enter Field Name or Title |                  | Order By       |       | 💌 Asc 👻 | Up   |       | Document Id    |
| Title                       | Title            | Name           | Width |         | Down |       | Description    |
| Submitted Name              | Submitted Name   | Document_Title | 100   |         |      |       | Description    |
| OCR                         |                  |                |       |         |      |       |                |
| Category                    |                  |                |       |         |      |       |                |
| Investigative Site          |                  |                |       |         |      |       |                |
| Contact Name                |                  |                |       |         |      |       |                |
| Z Document Type             |                  |                |       |         |      |       |                |
| Document Id                 |                  |                |       |         |      |       |                |
| Description                 |                  |                |       |         |      |       |                |
| Comments                    |                  |                |       |         |      |       |                |
| Document Status             |                  |                |       |         |      |       |                |
|                             |                  |                |       |         |      |       |                |

## Add Users to a Room

Follow the steps below to add users to a room from the Home Page:

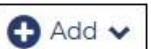

- 1. Click dropdown at the extreme right of the Room Name on the home page.
- 2. Click the Add Users option from the dropdown list that appears. The Add Existing Users window opens. Refer to the screenshot below:

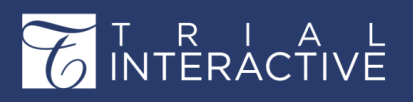

| User Invitation    |                      | × |
|--------------------|----------------------|---|
| User Group Members | hip                  |   |
| Email*             | testUser@ti.com Q    | Î |
| First Name         | Last Name            |   |
| Title              |                      |   |
| Role*              | Administrator        |   |
| Expiration Date ?  |                      |   |
| Actions            | •                    |   |
| Organization*      | transperfect.com 🔹 🕇 |   |
| Mobile Number      |                      |   |
| Phone Number       |                      |   |
| A _1 _1            |                      | - |
|                    | Cancel Save          |   |

- 3. You can choose to select multiple rooms to add users to by clicking Add button next to the Room textbox.
- 4. Enter the Email Address of the user, assign Role to the user, select Actions to assign to users.
- 5. Select the Groups to add users to the group. You can select multiple groups.
- 6. Click Create. The users get added to the room.

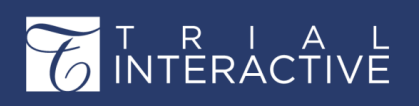

#### **Upload Documents to a Room**

Follow the steps below to upload documents to a room from the Home Page:

🔂 Add 🗸

- 1. Click dropdown at the extreme right of the Room Name on the home page to reveal the options.
- 2. Select the Document option from the dropdown list that appears.
- 3. Drag and drop the files OR click Browse at the bottom of the page to navigate to the required document to be uploaded. See below screenshots:

| Training Room 1 -<br>Start-Up / Docu | ments |     |  |            |              |   |    |          |           | 1 | <b>Q</b> Search | O Add - |       |
|--------------------------------------|-------|-----|--|------------|--------------|---|----|----------|-----------|---|-----------------|---------|-------|
| By Site                              | *     |     |  | 👻 🖾 E-Mail | 🕈 Import 📷 I |   |    |          |           | * | Document        |         |       |
| 101 Hamilton                         |       | ^   |  | Submitted  | Generated    | Q | Re | Added By | Submitted |   | Required fiel   | Task    | aster |
| 102 Juliano                          |       | - 1 |  |            |              |   |    |          |           |   |                 | 🛓 Site  |       |

| File Name       | Size Upload Status                    | 🗹 Documents Metadata | 00       |
|-----------------|---------------------------------------|----------------------|----------|
|                 |                                       | Category             |          |
|                 |                                       |                      | •        |
|                 |                                       | Investigative Site   |          |
|                 |                                       |                      | <u>م</u> |
|                 | → ①                                   | Country              |          |
|                 |                                       |                      | •        |
|                 | Drop Files and Folders Here<br>- or - | Document Type        |          |
|                 | Use Browse Button Below               |                      | ۲        |
|                 |                                       | Comments 😧           |          |
| Upload Progress | Metadata Progress No files            | Document Version     |          |

4. Once the document is added, click on the **Import and Apply Metadata** button to import the document.

| Import Documents   |         |               |
|--------------------|---------|---------------|
| File Name          | Size    | Upload Status |
| 🗌 🔄 Test Copy.xlsx | 53.1 KB | not uploaded  |

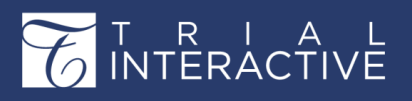

ſ

# Editor User Guide v10.1

Version 1 Page 61 of 380

| 🗹 Documents Metadata      | o;       |
|---------------------------|----------|
| Category                  |          |
|                           | •        |
| Investigative Site        |          |
|                           | <u>گ</u> |
| Country                   |          |
|                           | •        |
| Document Type             |          |
|                           | •        |
| Comments 😧                |          |
|                           |          |
| Document Version          |          |
| Import and Apply Metadata | ancel    |

5. Once the document uploading is completed, the system displays a notification to the user regarding the same.

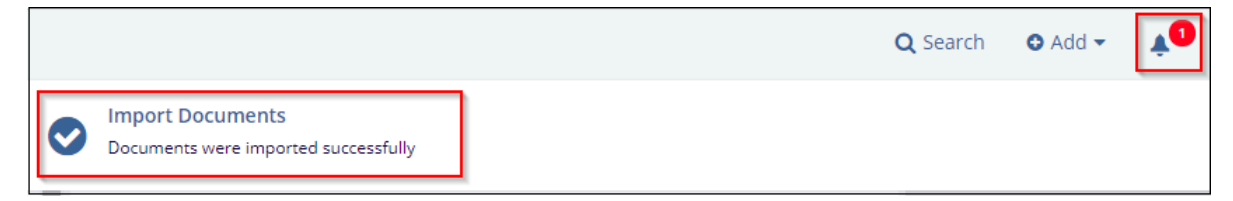

#### **Marking Favorite Rooms**

Many users are granted access to more than one Trial Interactive room. Users can make particular rooms easier to locate by marking the room or rooms as Favorites. This can be done in two ways.

1. From the home page by clicking the star which changes its color to golden on selection to the left of the room name. Refer to the screenshot below:

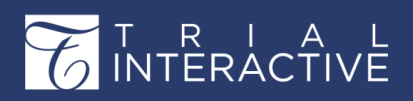

Version 1 Page 62 of 380

| Search for Room                                                                              | ٩                                                 |
|----------------------------------------------------------------------------------------------|---------------------------------------------------|
| All 7 Favorite 0 Recent 5 eTMF 2 Study Start-Up 1 Colla                                      | borate 2 TI Docs 3                                |
| Last Visit Date     Room Name     Created Date     Total Documents       Sort     Descending | Expired Documents Expiring Documents Open Queries |
| Training Room 1                                                                              | 🥥 8 Countries 🛔 10 Pending Sites 🗒 7 Active Sites |
| TI Docs Master ALPHA                                                                         |                                                   |

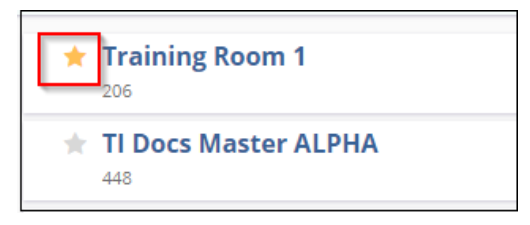

- 2. On entering a study room, you can add it to Favorites by clicking the star at the top left corner of the page where the room name is displayed. The room can easily be removed from the list by clicking the star again. Refer to the screenshot below: The list of all rooms to which you are assigned is also available through the user profile.
  - a. Navigate to My Profile Settings from the User menu.
  - b. Select Notifications from the menu on the left.
  - c. Click the golden star to the right of the room names to mark the selected rooms as Favorites.

|    | Trial Interactive -<br>My Profile / Notifications |
|----|---------------------------------------------------|
| o: | Favorites All Rooms                               |
|    | Search Q                                          |
|    | 📄 Training Room 1 🛛 🔶                             |
|    |                                                   |
|    |                                                   |

T R I A L INTERACTIVE Version 1 Page 63 of 380

### Adding Tasks to a Room

To add documents to a room:

 Click the +Add dropdown to the right of the required room name and select the Add Task option. Refer to the screenshot below:

| Training Room 1 -<br>Start-Up / Docu | ments |          |            |                |         |        |          |           |   | Q Search      | O Add ▼ |
|--------------------------------------|-------|----------|------------|----------------|---------|--------|----------|-----------|---|---------------|---------|
| sy Site                              | *     | Document | 👻 🖾 E-Mail | 🕈 Import 🛛 📄 N | love to | the eT | MF       |           | * | Document      |         |
| 101 Hamilton                         |       |          | Submitted  | Generated      | Q       | Re     | Added By | Submitted |   | Required fiel | Task    |
| 102 Juliano                          |       |          |            |                |         |        |          |           |   |               | 🛓 Site  |

- 2. The Create Task window opens.
- 3. Fill in the details as instructed on the screen.

| Create Task | د             |
|-------------|---------------|
|             |               |
| Subject     |               |
| Start Date  | DD MMM YYYY   |
| Due Date    | DD MMM YYYY   |
| Priority    | Normal        |
| Status      | Not Started 🔻 |
| Complete %  | 0             |
| Description |               |
| Assign To * | Arya Stark ×  |
| Reminder    | 30 Jan 2020   |
| Category    | Not specified |
|             | Cancel Save   |

4. Click Save when all the information is filled.

Version 1 Page 64 of 373

# T R I A L INTERACTIVE

# Chapter 4. Main Navigation and Inter-Room Navigation

Know how to access applications from within Trial

Interactive and navigate between rooms. From here,

find more details on the following:

- 1. Main Navigation from Home Page
- 2. Main Navigation from Within a Room
- 3. Navigating between Rooms

## Main Navigation from Home Page

Main Navigation from the Home Page can be accessed by clicking the Four Dots located at the top left corner of the page marked in Red box in the screenshot below:

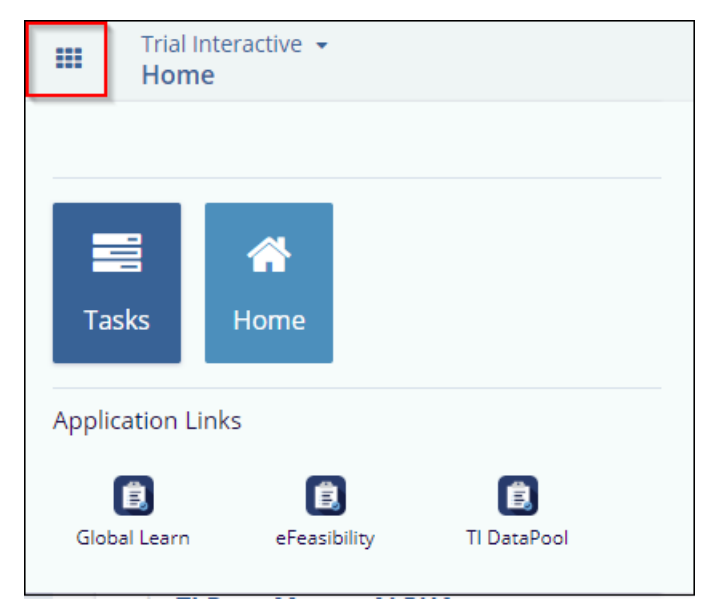

You can access the **Home Page** and **Tasks** application from the Main Navigation. Besides applications, you can also access other **Application Links** from the Main Navigation of the Home Page. These application links take you to the website of the respective links.

## Main Navigation from within a Room

On entering a room from the Home Page, you are landed on the **eTMF/Documents** Module.

In a room, as a user of Trial Interactive, you can choose which application to view in a

dashboard by clicking the Four Dots

located at the extreme top left corner of the page. Refer to the screenshot below:

## T R I A L INTERACTIVE

# Editor User Guide v10.1

Version 1 Page 65 of 358

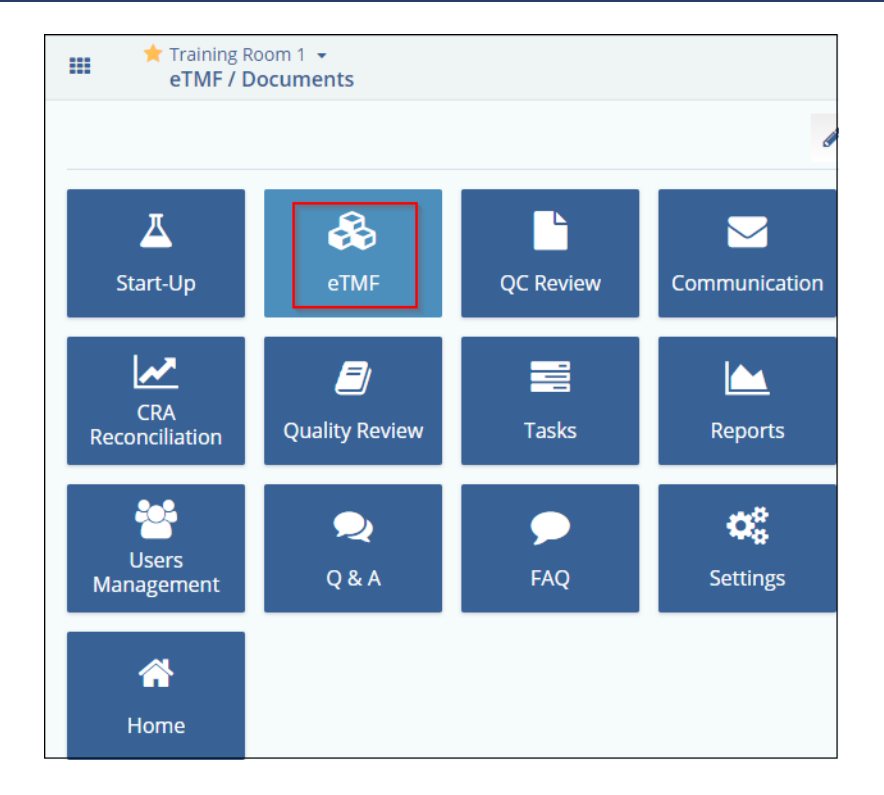

The different modules that can be viewed from a particular Main Module depend on the functionality that can be allowed from the particular Main module. Within Trial Interactive, you can view the following Main Modules:

- 1. Home (page 40)
- 2. Tasks (page 429)
- 3. Trial Interactive eTMF and the Documents Module (page 199)
- 4. Quality Control
- 5. Start-Up
- 6. Audit/Quality Review (page 346)
- 7. Communication (page 431)
- 8. Q&A (page 438)
- 9. FAQ (page 29)
- 10. Reports (page 498)
- 11. Collaborative Workspace (page 451)

#### **Navigating between Rooms**

With this version of Trial Interactive, you can now seamlessly change rooms from any location within the application without having to navigate back to the home page. Just click the dropdown next to the room name to open a popup window with the list of all the room names to which you have access. Refer to the screenshot below:

Click the arrow next to the room name. Select a room from the dropdown list that appears.

Refer to the screenshot below:

## T R I A L INTERACTIVE

Version 1 Page 66 of 358

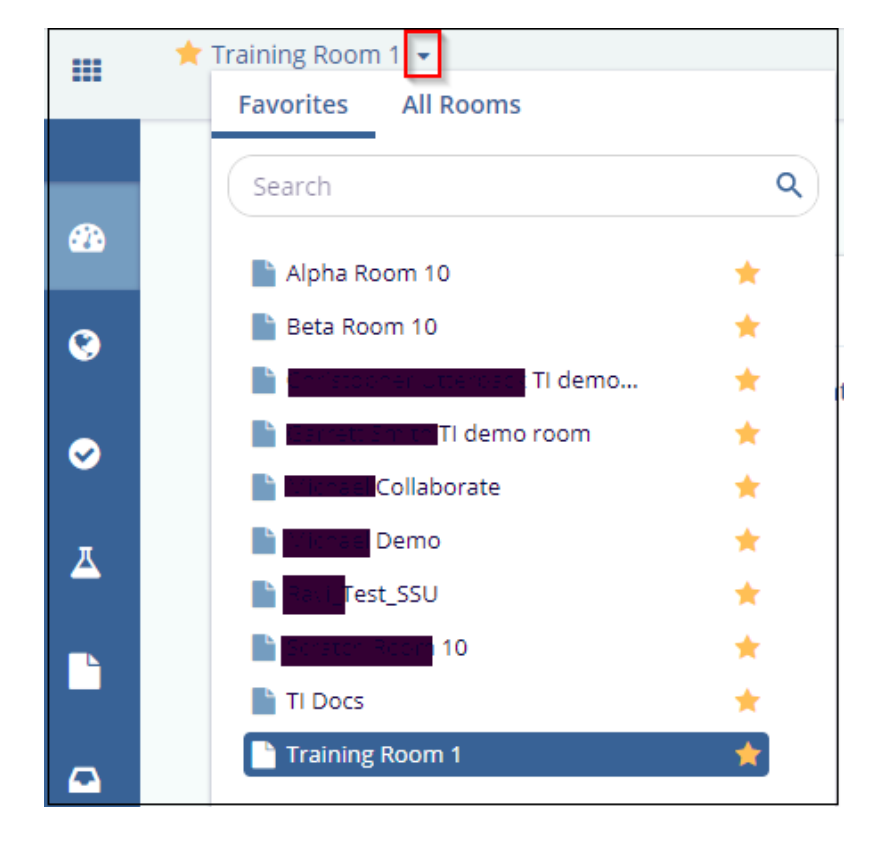

# Chapter 5. Document Types and Management

In this section, we discuss creating Document Types and various functionalities related to it. In the conduct of a clinical trial, scores if not hundreds of different kinds of documents need to be collected, categorized, and filed – some general documents, some documents that are specific to the countries in which studies are being conducted, and some documents that are specific to the investigative sites involved in the study.

All of these document types need to be set up and defined in the Trial Interactive room:

- 1. Navigate to Main Navigation -> Settings. The Room Settings page opens.
- 2. Select Document Types from the menu on the left.
- 3. The Document Types option expands to reveal two sub-options:
  - a. The Document Types Management and
    - b. The Common Configuration.
- 4. Click and view each panel separately. Refer to the screenshot below:

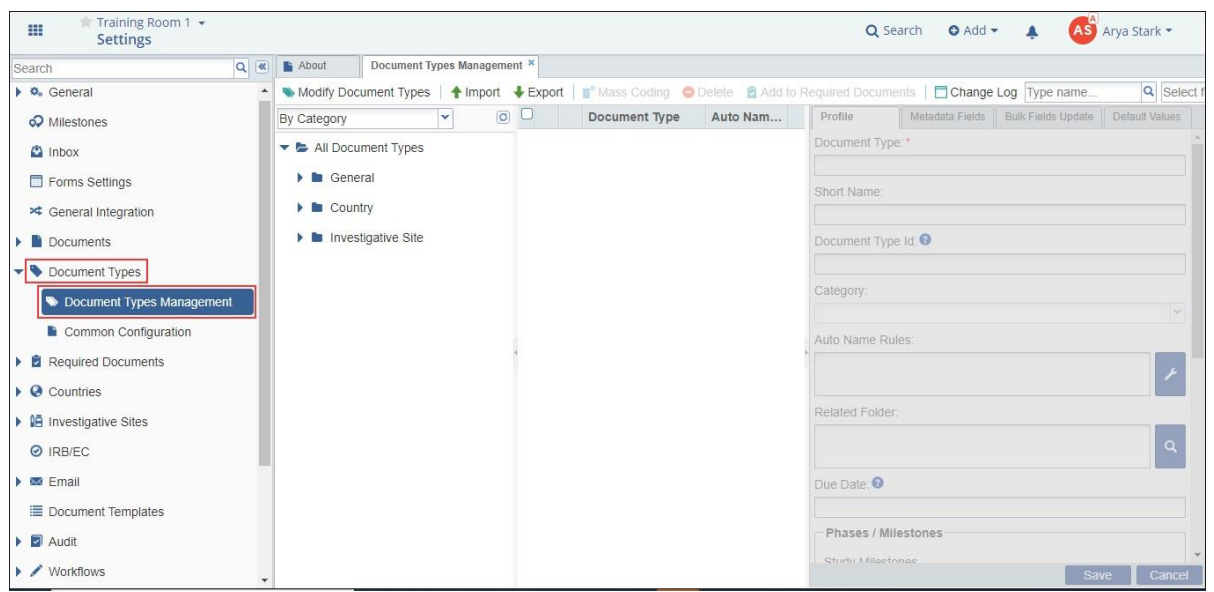

The Documents under the Document Types created from here can be viewed under the By

Document Type (page 232) view. Each view or panel are discussed in separate topics

accessible from the left pane of this help:

- 1. Document Types Management
- 2. Common Configuration

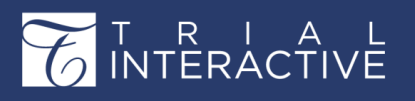

Version 1 Page 68 of 373

#### **Document Types Management**

**Note:** Super Administrator users have the ability to turn On and Off Administrator access to Document Types Management Settings.

**Attention:** This tab may not be available in your data room. The Document Types Management tab, if enabled, for Administrator users, allows access to the auto-naming rules and to linking metadata fields to document types, enabling conditional metadata. Auto-naming settings are complex, and it is preferred that Administrators work with the Trial Interactive

| Training Room 1 •<br>Settings                |              |                                  |                     |                | Q Se            | arch 🛛 💿 Add 👻    | A AS              | Arya Stark 👻   |
|----------------------------------------------|--------------|----------------------------------|---------------------|----------------|-----------------|-------------------|-------------------|----------------|
| Search Q 🕷                                   | About        | Document Types Management *      |                     |                |                 |                   |                   |                |
| 🕨 🌣 General 🔷                                | Nodify Doc   | ument Types 🕴 🛧 Import 🛛 🕹 Expor | t   📲 Mass Coding ( | 🗢 Delete 🛛 🖻 A |                 | nts   🗖 Change Lo | g Type name       | Q Select       |
| Milestones                                   | By Category  | ¥ 0 0                            | Document Type       | Auto Nam       | Profile         | Metadata Fields E | ulk Fields Update | Default Values |
| 🙆 Inbox                                      | 🕶 🖕 All Docu | ment Types                       |                     |                | Document Type   | : *               |                   |                |
| Forms Settings                               | 🕨 🖿 Gene     | ral                              |                     |                | Short Name      |                   |                   |                |
| ✗ General Integration                        | 🕨 🖿 Count    | try                              |                     |                |                 |                   |                   |                |
| Documents                                    | Invest       | tigative Site                    |                     |                | Document Type   | : Id: 🔞           |                   |                |
| Document Types     Document Types Management |              |                                  |                     |                | Category:       |                   |                   |                |
| Common Configuration                         |              | 1                                |                     |                | Auto Name Rul   | es:               |                   |                |
| Required Documents     Gountries             |              |                                  |                     |                |                 |                   |                   | 1              |
| Investigative Sites                          |              |                                  |                     |                | Related Folder: |                   |                   |                |
| IRB/EC                                       |              |                                  |                     |                |                 |                   |                   | ٩              |
| 🕨 📼 Email                                    |              |                                  |                     |                | Due Date: 0     |                   |                   |                |
| Document Templates                           |              |                                  |                     |                |                 |                   |                   |                |
| 🕨 🔄 Audit                                    |              |                                  |                     |                | - Phases / Mile | estones           |                   |                |
| Vorkflows                                    |              |                                  |                     |                | Study Milasto   | nac               | Sa                | ve Cancel      |

Click the Document Types Management tab to open its dashboard on the right.

From this page, you can perform various actions as below. All of these are discussed in separate child-topics. Expand this topic from the left pane of this help to reveal the following child-topics:

- 1. Modify Document Types' Tree
- 2. Building the Document Type Profile
- 3. Specifying the Related Folder
- 4. Include Phases/Milestones
- 5. Adding Document Types to Required Documents
- 6. Include in Document Tracker Report
- 7. Auto Document Type Prediction Keyword(s)
- 8. Modifying Document Types Fields
- 9. Default Values

#### Modify Documents Types

T R I A L INTERACTIVE

- 1. Click Modify Document Types option from the ribbon above the dashboard.
- 2. A new Modify Document Types' Tree window opens, displaying the folder structure of Document Types in a tree view. Document Types can be added to the category folders, edited in their current positions, and deleted through this view. In the figure below, the Investigative Site folder is open, displaying the document types that are added in that category.

| Modify Document Types   ↑ Import ↓ Export   ■ Mass Coding O Delete 2 Add to Required Documents   □ Change                                                                                                    | Log Type nar   |
|----------------------------------------------------------------------------------------------------|----------------|
|                                                                                                    | 16             |
| By Category O Document Type Auto Nam Profile Metadata Fields                                                                                                    | Bulk Fields Up |
| All Docu                                                                                                    | ×              |
| Add / Edit O Delete                                                                                                    |                |
| The Course All Document Types                                                                                                    |                |
| General                                                                                                    |                |
| Inves                                                                                                    |                |
| O 02 Central Trial Documents                                                                                                    |                |
| Segulatory                                                                                                    |                |
| I 04 IRB or IEC and Other Approvals                                                                                                    |                |
| Site Management                                                                                                    |                |
| ▶ 🦫 🗋 06 IP and Trial Supplies                                                                                                    |                |
| ▶ 🎙 🗋 07 Safety Reporting                                                                                                    |                |
| ▶ 🦫 🗆 08 Central and Local Testing                                                                                                    |                |
| Image: Image: |                |
| I 10 Data Management                                                                                                    | -              |
| Save                                                                                                    | Cancel         |

#### Figure 43: Modify Document Types' Tree

- **a.** To add a new document type, click the main category into which the new document type is to be assigned. If the folder already contains document types, click the + sign next to the category's folder icon to see the document types already contained in the category. The categories are marked by the yellow folder icons and the actual document types by the blue document icon.
- **b.** Click the **Add** button near the top of the window, or right-click the folder where you want to add the new document type, or right-click the document type under which you want to add a sub-type. A new line appears with an editable field that reads **New Document Type**. Refer to the screenshot below:

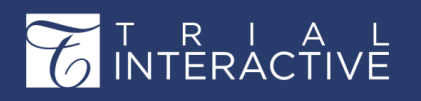

| Modify Document Types' Tree                                                                                                    | ×              |
|----------------------------------------------------------------------------------------------------|----------------|
| O Add / Edit O Delete                                                                                                    |                |
| - All Document Types                                                                                                    | <u>^</u>       |
| 🔻 📚 General                                                                                                    |                |
| 🕶 💊 🗆 01 Trial Management                                                                                                    |                |
| Trial Oversight                                                                                                    |                |
| 🕨 🔍 🗔 Trial Team                                                                                                    |                |
| Trial Committee                                                                                                    |                |
| 🕨 🗣 🗖 Meetings                                                                                                    |                |
| Seneral                                                                                                    |                |
| New Document Type                                                                                                    |                |
| O 2 Central Trial Documents     O 2 Central Trial Documents     O 2 Central Trial Docu |                |
| 🕨 🍤 🖸 03 Regulatory                                                                                                    |                |
| I 04 IRB or IEC and Other Approvals                                                                                                    | -              |
| Hs                                                                                                    | ave 🚺 😫 Cancel |

- c. Type the name of the new document type to be added to the category folder.
- **d.** Press the Enter key. If you have more document types to add to this or other categories, you can repeat this process.
- e. When you have added all of the necessary new document types, click Save at the bottom of the window. That window closes, and you return to the primary Document Types view. The document types that you have just created has not been routed to a proper index position. Refer to the screenshot below:
- f. Similarly, you can also edit or delete document types.

#### **Building the Document Type Profile**

| Source And America Modify Document Types | 🗣 Exp | port | Ma Ma    | ass Coding 🗢 Delete 🚦   | Add to Required Documents    | Change Log      | Type name.             | . Q Selec          | t filter 🗙 🛪   |
|------------------------------------------|-------|------|----------|-------------------------|------------------------------|-----------------|------------------------|--------------------|----------------|
| By Category 🗸                            | 0     |      |          | Document Type           | Auto Naming Rule             | es Profile      | Doc. Type Fields       | Bulk Fields Update | Default Values |
| 😑 늘 All Document Types                   |       |      | lidation | category 1 Category - 4 | Document type(s)             | Document Type   | e: "                   |                    |                |
| 🗉 🧰 General ed                           |       | 10   |          | validation type 1\sub v | lidation 1                   | validation type | 3                      |                    |                |
| Country                                  |       | -    |          | validation type 1       |                              | Short Name:     |                        |                    |                |
| Investigative Site                       |       | -    |          | validation type 1       |                              |                 |                        |                    |                |
|                                          |       |      |          | validation type 2       |                              | IRB Document    | Type Id:               |                    |                |
| third category                           |       | 14   | - 7      | validation type 3       |                              |                 |                        |                    |                |
| Field validation category                |       |      |          | This document type is   | listed in required documents | Desement Tem    |                        |                    |                |
| Field validation category 2              |       |      |          |                         |                              | Document Type   | e id:                  |                    |                |
| 🗉 🛑 validation category 1                |       |      |          |                         |                              |                 |                        |                    |                |
| 🗉 🚞 validation category 2                |       |      |          |                         |                              | Category:       |                        |                    |                |
|                                          |       |      |          |                         |                              | validation cate | igory 1                |                    | 0              |
|                                          |       |      |          |                         |                              | Auto Name Rul   | les:                   |                    |                |
|                                          |       |      |          |                         |                              |                 |                        |                    | F              |
|                                          |       |      |          |                         |                              | -               | -                      |                    |                |
|                                          |       |      |          |                         |                              | Related Folder: |                        |                    |                |
|                                          |       |      |          |                         |                              | (Not Specified  | )                      |                    |                |
|                                          |       |      |          |                         |                              |                 |                        |                    | q              |
|                                          |       |      |          |                         |                              | Due Date 1      |                        |                    |                |
|                                          |       |      |          |                         |                              |                 |                        |                    |                |
|                                          |       |      |          |                         |                              | Disaster / Mil  | les torner             |                    |                |
|                                          |       |      |          |                         |                              | Phases / Mil    | restories              |                    |                |
|                                          |       |      |          |                         |                              | Study Mileste   | ones: 💿                |                    |                |
|                                          |       |      |          |                         |                              |                 |                        |                    | *              |
|                                          |       |      |          |                         |                              |                 |                        |                    |                |
|                                          |       |      |          |                         |                              |                 |                        |                    |                |
|                                          |       |      |          |                         |                              | Include in De   | ocument Tracker Repor  | t                  |                |
|                                          |       |      |          |                         |                              | Auto Documen    | t Type Prediction Kevy | t<br>vord(s): 0    |                |

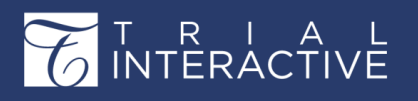

# Editor User Guide v10.1

| About Document Types Management *                                                                                                    |                                                                                                |
|----------------------------------------------------------------------------------------------------|------------------------------------------------------------------------------------------------|
| Solution Solution So | Add to Required Documents Change Log Type name Q Select                                        |
| By Category                                                                                                    | Nam         Profile         Doc. Type Fields         Bulk Fields Update         Default Values |
| ✓ ► All Document Types                                                                                                    | Document Type: *                                                                               |
| 🗸 🏲 General 🖉 📏 🚊 05 Site Management                                                                                                    | 05 Site Management                                                                             |
| 01 Trial Management                                                                                                    | Short Name:                                                                                    |
| <ul> <li>© 02 Central Trial Documents</li> <li>© 03 Regulatory</li> </ul>                                                                                                    | Document Type Id: 📀                                                                            |
| <ul> <li>V 0 00 (regulatery)</li> <li>V 0 04 IRB or IEC and Other Ap</li> </ul>                                                                                                    | Category:                                                                                      |
| 05 Site Management                                                                                                    | General                                                                                        |
| 06 IP and Trial Supplies                                                                                                    | Auto Name Rules:                                                                               |
| ▶ 🍆 07 Safety Reporting                                                                                                    | ×                                                                                              |
| 🕨 💊 08 Central and Local Testinç                                                                                                    | Related Folder:                                                                                |
| ▶ 💊 09 Third Parties                                                                                                    | (Not Specified)                                                                                |
| 10 Data Management                                                                                                    | Due Date: 0                                                                                    |
| 11 Statistics                                                                                                    |                                                                                                |
| Country                                                                                                    | Phases / Milestones                                                                            |
| Investigative Site                                                                                                    | Study Milestones Save Cancel                                                                   |

- 1. Select the new document type by clicking the checkbox next to the icon and the document type name. The panel on the far right becomes active.
- 2. In the **Profile** tab, type in the **Short Name** for the document type. This can be the same as the **Document Type** name that you created in the previous steps, or it can be abbreviated if the original name is long.
- 3. The IRB Document Type ID is one of the fields besides Site ID and IRB Number that is required by the system for IRB Integration. This field will be available only if IRB Integration is enabled in the room.

This field can accept multiple values separated by semi-colon and should be unique

within the document type category.

- 4. The **Category** has already been assigned by your first steps of creating the new document type, so this field is not enabled.
- 5. Click the wrench icon next to the Auto Name Rules field. When the metadata gets filled out for documents of this type, the auto naming rules you set up here will be applied to these documents. The client typically supplies a file with prescribed document types and the auto naming rules that they want to be assigned to the document types. An Auto Name Rules window opens. Refer to the screenshot below:

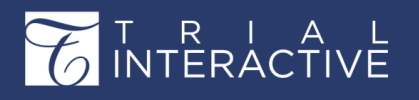

| Luto Name R     | ules           |                  |                                                                                                    |
|-----------------|----------------|------------------|----------------------------------------------------------------------------------------------------|
| Rule Editor:    |                |                  |                                                                                                    |
|                 |                |                  |                                                                                                    |
| Preview:        |                |                  |                                                                                                    |
|                 |                |                  | c                                                                                                    |
|                 |                |                  |                                                                                                    |
| Available Temp  | plates:        | Field Incortions |                                                                                                    |
| HardCoueu       | PURCOURS       | Field Inservoris |                                                                                                    |
| Description     |                |                  | Insertion                                                                                                    |
| PrincipalInvest | ågatorFirstNar | ne               | ##PrincipalInvestigatorFirstName##                                                                                                    |
| PrincipalInvest | tigatorLastNan | ne               | ##PrincipalInvestigatorLastName##                                                                                                    |
| SponsorName     | 8              |                  | ##SponsorName##                                                                                                    |
| ContactFirstN   | ame            |                  | ##ContactFirstName##                                                                                                    |
| ContactLastNa   | ame            |                  | ##ContactLastName##                                                                                                    |
| ProgramName     | Ē              |                  | ##ProgramName##                                                                                                    |
|                 |                |                  |                                                                                                    |
| Insertion Desc  | cription       |                  |                                                                                                    |
|                 |                |                  |                                                                                                    |
|                 |                |                  |                                                                                                    |
|                 |                |                  |                                                                                                    |
|                 |                |                  |                                                                                                    |
|                 |                |                  |                                                                                                    |
|                 |                |                  | and the second second s |
|                 |                |                  | OK Cancel                                                                                                    |

The following set of instructions describes the insertion of a standard set of fields for auto naming of documents of a particular type. For this example, the proposed naming rules include the study Principal Investigator's first and last name and Sponsor Name.

- **a.** Under the **Hardcoded** tab, double-click a description to be inserted as auto naming rule. The insertion appears in the **Rule Editor**.
- If you want to include fields present under the Field Insertion tab, doubleclick the description and further click the green arrow in the Select Fields Document Profile. This too gets appended in the Rule Editor. The order in which you select these naming elements is the order in which they will display.
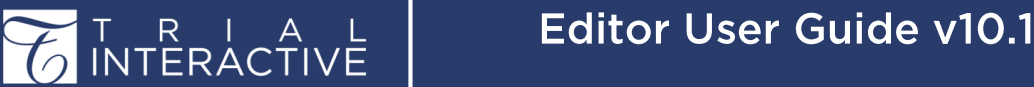

| Field Name                  | Field Title            |   |
|-----------------------------|------------------------|---|
| \$AmendmentitemNumber\$     | Amendment Item Number  | + |
| \$ClonedFrom\$              | Cloned From            | + |
| \$ClonedTo\$                | Cloned To              | + |
| \$CopiedToLinkedRoomsBy\$   | Published to eTMF By   | + |
| \$CopiedToLinkedRoomsDate\$ | Published to eTMF Date | + |
| \$Country\$                 | Country                | + |
| \$CraDocumentStatus\$       | CRA Document Status    | + |
| \$DocumentUrl\$             | Document URL           | + |
| \$EmailRecepients\$         | Email Recepients       | + |
| \$EmailRecepientsCC\$       | Email Recepients CC    | + |
| \$EmailSender\$             | Email Sender           | + |

c. Click Close when you have included all of the necessary fields.

**Note:** The fields stored under the Hardcoded tab are fields typically used in building auto naming patterns. To include these, insert your cursor in the spot in the Rule Editor where you want this field to appear, then double-click the Description of the field and it will be inserted into the naming pattern.

**d.** Back in the **Auto Name Rules** window, click the white arrows icon to the right of the **Preview** box. The box populates with a generic preview of the selected Auto Naming pattern. Refer to the screenshot below.

| Auto Name Rules                                         | ×              |
|---------------------------------------------------------|----------------|
| Rule Editor:                                            |                |
| ##PrincipalInvestigatorFirstName##\$\$DP.\$AmendmentIte | emNumber\$\$\$ |
|                                                         |                |
| Preview:                                                |                |
|                                                         | 0              |
| Available Templates:                                    |                |
| Hardcoded Functions Field Insertions                    |                |
| Description                                             | Insertion      |

- e. Click OK at the bottom of the window. You return to the main Document Types view.
- f. Click Save at the bottom right of the Profile tab window.

#### **Specifying the Related Folder**

1. In the **Profile** tab in the panel on the right, click the magnifying glass icon next to the **Related Folder** box.

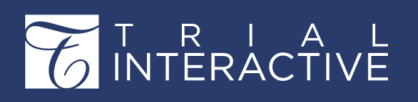

| Related Folder: |   |
|-----------------|---|
| (Not Specified) | ٩ |

A window opens, displaying the folders available for assigning the new document type.

2. Select the proper folder or subfolder for the document type.

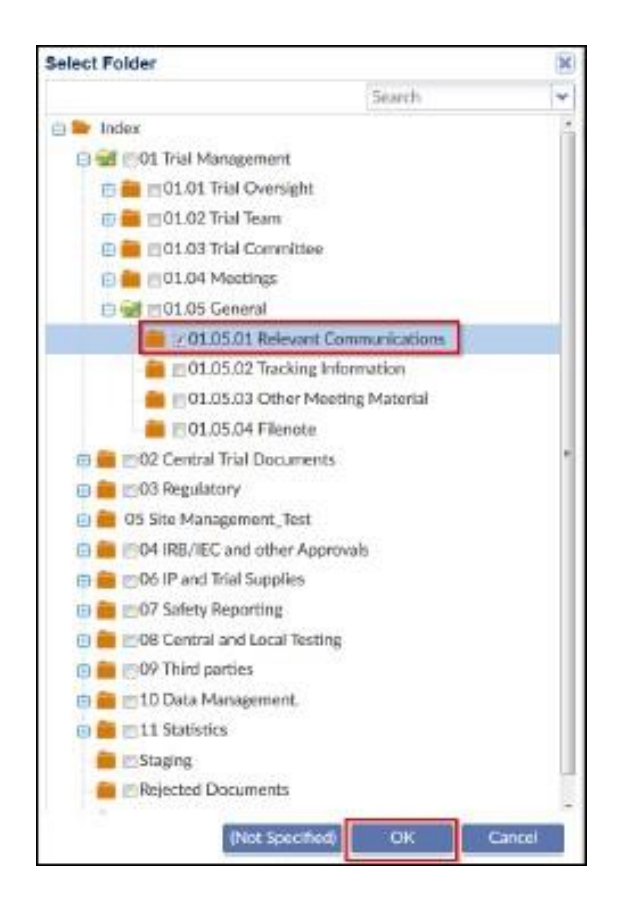

In this example, we have chosen the Relevant Communications folder.

- 3. Click OK at the bottom of the window.
- 4. Back on the main Document Types view, click Save at the bottom of the panel on the right.

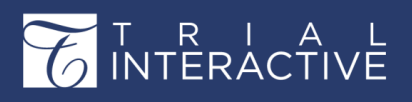

Version 1 Page 75 of 373

# **Include Phases/Milestones**

To add Document Types to Milestones in your room, click the Study Milestones dropdown in the Phases/Milestones section

of the Document Type Profile window. Refer to the screenshot below:

| F  | Profile          | Doc. Type Fields    | Bulk Fields Update Default Values |         | ues  |      |   |
|----|------------------|---------------------|-----------------------------------|---------|------|------|---|
| Sh | ort Name:        |                     |                                   |         |      |      | * |
|    |                  |                     |                                   |         |      |      |   |
| IR | B Document Typ   | e ld: 🕜             |                                   |         |      |      |   |
|    |                  |                     |                                   |         |      |      |   |
| Do | ocument Type Id: | 0                   |                                   |         |      |      |   |
|    | Milestone        |                     |                                   | Enabled | Auto |      |   |
| Ca | room study mile  | e 1                 |                                   |         |      |      |   |
| G  | Study dom 111    |                     |                                   |         |      | Η    |   |
| Αι | new study 1      |                     |                                   |         |      |      |   |
|    | milestone 3      |                     |                                   |         |      |      |   |
|    | milestone4       |                     |                                   |         |      |      |   |
| Re | study 1          |                     |                                   |         |      |      |   |
| (r | study 2          |                     |                                   |         |      |      |   |
|    | study 3          |                     |                                   |         |      |      | Е |
| D  | domain study m   | nile 1              |                                   |         |      |      |   |
|    | domain study m   | nile 2              |                                   |         |      |      |   |
|    | domain study m   | nile 3              |                                   |         |      |      |   |
|    |                  |                     |                                   |         |      |      |   |
|    | room study mile  | 1, Study dom 111, r | new study 1, mile                 | stone 3 |      | ~    |   |
|    | Include in Docu  | ment Tracker Report |                                   |         |      |      |   |
| Αι | ito Document Tv  | pe Prediction Keywo | ord(s): 🕜                         |         |      |      |   |
| E  | nter keywords or | ne item per line    |                                   |         |      |      |   |
|    |                  |                     |                                   |         |      |      |   |
|    |                  |                     |                                   |         |      |      | Ļ |
|    |                  |                     | 1                                 | Save    | Ca   | ncel |   |

From the list of milestones that appear:

1. Tick the checkboxes to select the milestones that apply to the current document type

2. Click Save.

These milestones, when added to the document types, help to track the **eTMF Completeness** of documents associated with them, and generate **eTMF Completeness Reports**.

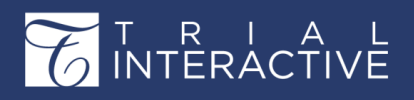

Version 1 Page 76 of 373

#### **Milestone Related Fields Auto Enabling**

When a user selects one or more items in the Study Milestones, Investigative Site Milestones, or Country Milestones files in the Document Type Profile, the system will automatically mark the 'Milestone' and 'Milestone Date' document fields as visible and required. This will be reflected in the custom form fields list in the **Doc. Type fields window** of the selected Document Type; an

| Profile            | Doc. Type Fields      | Bulk Fields Update | e Default Values     |      |
|--------------------|-----------------------|--------------------|----------------------|------|
| Inherit from Ger   | neral                 | 🗡 Tools 🔻 🛛 Fie    | ld name              | Q    |
| Title 🔺            |                       | Visible            | Required             |      |
| кеуworaLooкup      |                       | ×                  |                      |      |
| Material Item Deci | ision                 |                    |                      |      |
| Material Item Num  | nber                  |                    |                      |      |
| Material Item Revi | sion Number           |                    |                      |      |
| Material Item Type | 2                     |                    |                      |      |
| Milestone          |                       |                    | $\checkmark$         |      |
| Milestone Date     |                       | $\checkmark$       |                      |      |
| Ongoing Review Id  | đ                     |                    |                      |      |
| Placeholder Id     |                       |                    |                      |      |
| Popular Document   | t                     |                    |                      |      |
| Published By       |                       |                    |                      |      |
| Published Date     |                       |                    |                      |      |
| Published to eTMF  | Бу                    |                    |                      |      |
| Published to eTMF  | Date                  |                    |                      |      |
| Ready for eTMF     |                       |                    |                      |      |
| Reason for not usi | ng auto Document Na   | me 📃               |                      |      |
| Recovered By Id    |                       |                    |                      |      |
| Recovered Date     |                       |                    |                      |      |
| Related Document   | t                     |                    |                      |      |
| Related Field      |                       |                    |                      |      |
| Searchable Check   | box #1                |                    |                      |      |
| Sender Address     |                       |                    |                      |      |
|                    |                       | []                 |                      | •    |
| Grayed option      | s cannot be changed d | lue to the mandato | ry system configurat | tion |
|                    |                       |                    | Save Cance           | :    |

information message will also be shown. Refer to the screenshot below:

Besides the above, a document type can also be added to a milestone by either of the following ways:

- 1. From Required Documents window
- 2. From Sites Profile window while adding or editing sites

## **Adding Document Types to Required Documents**

T R I A L INTERACTIVE

> You can know if a document type is added to the required documents list from the Required Documents icon that appears in the grid next to the document type category. Refer to the screenshot below:

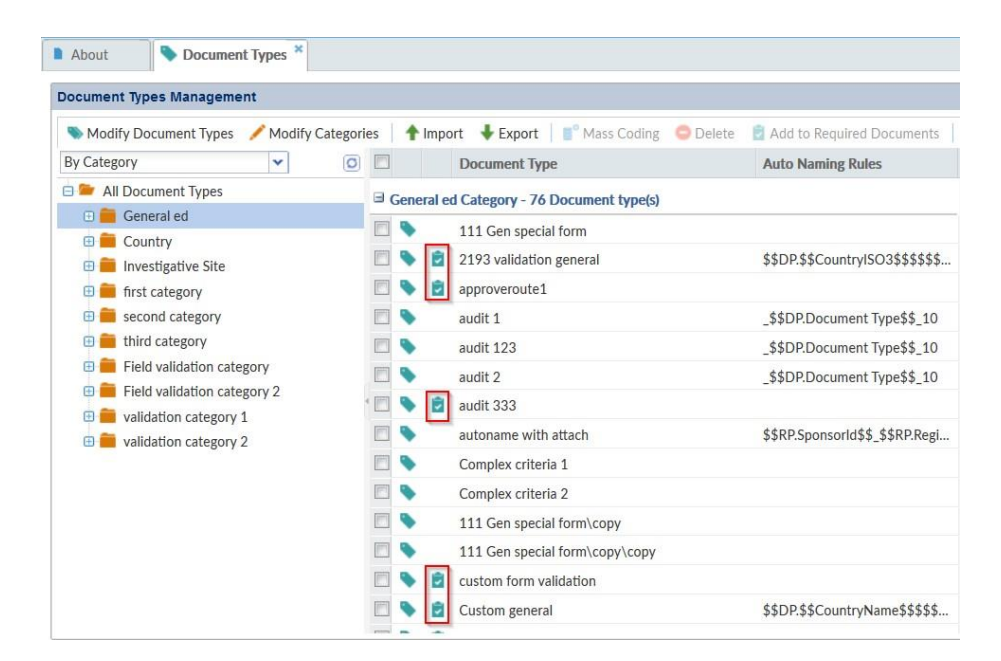

A document type can be added to the required documents list from the Add to Required Documents button located on the toolbar above the Document Types Management window. Refer to the screenshot below:

| About        | Document Types Management *    |          |                  |                   |                           |            |
|--------------|--------------------------------|----------|------------------|-------------------|---------------------------|------------|
| Nodify Docur | ment Types 🧪 Modify Categories | 1 Import | 🖶 Export 🕴 📲 Mas | s Coding 🔤 Delete | add to Required Documents | Change Log |

Besides, you can also make a document type a required document from the Required Documents window.

## **Include in Document Tracker Report**

To specify that any Document Type will specifically be included in the **Document Tracker Report**, tick the **Include in Document Tracker Report** checkbox from the **Document Types Profile** window. After making any changes, be sure to click **Save** at the bottom of the window. Refer to the screenshot below:

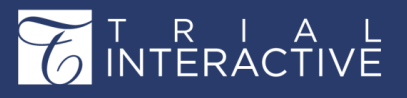

Version 1

# Page 78 of 377

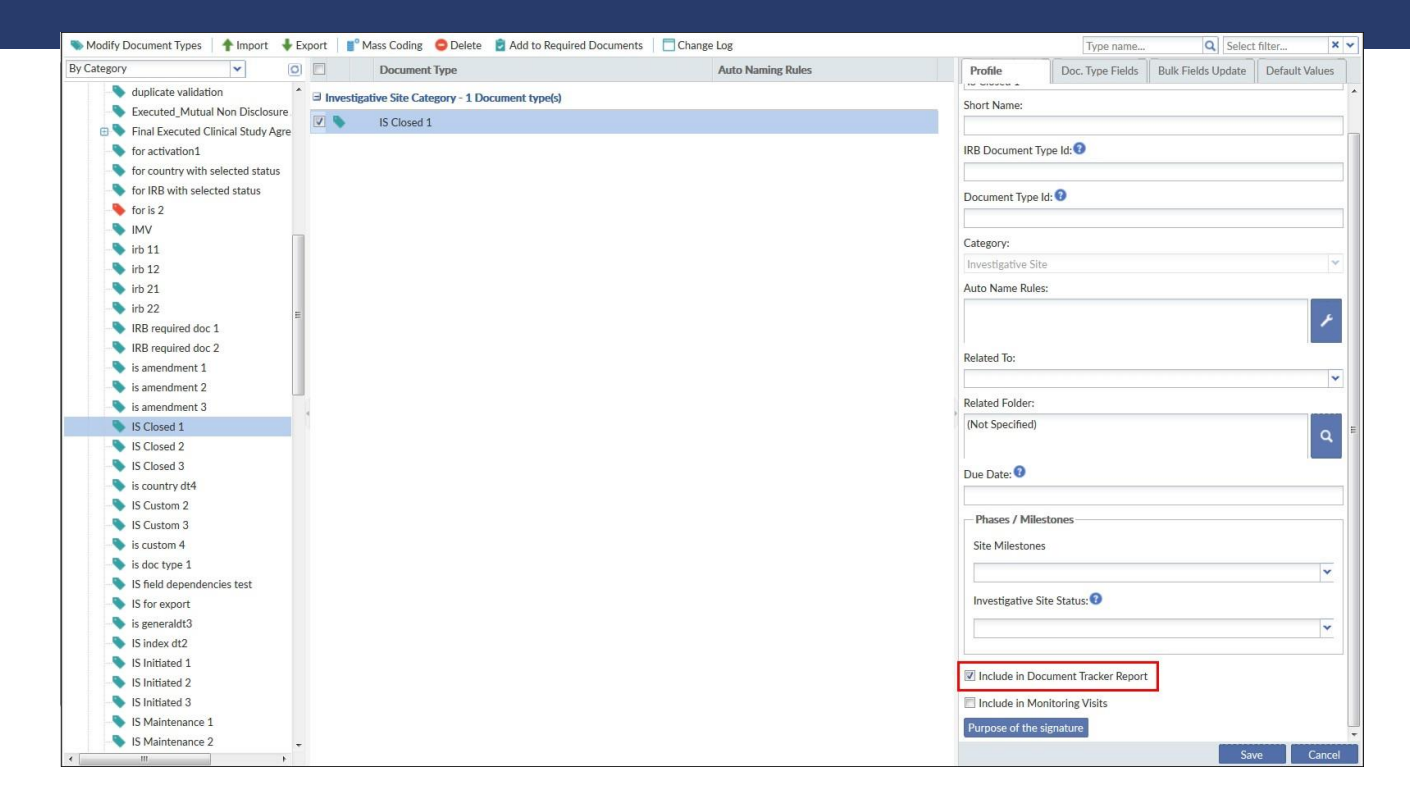

# **Auto Document Type Prediction Keyword(s)**

Out of the hundreds of potential document types that might be present in a study, many of those document types might be auto predicted. For example, Curriculum Vitae, the 1572 form, a financial disclosure form – practically any required regulatory pack document or any document for which a sponsor has a template to send to investigators. A Super Administrator user needs to activate this option in the room. When this feature is activated, and a document is uploaded, it goes into a queue. The system searches the first page of each document for the keywords entered for all of the document types for which keyword identifiers have been entered.

- 1. Open the Profile for the document type for which you want to add the Prediction Keywords in the **Document Types Management** settings.
- 2. Type Keywords into the field, one keyword per line.

| Auto Document Type Prediction Keyword(s): 🝞 |  |
|---------------------------------------------|--|
| STATEMENT OF INVESTIGATOR<br>1572<br>Vitae  |  |

3. When all of the appropriate keywords have been entered, click Save at the bottom of the Profile panel.

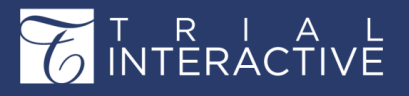

Version 1 Page 79 of 377

#### **Modifying Document Type Fields**

In some cases, you may need to change which metadata fields are available for a particular

document type.

1. To initiate a change in the availability of metadata fields, click the Doc. Type Fields tab next to the Profile tab in the panel on the right.

| Profile        | Doc. Type Fields | Bulk Fields Update | Default Values |    |
|----------------|------------------|--------------------|----------------|----|
| V Johert from  | Investigative    | Front - Funt       | hame.          | 9  |
| Title +        |                  | Visible            | Required       |    |
| Cetegory       |                  | 12                 | 21             | *  |
| Dommenta       |                  | 101                | 13             |    |
| Contact        |                  | 393                | - 221          |    |
| Copertor Inte  | otroom date:     |                    |                |    |
| Country        |                  | 191                | 13             |    |
| Deleted By Id  |                  | 22                 |                |    |
| Deleted Date   |                  | 12                 |                |    |
| Disable auto I | locument Name    | 121                | 10             |    |
| Decement Cic   | eied             |                    |                |    |
| Document De    | te:              | 581                | -13            |    |
| Document No.   | ma               | 12                 | 12             |    |
| Document Sta   | then.            | 50                 | 13             | ÷. |
| Document Typ   | ie.              |                    | 11             |    |

2. Uncheck the Inherit from {Category Name} box at the top

of the pane to break the inheritance. The pane becomes

active, no longer grey in appearance.

3. Click the boxes in the columns marked Visible and Required as dictated by the client request.

**Note:** If you have already established a standard set of metadata fields for the documents, you can use this shortcut:

- a. Click Tools.
- b. Select Clone Fields from.

Then select another document type whose metadata fields are the same.

4. When you have finished making the requested changes, click Save at the bottom of the pane.

**Note:** The Search box allows you to type in simple search criteria to help you find particular metadata fields in the list.

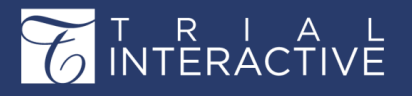

Version 1 Page 80 of 377

#### **Default Values**

By implementing the **Default Values** options when defining a document type's profile coding, you can set a specific metadata field value to auto-populate based on the document type.

- 1. To use these new options, you must first create a custom metadata field in Form Settings. You must be sure to include the custom field in Coding before you save the final changes.
- 2. Select the specific document type to which you want to add the field that will auto-populate with the default value.
- 3. Click the Metadata Fields tab.
- 4. Click the necessary checkbox.
- 5. Click Save.
- 6. Click the Default Values tab.
- 7. Click the Add button.

The Field textbox activates. Click the dropdown arrow at the right end of the box.

- 8. Select the necessary custom metadata field from the list.
- 9. Press Tab on your Keyboard.
- **10.** Set the field's default value by typing the value in the textbox.

| Profile     | Doc. Type Fields | Bulk Fields Update | Default Values |
|-------------|------------------|--------------------|----------------|
| 🖸 Add 🤤 Del | lete             |                    |                |
| Field       |                  | Default Value      |                |
|             |                  |                    |                |

11. Click Save.

When any document is assigned to that document type, the custom field will auto-populate with the default value you established.

# **Common Configuration**

Clicking Document Types Management opens its dashboard on the right. Refer to the screenshot below:

| Search Q 🕷                                                                                                    | About Common Configuration *                                                                                                    |
|----------------------------------------------------------------------------------------------------|----------------------------------------------------------------------------------------------------|
| <ul> <li>Document Types</li> <li>Document Types Management</li> <li>Common Configuration</li> <li>Required Documents</li> </ul> | <ul> <li>Do not allow selection of main document type if there is a sub type for it</li> <li>Document Types Sorting          <ul> <li>Logical</li> <li>Alphabetical</li> <li>Order:</li> <li>Auto Name Separator:</li> <li>Allow edit fields with default value assigned</li> </ul> </li> </ul> |
| Required Documents                                                                                                    |                                                                                                    |
| Amendments                                                                                                    |                                                                                                    |

• In the **Common Configuration** panel, you can make it so that users cannot select a main document type name if one or more sub-types exist for that

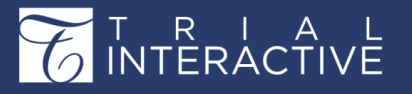

Version 1 Page 81 of 377

#### type.

- In this panel, you also select whether Document Types are sorted by Logical order (the order in which they were entered) or sorted Alphabetically.
- Here, too, you select the default **Auto Name Separator**; you can choose any character, or you can make the auto separator a blank space.
- On enabling Allow edit fields with default value assigned, some document metadata fields will be filled automatically on creating a document and selecting a document type from the configured list.
- If you make any changes in this panel, click Save at the bottom of the panel.

# Chapter 6. Trial Interactive eTMF and the Documents Module

The Trial Interactive eTMF Application acts as a central access point to not only Clinical Trial Documents (*page 222*) but also to eTMF Sites (*page 291*), Contacts, eTMF Completeness, and CRA Reconciliation Reports (*page 308*), reports in the form of **Dashlets** for all clinical trial activities, and also to IRB Integration and Potential Sites (*page 291*).

You can access this module from the Main Navigation (*page 53*). Refer to the screenshot below.

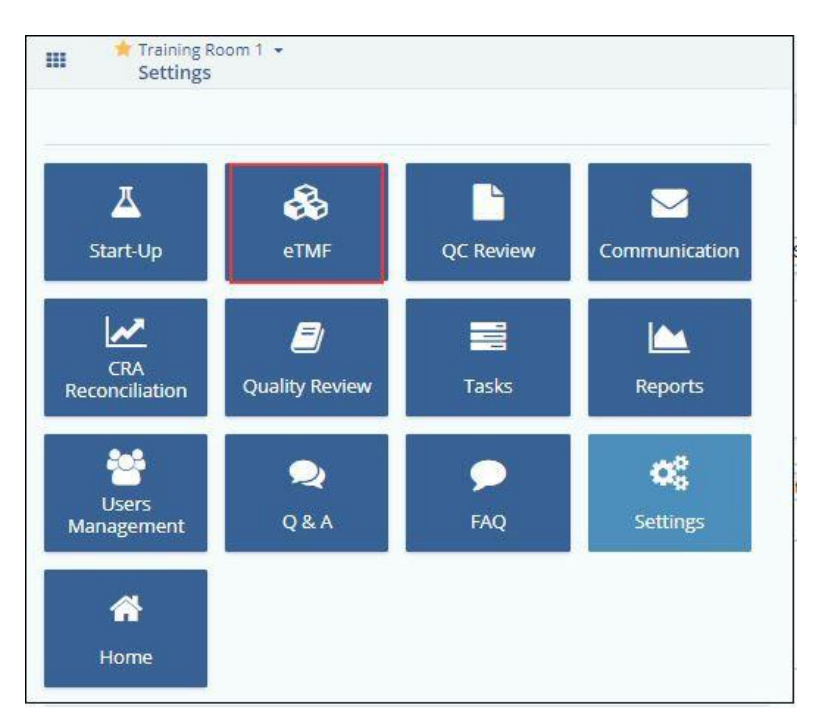

Once you enter the application, you have access to various modules within it and can toggle between the:

- 1. Dashboard Dashlet View
- 2. Documents
- 3. Sites
- 4. Contacts

Version 1 Page 82 of 377

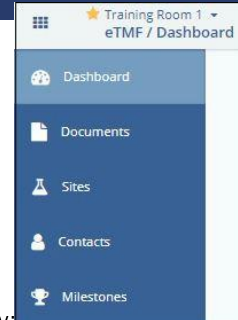

5. Milestones etc. from the menu bar on the left. Refer to the screenshot below

All these views can be enabled for you by the Super Admin through the Room Settings (page 85), and are discussed in separate topics.

# **Dashboard Dashlets**

Know how to configure the dashboard and dashlets in a room.

All Trial Interactive dashboards are primarily composed of dashlets. As a user, you can configure your dashboards to suit your preferences, views, and convenience for efficient performance.

Individual users in Trial Interactive have the option to arrange their Dashboard views.

Arranging your dashboard views include deciding:

- 1. The layout of the dashlets on your dashboard by moving them around,
- 2. The dashlets to view along with their distribution on the dashboard, and
- 3. The configuration of each dashlet.

#### Dashlets

INTERACTIVE

A dashlet is a component in a dashboard with functionalities of its own. A dashlet may provide information on a particular feature in the form of a report, a graph, or a description on a particular topic. Dashlets are independent of each other and are contained in a dashboard. In a way of its own, they play a significant role in the look and feel of a dashboard.

To visit a Room Dashboard, click **Dashboard** from the left menu from the eTMF module.

Refer to the screenshot below:

| ш   | Training Room 1 →<br>eTMF / Dashboard                                                                          |                | Q Search O Add -                 | 🜲 🚺 Arya S  |
|-----|----------------------------------------------------------------------------------------------------|----------------|----------------------------------|-------------|
| 436 |                                                                                                    | Edit Dashboard | 🗢 Edit Default Dashboard 🔻       | O Dashlets  |
|     | eTMF                                                                                                    |                |                                  |             |
| 프   | eTMF Health Claimed & Unclaimed Documents Expiration Rejection & Clarification My Queries. Open Queries By Age |                |                                  |             |
| 4   | Missing/Placeholders 👻                                                                                         |                |                                  |             |
| Ŧ   | 50.0%<br>Missing Placeholders                                                                                  |                | 12<br>69,4%<br>Missing Placehold | Sers<br>735 |

## **Dashboard Settings**

As one of the sub-section of General room setting tabs, the Administrator will see the

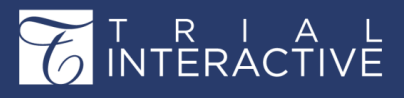

Version 1 Page 83 of 377

Dashboard Setup box. An Administrator can change the information that will be available to

users in the room when they access their Dashboard.

To modify the availability of dashlets to users, here are the steps to follow.

|                                                                             |                                                                         | S Edit Dashoo |
|-----------------------------------------------------------------------------|-------------------------------------------------------------------------|---------------|
| etup Your Dashboard                                                         | · · · · · · · · · · · · · · · · · · ·                                   | ×             |
| y Workflow<br>locument processing Status in the<br>locument Review Workflow | Search                                                                  | Q             |
|                                                                             | Recent Communication Log     Investigative Sites     Common Cancel Save |               |

- 1. Navigate to Main Navigation-> Settings -> General -> Dashboard Setup.
- 2. Double-click any of the dashlet lines in the **Available for** column.

The field becomes active with a dropdown arrow at the right end of the field.

3. Click the dropdown arrow. A set of selections becomes available to the Administrator.

| Dashlets                                                                                                    |                                                            | 2  |
|----------------------------------------------------------------------------------------------------|------------------------------------------------------------|----|
| Title                                                                                                    |                                                            | -  |
| Claimed & Unclaimed                                                                                                    |                                                            | Q, |
| Description                                                                                                    |                                                            |    |
| Count of documents with the<br>following workflow statuses of<br>Unclaimed and In Progress<br>(Claimed, Clarification Status) | Documents     eTMF     eTMF Health     Claimed & Unclaimed |    |
| Available for                                                                                                    | Documents Expiration                                       |    |
| Editors and above                                                                                                    | Rejection & Clarification                                  |    |
|                                                                                                    | My Queries                                                 |    |
|                                                                                                    | Open Queries By Age                                        |    |
|                                                                                                    | Users                                                      |    |
|                                                                                                    | Recent Communication Log                                   |    |
|                                                                                                    | Investigative Sites                                        |    |
|                                                                                                    | > Common                                                   |    |
|                                                                                                    | Cancel Save                                                |    |

- 4. Select which users in the room will see any particular dashlet in their Dashboard views.
- 5. Click Save if you have made acceptable changes.

From the Dashboard Settings, the following activities are available:

- 1. Renaming a dashlet
- 2. Default Dashboard Setup

Above activities are discussed in details in the sections below.

#### **Renaming a dashlet**

To rename a dashlet follow the steps as below:

1. Double-click the name of a dashlet that you want to rename from the Dashlet column of the Dashboard Setup window.

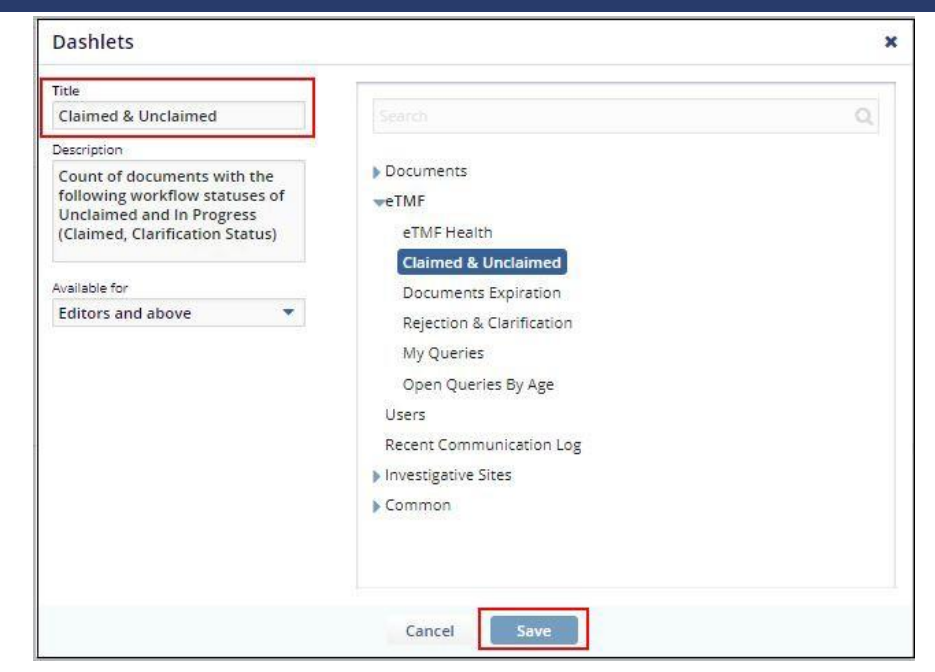

- 2. Type in the new name into the activated field.
- 3. Click Save.

#### **Default Dashboard Setup**

You can set the default dashboard for the minimum level role by clicking the button at the bottom of the Dashboard Setup panel. The Default Dashboard Setup window opens. Make the appropriate choices as required and click OK.

| Edit Dashboard | Edit Default Dashboard 🔻 | Dashlets |
|----------------|--------------------------|----------|
|                | Reader                   | 18       |
|                | Editor                   | 1 2      |
|                | Administrator            |          |

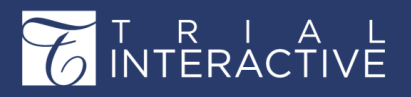

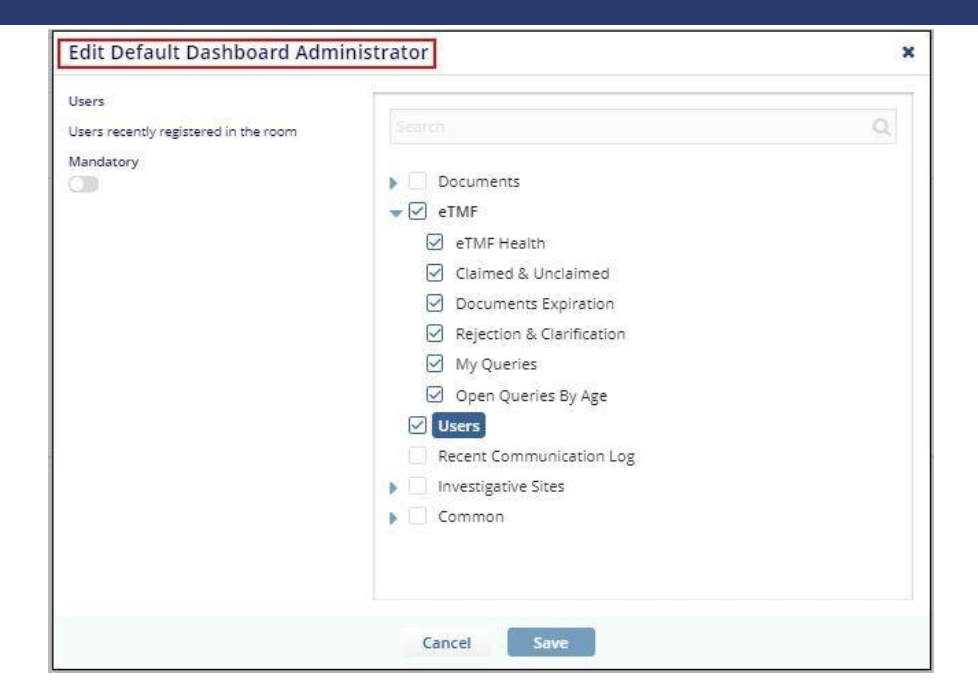

# **Configure Dashboard**

The *Configure Dashboard* icon at the top right corner of the Dashboard page opens the **Setup Your Dashboard** window which lists out the dashlets available for a particular dashboard.

Refer to the screenshot below:

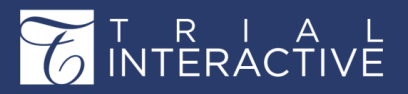

| Setup Your Dashboard                                                                                                   | ? ×                                                                                                    |
|----------------------------------------------------------------------------------------------------|----------------------------------------------------------------------------------------------------|
| Your dashboard includes the following dashlets. Use "Add" b<br>"Remove" button to remove a dashlet from the dashboard. | Search   >   Documents   Users   Recent Communication Log   >   Investigative Sites   Common   ✓   About This Room   Bulletin Board   Project Links   My Courses |
|                                                                                                    |                                                                                                    |
| Cancel                                                                                                    | Save                                                                                                    |

The dashboard is divided into the following parent dashlets which have child dashlets associated with each of them:

- 1. Documents
- 2. Users
- 3. Recent Communication Log
- 4. Common

Click the arrow next to the required parent dashlets to revel the child dashlets to add them to the dashboard as shown in the screenshot above. On selecting the dashlets, click **Save** and the dashlets appear on the dashboard.

## Laying Dashlets in your dashboard

To arrange the dashlets, simply drag-and-drop them to a location of your choice on your dashboard. This is demonstrated below:

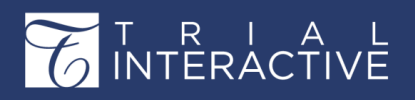

|    | Training Room 1 👻<br>Start-Up / Dashboard |                                   |                                   |                                      | c                             | , Search 🔍 Add 👻 🌲 🤷 Arya Stark 🗸 |
|----|-------------------------------------------|-----------------------------------|-----------------------------------|--------------------------------------|-------------------------------|-----------------------------------|
| 20 |                                           |                                   |                                   |                                      |                               | Previous     1 of 1 Next          |
| 9  |                                           |                                   |                                   |                                      |                               |                                   |
| ⊘  | X                                         |                                   |                                   |                                      |                               |                                   |
| Δ. |                                           | Investigative Sites               | ÷                                 |                                      |                               | 1                                 |
|    |                                           | Expiring Sites Milestone Type Rep | ort Recently Updated Sites Site A | ctivation Status E-Feasibility by Co | untry Study Monitoring Visits | C Distance @View                  |
| •  |                                           | Site                              | Principal Investigator            | Status                               | Main Contact                  | Main Contact Phone                |
|    |                                           |                                   |                                   |                                      |                               |                                   |
| ,  |                                           |                                   |                                   | No records av                        | vailable                      |                                   |
|    | Documents                                 |                                   |                                   |                                      |                               |                                   |
|    | Approved Submissio                        |                                   |                                   |                                      |                               | Previous 0 of 0 N                 |

# **Dashlet - Common Grouping**

| Common                                                                                                    | 0       |
|----------------------------------------------------------------------------------------------------|---------|
| About This Room Bulletin Board Project Links Tasks                                                                                                |         |
|                                                                                                    | St Edit |
| Welcome, Arya Stark,                                                                                                    |         |
| This is the training room for Ti10. The contents of the About This Room dashlet are configured by the room administrators from the Settings menu. |         |
| Use this area to say whatever you would like about the ongoing study.                                                                             |         |
| I promise to use my powers for good.                                                                                                    |         |

The Common Dashlet gives an overview of the room and the related information to the room.

Administrators can rename the dashlet by clicking the Edit icon from the top of the right corner of the dashlet and refresh the dashlet by clicking the Refresh icon.

The following tabs are available in the dashlets:

- 1. About The Room
- 2. Bulletin Board
- 3. Project Links
- 4. Tasks

Each of these is discussed in the separate topics. Click the topics on the left to open the topic.

#### About This Room

In this window, the user can see and change the information contained in the room's Welcome message, which is the message that all users see when they access the room. This space can be used to share important information about the study once the study is in full swing, and the welcome message is no longer necessary. Once you have made the desired

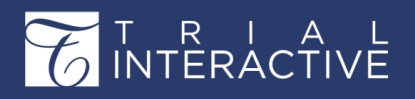

changes, click Save in the lower-left corner of the box.

You can view the Change Log History by using the Change Log button that is directly

available on the bottom right corner of the About this Room dashlet.

| Abc           | ut                      | About                | This Room *                |                          |                 |         |         |            |                           |         |                    |                  |          |                 |        |                |                       |                                                                                                    |
|---------------|-------------------------|----------------------|----------------------------|--------------------------|-----------------|---------|---------|------------|---------------------------|---------|--------------------|------------------|----------|-----------------|--------|----------------|-----------------------|----------------------------------------------------------------------------------------------------|
| $\diamond$    | Times Ne                | ew 👻                 | 12pt                       | -                        | В               | I       | U       | <u>A</u> - | <u>A</u> - 6              |         | E                  | ≣                | Э        | ŧΞ              | łΞ     | <u>.</u>       | F                     | Insert ##UserName##                                                                                           |
| Welc          | Welcome, ##UserName##.  |                      |                            |                          |                 |         |         |            |                           |         |                    |                  |          |                 |        |                |                       |                                                                                                    |
|               |                         |                      |                            |                          |                 |         |         |            |                           |         |                    |                  |          |                 |        |                |                       |                                                                                                    |
| The in techn  | nformation<br>ical ques | on conta<br>stions a | ined in thi<br>bout the us | s Trial Ir<br>se of this | nterac<br>s web | site p  | oom o   | send a     | tes "Evalu<br>in email to | Trial I | Materia<br>nteract | l" and<br>tive C | lient S  | not b<br>Servic | ces at | close<br>test. | d to a<br><u>supp</u> | anyone, except as allowed under the Confidentiality Agreement(s). If you have any<br>ort@trialinteractive.com |
|               |                         |                      |                            |                          |                 |         |         |            |                           |         |                    |                  |          |                 |        |                |                       |                                                                                                    |
| You v<br>Read | /ill need .<br>er.      | Adobe                | Acrobat so                 | ftware (                 | versio          | on 6.0  | or lat  | ter) to v  | riew may o                | f the d | locume             | ents ir          | n this : | site.           | If you | l do n         | ot ha                 | we Adobe Acrobat, please click <u>HERE</u> to download a free version of Acrobat                              |
|               |                         |                      |                            |                          |                 |         |         |            |                           |         |                    |                  |          |                 |        |                |                       |                                                                                                    |
| Some          | of the d                | locumer              | nts in the s               | ite may                  | have            | been    | encr    | ypted.     | You will or               | ly be a | able to            | view             | these    | docu            | ument  | ts onli        | ine if                | you get a <u>special browser plugin</u> .                                                                     |
|               |                         |                      |                            |                          |                 |         |         |            |                           |         |                    |                  |          |                 |        |                |                       |                                                                                                    |
| This s        | site was                | develop              | ed by Trar                 | nsPerfec                 | ct Tria         | I Inter | ractive | e          |                           |         |                    |                  |          |                 |        |                |                       |                                                                                                    |
|               |                         |                      |                            |                          |                 |         |         |            |                           |         |                    |                  |          |                 |        |                |                       |                                                                                                    |

#### **Dashlet Common - Bulletin Board**

This is set up by the administrators to provide messages to the team which can be information regarding a room or problems within a study. It can be configured only by the administrators, and the reader can only see the information but could not edit.

#### **Dashlet Common - Project Links**

The Project Links tab displays the links to different systems that are used for the study and their contact information.

| Common                                                                           | # Z            |
|----------------------------------------------------------------------------------|----------------|
| About This Room Updates Project Li                                               | nks My Courses |
| • Create                                                                         | Private Shared |
| Title: CSS<br>Url: https://www.w3schools.com<br>Phone:<br>Email:<br>Description: |                |

**Note:** The project links are displayed in the tab only when you select the Shared button located at the right of the tab.

Following activities are available for the administrators in the Project Links tab:

- 1. Adding a new link
- 2. Editing a link
- 3. Deleting a link

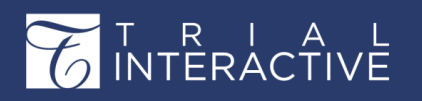

Version 1 Page 90 of 358

Each of these activities is discussed in the sections below:

#### Adding a new link

To add a new link:

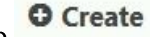

- **© Create** button from the top left corner of the tab. 1. Click the Create
- 2. The Create Project Link window appears.
- 3. Enter the URL, Title, Contact details, Email, Logo, and any description.
- 4. Click Create at the bottom of the window. The link is added to the Project List. Refer to the screenshot below:

|          | https://www.w3schools.com       |  |
|----------|---------------------------------|--|
| Title:   | CSS                             |  |
| Phone:   |                                 |  |
| Email:   |                                 |  |
| Logo:    |                                 |  |
| ٩        |                                 |  |
|          | This is a personal project link |  |
| Open Sar | ns ∨ 12 ∨ ♦ B I U 등 %           |  |
|          |                                 |  |
|          |                                 |  |
|          |                                 |  |
|          |                                 |  |
|          |                                 |  |
|          |                                 |  |
|          |                                 |  |
|          |                                 |  |

#### **Editing a link**

Click the Edit icon next to the link. Follow the on-screen instructions and edit the required details.

#### **Deleting a link**

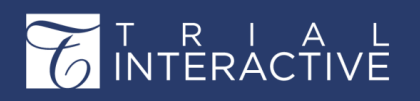

Click the **Delete** icon next to the link. Follow the on-screen instructions to delete the link.

#### **Dashlet Common - My courses**

This displays the courses you are assigned to and is configured by the administrator.

#### **Dashlet - Documents Grouping**

The Documents Dashlet gives an overview of the all documents and their related activities in a room. Refer to the screenshot below:

| Docum  | nents                 |                    |                           |                 |                                        | <i>•</i> 2              |
|--------|-----------------------|--------------------|---------------------------|-----------------|----------------------------------------|-------------------------|
| ← Docu | uments Expiration     | by Workflow Status | Rejection & Clarification | Documents View  | eTMF Health                            | ∕ly Quer <mark>→</mark> |
| Expire | d V                   |                    |                           |                 | 1 bbA 🗲                                | New Version             |
| 0 Docu | iments                |                    |                           |                 |                                        |                         |
|        | Document Date         | Document Type      | Title                     | Expiration Date | Comments                               |                         |
|        | No records available. |                    |                           |                 |                                        |                         |
|        |                       |                    |                           |                 | <pre>     Previous     0     of </pre> | 0 Next >                |

The dashlet provides the Right and Left arrows to the extremes of the dashlet to allow you to navigate to the sub- dashlets dashlets contained in the Document Dashlet.

Besides, for every dashlet of the Documents Dashlets, you can also use the Previous and Next arrows to move among the documents in the dashlet as shown in the screenshot above.

The Documents Dashlet contains the following tabs related to documents:

- 1. Claimed & Unclaimed
- 2. Documents Expiration
- 3. By Workflow Status
- 4. Rejection and Clarification
- 5. Documents View
- 6. eTMF Health
- 7. My Queries
- 8. Documents Submissions
- 9. Open Queries by Age
- **10.** Popular Documents
- 11. Pending Documents Review
- 12. Unread

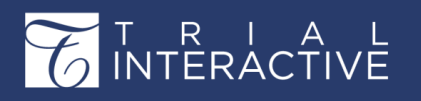

Version 1 Page 92 of 358

- **13.** My Favorite Documents
- 14. Milestones Timeline
- 15. Milestone Type Report
- 16. Tasks

Each of these is discussed in separate topics. Select a topic from the left pane to open it.

# **Dashlet - Claimed & Unclaimed**

The Claimed vs Unclaimed Documents dashlet provides a count of all documents that are in workflow and are either claimed, unclaimed, or in progress. You can further click on each slice of the interactive donut chart to obtain further detailed information.

The dashlet also provides the dropdown to select the workflow as required and displays the Donut Chart as per the selected workflow. Refer to the screenshot below:

| Documents           |                                                   |                    |                           | d'             | C      |
|---------------------|---------------------------------------------------|--------------------|---------------------------|----------------|--------|
| Claimed & Unclaimed | Documents Expiration<br>1 (3%)<br>Click to see of | by Workflow Status | Rejection & Clarification | Documents View | ÷<br>✓ |

# **Dashlet - Documents Expiration**

The Documents Expiration dashlet lists the expiring and expired documents as specified in the expiration period (N). The dashlet has two views that can be selected through an Expired dropdown. To set the views, click the **Expired** dropdown located on the top left corner. Refer to the screenshot below:

| eTMF    | Health Expired and E | Expiring Queries by A         | ge My Queries     |                 |                 |
|---------|----------------------|-------------------------------|-------------------|-----------------|-----------------|
| Expired | ~                    |                               |                   |                 | Add New Version |
| 10 Doci | uments               |                               |                   |                 |                 |
|         | Document Date        | Document Type                 | Title             | Expiration Date | Comments        |
|         | 13 Apr 2018          | For Blue Flag and Milestone i | CDA AGREEMENT.pdf | 09 May 2018     |                 |
|         | 18 Apr 2018          | custom amendment 1            | Brochure          | 12 May 2018     |                 |

Click the Add New Version button from the top right corner of the dashlet to replace a document.

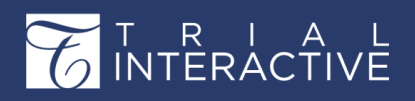

This opens the Add New Version window which provides the available methods to replace an attachment, or adds a new document and retain it alongside the older version or remove the older version if a new version is already submitted. Refer to the screenshot below:

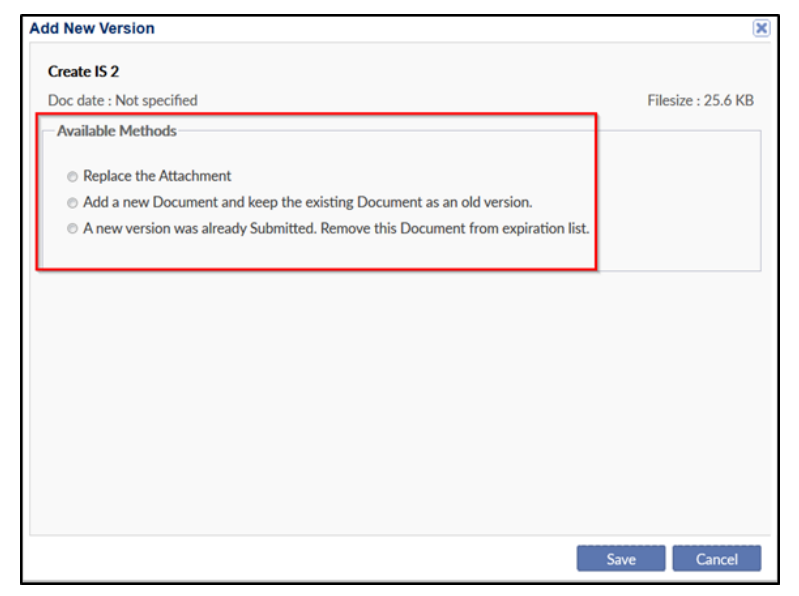

#### **Dashlet - Documents by Workflow Status**

The Documents by Workflow Status dashlet displays the document processing status in the document review workflow through a donut chart. By changing the dropdown menu, you can view the document processing status:

- 1. As a complete Room Summary, or
- 2. As workflow stages defined.

Refer to the screenshots below:

| Documents           |                      |                        |                           | Ø 2                            |
|---------------------|----------------------|------------------------|---------------------------|--------------------------------|
| Claimed & Unclaimed | Documents Expiration | by Workflow Status     | Rejection & Clarification | Documents View Room Summary  V |
|                     |                      | 2<br>219<br>Total docs | 7                         |                                |

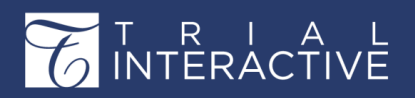

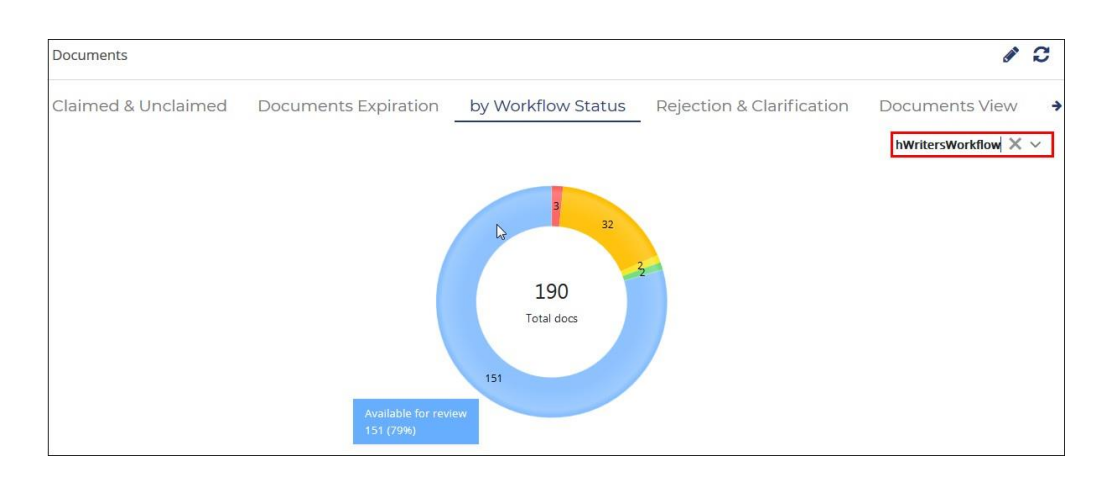

#### **Dashlet - Documents Clarification and Rejection**

The Documents Rejection and Clarification dashlet displays the reason for rejections and also provides a count of each defined rejection type. This dashlet therefore can be used to determine the most common reason for rejection and need for clarification.

You can further double-click on the count to view the list of documents associated with a particular rejection or clarification reason. Refer to the screenshot below:

| Documents                                            |            |                    |       |                    |       |                |             | ø 2        |
|------------------------------------------------------|------------|--------------------|-------|--------------------|-------|----------------|-------------|------------|
| <ul> <li>Documents E</li> <li>1 Documents</li> </ul> | expiration | by Workflow Status | Rejec | ction & Clarificat | ion   | Documents View | eTMF Health | My Queri 🕇 |
|                                                      | Reason     |                    |       |                    | Cou   | nt             |             |            |
| ~                                                    | Rejected   |                    |       |                    | 2     |                |             |            |
|                                                      | Rejected 2 | 2                  |       |                    |       |                |             |            |
|                                                      |            | Created Date       |       | Submitted Name     |       | Comments       |             |            |
|                                                      |            | 20 Apr 2018        |       | Doc_without_attach | nment |                |             |            |
|                                                      | - a        | 27 Apr 2018        |       | docu2              |       |                |             |            |
|                                                      |            |                    |       |                    |       |                |             |            |

#### **Dashlet - eTMF Health**

The eTMF Health dashlet displays a donut chart that indicates what percentage of required eTMF documents are either collected or currently missing. From the top right corner of the donut chart, Administrator users can manually set the chart type to be displayed. Hovering the mouse over the donut chart shows a popup with a more detailed progress percentage for the category of the documents.

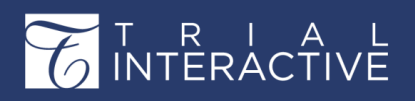

Click a donut to drill down to the lowest level to list the missing/placeholder documents.

Additionally, you can use the Add Placeholder button to conveniently upload a missing

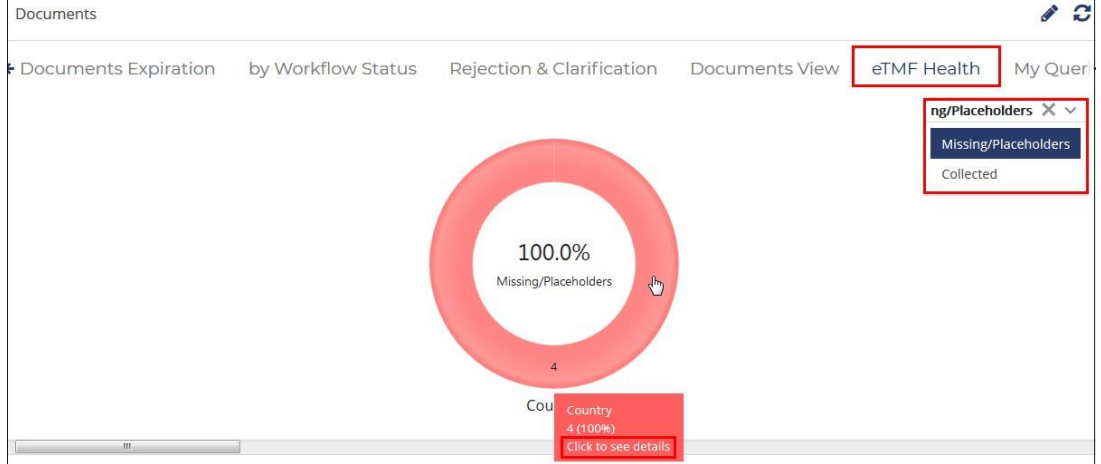

document/placeholder or to edit a placeholder right off the dashlet. To view any changes,

refresh the chart to update the missing documents list. Refer to the screenshot below:

#### Dashlet - My Queries

The **My Queries** dashlet gives a list of documents based on their query types. The query types could be All, Workflow, or Audit. Refer to the

| C | ocu | ments               |                           |                |             |            | # C               |
|---|-----|---------------------|---------------------------|----------------|-------------|------------|-------------------|
| ÷ | by  | Workflow Status     | Rejection & Clarification | Documents View | eTMF Health | My Queries | Documents Submi 🗲 |
|   |     |                     |                           |                |             |            |                   |
|   |     | Title               |                           |                |             |            | Madellaw          |
|   | A   | FormScreen(3)       |                           |                |             |            | Audit             |
|   | P   | Important links     |                           |                |             |            |                   |
|   | A   | arabic_c2db99da14ad | l4bd5bfd347f4a8ce3987     |                |             |            |                   |
|   | A   | french_e7cac3d85c09 | 4888a0bb5d5838aabd6b      |                |             |            |                   |
|   | A   | german_d5efa2af836  | c4a028515049596dfe665     |                |             |            |                   |

screenshot below:

Click the All dropdown to toggle between different views to view the queries.

#### Dashlet - Open Queries by Age

The Queries by Age dashlet conveniently displays those documents that are 30 days and older in age and also provides a documents count. The query types could be All, Workflow, or Audit. Click the arrow next to the age to reveal the queries listed in the query type. Refer to the screenshot below:

# T R I A L INTERACTIVE

# Editor User Guide v10.1

Version 1 Page 96 of 358

| Documents         |                 |                         |            |                 |        | ð O                 |
|-------------------|-----------------|-------------------------|------------|-----------------|--------|---------------------|
| esions Open (     | Queries By Ag   | ge Popular Documents    | Pending Do | ocuments Review | Unread | My Favorite Documen |
| All ~             |                 |                         |            |                 |        |                     |
| 1 Open Queries By | Age             |                         |            |                 |        |                     |
|                   | Age             |                         |            | Count           |        |                     |
| ~                 | 30 days and old | der                     |            | 29              |        |                     |
|                   | Pending 25      |                         |            |                 |        |                     |
|                   |                 | Submitted Name          |            |                 |        |                     |
|                   |                 | CDA AGREEMENT.pdf       |            |                 |        |                     |
|                   |                 | ACM_userguide_en-US (2) |            |                 |        |                     |
|                   |                 | FormScreen(3)           |            |                 |        |                     |
|                   |                 |                         |            |                 |        |                     |

#### **Dashlet - Popular**

The **IP Release Documents** dashlet displays the list of documents that have been **marked as popular** (*page 289*) by an Admin or Editor through the Document Cart and which are used frequently.

To remove a document from the Popular list, click Remove

from Popular button on the dashlet. To view the

document, click the icon. Refer to the screenshot below:

| Pop | ular I | Docu  | ments                      |                                 |
|-----|--------|-------|----------------------------|---------------------------------|
| 0   | Remo   | ve fr | m Popular                  |                                 |
|     |        |       | Title                      |                                 |
|     | +      | Ø     | 1                          |                                 |
|     |        | Le.   | fgh                        |                                 |
|     |        |       | nv Site Local Docs_aaa aaa |                                 |
|     | ]      | X     | 3434                       |                                 |
|     |        | x     | mm1                        |                                 |
|     |        |       | 3243                       |                                 |
|     |        |       |                            |                                 |
|     |        |       |                            |                                 |
|     |        |       |                            |                                 |
|     |        |       |                            |                                 |
|     |        |       |                            |                                 |
| M   | 4      | Pa    | ge1 of 1   ≫   ▶    Ø      | Displaying documents 1 - 6 of 6 |

#### **Dashlet - Pending Documents Review**

The Pending Documents Review dashlet gives a list of all documents that are pending for review. You can choose to view the documents pending for review for All users, or only for yourself through My Review. Refer to the screenshot below:

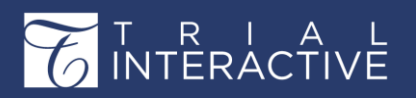

|                       |                          |                              | 5                      |
|-----------------------|--------------------------|------------------------------|------------------------|
| asks Unread Exp       | ired and Expiring Docume | ents to be signed My Queries | Pending                |
|                       |                          | _                            | My Pending Documents 🖇 |
| Pending Documents     |                          |                              | My Pending Documents   |
| Review Title          | Due Date                 | Participants                 | All Pending Documents  |
| No records available. |                          |                              |                        |
|                       |                          |                              |                        |
|                       |                          |                              |                        |
|                       |                          |                              |                        |
|                       |                          |                              |                        |
|                       |                          |                              |                        |

Click the All Pending Documents dropdown from the top right corner of the dashlet to toggle between the views. Following views are available for the user through Pending Documents Review dashlet:

- 1. My Pending Documents: This displays the list of all pending documents that are assigned to you for review.
- 2. All Pending Documents: This displays the list of all pending documents that are pending for review in a room.

#### **Dashlet - Unread**

The Unread dashlet shows the three different views of documents in eTMF module - Unread, Pending, and Unclaimed. Refer to the screenshot below:

| Docum   | ients          |             |                         |            |                               |                     | 00       |
|---------|----------------|-------------|-------------------------|------------|-------------------------------|---------------------|----------|
| ← opula | r Documents    | Pending Doc | uments Review           | Unread     | My Favorite Documents         | Milestones Timeline | Milest 🗲 |
| 136 Ur  | read Documents |             |                         |            |                               | Unread Unclaimed    | Pending  |
|         | Document Date  |             | Index                   |            | Title                         | Comments            |          |
|         | 13 Apr 2018    |             | 65 for activation with  | out access | Stylesheet for Note.docx      |                     |          |
|         | 13 Apr 2018    |             | 65 for activation witho | out access | Updates for 9.1.0.51389-51979 |                     | E        |
| 1       | 13 Apr 2018    |             | 65 for activation witho | out access | Tagging.docx                  |                     |          |
|         | 13 Apr 2018    |             | 65 for activation witho | out access | i106^cimgpsh_orig.png         |                     |          |

Click the Unread button to list any of the documents posted in the Trial Interactive site that has not yet been opened by the user logging in. This allows the users to get a sense, right from the Dashboard, as to what documents they still need to see, and whether any new documents have been posted that they may not have been aware of.

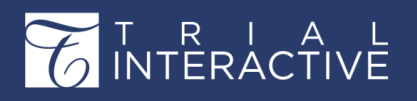

Click the Unclaimed button to get a list of documents that have not been claimed for review. Click the Pending button to get a list of documents that are yet to be reviewed.

#### Dashlet - Documents to be Signed

The Documents to be Signed dashlet gives a list of document pending for signature. Refer to the screenshot below:

| Tasks  | Tasks Unread Expired and Expiring Documents to be signed My Queries Pending |                          |  |  |  |  |  |  |  |
|--------|-----------------------------------------------------------------------------|--------------------------|--|--|--|--|--|--|--|
| Double | Double click a document to view and sign it                                 |                          |  |  |  |  |  |  |  |
| 5 Docu | ments to be Signed                                                          |                          |  |  |  |  |  |  |  |
|        | Submitted Name                                                              | Signers                  |  |  |  |  |  |  |  |
|        | Multiplication6X                                                            | Nick Editor              |  |  |  |  |  |  |  |
|        | hebrew                                                                      | nakulich@elilink.com     |  |  |  |  |  |  |  |
|        | Doc3                                                                        | Swati B                  |  |  |  |  |  |  |  |
|        | Showing Swati                                                               | Swati B<br>Amruta Maddel |  |  |  |  |  |  |  |
|        | Creating lists and nmbered headings in Word 2013                            | Amruta Maddel            |  |  |  |  |  |  |  |

### **Dashlet - Milestone Type Report**

The Milestone Type Report dashlet gives the percentage of missing/placeholder documents or collected documents for a particular milestone type associated with a site in the form of a bar graph.

#### Dashlet - Tasks

The Tasks dashlet displays the lists of tasks belonging to a particular user/s of a room. Select the Status and the Assignee from their respective drop-downs to get the task details.

All Tasks lists all the tasks belonging to the selected assignee.

My Tasks lists all the tasks pending recently, today, or are overdue.

| Docu  | iments              |             |                     |                     |                   | <i>•</i> C         |
|-------|---------------------|-------------|---------------------|---------------------|-------------------|--------------------|
| ←ndii | ng Documents Review | Unread N    | ly Favorite Documer | nts Milestones Time | line Milestone Ty | ype Report Tasks   |
| Statu | s                   | ✓ Assignee  | ~                   | •                   |                   | All Tasks My Tasks |
| 12 Ta | asks                |             |                     |                     |                   |                    |
|       | Subject             |             | Start Date          | Due Date            |                   | -                  |
|       | Follow-Up: Annabot  | Not Started |                     |                     | Normal            | 0%                 |
|       | Research document   | Not Started | 20 Sep 2018         | 26 Sep 2018         | Normal            | 0%                 |
|       | Research document   | Not Started | 20 Sep 2018         | 26 Sep 2018         | Normal            | 0%                 |
|       | Follow-Up: TechWrit | Not Started | 29 Jun 2018         | 29 Jun 2018         | Normal            | 0%                 |
|       | Follow-Up: Annabot  | Not Started |                     |                     | Normal            | 0%                 |

You can also export selected tasks or all tasks in the current grid by clicking the Tasks Export

icon located on the top right corner of the dashlet. After the export job is over, you can

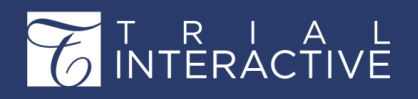

retrieve the job result from the Notifications (page 64) by clicking Get Job Result which then downloads the export job as a .xlsx file on your hard disk.

#### **Dashlet - Recent Communications Log**

The Recent Communication Logs dashlet gives a list of all communications made during the site start-up and activation stage.

Clicking the View All Communication log link from the top right corner of the dashlet to view the list of all communication log. Refer to the screenshot below:

| Recent Commu  | Recent Communication Logs |                                     |                        |                      |  |  |  |  |
|---------------|---------------------------|-------------------------------------|------------------------|----------------------|--|--|--|--|
|               | View All Communication Lo |                                     |                        |                      |  |  |  |  |
| 1 Communicati | ion Logs                  |                                     |                        |                      |  |  |  |  |
| Date          | Туре                      | Description                         | Contact Name           | Communication Entity |  |  |  |  |
| 27 Jun 2018   | Regulat                   | E-Delivery of Reg. pack to the site | Amruta Auditor1 Maddel | Annabot              |  |  |  |  |
|               |                           |                                     |                        |                      |  |  |  |  |
|               |                           |                                     |                        |                      |  |  |  |  |
|               |                           |                                     |                        | -                    |  |  |  |  |

You can also rename the dashlet by clicking the Pencil icon to the right of the dashlet and refresh the dashlet by clicking the Refresh icon.

## **Dashlet - Users**

The Users dashlet provides a helpful option that lists new users or all users in a study with filters to sort users by organization and by their organization and access level (role). You can also invite a new user here by clicking the Invite button placed in the upper right corner. Double-clicking the icon next to the Last name opens the Edit User popup to allow editing of the user profile. Refer to the screenshot below:

| Users              |                            |                |                   | ± #  |
|--------------------|----------------------------|----------------|-------------------|------|
| Organization       | ∽ Role                     | ~              |                   | O In |
| 14 Users           |                            |                |                   |      |
| Name               | Email                      | Phone          | Organization      |      |
| 🔒 Joe Joseph       | schamberger@lavon.net      | +1 123 456 789 | ti.com            |      |
| 🐣 Della Floyd      | helga@lavon.net            |                | ti.com            |      |
| 🔒 Amanda Alvarado  | schamberger@lavon.net      |                | some organization |      |
| 🛔 Barry Padilla    | schama@lavon.net           |                | organization      |      |
| 🚨 Harriett Hammond | schamberger@lavon.net      |                | ti.com            |      |
|                    | and a second second second |                |                   |      |

© 2020 Transperiect international, inc. (Transperiect). Air ngints reserved, no part of this document may be reproduced, copied, adapted, modified, distributed, transferred, translated, disclosed, displayed or otherwise used by anyone in any form or by any means without the express written authorization of TransPerfect Senior Management and/or Product Management. Other names may be trademarks of their respective owners.

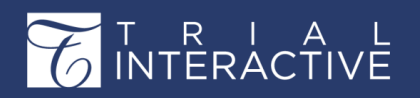

## **Dashlet - Investigative Sites**

The Investigative Sites dashlet display the overview of Sites in the form of Pie Chart. The dashlet contains the following tabs for the related to the sites:

- 1. Expiring: Display the details and count of expired sites in the form of Pie Chart.
- 2. E-Feasibility by Country: Display the count and details of sites based on E-Feasibility by Countries.
- 3. Study Monitoring Visits: Display the count of sites based on the Study Monitoring Visits.
- 4. Recently Updated: Display the count of all recently updated sites.

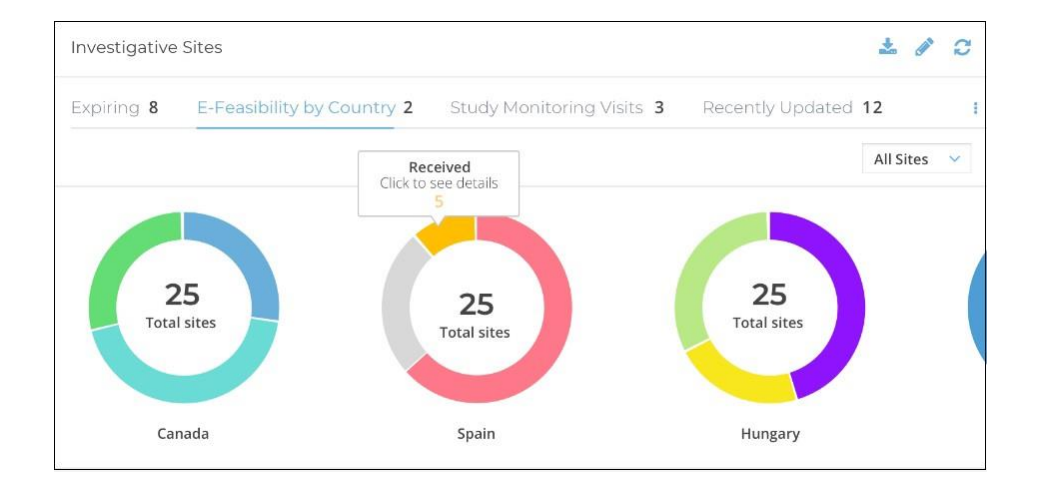

#### **Dashlet - Expiring Sites**

The Expiring Sites dashlet gives a list of all sites that are expiring in a future date. Refer to the screenshot below:

| Investigative Sites             |                               |                        |             |                |                    |                    | <b>SP</b>  | 0    |
|---------------------------------|-------------------------------|------------------------|-------------|----------------|--------------------|--------------------|------------|------|
| Expiring Sites Milestone Type F | Report Recently Updated Sites | Site Activation Status | E-Feasibili | ty by Country  | Study Monitoring \ | lisits             |            |      |
| 1 - 1 of 1 (0 selected)         |                               |                        |             |                | c                  | Select Columns     | Ø Views    | •    |
| Site                            | Principal Investigator        | Status                 |             | Main Contact   |                    | Main Contact Phone |            |      |
| 107 Glass                       | Break Glass                   | Active                 |             | Break Glass; D | Daffy Duck         | -                  |            | *    |
|                                 |                               |                        |             |                |                    |                    |            |      |
|                                 |                               |                        |             |                |                    |                    |            |      |
|                                 |                               |                        |             |                |                    |                    |            |      |
|                                 |                               |                        |             |                |                    |                    |            | -    |
|                                 |                               |                        |             |                |                    | Previous           | 1 of 1 Nex | kt 🕨 |

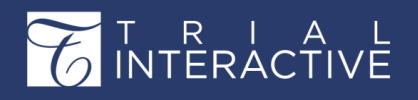

#### **Dashlet - Recently Updated Sites**

The Recently Updated Sites gives the activation progress of all sites in a room. Hover the mouse over the Progress % column to view the list of documents that are missing to complete the site activation. Refer to the screenshot below:

| Investigative Sites           |                               |                                                 |                         | 10          |
|-------------------------------|-------------------------------|-------------------------------------------------|-------------------------|-------------|
| Expiring Sites Milestone Type | Report Recently Updated Sites | Site Activation Status E-Feasibility by Country | Study Monitoring Visits |             |
| 1 - 10 of 10 (0 selected)     |                               |                                                 | 2 🛛 Select Columns      | 🕫 Views 🔻   |
| Site                          | Principal Investigator        | Status                                          | Progress %              |             |
| 107 Glass                     | Break Glass                   | Active                                          | 100                     | · · · ·     |
| 987 Applesauce                | Johnny Applesauce             | Active                                          | 100                     |             |
| 2145 Cornstalk                | Jimmy Cornstalk               | Pending                                         | 0                       |             |
| 530 Hydration                 | Cold Hydration                | Active                                          | 67                      |             |
| 1040 Jackson                  | Samuel Jackson                | Active                                          | 67                      | •           |
|                               |                               |                                                 | Previous                | 1 of 1 Next |

#### **Dashlet - Site Activation Status**

This dashlet offers three views – Sites By Country, e-Feasibility By Country, and Sites Activation Progress.

Select the Site By Country view to reveal the total number of active sites, sites pending for activation, and sites rejected from activation in each country in the form of a bar chart. Refer to the screenshots below:

#### Site Activation Progress Screenshot -

| Investigative     | Sites                 |                        |                        |                                       |                         | ٩                         | / C |
|-------------------|-----------------------|------------------------|------------------------|---------------------------------------|-------------------------|---------------------------|-----|
| Expiring Sites    | Milestone Type Report | Recently Updated Sites | Site Activation Status | E-Feasibility by Country<br>All Sites | Study Monitoring Visits | Sites Activation Progress | •   |
| 2.2               |                       |                        |                        |                                       | -                       |                           |     |
| 1.8<br>1.6<br>1.4 |                       |                        |                        |                                       |                         |                           |     |
| 1.2               |                       |                        |                        |                                       |                         |                           |     |

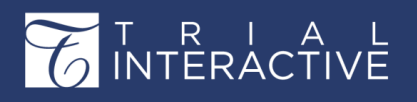

Sites by Country Screenshot -

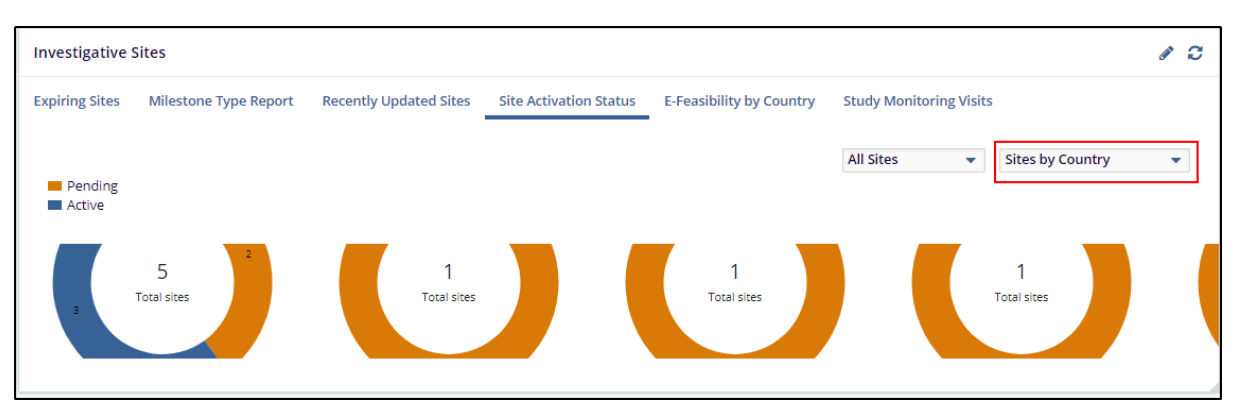

Hover the mouse on any part of the chart to view the details of the site, see below -

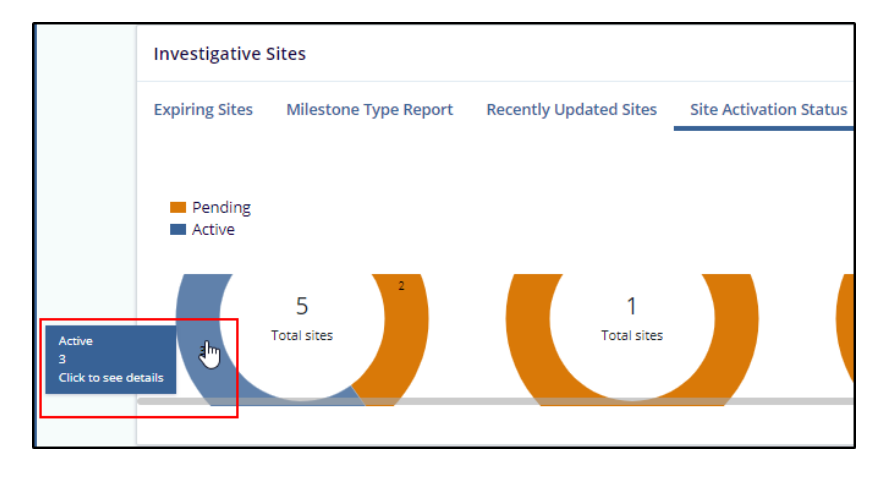

Drilldown to the specific site, see below -

| Investigative Sites                 |                          |                |               |                               |        |              |             |                  | ø 2 |
|-------------------------------------|--------------------------|----------------|---------------|-------------------------------|--------|--------------|-------------|------------------|-----|
| Expiring Sites Milestone Type Repor | t Recently Updated Sites | Site Activatio | n Status      | E-Feasibility by Count        | ry     | Study Monito | ring Visits |                  |     |
| Home 🕨 Canada                       |                          |                |               |                               |        | All Sites    | •           | Sites by Country | •   |
| 1 - 3 of 3 (0 selected)             |                          |                |               |                               | C      |              |             | 2                |     |
| Site                                | Progress %               | Si             | ite Activatio | n Date                        |        |              | Total       | D                |     |
| 530 Hydration                       | 66.67%                   | 1              | 0 Jan 2020    |                               |        | A 3          | Tota        | Jica             |     |
|                                     |                          |                |               | Previous     1     of 1     N | Next 🕨 |              |             |                  |     |
|                                     |                          |                |               |                               |        |              |             |                  |     |

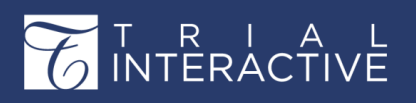

#### **Dashlet - Study Monitoring Visits**

The dashlet Study Monitoring Visits provides two different views study monitoring visits – Monitoring Visits By Month, and Monitoring Visits By Country, in the form of a donut chart. This dashlet can be configured to display the Visit Date instead of the Created Date through the Configure Dashlet feature as discussed above. Refer to the screenshots below:

| May 2018 🚔 - Dec 2018 🚔 by Month 🗸              | Expiring Sites                                       | Recently updated Sites | Site Activation Status | E-Feasibility by Country | Study N | Ionitoring Visits |
|-------------------------------------------------|------------------------------------------------------|------------------------|------------------------|--------------------------|---------|-------------------|
| all 1812validationIS<br>all sites required doc1 | May 2018<br>1812validationIS<br>all sites required d | ≝ - <b>○</b>           |                        | + Dec 2018               | *       | by Month 🗸 🗸      |

The dashlet provides the Date Ranges to filter the sites. Besides selecting dates in the date columns, you can also scroll the bar between the ranges to filter the sites.

When you select the 'By Country' option from the dropdown at the top right corner, you will finally be able to view the documents for the particular country. Click the section on the donut chart to delve further for the country documents.

The Study Monitoring Visits dashlet is connected to the Document Type Settings. Therefore, Administrator users can go to SettingsàDocumentTypesàDocumentTypesManagement, (*page 105*) and assign or modify document types. Through the configuration box, users can manually specify whether to include the document in the Monitoring Visits or not.

If you choose to include a new document type, the Study Monitoring Visits dashlet will be updated to reflect the change.

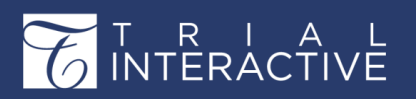

For your convenience, a search box and a filter option are also available in the Document Type Management section in the Settings. These features help users track which documents, and how many documents are needed to be collected for specific document types. Refer to the screenshot below:

| ly Category *                         | C Document Type                                                                                                    | Auto Naming Rules | Proble Doc. Type Fields Bulk Fields Update Default Values |
|---------------------------------------|----------------------------------------------------------------------------------------------------|-------------------|-----------------------------------------------------------|
| All Document Types                    | U Investigative Site Calegory - 1 Document type(s)                                                                                                    |                   | Document Type *                                           |
| 🗇 🗰 General                           | 2 . Manterine Valladiane Descentation                                                                                                    |                   | Monitoring Visit Follow-up Documentation                  |
| 10 🗰 Country                          | (1) A Construction of a second second |                   | Short Name                                                |
| Investigative Star                    |                                                                                                    |                   |                                                           |
| Sub Monitoring Visit Follow-up Doc    | ta-                                                                                                    |                   | 189 Document Tune M                                       |
| Interim Monitoring Visit Report       |                                                                                                    |                   | Landon and (Baran                                         |
| FDA Form 1572                         |                                                                                                    |                   | Channel .                                                 |
| Interim Monitoring Visit Confirmation | e .                                                                                                    |                   | Category                                                  |
| Protocol Signature Page               |                                                                                                    |                   |                                                           |
| C1 Trial Management                   |                                                                                                    |                   | Auto Name Rules                                           |
| Monitoring Visit Report               |                                                                                                    |                   |                                                           |
| Internet Monitoring Visit Follow Up I |                                                                                                    |                   |                                                           |
| 0 C2 Central Transpoorments           |                                                                                                    |                   | Related To:                                               |
| A 199 or 100 and Other Annumeric      |                                                                                                    |                   |                                                           |
| Mandarian Mat Enline on Director      |                                                                                                    |                   | Related Folder                                            |
| Clinical Trial Assessment             |                                                                                                    |                   | (Not Specified)                                           |
| 05 Six Management                     |                                                                                                    |                   |                                                           |
| 0 > 06 IP and Trial Suppliers         | 1                                                                                                    |                   | A 44 A                                                    |
| 💿 🗣 07 Safety Reporting               |                                                                                                    |                   | DUE DATE O                                                |
| S DY inv                              |                                                                                                    |                   |                                                           |
| HIV Consent                           |                                                                                                    |                   | Phases / Milestones                                       |
| 06 Central and Local Testing          |                                                                                                    |                   | Miestore 0                                                |
| 🗈 🗣 10 Deta Management                |                                                                                                    |                   | (H) (H) (H) (H) (H) (H) (H) (H) (H) (H)                   |
|                                       |                                                                                                    |                   | Investigative Site Status                                 |
|                                       |                                                                                                    |                   |                                                           |
|                                       |                                                                                                    |                   | 1                                                         |
|                                       |                                                                                                    |                   | 1                                                         |
|                                       |                                                                                                    |                   | El Include in Document Tracket Report                     |
|                                       |                                                                                                    |                   | 12 Include in Monitoring Visits                           |
|                                       |                                                                                                    |                   | Auto Document Type Prediction Keywood(a)                  |
|                                       |                                                                                                    |                   |                                                           |

#### **Dashlet - Collaborative Review**

The Collaborative Review dashlet gives you an overview of all the documents that are in a

Collaborative Review. Refer to the screenshot below:

The following dashlets are available in the Collaborative Dashlet:

- 1. Documents to Approve
- 2. Documents to Sign
- 3. Pending Documents Review
- 4. Collaborative Documents

#### **Dashlet - Documents to Approve**

This dashlet displays the list of all documents that are pending for approval in TI Collaborative. Click the document to open the document for approval.

#### **Dashlet - Pending Documents Review**

The Pending Documents Review dashlet gives a list of all documents that are pending for review. You can choose to view the documents pending for review for All users, or only for yourself through My Review. Refer to the screenshot below:

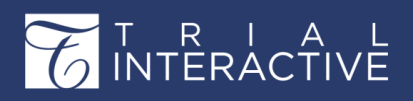

| ocument                               |                         |                             | a de la companya de la companya de |
|---------------------------------------|-------------------------|-----------------------------|----------------------------------------------------------------------------------------------------|
| asks Unread Expi                      | red and Expiring Docume | nts to be signed My Queries | Pending                                                                                                    |
|                                       |                         |                             | My Pending Documents 🗙                                                                                                    |
| Pending Documents                     |                         |                             | My Pending Documents                                                                                                    |
| Review Title                          | Due Date                | Participants                | All Pending Documents<br>Own                                                                                                    |
| Review Title<br>No records available. | Due Date                | Participants                | Own                                                                                                    |
|                                       |                         |                             |                                                                                                    |
|                                       |                         |                             |                                                                                                    |
|                                       |                         |                             |                                                                                                    |
|                                       |                         |                             |                                                                                                    |
|                                       |                         |                             |                                                                                                    |
|                                       |                         |                             |                                                                                                    |

Click the All Pending Documents dropdown from the top right corner of the dashlet to toggle between the views. Following views are available for the user through Pending Documents Review dashlet:

- 1. My Pending Documents: This displays the list of all pending documents that are assigned to you for review.
- 2. All Pending Documents: This displays the list of all pending documents that are pending for review in a room.

#### **Dashlet - Collaborative Documents**

The Collaborative Documents dashlet displays the list of all collaborative documents. From this dashlet, you can also create a new Collaborative Profile by clicking the Create Profile button located at the top right corner of the dashlet.

# **Documents View**

The Trial Interactive eTMF Documents is the central repository for all the clinical trial documents in their original digital format with Digital Signatures (*page 255*) wherever applicable, records, or documents converted from one format to another like paper documents, images converted to PDFs (*page 255*), besides videos and recordings pertaining to trials.

Here, you can configure and store trial master file 'essential documents' pertaining to clinical trials, view and edit documents attachments, manage security privileges on them, import and export documents and their metadata, mail them to other users besides many others. To comply with eTMF Completeness, you can track the progress right from documents collection to the finalization of a document through Milestones and assignments of Tasks to authorized personnel. Besides, this application also provides you with the facility to post

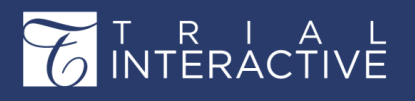

Questions and Answers along with the generation of FAQs for further insight.

The documents are then subjected to Quality Control, and Quality Review checks as specified by the FDA.

You can access the Documents View by clicking the Documents icon from the menu bar at the left of the dashboard. Refer to the screenshot below:

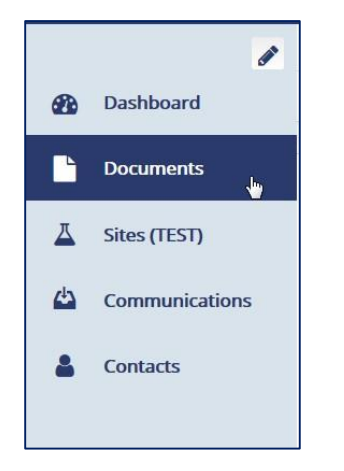

Clicking the **Documents icon** from the menu bar at the left leads you to the **Documents dashboard**. Refer to the screenshot below:

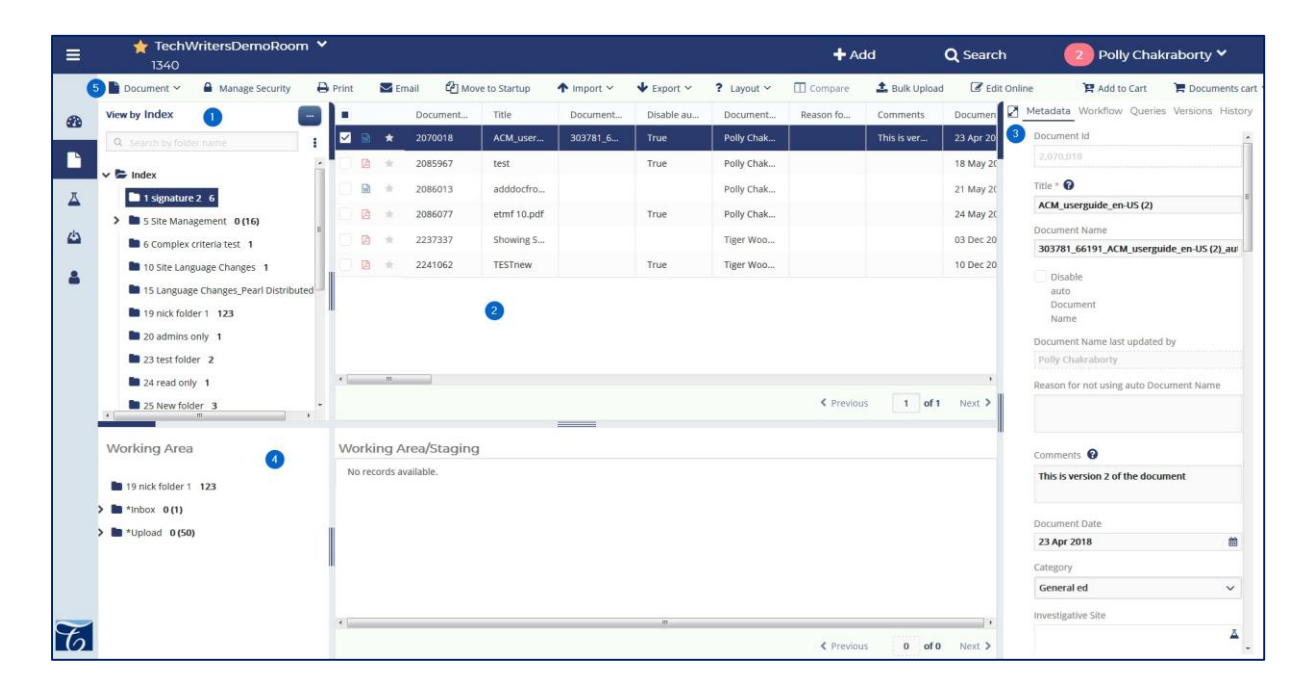

Refer to the table below for more description on each numbered part.

#### Table 1: The Documents View

| No | Part Name | Descripti |
|----|-----------|-----------|
|    |           |           |

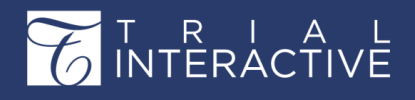

| -                     |                                          | on                                                                                                    |
|-----------------------|------------------------------------------|----------------------------------------------------------------------------------------------------|
| 1.                    | The Room Index (page 224)                | The Room Index consists of folders organized into a tree-like structure starting with <b>Index</b> as the root folder. |
| 2.<br>Documents Grid. | The Documents Grid (page 24              | 1) Select a chid folder from the Index to populate and view its documents in the                                       |
| 3.                    | The Document Data Panel<br>(page<br>261) | Tick a checkbox next to a document in the Documents Grid to populate the<br>Document Data<br>Panel.                    |
| 4.                    | The Working Area (page 259)              | Shows the record of the document currently working in.                                                                 |
| 5.                    | The Top Ribbon Bar ( <i>page</i><br>269) | Access various functionalities required for eTMF operations from here.                                                 |

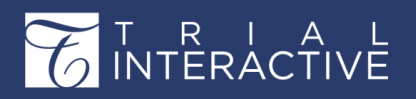

Click the links in the table below for more details on each part or section.

## **Documents Module Settings**

#### 🖖 Important:

- All documents added/imported to a room get populated in the Upload folder by default unless the Default index position is specified in the document settings.
- Documents emailed to the room will find its way to the Communication Inbox or the eTMF Inbox as per the room settings.

The settings that need to enable for a document are discussed in detail in the Settings

 $\rightarrow$  Documents  $\rightarrow$ 

Documents Module. (page 97)

#### The Room Index

- The Room Index consists of folders organized into a tree-like structure starting with **Index** as the root folder.
- The Index consists of **parent and child folders** and can either be cloned during room creation or created from scratch.
- The Index Folders are categorized as per the Document Types specified from the Room Settings and consist of three main categories – General, Country Management, and Site Management.
- Documents emailed to a room get stored in the room's Inbox folder.
- Similarly, all documents imported are populated in the Upload folder.
- If a folder contains subfolders, you can **expand** it to list its content by clicking the expand arrow collapsed folder.

icon next to a

>

- Similarly, you can **collapse** an Index folder by clicking the collapse arrow icon next to an expanded folder.
- To locate documents in a child folder, you drill down to the last child folder and click on it.
- The documents in the child folder populate in the **Documents Grid**.
- Tick a checkbox in the Documents Grid to view its metadata in the Metadata tab of the Right Panel.
- Besides the Metadata tab, the **Right Panel** also consists of the **Workflow**, **Queries**, **Versions**, **History**, and **eSignature tabs**.
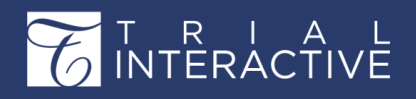

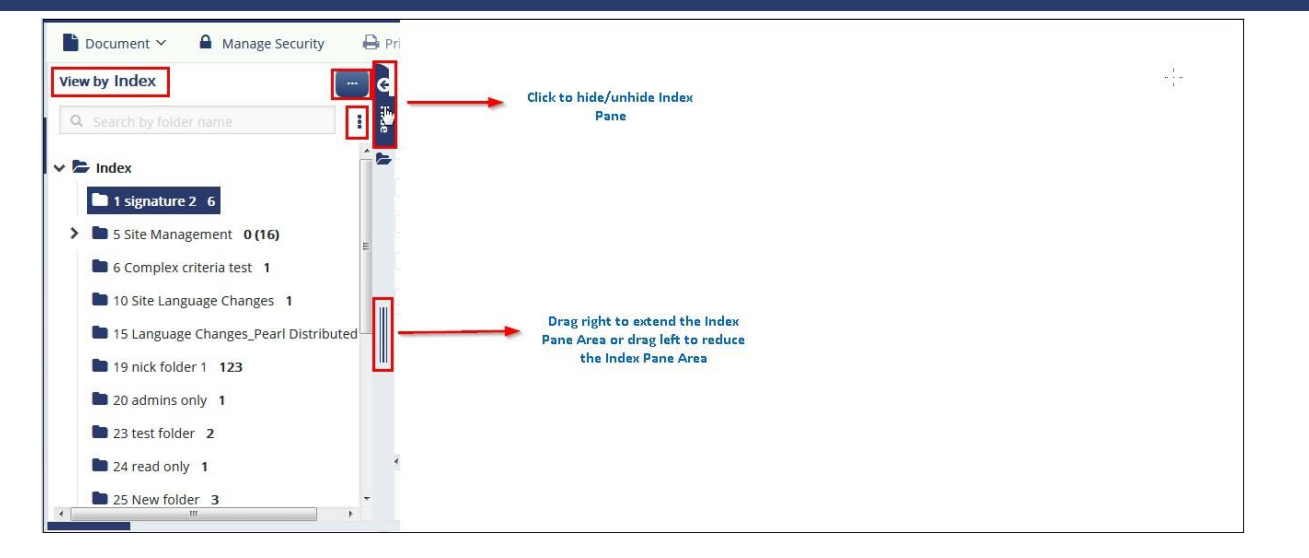

#### From the Index Pane:

- View the room's folder structure (page 225)
- Search and navigate to sub-folders (page 241)
- Modify Index Structure (page 238)
- Export Index (page 240)
- Refresh Index (page 240)
- View Security on an Index Folder
- Export documents from an Index Folder
- Add documents to an Index Folder (page 297)
- Index Outline Settings and By Index View (page 101)

### **Choose View - Viewing the Room's Index Structure**

You can view a room's index and its documents from the Index Pane of the room. From the Index Pane, you have access to various kinds of views to the folder structure. The default view provided by the system is By Index.

To toggle between the various views of the Index Structure:

- 1. Click the Choose View button on the Index Pane.
- 2. This opens the View Documents By popup with various view options. Refer to the screenshot below:

# T R I A L INTERACTIVE

# Editor User Guide v10.1

Version 1 Page 110 of 358

| ≡        | ★ TechWritersDemoRoom ★<br>1340                                                                                                    |                                |            |                 |                     |                    | + Ada   |
|----------|----------------------------------------------------------------------------------------------------|--------------------------------|------------|-----------------|---------------------|--------------------|---------|
| 2        | Ocument V Amage Securit                                                                                                    | y 🙆 Move to Startup            | ↑ Import ~ | 🔶 Export 🗸 🔤 Em | ail 🔒 Print 🕼 Edit  | Online ? Layout ~  | Compare |
|          | View by Index                                                                                                    | Document.<br>View Documents By | Title      | Document Disa   | ble au Document     | Reason fo Comments | Documer |
| <u> </u> | 🗸 🍃 Index                                                                                                    |                                |            |                 |                     |                    |         |
| 4        | <ul> <li>1 signature 2 6</li> <li>2 eSignature 0</li> </ul>                                                                                                    | etMF                           | Any List   | Queries         | Documents           | Others             |         |
| 4        | b 3 Country Management_polly 0 (0)     b 4 PleaseReview replacement 0 (0)     b 5 Site Management 0 (16)                                                                                                    | Index                          | Submission | Workflow        | Sender              | Posted Date        |         |
|          | 6 Complex criteria test 1     7 Complex criteria test 2 0     8 Mutual Nondisclosure Agreement For                                                                                                    | Country                        | Reviews    | Reviewer        | Recipient           | Security           |         |
|          | 9 Site Signed NDA 0 10 Site Language Changes 1 11 Additional PSV Package Documents 13 Partners Dark Pachage Sciences 1                                                                                                    | Site                           |            | Status          | Missing Documents   | Group              |         |
|          | 12 Flocket Drate Flocket symplexs     13 CRA PSV Materials     1     14 Relevant Communications     0     15 Language Changes_Pearl Distributed                                                                              |                                |            | Document Type   | Placeholders        | Deleted Docs       |         |
|          | <ul> <li>In 16 CNS_contracts and CDAs 0 (0)</li> <li>In 17 PT003006 US_SIte Contracts and Buc</li> <li>In 18 PT003007 US_Site Contracts and Buc</li> <li>19 nick folder 1 125</li> <li>20 a drims conv</li> <li>1</li> </ul> |                                |            | eSignature      | Collected Documents | Processed Docs     |         |
| E        | <ul> <li>21 SBV 0 (0)</li> <li>22 export test 0 (0)</li> </ul>                                                                                                    |                                |            | Make Default    | ect                 | -                  |         |

**Tip:** Select a view and tick the **Make Default** checkbox to make that view the default view. You will then see the documents sorted and grouped by the view you marked as default every time you visit the room.

Each of the view options are discussed in separate topics available from the left pane of this help.

### By Index and Index Outline Settings

**Important:** Index Outline is a group of settings that Administrators should leave unchanged. The settings here are those chosen by the client during the initial room setup. Before making changes here, consult with the Project Manager and/or the Client Services Team.

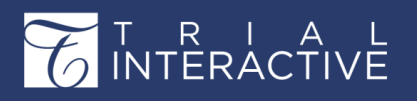

On creating the index, as an administrator, you can decide on number of functions and appearances related to the Trial Interactive room's index from the Main Navigation ->Settings -> Documents Module -> Index Outline. You can change the names of the Upload folder, the Index folder, and the IRB Uploads folder if so, requested by the client. The following settings are configured from the Index Outline:

- By Index View
- Changing the Index Name
- Empty Folders Options
- Hide Index on add new document
- Auto Indexing

**By Index View** 

Each of these sections is discussed in detail in the sections below.

|                                                                                                    | About Index                     | x Outline ×      |           |   |
|----------------------------------------------------------------------------------------------------|---------------------------------|------------------|-----------|---|
| 🕀 🧰 "Inbox                                                                                                    | Upload folder name: *           | *Upload          |           |   |
| 🗉 🚞 *Upload [33]                                                                                                    | Inbox folder name: *            | *Inbox           |           |   |
| Show Empty Folders                                                                                                    | IRB Uploads folder name: *      | *IRB Integration |           |   |
|                                                                                                    | Index name: *                   | Index            |           |   |
|                                                                                                    | Enable custom Index nam         | e                |           |   |
| Document - R Print CE E-Mar R Manage Security                                                                                                    | Import Show empty folders optio | n                |           |   |
| By Index                                                                                                    | Show empty folders by de        | efault           |           |   |
| 🛛 🍉 Index 🖌                                                                                                    | 🖉 Use auto prefix               |                  |           |   |
| O1 Trial Management     Documents count                                                                                                    | 0 A.1.I                         | 01.01.01         | © I.A.1.i |   |
| I 1.02 Trial Team [0]                                                                                                    | A1.i.a                          | • 1.1.1          |           |   |
| Folde                                                                                                    | x Show documents count          |                  |           |   |
| () in 01.03 Trial Committee [0]                                                                                                    | Enable auto indexing            |                  |           |   |
| 🗊 🚞 01.04 Meetings [0]                                                                                                    | I Hide index on add new do      | ocument          |           |   |
| 🗊 🚞 01:05 General [0]                                                                                                    | E Flue index on add new do      | ocument          |           |   |
| O 2 Central Trial Documents [2]                                                                                                    | Default index position for      | 19 nick folder 1 |           | 0 |
| U = 03 Regulatory (4)                                                                                                    | Add document:                   |                  |           | Q |
| The second second |                                 |                  |           |   |

The All View(By Index) shows the full folder index of the room with child pages. If a folder contains sub-folders, it can be expanded to list its content by clicking the expand icon. If a user emails documents to the room, such documents get stored in the Inbox folder of the room. Similarly, all documents imported are populated in the Upload folder.

Note: A new Index sub-folder inherits the permissions from its parent folder.

#### **Auto Prefix**

The folders in a room index are numbered, and the subfolders follow a standard numbering system. These folder numbers are called as Folder Prefixes, whose settings can be decided from the **Auto Prefix** option in the **Settings -> Documents Module -> Index Outline**.

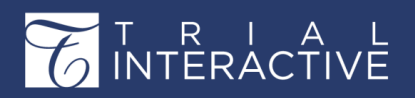

Activate or inactivate Auto Prefixing of folders in the room's index by ticking the **Use auto prefix** checkbox. If not selected, folder titles will appear in the index just as they were typed in during the creation of the room's index. Auto prefixing inserts the client's requested prefix of numbers or letters to identify the levels of the folders in the index. Click the radio button for the prefix pattern requested by the client.

### **Documents Count**

Numbers in parentheses after the folder names indicate how many documents are available to you in each folder. Click a folder to open the documents contained in it in the Document Grid.

By showing Documents count, by ticking the **Show documents count** checkbox in the settings, users in the room will see a number in brackets that indicate how many documents are in each index folder.

### **Changing the Index Name**

If the client has requested some unique name for the room's index besides the standard 'Index', then you have to first enable the custom index name, and then type the custom name in this field.

1. If the client wants to customize the name of the Index, click the box to activate it. The Index Name field then becomes active.

| Index name:*      | Custom Index Name |  |
|-------------------|-------------------|--|
| Enable custom Ind | ex name           |  |

- 2. Type in the custom name requested by the client.
- 3. If this is the only change requested for this panel, click Save at the bottom of the panel.

## **Empty Folders Options**

In this next section of this panel, you make selections for the client regarding the

appearance of Empty Folders.

You can enable or disable the **Show Empty Folders Option**. By showing that option, users in the room will see this checkbox at the bottom of the room's folder index.

Another option sometimes called for by the client is to show empty folders all the time. If that is the case with the room you're configuring, click this box – **Show Empty Folders by default**. Then, the room's full index will always show in the documents view, whether the folders are empty or not.

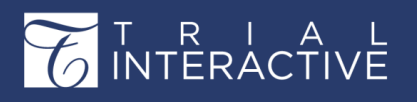

Version 1 Page 113 of 358

#### Hide Index on add new documents

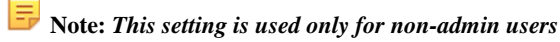

If this setting is enabled:

- 1. Index position will be hidden in the new document window.
- 2. But in case if auto-routing logic can't determine index position, this control will be displayed, so the user will be able to specify index position manually.
- 3. A document cannot be copied or dragged to a different location/folder by editors.

#### **Auto Indexing**

In order to activate either of these next two options – **Enable Auto Indexing** or **Hide Index on add new document** – this Default Index Position for Add Document field must be completed.

1. Click the magnifying glass. The full index list appears.

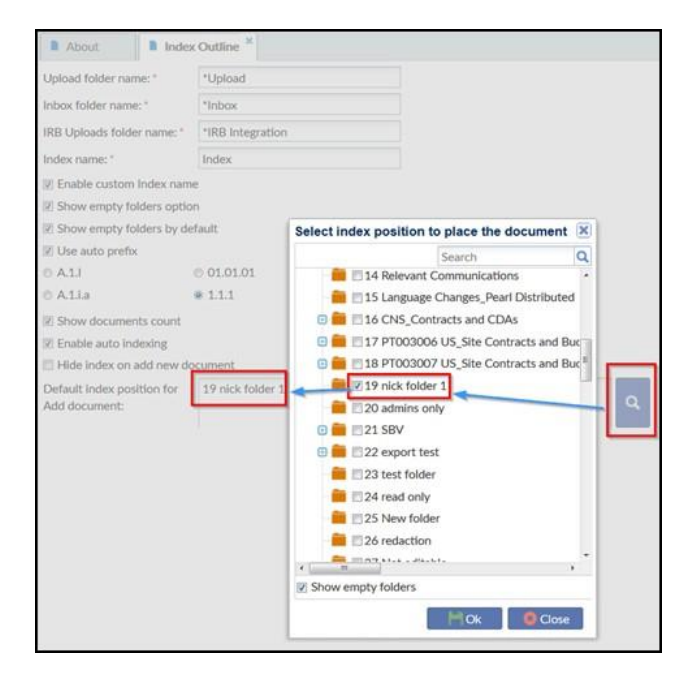

- 2. Select the folder indicated by the client. In this example, the folder is named 19 nick folder 1.
- 3. Click OK. The window closes.
- 4. Click Save at the bottom of the Index Outline panel.

## **By Country**

From this view, you can access all documents and placeholders of the Category Country having a country name metadata specified in its Country Field. When you access this view from within the Documents sub-module, you see all eTMF documents of the category Country. Refer to the screenshot below:

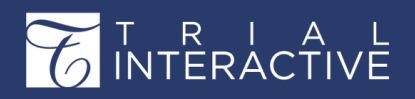

| iew | by Country      |
|-----|-----------------|
| Q,  |                 |
| 0   | Afghanistan 2   |
| 0   | Åland Islands 2 |
| 0   | Albania 2       |
| 0   | Algeria 1       |
| 0   | Anguilla 1      |
| 0   | Argentina 1     |
| 0   | Armenia 2       |
| 0   | China 1         |
| 0   | India 4         |

Under each country as a parent folder, the documents are further categorized by its Document Types.

You can also view the category country documents in the By Index (page 225)view under the Country folder (the name that you provide to this folder depends on your room settings). For more details on how to set up this folder and its hierarchy follow on to Chapter Countries (page 380). To know more about Site-Specific Country Category documents proceed to Site -> By Country view.

## **By Site**

From this view, you can access all documents and placeholders associated with the Investigative Sites. Sites are places where clinical studies are conducted. This view shows the segregation of Investigative Site as located in various countries.

All sites belonging to a particular country are listed under their specific country. Click a site name to list the documents belonging to the site in the Document Grid. Refer to the screenshot below:

| Vie | ew by Site 📰                             |
|-----|------------------------------------------|
| (   | Search by folder name                    |
| ~ 1 | Afghanistan                              |
|     | A Charles River Lab [Site Management] 2  |
|     | Laz Institutes4 1                        |
|     | Laz Institutes4 AFG[Site Management] AFC |
|     | Laz Institutes4 AFG[Site Management] AFC |
|     | AFG[Site Management] AFG                 |
|     | Test_Swati AFG[Site Management] AFG 1    |
|     | TEST2 AFG[Site Management] AFG 7         |
| > ( | China                                    |
| > ( | 🕽 India                                  |
| > 1 | *No Country specified                    |

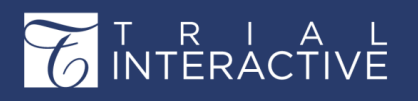

Version 1 Page 115 of 358

The configurations for an Investigative Site can be setup from Settings ->

Investigative Sites (page 133). The dashlets related to Investigative Sites are:

- 1. Expiring Sites
- 2. Recently updated sites
- 3. Site Activation Status
- 4. Site Activation Progress
- 5. Sites Activation by Country
- 6. Study Monitoring Visits By Country

#### **By Reviewer**

Administrators can reassign documents claimed in the workflow to other reviewers.

- 1. From the Documents view, select By Reviewer as the Current view for the index.
- 2. Open the index folder of the reviewer whose claimed documents you want to reassign.
- Click the folder holding claimed document to reveal its contents. The list of that user's claimed documents populates the document grid.
- 4. Select the documents from the list that you want to reassign.
- 5. The Reassign reviewers button becomes active in the menu ribbon above the document grid.
- 6. Click Reassign reviewers. A Reassign reviewers window opens.
- 7. From the Workflow dropdown, select the workflow you want to adjust.
- 8. The Stage field auto-populates.
- 9. From the Reviewer dropdown, select the reviewer to whom you want to reassign the documents.
- 10. Click OK.

The documents are transferred to the folder for claimed documents of the new reviewer.

#### My Submissions

All the documents that the user imports, emails or adds to the room are populated in the My Submission folder. Refer to the screenshot below:

| View by Submission |   |   |          | Document | Title       | Document | Disable au | Document   | Reason fo | Comments |
|--------------------|---|---|----------|----------|-------------|----------|------------|------------|-----------|----------|
| My Submission 73   |   | Ŵ | $\pi$    | 2070015  | Tips for wr |          | True       | Tiger Woo  |           |          |
|                    | 0 | Ŵ | *        | 2070130  | Test Docu   |          | True       | Polly Chak |           |          |
|                    |   | Ŵ | $\pi$    | 2070185  | CDA AGRE    |          | True       | Amruta A   |           |          |
|                    |   | 1 | *        | 2070481  | DMS proc    |          | True       | Tiger Woo  |           |          |
|                    |   | 1 | $^{\pm}$ | 2072057  | Copy of D   |          | True       | Tiger Woo  |           |          |
|                    |   |   | $^{\pm}$ | 2072157  | Important   |          | True       | Polly Chak |           |          |
|                    |   | 3 | $^{\pm}$ | 2072158  | Copy of C   |          | True       | Polly Chak |           |          |

#### **My Reviews**

Note: If you are the part of the reviewers group which you are assigned to the workflow, the My Reviews in the eTMF Documents module is automatically activated for you. You can have the same reviews as in My Reviews from the Quality Review module as well.

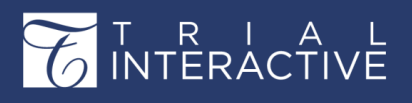

Depending upon your workflow settings, documents added to the room are automatically added to the workflow. You can view the documents added to the workflow from the My Reviews view or the Quality Review module in the folder with unclaimed documents under the workflow configured by you. Refer to the screenshot below:

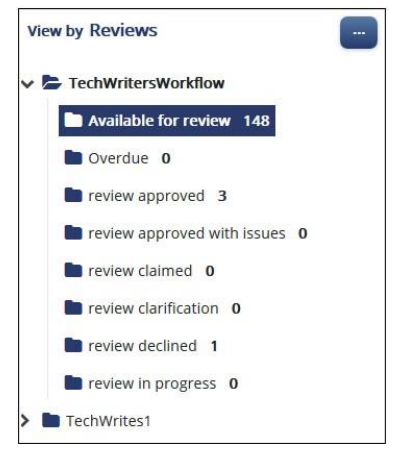

For more details on workflow, refer to chapter Quality Control. (page)

## **By Workflow**

From this view, you access the documents available to the user for review in the various

stages of workflow. Refer to the screenshot below:

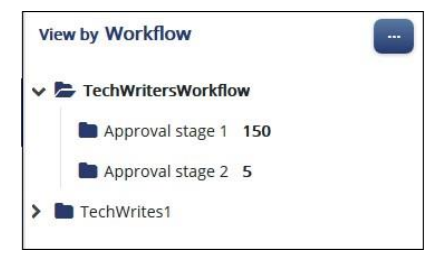

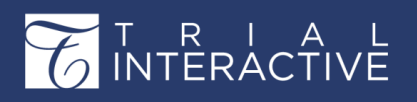

## **By Status**

This view displays the current workflow status of documents. Refer to the screenshot:

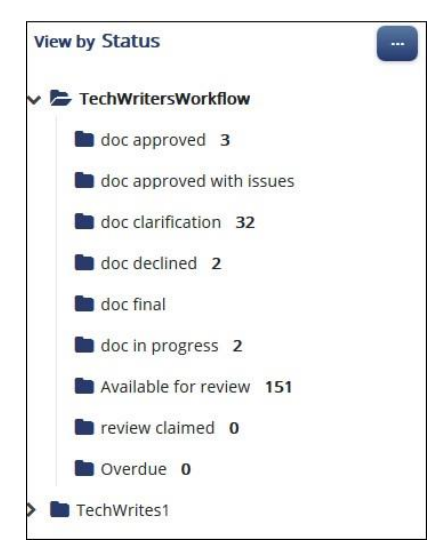

## **By Document Type**

This view groups all documents by its Category as the parent folder. Each Category folder further holds documents grouped by document types as subfolders.

These Document Types are created from Document Types Management (page 105) in Room Settings.

Clicking each document type displays the documents of that type in the Document view. Refer to the screenshot below:

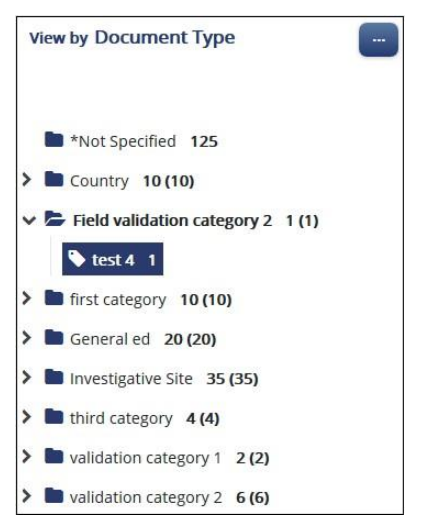

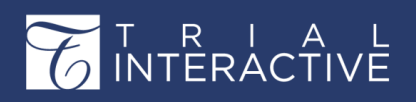

## eSignature

This view groups all eSignature documents under Completed, Waiting, and Canceled category. Refer to the screenshot below:

| View by eSignature     | _ |
|------------------------|---|
| Canceled               |   |
| Waiting for Signatures |   |
| Completed              |   |

Click the folder to view the required documents. You can also choose to Cancel eSignature (*page 268*)by selecting a document from the Waiting for eSignatures.

#### **By Sender**

This view display documents grouped by reviewers who have raised queries on documents during a **Quality Review** or **Quality Control** and have sent them for clarification. Refer to the screenshot below:

| View by Sender              | +     | Document | Title  | Document | Disable au | Document  | Reason fo | Comments | Documen   | Metadata | Workflow C  | Queries Ve | ersions H | listory |
|-----------------------------|-------|----------|--------|----------|------------|-----------|-----------|----------|-----------|----------|-------------|------------|-----------|---------|
| > *All 38                   | 🗹 🖪 ★ | 2076933  | docu3  |          | True       | Tiger Woo |           |          | 20 Feb 20 |          |             |            |           | ^       |
| V Tiger Woods 2             |       | 2370030  | asdfgh |          | True       | Tiger Woo |           |          |           | Query    | [1340-232]  | Per        | nding     | -       |
| Pending 2                   |       |          |        |          |            |           |           |          |           | Descrip  | ition       |            |           |         |
| > Polly Chakraborty 23      |       |          |        |          |            |           |           |          |           | PLEAS    | F DO NOT CH | ANGE THE   | FFMAIL    |         |
| > Amruta Auditor1 Maddel 13 |       |          |        |          |            |           |           |          |           | SUBJE    | ст          |            |           |         |
|                             |       |          |        |          |            |           |           |          |           |          |             |            |           |         |
|                             |       |          |        |          |            |           |           |          |           | The      | following   | issues w   | vere      |         |
|                             |       |          |        |          |            |           |           |          |           | foun     | d in the d  | ocumen     | nt,       |         |
|                             |       |          |        |          |            |           |           |          |           | plea     | se attach   | a revised  | d         |         |
|                             |       |          |        |          |            |           |           |          |           | docu     | iment in y  | our repl   | ly to     | 2       |
|                             |       |          |        |          |            |           |           |          |           | this     | email:      |            |           |         |

From here the user can:

- 1. View the query.
- 2. Resolve a Query. (page 376)
- 3. Respond to a Query.

Click the links above to know more in detail about each topic.

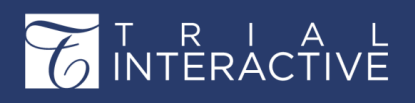

## **By Recipient**

This view display documents grouped by the recipients of the queries received by them for

| Document 👻 🔒 Manage Security | 🔒 Print | $\geq$     | Email 🙆 Mo | ve to Startup | ↑ Import ~ |            | ? Layout ∽ | Compare   | 1 Bulk Upload | 🕑 Edit o | Dnline 🛛 🙀 Add to Cart 🛛 🍞      | Documents   |
|------------------------------|---------|------------|------------|---------------|------------|------------|------------|-----------|---------------|----------|---------------------------------|-------------|
| View by Recipient            |         |            | Document   | Title         | Document   | Disable au | Document   | Reason fo | Comments      | Docun    | Metadata Workflow Queries Versi | ons History |
| > Polly Chakraborty 7        |         | 6 *        | 2072157    | Important     |            | True       | Polly Chak |           |               | 20 Ap    |                                 |             |
| V Amruta Auditor1 Maddel 27  |         | A *        | 2076502    | german_d      |            | True       | Polly Chak |           |               | 26 Api   | Query [1540-175] Res            | wed V       |
| Pending 11                   |         | <b>a</b> * | 2076503    | nicksep27i    | audit 1_10 | True       | Polly Chak |           |               | 26 Api   | Query [1340-180] Pen            | ding        |
| Responded 3                  |         | la *       | 2076511    | turkish_e1    |            | True       | Polly Chak |           |               | 26 Api   | Description                     |             |
| Resolved 13                  |         | D *        | 2076933    | docu3         |            | True       | Tiger Woo  |           |               | 20 Fet   |                                 |             |
| Common Responder1 User 3     |         | *          | 2076934    | esign1        |            | True       | Polly Chak |           |               | 20 Fet   | PLEASE DO NOT CHANGE THE EM     | IAIL        |
|                              |         | <b>D</b> * | 2081644    | Tagging       | 303781_6   | True       | Amruta A   |           |               |          | -                               |             |
|                              |         | B *        | 2113023    | Good Clini    |            | True       | Polly Chak |           |               | 17 Jul   | The following issues were       | e           |
|                              |         | <b>R</b> * | 2232768    | Import Do     |            | True       | Polly Chak |           |               | 13 No    | found in the document, p        | olease      |
|                              |         | •          | 2370030    | asdfgh        |            | True       | Tiger Woo  |           |               |          | attach a revised docume         | nt in       |
|                              |         | * 📾        | 2373028    | CDA Agree     |            |            | Polly Chak |           |               | 21 Jan   | your reply to this email:       |             |
|                              |         |            |            |               |            |            |            |           |               |          | TechWritersWorkflow: Approval s | tage 1      |

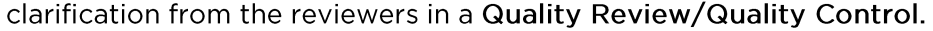

From here the user can:

- 1. View a query.
- 2. Respond to a query.
- 3. Resolve a query. (page 376)

Click the links above to know more in detail about each topic.

#### **eTMF** Completeness

This view lists collected, missing documents and acts as a placeholder for missing documents that do not fall under the required documents section.

From within the Document Grid or from the Add Placeholder dropdown on the top ribbon, placeholders can be created, edited, deleted for a document. Documents can be attached to placeholders or missing documents from the Add Document located on the top ribbon bar or by dragging and dropping them from the Windows Explorer.

The system:

- 1. Creates a new document from placeholder and missing documents
- 2. Does not allow to change the category and related metadata if placeholder ID is present for documents.
- 3. Allows the user to assign placeholders to milestone histories from the Create Placeholder window. Refer to the screenshot below:

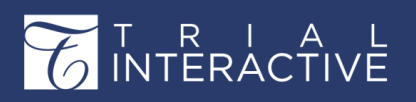

#### **By Posted Date**

In the **By Posted Date** view, the documents are grouped as per the days they were **posted/imported/added**. Folders by posted dates are created. Clicking each folder displays the documents posted on that particular day. Refer to the screenshot below:

| View by Posted Date |  |
|---------------------|--|
| 02/15/2019          |  |
| 02/11/2019          |  |
| 02/07/2019          |  |
| 01/20/2019          |  |
| 12/24/2018          |  |
| 12/18/2018          |  |
| 12/10/2018          |  |
| 12/03/2018          |  |
| 11/14/2018          |  |

### **By Security**

The **By Security** view shows all the documents based on the security accesses provided to users and group of users. Documents are segregated under folders by the name of users showing the level of their access. Refer to the screenshot below:

| v | iew by Security          | <b>_</b> |
|---|--------------------------|----------|
| > | Everyone                 |          |
| > | Administrators Only      |          |
| > | <b>1</b> 01010 ed        |          |
| > | Index Manager Group      |          |
| > | Test                     |          |
| > | auditors                 |          |
| > | inVentiv Health Clinical |          |
| > | Pearl Therapeutics       |          |

#### **Processed Documents**

All the documents that traverse through various processes in a study can be viewed from here. Refer to the screenshot below.

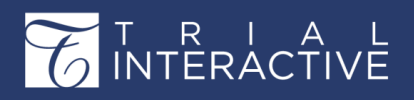

# Editor User Guide v10.1

Version 1 Page 121 of 358

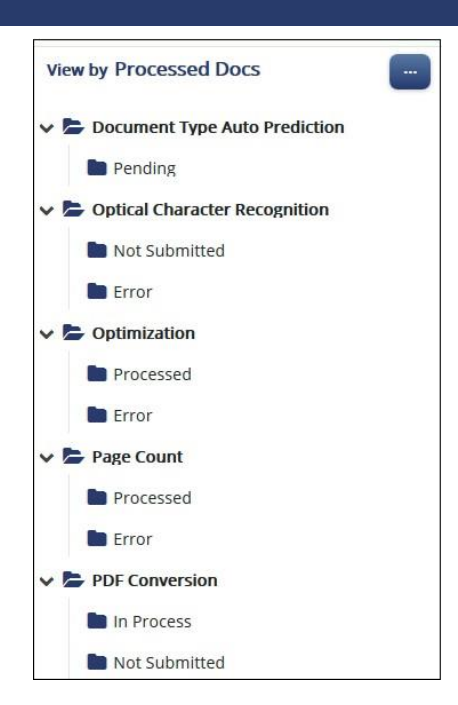

Some examples of processes in a study that the documents need to pass through are OCR, Optimization, PageCount, PDFConversion, PDFFixation, PublishtoeTMF, and DocumentTypeAutoPrediction. The documents are listed under each process in this. Under each process, the documents are further categorized into Not Submitted, Pending, Processed, and Error.

For example, as a user, you might want to submit documents for PDF Conversion. All the documents that were converted into PDF will appear under the **Processed->PDF Conversion** folder. If some documents could not be converted into PDF due to some error, they will appear under the **Error** folder. The documents that were not submitted for PDF Conversion will appear under the **Not Submitted** folder, and those that are still pending for conversion will appear under the **Pending** folder.

Similarly, all documents that are published from a Shared Workspace to its eTMF room get recorded under **Publish to eTMF** sub-folder in the **Processed** folder.

#### **Deleted Documents**

All documents that are deleted from a study by each user can be viewed from the Documents module under the **Deleted Documents view**. The documents are grouped under folders by the name of users who deleted documents. Refer to the screenshot below.

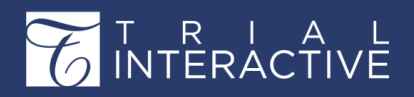

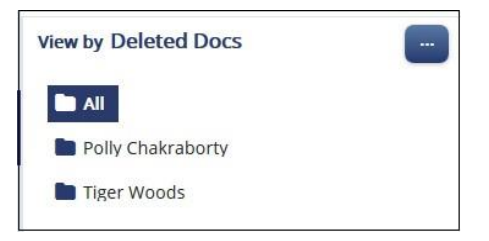

For more details on deleted documents proceed to Chapter Deleted and Expired

Documents. (page 303)

## **By Group**

In the **By Group** view, the folders and documents belonging to a particular group can be viewed by clicking the group name in the index pane.

| View Documents By |               |                  |                   |                | ? × |
|-------------------|---------------|------------------|-------------------|----------------|-----|
| ener.             | Ayutat        | Queries          | Documents         | Chores         |     |
| By Index          | By Submission | By Workflow      | By Sender         | By Posted Date |     |
|                   |               |                  |                   |                |     |
| By Country        | By Reviews    | By Reviewer      | By Recipient      | By Security    |     |
|                   |               |                  |                   |                |     |
| By Site           |               | By Status        | eTMF Completeness | By Group       |     |
|                   |               |                  |                   |                |     |
|                   |               | By Document Type |                   | Deleted Docs   |     |
|                   |               |                  |                   |                |     |
|                   |               | eSignature       |                   | Processed Docs |     |
|                   |               |                  |                   |                |     |
|                   |               | Make Default     |                   |                |     |
|                   |               | Cancel Select    |                   |                |     |

## **Missing Documents**

This view displays the list of all missing documents in a room. Refer to the screenshot below:

| View by Missing Documents |  |
|---------------------------|--|
| > E Country               |  |
| General                   |  |
| Investigative Site        |  |
| > IRB/EC                  |  |

Click the folder from the left to view the documents. You can also edit the metadata of the documents from the **Metadata** Panel.

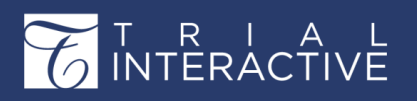

To edit the metadata, select the document from the appropriate folder and edit the metadata. Click Save to commit the changes.

### **Collected Documents**

This view displays the list of all Collected Documents in a room. Refer to the screenshot below:

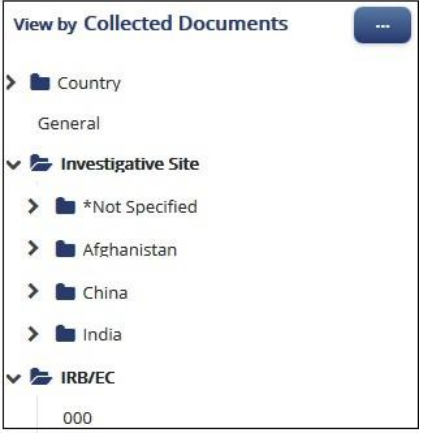

Click the folder from the left to open the list of sites. Select the required site to open the documents in the grid.

## **Modify Index**

## **Configuring the Index Structure**

Generally, a room index is created while creating a room from another room so that the index of the existing room is also copied into the new room. A client may opt to create a new room without any index, in which case the index structure needs to be created manually, and the documents and its types to be added to it. Creation of an index with its documents includes the following steps:

- 1. Adding main folders and sub-folders under the root folder of Index which is available by default.
- 2. Adding document types to the document categories. By default, the system provides three categories for the documents:
  - a. General
  - **b.** Country
  - c. Investigative site
- 3. If new categories are required for the documents, the super- administrator will need to add them.
- 4. Adding documents by importing or uploading and assigning them their categories and document types.

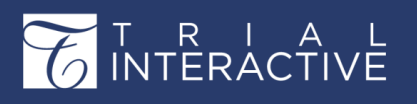

#### Adding Parent Folders / Child Folders

The administrator follows the process below to create the main folder structure:

1. Click the icon next to the View By Index search box. A popup appears. Refer to the screenshot below:

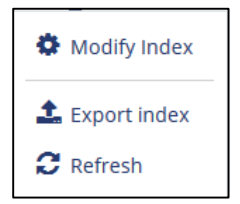

- 2. Click the Modify Index icon.
- 3. The Modify Index popup window opens. Refer to the screenshot below:

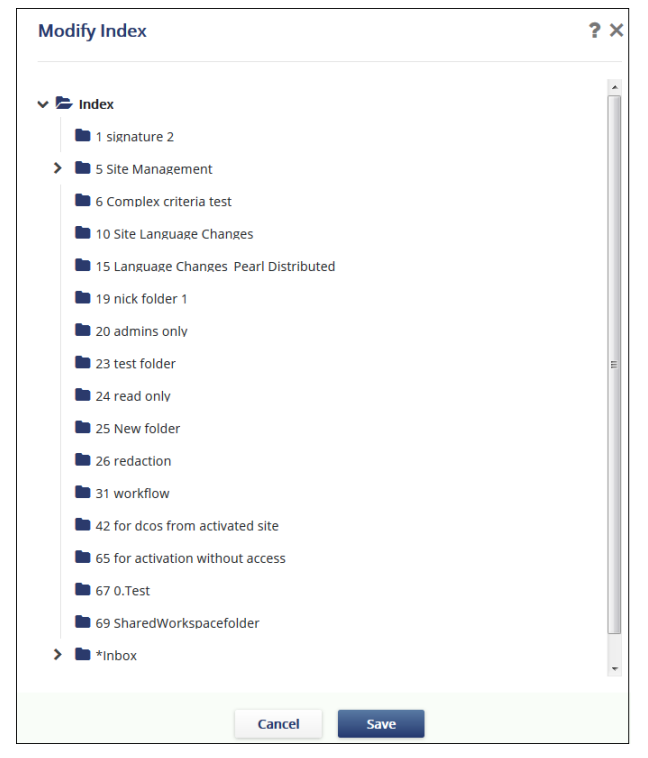

- 4. Select the root folder of **Index** from the popup to add a parent folder, else click a parent folder (or subfolder) into which you want to add a subfolder.
- 5. Click the '+' icon and type in the folder name in the textbox that appears. Press Enter.
- 6. The new folder appears under the root/parent folder.
- 7. Repeat the above steps to create another parent/child folder.
- 8. Click Save.

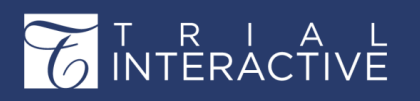

Version 1 Page 125 of 358

#### **Editing Folder Names**

- 1. You can change the name of an existing folder.
- 2. Click the Modify index icon from the popup.
- 3. The Modify Index popup window opens.
- 4. Click the folder you want to rename.
- 5. Select the pencil icon.
- 6. The selected folder and its name appear in a highlighted box.
- 7. Make your changes, then press Enter.
- 8. Click Save.

#### **Deleting Folder Names**

1. To delete a folder, click the folder in the Modify Index window.

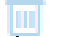

- 2. Click the Delete folder.
- 3. Click Save.

**Note:** Deleting a folder will delete all of its contents including documents and subfolders.

Umportant: If you have already clicked the Delete folder in error, you can still click Cancel at the bottom of the Modify Index window. The change will not be saved.

#### **Exporting and Refreshing Index**

#### **Exporting Index**

**Export index** allows you to export the index structure of the room. You can choose to export the index for the chosen folder, or only the index outline. The index can be exported in either HTML, or Microsoft Excel, or Microsoft Word formats. Besides these, you may also choose to export empty, or system folder as also documents unpublished to the eTMF.

To export index:

#### Export index

1. Click the **Export Index** from the popup and export the index as per the actions required. Refer to the screenshot below:

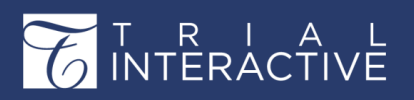

| Export Index                         |                                       | ? | × |
|--------------------------------------|---------------------------------------|---|---|
| Export Options<br>Some information a | bout this window                      |   |   |
| Options                              | Export Index     Export Index Outline |   |   |
| Туре:                                | HTML 🗸                                |   |   |
|                                      | Export Empty Folders                  |   |   |
|                                      | Export Empty Folders Only             |   |   |
|                                      | Include Unpublished Documents         |   |   |
|                                      | Include System Folders                |   |   |
|                                      |                                       |   |   |
|                                      | Cancel Export                         |   |   |

### **Index Search**

In the Search box below the View By Index pane, enter the name of the folder you want to search. Press **Enter** or click the magnifying lens icon to reveal matching contents.

| View by Index |   |   |
|---------------|---|---|
| ् Inbox       | × | : |

Click the Cross next to the right of the search box to delete the search criteria.

## **The Documents Grid**

You can perform the following from the Documents Grid.

- Preview and Viewing a document and its metadata (page 243)
- Access the Document Context menu on a document by the mouse right-click (page 249)
- Configure the Documents Grid (page 241)
- Copy or move documents (page 245)

## **Configuring the Document Grid**

Through this option, you can decide which columns to display or hide from the Document, Workflow, or Audits Grid. Thus, you can decide exactly what information you want to see and configure the grids accordingly to suit your view.

- 1. Navigate to the eTMF/Documents module.
- 2. Click the Update Columns icon from the top right corner of the documents grid. Refer to the screenshot below:

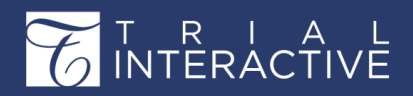

| Displaying do | e          | т 🗉       | ● Views ~   |             |          |             |             |             |          |
|---------------|------------|-----------|-------------|-------------|----------|-------------|-------------|-------------|----------|
| Disable au    | Document   | Reason fo | Comments    | Document    | Category | Category    | Investigati | Investigati | Document |
| Yes           | Polly Chak |           | This is ver | 23 Apr 2018 | 1        | General ed  |             |             | 2066000  |
| Yes           | Polly Chak |           |             | 18 May 20   | 100      | first categ |             |             | 2065983  |
|               | Polly Chak |           |             | 21 May 20   | 3        | Country     | 2079443     | Laz Institu | 2065973  |
| Yes           | Polly Chak |           |             | 24 May 20   | 0        |             |             |             |          |
|               | Tiger Woo  |           |             | 03 Dec 2018 | 3        | Country     | 2069250     | Annabot I   | 2065973  |

- 3. The Grid Configuration window opens which displays the following panels:
  - a. Available Columns Panel: This panel display the list of all available columns in a room.
  - **b.** Selected Columns Panel: This panel displays the list of all columns that are selected and added from the Available Columns.
- 4. To add a column to the Selected Columns pane from the Available Columns pane, hover the mouse over the column name in the Available Columns. The + sign appears next to the column name.
- 5. Click the + sign to add the column to the Selected Columns. The column gets added to the list of Selected Columns. Refer to the screenshot below:

| vailable Columns            | Selected Columns                 |                                     |       |      |
|-----------------------------|----------------------------------|-------------------------------------|-------|------|
| Q Enter field name or title | Title                            | Name                                | Width | Up   |
| Title                       | Contact                          | Document_ContactId                  | 100   | Down |
| Document Id                 | Contact Name                     | Document_\$\$ContactName\$\$        | 100   |      |
| Title                       | ≘ File Name                      | Document_\$\$FileName\$\$           | 100   | E    |
| Document Name               | Deleted By                       | Document_\$\$DeletedBy\$\$          | 100   |      |
| Disable auto Document Na    | Delete Comments                  | Document_\$\$DeleteComments\$\$     | 100   |      |
| Document Name last upda     | Index                            | Document_\$\$Index\$\$              | 100   |      |
| Reason for not using auto I | Last Updated By                  | Document_\$\$LastUpdatedBy\$\$      | 100   |      |
| Comments                    | Document Status                  | Document_DocumentStatusId           | 100   |      |
| Document Date               | Document Status                  | Document_\$\$DocumentStatusName\$   | 100   |      |
| Category                    | Current Workflow                 | Document_\$\$CurrentWorkflow\$\$    | 100   |      |
| Category                    | Current Workflow Stage           | Document_\$\$CurrentWorkflowStage\$ | 100   |      |
| Investigative Site          | Published By                     | Document_PublishedBy                | 100   |      |
| Investigative Site Name     | <ul> <li>Published By</li> </ul> | Document \$\$PublishedBv\$\$        | 100   | -    |

- 6. Alternatively, you can also **double-click** the columns in the Available Columns to add to the Selected Columns.
- 7. After adding the columns to the Selected list, they are **greyed out** in the Available Columns list and a **small green tick**

appears to the next of the column name as shown in the screenshot below:

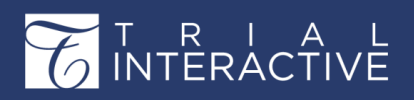

| vailable Columns         |    |
|--------------------------|----|
| Q Enter field name or t  |    |
| Title                    |    |
| Document Id              |    |
| Title                    |    |
| Document Name            |    |
| Disable auto Document    | Na |
| Document Name last up    | da |
| Reason for not using aut | 0  |
| Comments                 |    |
| Document Date            |    |
| Category                 | ~  |
| Category                 | 4  |
| Investigative Site       | 4  |

- 8. Similarly, you can remove the columns from the Selected Columns list by clicking the icon that appears next to the column name on hovering the mouse over the column OR double-click the column to remove it from the list.
- 9. Besides adding and deleting columns, you can also change the sequence of the columns by clicking the Up or Down

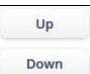

buttons located at the extreme right of the window.

10. Click Save to save to changes.

### Previewing and Viewing a Document and its Metadata

This allows you to view the document metadata and the document in the separate panels in the eTMF / Documents module. These are discussed in the sections below:

#### **Viewing Document Metadata**

To access the Document Metadata, follow the steps as below:

- 1. From the **Documents** module, select the document from the grid.
- 2. Hover the mouse over the bar to the right of the grid. The **Metadata Viewer Open** text on it.
- 3. Click the viewer to open the Metadata Panel. Notice that when you open the metadata panel, the Metadata Viewer bar changes the Open text to Hide clicking which you can hide the metadata panel
- 4. The Document Data Panel opens which displays the Document Metadata by default. Refer to the screenshot below:

This document is proprietary and is protected by U.S. and international copyright laws and trade secret laws. Copyright © 2020 TransPerfect International, Inc. (TransPerfect). All rights reserved. No part of this document may be reproduced, copied, adapted, modified, distributed, transferred, translated, disclosed, displayed or otherwise used by anyone in any form or by any means without the express written authorization of TransPerfect Senior Management and/or Product Management. Other names may be trademarks of their respective owners.

display with the

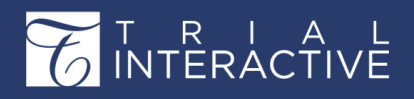

| iew by Index                            | 60  | docu | ments (1 se | lected)     |          |            |            |           |             |             |          | 0      | Claim                            | Ø More           |
|-----------------------------------------|-----|------|-------------|-------------|----------|------------|------------|-----------|-------------|-------------|----------|--------|----------------------------------|------------------|
| Q. Search by folder name                |     |      | Document    | Title       | Document | Disable au | Document   | Reason fo | Comments    | Document    | Category | Calife | Metadata Workflow Queries        | Versions History |
| 😂 Index                                 | 0   | *    | 2070018     | ACM_user    | 303781_6 | True       | Polly Chak |           | This is ver | 23 Apr 2018 | 1        | G      | Document Metadata                | -                |
| 1 signature 2 6                         | 00  | *    | 2085967     | test        |          | True       | Polly Chak |           |             | 18 May 20   | 100      | fir M  |                                  |                  |
| 2 eSignature 0                          |     | *    | 2086013     | adddocfro   | -        |            | Polly Chak |           |             | 21 May 20   | 3        | ADA    | Document Id                      |                  |
| > a Country Management_polly 0(0)       | 20  |      | 2086077     | etmf 10.pdf |          |            | Polly Chak |           |             | 24 May 20   |          | A      | 2086077                          |                  |
| > a PleaseReview replacement 0(0)       | 00  |      | 2237337     | Showing S   |          |            | Tiger Woo  |           |             | 03 Dec 2018 | 3        | Cc     | Title * 😧                        |                  |
| > is 5 Site Management 0 (16)           | 0.0 | 1.   | 2241062     | TESTnew     |          | True       | Tiger Woo  |           |             | 10 Dec 2018 |          |        | etmf 10.pdf                      |                  |
| 6 Complex criteria test 1               |     |      |             |             |          |            |            |           |             |             |          |        | Document Name                    |                  |
| 7 Complex criteria test 2 0             | A   |      |             |             |          |            |            |           |             |             |          |        |                                  |                  |
| 8 Mutual Nondisclosure Agreement For    |     |      |             |             |          |            |            |           |             |             |          |        | Disable auto Document Name       |                  |
| 9 Site Signed NDA 0                     |     |      |             |             |          |            |            |           |             |             |          |        | Document Name last updated by    |                  |
| 10 Site Language Changes 1              |     |      |             |             |          |            |            |           |             |             |          |        | Folly Chakraborty                |                  |
| 11 Additional PSV Package Documents     | 1   |      |             |             |          |            |            |           |             |             |          |        | Reason for not using auto Docume | nt Name          |
| 12 Protocol Draft.Protocol Synopsis 0   |     |      |             |             |          |            |            |           |             |             |          |        |                                  |                  |
| 13 CRA PSV Materials 0                  |     |      |             |             |          |            |            |           |             |             |          |        |                                  |                  |
| 14 Relevant Communications 0            |     |      |             |             |          |            |            |           |             |             |          |        | Comments 0                       |                  |
| 15 Language Changes_Pearl Distributed   |     |      |             |             |          |            |            |           |             |             |          |        |                                  |                  |
| > 16 CNS_Contracts and CDAs 0(0)        |     |      |             |             |          |            |            |           |             |             |          |        |                                  |                  |
| > 17 PT003006 US_Site Contracts and Buc |     |      |             |             |          |            |            |           |             |             |          |        | Document Date                    |                  |
| > 18 PT003007 US_Site Contracts and Buc |     |      |             |             |          |            |            |           |             |             |          |        | 24 May 2018                      | 8                |
|                                         |     |      |             |             |          |            |            |           |             |             |          |        | Category                         |                  |
| 19 TICK TOIDER 1 125                    |     |      |             |             |          |            |            |           |             |             |          |        |                                  | ~                |
| 20 admins only 1                        |     |      |             |             |          |            |            |           |             |             |          |        |                                  |                  |
| 20 admins only 1                        |     |      |             |             |          |            |            |           |             |             |          |        | Investigative Site               |                  |

As an Administrator, you can not only view a document's metadata, but you can also change the content of some of the Metadata fields. The icons at the bottom of the panel provide access to several essential functions, such as saving changes and updates in the metadata panel as shown in the screenshot above.

Notice that you can manually enter dates in the format as preferred by you if you have enabled this option from your My Profile Settings -> General Information (page 58)section. Refer to the screenshot below:

| Commen                                       | ts 😧                             |           |      |   |
|----------------------------------------------|----------------------------------|-----------|------|---|
|                                              |                                  |           |      |   |
| This is v                                    | ersion 2 of                      | the docum | nent |   |
| This is v                                    | ersion 2 of t                    | the docum | nent |   |
| This is v                                    | rersion 2 of 1                   | the docum | nent |   |
| This is v<br>Documer                         | ersion 2 of 1<br>nt Date<br>2018 | the docum | nent | Ĩ |
| This is v<br>Documer<br>23 Apr 2<br>Category | ersion 2 of t<br>nt Date<br>2018 | the docum | nent | Ĩ |

## **Previewing a document**

To preview the selected document:

- 1. Select the checkbox next to the document.
- 2. Click the Document View button at the bottom of the grid.

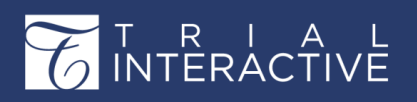

| Document         Title         Document         Disable au         Document           *         2081023         12         Polly Chak         Polly Chak           *         2081024         VID-20180         True         Tiger Woo           *         2082068         SSU-4922         Polly Chak         Polly Chak           *         208208         SSU-4922         Polly Chak         Polly Chak           *         217883         For new q         Polly Chak         Polly Chak           *         219714         Doct         Polly Chak         Polly Chak           *         219963         Test Docu         Polly Chak         Polly Chak           *         219963         Test Docu         Polly Chak         Polly Chak           *         217729         DMS Docu         Polly Chak         Polly Chak           *         217910         Doc3         True         Polly Chak                                                                                                    |
|----------------------------------------------------------------------------------------------------|
| 2081023     12     Polly Chak       2081024     VID-20180     True     Tiger Woo       20820608     S5U-4922     Polly Chak       2081024     Polny Chak     Polly Chak       2081024     Polny Chak     Polly Chak       2081025     Polny Chak     Polly Chak       2081026     Text Docu     Polly Chak       2081027     Doc1     Polly Chak       2081028     Text Docu     Polly Chak       2081029     Doc3     True                                                                                                    |
| *       2081024       VID-20180       True       Tiger Woo         *       2082608       SSU-4922       Polly Chak         *       2178833       For new q       Polly Chak         *       218714       Doct       Polly Chak         *       2199633       Test Docu       Polly Chak         *       221729       DMS Docu       Polly Chak                                                                                                    |
|                                                                                                    |
|                                                                                                    |
| Image: state state |
| <hr/> <hr/>                                                                                                    |
| Image: state state |
| 217910 Doc3 True Polly Chak                                                                                                    |
|                                                                                                    |
| 2232768 Import Do True Polly Chak                                                                                                    |
| 🗟 ★ 2373028 CDA Agree Polly Chak                                                                                                    |
| 2425559 For UAT 101010 ed Polly Chak                                                                                                    |
| 🗈 ★ 2425584 Review Do 101010 ed 🛛 Polly Chak                                                                                                    |

3. The document opens in the Arender view. Refer to the screenshot below with the sequence of

steps in number denoted:

### **Copying or Moving Documents**

Follow the steps below to copy documents:

- 1. Select the document(s) to be copied or moved in the grid.
- 2. To move the document(s) to another folder, drag the document from the grid and drop it to the destination folder in the Index Pane.
- **3.** To **copy** the document/s to another folder, hold the *Ctrl or Shift key*, and drag and drop the document to the destination folder in the Index Pane.

While copying or moving a document you will be asked to re-code the document profile and will open the **Edit Document Profile** window to enter the details. Follow the instructions to complete the form. You may choose to replace the attachment at this time if required. If you replace the attachment you can view the version history in the document's metadata panel.

**Note:** Viewing of version history on replacing attachments is available only in Alfresco rooms. For more details follow on to section Replace Documents. (page )

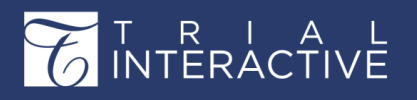

# Editor User Guide v10.1

If the **Hide Index on add new document** option is on, editors will not be able to copy or move a document and will receive the warning as below.

| Warning |                                                  |
|---------|--------------------------------------------------|
| ⚠       | Cannot change index when Hide Index option is on |
|         | ОК                                               |

## **Documents Grid Views**

While in a specific folder, the user may want to filter the columns and view only the columns that are required. This can be done by customizing the grid view. You can create your own view and set that particular view as a default view so that you can view only that information which is required in the grid.

Besides, you can also apply filters to the grid and save the view for future use. To set and customize a view:

- 1. Navigate to the eTMF/ Documents view.
- 2. Select the required folder and update the columns (*page 241*) as needed. The documents grid gets updated as required.
- 3. Click the Views dropdown at the top right corner of the grid.
- 4. The list of options appears. Refer to the screenshot below:

|    | Document | Title        | Document   | Disable au | Document   | Reason fo | Comments | Document    | Category | Category    | ies save view         |
|----|----------|--------------|------------|------------|------------|-----------|----------|-------------|----------|-------------|-----------------------|
| *  | 2069982  | DMS TEST     |            |            | Polly Chak |           |          | 16 Apr 2018 |          |             | Default view<br>Views |
| *  | 2070184  | CDA AGRE     |            | Yes        | Polly Chak |           |          | 19 Apr 2018 | 2        | Investigati | I Show all vie        |
| *  | 2081685  | Script for   |            | Yes        | Amruta M   |           |          | 07 May 20   |          |             |                       |
| *  | 2090205  | For Query    |            | Yes        | Polly Chak |           |          | 05 Jun 2018 |          |             |                       |
| *  | 2090206  | ieinstal.exe |            |            | Amruta M   |           |          | 05 Jun 2018 |          |             |                       |
| *  | 2091588  | Wildlife     |            |            | Amruta M   |           |          | 11 Jun 2018 |          |             |                       |
| *  | 2091589  | 3.New ap     |            |            | Amruta M   |           |          | 11 Jun 2018 |          |             |                       |
| *  | 2178885  | For new q    | audit 1_10 | Yes        | Tiger Woo  |           |          | 19 Sep 2018 | 1        | General ed  |                       |
| 14 | 2348984  | Creating li  |            |            | Amruta M   |           |          | 18 Dec 2018 |          |             |                       |

- 5. You can perform the following actions:
  - a. Save View
  - b. Set Default View
  - c. Show all views
  - d. Share the Views

Each of these is discussed in the sections below:

## **Save Views**

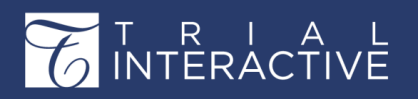

# Editor User Guide v10.1

Version 1 Page 132 of 358

After updating the columns in the grid, click **Views** → **Save View**. The **Save View** window opens. Refer to the screenshot below:

| Save View            |         |        | ×    |
|----------------------|---------|--------|------|
| Name                 | My View | ]      |      |
| Make Default for Me  |         |        |      |
| Make Default for All |         |        |      |
|                      |         |        |      |
|                      |         |        |      |
|                      |         | Cancel | Save |

Enter the name of the view and enable the options by clicking the toggling buttons below for the default view. You can either make the view default for you or for all the users who accesses the folder to which the view has been set. Click **Save** to save the changes.

On saving, you can see the name of the view and columns also gets

| Displaying documents 1 - 11 of 11 (0 selected) |             |                      |               |                            |              |  |  |  |
|------------------------------------------------|-------------|----------------------|---------------|----------------------------|--------------|--|--|--|
|                                                | Document Id | Title                | Document Name | Disable auto Document Name | Version Date |  |  |  |
| *                                              | 2069982     | DMS TEST             |               |                            |              |  |  |  |
| *                                              | 2070184     | CDA AGREEMENT        |               | Yes                        |              |  |  |  |
| *                                              | 2081685     | Script for myTl demo |               | Yes                        |              |  |  |  |

updated. Every time you visit the folder, you can select the view for the grid. Refer to the screenshot below:

#### **Show All views**

If the room has multiple views created in a room, and if they are visible

to all users, you can view all the views in a room. To display all views:

1. Click Show All Views from the from the Views dropdown. Refer to the screenshot below:

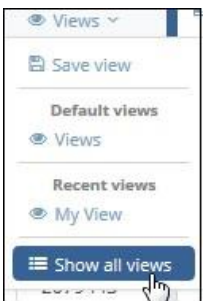

- 2. The Views window opens which contains the following tabs:
  - a. All: This displays the list of all the views in a room.
  - b. Created by me: This displays the list of all views that are created by you.
  - c. Shared by me: This displays the list of all the views that are shared by you to the other users.
  - d. Shared with me: This displays the list of all the views that are shared with you by the other users.
  - e. Default Views: This displays the list of all default views.

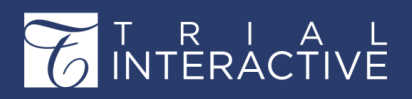

The screenshot below shows an example of the All views:

| Viev | vs      |                                                         |        | ×      |
|------|---------|---------------------------------------------------------|--------|--------|
|      | All     | Created by me Shared by me Shared with me Default views | (      | Delete |
|      | Title   | Created By                                              |        |        |
| ⊻    | My View | Amruta Maddel                                           |        | ^      |
|      |         |                                                         |        |        |
|      |         |                                                         |        |        |
|      |         |                                                         |        |        |
|      |         |                                                         |        |        |
|      |         |                                                         |        |        |
|      |         |                                                         |        |        |
|      |         |                                                         |        |        |
|      |         |                                                         |        |        |
|      |         |                                                         |        | ÷      |
|      |         |                                                         |        |        |
|      |         |                                                         | Cancel | Select |

Note: The Delete and Select buttons are enabled only when you select a view from the list.

To delete a view, select a view from the list and click the **Delete** button at the top right corner of the window.

## **Share Views**

Note: This option is enabled in the Views dropdown only when you select a view created from the list.

To share view:

- 1. Select a view you want to share from the list of views. The selected name of the view displays.
- 2. Now, click the Views dropdown. The list of options appears.
- 3. Click Share View. Refer to the screenshot below:

| ۲   | > My View ~    |
|-----|----------------|
| . 8 | Save view      |
| C   | Share view     |
|     | Default views  |
|     | Views          |
|     | Recent views   |
| ۹   | My View        |
|     | Show all views |

4. The Share window opens.

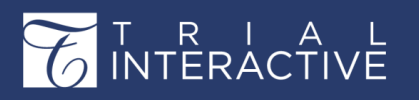

- 5. Select the Groups or Users to whom you want to share the view. Double click the user from the left pane to add them to the Selected members pane.
- 6. After selecting Gorpus/Users, click Share. Refer to the screenshot below:

| Shar | e         |                |               |           |             |       |                      | 3 |
|------|-----------|----------------|---------------|-----------|-------------|-------|----------------------|---|
| Gro  | oups User | s              |               |           |             | Selec | ted members          |   |
|      |           |                |               |           |             | . 0   | Name                 |   |
|      |           |                | Q             | swa       |             | · 0   | Swati Auditor2 Pawar |   |
|      | Last Name | First Name     | Email         | Phone     | Mobile      |       |                      |   |
|      | В         | Swati          | swatib008@gm  |           |             | ^     |                      |   |
|      | Pawar     | Swati          | swatipawar.pu |           |             | 1     |                      |   |
| ~    | Pawar     | Swati Auditor2 | swpawar@tran  |           |             |       |                      |   |
|      |           |                |               |           |             | Grou  | ouble-click to add   |   |
|      |           |                |               |           |             |       | Members pane.        |   |
|      |           |                |               |           |             |       |                      |   |
|      |           |                |               |           |             |       |                      |   |
|      |           |                |               |           |             |       |                      |   |
|      |           |                |               |           |             |       |                      |   |
|      | 21        |                |               |           |             | -     |                      |   |
|      |           |                |               |           |             |       |                      |   |
|      |           |                |               | < Previou | s 1 of 1 Ne | . >   |                      |   |
|      |           |                |               |           | _           |       |                      |   |
|      |           |                |               | C         | ancel Sha   | e     |                      |   |

7. This shared view now displays under the list of Shared by me in the Show All Views.

#### **Documents Context Menu**

You can perform the horde of activities on a document from the Document Actions (page 269) as well as by right- clicking on a document in the Document Grid.

Refer to the screenshot below to get a list of actions possible from the Documents Context Menu. Each of the functionalities is discussed in separate topics available from the left panel of this topic help.

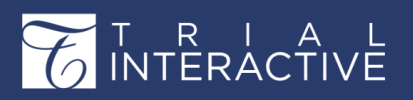

Version 1 Page 135 of 358

| 0 | Add Document           |
|---|------------------------|
| C | Copy Link              |
| × | Delete                 |
|   | Manage Security        |
| ۲ | Open Profile           |
| Ø | Edit Profile           |
| Ø | Replace Attachment     |
| ľ | Add to Cart            |
| * | Add to favorite        |
| ☆ | Remove from favorite   |
| ¢ | OCR                    |
| ß | Convert Non PDF to PDF |
| Ø | Send for E-Signature   |
| Ø | Cancel E-Signature     |
| 4 | Add to Review          |
| P | Ask a question         |
| ų | Related documents      |

## **Adding a Document**

- 1. From the Documents Module, right-click on a document in the Document Grid.
- 2. Select the Add Document option and the New Document window opens. Enter the details as required to create a new Document profile. Refer to the screenshot below:

|   |   |          | Document | Title            | Document | Disable au |
|---|---|----------|----------|------------------|----------|------------|
|   | 8 | *        | 2070018  | ACM_user         | 303781_6 | True       |
| 2 | B | *        | 2085967  | test             |          | True       |
|   | • | $\pm$    | 2086013  | \rm \rm Add Docu | ment     |            |
|   |   | $^{\pm}$ | 2086077  | Copy Link        |          | True       |
|   |   | $^{\pm}$ | 2237337  | X Delete         |          |            |
|   | A | *        | 2241062  | A Manage S       | ecurity  | True       |

- 3. Select the appropriate Category from the dropdown list: General, Country, or Investigative Site.
- 4. Depending upon the category selected, the document's Submitted Name field would appear or disappear. Enter the Submitted Name as required.
- 5. Select the Document Type, and Document Date. Type in the date if that is configured for you.
- 6. Add pertinent Comments, if necessary. The Index position will populate

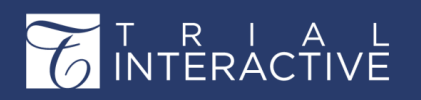

## Editor User Guide v10.1

Version 1 Page 136 of 358

automatically, based on the folder you selected from the index.

- 7. Click the Add button at the right end of the Attachment field to attach a document.
- 8. Click Save.

Deleting Documents Deleting Documents To delete a document:

- 1. Navigate to the Documents module.
- 2. Select the document(s) from the documents grid.
- 3. From the right-click menu, select Delete. Refer to the screenshot below:

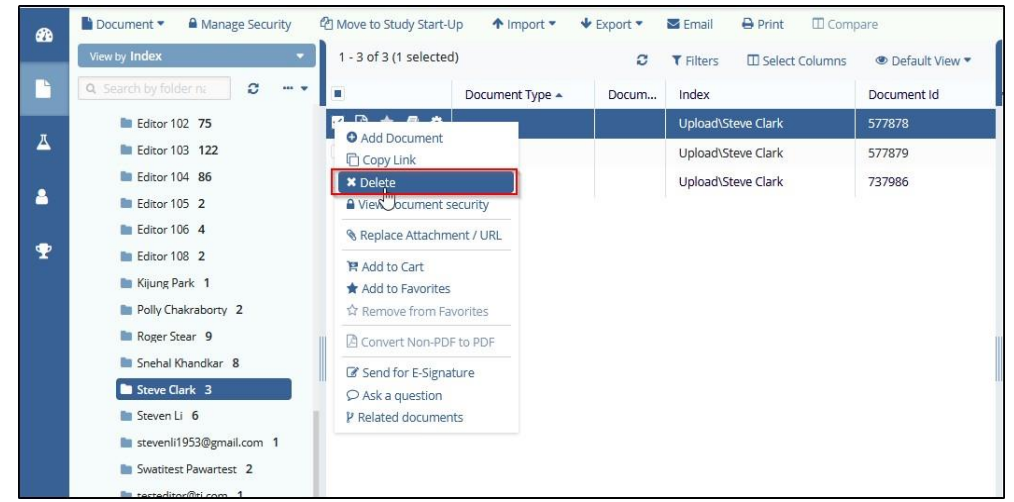

**Deleted Documents View** 

All documents that are deleted from a study by each user can be viewed from the Documents module under the **Deleted Documents view**. The documents are grouped under folders by the name of users who deleted documents. Refer to the screenshot below.

| -      | Document  Manage Secu    | rity 🍄 Move to Stu | udy Start-Up       | 🔹 🗣 Export 👻 🐸 Em | nail 😝 Print 🖽 Compar |
|--------|--------------------------|--------------------|--------------------|-------------------|-----------------------|
| \<br>\ | /iew by Index            | 1 - 3 of 3 (       | 1 selected)        | C T Fil           | ters 🔲 Select Columns |
| ١      | /iew Documents By        |                    |                    |                   | # X                   |
|        | ETME                     | A<br>MY LIST       | WORKFLOW           | DOCUMENTS         | OTHER                 |
|        | Index                    | Submission         | By Status          | eTMF Completeness | Security              |
|        | Show Empty Folders       | Reviews            | By Reviewer        | Working Documents | Group                 |
|        | Show Investigative Sites | Audit Findings     | Workflow           |                   | Posted Date           |
|        | Show Countries           | E-Signature        | Query By Sender    |                   | Delete                |
|        | Document Type            |                    | Query By Recipient |                   | Processed Documents   |
|        | Site                     |                    | gaciy by recipient |                   | Trocesses Bocamento   |
|        | Country                  |                    |                    |                   | Documents Security    |
|        | Tag                      |                    |                    |                   |                       |

#### **Copy Link**

Clients might need to copy a document link through the Document

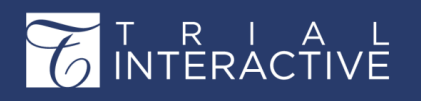

# Editor User Guide v10.1

Version 1 Page 137 of 358

dropdown in the eTMF module. They can choose the type of document link to copy through the**Copy Link Settings** option.

Once the Copy Links settings are made, follow the steps as below to copy a link:

- 1. Navigate to the Documents Module.
- 2. Select the required document from the grid and right-click on it.
- 3. Click Copy Link to copy the link to a document, or to copy the link to a document with metadata and anotification about the same is

| NOTIFICATIONS |      |         | STICKY NOTES |           |     | 📜 Documents Clear Al    |  |  |
|---------------|------|---------|--------------|-----------|-----|-------------------------|--|--|
| Actio         | ons  | Workflo |              |           |     |                         |  |  |
|               | Cop  | oy Link |              |           |     | Trial Interactive       |  |  |
| 0             | Link | has bee | en copied    | to clipbo | ard | Trial Inter 04 May 15:3 |  |  |
|               |      |         |              |           |     |                         |  |  |

received. Refer to the figure below:

Paste the copied URL in a browser tab. Depending upon the option set up in Documents Settings, the document will either open up in the browser for you to read, or the link will take you to the eTMF room and open the document and its metadata for you to view. **Copying and pasting the link of an empty document shall display the message 'This document profile does not have an associated document'.** 

## **Purging and Restoring Documents**

Deleted documents can be restored or purged by clicking the required icon located on the top ribbon from the **Document dropdown** or he **right-click menu** on the document . Restored documents take the same place in the index they were located in before deletion. Refer to the screenshot below:

## T R I A L INTERACTIVE

# Editor User Guide v10.1

|          | TechWritersDemoRoc<br>1340   | om 🖌  |           |                 |            |            |            |           | 🕇 Add         |
|----------|------------------------------|-------|-----------|-----------------|------------|------------|------------|-----------|---------------|
|          | Document 🗠 🔒 Manage Security | Print | Email 🖒   | Move to Startup | ↑ Import ~ |            | ? Layout   | Compare   | 🌲 Bulk Upload |
| <i>6</i> | • Add Document               |       | Document  | Title           | Document   | Disable au | Document   | Reason fo | Comments      |
|          |                              |       | ± 2072157 | Important       |            | True       | Polly Chak |           |               |
|          | Restore Documents            |       | * 2081644 | Tagging         | 303781_6   | True       | Amruta A   |           |               |
| π        | Purge                        |       | * 2091588 | 🛍 Restore Docum | ents       |            | Amruta A   |           |               |
|          | Replace Attachment           |       |           | Durge           |            |            |            |           |               |
| 4        |                              |       |           |                 | 2          |            |            |           |               |
| _        | $\bigcirc$ Ask a question    |       |           |                 |            |            |            |           |               |
| 2        | ♦ OCR                        |       |           |                 |            |            |            |           |               |
|          |                              |       |           |                 |            |            |            |           |               |

Documents can also be **auto purged** if so required by the client. For such documents, the admin can enable the Auto Purge

(page 97) from the Room Settings.

## **Opening Document Profile**

In the **Documents** module, select the document and click **Open Profile** from the right-click menu on the document. Refer to the screenshot below:

| Print |   | Er       | mail 🙆 Mov | ve to Startup    | ↑ Import ~                            |            | ? Layout   | Compare    | 🌲 Bulk Upload |        |
|-------|---|----------|------------|------------------|---------------------------------------|------------|------------|------------|---------------|--------|
|       |   |          | Document   | Title            | Document                              | Disable au | Document   | Reason fo  | Comments      | Docun  |
|       | • | $^{+}$   | 2070018    | ACM_user         | 303781_6                              | True       | Polly Chak |            | This is ver   | 23 Apı |
| 0     |   | $^{+}$   | 2085967    | test             |                                       | True       | Polly Chak |            |               | 18 Ma  |
|       | • | *        | 2086013    | adit             |                                       |            | Polly Chak |            |               | 21 Ma  |
|       |   | $^{+}$   | 2086077    | et C Add I       | Document                              | Гrue       | Polly Chak |            |               | 24 Ma  |
|       |   | $^{*}$   | 2237337    | Sł Sł            | LINK                                  |            | Tiger Woo  |            |               | 03 De  |
|       |   | $^{\pm}$ | 2241062    | TE Mana          | age Security                          | ſrue       | Tiger Woo  |            |               | 10 Dei |
| •     |   | m        |            | C Edit F S Repla | Profile<br>Profile<br>Ince Attachment | , hr       |            |            |               | Þ      |
|       |   |          |            | 😫 Add t          | o Cart                                |            |            | < Previous | 1 of 1        | Next   |

On clicking Open Profile, you will see the Document Profile for the selected document. In this view, the fields are static. Refer to the screenshot below:

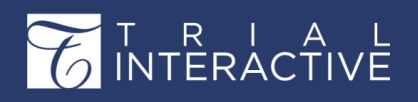

# Editor User Guide v10.1

Version 1 Page 139 of 358

| Document Profile        |                                |                          |             | × |
|-------------------------|--------------------------------|--------------------------|-------------|---|
| Document Profile Activ  | rity Log                       |                          |             |   |
| Organization: All       | ~                              | Activity type:           | All         | ~ |
| Date                    | Updated By                     | Activity                 | Description |   |
| 10 08 2017 07:23:19 EST | Polly Chakraborty (chak.polly@ | Update security: gmail.c |             |   |
| 10 08 2017 07:23:19 EST | Polly Chakraborty (chak.polly@ | Update security: gmail.c |             |   |
| 25 07 2017 14:34:10 EST | Polly Chakraborty (chak.polly@ | Mass coding              | LinkTopics  | В |
| 19 07 2017 10:56:58 EST | Polly Chakraborty (chak.polly@ | Metadata field was upd   |             |   |
| 12 07 2017 07:34:05 EST | Polly Chakraborty (pchakrabort | Mass coding              | LinkTopics  |   |
| 21 03 2017 06:25:07 EST | TymSA@tym.com                  | Update security: tym.com |             |   |
| 20 03 2017 11:18:50 EST | TymSA@tym.com                  | Update security: tym.com |             |   |
| 20 03 2017 11:18:50 EST | TymSA@tym.com                  | Update security: tym.com |             |   |
| 20 03 2017 11:18:50 EST | TymSA@tym.com                  | Update security: tym.com |             |   |
| 20 03 2017 11:18:50 EST | TymSA@tym.com                  | Update security: tym.com |             |   |
| 20 03 2017 11:18:50 EST | TymSA@tym.com                  | Update security: tym.com |             |   |
| 20 03 2017 11:18:49 EST | TymSA@tym.com                  | Update security: tym.com |             |   |
| 20 03 2017 11:18:49 EST | TymSA@tym.com                  | Update security: tym.com |             |   |
| 20 03 2017 11:18:49 FST | TvmSA@tvm.com                  | Undate security: tym.com |             |   |

### **Editing Document Profile**

In the Documents module, select the document and click **Edit Profile** from the right-click menu on the document and the fields are no longer

| Prin | t | E        | mail | C Mov                                            | e to Startup  | ↑ Import ∨ | 🗣 Export 🗸 | ? Layout   | 🔲 Compare | 🌲 Bulk Upload |        |
|------|---|----------|------|--------------------------------------------------|---------------|------------|------------|------------|-----------|---------------|--------|
|      |   |          | Do   | cument                                           | Title         | Document   | Disable au | Document   | Reason fo | Comments      | Docun  |
|      | W | *        | 207  | 70018                                            | ACM_user      | 303781_6   | True       | Polly Chak |           | This is ver   | 23 Apı |
| C    | A | $^{\pm}$ | 208  | 35967                                            | test          |            | True       | Polly Chak |           |               | 18 Ma  |
|      |   | *        | 208  | 36013                                            | adddocfro     |            |            | Polly Chak |           |               | 21 Ma  |
| C    | A | $^{\pm}$ | 20   | C Add D                                          | ocument       |            | True       | Polly Chak |           |               | 24 Ma  |
|      | A | $^{+}$   | 22   | Copy I                                           | Link          |            |            | Tiger Woo  |           |               | 03 Dei |
|      | A | *        | 22   | <ul><li>Delete</li><li>Manage Security</li></ul> |               |            | True       | Tiger Woo  |           |               | 10 Dei |
|      |   |          |      | 👁 Open                                           | Profile       |            |            |            |           |               |        |
|      |   |          |      | 🕑 Edit P                                         | rofile        |            |            |            |           |               |        |
|      |   |          |      | 🕲 Repla                                          | ce Attachment | <u> </u>   |            |            |           |               |        |

static. Refer to the screenshot below:

By this route, an Administrator can edit the document profile. Editing profile is also possible

from the Metadata Panel.

(page 262)

## Add Selected to Cart

## Add Selected Document to Cart

Proceed to section Adding Selected Documents to Cart (page 282) for the detailed

information.

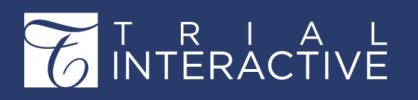

Version 1 Page 140 of 358

#### **Adding and Removing Favorites**

#### **Adding Favorites**

Click Add to favorite from the Documents Context Menu menu to mark a document as favorite. Similarly, click **Remove from favorite** from the right-click menu to unmark document as favorite.

Besides, you can also click a Star to the left of a document to mark/unmark it as a favorite.

#### Ask a Question

This allows you to create a question related to a particular subject. Click the link Ask a Question to lead you to the topic

**Note:** You can also perform this action from the **Documents Actions** (page 269) dropdown on the top menu bar.

#### **Convert Non PDF to PDF**

#### **Convert Non PDF to PDF and PDF fix**

This allows you to convert the Non PDF documents to PDF. You can view these converted

PDF documents under the

Processed view of the documents.

#### e-Signature

This section discuss the various ways of e-Signature used to sign the documents.

Trial Interactive (TI) offers a feature to e-Sign your PDF, Word, PowerPoint, and Excel documents. This feature permits Administrator users to invite multiple signers to sign the required documents. The system facilitates the user with an option to designate a space within the document for the signers to sign. This feature also allows the user to decide the sequence in which the signers should sign the document.

#### OCR

This allows you to choose the language for OCR.

OCR can also be performed from the **Documents Actions dropdown** (page 269)

on the top ribbon bar. To specify languages for OCR:

- 1. Right-click on the required document from the grid. The Document Context Menu popup appears.
- 2. From the Context Menu, select OCR.
- 3. The Select OCR languages popup appears.
- 4. Click the textbox and select the languages as applicable from the dropdown.

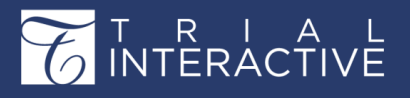

# Editor User Guide v10.1

Version 1 Page 141 of 358

| Select OCF         | ? ×            |           |
|--------------------|----------------|-----------|
| Please specify lan | guages for OCR |           |
| English 🗙          | Swedish 🗙      | ×         |
| Romany             |                | *         |
| Ruanda             |                |           |
| Rundi              |                |           |
| RussianOldSp       | elling         |           |
| Russian            |                |           |
| Samoan             |                |           |
| Selkup             |                |           |
| SerbianCyrillio    |                |           |
| Corbian Latin      |                | · · · · · |

5. Click Ok.

#### **PDF Fix**

## **Grid Filters**

For a document grid, you can apply and save filters to

make the search for the documents easier. To apply

filters:

- 1. Click the Filter icon above the document grid.
- 2. The Filter options are enabled at the top left corner of the documents grid. Refer to the screenshot

| Displaying | ° 🔽 🗉          | Views * |          |              |          |             |
|------------|----------------|---------|----------|--------------|----------|-------------|
| 0 ≔        |                |         |          |              | _        |             |
|            | Document       | Title   | Document | Disable au ' | Category | Investigati |
|            | No records ava | alabla  |          |              |          |             |

below:

- 3. From the enabled options, you can perform the following:
  - a. Create New Filter
  - b. Add Existing Filter/Manage Filter

Each of these is discussed in the separate sections below:

#### **Creating New Filter**

- 1. Click the + <sup>o</sup>sign above the documents grid.
- 2. The Create Filter window opens. The window displays the following:
  - a. A textbox that displays the Title for the filter selected.
  - b. The options for matching the filter records. Refer to the screenshot below:

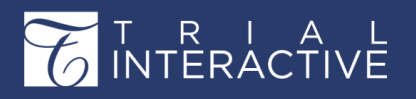

| Create filter                                                        |            | ×      |
|----------------------------------------------------------------------|------------|--------|
|                                                                      |            |        |
| Include records that match all (any) (none) of the following filters |            | +0     |
|                                                                      |            |        |
|                                                                      |            |        |
|                                                                      |            |        |
|                                                                      |            |        |
|                                                                      |            |        |
|                                                                      |            |        |
|                                                                      |            |        |
|                                                                      |            |        |
|                                                                      |            |        |
|                                                                      | Cancel Add | Create |

3. Notice that there are two + plus signs to the right of the window which allows you to create a single filter and group of filters.

### Adding Single Filter

4. To add a single filter, click the first + sign. Refer to the screenshot below:

| Create filter                                                              | ×          |
|----------------------------------------------------------------------------|------------|
| Title Include records that match all (any) (none) of the following filters | Add Filter |

- 5. A dropdown appears. Click the dropdown and select the fields to which you want to apply filters.
- 6. Select the operator and enter the value for the selected field. Refer to the screenshot below:

| Title = TEST                  |                                       |    |
|-------------------------------|---------------------------------------|----|
| nclude records that match all | (any) (none) of the following filters | +0 |

- 7. Click Add if you wish to display the filter in the current view or click Create if you want to save the filter and use it later.
- After creating a filter, when you select the filter and apply it for the document grid, the search results display accordingly. The screenshot below shows an example of the filter result applied for the Title = Test.

| Displaying   | documents 1 - | 9 of 9 (0 selec | ted)       |            |            |           |          |             | ¢        |             | Views ~     |
|--------------|---------------|-----------------|------------|------------|------------|-----------|----------|-------------|----------|-------------|-------------|
| Title = TEST | ✓ 0 III       |                 |            |            |            |           |          |             |          |             |             |
|              | Document      | Title           | Document   | Disable au | Document   | Reason fo | Comments | Document    | Category | Category    | Investigati |
| 🗆 🗟 ★        | 2072804       | TEST            | audit 1_10 | Yes        | Amruta M   |           |          | 25 Apr 2018 | 1        | General ed  |             |
| . 🖻 \star    | 2081892       | TEST            | audit 1_10 | Yes        | Amruta M   |           |          | 08 May 20   | 1        | General ed  |             |
| . 🛛 🖈        | 2085479       | test            |            | Yes        | Polly Chak |           |          | 17 May 20   | 2        | Investigati | 2069253     |
| . 🗅 🖈        | 2085967       | test            |            | Yes        | Polly Chak |           |          | 18 May 20   | 100      | first categ |             |
| . 🖻 \star    | 2085986       | test            |            | Yes        | Polly Chak |           |          | 18 May 20   | 2        | Investigati | 2069281     |
| *            | 2090128       | Test            |            | Yes        | Polly Chak |           |          | 01 Jun 2018 | 3        | Country     |             |
| . 🖬 \star    | 2090144       | test            |            | Yes        | Amruta M   |           |          |             |          |             |             |
| . 🖪 \star    | 2217728       | Test            |            | Yes        | Polly Chak |           |          |             |          |             |             |
| . 🛛 🖈        | 2423448       | Test            |            | Yes        | Polly Chak |           |          |             | 2        | Investigati | 2069253     |

9. Similarly, you can add group filters to apply for the document grid and search for the results by clicking the second +

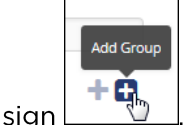

Proceed further as discussed above to add group filters.

## Add Existing Filters / Manage Filters

Manage filters allows you to view and share the created filters by you

and by others. When you click the Manage Filters icon above the documents grid, the **Filters** window opens. Refer to the screenshot below:

| Filters                       |                                  | × |
|-------------------------------|----------------------------------|---|
| All Created by me Shared by m | ne Shared with me                |   |
| + Add 🕲 Clone Delete          | Only one filter must be selected | * |
| Test(Amruta Maddel)           | A.                               |   |
| Title = TEST(Amruta Maddel)   |                                  | ш |
|                               |                                  |   |
|                               |                                  |   |
|                               |                                  |   |
|                               |                                  |   |
|                               | ÷                                | ٣ |
|                               | Cancel Select                    | t |

You can perform the following activities on the filters in Manage Filers window:

- 1. Share Filters
- 2. Clone Filters
- 3. Delete Filters Sharing Filters To share a filter:
- 1. Select the filters from the list of filters in the Filter window.
- 2. The selected filter appears in the right pane of the window and the buttons Clone, Delete, Share, Cancel, and Save are enabled. Refer to the screenshot below:

# T R I A L INTERACTIVE

# Editor User Guide v10.1

Version 1 Page 144 of 358

| Filters                        |                                                                     | ×        |
|--------------------------------|---------------------------------------------------------------------|----------|
| All Created by me Shared by me | Shared with me                                                      |          |
| + Add 😰 Clone Delete           | A Share D Cancel                                                    | Save     |
| Filter                         | Test                                                                | <u>^</u> |
| Test(Amruta Maddel)            | nclude records that match all (any) (none) of the following filters | +0       |
| Title = TEST(Amruta Maddel)    | Title (Title)                                                       | Ô.       |
|                                |                                                                     |          |
|                                |                                                                     |          |
|                                |                                                                     |          |
|                                |                                                                     |          |
|                                |                                                                     |          |
|                                |                                                                     |          |
|                                |                                                                     | -        |
|                                |                                                                     |          |
|                                | Cancel                                                              | Select   |

- 3. After selecting a filter, click the Share button. The Share window opens.
- 4. Select the Users / Groups to whom you want

to share the filter and click Share. Deleting Filters

Similarly, select the filter from the list of filters and click **Delete** to delete the filter.

## Viewing Shared Filters

You can view the filters that are **created by you**, **shared by you** and that are **shared with you** by clicking the required tabs in the Filters window.

## The Working Area and Grid

When you open the eTMF/Documents module, the following appears:

- 1. The Room Index (page 224)
- 2. The Documents Grid (page 241)
- 3. The Working Area and Grid

In Trial Interactive 10, the eTMF index is separated from the working folders which include Working Documents, Rejected Documents, Uploaded, and Emailed documents. Users can perform various actions like document coding, document replacing and attaching, adding documents to workflow or auditetc. from this Working Area. The folders in the working area are hardcoded and any documents coming in the room, either by uploading or emailing are available for further process or actions from this Working Area. Refer to the screenshot below:
# T R I A L INTERACTIVE

# Editor User Guide v10.1

Version 1 Page 145 of 358

| =        | TechWritersDemoRoom Y<br>1340         |                |               |           |            |            |            | + Ad       | ld            | <b>Q</b> Search | 0 Polly Cha          | akraborty 💙        |
|----------|---------------------------------------|----------------|---------------|-----------|------------|------------|------------|------------|---------------|-----------------|----------------------|--------------------|
|          | Document V 🔒 Manage Security          | Print 🔤 Ema    | ail 🖓 Move to | o Startup | ↑ Import ~ |            | ? Layout 🗸 | Compare    | 🌲 Bulk Upload | Edit Online     | 📔 Add to Cart        | 🗎 Documents cart ' |
| æ        | View by Index                         | No records ava | ilable.       |           |            |            |            |            |               | Metad           | ata Workflow Queries | Versions History   |
| •        | Q. Search by folder name              |                |               |           |            |            |            |            |               |                 |                      |                    |
| 1. 1. W. | V 🖕 Index                             |                |               |           |            |            |            |            |               |                 |                      |                    |
| 4        | 1 signature 2 6                       |                |               |           |            |            |            |            |               |                 |                      |                    |
| da       | Site Management 0 (16)                |                |               |           |            |            |            |            |               |                 |                      |                    |
|          | 6 Complex criteria test 1             |                |               |           |            |            |            |            |               |                 |                      |                    |
|          | 10 Site Language Changes 1            | i              |               |           |            |            |            |            |               |                 |                      |                    |
|          | 15 Language Changes_Pearl Distributed |                |               |           |            |            |            |            |               |                 |                      |                    |
|          | 20 admine ratu                        |                |               |           |            |            |            |            |               |                 |                      |                    |
|          | 20 aumins only 1                      |                |               |           |            |            |            |            |               |                 |                      |                    |
|          | 24 read only 1                        |                |               |           |            |            |            |            |               |                 |                      |                    |
|          | 25 New folder 3                       |                |               |           |            |            |            | < Previous | 0 of 0        | Next >          |                      |                    |
|          |                                       |                |               |           | _          |            |            |            | Arrest Const  |                 |                      |                    |
|          | Working Area                          | Working An     | ea/Staging    |           |            |            |            |            |               |                 |                      |                    |
|          |                                       |                | Document      | Title     | Document   | Disable au | Document   | Reason fo  | Comments      | Docur           |                      |                    |
|          | 19 nick földer 1 123                  | 🗹 🗈 \star      | 2231034       | Updates f |            |            | Amruta A   |            |               | 30 Oc           |                      |                    |
|          | Amruta Auditor1 Maddel 1              |                |               |           |            |            |            |            |               |                 |                      |                    |
|          | > Millioad 0 (50)                     |                |               |           |            |            |            |            |               |                 |                      |                    |
|          |                                       |                |               |           |            |            |            |            |               |                 |                      |                    |
|          |                                       |                |               |           |            |            |            |            |               |                 |                      |                    |
| $\sim$   |                                       | *              |               |           |            |            |            |            |               |                 |                      |                    |
| 6        |                                       |                |               |           |            |            |            | < Previous | 1 of 1        | Next >          |                      |                    |

Besides working on documents, you can also drag and drop the documents from the Working Area to the required eTMF folders above like for the **Country** and **Site** views, the user can easily drag and drop documents from the working folders into **missing documents** and **placeholders** in the eTMF.

Note: Documents can be dragged only out of Working Area but not into the Working Area.

# Hiding or Unhiding the Working Area/Staging panel

To hide or unhide the Working Area, hover the mouse over the bar above the Working Area. The Hide - Working Areabar appears. Refer to the screenshot below:

| View by Index                         | 9 d    | locu   | ments (9 se | lected)      |            |            |            |           |          |
|---------------------------------------|--------|--------|-------------|--------------|------------|------------|------------|-----------|----------|
| 🔍 Search by folder name               |        |        | Document    | Title        | Document   | Disable au | Document   | Reason fo | Comments |
| > 5.17 TEST2 AFG[Site Management] AF  |        | $\pi$  | 2069982     | DMS TEST     |            |            | Polly Chak |           |          |
| 6 Complex criteria test 1             |        | $\pi$  | 2070184     | CDA AGRE     |            | True       | Polly Chak |           |          |
| 10 Site Language Changes              |        | *      | 2081685     | Script for   |            | True       | Amruta A   |           |          |
| 15 Language Changes_Pearl Distributed |        | $^{+}$ | 2090205     | For Query    |            | True       | Amruta A   |           |          |
| 19 nick folder 1 123                  | 0      | $^{+}$ | 2090206     | ieinstal.exe |            |            | Amruta A   |           |          |
| 20 admins only 1                      | 0      | *      | 2091588     | Wildlife     |            |            | Amruta A   |           |          |
| 23 test folder 2                      |        | *      | 2091589     | 3.New app    |            |            | Amruta A   |           |          |
| 24 read only 1                        |        | *      | 2178885     | For new g    | audit 1_10 | True       | Tiger Woo  |           |          |
| 25 New folder 3                       |        | *      | 2348984     | Creating li  | _          |            | Amruta A   |           |          |
| 26 redaction 1                        | ~      | m      |             | 0            |            |            |            |           |          |
| al workflow 1                         |        |        |             |              |            |            |            | < Previou | is 1 of  |
| Hide WORKING AREA                     |        |        |             |              |            |            |            |           |          |
| Working Area                          | Worki  | ng A   | rea/Staging |              |            |            |            |           |          |
| 19 nick folder 1 123                  | No rec | ords a | vailable.   |              |            |            |            |           |          |
| <b>*</b> Inbox <b>0(1)</b>            |        |        |             |              |            |            |            |           |          |
| *Upload 0 (50)                        |        |        |             |              |            |            |            |           |          |

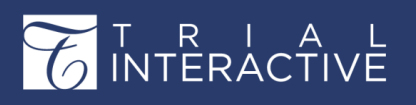

## **Hiding the Working Area**

You can also drag the Working Area/Staging to the extreme left to hide the Work Area.

Refer to the screenshot below:

| <                  |                                        |    | F                     |          |        |    |
|--------------------|----------------------------------------|----|-----------------------|----------|--------|----|
| Working Area       |                                        |    | Working Area/Staging  |          |        |    |
| 19 nick folder 1 1 | Drag to the<br>I23 left to hide<br>the |    | No records available. |          |        |    |
| > 🖿 *inbox 0(1)    | Working                                |    |                       |          |        |    |
| *Upload 0 (50)     | -                                      | -1 |                       |          |        |    |
|                    |                                        |    | ]                     |          |        |    |
|                    |                                        |    |                       |          |        |    |
|                    |                                        |    |                       | Previous | 0 of 0 | Ne |

Similarly, you can also drag the Working Area/Staging Area **up** to increase the size of the window and the number of documents count in the grid.

# **The Document Data Panel**

The Right Panel opens by default in the eTMF Documents Module when you click Documents from the left pane.

From the **Right Panel** located at the right of the documents grid, you can view the following panels after you select a document from the grid:

- 1. Metadata panel
- 2. Workflow panel
- 3. Queries panel
- 4. Versions panel
- 5. History panel
- 6. eSignature panel

Each of the functionalities above is discussed in separate topics available from the left panel

of this help.

You can **hide** this panel by hovering the mouse to the right of the grid and clicking the **Hide** arrow. Refer to the screenshot below:

| Prin | E) | 🔽 Er   | mail  | 街 Mov | e to Startup | ↑ Import ~ | 🗣 Export 🗸 | ? Layout   | Compare   | 🏂 Bulk Upload |              |          | 😫 Add to Cart               | 📜 Documents car     |
|------|----|--------|-------|-------|--------------|------------|------------|------------|-----------|---------------|--------------|----------|-----------------------------|---------------------|
|      |    |        | Docun | nent  | Title        | Document   | Disable au | Document   | Reason fo | Comments      | Document     | 6 ₽      | Metadata Workflow           | Queries Versions Hi |
|      | 2  | *      | 20700 | 18    | ACM_user     | 303781_6   | True       | Polly Chak |           | This is ver   | 23 Apr 2018  | Hide     | Document Id                 |                     |
|      |    | *      | 20859 | 67    | test         |            | True       | Polly Chak |           |               | 18 May 20    |          | 2,085,967                   |                     |
| C    | 1  | *      | 20860 | 13    | adddocfro    |            |            | Polly Chak |           |               | 21 May 20    | +        | Title * 😧                   |                     |
| C    |    | *      | 20860 | 77    | etmf 10.pdf  |            | True       | Polly Chak |           |               | 24 hide/unhi | the arro | ight Panel                  |                     |
| C    | Ø  | $^{*}$ | 22373 | 37    | Showing S    |            |            | Tiger Woo  |           |               | 03 Dec 2018  |          | Document Name               |                     |
|      | D  | *      | 22410 | 62    | TESTnew      |            | True       | Tiger Woo  |           |               | 10 Dec 2018  |          |                             |                     |
|      |    |        |       |       |              |            |            |            |           |               |              |          | Disable<br>auto<br>Document |                     |

# Besides, you can also hold the panel and drag it to the extreme left of the page. Refer to the

#### screenshot below:

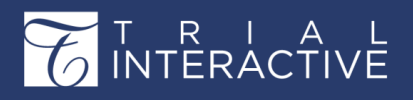

|   | Document 🗸 🔒 Manage Security          |          |   | Er       | mail 🙆 Mov | e to Startup | ↑ Import ∨ | 🔸 Export 🗸 | ? Layout           | 🔲 Compare                                | 🍰 Bulk Upload |             |
|---|---------------------------------------|----------|---|----------|------------|--------------|------------|------------|--------------------|------------------------------------------|---------------|-------------|
| Ð | View by Index                         |          |   |          | Document   | Title        | Document   | Disable au | Document           | Reason fo                                | Comments      | Document    |
|   | Q Search by folder name               | . 0      | • | *        | 2070018    | ACM_user     | 303781_6   | True       | Polly Chak         |                                          | This is ver   | 23 Apr 2018 |
|   | ta P. Index                           | <u>^</u> |   | *        | 2085967    | test         |            | True       | Polly Chak         |                                          |               | 18 May 20   |
|   | 1 signature 2 6                       |          | • | $^{+}$   | 2086013    | adddocfro    |            |            | Polly Chak         |                                          |               | 21 May 20   |
|   | 5 Site Management 0 (15)              |          |   | $^{\pm}$ | 2086077    | etmf 10.pdf  |            | True       | Polly Chak         |                                          |               | 24 May 20   |
|   | 6 Complex criteria test 1             |          |   | $^{+}$   | 2237337    | Showing S    |            |            | Tiger Woo          |                                          |               | 03 Dec 2018 |
|   | 10 Site Language Changes 1            |          | Ø | *        | 2241062    | TESTnew      |            | True       | Tiger Woo          |                                          |               | 10 Dec 2018 |
|   | 15 Language Changes_Pearl Distributed | 1        |   |          |            |              |            |            |                    |                                          |               |             |
|   | 19 nick folder 1 118                  |          |   |          |            |              |            |            |                    |                                          |               |             |
|   | 20 admins only 1                      |          |   |          |            |              |            |            | Hold a             | nd drag to the loca                      | ition as      |             |
|   | 23 test folder 2                      |          |   |          |            |              |            |            | required.<br>the e | You can drag the p<br>atreme left of the | page.         |             |
|   | 24 read only 1                        |          |   |          | •          |              |            |            |                    |                                          |               | _           |
|   |                                       |          |   |          |            |              |            |            |                    |                                          |               |             |

# Metadata Panel

Metadata Panel is activated by default when you select a document.

As an Administrator, you can not only view a document's metadata, but you can also change the content of some of the Metadata fields. The buttons at the bottom of the panel provide access to several essential functions, such as saving changes and moving to the next document in the metadata panel. Refer to the screenshot below:

# T R I A L INTERACTIVE

Version 1 Page 148 of 358

| Claim                              | 🛱 More          | ~           |
|------------------------------------|-----------------|-------------|
| Metadata Workflow Queries V        | ersions History | e <b>-)</b> |
| Document Metadata                  | -               | ſ           |
| Document Id                        |                 |             |
| 2086077                            |                 |             |
| Title * 😧                          |                 |             |
| etmf 10.pdf                        |                 |             |
| Document Name                      |                 |             |
| Disable auto Desument Name         |                 |             |
| Document Name last updated by      |                 |             |
| Polly Chakraborty                  |                 |             |
| Reason for not using auto Document | Name            |             |
|                                    |                 |             |
|                                    |                 |             |
| Comments 😧                         |                 |             |
|                                    |                 |             |
|                                    |                 |             |
| Document Date                      |                 |             |
| 24 May 2018                        | <b>#</b>        |             |
| Category                           |                 |             |
|                                    | ~               |             |
| Investigative Site                 |                 |             |
|                                    | Δ               |             |
| Cancel Save                        | Save and Nex    | t           |
| Previous Document                  | Next Document   | >           |

Notice that you can manually enter dates in the format as preferred by you if you have enabled this option from your My Profile Settings  $\rightarrow$  General Information (page 60) section.

You can also shuffle back and forth between documents in the grid by clicking the Previous Document and Next Document links at the bottom of the Metadata panel.

The Metadata Panel also provides the Claim button and the More (Settings) icons at the top of the panel to allow you to claim documents in workflow and perform various actions on the document.

## **Workflow Panel**

You can do the following from the Workflow Panel:

- 1. Claim Documents in a workflow
- 2. View the Workflow History
- 3. Initiate a Query
- 4. Release a document from a workflow'
- 5. Reassign Reviewer
- 6. Exclude document from a workflow

The Workflow panel displays all the details of the document workflow.

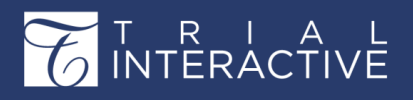

# Editor User Guide v10.1

|   |   | Document | Title        | Document   | Disable au | Document   | Reason fo | Comments | Document    | Category | Ca | Gaim             | 🌣 More 🗸 |
|---|---|----------|--------------|------------|------------|------------|-----------|----------|-------------|----------|----|------------------|----------|
| • | * | 2069982  | DMS TEST     |            |            | Polly Chak |           |          | 16 Apr 2018 |          |    | Workflow History | ^        |
|   | * | 2070184  | CDA AGRE     |            | True       | Polly Chak |           |          | 19 Apr 2018 | 2        | In | Q 17 Apr 2019    | 05:45 PM |
| 2 | * | 2081685  | Script for   |            | True       | Amruta A   |           |          | 07 May 20   |          |    |                  |          |
|   | * | 2090205  | For Query    |            | True       | Polly Chak |           |          | 05 Jun 2018 |          |    | 0 17 Apr 2019    | 05:45 PM |
| 0 | * | 2090206  | ieinstal.exe |            |            | Amruta A   |           |          | 05 Jun 2018 |          |    | 0 08 Apr 2019    | 04:25 PM |
| 0 | * | 2091588  | Wildlife     |            |            | Amruta A   |           |          | 11 Jun 2018 |          |    |                  |          |
|   | * | 2091589  | 3.New app    |            |            | Amruta A   |           |          | 11 Jun 2018 |          |    | O 08 Apr 2019    | 04:19 PM |
|   | * | 2178885  | For new q    | audit 1_10 | True       | Tiger Woo  |           |          | 19 Sep 2018 | 1        | Ge | O 08 Apr 2019    | 04:19 PM |
|   | * | 2348984  | Creating li  |            |            | Amruta A   |           |          | 18 Dec 2018 |          |    |                  |          |
| A | * | 2423443  | Good Clini   |            | True       | Polly Chak |           |          |             |          |    | View All Histo   | ory      |

Click the Date to view from the Workflow History section to view the full history of the

| 17 Apr 2019 | ]                    | 05:45 PM |
|-------------|----------------------|----------|
| Stage       | Approval stage 1     |          |
| Status      | Available for review |          |
| Issues      | ÷.                   |          |
| Activity    | Release              |          |
| User Name   | Polly Chakraborty    |          |
| Comments    | -                    |          |
| 17 Apr 2019 |                      | 05:45 PM |
| 08 Apr 2019 |                      | 04:25 PM |
| 08 Apr 2019 |                      | 04:19 PM |
| 08 Apr 2019 |                      | 04:19 PM |
|             | View All History     | _        |

document in a workflow as shown in the screenshot below:

# **Queries Panel**

From the Queries tab, you can not only view the queries received but also can resolve them.

You can view queries in TI by various methods:

- 1. Query Email: By the Query Responder from the query email received in his/her inbox
- 2. By Recipient View: The Query Responder can view the queries received under the By Recipient view if the said query responder has access to such a TI room and documents related to the query.
- 3. By Sender View: The Reviewer can view the queries from the By Sender view if such a reviewer is the creator and sender of the query.
- 4. By Reviewer: This view is available only for admins and such a user can view the queries sent and responded by all the reviewers. (add to profiling for admins)

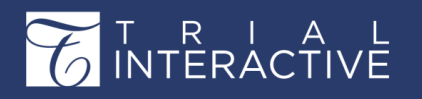

5. By Reviews: The reviewer can view all the queries from the By Reviews view which he/she has initiated.

### Viewing a Query

To view a query, follow the steps as below:

- 1. From the eTMF/documents application, click Choose View next to the Index View.
- 2. The View Documents By popup appears.
- 3. Select the By Sender view and click Select at the bottom of the page.
- 4. The folders with the name of reviewers appear.
- 5. Click the required folder. The following folders are available for the query:
  - a. Pending: This folder contains all the queries sent and are awaiting the response.
  - b. In Progress: This folder contains all the queries which are responded.
  - c. Resolved: This folder contains all the queries which are resolved.
- 6. Select the required document from the grid and click Query tab from the metadata panel.
- 7. The queries display in the Queries panel.
- 8. Click the query to view the full query history.
- 9. The query displays the following:
  - a. The email body of the query that was initiated.
  - **b.** The responses and attachments to the query displayed by green sections. Refer to the screenshot below:

| View by Sender         | 20 doo       | uments (1 se | elected)   |            |            |            |           |            |             |          |     | Claim                                              |
|------------------------|--------------|--------------|------------|------------|------------|------------|-----------|------------|-------------|----------|-----|----------------------------------------------------|
| × 1 *All 41            |              | Document     | Title      | Document   | Disable au | Document   | Reason fo | Comments   | Document    | Category | 0 Ø | Metadata Workflow Queries Versions H               |
| Pending 18             | 00*          | 2070129      | CDA AGRE   |            | True       | Amruta M   |           |            | 18 Apr 2018 |          |     | oc type                                            |
| In Progress 3          | 🗆 🖬 \star    | 2070431      | Test Docu  |            | True       | Amruta M   |           |            | 20 Apr 2018 |          |     | VF Name TechWritersworknow                         |
| Resolved 20            |              | 2070480      | Template   |            | True       | Amruta M   |           | Given to P | 20 Apr 2018 |          |     | vr stage Approval stage i                          |
| > Tiger Woods 2        | 🗆 🖬 *        | 2070481      | DMS proc   |            | True       | Tiger Woo  |           |            | 20 Apr 2018 |          |     | Clarification                                      |
| > Polly Chakraborty 26 | □ <b>8</b> * | 2070735      | Tagging    |            | True       | Amruta M   |           |            | 20 Apr 2018 |          |     | eviewer Comments                                   |
| > 🖿 Amruta Maddel 13   |              | 2072157      | Important  |            | True       | Polly Chak |           |            | 20 Apr 2018 |          |     | eviewer Name Polly Chakraborty                     |
|                        | □ <b>2</b> * | 2072158      | Copy of C  |            | True       | Polly Chak |           |            | 20 Apr 2018 |          |     |                                                    |
|                        |              | 2076497      | allinone1  |            | True       | Polly Chak |           |            | 26 Apr 2018 |          |     |                                                    |
|                        | 🗹 @ ★        | 2076498      | arabic_c2d |            |            | Polly Chak |           |            | 26 Apr 2018 |          |     | hank You.                                          |
|                        |              | 2076499      | arabic_e7  |            | True       | Polly Chak |           |            | 26 Apr 2018 |          |     | No. State Prove Prese of                           |
|                        | 0 . *        | 2076932      | docu2      |            | True       | Amruta M   |           |            | 20 Feb 2018 |          | 3   | arabic_c2db99da14                                  |
|                        |              | 2076934      | esign1     |            | True       | Polly Chak |           |            | 20 Feb 2018 |          | Т   | pchakraborty@tra                                   |
|                        | 0 0 *        | 2076943      | hello      |            | True       | Polly Chak |           |            | 20 Feb 2018 |          | R   | minders Sent 9 May 2018                            |
|                        |              | 2080975      | CDA AGRE   | audit 1_10 | True       | Polly Chak |           |            | 04 May 20   | 1        | Ge  | 9 May 2018                                         |
|                        | 00 *         | 2081004      | qewqwe     |            | True       | Polly Chak |           |            |             |          |     | 9 May 2018                                         |
|                        | - B *        | 2081685      | Script for |            | True       | Amruta M   |           |            | 07 May 20   |          |     | New Document Created By 1 Jun 2018                 |
|                        | 0.0 *        | 2081885      | Conor eFe  |            | True       | Polly Chak |           | check to s | 08 May 20   |          |     | Polly Chakraborty                                  |
|                        |              | 2081892      | TEST       | audit 1_10 | True       | Amruta M   |           |            | 08 May 20   | 1        | Ge  |                                                    |
|                        | 0 B *        | 2194384      | Reference  |            | True       | Amruta M   |           |            | 26 Sep 2018 |          | ~   | Query resolved by Polly 1 Jun 2018.<br>Chakraborty |
|                        |              | 2241052      | TESTOON    |            | True       | Tiger Mee  |           |            | 10.0 2010   |          |     |                                                    |

c. Expand the required section to view the details for the sections.

#### **Viewing Query History**

To view the query history, open the required query and click the **Query History** button at the bottom of the Queries panel. This opens the history of the query in the **Query History** window. Refer to the screenshot below:

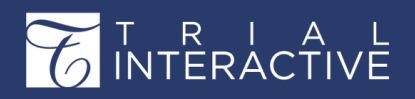

# Editor User Guide v10.1

| Compa               | re                                    |                                   |            |                    |                                                               |                                                                             |                                                                  |                                    |               |                                                           | T Documents cart 🕤                                                                 |
|---------------------|---------------------------------------|-----------------------------------|------------|--------------------|---------------------------------------------------------------|-----------------------------------------------------------------------------|------------------------------------------------------------------|------------------------------------|---------------|-----------------------------------------------------------|------------------------------------------------------------------------------------|
| 20 docu             | iments (1 se                          | elected)                          |            |                    |                                                               |                                                                             |                                                                  |                                    |               | Claim                                                     | 🗘 More 🗸                                                                           |
| Q +                 | Document<br>2070129                   | Title<br>CDA AGRE                 | Document   | Disable au<br>True | Document<br>Amruta M                                          | Reason fo                                                                   | Comments                                                         | Document<br>18 Apr 2018            | Category      | Ca Metadata Worldic                                       | w Queries Versions History e<br>rsWorkflow                                         |
| Query A             | History                               | sorty                             |            |                    | Description                                                   |                                                                             |                                                                  |                                    | ; ×           | Issues TechWritersW<br>Clarification<br>Reviewer Comment: | forkflow: Approval stage 1                                                         |
| New Doc<br>Query re | cument Created E<br>solved by Polly C | By Polly Chakrabor<br>Shakraborty | ţ          |                    | PLEASE DO<br><br>The foll<br>please a<br>this em<br>TechWrite | o NOT CHANGE T<br>owing issue:<br>attach a revi<br>ail:<br>rrsWorkflow: Apj | HE EMAIL SUBJEC<br>s were found<br>sed documer<br>proval stage 1 | r<br>in the docum<br>t in your rep | ent,<br>ly to | Thank You.                                                | TechWritersDemoRoom<br>arabic_c2db99da14ad4bd5bl                                   |
|                     |                                       |                                   |            |                    | Cla<br>Site name                                              | rification<br>TechWritersDer                                                | noRoom<br>#                                                      |                                    | .,*           | To<br>Reminders Sent                                      | pchakraborty@transperfect.<br>9 May 2018<br>9 May 2018<br>9 May 2018<br>9 May 2018 |
| -                   |                                       |                                   |            |                    | Close                                                         |                                                                             | 1                                                                |                                    |               | New Document     Polly Chakrabort                         | Created By T Jun 2018, 6:24<br>IV PM                                               |
| 8 *                 | 2081892<br>2194384                    | TEST<br>Reference                 | audit 1_10 | True               | Amruta M                                                      |                                                                             |                                                                  | 08 May 20<br>26 Sep 2018           | 1             | Gr Query resolved I<br>Chakraborty                        | by Polly 1 jun 2018, 6:24<br>PM                                                    |
|                     | 2241062                               | TESTnew                           |            | True               | Tiger Woo                                                     |                                                                             |                                                                  | 10 Dec 2018                        |               | -                                                         |                                                                                    |

From the Query History window, select the required query activity from the left pane and the details of the history displays in the right pane.

### **Versions Panel**

Versions Panel allows you to view and compare the different versions of a document.

Select a document from the grid and click **Versions** tab from the **Right panel**. The different versions of the document are displayed in the versions tab, if applicable. Refer to the

| 🛃 Metadata Workflow Qu | eries Versions History   |
|------------------------|--------------------------|
| • Version 2.0          | Compare<br>More info     |
| Version Label          | 2.0                      |
| Status Date            | 10 Dec 2018, 11:59<br>AM |
| • Version 1.0          | Compare                  |
|                        | More info                |
| Version Label          | 1.0                      |
| Status Date            | 10 Dec 2018, 11:57<br>AM |
|                        |                          |

screenshot below:

Clicking **More info** next to the version number opens the **Version History** which gives a detailed view of the document version history. Refer to the screenshot above.

## **History Panel**

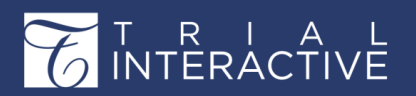

The History panel gives an overview of a document history. This panel displays the top four entries of the activities performed on the document. Here, you can apply filters to view the history of a document. Refer to the screenshot below:

### **Document History Filters**

The History Panel provides the following filters to allow you to view a document history:

- 1. By Organization: Use this filter if you want to view the document history based on the organization.
- 2. Activity Type: Use this filter if you want to view the document history by the activity performed on it.
- 3. Date Filter: Use this filter if you want to view the document history within the set date range.
- 4. View All History: Click this button to view the full history of a document. The full document history opens in a popup. You can also apply the filters from the All History popup.

### Viewing Document Activity

Every activity in the History panel is denoted by a node. Click the node to view the

description, date, time, and name of the person who performed the activity on the document.

Refer to the screenshot below:

| All         | ✓ AI         | I         | ~          |
|-------------|--------------|-----------|------------|
| Search from |              | earch to  |            |
| Update sec  | urity<br>10  | ) Dec 201 | 8, 1:27 F  |
| Update sec  | urity<br>30  | Nov 2018  | 3, 3:50 F  |
| Update sec  | surity<br>30 | Nov 2018  | 3, 3:50 P  |
| Metadata f  | ield was up  | dated     |            |
|             | 11           | Jun 2018  | 3, 11:06 A |

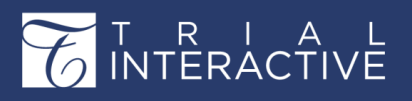

#### Viewing All History

Clicking the **View All History** button opens the **All History** popup which displays the complete history of a document and also allows you to filter the document history based on the **Organization**, **Activity Type**, and **Duration**. Refer to the screenshot below:

| rganization                  | Activity Type |                   |
|------------------------------|---------------|-------------------|
| All 🗸                        | All           | ~                 |
|                              |               |                   |
| O Replace file               | 10 De         | ec 2018, 11:59 AM |
| O Replace file               | 10 De         | ec 2018, 11:59 AM |
| O Metadata field was updated | 10 De         | ec 2018, 11:59 AM |
| O Replace file               | 10 De         | ec 2018, 11:59 AM |
| O Document was edited online | 10 De         | ec 2018, 11:59 AM |
| O Replace file               |               |                   |
| Ca                           | ncel          |                   |

#### eSignature panel

| 10 | doci     | uments (1 se | elected)     |            |            |            |           |          |             |          | ← ata Workflow Queries Versions History eSignature         |
|----|----------|--------------|--------------|------------|------------|------------|-----------|----------|-------------|----------|------------------------------------------------------------|
|    |          | Document     | Title        | Document   | Disable au | Document   | Reason fo | Comments | Document    | Category | eSignature                                                 |
| •  | $^{+}$   | 2069982      | DMS TEST     |            |            | Polly Chak |           |          | 16 Apr 2018 |          | This document has no eSignature yet, but you can start the |
| •  | $^{+}$   | 2070184      | CDA AGRE     |            | True       | Polly Chak |           |          | 19 Apr 2018 | 2        | eSignature workflow now.                                   |
| •  | *        | 2081685      | Script for   |            | True       | Amruta A   |           |          | 07 May 20   |          | Send for eSignature                                        |
| •  | *        | 2090205      | For Query    |            | True       | Polly Chak |           |          | 05 Jun 2018 |          |                                                            |
| 0  | $^{*}$   | 2090206      | ieinstal.exe |            |            | Amruta A   |           |          | 05 Jun 2018 |          |                                                            |
| 0  | $^{*}$   | 2091588      | Wildlife     |            |            | Amruta A   |           |          | 11 Jun 2018 |          |                                                            |
|    | $^{\pm}$ | 2091589      | 3.New app    |            |            | Amruta A   |           |          | 11 Jun 2018 |          |                                                            |
| •  | $^{\pm}$ | 2178885      | For new q    | audit 1_10 | True       | Tiger Woo  |           |          | 19 Sep 2018 | 1        |                                                            |
|    | $^{+}$   | 2348984      | Creating li  |            |            | Amruta A   |           |          | 18 Dec 2018 |          |                                                            |
|    | $^{+}$   | 2423443      | Good Clini   |            | True       | Polly Chak |           |          |             |          |                                                            |

#### The eSignature Panel:

- 1. Allows sending the document for eSignature if it is not initiated for eSignature yet.
- 2. Display the status of the document eSignature if it is initiated for eSignature.

Besides eSignature Panel, you can also send the documents for eSignature from the **Document Context Menu** (*page 249*) by right-clicking on a document.

#### **Cancel eSignature**

If the document is waiting for eSiganture, the eSignature Panel displays the status of the document as shown in the screenshot below:

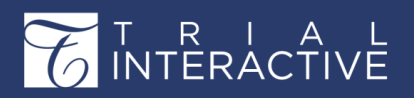

| 🗲 ata Workflow Queries | Versions History eSignature |
|------------------------|-----------------------------|
| eSignature             |                             |
| eSignature Type        | Parallel                    |
| eSignature Status      | Waiting for signers         |
| O Amruta Maddel        | Waiting for signers         |
| Cancel                 | E-Signature                 |

Select the eSignature and click the Cancel E-Signature button at the bottom of the eSignature Panel if you wish to cancel the eSignature of any document. Click Yes on the popup that appears to confirm the cancellation.

# The Top Ribbon Bar

This bar is located at the top of the Documents Dashboard and allows access to various functionalities on documents:

- The Document Actions
- Manage Security on documents
- Print
- Email
- Move to Startup
- Import
- Export
- Comparing Documents
- Documents Cart
- Dashboard Layout

Refer to the screenshot below:

> 🕆 🖺 Document 🗸 🔒 Manage Security 🖓 Move to Startup 🔶 Import 🗸 🤟 Export 🗸 🖉 Email 🔒 Print 📍 Layout 🗸 🔲 Compare 📜 Documents cart 🗸

Each of the above functionalities is discussed in separate topics available from the left panel of this help.

**Document Actions** 

You can perform the horde of activities on a document by from the Document Drop down located on the top ribbon bar of the eTMF

| 🖿 Document 🗸 🔒 Mana  |
|----------------------|
| 🗞 Replace Attachment |
| Ask a question       |
| OCR                  |
| Configuration        |
| Add filter           |

Documents Dashboard.

Each of the functionalities is discussed in sections below:

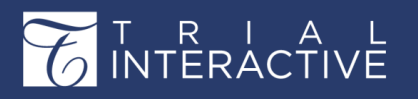

#### Replace Attachment

To replace a document attachment or URL:

- 1. Select the required document from the grid and click the **Document Actions dropdown** from the top ribbon bar.
- 2. The dropdown appears.
- 3. Select Replace Attachment / Add URL.
- 4. The Replace Attachment / Add URL popup window opens.
- 5. Select the File radio button to replace an attachment, or select the URL radio button to replace the URL
- 6. To attach a document click **Browse** and select the required document from the Explorer, whereas to replace a URL ????
- 7. Enter the reason for replacement.
- 8. Click Apply
- 1. Click Ok.

### Manage Security

The Trial Interactive platform allows for two different approaches for defining security rights in the Trial Interactive site. Security can be set on a **folder level** or on a **document level**.

**Note:** You can also Manage Security for Sites which is different from managing security for documents and is discussed in topic **Manage Security for Sites**.

#### **Folder Level Security**

This allows to assign security for the individual folders in the Index of the room. This automatically applies the security to the documents when they are uploaded in the assigned security folders.

To assign Folder Level Security:

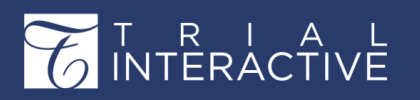

- Manage Security
- from the top ribbon bar. The 1. Click Manage Security Manage Security window opens. Refer to the screenshot below:

| Manage Security                          |                                                    | ?> |
|------------------------------------------|----------------------------------------------------|----|
| Select the Target                        | Select Folders                                     |    |
| Selected documents                       | Search                                             | Q  |
| All documents                            | 🗸 🗸 🝃 Index                                        | Â  |
|                                          | 1 signature 2 6                                    |    |
| Subfolder Security                       | 2 eSignature 0                                     |    |
| Apply same security as the parent folder | > a Country Management_polly 0 (0)                 |    |
|                                          | > a PleaseReview replacement 0 (0)                 |    |
| Select the security update type          | > 5 Site Management 0 (16)                         |    |
| Update existing Security                 | 6 Complex criteria test 1                          |    |
| Overwrite existing Security              | 7 Complex criteria test 2 0                        |    |
| Remove from existing Security            | 8 Mutual Nondisclosure Agreement Forms and Process |    |
| Restrict access to Administrators only   | 9 Site Signed NDA                                  |    |
|                                          | 10 Site Language Changes 1                         |    |
|                                          | 11 Additional PSV Package Documents 0              |    |
|                                          | 12 Protocol Draft Protocol Supposes 0              |    |
|                                          |                                                    |    |
|                                          |                                                    |    |
|                                          | 4 m                                                | *  |
|                                          |                                                    |    |

2. Select the Folders button from the Select a Target section in the left panel of the window. The panel on the right that displays the Index structure becomes active allowing you to select exactly to which folders you would like to apply the security change. You must select at least one folder from this list.

By leaving the Apply same security as the parent folder checkbox unchecked, you can select specific subfolders on which to modify the security settings. If you check the box, you need only to select the main folders whose security settings you want to modify.

- 3. Select the checkbox next to the folders to which the security is to be applied.
- 4. Select the Security Update Type for the folder from the following options.

| Security Type                             | Description                                                                                                    |
|-------------------------------------------|----------------------------------------------------------------------------------------------------|
| Update existing security                  | This option leaves all current security definitions in place and adds on any new definitions set in step two of the manage security process.                              |
| Over write security                       | This option erases all current security definitions and replaces entirely with the definitions set in step two of the manage security process.                            |
| Remove from existing security             | This option leaves intact any security definitions already assigned, but removes access for any group(s) or user(s) specified in step two of the manage security process. |
| Restrict access to<br>Administrators only | This option erases all current security definitions in place and makes the target files/folders only viewable to administrators.                                          |

- 5. Click Next. The Access and Security step of the Manage Security opens.
- 6. Using the Groups and Users tabs on the left side of the control window, select the Groups and/or Users to update security rights. Refer to the screenshot below:

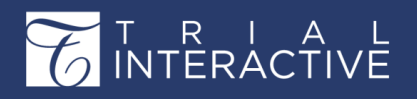

# Editor User Guide v10.1

Version 1 Page 157 of 358

| coore and Cocurity        |                            |                  |    |              |          |   |      |   |
|---------------------------|----------------------------|------------------|----|--------------|----------|---|------|---|
| elect group(s) and/or use | r(s) and set the desired l | levels of access |    |              |          |   |      |   |
| Groups Roles              | Users                      |                  | Se | curity Grid  |          |   |      |   |
|                           |                            |                  |    | Full Name    | <b>a</b> | ۲ | C    |   |
| All                       |                            |                  |    | Members      |          | ۲ |      | 5 |
| Name ~                    |                            |                  |    | Ginger White |          | ۲ |      |   |
| 😁 Jackson                 |                            |                  | D  | Mila Kunis   |          | ۲ |      | 6 |
| Smith                     |                            |                  | Đ  |              |          |   | <br> |   |
| 🐸 Monroe                  |                            |                  | 0  |              |          |   |      |   |
| 😬 Lambert                 |                            |                  | 0  |              |          |   |      |   |
|                           |                            |                  |    |              |          |   |      |   |
|                           |                            |                  |    |              |          |   |      |   |
|                           |                            |                  |    |              |          |   |      |   |
|                           |                            |                  |    |              |          |   |      |   |
|                           |                            |                  |    |              |          |   |      |   |
|                           |                            |                  |    |              |          |   |      |   |
|                           |                            |                  |    |              |          |   |      |   |

- 7. Hover the mouse over the group/user name in the left pane. The Plus icon appears to the right.
- 8. Click the Plus icon to add the group and /or users to the Security Grid to the right pane. Notice that the group and /or user is grayed out when you add them to the Security Grid and a small green tick appears to the right of the selected group/user. This moves the Groups and/or Users into the Security grid on the right. Refer to the screenshot below:

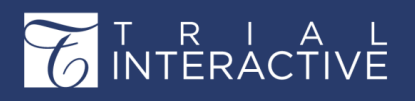

| lect group(s) and/or us Groups User | er(s) and set the desire | d levels of access. |       |        |                       |
|-------------------------------------|--------------------------|---------------------|-------|--------|-----------------------|
|                                     |                          |                     |       | Q      |                       |
| Last Name                           | First Name               | Email               | Phone | Mobile | Organization          |
|                                     |                          | vlad3101@ya.ru      |       |        |                       |
|                                     |                          | qa+04@ecisys.com    |       |        |                       |
|                                     |                          | auditresp2@test.cor |       |        |                       |
|                                     |                          | qa+03@ecisys.com    |       |        |                       |
| Again                               | Try                      | try@demo.com        |       |        | 'ok                   |
| Auditor                             | First                    | auditor1@test.c     |       |        |                       |
| Auditor                             | Second                   | auditor2@test.com   |       |        |                       |
| в                                   | Swati                    | swatib008@gmail.cc  |       |        | 'ok                   |
| Bob                                 | Bob                      | 123abc@elilink113.n |       |        | TransPerfect Trial In |
| Chakraborty                         | Polly                    | pchakraborty@trans  |       |        | techwriters           |
|                                     |                          |                     |       |        | Previous 1 of 3 N     |

9. Select the required security definitions that you want to update for the selected group/user.

| Security Option                                                                   | Description                                                       |
|-----------------------------------------------------------------------------------|-------------------------------------------------------------------|
| Full Access                                                                       | Non Encrypted access allowing for full printing and saving rights |
| View Only Allows users to only view the PDF while restricting printing and        |                                                                   |
| No Watermark If the watermark is in use in the site, this access will provide the |                                                                   |
|                                                                                   | access to a non-watermarked version of the PDF file               |
| Redacted                                                                          | Gives the users access to the redacted version of the file while  |
|                                                                                   | preventing access to the original (non-redacted) version          |

10. Click Save. This applies the security permissions on the folders for the selected groups and/or users.

**Note:** By selecting the target as All documents in the top left panel of the Manage Security tool, you need only to Select the security update type before clicking Next and selecting which groups or users to include in the security modification.

## **Document Level Security**

**Note:** To set the document level security, the option for document security needs to be enabled in the room by your Administrator.

This allows for security definitions to be set at the individual document level, allowing for the greatest control and flexibility on the security definitions as documents within a single folder can have different security/access rights. If document level security is used, each document will maintain its unique security settings, even as it is moved from one folder to another in the index outline, until its security definitions are changed.

1. Open a folder that contains documents from the Index outline.

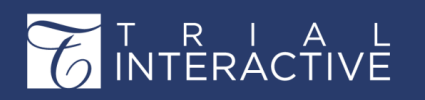

- 2. Select one or more documents from the Document Grid whose security setting you want to modify.
- 3. Click the Manage Security button located in the upper toolbar. The Manage Security tool opens.
- 4. Click the button for Selected documents.
- 5. Select the security update type by clicking one of the four options, as described in the previous section of this guide.
- 6. Click Next. The second stage of the Manage Security tool populates the window.
- 7. Using the **Groups** and **Users** tabs on the left side of the control window, select the Groups and/or Users to update security rights for by double clicking on the listings. This moves the Groups and/or Users into the **Security grid** on the right.
- 8. Select which security definitions you want to update for the selected group/user, as described in the previous section of this guide.
- 9. Click Save, and the security definitions are in place.

## **By Security View**

The By Security view shows the list of all the documents based on the security provided to the folders. To view the folders by security:

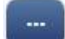

- 1. Click the three dots we next to View by Index. The View Documents By pop-up opens.
- 2. Select the By Security view.
- 3. Click Select. The Index displays the documents and folders based on the security level.

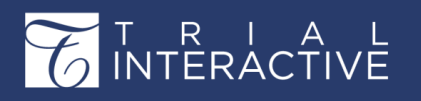

### By group

The By Group view shows the list of all the documents and folders belonging to a particular group. To view the folders by group:

- 1. Click the three dots we next to View by Index. The View Documents By pop-up opens.
- 2. Select the By Group view.
- 3. Click Select. The Index displays the documents and folders based on the security level.

### Email

To email a specific document as an attachment or as a link, click the **Email** option from the top ribbon and follow the on- screen instructions. You can save an outgoing email as a PDF document. On clicking **Send**, the **Save Conversation** dialog box opens up. Refer to the

| Paginiant(a)* |                                |        |  |
|---------------|--------------------------------|--------|--|
| Kecipient(s)* | auditor1@test.com ×            | Cc Bcc |  |
| Subject*      | Test                           |        |  |
| Add Attach    | ment                           |        |  |
| Open Sans     | v 12 v ♦ B I U S % ≣ v ≣ v ≡ v |        |  |
|               |                                |        |  |
|               |                                |        |  |
|               |                                |        |  |
|               |                                |        |  |
|               |                                |        |  |
|               |                                |        |  |
|               |                                |        |  |
|               |                                |        |  |

screenshot below:

If required, you may also opt to save the document as PDF and publish it to investigative sites. Upon selecting your option, the **Document Profile** dialog box pops up. Enter the details and click **Finish**. The email communication is now saved as a PDF document in the folder as mentioned in the **Default index position for Add document** in the **Settings -> Documents-> Index Outline**. (*page 225*)The email PDF has only Subject, date sent, and body of the email as its contents. You can view this email sent from the **Communications Outbox** module.

## Print

The Print function is self-explanatory. You can order a printed hard copy of a document

through this menu option.

- 1. To activate the **Print** function, first, click a folder in the index so that documents populate on the document grid.
- 2. Select one or more documents from the grid that you want to print.
- 3. Click the Print icon from the top ribbon. The Print window opens.
- 4. Click the appropriate radio button, Selected Records, or All Records in Set.

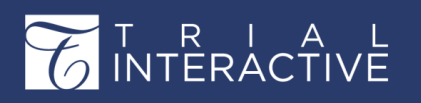

- 5. Click Print.
- 6. Follow the usual steps of creating a printout from your computer.

If the user has opened a folder with documents and has not selected a document or particular set of documents from that view, the **Print** option is still available. When the user clicks the option without having selected a document, the default is to print all of the documents in the set. Follow the on-screen instructions to complete this operation.

### Move to Start-Up

**Note:** The Move to Start-Up option is available only in rooms in which the Start-Up Module is active.

Move to the Start-Up option can be used to **move documents from the eTMF back to the appropriate Start-Up folder** in the case that documents have been delivered and deposited in the eTMF prematurely.

- 1. Navigate to Main Navigation-> eTMF module.
- 2. Select the required document/s from the grid and click the Move to Start-Up

button Move to Startup from the top ribbon bar.

#### Import

You can import multiple documents and metadata using just their metadata to a room. Click the Import

↑ Import ∨

dropdown to reveal the import options - Documents and Metadata.

Each of these is discussed in the separate topics and can be accessed from the left of this menu.

#### Export

Documents can be exported from:

- 1. The Export dropdown from the top ribbon bar
- 2. The Documents Cart
- 3. The Download documents when opening a document in the Original Viewer

Three options are available for Administrators from the **Export Dropdown** on the top ribbon bar - **Metadata**, **Documents**, and **Security**. Refer to the screenshot below:

All of these options are discussed in separate topics accessible from the left panel of this help.

#### **Exporting Metadata**

This function gives you a compressed file with the

information you requested in XLSX spreadsheet file To

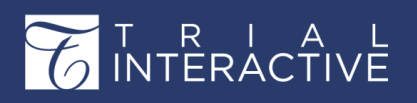

Version 1 Page 162 of 358

export metadata,

1. Click the Metadata option from the Export dropdown on the top ribbon bar. The Export Metadata window opens. Refer to the screenshot below:

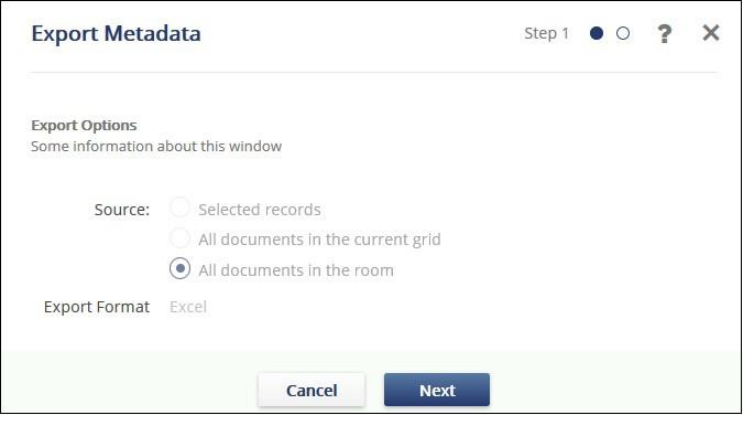

- 2. Select the Source options as required and click Next.
- 3. In the next step, select the metadata fields you wish to export for the documents. This step provides the following filters:
  - a. Select All: Tick this checkbox if you wish to select all metadata fields.
  - **b.** Sort By: Select the options as required from this dropdown to view or select the metadata fields.
- 4. Also, Notice the two checkboxes below the metadata fields. Select the Save metadata selection checkbox if you wish to save the selection for the current user and Save selection for everyone if you wish to save the selection for all users. Refer to the screenshot below:

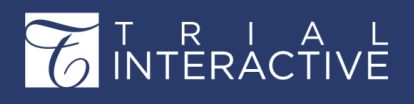

| Export Metadata                                           |                    | Step 2 O •  | ? | > |
|-----------------------------------------------------------|--------------------|-------------|---|---|
| Room Metadata Fields<br>Select fieelds you want to export |                    |             |   |   |
| 40 Fields Users 0 selected                                | Sort by            | From A to Z |   | ~ |
| bool checkbox 1                                           | Index              | From A to Z |   |   |
| Category                                                  | Investigative Site | Logical     |   |   |
| Comments                                                  | Investigative Site | e name      |   |   |
| Contact                                                   | key validation d   | reckboy     |   |   |

5. Click Export.

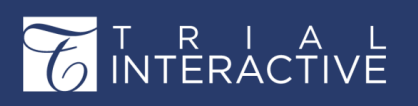

### **Exporting Documents**

Exporting documents is the same as downloading documents from the Documents Cart.

You can **track an export**, **exclude previously exported documents**, or **include metadata during export**. Here too, you can select the logical or alphabetical order of the metadata fields for export, if you choose to include metadata to be exported with the documents.

| Export Docu                        | ments                                                                           | ? | × |
|------------------------------------|---------------------------------------------------------------------------------|---|---|
| Export Options<br>Some information | about this window                                                               |   |   |
| Source:                            | <ul> <li>Selected records</li> <li>All documents in the current grid</li> </ul> |   |   |
| Export Format                      | Excel Track Export Exclude previously exported documents Include metadata       |   |   |
|                                    | Cancel Export                                                                   |   |   |

The documents or selected documents get exported in a .zip file. The .zip will include the following:

- 1. A folder with the exported documents in it.
- 2. An excel worksheet with the metadata, if you happen to export metadata.
- **3.** A .log file which opens in Notepad to give the list of previously exported documents that were excluded during export. Here again, you have to select the option to exclude previously exported documents to enable this.
- 4. An ErrorsLog.xml file that includes details of documents that fail to export. To view the exported

file, navigate to the Notifications (page 64).

### **Exporting Security**

This allows you to export all the security accesses for selected records for all documents in the grid, all documents in the room. The output of the export job is an .xlsx file that can be accessed from the **Notifications.** Follow the steps below to export documents security:

1. Click the Security option from the Export dropdown on the top ribbon bar. The Export Metadata window opens. Refer to the screenshot below:

| Export Secur                       | ity                                                                                  | Step 1 | • 0 | ? | × |
|------------------------------------|--------------------------------------------------------------------------------------|--------|-----|---|---|
| Export Options<br>Some information | about this window                                                                    |        |     |   |   |
| Source:                            | Selected records     All documents in the current grid     All documents in the room |        |     |   |   |
| Export Format                      | Excel                                                                                |        |     |   |   |
|                                    | Cancel Next                                                                          |        |     |   |   |

- 2. Select the Source options as required and click Next.
- 3. In the next step, select the metadata fields you wish to export for the documents. This step provides the following filters:
  - a. Select All: Tick this checkbox if you wish to select all metadata fields.
  - **b.** Sort By: Select the options as required from this dropdown to view or select the metadata fields.
- 4. Also, Notice the two checkboxes below the metadata fields. Select the Save metadata selection checkbox if you wish to save the selection for the current user and Save selection for everyone if you wish to save the selection for all users. Refer to the screenshot below:

| Export Security                                           |                    | Step 2  | 0 •       | ?        | ×    |
|-----------------------------------------------------------|--------------------|---------|-----------|----------|------|
| Room Metadata Fields<br>Select fieelds you want to export |                    |         |           |          |      |
| 46 Fields Users 0 selected                                | i<br>Sort by       | From    | A to 7    |          | ~    |
| BUCCEAN                                                   | Sorrby             | From    | A to 7    |          | -    |
| bool checkbox 1                                           | Index              | FION    | 740 4     |          |      |
| Category                                                  | Investigative Sit  | Logic   | al        |          |      |
| Comments                                                  | Investigative Site | e Name  |           |          |      |
| Contact                                                   | key validation cl  | neckbox |           |          |      |
|                                                           |                    | Scr     | oll to se | curity f | ield |
| Save metadata selection                                   |                    |         |           |          |      |
| Save selection for everyone                               |                    |         |           |          |      |
|                                                           |                    |         |           |          |      |
| D                                                         | revious Export     |         |           |          |      |

5. Click Export.

### Layout

You can change the layout view of the grid by clicking the Layout option from the top

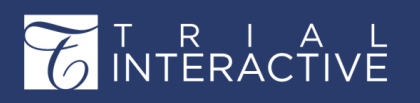

# Editor User Guide v10.1

Version 1 Page 166 of 358

ribbon bar. Follow the steps below to change the layout of the gird.

- 1. Navigate to eTMF Documents module.
- 2. Select the Layout option from the top ribbon bar. The Select Layout popup opens. Refer to the screenshot below:

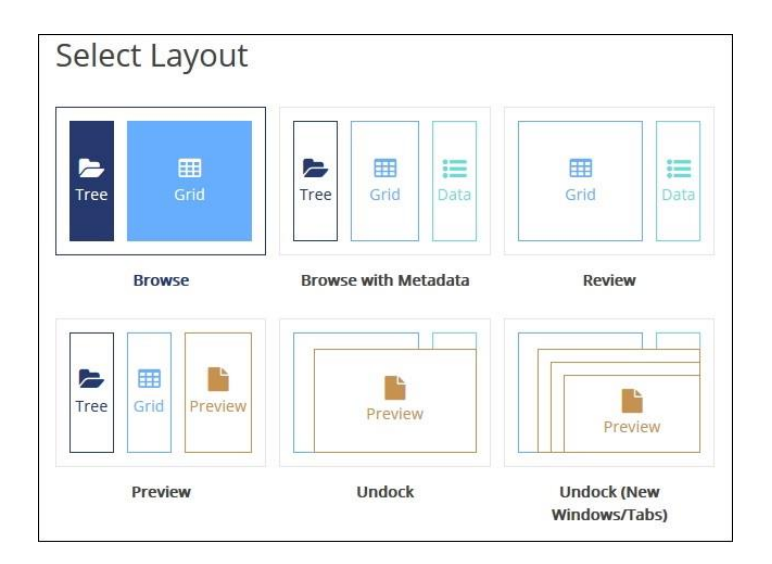

3. Select the required layout and the document grid sets it layout as selected.

## Compare

Documents can be compared from in the following ways:

- 1. From the top ribbon in the eTMF Documents module.
- 2. From the Documents Cart (page 285). To compare documents,
- 1. From the eTMF Documents module, select the folder from the Index to open the documents in the grid.
- 2. Select the required documents to compare and click the **Compare** option from the top ribbon bar.
- 3. The documents open in the **Compare Documents** window with each document side in a separate window of their own using the viewer chosen by you. You can also expand the metadata fields on the bottom using the double-caret bar to compare documents metadata conveniently at once.

#### **Bulk Uploading**

Besides Importing documents, you can also upload documents in a bulk to the room. Follow the steps below to bulk upload documents in a room.

- 1. Navigate to eTMF Documents module.
- 2. Click the Bulk Upload <sup>a</sup> Bulk Upload option from the top ribbon bar. The Import Documents window opens.
- 3. Following the on-screen instructions, either drag-and-drop files from your computer into the

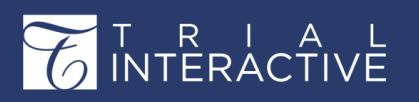

#### upload panel or use the

Browse button on the window to select documents to upload. Refer to the screenshot

### below:

| Import Documents |                                                             |                       | ? ×    |
|------------------|-------------------------------------------------------------|-----------------------|--------|
|                  |                                                             |                       |        |
| File Name        | Size                                                        | Upload Status         |        |
| Line             | Top Files and Folders Here<br>or<br>Use Browse button below | 0 Total Files 0 broks |        |
|                  | -                                                           |                       |        |
|                  | Browse Clear Unpack Zip Archives ?                          |                       | Import |

- 4. Choose Unpack Zip-archives if you wish to extract files from an attached zip folder.
- 5. Tick the checkboxes for documents to be uploaded and click Import. These documents are uploaded to the upload folder. You can later edit the metadata of these documents from the Metadata Panel (*page 262*)as required.

#### **Documents Cart**

Perform various functions from here like copying documents to rooms or sites, comparing, merging, or linking

documents besides many more.

Users select documents to add to the Document Cart either from the Documents Context Menu (*page 249*) or by selecting documents from the grid and then clicking the **Add to Cart** button from the top ribbon menu.

The **Documents Cart** Cortect on the upper right-hand corner of the document grid and works just like a shopping cart.

#### Adding documents to the Documents Cart

- 1. Locate the document which is to be added to the Document Cart and select the checkbox next to it. Now the process of addition can be done in two ways.
  - a. Click Add to Cart from the upper right-hand corner.
  - b. Right-click and select Add Selected to the Cart option.

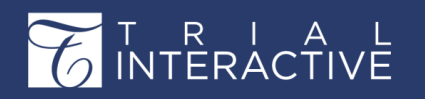

2. Once a document is added, it will automatically update to reflect the number of documents available in the cart. Refer to the screenshot below:

| Print      | Em | nail 🖓 Mov | e to Startup | ↑ Import ∨ |            | ? Layout | Compare   | 🏦 Bulk Upload |                | 😫 Add to Cart    | ) Documents cart (1) |
|------------|----|------------|--------------|------------|------------|----------|-----------|---------------|----------------|------------------|----------------------|
|            |    | Document   | Title        | Document   | Disable au | Document | Reason fo | Comments      | Docun Metadata | Workflow Queries | Versions History     |
| <b>Z</b> 🖪 | *  | 2090520    | Doc3         |            | True       | Amruta A |           |               | 06 Jun Docume  | nt Id            | Oper                 |
|            |    | N:         | 34           | 100        | - 14<br>   | 14       | 102       |               | 2 090 4        | 20               | -                    |

**Removing documents from the Documents Cart** 

Follow the steps below to remove documents from the Documents Cart:

- 1. Click the arrow next to the Documents Cart. A popup window opens.
- 2. Select the checkboxes next to the documents and click Delete button to the right of the selected documents.
- 3. If you wish to remove all the documents, click the **Remove All** button. Refer to the screenshot below:

|     |                         | + Add                    | Q Search 2    | Tiger Woods 🗸                |
|-----|-------------------------|--------------------------|---------------|------------------------------|
| +   | Export 🛩 📍 Layout 🔲 Con | npare 🏦 Bulk Upload      | 🎦 Add to C    | art 🛛 🐂 Documents cart (3) 🔽 |
| 7 3 | Documents 2 selected    |                          |               | ×                            |
| Se  | lect All                |                          |               | Remove All                   |
| Ő   | etmf 10.pdf             |                          | 1 signature 2 | 阃                            |
|     | Showing Swati           | 111 Country Special form | 1 signature 2 | 圇                            |
|     | TESTnew                 |                          | 1 signature 2 | 盦                            |
|     |                         | Copy ~                   | ctions ~      |                              |

#### **Copying documents to Other Rooms**

Trial Interactive allows Cross-Study **Copy** of Documents through this functionality. When users select the **Copy to Other Rooms** option from the Documents Cart, selected documents as well as their metadata will be copied to other rooms.

- 1. Add the required documents (page 282) to the Documents Cart.
- 2. Click the arrow next to the Documents Cart. A pop-up opens.
- 3. Select the documents which you wish to copy to other Rooms.

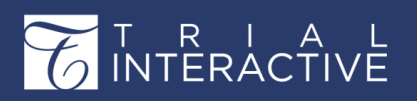

4. Click Copy and select to other Rooms. Refer to the screenshot below.

| ~ •          | Export Y ? Layout             | Compare 🌲 Bulk Upload                                                  | 😭 Add to Cart | 🐂 Documents cart (3) |
|--------------|-------------------------------|------------------------------------------------------------------------|---------------|----------------------|
|              | <b>3 Documents</b> 2 selected | ed                                                                     |               | ×                    |
|              | Select All                    |                                                                        |               | Remove All           |
|              | etmf 10.pdf                   |                                                                        | 1 signature 2 | Đ                    |
| $\checkmark$ | Showing Swati                 | 111 Country Special form                                               | 1 signature 2 | 圇                    |
|              | TESTnew                       |                                                                        | 1 signature 2 | Ŵ                    |
|              |                               | Copy V Actions                                                         |               |                      |
|              |                               | <ul> <li>P to other Rooms</li> <li>⇒ to Investigative Sites</li> </ul> |               |                      |

- 5. The Clone Document window will open up and prompts you to specify to which study rooms documents shall be copied.
- 6. Click the Select button which opens the Rooms window to allow you to select the rooms to copy the documents to.
- If you wish to publish documents to the index as final documents without going through the workflow, select the checkbox next to publish documents to the index as final documents.
- 8. Click Clone. The document type of the destination room will determine the auto-naming rule for the document. Refer to the screenshot below:

| Clone Documents                |                            |               |        |  |  |
|--------------------------------|----------------------------|---------------|--------|--|--|
| Following documents will be cl | oned. Please, select rooms |               |        |  |  |
| Publish documents to inde      | x as final documents       |               | Select |  |  |
| adddocfromindex                | 111 Country Special form   | 1 signature 2 | Ŵ      |  |  |
| Showing Swati                  | 111 Country Special form   | 1 signature 2 | 圇      |  |  |

#### **Copying documents to Investigative Sites**

This option is helpful when Administrator users wish to distribute the same document, such as training documents, across different investigative sites. To avoid copying these documents one-by-one, you can simply use this option in Documents Cart.

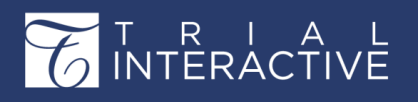

Version 1 Page 170 of 358

- 1. Add required documents to the Documents Cart (page 282).
- 2. Click the arrow next to the Documents Cart. A pop-up opens.
- 3. Select the documents which you wish to clone to other Investigative Sites.
- 4. Click Copy and select to Investigative Sites. Refer to the screenshot below.

| ↓ Export ~ ? Layout     □   | 🗋 Compare 🏦 Bulk Upload                                            | 😫 Add to Cart | 🃜 Documents cart (3) 🗸 |
|-----------------------------|--------------------------------------------------------------------|---------------|------------------------|
| <b>3 Documents</b> 2 select | ted                                                                |               | ×                      |
| Select All                  |                                                                    |               | Remove All             |
| etmf 10.pdf                 |                                                                    | 1 signature 2 | Ŵ                      |
| Showing Swati               | 111 Country Special form                                           | 1 signature 2 | 圇                      |
| TESTnew                     |                                                                    | 1 signature 2 | 圇                      |
|                             | Copy ~ Actions                                                     | v)            |                        |
|                             | <ul> <li>to other Rooms</li> <li>to Investigative Sites</li> </ul> |               |                        |

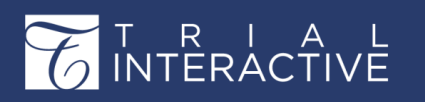

- 5. The Clone Documents to Investigative Sites window opens up and asks you to select investigative sites. Click radio button next to your choices.
  - **a.** If you choose **All Sites**, just click **Next**, to select the folder to which the documents will be cloned.
  - **b.** If you choose **Specific Sites**, just click **Next**, and it will give you site choices on the next section.
  - c. If you choose By Country, a dropdown with the list of countries gets activated for you to choose from.
- 6. Click Next folder selection.
- 7. Once the folder is selected, click **Clone**. The documents are copied to the Investigative Site folder. Refer to the screenshot below:

| Clone Documents to Investigative Sites                                                               | 5 ×                                                                                                    |
|----------------------------------------------------------------------------------------------------|----------------------------------------------------------------------------------------------------|
| Select Investigative Sites<br>Choose Investigative Sites where Selected Documents will be cloned to: | Clone Documents to Investigative Sites ? X                                                                           |
| All Sites     Specific Sites     By Country                                                          | Select Folder Please, select folder to which documents will be cloned                                                |
| Cancel Next                                                                                          | ✓ Index Root<br>123<br>> cloning test<br>cloning test 2<br>Executed Mutual NDA<br>final cloning 1<br>final cloning 2 |
|                                                                                                    | Previous Clone                                                                                                    |

#### **Compare Documents**

The **Compare Documents** tool in Documents Cart lets you view and compare two or three documents at the same time by placing those side by side. You can use the **ABBYY Optical Character Recognition** (if that is enabled for you) to support the comparison of documents from document scans and images.

- 1. Add required documents to the Documents Cart. (page 282)A pop-up window opens.
- 2. Select the documents from the list you wish to compare.
- 3. Click Actions at the bottom of the window and then select Compare. Refer to the screenshot below.

# T R I A L INTERACTIVE

# Editor User Guide v10.1

Version 1 Page 172 of 358

| ↓ Export ~ ?  | Layout 🔲 Com | pare 🏦 Bulk Upload       |                                                                                                    | R AC                             | id to Cart | 7 | Docum | nents ca | rt (3) 🔽  |
|---------------|--------------|--------------------------|----------------------------------------------------------------------------------------------------|----------------------------------|------------|---|-------|----------|-----------|
| 3 Documents   | 2 selected   |                          |                                                                                                    |                                  |            |   |       |          | ×         |
| Select All    |              |                          |                                                                                                    |                                  |            |   | Rem   | iove A   | .11       |
| etmf 10.pdf   |              |                          |                                                                                                    | 1 signatur                       | e 2        |   |       | I        | <u>ال</u> |
| Showing Swati |              | 111 Country Special form |                                                                                                    | 1 signatur                       | e 2        |   |       | ī        | Ŵ         |
| TESTnew       |              |                          |                                                                                                    | 1 signatur                       | e 2        |   |       | I        | <u>ال</u> |
|               |              | Сору 🗸                   | Actions                                                                                                    |                                  |            |   |       |          |           |
|               |              |                          | <ul> <li>Merge</li> <li>Link</li> <li>Add to Audit</li> <li>Create Audit Prot</li> <li>Add to Submissik</li> <li>Mark as Popular</li> <li>Download</li> <li>Add to existing reference</li> <li>Create new review</li> </ul> | file<br>on Package<br>eview<br>w | lious      | 1 | of 1  | Next 3   | •         |

- 4. The documents open in the Compare Documents window with each document side in a separate window of their own using the Arender view. Refer to the screenshot below:
- 5. To facilitate easy and seamless comparison of documents:
  - **a.** The differences on each page are highlighted showing actual differences in text between the two documents using **different color codes** which is useful if you need to maintain different versions of the document.
  - **b.** The **documents scroll at once in sync** with each other when you drag the scroll bar to facilitate easier viewing and comparison if you have activated the 'Synchronize document scrolling' from the toolbar.
  - c. The system displays appropriate messages when two documents are identical.
  - d. The print and download options for comparison are available to you only if you have Full Access to the documents.

## Merging documents

An Administrator user can merge two or more documents into one document.

- 1. Add required documents to the Documents Cart. (page 282)
- 2. Select the documents from the cart you want to merge into one, either to use as a single document in the room or to download and print as a single document.
- 3. Click Actions and then select Merge. Refer to the screenshot below.

#### Linking documents

Administrator users can link documents together with this option.

1. Add required documents to the Documents Cart. (page 282)

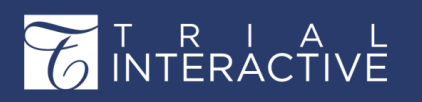

Version 1 Page 173 of 358

- 2. Select the documents from the cart.
- 3. Click Actions and then select Link. Refer to the screenshot below:

| ✤ Export ~ ? Layout ~                          | 🔲 Compare 🏻 🏦 Bulk | Upload                                                                                                    | 🏋 Add to Cart                             | 📜 Documents cart (2) |
|------------------------------------------------|--------------------|----------------------------------------------------------------------------------------------------|-------------------------------------------|----------------------|
| <b>2 Documents</b> 2 sele                      | ected              |                                                                                                    |                                           | 3                    |
| Select All                                     |                    |                                                                                                    |                                           | Remove All           |
| <ul> <li>3.New app release download</li> </ul> |                    |                                                                                                    | *Upload\Amruta Audit                      | or1 Maddel 🛛 🗎       |
| For new query                                  | audit 1            |                                                                                                    | *Upload\Amruta Audit                      | or1 Maddel 🕅         |
| Amruta A                                       | Copy 、             | Actions ~<br>Compare<br>Merge<br>Link<br>Add to Audit<br>Create Audit Pro<br>Add to Submissi<br>Mark as Popular<br>Download<br>Add to existing to<br>Add to existing to<br>Create new revio | ofile /ious<br>on Package<br>review<br>ew | ,<br>1 of 1 Next >   |

4. The Link Documents window opens. Select 2 or more than 2 documents to link and click Yes. Refer to the screenshot below:

| Link Documents                         |         | ? ×                        |
|----------------------------------------|---------|----------------------------|
| Do you want to link all selected docur | nents?  |                            |
| 3.New app release download             |         | *Upload\Amruta Auditor1 Ma |
| For new query                          | audit 1 | *Upload\Amruta Auditor1 Ma |
|                                        | No Yes  |                            |

- 5. A pop-up message appears to confirm the documents are successfully linked.
- 6. Afterward, whenever you right-click on one of the linked documents and click **Related Documents**, interrelated documents will all be displayed on the screen.

#### Adding documents to Audit

Admin can add documents to the cart from the grid and include them in an existing audit by

using the Add to Audit

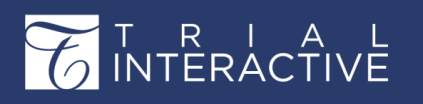

Version 1 Page 174 of 358

## option.

- 1. Add required documents to the Documents Cart (page 282).
- 2. From the Documents Cart, select a document.
- 3. Click Actions and then select Add to Audit. Refer to the screenshot below:

| 4  | • Export 👻 🔹 2 Layout 🗠    | Compare | 🌲 Bulk Uploa | d                                                        | 🎦 Add                  | to Cart      | 📕 Docun    | nents cart (2) |
|----|----------------------------|---------|--------------|----------------------------------------------------------|------------------------|--------------|------------|----------------|
|    | 2 Documents 2 selec        | cted    |              |                                                          |                        |              |            | >              |
| Se | elect All                  |         |              |                                                          |                        |              | Rem        | nove All       |
|    | 3.New app release download |         |              |                                                          | *Upload\An             | nruta Audito | or1 Maddel | 筪              |
|    | For new query              | audit   | :1           |                                                          | *Upload\An             | nruta Audito | or1 Maddel | 圇              |
|    | Amruta A                   |         | Сору ~       | Actions ~                                                |                        |              |            | _              |
|    |                            |         |              | Add to Audit                                             | ofile /<br>ion Package | ious         | 1 of 1     | Next >         |
|    |                            |         |              | <ul> <li>★ Mark as Popula</li> <li>▲ Download</li> </ul> | r                      |              |            |                |
|    |                            |         |              | Add to existing Create new revi                          | review<br>iew          |              |            |                |

- 4. The Select Audit window opens.
- 5. Select the Audit to which you wish to add documents to.

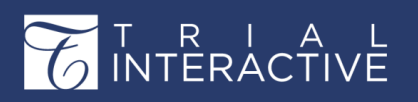

Version 1 Page 175 of 358

6. Click Select. Refer to the screenshot below:

| Select Audit             |        |                |            |            |        | ? X      |
|--------------------------|--------|----------------|------------|------------|--------|----------|
| Some text or instruction |        |                |            |            |        |          |
| 1 Audits                 |        |                |            |            | Search | Q        |
| Name 🗸                   | Status | Published only | Percentage | Access Lev | el     | Reminder |
| + 🕑 TWAudit              | Active | No             | 100%       | Full       |        | No       |
|                          |        |                |            |            |        |          |
|                          |        |                |            |            |        |          |
|                          |        |                |            |            |        |          |
|                          |        |                |            |            |        |          |
|                          |        |                |            |            |        |          |
|                          |        | Cancel         | Select     |            |        |          |

**Note:** The Audits in the Select Window are displayed only when you select Add Documents to pool on Demand Basis (page 353) option while creating an Audit profile.

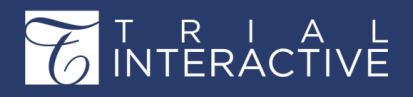

# **Create Audit Profile**

Admins can add documents to the cart from the grid and create audit profiles using the **Create Audit Profile** option.

- 1. Add required documents to the Documents Cart (page 282).
- 2. From the Documents Cart, select a document.
- 3. Click Actions and then select Create Audit Profile. Refer to the screenshot below:

|   | ✓ Export ✓ ? Layout ✓ □ C  | ompare 🔒 Bulk Upload |                                                                                                    | 🎦 Add to Cart                      | 📕 Documents cart (2) 🗡 |
|---|----------------------------|----------------------|----------------------------------------------------------------------------------------------------|------------------------------------|------------------------|
| F | 2 Documents 2 selected     |                      |                                                                                                    |                                    | ×                      |
|   | Select All                 |                      |                                                                                                    |                                    | Remove All             |
|   | 3.New app release download |                      |                                                                                                    | *Upload\Amruta Audit               | or1 Maddel    🗎        |
|   | For new query              | audit 1              |                                                                                                    | *Upload\Amruta Audit               | or1 Maddel             |
|   | Amruta A                   | Copy ~               | Actions L<br>Compare<br>✓ Merge<br>S Link<br>Create Audit Pro<br>Add to Audit<br>Create Audit Pro<br>Add to Submissi<br>★ Mark as Popular<br>▲ Download<br>E Add to existing r<br>Create new revie | file<br>on Package<br>review<br>ew | 1 of 1 Next >          |

- 4. The Create Audit Profile popup opens.
- 5. Follow the instructions on the form to create the audit profile as required.

**Note:** Creating Audit Profiles (*page 351*) are discussed under the Quality Review section in detail.

## Adding documents to Submission Package

Admin can add documents to the cart from the grid to include them in a start-up submission

package by using this option.

- 1. Add required documents to the Documents Cart. (page 282).
- 2. Select the documents from the cart.
- 3. Click Actions and then select Add to Submission Package. Refer to the screenshot below:
- 4. The Select a Submission window opens.

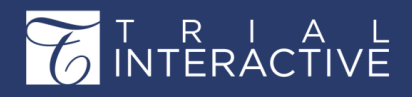

# Editor User Guide v10.1

Version 1 Page 177 of 358

#### Marking documents as Popular

Administrator users can mark certain documents as popular using this option.

- 1. Add required documents to the Documents Cart.
- 2. Click Actions and then select Mark as Popular. Refer to the screenshot below.
- 3. A pop-up message- Documents successfully marked as popular appears.
- 4. The selected documents now appear on the dashboard- Popular Documents dashlet

### **Downloading documents**

- 1. Add required documents to the Documents Cart. (page 282)
- 2. Click Actions and then select Download. Refer to the screenshot below.

#### Adding documents to existing review

Admin can add documents to the cart from the grid and include them in an existing review workflow by using the **Add to existing review** option.

- 1. Add required documents to the Documents Cart (page 282).
- 2. Click Actions and then select Add to existing review. Refer to the screenshot below.
- The Select a Review window opens. Select a review from the list of reviews and click Select. Refer to the screenshot below:

| elect Specific Review Q Search Reviews Title  Description Created Date Due Date For Review Test 11 May 2018               | Select Specific Review Q Search 4 Reviews Title ^ Description Created Date Due Date For Review 26 Mar 2019 |     |
|----------------------------------------------------------------------------------------------------|----------------------------------------------------------------------------------------------------|-----|
| Q     Search       Reviews     Description     Created Date     Due Date       For Review     26 Mar 2019     11 May 2018 | Q Search       Reviews       Title ^     Description       For Review     26 Mar 2019                      |     |
| Reviews     Created Date     Due Date       For Review     26 Mar 2019     11 May 2018                                    | Reviews     Created Date     Due Date       For Review     26 Mar 2019                                     |     |
| Reviews     Description     Created Date     Due Date       For Review     26 Mar 2019     11 May 2018                    | Reviews       Title ^     Description     Created Date     Due Date       For Review     26 Mar 2019       |     |
| Title ^     Description     Created Date     Due Date       For Review     26 Mar 2019     11 May 2018                    | Title ^     Description     Created Date     Due Date       For Review     26 Mar 2019                     |     |
| For Review     26 Mar 2019       Test     11 May 2018                                                                     | For Review 26 Mar 2019                                                                                     | ite |
| Test 11 May 2018                                                                                                    |                                                                                                    |     |
|                                                                                                    | Test 11 May 2018                                                                                           |     |
|                                                                                                    |                                                                                                    |     |
| 20 Nov 2018                                                                                                    | 1est11 20 Nov 2018                                                                                         |     |
|                                                                                                    | User Guide Review 19 Sep 2018                                                                              |     |
|                                                                                                    | Iser Guide Review 19 Sep 2018                                                                              |     |

4. Confirmation pop-up opens. Select Yes.

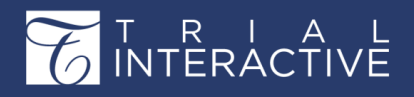

# Editor User Guide v10.1

Version 1

Page 178 of 358

5. The review was added successfully message appears. The review can be accessed from the Collaborative Authoring module.

#### Creating a new review

Admin can also add documents to the cart from the grid to include them in a new review workflow by using the **Create new Review** option.

- 1. Add required documents to the Documents Cart. (page 282)
- 2. Click Actions and then select Create new review. Refer to the screenshot below:

| Create review                      |                          | ? × |
|------------------------------------|--------------------------|-----|
| Review Data:                       |                          |     |
| Complete general info about review |                          |     |
| Review type*                       | Co-Review V              | ]   |
| Title*                             |                          |     |
| Description                        |                          |     |
| Review Durations (days)*           | 10                       |     |
| Review owner*                      | ~                        |     |
|                                    |                          |     |
| Participants:                      |                          | ~   |
| Documents:                         |                          | ~   |
| 2                                  | itart Review Immediately |     |
|                                    |                          |     |
|                                    |                          |     |
|                                    |                          |     |
| G                                  | ancel Save               |     |

- 3. The Create review window opens. Fill in the details under New Review Info, Participants, and Documents.
- 4. Click Save. New review was successfully created message appears.

# **Potential Sites and IRB Integration**

This allows you to locate the Unique Sites using the combination of Study Name and

Principal Investigator.

During IRB Integration sites are imported into Trial Interactive. The system uses a combination of the study name and the Principal Investigator Last Name to locate unique sites. If more than one site is found, it uses the Zip code of the site to uniquely identify an investigative site. When the investigative site is found, the site along with its IRB details and documents are imported into Trial Interactive.

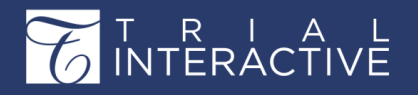

Version 1

Page 179 of 358

**Note:** If the system finds matching conditions like the site, IRB number and IRB document type in the Study Start- up Site Profile, the documents for the imported site will be uploaded into the Study Start-Up for the site, else the system will upload the documents to the eTMF module, the details of which are discussed below.

This section includes the following sections:

- 1. IRB Integration and Settings
- 2. Potential Sites and Modules

# Chapter 7. Searches

In this section we discuss Document and Advanced Search, Cross Study Search, Search for Users, Sites, Clinical Data and Room Search

Each of the searches is discussed in separate topics available in the left panel of this help

topic.

# **Documents Search**

We can perform two types of searches on documents:

- 1. Cross Room Search: When you search for documents across all studies that you have access to, you are performing across-study search. You can execute this search from the Home Page Search functionality.
- 2. Documents Search: When you search for documents from within a room or study, check the box Limit search to the current room. Refer to the screenshot below:

The process to execute both the types of searches is the same except for the location of

executing the search:

- 1. Navigate to the Home Page or a Trial Interactive room as required.
- 2. Click the Search icon from the blue bar located on the top of the dashboard.
- 3. The Search popup appears.
- 4. Select **Documents** from the options of Documents, Queries, and Users, Refer to the screenshot below:

| Search                                          |   |                  |                    |           |
|-------------------------------------------------|---|------------------|--------------------|-----------|
| Search                                          |   |                  |                    | ٩         |
| Documents Queries Users                         |   |                  |                    |           |
| ↑ Import ▼ ↓ Export ▼ ■ Email ⊕ Print □ Compare |   |                  |                    |           |
| 0 - 0 of 0 (0 selected)                         | c | <b>T</b> Filters | III Select Columns | 🕫 Views 🔻 |
| Submitted Name                                  |   |                  |                    |           |
|                                                 |   |                  |                    | *         |
|                                                 |   |                  |                    |           |

- 5. Enter the search criteria in the Search box.
- 6. As soon as the text is entered in the Search box, the search process starts.
- 7. Documents matching the search criteria are displayed in the Grid below the Search box else a message No records available is displayed. Refer to the screenshot below:

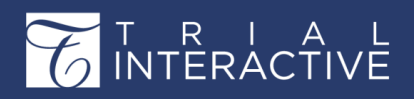

# Editor User Guide v10.1

Version 1 Page 180 of 358

|                | Ω 1.4         |              | ocurit      |        | PR Mousto Stud     | lu Ctart Lin    |               | ale Evenent a | Second Second | D. Delet  | Company   | J                    | Decuments Cart 0        |  |
|----------------|---------------|--------------|-------------|--------|--------------------|-----------------|---------------|---------------|---------------|-----------|-----------|----------------------|-------------------------|--|
| iment •        |               | inage 5<br>] | ecunio      | y .    | -El Move to Stud   | iy Start-Op     | T import •    | ◆ Export •    | Ethali        | e Print   | LU Compan | <del>1</del> 2       | E Documents cart u      |  |
| Ind Store      | search        |              |             |        |                    |                 |               |               |               |           |           |                      |                         |  |
| ch l           | 1572          |              |             |        |                    |                 |               |               |               |           | ×         |                      |                         |  |
| ton 🧿          | Docun         | ients        | Q           | ueries | Users              |                 |               |               |               |           |           | 🖂 Limit se           | arch to the current roo |  |
| 01 Tr<br>02 Cr | <b>↑</b> Impo | art 🕶        | <b>↓</b> E× | port • | 🖌 🔤 Email          | 🔒 Print         | Compare       |               |               |           |           | 🐂 Documents Cart 0   | • 🗗 Layout •            |  |
| 3 Ri           | 1 - 50 c      | f 958 ((     | ) sele      | cted)  |                    |                 | c             | ▼ Filters     | 🖽 Select Colu | umns 🛷    | views 🗸 🚺 | 🖌 Expand             |                         |  |
| 04 C           |               |              |             |        | Submitted Nam      | ne              |               |               |               |           |           |                      |                         |  |
| 4 IR           | o D.          | * *          |             |        | 1572               |                 |               |               |               |           | â         |                      |                         |  |
| 15 51          |               | <b>→</b> ★   |             |        | Acknowledgem       | ent IB Signatu  | re Page_pdf-r |               |               |           |           |                      |                         |  |
| 7 5            | 0 0.          | * *          |             |        | Certificate of Lia | ability Insuran | ce_pdf-r      |               |               |           |           |                      |                         |  |
| 8 6            |               | + *          |             |        | Certification _ A  | Accrediation    |               |               |               |           |           | No document selected |                         |  |
| 9 TI (         |               | + *          |             |        | Clinical Protoco   | l Synopsis      |               |               |               |           |           |                      |                         |  |
| 0 D            |               | + *          |             |        | Confidentiality    | Agreement_po    | df-r          |               |               |           |           |                      |                         |  |
| 1 St           |               | + *          |             |        | Contact Details    | _List_pdf-r     |               |               |               |           |           |                      |                         |  |
| rain           |               | 4 *          |             |        | СТА                |                 |               |               |               |           | -         |                      |                         |  |
|                | C             | Cel          | Line        |        | De                 |                 |               |               |               | - 1 of 20 | North N   | A Dravieur Desument  |                         |  |

- 8. Notice that the top ribbon bar is also available above the Documents Grid in the Search results window.
- 9. Hover the mouse over the Document icon  $\square_{\bullet}$  to get a preview of the documents.
- 10. Click the document icon. The document Metadata panel opens in the right pane.
- 11. Similarly, select the User option to perform the user search. When the results are displayed and the user selects any record, User Details are

| Search        |             |            |                |       |              |                   |                  |                     |                  | ×    |
|---------------|-------------|------------|----------------|-------|--------------|-------------------|------------------|---------------------|------------------|------|
| arya          |             | 2.0        |                |       |              |                   | ×                |                     |                  |      |
| 1 - 1 of 1 (1 | s Queries   | 9 Users    |                |       | c            | 🛄 Select Colum    | ns 🛷 Views 🕶     | Expand              |                  |      |
|               | Last Name 🔺 | First name | Email          | Phone | Mobile Phone | Organization      | MFA Registered   | User Details        | ]                | •    |
| 🖾 🛎 🌣         | Stark       | Arya       | aryastark@ti.c |       |              | Trial Interactive | N/A              | Email               | aryastark@ti.com | ^    |
|               |             |            |                |       |              |                   |                  | First Name          | Arya             |      |
|               |             |            |                |       |              |                   |                  | Last Name           | Stark            |      |
|               |             |            |                |       |              |                   |                  | Title               | Manager of QA    |      |
|               |             |            |                |       |              |                   |                  | Mobile Number       | -                |      |
|               |             |            |                |       |              |                   |                  | Phone Number        |                  |      |
|               |             |            |                |       |              |                   |                  | Address             | -                |      |
|               |             |            |                |       |              |                   |                  | City                |                  |      |
|               |             |            |                |       |              |                   |                  | State               | -                |      |
|               |             |            |                |       |              |                   |                  | Zip Code            | -                |      |
|               |             |            |                |       |              |                   |                  | Country             | -                | -    |
|               |             |            |                |       |              | Previou           | us 1 of 1 Next 1 | Previous User       | Next Use         | er 🕨 |
|               |             |            |                |       |              | Previou           | us 1 of 1 Next 1 | Zip Code<br>Country | -<br>Next Use    | 21   |

displayed in the right pane.

If more details are required then double click the record and **User** popup screen appears in which more **User Details**, **Group Membership**, **System Groups**, and **Activity Log** details are available.
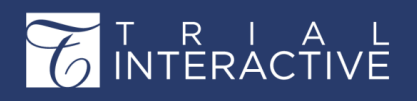

| Search     |               |                           |                |                   |                  |                   |                |    |             |      |
|------------|---------------|---------------------------|----------------|-------------------|------------------|-------------------|----------------|----|-------------|------|
| arya       |               |                           |                |                   |                  |                   | ×              |    |             |      |
| O Docume   | nts 🔿 Queries | <ul> <li>Users</li> </ul> |                |                   |                  |                   |                |    |             |      |
| 1 - 1 of 1 | (1 selected)  |                           |                |                   | 0                | C Select Colum    | nns 🐠 Views 🔻  | 12 | Expand      |      |
|            | Last Name 🔺   | First name                | Email          | Phone             | Mobile Phone     | Organization      | MFA Registered | U  | ser Details |      |
| 🖾 🔺 🔅      | Stark         | Arya                      | aryastark@ti.c |                   |                  | Trial Interactive | N/A            | -  | Email       | arya |
|            |               |                           | $\sim$ $-$     |                   |                  |                   |                |    | First Name  | Ary  |
|            |               |                           | User           |                   |                  |                   |                |    | ×           | Sta  |
|            |               |                           | User           | Group Members     | ship System Grou | ips Activity Log  |                |    |             | Mai  |
|            |               |                           |                | Email*            | aryastark@ti.com |                   |                |    | <b>A</b>    |      |
|            |               |                           |                | First Name        | Arya             | Last Name         | Stark          |    | 51          |      |
|            |               |                           |                | Title             | Manager of QA    |                   |                |    | 5 1         |      |
|            |               |                           |                | Role*             | Administrator    |                   |                |    | 5           | -    |
|            |               |                           |                | Noie              | Auministrator    |                   |                |    | •           |      |
|            |               |                           |                | Expiration Date 😯 |                  |                   |                | ť  | m ×         |      |

## **Searching Users**

To search for users, follow the steps as below:

- 1. From the Home Page, or from within a room as appropriate, click the **Search** icon located at the top right corner of the screen.
- 2. The Search window appears. Select Users from the options given.
- 3. Enter the user name in the Search textbox at the top of the window. This displays the user in the Records section if available. Refer to the screenshot

| Search   |                    |            |                   |       |              |                   |                                  |                | ×                     |
|----------|--------------------|------------|-------------------|-------|--------------|-------------------|----------------------------------|----------------|-----------------------|
| amru     | ta                 |            |                   |       |              |                   | ×                                |                |                       |
| O Docum  | ents 🕜 Queries 💽 U | sers       |                   |       |              |                   |                                  |                |                       |
| 1 - 2 of | 2 (1 selected)     |            |                   |       |              | <b>c</b> = = =    | Select Columns 🛛 🛷 Views 🔻       | K Expand       |                       |
|          | Last Name 🔺        | First name | Email             | Phone | Mobile Phone | Organization      | MFA Registered                   | User Details   | 0                     |
| 🖾 🔺      | Deshpande          | Amruta     | amdeshpande@tran  |       |              | Trial Interactive | N/A                              | Email          | amdeshpande@transperf |
|          | Maddel             | Amruta     | amaddel@transperf |       |              | Trial Interactive | N/A                              | First Name     | Amruta                |
|          |                    |            |                   |       |              |                   |                                  | Last Name      | Deshpande             |
|          |                    |            |                   |       |              |                   |                                  | Title          |                       |
|          |                    |            |                   |       |              |                   |                                  | Mobile Number  |                       |
|          |                    |            |                   |       |              |                   |                                  | Phone Number   |                       |
|          |                    |            |                   |       |              |                   |                                  | Address        |                       |
|          |                    |            |                   |       |              |                   |                                  | City           |                       |
|          |                    |            |                   |       |              |                   |                                  | State          |                       |
|          |                    |            |                   |       |              |                   |                                  | Zip Code       |                       |
|          |                    |            |                   |       |              |                   |                                  | Country        |                       |
|          |                    |            |                   |       |              |                   |                                  | MFA Registered | N/A                   |
|          |                    |            |                   |       |              |                   |                                  |                |                       |
|          |                    |            |                   |       |              |                   |                                  |                |                       |
|          |                    |            |                   |       |              |                   |                                  | *              |                       |
|          |                    |            |                   |       |              |                   | Previous     1     of 1     Next | Previous User  | Next User 🕨           |
|          |                    |            |                   |       |              |                   |                                  |                |                       |

below:

4. Upon selecting a required user from the results grid, details of that user will

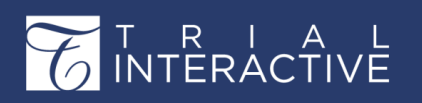

be displayed in the User Details section in the right pane.

## **Searching Sites**

To search for sites, follow the steps as below:

- 1. From the Home Page, or from within a room as appropriate, click the Search icon located on the blue bar.
- 2. The Search popup appears.
- 3. From the Documents dropdown, click Sites. Refer to the screenshot below:

| Search          |                                       |  |
|-----------------|---------------------------------------|--|
| Documents 🗸     | Q Search Go                           |  |
| Documents       | ✓ Limit search to this (Site, Screen) |  |
| Users           | Save Search Advanced Search           |  |
| 🖌 Clinical Data |                                       |  |

- 4. Enter the site name in the Search box next to the dropdown and click Go or press Enter.
- The sites matching the search criteria are displayed in the Grid below the Search box else a message No records available is displayed. Refer to the screenshot below:

| Search |     |                         |                 |                     |             |            |          |
|--------|-----|-------------------------|-----------------|---------------------|-------------|------------|----------|
| Sites  |     | ~                       | QNew Sit        | te                  |             | ×          | Go       |
|        |     |                         | Limit search to | this (Site, Screen) |             |            |          |
| Do     | cum | ent 🕐 Docume            | ent Details     | Move to S           | Startup     | Layout     | Compare  |
| 5 D    | ocu | ment(s)                 |                 |                     |             |            |          |
|        |     | Investigative Site Na   | Document Id     | Title               | Document    | Reason for | Comments |
| •      | *   | New Site Tech Writers I | 2070184         | CDA AGRE            | Polly Chakr |            |          |
| □ ₩    | *   | New Site Tech Writers I | 2113043         | Doc1                | Polly Chakr |            |          |
| 0 B    | *   | New Site Tech Writers I | 2237347         | rere                | Tiger Woo   |            |          |

6. Notice that the top ribbon bar is also available above the Documents Grid in the Search results window.

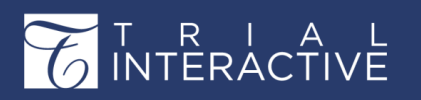

Version 1 Page 183 of 358

 Notice that the top ribbon bar is also available above the Grid which provides the functionalities like Document, Document Details, Move to Startup, Layout, Compare, and Add to Cart.

Each of these functionalities is discussed in the respective sections.

**Room Search** 

To search for a room, follow the steps as below:

1. The Search textbox is located on the home page to perform the room search. Refer to the screenshot below:

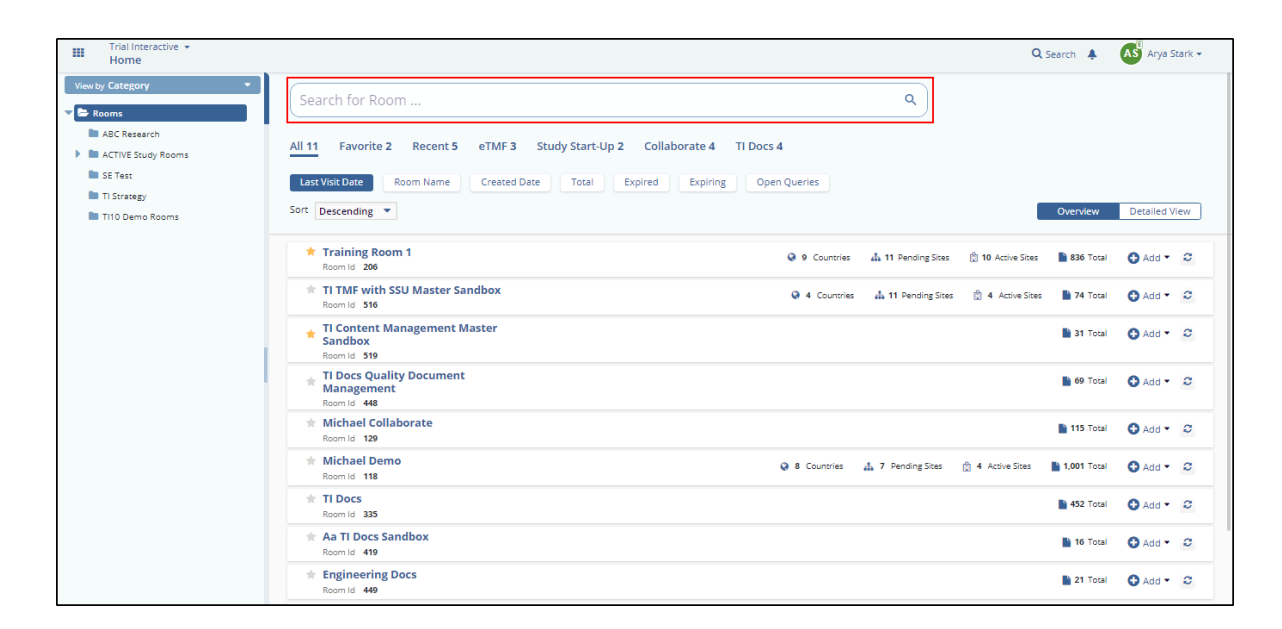

- 2. On the home page of the application, all the rooms are displayed and the user can use this search functionality to easily search for the desired room.
- 3. Enter the room name in the search textbox and search starts automatically as and when the text gets entered in it. Refer to the screenshot below:

| Ттаі                                                                                                 |                      | ×                                 |                         |
|----------------------------------------------------------------------------------------------------|----------------------|-----------------------------------|-------------------------|
| All 1 Favorite 1 Recent 1 eTMF 1 Study Start-Up 1                                                    |                      |                                   |                         |
| Last Visit Date         Room Name         Created Date         Total         Expired         Expired | Open Queries         |                                   |                         |
| Sort Descending 💌                                                                                    |                      |                                   | Overview Detailed View  |
| Training Room 1 Room Id 206                                                                          | 🥥 9 Countries 🛛 🛔 11 | 1 Pending Sites 📋 10 Active Sites | 🖹 836 Total 🔹 🔂 Add 👻 😂 |
|                                                                                                    |                      |                                   |                         |
|                                                                                                    |                      |                                   |                         |

# T R I A L INTERACTIVE

# Chapter 8. Importing Documents and Metadata

Following are the various ways to add documents to a study room. Documents can be

added to a room by several means such as:

- 1. Uploading documents from the Home page
- 2. Adding a document from the Documents module using:
  - a. The Document Action dropdown
  - b. The Context Menu from the document grid
- 3. Importing documents using:
  - a. The Import dropdown in the Document module
- 4. By emailing and faxing documents to a room

Each of these is discussed in a separate topic and can be accessed from the left menu of this help.

# **Adding Documents to Index Folder**

You can add Single or Multiple documents to an index folder. Each of these is discussed in the sections below.

### Adding Single Document to Index Folder

To add a document directly to an index folder:

- 1. Navigate to the Documents module.
- 2. Select the folder from the index pane into which to add documents and right-click on it.
- 3. From the right-click popup, select Add Single Document. Refer to the screenshot below:

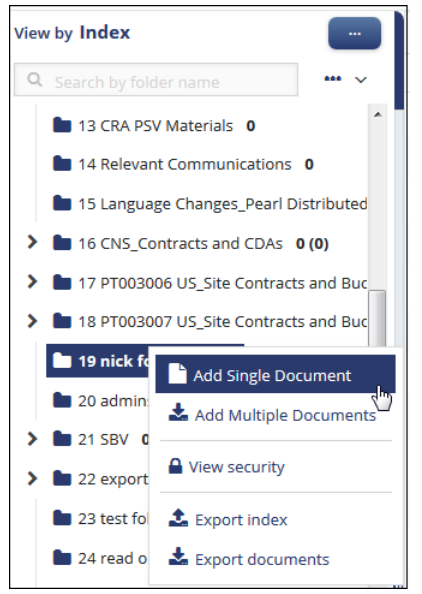

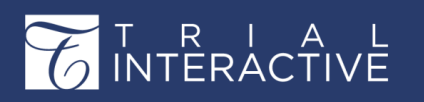

Version 1 Page 185 of 358

4. This will open the Document Profile form for you to add the details and save. This adds documents directly to the selected folder and such an added document does not appear in the default index folder or Upload folder.

#### Adding Multiple Documents to Index Folder

- 1. From the Documents Module, select a folder in the index.
- 2. From the right-click popup, select Add Multiple Document. Refer to the screenshot below:

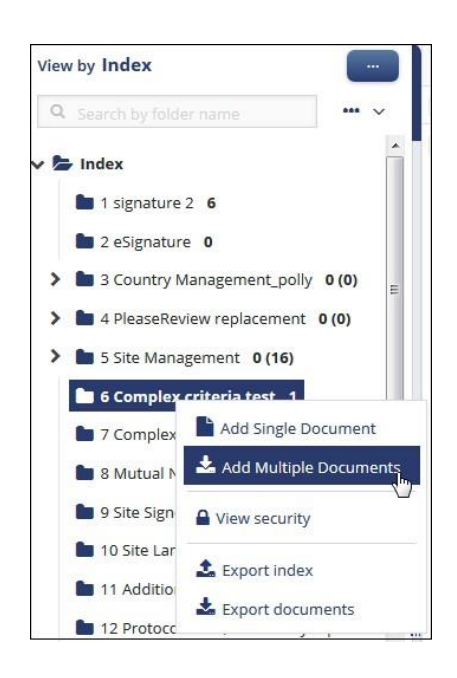

# Adding Documents from the Documents Action or Context Menu

1. From the Documents Module, click the Document dropdown.

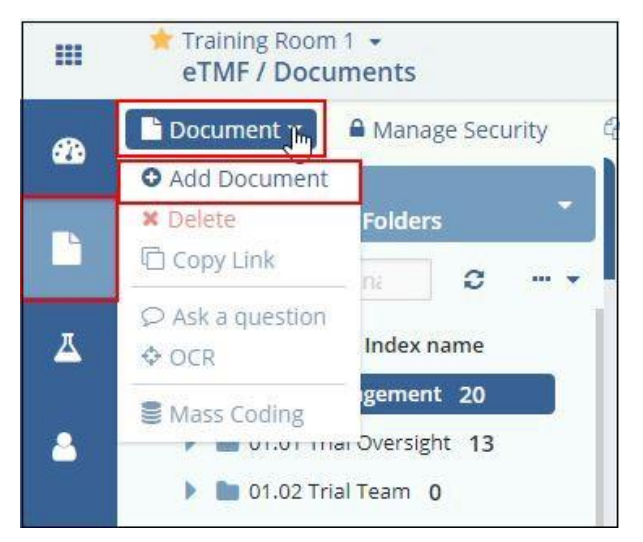

2. Select Add Document and the New Document window opens. Enter the details as required to

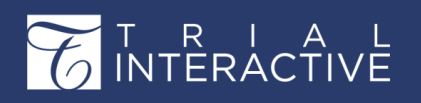

Version 1 Page 186 of 358

create a new Document profile. Refer to the screenshot below:

3. Select the appropriate Category from the dropdown list; General, Country, or Investigative Site. Depending upon the category selected, the document's **Submitted Name** field would appear or disappear. Enter the Submitted Name as required.

- 4. Select the Document Type, and Document Date. Type in the date if that is configured for you.
- 5. Add pertinent **Comments**, if necessary. The Index position will populate automatically, based on the folder you selected from the index.
- 6. Click the Browse button next to the Attachment field to attach a document.
- 7. Complete other fields as necessary and click **Next** to take you to the **Document Security popup**. Here you can add group(s) and/or users(s) who would access the documents into the security grid and set the desired levels of access. A detailed description of each security access is given in *Manage Security (page 270)*.
- 8. Click Finish for the new document to take its place in the default index folder or the Upload folder as set in the room settings.

**Note:** You can also add/import documents by dragging and dropping them from the Windows Explorer to their relevant index folders. Upon dragging and dropping the document, the Document Profile window opens for you to code the document. The Title, Document type, and Category fields are automatically coded for you. The dragged document can be found in the Attachment/URL field of the Document Profile.

# **Importing Documents**

Follow the steps below to import documents metadata to a room:

- 1. Navigate to the eTMF Documents module and select Documents from Import dropdown.
- 2. The Import Documents window opens. Refer to the screenshot below:
- 3. Following the on-screen instructions, either drag-and-drop files from your own computer into the upload panel or use the

Browse button on the window to select documents to upload.

- 4. After selecting documents to be uploaded, you can select the **Documents Metadata** checkbox on the right pane of the window to quickly code select metadata for these documents while the system is carrying out bulk-uploading. Therefore, if you are importing documents that are from the same investigative sites, are related to a particular contact person, or belong to the same document type, you can assign those at one go. This is also **Mass Coding** while importing documents.
- 5. While the documents are uploading, the user can monitor the **Upload Status** column in the display panel and view the progress of the upload in the progress bar at the bottom of the window. When the upload is complete, each document will display an **Upload Status** and the progress bar at the bottom of the window will read **Done**.
- 6. If you have specified the Documents metadata then click Import and Apply coding, and Close button placed on the bottom right corner. A confirm Mass Coding message will pop-up. Click Yes to confirm.
- 7. If you have not specified anything on Documents Metadata, then after the upload is finished, simply click the Import

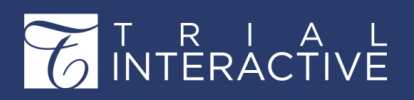

#### for the process to begin.

| Import Documents |                                                                |                       | ? ×    |
|------------------|----------------------------------------------------------------|-----------------------|--------|
| File Name        | Size                                                           | Upload Status         |        |
|                  |                                                                |                       |        |
|                  |                                                                |                       |        |
|                  | $\odot$                                                        |                       |        |
|                  | Drop Files and Folders Here<br>-or-<br>Use Browse button below |                       |        |
|                  |                                                                |                       |        |
|                  |                                                                |                       |        |
|                  | Ipload Progress                                                | 0 Total Files 0 bytes |        |
|                  | Browse Clear Unpack Zip Arc                                    | nives ?               | Import |

8. The Import functionality will not allow the import of erroneous files. During the import of several files, the files that were uploaded successfully will be removed from the list of files in the Import Document dialog box, but some

documents will remain in the grid due to some errors while uploading. The user can try to import the left out documents again. This will not re-import the already uploaded documents but will try to import the documents remaining in the grid only.

9. Once importing documents is over, click the Close button in the bottom right corner of the Import Documents window. The uploaded documents can then be found in the user's Upload folder in the folder index or the default index folder as specified in your room settings.

## **Importing Metadata**

To import document metadata:

- 1. Select Metadata from the Import dropdown. The Documents Import popup opens.
- 2. Upload the .xlsx file containing data of sites and contacts by clicking the search icon. It is also possible to import multiple documents using just metadata. The wizard offers a link to the sample worksheet so the user can download it and fill it with actual data. Click **Next**. Refer to the

| ocuments Import                                                        |                              |                                   |                                  | Step 1 🌘                  | 0 0                 | 0             | × |
|------------------------------------------------------------------------|------------------------------|-----------------------------------|----------------------------------|---------------------------|---------------------|---------------|---|
| Upload File                                                            |                              |                                   |                                  |                           |                     |               |   |
| You can import multiple do<br>with no content. Your Exce<br>documents. | ocuments usi<br>I spreadshee | ng just metada<br>t should contai | ta. Imported do<br>n one workshe | ocuments v<br>et with you | vill be<br>r list c | created<br>of |   |
| Metadata File (format: .xlsx)*:                                        | C:\fakepath\                 | Book1.xlsx                        |                                  | Select                    |                     |               |   |
| See the sample worksheet ten                                           | nplate                       |                                   |                                  |                           |                     |               |   |
|                                                                        |                              |                                   |                                  |                           |                     |               |   |
|                                                                        |                              |                                   |                                  |                           |                     |               |   |
|                                                                        | Cancel                       | Previous                          | Next                             |                           |                     |               |   |

This document is proprietary and is protected by U.S. and international copyright laws and trade secret laws. Copyright © 2020 TransPerfect International, Inc. (TransPerfect). All rights reserved. No part of this document may be reproduced, copied, adapted, modified, distributed, transferred, translated, disclosed, displayed or otherwise used by anyone in any form or by any means without the express written authorization of TransPerfect Senior Management and/or Product Management. Other names may be trademarks of their respective owners.

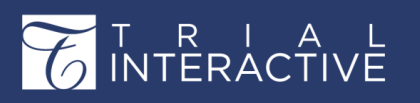

Version 1 Page 188 of 358

screenshot below:

3. Setup the mapping between metadata fields and uploaded file columns. It is possible to skip sheet selection in case you do not want to import investigative sites but only contacts. You can also specify the date format that should be used during import. Click **Next.** Refer to the screenshot below:

| Documents Import        |              |                       | Step 2 🔘 🌘 | 00 | × |
|-------------------------|--------------|-----------------------|------------|----|---|
| Setup metadata fields m | apping       |                       |            |    |   |
| Spreadsheet Column      |              | Metadata field        |            |    |   |
| Flat # M wing           |              | Amendment Item Number |            |    | * |
| Donation                |              |                       |            |    |   |
|                         |              |                       |            |    |   |
|                         |              |                       |            |    |   |
|                         |              |                       |            |    |   |
|                         |              |                       |            |    |   |
|                         |              |                       |            |    |   |
|                         |              |                       |            |    |   |
|                         |              |                       |            |    |   |
|                         |              |                       |            |    |   |
|                         |              |                       |            |    | - |
| Load file type          | New data     |                       |            |    |   |
|                         | Data overlay |                       |            |    |   |
| Unique ID fields*       |              |                       |            |    |   |
| Date format*            | MM/dd/moor   |                       |            |    | • |
|                         | www.daryyyy  |                       |            |    |   |
|                         |              |                       |            |    |   |
|                         | Cancel Pro   | evious Next           |            |    |   |
|                         | cuncer       | NCAL                  |            |    |   |

4. You may choose incremental data or data overlay options for the import of metadata. Here, you will need to mention the Unique ID fields for incremental import or data overlay.

Click Next.

- 5. Observe the settings that were done during previous steps and probably return back and correct something. Click **Next** to confirm.
- 6. This will begin the actual import process. Upon completion, the user will get a short report on the issues that were occurred during import.

# **Uploading Videos**

Trial Interactive supports the following types of video files as attachments to documents in the below mentioned browsers:

| Browser Name      | File Type                         |
|-------------------|-----------------------------------|
| Internet Explorer | .mp4                              |
| Chrome            | .mp4, .webm, .ogg                 |
| Firefox           | .mp4, .webm, .ogg                 |
| Safari            | .mp4                              |
| Opera             | .mp4 (from Opera 25), .webm, .ogg |

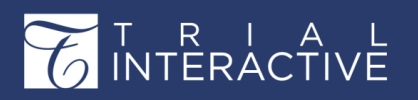

Version 1 Page 189 of 358

To play a video file, select the document in the grid and click the **Document** tab at the bottom of the grid, or simply double- click it. The document opens in the viewer with the **PlayVideo** button on it. Refer to the screenshot below:

| Open in New Window                                                                                                    | % Start Redaction                                                  | 🕲 Start Page Manipulations                                                                                                    | Translate Document                        |
|----------------------------------------------------------------------------------------------------|--------------------------------------------------------------------|----------------------------------------------------------------------------------------------------|-------------------------------------------|
|                                                                                                    |                                                                    | † <sub>1</sub>                                                                                                    |                                           |
|                                                                                                    | AT                                                                 | AD                                                                                                    |                                           |
|                                                                                                    | Anuj Thaper                                                        | Amruta Deshoande                                                                                                    |                                           |
| <ul> <li>And Theory Dubies With App. ★</li> <li>Box</li> <li>C</li> <li>C</li></ul> | 4x42 × 4<br>(Vicken)14*/14/02/02/02/02/02/02/02/02/02/02/02/02/02/ | v(155.080 🗰 🖏                                                                                                    | - n ×<br>n ⊙ = a ≍ <mark>0 ≤ ⊠ é</mark> : |
| Biology) Real                                                                                                    |                                                                    |                                                                                                    | Con 🛃 recent in                           |
| MIRIA                                                                                                    |                                                                    | Set Due Onte                                                                                                    |                                           |
| (A) how                                                                                                    | 1                                                                  | e der sont seder nort offe                                                                                                    |                                           |
| Conserver and Conserver                                                                                                    | ne me cas                                                          | S 2011                                                                                                    | of the States 0                           |
| States -                                                                                                    | Configure Remindent                                                | Seminder Emdit Template                                                                                                    |                                           |
| the second second second second second second second second second second second second second second second se                                                                                                    |                                                                    | Mond: + <u>4</u> ■ / 1 C C 3 × 3 E E E 3 × 0 M<br>0 0 H                                                                                                    | **-*                                      |
| Ban Serv                                                                                                    |                                                                    | Heads.<br>White an Tradition server a consistent provides of a Charact Technologies and Technologies and Technologies and the to its<br>consistent of the Self for any of the Latitude Self for an and the Self for the Self for the Se | en Weste                                  |
|                                                                                                    | No Reminders                                                       | Care to specify the care decision along. Neglet for the result of the comparison<br>system of an electronic sector.                                                                                                    | a west on our                             |
| Date Bergerson                                                                                                    |                                                                    | Type have any contrast accurate contrastant or Transmission point<br>at your contrast accurate accurate or the second point accurate accurate                                                                                                    | NALE OF COMPANY                           |
|                                                                                                    |                                                                    | Therefore the proceeding the<br>Sciences                                                                                                    | 100 C                                     |
|                                                                                                    |                                                                    | TransFerRici                                                                                                    |                                           |
| Berta Der Dent                                                                                                    |                                                                    |                                                                                                    |                                           |
| Cesse                                                                                                    |                                                                    | A-kd Herricker                                                                                                    | The                                       |
|                                                                                                    |                                                                    |                                                                                                    | Witness and                               |
|                                                                                                    |                                                                    |                                                                                                    |                                           |
|                                                                                                    |                                                                    |                                                                                                    |                                           |
|                                                                                                    |                                                                    |                                                                                                    |                                           |
|                                                                                                    |                                                                    |                                                                                                    |                                           |
|                                                                                                    |                                                                    |                                                                                                    |                                           |
|                                                                                                    | Demonstration                                                      |                                                                                                    |                                           |

It is possible to start/pause the video, control the sound, seek through the timeline, and switch to full-screen mode or back. Unsupported video files open in the viewer with the message **Media format is not supported. Click here to download the file.** 

# Chapter 9. Deleted and Expired Documents

This explains the places where

deleted and expired documents are

stored. This section includes the

following:

- 1. Deleting and Viewing Deleted Documents
- 2. Expired Documents
- 3. Deleting Queried Documents

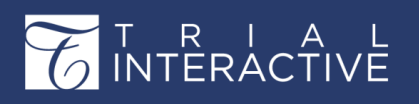

The above is discussed in separate topics accessible from the left panel of this help.

## **Deleting Documents and Viewing Deleted Documents**

#### **Deleting Documents**

To delete a document:

- 1. Navigate to the Documents module.
- 2. Select the document(s) from the documents grid.
- 3. From the right-click menu, select Delete. Refer to the screenshot below:

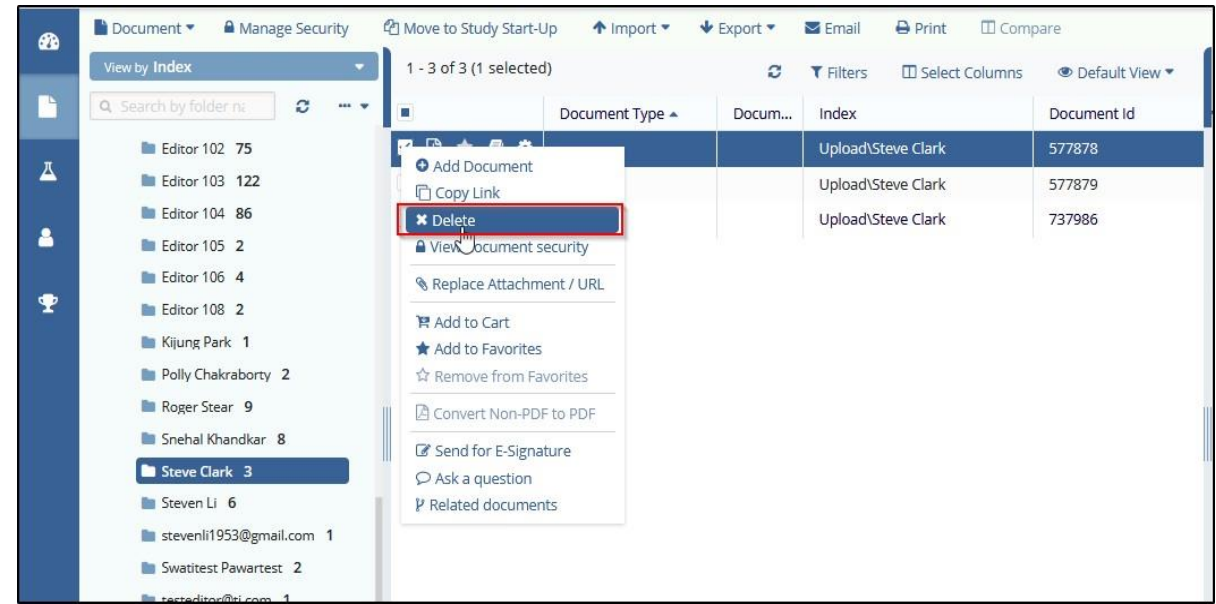

\*\*Please note, as an Editor you will only be able to delete documents which you submitted and which have not yet made it through the workflow.\*\*

## **Expired Documents**

As an Administrator, you might want to specify the time by which a document will expire and require a new version. You can set up the settings of expired documents from the **Main Navigation -> Settings -** > **Documents -> Documents Module.** 

You can view the expired documents from the Expired and Expiring Documents (page 210) dashlet.

# T R I A L INTERACTIVE

Version 1 Page 191 of 358

# Chapter 10. CRA Reconciliation

This section helps you find the details about the CRA Reconciliation Reports that allows CRA to take decisions regarding further site visits.

Trial Interactive 10.1 helps the CRA to reconcile documents

during their site visits through the Site Report. You can reach

this page from Main Navigation – CRA Reconciliation. Refer

to the screenshot below: The module has the following

sections:

- 1. Documents: This module allows the CRA to mark the documents as verified, missing in eTMF, missing in ISF, or add the placeholder for an expected document as a part of the reconciliation process.
- 2. Reports: This module allows the CRA to create CRA Report which will include all the documents reviewed by the CRA since the last report created by him/her.

Each of the above modules is discussed in separate topics and can be accessed from the

left pane of this help.

## **Documents Reconciliation**

For performing Site Visits, CRAs needs to take some important decisions regarding

documents for sites:

- 1. Which documents need to be added to both eTMF and site binder
- 2. Which documents need to be added to site binder from eTMF
- 3. Which documents need to be added from site binder to eTMF

CRAs can avail of this information from the **Site Report** so that they can verify the outstanding documents during their next site visit.

**Note:** Only **Pending** and **Active** sites are available for the reconciliation process

### 🖖 Important:

- Missing documents cannot be marked as reviewed.
- Only CRAs can perform this step. Admin users will not be able to mark documents as Reviewed.
- The CRA needs to have CRA Reconciliation Action enabled under the user profile.

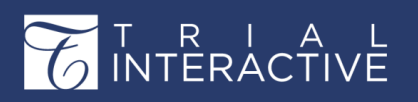

Follow the steps below to reconcile documents:

- 1. Navigate to Main Navigation CRA Reconciliation Refer to the screenshot below:
- 2. The Document View opens as shown in the screenshot below:

|   | <ul> <li>Michael Demo -</li> <li>CRA Reconciliation / Docum</li> </ul> | ients |      |      |          |       |      |                |                |                 |                  |          |         |                  |
|---|------------------------------------------------------------------------|-------|------|------|----------|-------|------|----------------|----------------|-----------------|------------------|----------|---------|------------------|
|   | 🗅 Placeholder 🔹 🖌 Reconcile                                            | 🔸 Ex  | port | •    | ⊖ P      | rint  |      | 🛙 Compare      |                |                 |                  |          |         |                  |
|   | View by eTMF Completeness                                              |       | 1    | - 39 | of 39    | (1 se | lect | ed)            |                |                 |                  | C        | T Filte | rs 🔲 Select Colu |
| 2 |                                                                        | C     |      |      |          |       |      | Submitted Name | Generated Name | Required By     | Document Type    | Language |         | Visit Status     |
|   | 🔻 🍃 United States                                                      | Ŧ     |      |      | *        | 8     | •    | (              |                | Country [United | FDA Form 1572    |          |         |                  |
|   | 📄 Site 001 Thisis JustaTest                                            |       |      | 0    | *        |       | 0    |                |                | All Sites       | Completed CRF    |          |         |                  |
|   |                                                                        |       |      | 0    | $^{\pm}$ |       |      |                |                | All Sites       | Completed CRF    |          |         |                  |
|   |                                                                        |       |      | 0    | *        | 8     |      |                |                | All Sites       | CLIA Certificate |          |         |                  |
|   |                                                                        |       |      | 0    | *        |       |      |                |                | All Sites       | CLIA Certificate |          |         |                  |
|   |                                                                        |       | C    | 0    | *        |       | ò.   |                |                | All Sites       | CAP Certificate  |          |         |                  |

3. Notice if you receive warning as shown in the screenshot below:

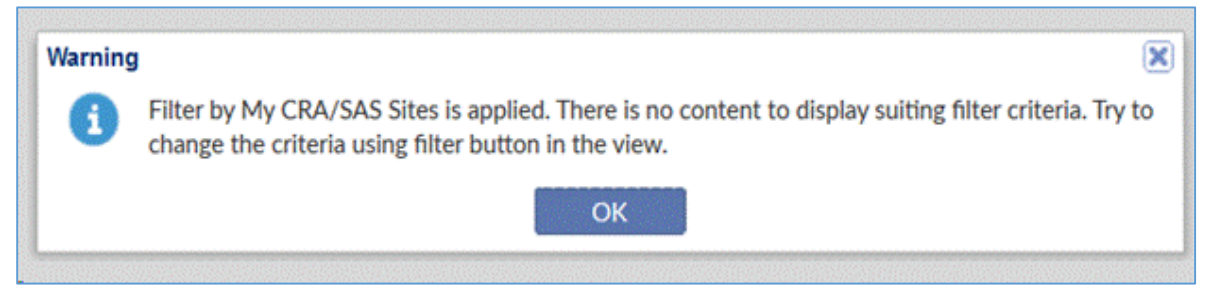

4. If the warning is displayed, click the Filter icon below the view and uncheck My CRA/SAS Sites or My favorite sites

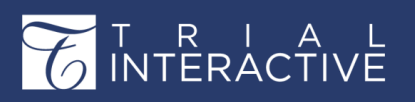

Version 1 Page 193 of 358

from the filter. Refer to the screenshot below:

| View Documents By 🥒 🖋 🗙                                                                                                    |
|----------------------------------------------------------------------------------------------------|
|                                                                                                    |
| eTMF Completeness                                                                                                    |
| By Completeness<br>Show Missing<br>Show Placeholders<br>Show Collected<br>Show Empty Folders<br>By My Sites<br>My CRA/SUS Sites<br>My Favorite Sites<br>By Visit Status<br>Wissing in eTMF<br>Missing in ISF<br>Verified<br>Not Specified |
| Make default Make default for all rooms Cancel Select                                                                                                    |

- 5. Click Apply.
- 6. The list of folders appears in the view.
- 7. Click the appropriate folder to display the list of sites.
- 8. Select the appropriate site from the selected folder to get the list of missing, collected, and placeholder documents in the grid.
- 9. while reconciliation, each document will fall into one of the three scenarios as below:
  - a. If the document is in the ISF but not showing in the eTMF:
    - a. Click Add Placeholder (or if applicable, upload/email the document to the eTMF).
    - **b.** Complete the known required fields and click **Finish** (metadata can be added/edited once the document is collected).
    - c. Once all the actions are done, click the Reconcile button and proceed to step 11.
  - b. If a document is in the eTMF not present in the ISF:
    - a. Click the document(s) and click the Reconcile button.
  - c. When the document is in both eTMF and the ISF
    - a. Click the document and then click the Reconcile button.
- 10. Click the Reconcile button from the top ribbon bar to change the status of the document. The Change Status pop-up opens. Refer to the screenshot below:

|      | Dei | 00.                                           |             |          |               |                |                |                 |                  |                     |
|------|-----|-----------------------------------------------|-------------|----------|---------------|----------------|----------------|-----------------|------------------|---------------------|
|      |     | Michael Demo +<br>CRA Reconciliation / Docume | ents        |          |               |                |                |                 |                  |                     |
|      |     | Placeholder - Reconcile                       | <b>◆</b> Ex | port 👻 🕴 | 🖯 Print       | 🗇 Compare      |                |                 |                  |                     |
|      |     | View by eTMF Completeness                     | •           | 1 - 39 o | f 39 (1 selec | ted)           |                |                 |                  |                     |
| This | 2   |                                               | 0           |          |               | Submitted Name | Generated Name | Required By     | Document Type    | ret laws. Copyright |
| © 20 |     | 🔻 🍃 United States                             | Ŧ           | 00       | * # 0         |                |                | Country [United | FDA Form 1572    | may be reproduced,  |
| copi |     | 🖺 Site 001 Thisis JustaTest                   |             | 0.       | * # 0         |                |                | All Sites       | Completed CRF    | d by anyone in any  |
| form |     |                                               |             | 00       | * # 0         |                |                | All Sites       | Completed CRF    | ent and/or Product  |
| Mana |     |                                               |             | 🗹 🛛 '    | * 🖩 🌣         |                |                | All Sites       | CLIA Certificate |                     |
|      |     |                                               |             | 00       | * 🖉 🔅         |                |                | All Sites       | CLIA Certificate |                     |
|      |     |                                               |             |          |               |                |                |                 |                  |                     |

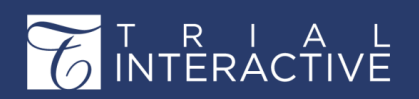

- 11. Choose the required status and click Select. 🗐 Note:
  - **Missing in ISF**: Select this status to indicate the document is missing in the site binder (ISF) but present in the eTMF.
  - Verified: Select this status to indicate the document is in both the eTMF & ISF.
  - Not specified Select this status to clear a previously assigned status.
- 12. Once the **Reconcile** process is complete, you can see the status of the document with the date. Refer to the screenshot below:
- 13. This site is then available for the creation of the CRA TMF Reconciliation Report in the **Report** view.

# **Creating and Viewing the CRA TMF Reconciliation Report**

CRA TMF Reconciliation module is the repository of the CRA TMF Reconciliation reports generated by CRAs during site visits. You can access this page from Main Navigation  $\rightarrow$  CRA Reconciliation  $\rightarrow$  Reports View. On entering the dashboard, you can find the list of reports generated displayed in the grid. You can choose to view the reports By Site, By Visit Type, or By CRA from the current view panel on the left. Clicking a report from the grid populates the report metadata in Reconciliation Data panel located at the extreme right of the dashboard. You also have the option to Create edit, or delete a CRA Reconciliation TMF Report from the Create, Edit, or Delete icons located on the top ribbon. Refer to the screenshot below:

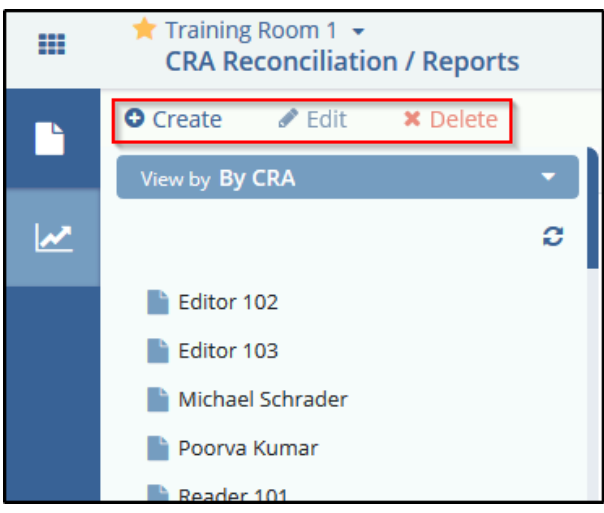

#### **Creating CRA TMF Reconciliation Report**

1. Once the Reconciliation process is complete, you can create the CRA TMF Reconciliation report

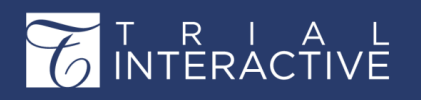

from the Reconcilia tion Report module.

- 2. Select the appropriate filter from the Current View. The Previous reports will populate in the grid.
- 3. Select the appropriate site and click Create from the top ribbon bar to run a new report.
- 4. The Create CRA TMF Reconciliation window populates with documents from the latest reconciliation. Complete the required fields.

**Note:** The Visit Type will be populated in the dropdown only if it is created from Settings  $\rightarrow$  Investigative Sites  $\rightarrow$  CRA Visit Types. (page 140) Refer to the screenshot below:

- 5. Fill in the appropriate details and click Create.
- 6. You will receive a notification that the Site Report is created successfully and displayed in the grid.

#### **Editing CRA TMF Reconciliation Report**

- 1. Select the required site from the Reports module and click the Edit button on the top ribbon bar.
- 2. The Modify CRA TMF Reconciliation popup opens.
- 3. Edit the required details and click Save when finished.

#### **Deleting CRA TMF Reconciliation Report**

- 1. Select the required site from the Current View and click the Delete button on the top menu bar.
- 2. Click Yes on the confirmation popup that appears if you wish to delete the report from the list.

# Chapter 11. Quality Control

This section involves the quality check of the submitted documents in a room by Quality Reviewers who are the members of the Quality Control group.

## **Quality Control Process**

This section gives the complete process of the Quality Control Workflow.

### **Activating My Reviews**

If you are part of the reviewers group which you assigned to the workflow, the Reviews view in the eTMF Documents module is automatically activated for you. You can have the same view as in My Reviews from the Quality Control Review application as well.

Depending upon your workflow settings, documents added to the room are automatically added to the workflow. You can view the documents added to the workflow from the Reviews view or the Quality Control module in the folder with unclaimed documents under the workflow configured by you. Refer to the screenshot below:

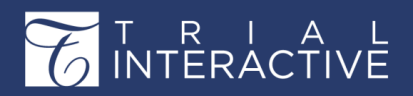

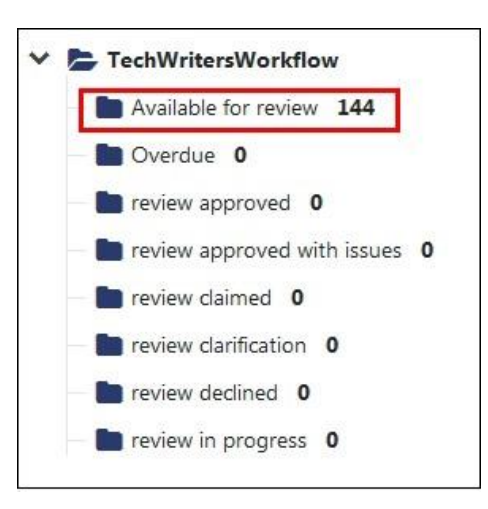

# **Claiming a Document**

To claim a document for review, click folder holding **unclaimed documents** under **Reviews** or the **By Document Status view** from within your eTMF room. This will list the documents on the right pane.

Select the document you want to claim for review and navigate to the right panel.

If Workflows have been activated in your trial room and you are a member

| 154        | 1 docu   | uments (1 sele | cted)      |            |            |            |           |          |             |          | 🔒 Claim 🌣 More 🗸                             |
|------------|----------|----------------|------------|------------|------------|------------|-----------|----------|-------------|----------|----------------------------------------------|
|            |          | Document       | Title      | Document   | Disable au | Document   | Reason fo | Comments | Document    | Category | Metadata Workflow Queries Versions History e |
| B          | $\pi$    | 2072157        | Important  |            | True       | Polly Chak |           |          | 20 Apr 2018 |          | Document Metadata                            |
|            | *        | 2072158        | Copy of C  |            | True       | Polly Chak |           |          | 20 Apr 2018 |          | Designed bil                                 |
|            | $^{\pm}$ | 2072804        | TEST       | audit 1_10 | True       | Amruta A   |           |          | 25 Apr 2018 | 1        | 2.076.500                                    |
|            | *        | 2076498        | arabic_c2d |            |            | Polly Chak |           |          | 26 Apr 2018 |          | Title ± 2                                    |
|            | $^{\pm}$ | 2076499        | arabic_e7  |            | True       | Polly Chak |           |          | 26 Apr 2018 |          | french_e7cac3d85c094888a0bb5d5838aabd6b      |
| <b>Z</b> 🖪 | *        | 2076500        | french_e7  |            | True       | Polly Chak |           |          | 26 Apr 2018 |          | Document Name                                |
|            | $\pi$    | 2076501        | german_c   |            | True       | Tiger Woo  |           |          | 26 Apr 2018 |          |                                              |
|            | *        | 2076502        | german_d   |            | True       | Polly Chak |           |          | 26 Apr 2018 |          | Disable auto Document Name                   |
| B          | *        | 2076503        | nicksep27i | audit 1_10 | True       | Polly Chak |           |          | 26 Apr 2018 | 1        | Document Name last updated by                |
| D          | *        | 2076504        | nicksep27i |            | True       | Amruta A   |           |          | 26 Apr 2018 | E        | Polly Chakraborty                            |

of a **Reviewers** or **Approvers** Group, you will see a **padlock icon** at the top of the metadata panel.

- 1. Click the padlock icon to claim the document for workflow review.
- 2. Then click Save.
- 3. Click the Next Document link at the bottom of the right panel to move to the next document in the current data grid. The process can be repeated as long as there are more documents available to be claimed. You may also select documents in bulk in the Documents Grid and claim them altogether.
- 4. All the claimed documents move to the folder for holding documents claimed for review in the Index Pane. Click the folder to view the claimed documents in the Documents Grid.

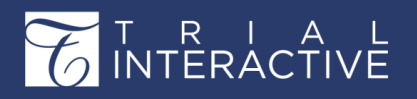

Version 1 Page 197 of 358

**Note:** Once you claim a document for review, the padlock icon appears to be unlocked and changes its text to **Release** which allows you to release the claimed document.

5. Select the document from the grid and navigate to the **Workflow** panel to the right. From the Workflow panel, you can add the appropriate workflow status to the document.

## **Auto-Claiming a Document**

In certain business scenarios, there can be only one reviewer assigned to a Quality Control stage. Under such circumstances, documents will be autoclaimed by the system and assigned to the lone reviewer for review. To enable auto-claiming of a document, the Administrator will need to enable the configuration from the Main Navigation ->Settings -> Workflows -> Common Settings -> Auto claim configuration. (page 153)

**Note:** If documents are present in the same stage of more than one Quality Review, and the Reviews have only one reviewer assigned to them, the documents will not be auto-claimed.

## **Assigning Quality Control Status**

If you have been assigned to a Quality Review role, additional fields are available to you in the Metadata panel for documents in the Quality Control. Part of your assignment is to assign each document a Workflow Status.

- 1. Click Documents from the left menu.
- 2. Select **Reviews** or **Status** view from the views. Alternatively, you can also navigate to the Quality Control module from the Main Navigation.

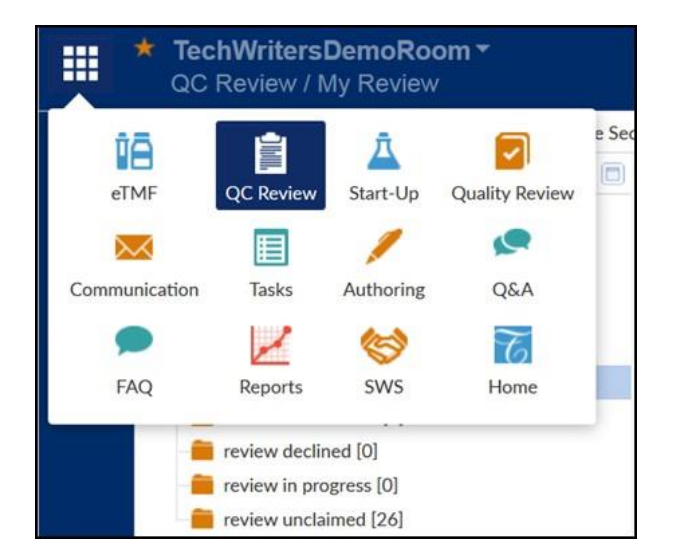

3. Open the folder holding document claimed for the review by clicking the folder icon next to the folder name. A list of your claimed documents will

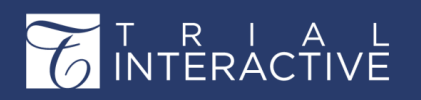

Version 1 Page 198 of 358

populate the document grid.

- 4. Select a document.
- 5. View the document's contents by clicking the document's icon in the grid or by clicking the **Document View** button at the bottom of the grid.
- 6. Inspect the document.
- 7. From the Metadata panel, code the document as required.
- 8. Navigate to the Workflow panel. Refer to the screenshot below:

| Release                               | More 🗸    |
|---------------------------------------|-----------|
| Metadata Workflow Queries Versions Hi | story e 🗲 |
| TechWritersWorkflow: Approval stage 1 | -         |
| Status*                               |           |
| review in progress                    | ~         |
| Index                                 |           |
| 1 signature 2                         | 6         |
|                                       | ×         |
| Comments                              |           |
| comments                              |           |
|                                       |           |
|                                       |           |
|                                       |           |
| Send Issue                            |           |

9. Click the dropdown arrow to the right of the Status field to reveal the available Status selections.

- 10. Select the appropriate status based on your review of the document's contents.
- 11. Select the issue from the Issues field and select the Index Position for the document.
- 12. Add comments to the Comments field if appropriate.

**Note:** When you select the **Review Clarification** or **Review Declined** status, the **Create Query** button appears along with the **Send Issue button** as shown in the screenshot below.

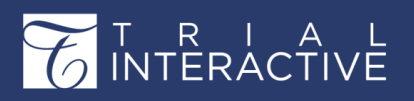

Version 1 Page 199 of 358

| Release              |          |           | 🌣 More  | ~   |
|----------------------|----------|-----------|---------|-----|
| Metadata Workflow    | Queries  | Versions  | History | € 🚽 |
| TechWritersWorkflo   | w: Appro | val stage | el '    | -   |
| Status*              |          |           |         |     |
| review clarification |          |           | ~       |     |
| Issues               |          |           |         |     |
|                      |          |           |         |     |
| Index                |          |           |         |     |
| 1 signature 2        |          |           | Ē       | 1   |
|                      |          |           | ×       |     |
| Comments             |          |           |         |     |
| Send Issue           |          | Create Qu | uery    |     |

- 13. Click the Save button at the bottom of the Workflow panel to save the workflow status you have assigned to the document, or click the Save and Next to continue reviewing the next document in the claimed documents queue.
- 14. Depending upon the status selected, the document moves to a corresponding folder under the Index Pane. For example, approved documents will move to the folder for holding documents approved in the workflow, rejected documents will move to the folder for holding declined documents, documents in progress will move to the folder for holding documents in progress, and so on.
- 15. You can also view the review history in the Workflow History section in the Workflow panel.

## **Releasing Claimed Documents Back**

As a user with the Administrator role, you might find that you have claimed more documents for Quality Review than you can handle. If such a situation arises, you can release some or all of your claimed documents back into the Quality Review.

- 1. Click Documents from the left menu of the screen.
- 2. From the views, select Reviews or By Status, or navigate to Quality Control module.

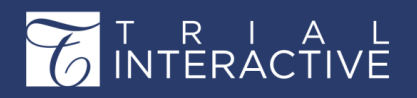

| View by Reviews               | 1 docun      | nents (1 select | ed)         |          |            |            |           |          |           |          | Release                    | Ø More ~                 |
|-------------------------------|--------------|-----------------|-------------|----------|------------|------------|-----------|----------|-----------|----------|----------------------------|--------------------------|
| V 🍃 TechWritersWorkflow       |              | Document        | Title       | Document | Disable au | Document   | Reason fo | Comments | Document_ | Category | Metadata Workflow Que      | eries Versions History « |
| Available for review 153      | <b>2</b> 0 * | 2086077         | etmf 10.pdf |          | True       | Polly Chak | 1         |          | 24 May 20 | 0        | Document Metadata          | -                        |
| Cverdue 0                     |              |                 |             |          |            |            |           |          |           |          | Document Id                |                          |
| review approved 3             |              |                 |             |          |            |            |           |          |           |          |                            |                          |
| review approved with issues 0 |              |                 |             |          |            |            |           |          |           |          | Title * 🚱                  |                          |
| Treview claimed 1             |              |                 |             |          |            |            |           |          |           |          | etmf 10.pdf                |                          |
| review clarification 0        |              |                 |             |          |            |            |           |          |           |          | Document Name              |                          |
| review declined 1             |              |                 |             |          |            |            |           |          |           |          |                            |                          |
| review in progress 0          |              |                 |             |          |            |            |           |          |           |          | Disable auto Document N    | lame                     |
| > In TechWrites1              |              |                 |             |          |            |            |           |          |           |          | Document Name last updated | s by                     |
|                               |              |                 |             |          |            |            |           |          |           |          | Polly Chakraborty          |                          |

All of the folders related to the Workflows in which you are an active reviewer populate the **Current view** index structure of the **eTMF/Documents Reviews view**.

3. Click the folder holding claimed documents from

which you want to release documents. The list of

documents in that folder populates the document grid.

- Click the checkbox above the list to select all of the items in the folder, or select individual documents by clicking the checkboxes for those individual documents.
- 5. Click the Release button from the Right Panel. Refer to the screenshot below:

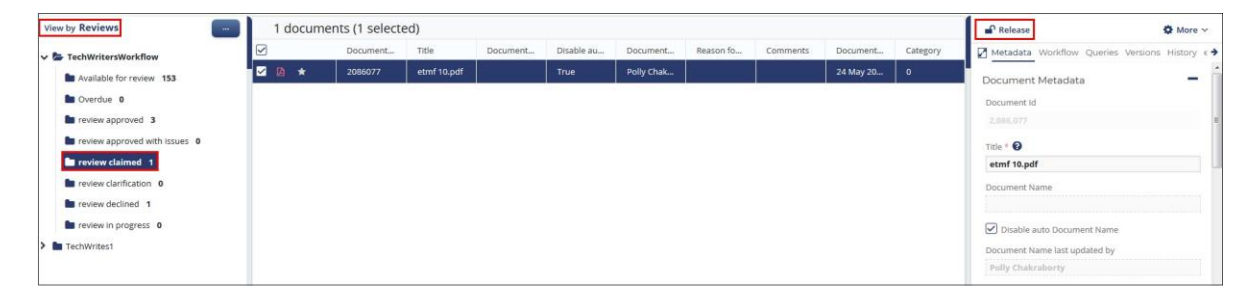

- 6. A window opens asking for document release confirmation.
- 7. Click Release if you are sure you want to release the document or documents.

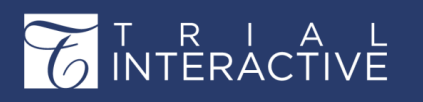

Version 1 Page 201 of 358

8. Alternatively, you can also release the document by clicking Moredropdown at the top right corner of the Right Panel. From the dropdown options, click the **Release from Workflow** option to release the document. Refer to the screenshot below:

| 📴 Add to Ca           | art 🛛 🃜 Documents cart 🗸 |
|-----------------------|--------------------------|
| Release               | 🏶 More 🗸                 |
| Metadata Workflow C   | 📲 Reassign Reviewer      |
| Document Metadata     | 🖋 Change Stage           |
| Document Id           | Exclude from Workflow    |
| 2,086,077             | Release from Review      |
| Title * 😧             |                          |
| etmf 10.pdf           |                          |
| Document Name         |                          |
|                       |                          |
| Disable auto Document | t Name                   |

That document or those documents return to the folder designated to hold **review unclaimed** documents. The documents are now available for other reviewers to claim.

## **Quality Control Query**

The Workflow Query Resolution module must be enabled by a user who has Super Administrator access in Trial Interactive. When Query Resolution module is enabled, Query Reminder configuration is present in **Notification Preferences** and **Notification Columns** portlets in Email settings.

Quality Control Query involves the following processes:

- 1. Quality Control Query Initiation by a Reviewer
- 2. Quality Control Response by a Responder
- 3. Quality Review Query Resolution by Reviewer for Query Response without attachment
- 4. Quality Review Query Resolution by Reviewer for Query Response with attachment
- 5. Tracking Quality Control Queries
- 6. Excluding Documents from a Quality Review

Each of these processes are discussed in seperate topics. Click the topic from the left pane to

view it.

#### **Quality Control Query Initiation by a Reviewer**

- 1. As a user with Quality Control Reviewer assignment, go to the Documents module.
- 2. Select the **Reviews** view in the index panel on the left side of the screen, or navigate to **Quality Control** module.

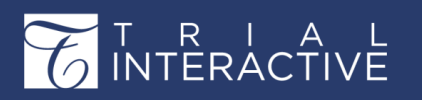

- 3. Select an active Workflow main folder. The related subfolders open in the index view.
- 4. Select a document from the folder having unclaimed documents.
- Claim the document by clicking the Claim button located at the top of the right panel. The document moves to the folder containing claimed documents.
- 6. Navigate to the folder that contains documents claimed for workflow and select a document from the grid.
- 7. Navigate to the Workflow panel in the right.
- 8. Select either Rejected or Clarification as the workflow status.
- 9. Select one or more Issue from the Issue field.
- 10. Click the Create Query below the Comments field. Refer to the screenshot below:

| Release                  | 🏶 More              |
|--------------------------|---------------------|
| Metadata Workflow Querie | es Versions History |
| echWritersWorkflow: App  | roval stage 1       |
| Status*                  |                     |
| review clarification     | ~                   |
| Issues                   |                     |
| Clarification ×          |                     |
| Index                    |                     |
| 1 signature 2            | 6                   |
|                          | ×                   |
| Comments                 |                     |
|                          |                     |
|                          |                     |

An email window opens. Click Yes to the question Are you sending a Query? (add image)

**11.** Click the 'To' and/ or the 'CC' button at the top of the message to add recipient of the Query notification email message.

The party responsible for having sent the document to the room is an automatic recipient of

the outgoing message. Only room participants can be added to the 'To' and 'CC' fields. Other email addresses cannot be added.

The sender can include the associated workflow query document as an attachment or as a link.

12. Once all appropriate selections are made, click Send Query.

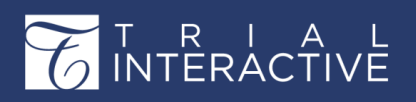

The email message will go out to all recipients indicated in the fields at the top. Recipients receive an email message like this:

| Reply Reply All Forward T Im<br>Wed 5.9/2018 6:38 PM<br>TechWritersDemoRoom@trialinteractive.com<br>(#QUERYID:1340-175##) TechWritersDemoRoom Important links<br>To Poly Chakraborty<br>Cc Amruta Maddel |
|----------------------------------------------------------------------------------------------------|
| Important links.txt                                                                                                    |
| PLEASE DO NOT CHANGE THE EMAIL SUBJECT                                                                                                    |
| The following issues were found in the document, please attach a revised document in your reply to this email:                                                                                           |
| TechWritersWorkflow: Approval stage 1                                                                                                    |
| Clarification                                                                                                    |
|                                                                                                    |
| Clarification                                                                                                    |
| Site name TechWritersDemoRoom                                                                                                    |
| Email pchakraborty@transperfect.com                                                                                                    |
| Phone                                                                                                    |
| Doc Name Important links                                                                                                    |
| Doc Type                                                                                                    |
| WF Name TechWritersWorkflow                                                                                                    |
| WF Stage Approval stage 1                                                                                                    |
| Issues TechWritersWorkflow: Approval stage 1                                                                                                    |
| Clarification                                                                                                    |
| Reviewer Comments Clarification                                                                                                    |

Each Query is assigned a unique Query ID number for easy tracking.

**Note:** A Query ID consists of the of the Room ID where the query was generated and the Query ID separated by a dash. For example, in the above screenshot, in the Query ID 1340-175, 1340 is the Room ID and 175 is the Query ID.

- 13. Click Save.
- 14. The Reviewer can also view the queries sent under two other views:
  - a. In the folder designated to hold documents sent for clarification under My Review view or Quality Control Reviews module where the document acquires a question mark to indicate that it is in query.

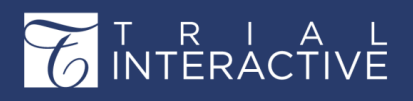

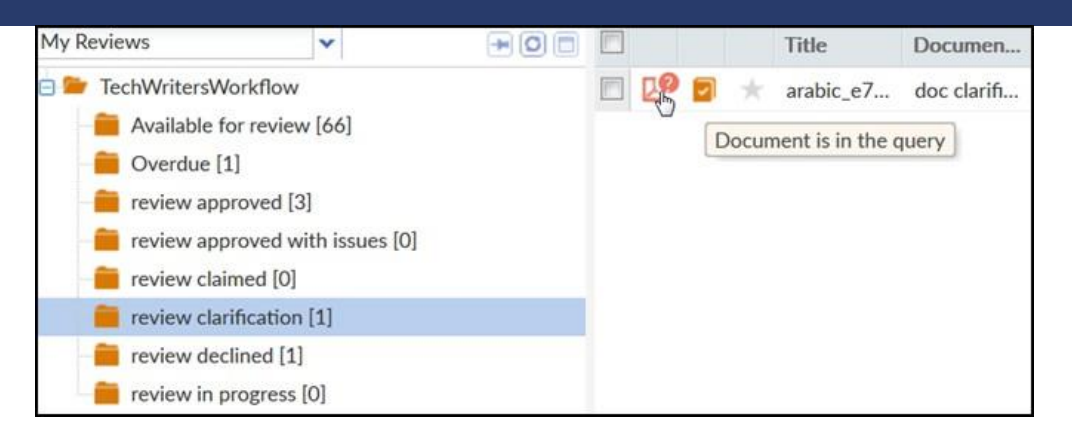

#### **b.** In the **Pending** folder under **Query By Sender** view from the eTMF/Documents module.

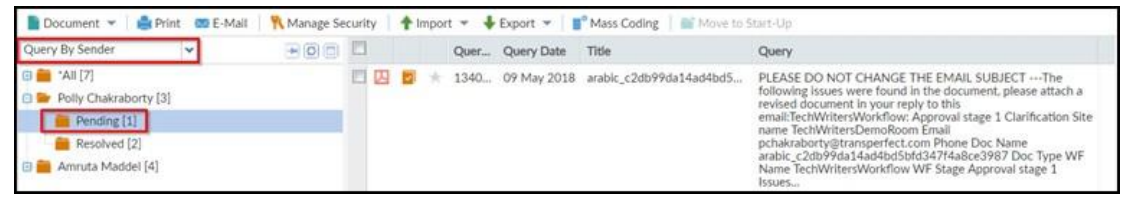

#### **Quality Control Response by a Responder**

The Quality Control Responder can do the following to respond to the query email received in his/her email inbox:

- 1. The responder can view the query email in the By Recipient view under the Pending folder.
- 2. The responder replies to the email query with/without attachments or links after examining the query closely.
- 3. Once the **Responder** replies to the query email, the query automatically moves to the **Responded** folder in the responder's room under the **By Recipient** view.
- 4. The <u>Responder may also choose to resolve the query</u> by clicking the **Resolve** button in the Queries panel in the **Pending** folder. Under such circumstances, the document moves to the **Resolved** folder of the **By Recipient view of the responder** and in the **By Sender view of the reviewer**.

#### **Quality Control Query Resolution by Reviewer for Query Responses without Attachments**

Once the responder replies to the query email, the reviewer can view the responded message in the room in **By Sender** view under the **In Progress** folder.

The reviewer needs to do the following to resolve the query:

- 1. From the In Progress folder, click the document and select the Query Panel from the right of the page.
- 2. At the bottom of the Query panel, two buttons are visible **Respond to Query** and **Resolve Query**. Refer to the screenshot below:

# T R I A L

# Editor User Guide v10.1

# Version 1 Page 205 of 358

|                 | <b>ל Tech</b> י<br>1340 | WritersDemoRoo  | om 💙    |               |             |           |              |            |              |            | 🕇 Add      | <b>Q</b> Searc | h   |
|-----------------|-------------------------|-----------------|---------|---------------|-------------|-----------|--------------|------------|--------------|------------|------------|----------------|-----|
|                 | 🖹 Document 🗠            | Manage Security | 🖨 Print | 🔽 Email       | Move to     | Startup   | Import 🗠 🛛 🕈 | Export Y ? | Layout 🔲 Co  | ompare 🏦 B | ulk Upload |                |     |
| <b>a</b>        | View by Sender          |                 | î I     |               | Document Id | Title     | Document     | Reason for | Comments     | Document   | Category   | Category       | Sit |
|                 | Choose View             |                 |         |               | 2090144     | test      | Amruta Aud   |            |              |            |            |                | En  |
|                 | > 🖿 *All 38             |                 |         | 🗟 \star       | 2090207     | New Docum | Amruta Aud   |            | For Mileston |            |            |                | Ph  |
| ₽               | > Tiger Woods           | 2               |         |               |             |           |              |            |              |            |            |                | Do  |
| da              | > 🖿 Polly Chakrabo      | orty 23         |         |               |             |           |              |            |              |            |            |                | Do  |
| ~               | 🗸 🖿 Amruta Audit        | or1 Maddel 13   | E       |               |             |           |              |            |              |            |            |                | w   |
| 4               | Pending 2               |                 | _       |               |             |           |              |            |              |            |            |                | Ise |
|                 | In Progres              | s 2             |         |               |             |           |              |            |              |            |            |                | st  |
|                 | Kesolved                | 9               |         |               |             |           |              |            |              |            |            |                |     |
|                 |                         |                 |         |               |             |           |              |            |              |            |            |                | Re  |
|                 |                         |                 |         |               | •           |           |              |            |              |            |            | •              | Re  |
|                 |                         |                 | -       |               |             | _         |              |            |              |            | Previous   | 1 of 1 Next >  |     |
|                 | Working Area            | а               | W       | orking A      | rea/Staging | 1         |              |            |              |            |            | 1              |     |
|                 |                         |                 | N       | o records ava | ilable.     |           |              |            |              |            |            |                | TP  |
|                 | 19 nick folder 1        | 118             |         |               |             |           |              |            |              |            |            |                | Sub |
|                 | *Inbox 0 (1)            | ,               |         |               |             |           |              |            |              |            |            |                |     |
|                 | Opioad 0 (49)           | 1               |         |               |             |           |              |            |              |            |            |                | То  |
|                 |                         |                 |         |               |             |           |              |            |              |            |            |                | Ren |
|                 |                         |                 |         |               |             |           |              |            |              |            |            |                | ~   |
| F               |                         |                 | •       |               |             |           |              |            |              |            |            | ÷              |     |
| $(\mathcal{I})$ |                         |                 |         |               |             |           |              |            |              |            | Previous   | 0 of 0 Next >  |     |

- 3. Click the Resolve Query button.
- 4. On clicking the **Resolve Query** button from the Query panel, the **Query** window opens to allow the reviewer to resolve the query. The reviewer will see the following window to resolve queries without attachments:

| Resolve a query                                                                                      | ? > |
|----------------------------------------------------------------------------------------------------|-----|
| Please choose query resolution                                                                       |     |
| Resolve                                                                                              |     |
| Resolve and replace using selected attachment                                                        |     |
| Resolve and create new document     Use selected attachment     Copy metadata from original document |     |
| Comments                                                                                             |     |
| Rev Desument door                                                                                    |     |
|                                                                                                    |     |
|                                                                                                    |     |
|                                                                                                    |     |
|                                                                                                    |     |
|                                                                                                    |     |
|                                                                                                    |     |
|                                                                                                    |     |
|                                                                                                    |     |

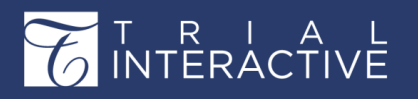

Version 1 Page 206 of 358

#### Note:

- On clicking the <u>Return back to Pending</u> button, the document returns back and is available for review again. It will then need to re-start the query process from the beginning. This can be used, for example, if the responder is Out of office and an automatic reply is sent from his/her email inbox due to which the document moves to the In Progress folder.
- The reviewer can also click the <u>Resolve</u> button from the <u>Query</u> <u>window</u> in <u>Pending</u> folder to mark a query as resolved without any additional actions or waiting for the responder to respond to the query email. This can be used if the reviewer decides that a response is not required or the documents will be received in some other way. For example, if a query was created by mistake and the reviewer decides to cancel the query thereby resolving it.
- 5. On clicking the Resolve button from the Query window, the query moves to the Resolved folder under the By Sender view for the reviewer and in the Resolved folder under the By Recipient view of the responder. The user can see the Query History in the History Panel to the right of the page.
- 6. On clicking the Resolve and create new document button and entering the Comments, the reviewer clicks the Next button to arrive at the Document Profile form. Refer to the screenshot below: (add

image)

- 7. Enter the document metadata details and provide the attachment.
- 8. Click the Resolve and create document button.
- 9. The document moves to the folder for documents available for review and is also available in the **Responded** folder in the **By Sender/By Recipient** view.

#### Quality Control Query Resolution by Reviewer for Query Responses with Attachments

Once the responder replies to the query email, the reviewer can view the responded message in the room in **By Sender** view under the **In Progress** folder.

The reviewer needs to do the following to resolve the query:

- 1. From the In Progress folder, click the document and select the Query Panel from the right of the page.
- At the bottom of the Query panel, two buttons are visible Respond to Query and Resolve Query. Refer to the screenshot below:

|             | 1340                       | Room 👻     |         |             |           |              |              |              |            | 🕇 Add      | <b>Q</b> Search |
|-------------|----------------------------|------------|---------|-------------|-----------|--------------|--------------|--------------|------------|------------|-----------------|
|             | Document 🖌 🧯 Manage Securi | ty 🔒 Print | 🔽 Email | Move to     | Startup   | Import 🖌 🛛 🕹 | Export ~ ? I | Layout 🔲 Co  | mpare 🌲 Bu | ilk Upload |                 |
| <i>6</i> 78 | View by Sender             | <u> </u>   |         | Document Id | Title     | Document     | Reason for   | Comments     | Document   | Category   | Category        |
|             | Choose View                |            | ₩ ★     | 2090144     | test      | Amruta Aud   |              |              |            |            | E               |
|             |                            |            | 🗟 🖈     | 2090207     | New Docum | Amruta Aud   |              | For Mileston |            |            | P               |
| л           | > • *All 38                |            |         |             |           |              |              |              |            |            | c               |
| -           | Della Chalashasha 2        |            |         |             |           |              |              |              |            |            | c               |
| <u>ل</u> ه  | Manuta Auditor 1 Maddel 13 | E          |         |             |           |              |              |              |            |            | v               |
|             | Pending 2                  |            |         |             |           |              |              |              |            |            | v               |
| ě.          | In Progress 2              |            |         |             |           |              |              |              |            |            | Ŀ               |
|             | Resolved 9                 |            |         |             |           |              |              |              |            |            | s               |
|             |                            |            |         |             |           |              |              |              |            |            |                 |
|             |                            |            |         |             |           |              |              |              |            |            | c               |

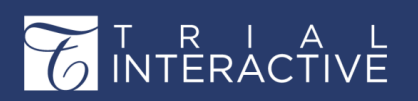

Version 1 Page 207 of 358

- 3. Click the Resolve Query button.
- 4. On clicking the **Resolve Query** button from the Query panel, the **Query** window opens to allow the reviewer to resolve the query. The reviewer will see

| uery [1340-198]                                                                                            | ()                             |
|----------------------------------------------------------------------------------------------------|--------------------------------|
| Mease choose query resolution                                                                              |                                |
|                                                                                                    | Step 1 of 2: Query Resolution  |
| Resolve                                                                                                    | P Domain Level Description tif |
| <ul> <li>Resolve and replace using selected<br/>attachment ("Domain_Level<br/>Description.tif")</li> </ul> | • 1 K hello.pdf                |
| Resolve and create new document                                                                            |                                |
| Use selected attachment     ("Domain_Level Description.tif")                                               |                                |
| Copy metadata from original document                                                                       |                                |
|                                                                                                    |                                |

the following window to resolve queries with attachments:

5. On clicking the **Resolve button** from the **Query** window, the query moves to the **Resolved** folder under the Query by Sender view for the reviewer and in the **Resolved** folder under the **Recipient** view for the responder. The user can view the Query History in the **Query** Panel from the right panel. It also moves back to the folder holding documents available for review and needs to follow the review process again. The following options are available for sending response with attachment:

#### **Resolve and replace using selected attachment**

On clicking Resolve and replace using selected attachment option:

- 1. The reviwer can choose from the right pane, the document as deemed fit. Two attachments are displayed at the bottom of the window (1) that was sent as an attachment by responder to allow the reviewer to resolve the query and (2) the document that is in the review process.
- 2. Before taking a decision, the reviewer can click the **Compare** icon from the right pane to compare between the document under review and the attachment sent by the responder in the **Compare documents** window, or click the attachment icon to open and view the attachment in the viewer.
- 3. Once done, the reviewer clicks the **Close** button on the Compare documents window and clicks the **Resolve and replace attachment** button after entering the **Comments**.

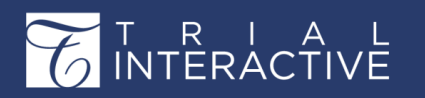

Version 1 Page 208 of 358

- 4. The document moves to the folder for documents available for review and is also available in the **Responded** folder in the **By Sender/By Recipient** view.
- 5. The original document is still seen in the grid but the attachment from the query resolution can be seen under the Query History window.

#### **Resolve and create new document**

- Can choose whether to Use selected attachment below the option by ticking the checkbox next to it and also use Copy the metadata from the original document to create a new document, or
- 2. Untick both the above checkboxes and proceed to ignore the attachment and create a new document by providing another attachment.
- 3. Either ways, the reviewer clicks the Next button to arrive at the Document Profile form.
- 4. If the reviewer proceeds with option Use selected attachment, then he/she enters the metadata and clicks Resolve and create document button.
- If the reviewer proceeds with no option selected, then he/she enters the metadata, provides the attachment and clicks
   Resolve and create document button.
- 2. The document moves to the folder for documents available for review and is also available in the **Responded** folder in the **By Sender/By Recipient** view.
- 3. The original document is still seen in the grid but the attachment from the query resolution can be seen under the **History** panel.

#### Tracking Quality Control Queries

Users with Administrator access in a trial room can check the status of Quality Query

Queries.

- 1. Navigate to the Documents module.(add image)
- 2. Click the Choose View button and select **By Sender** or **By Recipient** view from the list. The Index panel populates with folders that contain the Quality Control Queries at their various stages of progress.

Select a specific folder and the contents of the folder populates the document grid.

- 3. Select a specific query from the grid and open the Right panel. The history of the selected query is available by clicking the **Query** panel. The stages of the query history populate the metadata panel.
- 4. Click the arrows to the left of stage description to see the details of each query stage.

If the user decides it is appropriate to create a new document in order to resolve the query, the user is required to complete the document profile, including uploading a new attached document.

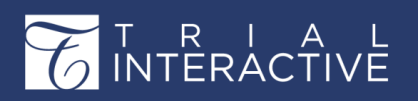

# Chapter 12. Quality Review

This section helps you understand the Quality Review/Audit application in Trial Interactive that allows creating Quality Review profile, recording auditor's review and comments on various documents added for audit in a trial.

As a Trial Interactive user, you can access the Quality Review Application from the Main Navigation:

| Training Ro<br>Quality R     | oom 1 👻<br>eview / Quality Rev | riew                |                            |
|------------------------------|--------------------------------|---------------------|----------------------------|
| TRIAL                        |                                |                     |                            |
| <mark>للے</mark><br>Start-Up | et MF                          | Communication       | <b>D</b><br>Quality Review |
| Tasks                        | Legendre Reports               | Users<br>Management | <b>Q</b> & A               |
| FAQ                          | CC<br>Settings                 | A Home              |                            |

From here we discuss the following:

- 1. Performing Quality Review
- 2. Performing Quality Review Response
- 3. Responding to Quality Review Queries
- 4. Resolving Queries Raised during Quality Review

## **Performing Audits**

If you are assigned the Auditor or Audit Manager action in your trial room, the audit feature is available to you when you click the **Quality Review** module in the toggling menu bar.

The Quality Review module has the following views:

- Audit: This allows you to perform audits
- Documents: This allows you to assign documents for audits
- Settings: This allows you to

configure settings for Quality

Review Follow the steps below to

perform audits:

1. As a user with Auditor duties, log in to a room and click the **Quality Review** icon from the Main Navigation. The user can access **Audits**, **Audit Documents**, and **Audit Settings** through the panel on the left.

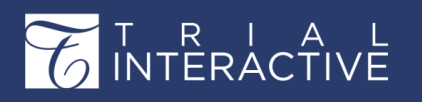

Version 1 Page 210 of 358

- 2. Click the Audit view from the left panel. The Audit view opens.
- 3. Click three dots from the left pane. The Choose View By popup appears as shown in the

| View by Query By Sender                                               | No records available.              |                             |
|-----------------------------------------------------------------------|------------------------------------|-----------------------------|
| > (2) *All 21<br>> (2) Tiger Woods 1                                  | Choose View By                     | ?                           |
| <ul> <li>&gt; O Nick Editor 10</li> <li>&gt; Nick Reader 6</li> </ul> | Quality Review 🥔 audit             | query test 1 🗸 🗸            |
| > 📀 Nick Akulich 4                                                    | Document Status Pending            | ~                           |
|                                                                       | By Auditor                         | ditor 🗸 🗸                   |
|                                                                       | Documents Queries                  | Others<br>By Audit Findings |
|                                                                       | By Document Type Query By Recipien | By Investigative Site       |
|                                                                       | By Country                         |                             |
|                                                                       | Make Default                       |                             |
|                                                                       | Consult of the                     |                             |

screenshot below:

- 4. Click the Quality Review dropdown to select an active audit from the list.
- 5. The user can also choose to view the available audit documents *By Document Type, By Country, and By Investigative Site, Audit Findings, Query By Sender, and Query By Recipient.* Select views to be displayed.
- 6. The corresponding folders display based on the selection made by the user. Drill down and select the available folders.

Available documents will be displayed in the grid.

#### The Auditor has another means to filter the audit documents.

- 1. Once the Audit is chosen, click the Document Status dropdown.
- 2. Select Pending from the list.
- 3. Select the auditor from the By Auditor dropdown.
- 4. Click the Select button. Index folder containing documents Pending Audit populate in the Index View. Refer to the screenshot below:
- 5. Open folders to locate documents published and assigned for audit.
- 6. Notice the Quality Review Information icon next to the document icon in the document grid.
- 7. Click the icon to open the Audit Panel in the Metadata Panel. Also, notice that the Quality Review Information popup

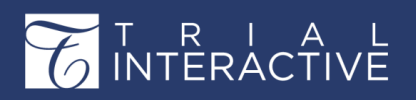

displaying the audit status of the selected document. Refer to the screenshot below:

| View by Index                                                                                      |     |     |    | Title                   |                                   |                                   |
|----------------------------------------------------------------------------------------------------|-----|-----|----|-------------------------|-----------------------------------|-----------------------------------|
|                                                                                                    |     |     | Qu | ality Reviews Inform    | ation                             |                                   |
| A Site Signed NDA 366                                                                              | 0.1 |     | F  | Review                  | Reviewer                          | Status                            |
| B Site Language Changes 38                                                                         |     |     | 1  | 123                     | NewTestUiUser_2@blabla            | Pending                           |
| C Country Management 0 (2)                                                                         |     | 3 🖉 | 2  | 234                     | NewTestUiUser_2@blabla            | Pending                           |
| D Additional PSV Package Documents 3                                                               |     | 1 2 | a  | as1                     | NewTestUiUser_1477@bl             | Pending                           |
| E Site Management 0 (1759)                                                                         |     | 1   | a  | as23!                   | NewTestUiUser_3@blabla            | Pending                           |
| F Protocol Draft, Protocol Synopsis 3                                                              |     |     | -  | as23!                   | NewTestUiUser_3@blabla            | Excluded                          |
| G CRA PSV Materials 3                                                                              |     | 1   |    | audit23!                | NewTestUiUser_193@bla             | Pending                           |
| H Relevant Communications 24                                                                       | 0.0 | 1   | ,  | Auditing Round 3        | testeditor@ti.com                 | Pending                           |
| I Mutual Nondisclosure Agreement Forms and Process                                                 |     | 3 # | E  | Brief Audit             | NewTestUiUser_1000@bl             | Pending                           |
| J Language Changes_Pearl Distributed 26                                                            | 0.0 |     |    | qwer                    | NewTestUiUser_2@blabla            | Pending                           |
| K CNS_Contracts and CDAs 10 (11)                                                                   | 0.  | 3   | ,  | brtygbtbt               | NewTestUiUser_1675@bl             | Pending                           |
| L PT003006 US_Site Contracts and Budgets 2 (459)                                                   | 0.  | 1   | 4  | Simple_audit            | editor@tt.com                     | Pending                           |
| <ul> <li>Minimutodov op_site Contracts and Budgets 0 (353)</li> <li>Ninick folder 1, 12</li> </ul> |     | 3 8 |    | the best                | NewTestUiUser 1002@bl             | Pending                           |
|                                                                                                    |     | 3 8 |    | vrfvfvfvffvf            | NewTestUiUser 2@blabla            | Pending                           |
| P export test 0 (12)                                                                               | 0.  | 3 🔊 | -  | rejedor_kichard_LSUHe   | aith Center_CDA Language Changes  |                                   |
| Q test folder 1                                                                                    | 0.  | 3 8 | *  | Calhoun_William_UnivT:  | xMedBranch                        |                                   |
| R DEFAULT FOLDER 173                                                                               |     | 3 🚇 | *  | Sciurba_Frank_Universit | ty of Pittsburgh/UPMC Emphysema/C | OPDResearchCenter_MUTUAL TEMPLATE |
| > Tredaction 15 (36)                                                                               | -   | a 🕫 | *  | Barbers Richard Health  | ResAssoc CDA                      |                                   |

- 8. Open the document in the viewing panel.
- 9. Examine the document and its metadata to determine if it meets the established audit criteria.
- 10. From the Metadata panel to the right, click the dropdown

arrow at the right end of the Status field. The status options

appear.

11. Click the appropriate Status.

If the document contains **Protected Health Information** (PHI) and you want to delete and fail the document attachment for audit, tick the **Contains PHI?** checkbox.

**Note:** To enable the Contains PHI? field, you will need to enable the feature when setting up the Audit under Document Audit Settings (page 347)

On ticking this, the document automatically acquires a **failed** status and displays a warning regarding the removal of the attachment from the document.

Click **Remove file** to proceed. The system deletes the attachment in the backend and displays the **Refresh** icon next to the document in the grid.

On clicking the **Refresh** icon, the document disappears from the grid and moves to the

Audited folder.

- 12. Insert comments as appropriate.
- 13. Click the Save button, or the Save and select next button in the lower toolbar of the window.

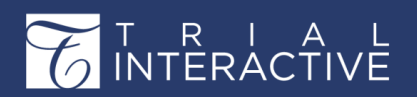

**Note:** Add a comment to all documents with which you find issue. Comments can also be added to documents that have passed your Audit Criteria

- 14. To view audited documents, filter the documents by Audited from the panel on the left.
- **15.** The audited documents appear in the grid with their respective statuses. Documents failed due to the content of PHI appear in the grid without the attachment and acquire a failed status.

## **Exporting Audits**

An Auditor or Audit Manager can export a report of the following directly related to the documents assigned to any particular audit:

- 1. Metadata
- 2. Documents
- 3. Security
- 4. Audit By View
- 5. All Audits

To export an audit report:

- 1. From the Quality Review module, click Audit from the left menu bar.
- 2. Select the audit on which you would like to run the audit report from the list of active audits.
- 3. Select the documents from the list and click Export on the top ribbon bar.

|    | Training Room 1 -<br>Quality Review / Qualit | y Review        |                  |                      |   |                  |                                          | Q Sea         |  |
|----|----------------------------------------------|-----------------|------------------|----------------------|---|------------------|------------------------------------------|---------------|--|
|    | 🖹 Document 🔹 🔤 Email                         | 🕈 Export 🔹 🖪    | Assign To        |                      |   |                  |                                          | 🖁 Add to 0    |  |
|    | Quality Review 103 Test Audit                | Metadata        | of 2 (2 selected | (ל                   | C | <b>T</b> Filters | Select Columns                           | 🕫 Views 💌     |  |
|    | Auditor Admin 103                            | Security        |                  | Submitted Name       |   | Index            |                                          |               |  |
|    | View by Index                                | 🕹 Audit By View | 🛛 ★ 🌣            | Protocol             |   | 02 Cen           | tral Trial Documents\02                  | .01 Product 🛆 |  |
| Q° | 🔍 Search by folder n:                        |                 |                  | 🗐 ★ 🏟 Study Protocol |   |                  | 02 Central Trial Documents\02.01 Product |               |  |
|    | 🔻 🖿 01.03 Trial Committee                    | 2               | 18 166 COL 613   |                      |   |                  |                                          |               |  |
|    | 💼 01.03.02 Committee                         | Mem 1           |                  |                      |   |                  |                                          |               |  |
|    | 🖿 01.03.05 Committee                         | Mem 1           |                  |                      |   |                  |                                          |               |  |
|    |                                              | 121             |                  |                      |   |                  |                                          |               |  |

- 4. From the Export Dropdown, click the required option to generate an audit report.
- 5. Click the Export button. A Background Jobs window opens with the initial export results.
- 6. As instructed on the screen, click to get the export results. A zipped file downloads to your computer.
- 7. Follow the on-screen instructions to open the XLSX file.

#### Each option in the Export dropdown is discussed as below:

#### Metadata

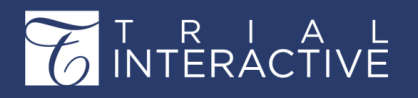

Version 1 Page 213 of 358

This is the same as discussed in Exporting Metadata in chapter Exporting Metadata (page 275).

#### Documents

This is the same as discussed in Exporting Documents in chapter Exporting Documents (page 277).

#### Security

This is the same as discussed in Exporting Security in chapter Exporting Security (page 278).

#### Audit by View

Select Audit by View from the Export dropdown menu. The Audit Data Export window opens.

| Audit Data Exp | ort                                       | 2 |
|----------------|-------------------------------------------|---|
| Source:        | Selected Records                          |   |
|                | All documents in the current grid         |   |
| Metadata: *    | Category, Investigative Site Name, Counti |   |
|                | Save metadata selection                   |   |
|                | Save selection for everyone               |   |

Follow the on-screen instructions to generate the audit report.

#### **All Audits**

Select All Audits from the dropdown menu. The Audit Data Export window opens.

| Audit Data Export |                                                                                  |   |
|-------------------|----------------------------------------------------------------------------------|---|
| Audit's Source:   | <ul><li>All Audits</li><li>Selected Audits</li></ul>                             |   |
| Audits:*          | Document Audit                                                                   | ~ |
| Auditor's Source: | <ul> <li>All Auditors</li> <li>Selected Auditors</li> </ul>                      |   |
| Auditors: *       |                                                                                  | * |
| Status: *         | In Progress, Passed, Failed, Issues Resolve                                      | * |
| Metadata: *       | Contact Name, Country, Date of Visit, De                                         | * |
|                   | <ul> <li>Save metadata selection</li> <li>Save selection for everyone</li> </ul> |   |

Follow the on-screen instructions to generate the audit report.

## **Performing Audit Response**

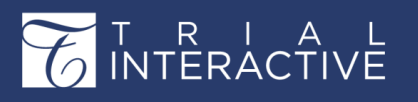

To perform an audit response, you must be logged in the room as an Audit Responder.

- 1. Navigate to the eTMF/Documents module or the Quality Review/ Audit module.
- 2. If you are in the eTMF Documents module, select **Documents** from the menu icons at the top of the screen.

| w Documents I | Ву             |             |                     |               |
|---------------|----------------|-------------|---------------------|---------------|
| eTMF          | 8<br>My List   | Workflow    | Documents           | Other         |
| Index         | Submission     | Status      | Missing Documents   | Security      |
| Document Type | Reviews        | Reviewer    | Placeholders        | Group         |
| Site          | Audit Findings | Workflow    | Collected Documents | Posted Date   |
| Country       |                | Sender      | eSignature          | Deleted Docs  |
| Tag           |                | Recipient   |                     | Processed Doc |
|               |                | Make Defaul | t                   |               |
|               |                | Cancel Se   | lect                |               |

3. From either of the modules, select Audit Findings view.

The active audits to which you are assigned that have audits with findings populate the Index panel.

- 4. Click the folder for one of the audits. The documents with audit findings populate the document grid. Documents in the list that are available for Audit Response show a padlock icon that is unlocked.
- 5. Select the document by clicking the checkbox.
- 6. Open the metadata panel for the document by clicking the Metadata button at the bottom of the document grid.
- 7. At the bottom of the Metadata panel, click the Audit button.

|     | Training Room 1 +<br>Quality Review / Quality Review |                               |                             |                 |              | Q Sea            | rch 🛛 Add 🔹 🌲 🌔                                                                                                    | Admin 106 *     |
|-----|------------------------------------------------------|-------------------------------|-----------------------------|-----------------|--------------|------------------|----------------------------------------------------------------------------------------------------|-----------------|
| 8   | Document 👻 🖾 Email 🛛 🔸 Export                        | <ul> <li>Assign To</li> </ul> |                             |                 |              | 🕅 Add to C       | art 🛛 🗮 Documents Cart 0 🔹                                                                                              | 🗗 Layout 🔻      |
|     | Quality Review 103 Test Audit<br>Document Status     | 1 - 1 of 1 (1 selected)       | 0 1                         | ' Filters 🔲 Sel | lect Columns | 🅫 Default View 🔻 | 🖋 Expand                                                                                                    | 🌣 More 🔻        |
|     | Auditor Admin 103                                    |                               | Generated Name              | Index           | Document St  | Current Work     | Metadata Audit Queries V                                                                                                | ersions         |
| ¢\$ |                                                      | ☑ ☑ / / / ▲ ▲                 | 101_Hamilton_Form FDA1572_2 | 05 Site Man     | Final        | <u>^</u>         | Contains PHI? @                                                                                                    | ^72_20170628    |
| 7   | A +Al 4<br>A Undained 1<br>A Editor 103 3            |                               | <                           |                 |              | *                | Grading/Finding Critical Major Minor Responsible Party Elsa Excluded from Audit Yes No Send Issue Audit History This re | Initiate Query  |
| 6   |                                                      | Grid View                     | Document View               |                 | H • Previous | 1 of 1 Next ▶ ▶  | Previous Document                                                                                                    | Next Document 🕨 |

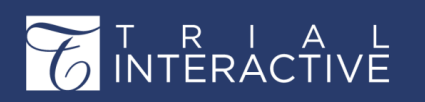

- 8. From the available options, click Claim document for Audit Correction.
- 9. Click **Document** at the bottom of the document grid to open the contents of the document for inspection.
- 10. From the Audit History panel, click View Full History button to view the comments included by the Auditor.
- 11. Appropriate actions on the part of an Audit Responder are based on the nature of the failure of the audit.
- 12. If the cause of the document's audit failure can be remedied by the Audit Responder, that action can be carried out.
- 13. In such cases, the Audit Responder then goes to the Audit button at the bottom of the metadata panel again and selects

Mark document as corrected.

14. If the cause of the document's audit failure cannot be remedied by the Audit Responder, the Audit Responder clicks

Email from the top ribbon bar or Initiate Query from the bottom of the Metadata panel.

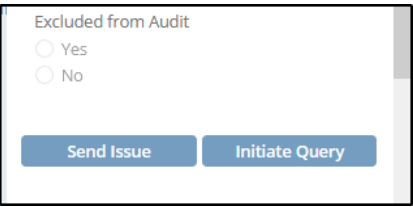

- 15. The Email popup window opens. Click Yes to the question Are you sending a query?
- 16. Click To and select the appropriate party or parties from the room's users to notify about the discrepancy discovered in the audit.

| Email            | A WARN KROPW                                      | ×   |
|------------------|---------------------------------------------------|-----|
| Recipient(s)*    | Add Cc.                                           | - 1 |
| Subject*         | Training Room 1 - Form FDA1572 - FDA-1572_LMcNeil | 2   |
| R Add Attachment | t                                                 |     |
| Open Sans        | ▼ 12 ▼ 6 BIUS % E E = E = E = E                   |     |
| Auditor's comm   | nents:                                            |     |
| New version re-  | quired                                            |     |
| Thank You.       |                                                   |     |
|                  |                                                   |     |
|                  |                                                   |     |
|                  |                                                   |     |
|                  |                                                   |     |
| ) Files as Links | Files as Attachments 💿 None                       | y   |

- 17. Include something in the Subject line and enter the text of message to alert the recipients as to what action they need to take.
- 18. Select Files as Links at the bottom of the Email window to send the document along with the email message. Documents can also be sent as attachments.

Click Send.

The selected users will receive the email message regarding the Query raised.

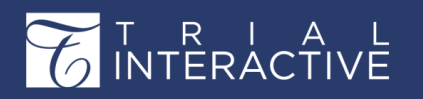

**19.** Click **Audit** sub-module from the left menu bar. The queries raised during audit can be viewed from the **Query By Sender** current viewing the left index pane if you have sent queries to be resolved during audit. Refer to the

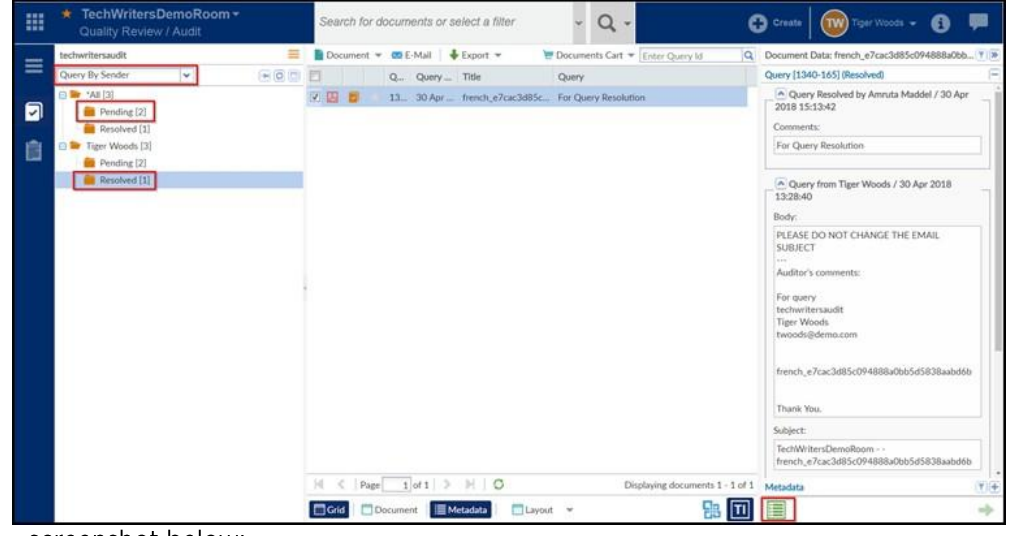

screenshot below:

## **Resolving Queries Raised during Audit**

The user who receives the email responds back with an attachment to resolve the query. You can view the responded query in the **Responded** folder of **Query By Recipient** view under the selected audit. Refer to the screenshot below:

| techwritersaudit                                                                                                  | 11 | Do | cument * | E-Mail   | Export *                    | 📜 Documents Cart 💌                                   | Document Data: ACM_userguide_en-US (2)                                                                                                    |
|----------------------------------------------------------------------------------------------------|----|----|----------|----------|-----------------------------|------------------------------------------------------|----------------------------------------------------------------------------------------------------|
| Query By Recipient                                                                                                |    |    |          | Que Que  | ry Da Title                 | Query                                                | Query [1340-188] (In Progress)                                                                                                    |
| Polly Chakraborty [2]     Anruta Maddel [7]     Pencing [2]     Rescolved [1]     Rescolved [1]     Rescolved [4] |    |    |          | 134 30 M | Ary 2 ACM_userguide_en-US . | Please find the new attachment to resolve the query. | Response from Annula Maddel / 30 May 2018 18:51:57 Body: Please find the new attachment to resolve the query. Subject: To: pchakraborty@transperfect.com Attachments: Dim English links.door Reminders Sent: more  Query from Polly Chakraborty / 30 May 2018 13:31:28  Metadata |
|                                                                                                    |    | H. | Page     | 1 of 1   | D H O                       | Displaying documents 1 - 1 of 1                      | Query [1340-170] (Pending) 4                                                                                                    |
|                                                                                                    |    | G  | d Do     | cument   | Metadata 🛛 🖬 Layout 💌       | Sa 🔟                                                 | Return back to Pending                                                                                                    |

To resolve queries raised during audit:

- 1. Navigate to the Query By Recipient view.
- 2. Select a query from the grid on the right.
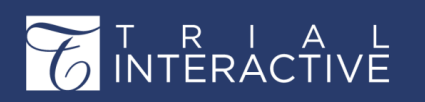

Version 1 Page 217 of 358

- 3. Click the Metadata button from the bottom of the grid. This will open the Document Data Panel.
- 4. Click the **Resolve** button from the bottom of the **Document Data Panel**. If the resolution is not acceptable, you can click the **Return to Pending**button from the bottom of the metadata panel. The document returns back to the **Pending** folder and can be resent for query again.
- 5. This will open the Query window to comment and resolve the query.
- 6. Enter the **comments** and click the **Resolve** button or **Resolve** and **replace attachment** button on the window as per your selection. Refer to the

| Query [1340-188]                                                                         | ×                                            |
|------------------------------------------------------------------------------------------|----------------------------------------------|
| Please choose query resolution                                                           | Step 1 of 2: Query Resolution                |
| <ul> <li>Resolve and replace using selected attachment ("English links.docx")</li> </ul> | Click to compare file with existing document |
| Comment: *                                                                               |                                              |
|                                                                                          |                                              |
|                                                                                          | Resolve and replace attachment Cancel        |

screenshot below:

- a. Resolve: This option will just mark the query as resolved without any additional actions.
- **b.** Resolve and replace using selected attachment: This option allows you to replace the existing attachment with the one which is received as a part of the query response. Select the document from the right pane and click the **Compare** icon to compare the attachment received with the document in audit.

If you are satisfied with the response received, enter your comments and click Resolve and replace attachment button.

- 7. This will resolve the query and the query will now move automatically to the **Resolved** folder under the name of the auditor.
- 8. Click the **Resolved** folder from the **Index Pane** to view the resolved query. Refer to the screenshot below:

# T R I A INTERACTIVE

# Editor User Guide v10.1

Version 1 Page 218 of 358

| techwritenaudit                                            |         |     | Dec | ument |    | + Exp | w from      |                         | E Documents Cart 💌                                                                                                    | Document Data: adobe2                                                |
|------------------------------------------------------------|---------|-----|-----|-------|----|-------|-------------|-------------------------|----------------------------------------------------------------------------------------------------|----------------------------------------------------------------------|
| Query By Recipient                                         | (F) (B) | -   |     |       |    | Quer  | Query Date  | Title                   | Query                                                                                                    | Query [1340-187] (Resolved)                                          |
| Polly Chakraborty [2]     Amruta Maddel [7]     Ponter [2] |         | -   | 8   |       | *  | 1340  | 30 Apr 2018 | french_e7cac3d85c094888 | PLEASE DO NOT CHANGE THE EMAIL SUBJECT Auditor's<br>comments For query techwritersaudit Tiger Woods<br>twoodsigleimo.com<br>french = 7ccs 2485c0P4888a/bb545838aabd/db Thank You          | Query Resolved by Amruta Maddel / 30 May 2018 14:13:26     Commenta: |
| Resolved [4]                                               |         | -   |     | 8     | ŧ  | 1340  | 30 Apr 2018 | adobe1                  | PLEASE DO NOT CHANGE THE EMAIL SUBJECT Auditor's<br>comments sent for query techwritersaudit Tiger Woods<br>twoodsliddemic.com adobet Thank You.                                          | Replacing with English Links.doc                                     |
|                                                            |         | 0   | 8   | 5     | R. | 1340  | 04 May 2018 | - 65                    | PLEASE DO NOT CHANGE THE EMAIL SUBJECT Auditor's<br>comments: techwritersaude Tiger Woods<br>amaddeligtransperfect.com ss Thank You,                                                      | 14:13:26<br>File Name:                                               |
|                                                            |         | 120 |     |       |    | 1340  | 30 May 2018 | adobe2                  | PLEASE DO NOT CHANGE THE EMAIL SUBJECTAuditor's<br>comments send for query due to error in entry newwritteriudil?<br>Polly Chaisaborty pchakraborty@transperfect.com adobe?<br>Thank You. | English links.docs                                                   |
|                                                            |         |     |     |       |    |       |             |                         |                                                                                                    | PLEASE DO NOT CHANGE THE EMAIL SUBJECT<br>                           |
|                                                            |         |     |     |       |    |       |             |                         |                                                                                                    | Thank You.                                                           |

**9.** You can click the Query History icon at the bottom of the Document Data Pane for a query to view the Query History in a window that pops up.

| ~ | Corr                                                                 | pare                                         |                              |            |                      |                                   |                                                                                                    |                 |                                         |     |                                                          |                                                                                                    | 🏋 Do           | cuments cart 🛩        |  |
|---|----------------------------------------------------------------------|----------------------------------------------|------------------------------|------------|----------------------|-----------------------------------|----------------------------------------------------------------------------------------------------|-----------------|-----------------------------------------|-----|----------------------------------------------------------|----------------------------------------------------------------------------------------------------|----------------|-----------------------|--|
|   | 20 do                                                                | cuments (1 s                                 | elected)                     |            |                      |                                   |                                                                                                    |                 |                                         |     | 1                                                        | Claim                                                                                                    |                | 🏟 More 🗸              |  |
|   | Document         Title         Document         Disable au         E |                                              |                              |            |                      |                                   | Reason fo                                                                                                    | Comments        | Document<br>18 Apr 2018                 |     | Queries Versio<br>Workflow<br>ge 1<br>rkflow: Approval : | ns History eSig                                                                                                    |                |                       |  |
|   | Activ<br>Query<br>New [                                              | ity<br>from Polly Chakra<br>locument Created | borty<br>By Polly Chakrabo   | ty         |                      | Description PLEASE DO             | D NOT CHANGE T                                                                                                    | HE EMAIL SUBJEC | т                                       | A B |                                                          | Clarification<br>Reviewer Comments<br>Reviewer Name Polly (                                                                                                    | Chakraborty    |                       |  |
|   | Query resolved by Polly Chakraborty                                  |                                              |                              |            |                      |                                   | <br>The following issues were found in the document,<br>please attach a revised document in your reply to<br>this email:<br>TechWritersWorkflow: Approval stage 1<br>Clarification<br>Site name TechWritersDemoRoom |                 |                                         |     |                                                          | Thank You.<br>Subject TechWritersDemoRoom<br>arabic_c2db99da14ad4bd5bf<br>To pchakraborty@transperfect<br>RemindersSent 9 May 2018<br>9 May 2018<br>9 May 2018 |                |                       |  |
|   |                                                                      |                                              |                              |            |                      | Close                             |                                                                                                    |                 |                                         |     | _ ·                                                      | New Document Cro<br>Polly Chakraborty                                                                                                    | eated By 1 Jun | E<br>2018, 6:24<br>PM |  |
|   | <ul> <li>★</li> <li>▲</li> <li>▲</li> <li>▲</li> </ul>               | 2081892<br>2194384<br>2241062                | TEST<br>Reference<br>TESTnew | audit 1_10 | True<br>True<br>True | Amruta M<br>Amruta M<br>Tiger Woo |                                                                                                    |                 | 08 May 20<br>26 Sep 2018<br>10 Dec 2018 | 1   | Gŧ                                                       | Query resolved by<br>Chakraborty                                                                                                    | Polly 1 Jun    | 2018, 6:24<br>PM      |  |
| 4 |                                                                      |                                              |                              |            |                      |                                   |                                                                                                    |                 |                                         |     | . [                                                      | Query History                                                                                                    |                |                       |  |

Note: To know how to view a deleted queried document, proceed to section Deleted Queried Documents.

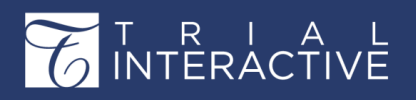

# Chapter 13. Sites, Required Documents, Countries and Contacts

In this section, we discuss the Sites, Required Documents that are required for site activation, Country Documents, and Contacts.

# Sites

You can access the Sites module by clicking Sites icon on the left menu bar in the eTMF/Documents module. The Sites module is used for site management purposes and allows the administrator to track the progress of the sites. It gives detailed information on all investigation sites available in a room **By Status**, **By CRA**, **By Country**.

You can perform various other activities associated with a site, such as:

- 1. Retrieving Site Details
- 2. Adding, Editing, and Deleting sites
- 3. Importing, and Exporting Sites
- 4. Mass Coding metadata for sites
- 5. Managing Security.

Each of the above is discussed in the separate topics and can be accessed from the left

pane of this help.

# **Site Views**

This section discusses about the various views of the Sites module.

#### **By Status**

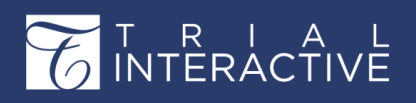

# Select By Status from the dropdown in the Index Pane of Sites Dashboard. Refer to the

#### screenshot below:

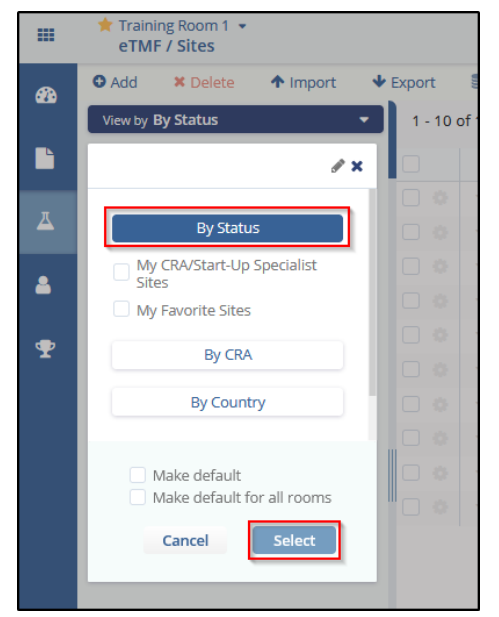

This will populate the data of all the sites available in the room based on their progress report in the right pane of the dashboard.

#### By CRA

Select By CRA from the dropdown in the Index Pane of Sites Dashboard. Refer to the

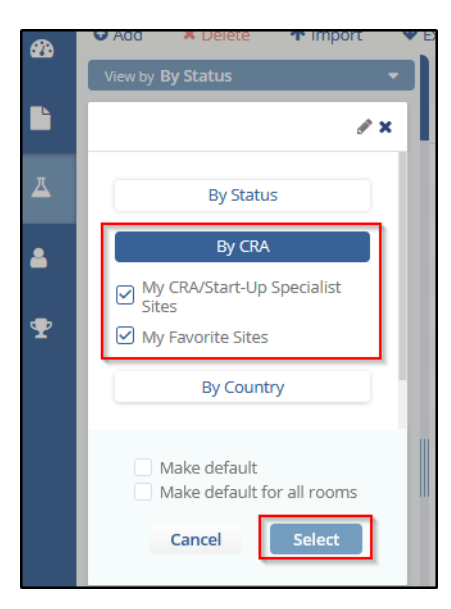

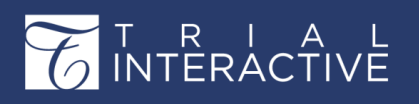

Version 1 Page 221 of 358

#### screenshot below:

This will populate the Clinical Research Associate (CRA) for the available sites in the Index Pane on the left. Click the name of a CRA to populate the site details associated with that particular CRA in the right pane.

#### **By Country**

Select **By Country** from the dropdown in the Index Pane of Sites Dashboard. This will populate the countries where the studies are being conducted in the Index Pane on the left. Click the name of a country to

| <b>æ</b> | 🖸 Add 🛛 🗶 Delete 🔶 Import 🔶                                             |  |  |  |  |  |  |  |  |  |
|----------|-------------------------------------------------------------------------|--|--|--|--|--|--|--|--|--|
|          | View by <b>By Status</b>                                                |  |  |  |  |  |  |  |  |  |
|          | Ø X                                                                     |  |  |  |  |  |  |  |  |  |
| ∡        | By Status                                                               |  |  |  |  |  |  |  |  |  |
| -        | By CRA                                                                  |  |  |  |  |  |  |  |  |  |
| Ŧ        | By Country<br>✓ My CRA/Start-Up Specialist Sites<br>✓ My Favorite Sites |  |  |  |  |  |  |  |  |  |
|          | Make default Make default for all rooms Cancel                          |  |  |  |  |  |  |  |  |  |

populate the site details associated with that particular country in the right pane. Refer to the screenshot below.

## Make a view default

To make any site view default and default for all rooms check one of the two options available in the index dropdown. Refer to the screenshot below.

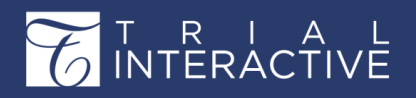

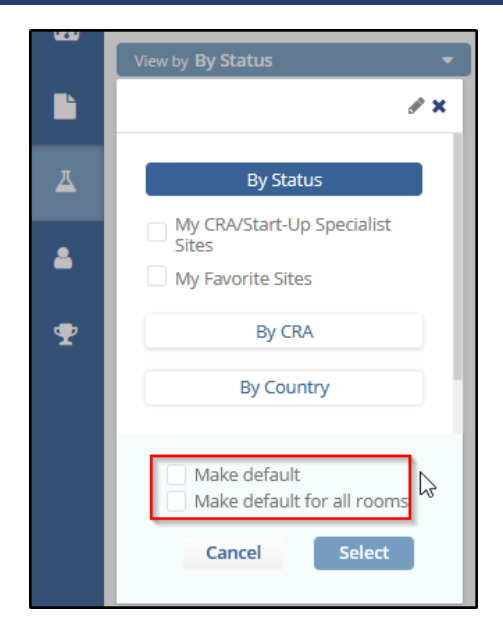

# **Site Profile**

Select a site from the grid and the Site Profile is displayed at the

| ш | <ul> <li>Training Room 1 +<br/>eTMF / Sites</li> </ul> |   |         |           |                 |                                             |                        |        |             |              |                   |             | Q Search      | O Add - 4          | Arya S        | tark *      |
|---|--------------------------------------------------------|---|---------|-----------|-----------------|---------------------------------------------|------------------------|--------|-------------|--------------|-------------------|-------------|---------------|--------------------|---------------|-------------|
| - | O Add x Delete ↑ Import                                | * | Export  | 🛢 Mas     | ss Coding       | a <sub>e</sub> Manage Security <del>*</del> |                        |        |             |              |                   |             | B Er          |                    | 17.00 B       | Layout +    |
| - | View by By Status                                      | • | 1 - 10  | of 10 (1  | selected)       |                                             |                        |        |             |              |                   |             | C             | Select Colum       | ins 👁 Defaul  | t View *    |
|   |                                                        | 0 |         |           | Site N          | Principal Investigator                      | Institution Name       | Status | PI First Na | PI Last Name | CRA               | IRB/EC Name | Main Contact  | Reg. Pack S        | Progress %    | ^           |
| д | The All                                                |   | ₫ \$    | *         | 530             | Cold Hydration                              | Aquafina               | Active | Cold        | Hydration    | Reader 103        | 279862      | Cold Hydratio |                    | 100           |             |
|   | Active 10                                              | - |         | *         | 111             | Stephanie Svoboda                           | Disney                 | Active | Stephanie   | Svoboda      |                   | 279864      | Daffy Duck    |                    | 100           | _           |
| 8 | Pending 11                                             |   | 0       | *         | 1011            | Minnie Mouse                                | Disney Express Medical | Active | Minnie      | Mouse        | Reader 102; R     | 279862      | Minnie Mouse  |                    | 100           |             |
|   |                                                        |   | <       |           |                 |                                             |                        |        |             |              |                   |             |               |                    |               | ,           |
| Ŷ |                                                        |   | _       |           |                 |                                             |                        |        |             |              |                   |             |               |                    | Presidus I C  | FI NEXT P   |
|   |                                                        |   | 🖍 Expe  | and       |                 |                                             |                        |        |             |              |                   |             |               |                    |               |             |
|   |                                                        |   | Gener   | al Info   | Contacts        |                                             |                        |        |             |              |                   |             |               | Site Specific Requ | irements Ins  | titutions   |
|   |                                                        |   | _       |           | Start-Up Spe    | cialist                                     | 3                      |        |             |              | 🝽 View Milestone: | History     | di.           |                    |               |             |
|   |                                                        |   |         |           | Site Mr         | mbor 530                                    |                        |        |             |              |                   |             |               |                    |               | l           |
|   |                                                        |   |         |           | 2100141         | 330                                         |                        |        |             |              |                   |             |               |                    |               |             |
|   |                                                        |   | r i     |           |                 | Site 530 Hydration                          |                        |        |             |              |                   |             |               |                    |               |             |
|   |                                                        |   |         |           |                 | Disable auto                                | Site name              |        |             |              |                   |             |               |                    |               | l           |
|   |                                                        |   | Reas    | son for n | ot using auto S | ite na<br>me *                              |                        |        |             |              |                   |             |               |                    |               |             |
|   |                                                        |   |         |           |                 |                                             |                        |        |             |              |                   |             |               |                    |               | l           |
|   |                                                        |   |         |           | IRB/EC N        | ame * Royal Brompto                         | n Hospital             |        |             | -            |                   |             |               |                    |               | I           |
|   |                                                        |   |         |           |                 |                                             |                        |        |             |              |                   |             |               |                    |               |             |
|   |                                                        |   | Addres  | 55        |                 |                                             |                        |        |             | •            |                   |             |               |                    |               |             |
|   |                                                        |   | Securit | ty        |                 |                                             |                        |        |             | •            |                   |             |               |                    |               |             |
|   |                                                        |   | More    |           |                 |                                             |                        |        |             | •            |                   |             |               |                    |               |             |
| ~ |                                                        |   | Canc    | el.       |                 |                                             |                        |        |             |              |                   |             |               |                    | Save Sav      | e & Next    |
| 6 |                                                        |   |         |           |                 |                                             |                        |        |             |              |                   |             |               |                    | Previous Site | Vext Site 🕨 |

bottom of the grid. This will allow you to fill all the metadata related to the selected sites. Refer to the screenshot below:

The Site Profile window provides the following:

- 1. General Info tab
- 2. Contacts tab
- 3. Specific Requirements tab
- 4. Institutions

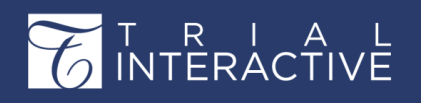

Each of the tabs is discussed in the separate topics.

#### Site Profile - General Info

This tab displays the general information of the site.

After selecting a site, click the General Info tab to edit the general details of the site. Click the arrow next to the required section of the General Info to update. Refer to the screenshot below:

| General Info Contacts                    |                           | Site Specific Requirements Institutions                                                                                    |
|------------------------------------------|---------------------------|----------------------------------------------------------------------------------------------------|
| Info                                     |                           | Edit History                                                                                                    |
| Institution Name *                       | Anusting                  | Profile created by Editor 103 on 10 January 2020 13:28:09 EDT<br>Last updated by Admin 103 on 10 January 2020 13:48:43 EDT |
| inscitution warne                        | Adomina                   | View Edit History                                                                                                    |
| CRA                                      | A Reader 103 ×            | View Contacts History                                                                                                    |
| Start-Up Specialist                      | Editor 103 ×              | View Milestones History                                                                                                    |
| Site Number                              | 530                       |                                                                                                    |
| Site                                     | 530 Hydration             |                                                                                                    |
|                                          | Disable auto Site name    |                                                                                                    |
| Reason for not using auto<br>Site name * |                           |                                                                                                    |
| IRB/EC Name *                            | Royal Brompton Hospital 👻 |                                                                                                    |
| Address                                  | •                         |                                                                                                    |
| Security                                 | •                         |                                                                                                    |
| More                                     | -                         |                                                                                                    |
|                                          |                           |                                                                                                    |
|                                          |                           |                                                                                                    |
| Cancel                                   |                           | Save Save & Next                                                                                                    |

When you click the arrow, the section fields get enabled and the arrow turns to - sign as shown in the screenshot below. Similarly, you can update the fields in the other sections of your choice.

#### Site Profile - Contacts

This section displays the list of contacts that are added to a site. From here, you can add, edit, delete, deactivate contacts and also change the contact to another level. Refer to the screenshot below:

| 1 - 10 of 10 (          | 1 selected) |                   |                   |        |          |         |             |                        | C 🗆 Selec                  | t Columns       | Default View • |     |  |
|-------------------------|-------------|-------------------|-------------------|--------|----------|---------|-------------|------------------------|----------------------------|-----------------|----------------|-----|--|
|                         | Site        | Principal Investi | Institution Name  | Sta    | PI First | PI Last | CRA         | IRB/EC Name            | Main Con                   | Reg. Pa         | Progress %     | ^   |  |
| 2 🌣 🔺                   | 530         | Cold Hydration    | Aquafina          | Acti   | Cold     | Hydrati | Reader 103  | 279862                 | Cold Hydr                  |                 | 100            |     |  |
| • *                     | 111         | Stephanie Svob    | Disney            | Acti   | Stepha   | Svoboda |             | 279864                 | Daffy Duck                 |                 | 100            |     |  |
| • *                     | 1011        | Minnie Mouse      | Disney Express    | Acti   | Minnie   | Mouse   | Reader 10   | 279862                 | Minnie M                   |                 | 100            |     |  |
| •                       | 107         | Break Glass       | Disney World Ca   | Acti   | Break    | Glass   | Michael S   | 279864                 | Break Gla                  |                 | 100            | •   |  |
|                         |             |                   |                   |        |          |         |             |                        |                            |                 |                | >   |  |
| Previous     1 of1 Next |             |                   |                   |        |          |         |             |                        |                            |                 |                |     |  |
| Expand                  |             |                   |                   |        |          |         |             |                        |                            |                 |                |     |  |
| General Info            | Contact     | s                 |                   |        |          |         |             |                        | Site Speci                 | fic Requirem    | ents Instituti | ons |  |
| 🗢 Add 🧳                 | Edit 🛈      | Delete 斗 Deact    | ivate 🔒 Convert t | o User |          |         |             |                        |                            |                 |                |     |  |
| Las                     | t Name      |                   | First Name        | 2      |          |         | Email       |                        | Contact Ty                 | Contact Type    |                |     |  |
| <b>a</b> 103            | 3           |                   | Reader            |        |          |         | TIReader103 | 3@ti.com               | Sponsor C                  | Sponsor Contact |                |     |  |
| <b>a</b> 103            | 3           |                   | Editor            | Editor |          |         |             | @ti.com                | Site Activation Specialist |                 |                | •   |  |
| 🍰 Hy                    | dration     |                   | Cold              | Cold   |          |         | DrHydration | n@aquafinahospital.org | Principal Investigator 💌   |                 |                |     |  |
|                         |             |                   |                   |        |          |         |             |                        |                            |                 |                |     |  |

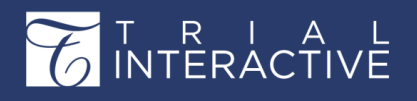

Double click the user to open the **Contact Profile** to the right of the contacts tab. This allows you to edit the contact details of the user. Once all the details are updated, click **Save** to save the changes. Refer to the screenshot below:

| Ceneral  | d<br>Info <u>Contacts</u> | 🌬 Deactivate 🛔 Convert | to User               |                          |   | Site Specific Requirements Institutions |
|----------|---------------------------|------------------------|-----------------------|--------------------------|---|-----------------------------------------|
|          | Last Name                 | First Name             | Email                 | Contact Type             | C | ontact Profile                          |
| M 🔺      | 103                       | Reader                 | TIReader103@ti.com    | Sponsor Contact 🔹        | ^ | Fmail                                   |
|          | 103                       | Editor                 | ti_editor103@ti.com   | Site Activation Specia 💌 |   | TIReader103@ti.com                      |
| <b>.</b> | Hydration                 | Cold                   | DrHydration@aquafinah | Principal Investigator 🔻 |   | Prefix                                  |
| <b>.</b> | Star                      | Water                  | Drwaterstar@aquafinah | Sub-Investigator 🔹       |   |                                         |
|          |                           |                        |                       |                          |   | First Name                              |
|          |                           |                        |                       |                          |   | Reader                                  |
| Cancel   |                           |                        |                       |                          | ~ | Save Save & Next                        |
|          |                           |                        |                       |                          | - |                                         |

#### Adding a Contact

- 1. Click Add from the menu bar of the Contacts tab.
- 2. The Add Contact window opens.

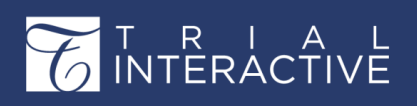

Version 1 Page 225 of 358

3. Fill in the required details and click Finish. Refer to the screenshot below

| Crea | te New Add Existing                |
|------|------------------------------------|
|      | -mail *                            |
|      | nedstark@ti.com                    |
|      |                                    |
|      | Prefix                             |
|      |                                    |
|      | First Name *                       |
|      | Ned                                |
| 1    | Last Name *                        |
|      | Stark                              |
|      | Suffix                             |
|      |                                    |
|      | 2han - Number                      |
| 1    | none number                        |
|      |                                    |
|      | Nobile Number                      |
|      |                                    |
| (    | Contact Type *                     |
| [    | Co-Investigator 🔻                  |
|      | Same as investigative site address |
|      |                                    |

**Editing a Contact** 

Select an added contact and click Edit in the Contacts tab to edit the contact information entered as above. Refer to the screenshot below.

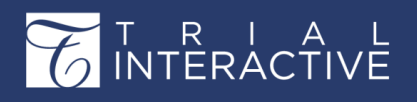

# Editor User Guide v10.1

Version 1 Page 226 of 358

| it Contact        |                    |   |
|-------------------|--------------------|---|
| Email *           |                    |   |
| TIReader103@ti.co | m                  |   |
| Prefix            |                    |   |
| First Name *      |                    |   |
| Reader            |                    |   |
| Last Name *       |                    |   |
| 103               |                    |   |
| Suffix            |                    |   |
|                   |                    |   |
| Phone Number      |                    |   |
| Mobile Number     |                    |   |
| Contact Type *    |                    |   |
|                   |                    | - |
| Same as investig  | ative site address |   |
| Address           |                    |   |
|                   |                    | - |
|                   | Cancel Edit        |   |

#### **Deleting a Contact**

Select an added contact and click **Delete** in the Contacts tab to delete a contact information.

#### **Deactivating a Contact**

Select an added contact and click **Deactivate** in the Contacts tab to deactivate the contact.

#### **Convert to User(s)**

You can assign a site contact the role of editor or reader and assign actions as appropriate

from the Convert to User(s)

utility in the Contacts tab.

#### Site Profile - Site Specific Requirements

This section displays the list of all the Site Specific Required documents. From here, you can Add required documents to a site, delete the documents, Assign Milestones to the documents, and view the Change Log History of the selected documents.

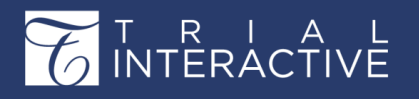

Version 1 Page 227 of 358

**Adding Required Documents** 

To add required documents to a site click the add button that opens Add Required Document Types popup. Fill up all the required information and click Save button to add required documents to a site. Refer to the screenshot below:

|    | Add Required Document Types                                           | × |
|----|-----------------------------------------------------------------------|---|
|    | Documents to be submitted by selected investigative site Required For | l |
|    | To be submitted<br>by                                                 |   |
|    | Select All Subfolder Contents                                         |   |
|    | Search Q                                                              |   |
| ts | ↓ Investigative Site 12                                               |   |
|    | 👻 💊 01 Trial Management 2                                             |   |
| ur | 👻 💊 Trial Oversight 4                                                 |   |
| DC | 👻 💊 Recruitment Plan 1                                                | 1 |
|    | – 🗹 🌭 Recruitment Plan                                                |   |
|    | Debarment Statement 2                                                 |   |
|    | 🕨 📎 Audit Certificate 1                                               |   |
|    | Cancel Save                                                           |   |

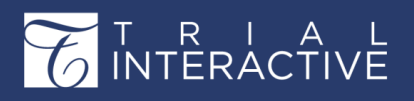

#### Deleting a site-specific requirement

Delete a site-specific requirement that can be performed with the Pending and Non Participating sites only. To delete a site- specific

| <b>↓</b> E | Export S Mass Coding & Manage Security           |                                        |          |                    |                        |                                    |                                    |          |             |            |             | Q Enter keywords or phrase |                   |  |  |
|------------|--------------------------------------------------|----------------------------------------|----------|--------------------|------------------------|------------------------------------|------------------------------------|----------|-------------|------------|-------------|----------------------------|-------------------|--|--|
|            | 1 - 11 o                                         | of 11 (1 se                            | elected) |                    |                        |                                    |                                    |          |             |            | C 🛛 Selec   | t Columns                  | Default View •    |  |  |
|            |                                                  | Site Principal Investi I               |          | Institution Name   | Institution Name Sta F |                                    | PI Last                            | CRA      | IRB/EC Name | Main Con   | Reg. Pa     | Progress %                 |                   |  |  |
|            | M 🔹                                              | *                                      | 101      | David Hamilton     | Alexander Park         | Pe                                 | David                              | Hamilton | Reader 10   | 279866     |             | 10 Feb                     | 56                |  |  |
|            |                                                  | *                                      | 205      | Poorva Kumar       | Boston Medical         | Pe                                 | Poorva                             | Kumar    |             | 279866     | Poorva K    | 10 Jul 2                   | 83                |  |  |
|            |                                                  | *                                      | 251      | John A. Sample     | Central Park Car       | Pe                                 | John A.                            | Sample   |             | 279861     | Poorva K    | 01 May                     | 0                 |  |  |
|            |                                                  | *                                      | 201      | Momenta Pl         | Central Park Car       | Pe                                 | Momen                              | PI       |             | 279866     |             | 10 Jul 2                   | 38                |  |  |
|            | <                                                |                                        |          |                    |                        |                                    |                                    |          |             |            |             |                            |                   |  |  |
|            |                                                  |                                        |          |                    |                        |                                    |                                    | _        |             |            |             | Previo                     | ous 1 of 1 Next   |  |  |
|            | 🖋 Expa                                           | ind                                    |          |                    |                        |                                    |                                    |          |             |            |             |                            |                   |  |  |
|            | Genera                                           | il Info                                | Contacts | 5                  |                        |                                    |                                    |          |             |            | Site Specif | ic Requireme               | ents Institutions |  |  |
| 1          | O Add                                            | û De                                   | lete     | 🛤 Assign Milestone | 🗖 Change Log           |                                    |                                    |          |             |            |             |                            |                   |  |  |
|            |                                                  | Document Type Category                 |          |                    | L                      | anguages                           |                                    | Contact  | 0           | Required F | or          |                            |                   |  |  |
|            |                                                  | 01 Trial Management Investigative Site |          |                    |                        | 0                                  | (Not Set) Clinical Research Progra |          |             | Manager    |             |                            |                   |  |  |
|            | O2 Central Trial Documents Investigative Site (I |                                        |          |                    |                        | (Not Set) Clinical Research Progra |                                    |          | Manager     |            |             |                            |                   |  |  |

requirement, tick the checkbox to activate the **Delete** button. Refer to the screenshot below.

**Note:** Site-specific requirements in the Active Sites can not be deleted.

# Adding, Editing and Deleting Sites

Important: The following description is for adding Investigative Sites in an eTMF:

- Sites are added to the Study Start Up module by a slightly different method. If SSU has been enabled for the study, the user first clicks the Study Start Up icon at the top, then selects the Sites tab. The rest of the process of adding Investigative Sites is the same as the process described below.
- Sites added from the eTMF/Sites module also appear in the Study Start-Up, if that is enabled for you.

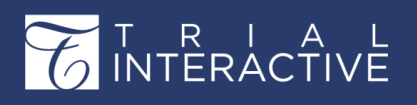

Version 1 Page 229 of 358

#### Adding a Site

1. Click the Add button from the top ribbon bar. The New Investigative Site window opens. Refer to the screenshot below:

| eneral Info Contacts                      |                        |
|-------------------------------------------|------------------------|
| Info                                      |                        |
| Institution Name *                        |                        |
| CRA                                       |                        |
| Start-Up Specialist                       |                        |
| Site Number                               |                        |
| Site                                      |                        |
|                                           | Disable auto Site name |
| Reason for not using a<br>uto Site name * |                        |
| IRB/EC Name *                             | -                      |
|                                           | This field is require  |
| Address                                   |                        |

- 2. Either type the Institution Name in the available field or click the search icon to view the list of Available Investigative Sites. Investigative site information is stored in Trial Interactive's database. If a client has used an investigative site in a previous study, the site's information will be stored and easily accessed through this option.
- 3. Create or Add existing contacts from the Contacts panel in the window. This information will be supplied by the client and can be created under Contact Types in Investigative Site Settings. You can also add the Contact Type by clicking the contact type field which will then reveal the dropdown list to select your choice. Refer to the screenshot below:

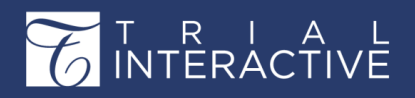

# Editor User Guide v10.1

Version 1 Page 230 of 358

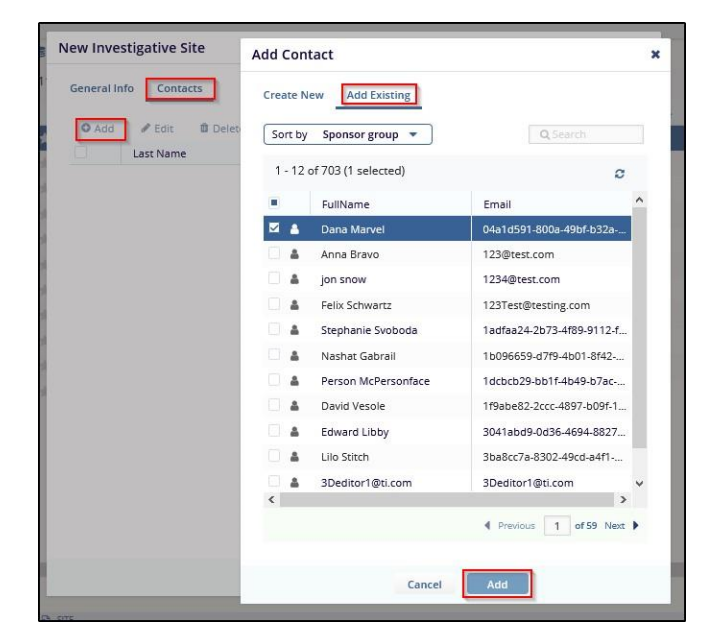

To make the Sponsor Contact ID a Required field proceed to **Settings -> Form Settings -> Investigative Site Profile**. Select the **Sponsor Site ID Field title** from the list **of System Fields** and tick the checkboxes under the **Coding** and **Required** column.

**Note:** The Sponsor Contact ID is used by the system as the unique identifier of sites used by third parties to enable their integration with Trial Interactive. Hence, the Sponsor Contact ID will need to be a Required field so that it can be passed to Trial Interactive. Similarly, to detect duplicate entries of site contacts, the email-id field is now case-insensitive.

- 4. Select an added contact and click Edit in the Contacts panel to edit the contact information entered above, or Delete to delete a contact information. You can also edit a contact by double-clicking the contact in the Contacts panel.
- 5. Click Activate or Deactivate to activate or deactivate a contact. This will either check or uncheck the Active Contact

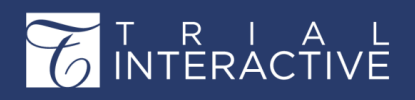

Version 1 Page 231 of 358

| New Inve   | stigative Sit       | e                     |              |              |            |
|------------|---------------------|-----------------------|--------------|--------------|------------|
| General In | fo Contact          | s                     |              |              |            |
| • Add      | 🖋 Edit<br>Last Name | 🛍 Delete<br>First Nam | X Deactivate | Convert to U | ser<br>Cor |
|            | Marvel              | Dana                  | 04a1d591     |              | Er         |
|            |                     |                       |              |              | Pr         |
|            |                     |                       |              |              | Fi         |
|            |                     |                       |              |              |            |
|            |                     |                       |              |              |            |
|            |                     |                       |              |              | SL         |
|            |                     |                       |              |              | PI         |
|            |                     |                       |              |              | M          |
|            |                     |                       |              | ~            | C          |
|            |                     |                       | Cancel       | Add          |            |

- 6. You can assign a site contact the role of editor or reader and assign actions as appropriate from the Convert to User(s) utility (page 386) in the Contacts panel.
- 7. Click Address to reveal the fields to enter the site location details. Based on the address entered the system shall calculate the Geo Code of the site and populate it in the new field Geo Code.

Click **More** to open another array of data fields. Enter the investigative site information provided by the client. Refer to the screenshot below:

**Note:** The Geo Code needs to be enabled from the Settings Form Settings Investigative Site Profile

Geo Code. This is an important field for myTI mobile app to deteet site location  $\; o\;$ 

 $\rightarrow$ 

- 8. Click Create at the bottom of the window.
- 9. Repeat this process until all investigative sites have been created for the room.

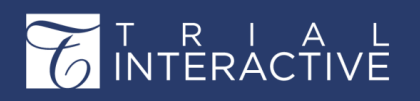

## **Editing a Site**

Similarly, you can **Edit** a site by first selecting the site from the right pane and then clicking the **Edit** button from the top ribbon bar. You can also edit a site from the **Site Profile** window also. This is discussed under the **Site Profile**.

#### **Deleting a Site**

Select a site first and then click the Delete button from the top ribbon bar to delete a site.

## **Importing Sites**

The metadata and contact information for an investigative site can be imported by using the **Import** icon located on the top ribbon bar. It runs the metadata import wizard where the user can upload a .xlsx spreadsheet, set up columns and metadata fields mapping, perform actual import, and observe the result.

1. Upload the .xlsx file containing data of sites and contacts by clicking the search icon. It is also possible to import just contacts so they will be mapped to existing investigative sites. The wizard offers a link to the sample worksheet so the user can download it and fill it with actual data. Click **Next.** Refer to the screenshot below:

| Investigative Sites Impor                                | t                                                              | Step 1                                     | • • • • • • •                     | × |
|----------------------------------------------------------|----------------------------------------------------------------|--------------------------------------------|-----------------------------------|---|
| Upload File                                              |                                                                |                                            |                                   |   |
| This wizard supports the in<br>The Excel spreadsheet sho | nport of multiple Sites at<br>uld contain two separate         | once using metada<br>worksheets:           | ta.                               |   |
| Worksheet one shou<br>Worksheet two shou                 | ıld contain the list of instit<br>ıld contain the list of cont | tution names and a<br>acts including the P | ddresses<br>rincipal Investigator |   |
| Metadata File (format: .xlsx)*:                          | C:\fakepath\SitesImport                                        | Template.xlsx                              | Select                            |   |
| See the sample worksheet ten                             | <u>nplate</u>                                                  |                                            |                                   |   |
|                                                          | Cancel Previous                                                | Next                                       |                                   |   |

- 2. Setup the mapping between metadata fields and uploaded file columns for Investigative Sites. It is possible to skip sheet selection in case you do not want to import investigative sites but only contacts. You can also specify the date format that should be used during import. Click **Next**.
- 3. Setup the Contacts related metadata. Click Next.
- 4. Observe the settings that were done during previous steps and probably return back and correct something. Click **Next** to confirm.

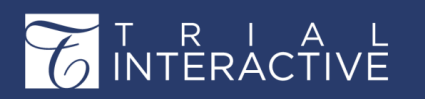

- 5. This will begin the actual import process. Upon completion, the user will get a short report on the issues that were occurred during import.
- 6. It is also possible to download the full report as a text file. The import operation can be aborted at any time.

# Manage Security for Sites

There are two site-level securities available for sites:

- 1. Editor
- 2. Reader

Administrators can use Manage Security to include users to any one of these groups:

- 1. Select the sites from the grid and click Manage Security dropdown from the top ribbon bar.
- 2. Select the type of users to add to the security groups. You can add either Editors or Readers. Refer to the screenshot below:

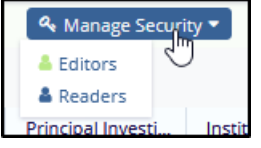

- 3. This will open either the Security Editors or Security Readers window as per your choice.
- Select the users in the Users tab to add to the security group, or/and click the Groups tab to select a group of users to be added to the security group. Click OK. An example of adding editors is shown below. The readers too would be

|          | Security - Editors |                  | × |
|----------|--------------------|------------------|---|
|          | Groups Users       | Selected members |   |
| oat<br>1 | All   Search       | Auditor          | ^ |
|          | Name               |                  |   |
|          | Auditor            | ✓ ^              | , |
|          | Auditors           |                  |   |
|          | Cats               |                  |   |
|          | CRA - EU           |                  |   |
|          | CRA Recon- Tool    |                  |   |
|          | CRAs - US          |                  |   |
|          | CRO - Asia         |                  |   |
|          | Doc Editors        | v                | V |
|          |                    | Cancel           |   |

added in a similar manner.

## **Mass Coding for Sites**

Administrators are sometimes called upon to fill in or update the metadata of a number of sites in a room at once. When the metadata changes are consistent across a group of sites, the **Mass Coding** option saves a lot of time and keystrokes.

1. Select the sites to be coded in your grid.

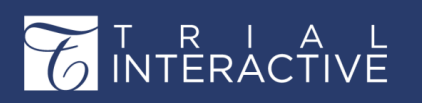

Version 1 Page 234 of 358

- 2. Click the Mass Coding tool from the top ribbon bar. The Mass Coding window opens.
- 3. Fill in the details by double-clicking the fields, and click **Save** to proceed with mass update of the sites' metadata. You can select multiple CRAs and Start-Up Specialists if required. Refer to the screenshot below.

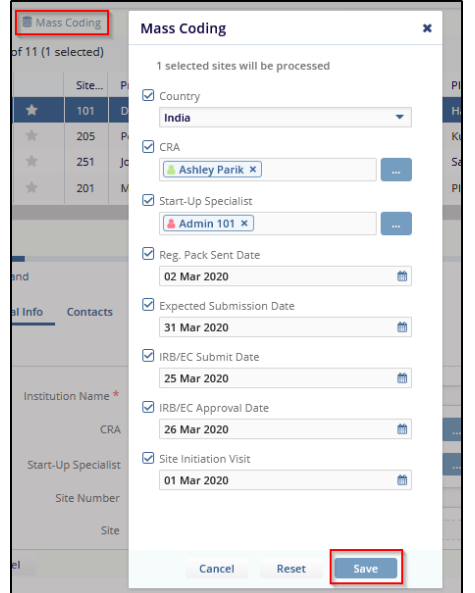

# **Exporting Sites**

You can also export site metadata through the Export window that appears on clicking the Export icon on the ribbon. You may export sites selected from the right panel, or all the sites in the current grid or room. To export site data, it is mandatory to select the **Site Metadata Fields** as shown below:

You can export the additional fields in either alphabetical or logical order of selection.

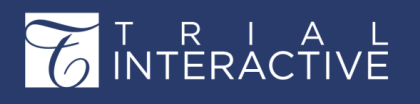

Similarly, to export site contact data, you need to select **Contact Metadata** fields as shown below:

| Export Sites                                                                                                    |                                                                                                    | Step 2                                                                                                    | • • <b>x</b>                                                                                                    |
|----------------------------------------------------------------------------------------------------|----------------------------------------------------------------------------------------------------|----------------------------------------------------------------------------------------------------|----------------------------------------------------------------------------------------------------|
| Document Metadata Fields<br>Select fields you want to export                                                                                                    |                                                                                                    |                                                                                                    |                                                                                                    |
| Site Number × Address × City × Coun<br>Active Contact × Contact Type × User N<br>Mobile Number × Phone Number ×                                                                                                    | ntry ×)[Geo Code ×)[Phone ×)[Site ×)[Stat<br>lame ×][First Name ×)[Last Name ×)[Addre                                                                                                    | e ×)[Zip Code ×)[Investigative Site Name ×)[SiteNumber<br>ss ×)[City ×][State ×)[Country ×)[ZipCode ×]                                                                                                    | r×                                                                                                    |
| 23 Fields 23 Selected                                                                                                    |                                                                                                    |                                                                                                    |                                                                                                    |
| Select All                                                                                                    |                                                                                                    | Sort by From A to Z                                                                                                    | -                                                                                                    |
| Address                                                                                                    | Geo Code                                                                                                    | Site Number                                                                                                    |                                                                                                    |
| City                                                                                                    | Phone Phone                                                                                                    | State                                                                                                    |                                                                                                    |
| Country                                                                                                    | Site                                                                                                    | ☑ Zip Code                                                                                                    |                                                                                                    |
| Additional Fields                                                                                                    |                                                                                                    |                                                                                                    |                                                                                                    |
| eFeasibility Status                                                                                                    | 🗌 PI Last Name                                                                                                    | Projected Site Activation Date                                                                                                    |                                                                                                    |
| E Fax                                                                                                    | Principal Investigator                                                                                                    | Site Email Domains                                                                                                    | ~                                                                                                    |
|                                                                                                    |                                                                                                    | Scroll to Addition                                                                                                    | al Fields                                                                                                    |
|                                                                                                    |                                                                                                    | Scroll to Contact Metada                                                                                                    | ta Fields                                                                                                    |
|                                                                                                    |                                                                                                    | Scroll to Contact Addition                                                                                                    | al Fields                                                                                                    |
|                                                                                                    | Previous                                                                                                    |                                                                                                    |                                                                                                    |
|                                                                                                    |                                                                                                    |                                                                                                    |                                                                                                    |
|                                                                                                    |                                                                                                    |                                                                                                    |                                                                                                    |
| pr Export Sites                                                                                                    |                                                                                                    | Step 2                                                                                                    | • • *                                                                                                    |
| Export Sites                                                                                                    |                                                                                                    | Step 2 -                                                                                                    | • • ×                                                                                                    |
| Export Sites Document Metadata Fields Select fields you want to export                                                                                                    |                                                                                                    | Step 2                                                                                                    | • • ×                                                                                                    |
| Export Sites  Document Metadata Fields Select fields you want to export  Site Number × Address × City × Cou                                                                                                    | intry × ] Geo Code × ] (Phone × ] (Site × ] (Stat                                                                                                    | Step 2 -<br>Step 2 -<br>E × ] [Zip Code × ] [Investigative Site Name × ] [SiteNumber                                                                                                    | • • ×                                                                                                    |
| Export Sites         Document Metadata Fields         Select fields you want to export         Site Number × Address × City × Court         Active Contact × Contact Type × User         Active Vectors         Option Site Number × Contact Type × Cuser                                                                                                    | intry X][Geo Code X][Phone X][Site X][Stat<br>Name X][First Name X][Last Name X][Addro                                                                                                    | Step 2<br>e ×) Zip Code ×) Investigative Site Name ×) SiteNumber<br>rss ×) City ×) State ×) Country ×) ZipCode ×)                                                                                                    | • • ×                                                                                                    |
| Export Sites Document Metadata Fields Select fields you want to export Site Number × Address × City × Cou Active Contact × Contact Type × User Mobile Number × Phone Number ×                                                                                                    | intry ×)[Geo Code ×)[Phone ×)[Site ×)[Stat<br>Name ×)[First Name ×)[Last Name ×)[Addre                                                                                                    | Step 2<br><u>e ×)[Zip Code ×][Investigative Site Name ×][SiteNumber</u><br><u>rss ×][City ×][State ×][Country ×][ZipCode ×]</u>                                                                                                    | ×                                                                                                    |
| Frequencies         Document Metadata Fields         Select fields you want to export         Site Number ×] (Address ×) (City ×) (Cou         (Active Contact ×) (Contact Type ×) (User         [Mobile Number ×]         23 Fields       23 Selected                                                                                                    | intry ×)[Geo Code ×][Phone ×][Site ×][Stat<br>Name ×][First Name ×][Last Name ×][Addre                                                                                                    | Step 2<br>e ×)[Zip Code ×][Investigative Site Name ×][SiteNumber<br>rss ×][City ×][State ×][Country ×][ZipCode ×]                                                                                                    | ×                                                                                                    |
| Br       Export Sites         Document Metadata Fields         Select fields you want to export         Site Number × Address × City × Cou         Active Contact × Contact Type × User         Mobile Number ×         Phone Number ×         23 Fields       23 Selected         Select All                                                                                                    | intry ×][Geo Code ×][Phone ×][Site ×][Stat<br>Name ×][First Name ×][Last Name ×][Addre                                                                                                    | Step 2 -<br>e ×) [Zip Code ×] [Investigative Site Name ×] [SiteNumber<br>rss ×] [City ×] [State ×] [Country ×] [ZipCode ×]<br>Sort by From A to Z                                                                                                    |                                                                                                    |
| Frequencies         Document Metadata Fields         Select fields you want to export         Site Number × Address × City × Cou         Active Contact × Contact Type × User         Mobile Number ×         Phone Number ×         23 Fields       23 Selected         Select All         Contact Metadata Fields                                                                                                    | intry ×][Geo Code ×][Phone ×][Site ×][Stat<br>Name ×][First Name ×][Last Name ×][Addre                                                                                                    | Step 2<br>e ×) Zip Code ×) Investigative Site Name ×) SiteNumber<br>rss ×) City ×) State ×) Country ×) ZipCode ×)<br>Sort by From A to Z                                                                                                    |                                                                                                    |
| Frequencies         Document Metadata Fields         Select fields you want to export         Site Number × Address × City × Cout         Active Contact × Contact Type × User         Mobile Number × Phone Number ×         23 Fields       23 Selected         Select All         Contact Metadata Fields         ✓ Active Contact                                                                                                    | intry ×) Geo Code ×) Phone ×) Site ×) Stat<br>Name ×) First Name ×) Last Name ×) Addro<br>Ø First Name                                                                                                    | Step 2 -<br>e × Zip Code × Investigative Site Name × SiteNumber<br>sss × City × State × Country × ZipCode ×<br>Sort by From A to Z<br>SiteNumber                                                                                                    |                                                                                                    |
| Frequencies         Document Metadata Fields         Select fields you want to export         Site Number × Address × City × Cout         Active Contact × Contact Type × User         Mobile Number × Phone Number ×         23 Fields 23 Selected         Select All         Contact Metadata Fields         ✓ Active Contact         ✓ Active Contact         ✓ Address                                                                                                    | intry ×) Geo Code ×) Phone ×) Site ×) Stat<br>Name ×) First Name ×) Last Name ×) Addro<br>Ø First Name<br>Ø Investigative Site Name                                                                                                    | Step 2 -<br>e ×) Zip Code ×) Investigative Site Name ×) SiteNumber<br>rss ×) City ×) State ×) Country ×) ZipCode ×)<br>Sort by From A to Z<br>Sort by SiteNumber<br>SiteNumber<br>State                                                                                                    |                                                                                                    |
| Frequencies         Document Metadata Fields         Select fields you want to export         Site Number × Address × City × Cout         Active Contact × Contact Type × User         Mobile Number ×         Phone Number ×         23 Fields         23 Fields         Select All         Contact Metadata Fields         Active Contact         Active Contact         Address         ✓ City                                                                                                    | untry ×) Geo Code ×) (Phone ×) Site ×) (Stat<br>Name ×) (First Name ×) (Last Name ×) (Addro<br>Addro<br>First Name<br>⊮ Investigative Site Name<br>Investigative Site Name                                                                                                    | Step 2 -<br>e × Zip Code × Investigative Site Name × SiteNumber<br>rss × City × State × Country × ZipCode ×<br>Sort by From A to Z<br>Sort by From A to Z<br>SiteNumber<br>SiteNumber<br>State<br>User Name                                                                                                    |                                                                                                    |
| Fragment Sites         Document Metadata Fields         Select fields you want to export         Site Number × Address × City × Cout         Active Contact × Contact Type × User         Mobile Number × Phone Number ×         23 Fields 23 Selected         Select All         Contact Metadata Fields         ✓ Active Contact         ✓ Address         ✓ City         ✓ Contact Type                                                                                                    | untry ×) Geo Code ×) (Phone ×) (Site ×) (Stat<br>Name ×) (First Name ×) (Last Name ×) (Addre<br>♥ First Name<br>♥ Investigative Site Name<br>♥ Last Name<br>♥ Mobile Number                                                                                                    | Step 2 -<br>e × Zip Code × Investigative Site Name × SiteNumber<br>rss × City × State × Country × ZipCode ×<br>Sort by From A to Z<br>SiteNumber<br>SiteNumber<br>SiteNumber<br>SiteNumber<br>SiteNumber<br>SiteNumber<br>SiteNumber<br>SiteNumber<br>SiteNumber<br>SiteNumber<br>SiteNumber<br>SiteNumber<br>SiteNumber<br>SiteNumber<br>SiteNumber                                                                                                    |                                                                                                    |
| Finite State         Document Metadata Fields         Select fields you want to export         Site Number × Address × City × Cou         Active Contact × Contact Type × User         Mobile Number ×         Phone Number ×         23 Fields         23 Fields         Select All         Contact Metadata Fields         ✓ Active Contact         ✓ Address         ✓ City         ✓ Contact Type         ✓ Contact Type         ✓ Contact Type         ✓ Country                                                                                                    | untry ×) Geo Code ×) (Phone ×) Site ×) Stat<br>Name ×) (First Name ×) (Last Name ×) (Addro<br>♥ First Name<br>♥ Investigative Site Name<br>♥ Last Name<br>♥ Mobile Number<br>♥ Phone Number                                                                                                    | step 2 -<br>e × Zip Code × Investigative Site Name × SiteNumber<br>rss × City × State × Country × ZipCode ×<br>Sort by From A to Z<br>SiteNumber<br>SiteNumber<br>SiteNumber<br>SiteNumber<br>SiteNumber<br>ZipCode                                                                                                    | × in in in in in in in in in in in in in                                                                                                    |
| Frequencies         Document Metadata Fields         Select fields you want to export         Site Number × Address × City × Cou         Active Contact × Contact Type × User         Mobile Number ×         Phone Number ×         23 Fields         23 Fields         Select All         Contact Metadata Fields         ✓ Active Contact         ✓ Address         ✓ City         ✓ Contact Type         ✓ Contact Type         ✓ Country                                                                                                    | Intry ×) Geo Code ×) (Phone ×) Site ×) Stat<br>Name ×) (First Name ×) (Last Name ×) (Addre<br>♥ First Name<br>♥ Investigative Site Name<br>♥ Last Name<br>♥ Mobile Number<br>♥ Phone Number                                                                                                    | Step 2 •<br>• × Zip Code × Investigative Site Name × SiteNumber<br>sss × City × State × Country × ZipCode ×<br>Sort by From A to Z<br>SiteNumber<br>SiteNumber<br>SiteNumber<br>SiteNumber<br>ZipCode                                                                                                    |                                                                                                    |
| Finite State         Document Metadata Fields         Select fields you want to export         Site Number × Address × City × Cou         Active Contact × Contact Type × User         Mobile Number ×         Phone Number ×         23 Fields         23 Fields         23 Fields         23 Fields         23 Fields         23 Fields         Contact Metadata Fields         Image: Address         Image: City         Image: Contact Type         Image: Contact Type                                                                                                    | Intry ×) Geo Code ×) (Phone ×) Site ×) Stat<br>Name ×) (First Name ×) (Last Name ×) (Addre<br>Site of the second second | step 2 -<br>e × Zip Code × Investigative Site Name × SiteNumber<br>ss × City × State × Country × ZipCode ×<br>Sort by From A to Z<br>SiteNumber<br>SiteNumber<br>SiteNumber<br>SiteNumber<br>ZipCode<br>Scroll to Additional<br>Scroll to Additional<br>Scroll to Additional                                                                                                    | × n<br>n<br>n<br>n<br>n<br>n<br>n<br>n<br>n<br>n<br>n<br>n<br>n<br>n<br>n<br>n<br>n<br>n<br>n                                                                                                    |
| Finite State         Document Metadata Fields         Select fields you want to export         Site Number × Address × City × Court         Active Contact × Contact Type × User         Mobile Number ×         Phone Number ×         23 Fields         23 Fields         23 Fields         23 Fields         23 Fields         23 Fields         Contact Metadata Fields         Image: Address         Image: City         Image: Contact Type         Image: Contact Type         Image: Contact Type         Image: Contact Fields                                                                                                    | intry ×) Geo Code ×) (Phone ×) Site ×) (Stat<br>Name ×) (First Name ×) (Last Name ×) (Addre<br>♥) First Name<br>♥) investigative Site Name<br>♥ Last Name<br>♥ Mobile Number<br>♥ Phone Number                                                                                                    | step 2 •<br>• × Zip Code × Investigative Site Name × SiteNumber<br>sss × City × State × Country × ZipCode ×<br>Sort by From A to Z<br>SiteNumber<br>SiteNumber | <ul> <li>A list</li> <li>A list</li></ul>                                                                                                    |
| Frequencies         Document Metadata Fields         Select fields you want to export         Site Number × Address × City × Court         Active Contact × Contact Type × User         Mobile Number ×         Phone Number ×         23 Fields         23 Fields         Select All         Contact Metadata Fields         ✓ Active Contact         ✓ Address         ✓ City         ✓ Contact Type         ✓ Country                                                                                                    | Intry ×) Geo Code ×) (Phone ×) Site ×) (Stat<br>Name ×) (First Name ×) (Last Name ×) (Addre<br>♥) First Name<br>♥) Investigative Site Name<br>♥ Last Name<br>♥ Mobile Number<br>♥ Phone Number                                                                                                    | step 2 -<br>e × Zip Code × Investigative Site Name × SiteNumber<br>sss × City × State × Country × ZipCode ×<br>Sort by From A to Z<br>SiteNumber<br>SiteNumber<br>State<br>User Name<br>ZipCode<br>Scroll to Additiona<br>Scroll to Contact Metadate<br>Scroll to Contact Additiona                                                                                                    | × In the second second  |
| Provide the state of the state of the s | Intry × Geo Code × Phone × Site × Stat<br>Name × First Name × Last Name × Addre<br>V First Name<br>V Investigative Site Name<br>Last Name<br>Mobile Number<br>V Phone Number                                                                                                    | step 2 -<br>e × Zip Code × Investigative Site Name × SiteNumber<br>sss × City × State × Country × ZipCode ×<br>Sort by From A to Z<br>SiteNumber<br>SiteNumber | × In A State of the state of the state of th |

The export result is also populated in the Notifications. Click GetJob Result to view the excel file.

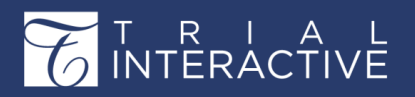

|      |   |                                                     | Q Searc | h O Add | • " <mark>1</mark> | Arya Stark - |
|------|---|-----------------------------------------------------|---------|---------|--------------------|--------------|
| urit | ٢ | Exporting Investigative Sites Room: Training Room 1 |         |         |                    | ×            |
|      |   | Finished<br>Operation was successfully completed!   |         |         |                    |              |
|      |   | Get Job Result                                      |         |         |                    | 27 Mar 17:13 |

# Contacts

A clinical trial includes a varied range of people with different profiles, who

are a part of the study. Such people are a valuable source of information and are required at various stages of the study. Trial Interactive helps to maintain the detailed profile of such people as Contacts for a study. Some examples of contacts could be the Principal Investigator, Sponsor, Co-Investigator, regulatory authorities, authorities in the IRB.

You can access the Contacts module by clicking the Contacts icon on the menu bar at the left. The Contacts module

gives detailed information on all contacts available in a room By Site, By IRB/EC, By Country, and

By Contact Type. From this section you can do the following:

- 1. View Contacts
- 2. Mass Coding for Contacts
- 3. Convert to Users
- 4. Contact Data

Each of the above topics are discussed in seperate topics and can be accessed from the

left menu of this help.

## **View Contacts**

This section gives you an overview of the different types of contacts:

#### By Site

Select **By Site** from the dropdown in the Index Pane on the left of the Contacts Module. This will reveal all the sites available in the room.

Click a site. This will populate the data of all the contacts available for the particular site in a room in the right pane of the dashboard.

## By Country

Select By Country from the dropdown in the Index Pane of the Contacts Dashboard. This will list all the countries with the sites where the studies are being conducted in the Index Pane on the left. Clicking a country to expand the dropdown will reveal the sites under it. Click a site to populate the contact details associated with the site in the right pane.

## By IRB/EC

Select By IRB/EC from the dropdown in the Index Pane of Contacts Dashboard. This will populate the IRBs associated with the sites in the Index Pane on the left. Clicking an IRB will expand the dropdown to reveal the sites associated with it.

Click a site to populate the contact details associated with the site in the right pane.

## By Contact Type

Select By Contact Type from the dropdown in the Index Pane of Contacts Dashboard. This will populate the contact types associated in the room in the Index Pane on the left. Clicking a contact will list the contact details associated with a particular site in the right pane of the dashboard.

# **Mass Coding for Contacts**

Administrators are sometimes called upon to fill in or update the metadata of a number of contacts in a room at once. When the metadata changes are consistent across a group of sites, the **Mass Coding** option saves a lot of time and keystrokes.

1. Click the Mass Coding *Mass Coding* tool from the top ribbon bar. The Contacts Mass Coding window opens. Refer to the screenshot below:

| Contacts Mass Coding        |         |        |  |  |  |  |
|-----------------------------|---------|--------|--|--|--|--|
| All Records in Set     Sele | Clear 🔻 |        |  |  |  |  |
| Field                       | Value   |        |  |  |  |  |
| Main Contact                |         |        |  |  |  |  |
| Provide Documents           |         |        |  |  |  |  |
|                             | Save    | Cancel |  |  |  |  |

- 2. You can choose to mass code for all the records in the grid, or a selected set of records.
- 3. Either way, double-click and select yes/no from the dropdown in the Value field for the required metadata to be mass coded.
- 4. Click Save.
- **5.** Confirm the message to proceed with mass coding. You will receive a confirmation about the job result which can also be retrieved from the Notifications.

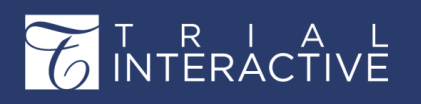

Version 1 Page 238 of 358

# **Contact Data**

Selecting a contact in the grid will highlight the **Contact Data** window at the extreme right of the grid in the right pane. You can view the details of the contact here. Refer to the screenshot below.

| Mass Coding L Convert to user(s) |             |                   |       | Search  |         |   | Contact Data          |                                 |
|----------------------------------|-------------|-------------------|-------|---------|---------|---|-----------------------|---------------------------------|
|                                  | Name        | Contact Type      | Phone | Main Co | Provide |   | E-mail:               | 123@test.com                    |
| 🖂 上                              | Anna Bravo  | Clinical Researc  |       | No      | No      |   | Prefix:               |                                 |
|                                  | Dana Marvel | Backup Study C    |       | No      | No      |   | First Name: *         | Anna                            |
| - 1                              | jon snow    | Principal Investi |       | No      | No      |   | Last Name: *          | Bravo                           |
|                                  |             |                   |       |         |         |   | Suffix:               |                                 |
|                                  |             |                   |       |         |         |   | Phone number:         |                                 |
|                                  |             |                   |       |         |         |   | Mobile number:        |                                 |
|                                  |             |                   |       |         |         |   | Contact type: *       | Clinical Research Program Manag |
| 1                                |             |                   |       |         |         |   | Address:              | 111 Eastman Drive               |
| -                                |             |                   |       |         |         |   | City:                 | Kansas City                     |
|                                  |             |                   |       |         |         |   | State:                | MO                              |
|                                  |             |                   |       |         |         |   | ZipCode:              | 27555                           |
|                                  |             |                   |       |         |         |   | Country:              | United States                   |
|                                  |             |                   |       |         |         |   | Clinical Trial        |                                 |
|                                  |             |                   |       |         |         |   | Experience:           |                                 |
|                                  |             |                   |       |         |         |   | Provide<br>Documents: |                                 |
|                                  |             |                   |       |         |         |   | Active Contact:       |                                 |
|                                  |             |                   |       |         |         | _ | Main Contact:         |                                 |

**Note:** Contacts can be added through the Sites Dashboard. They can also be added from the Documents Panel.

# Countries

When a study includes investigative sites located in different countries, scountries need to be added to the room. In this way, country-specific folders will be set up in the room's folder structure to accept and store country-specific documents. To set up countries for investigative sites, navigate to:

- 1. The Trial Interactive room for which you want to set up countries.
- 2. Select the Settings option from Main Navigation.
- 3. Select **Countries** from the menu on the left. This option drops down to reveal the following options:
  - a. Countries
  - **b.** Template Folders
  - c. Common Settings

All of the above options are discussed in separate topics accessible from the left panel of

this help.

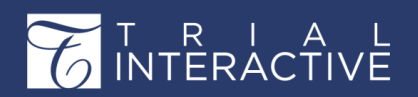

# Chapter 14. e-Signature

This section discuss the various ways of e-Signature used to sign the documents.

Trial Interactive (TI) offers a feature to e-Sign your PDF, Word, PowerPoint, and Excel documents. This feature permits Administrator users to invite multiple signers to sign the required documents. The system facilitates the user with an option to designate a space within the document for the signers to sign. This feature also allows the user to decide the sequence in which the signers should sign the document.

# e-Signature

The client can choose the required e-Signature vendor from Main Navigation  $\rightarrow$  Settings  $\rightarrow$  e-Signature  $\rightarrow$  Vendors.

# Vendors

The e-Signature vendor available to you depends on the vendor chosen by your organization. This section discusses the following three e-Signature options:

- 1. DocuSign
- 2. Adobe Sign
- 3. TI e-Signature

Follow the steps below to select the e-Signature vendor:

- 1. Navigate to Main Navigation-> Settings-> E-Signature-> Vendors.
- 2. Click the Use E-Signature dropdown to select the vendor. Refer to the screenshot below:

| About / E-Signature * E-Signature vendors * |
|---------------------------------------------|
| Vendors                                     |
| Use E-Signature: * TI E-Signature           |
| 🏲 Save 🛛 🖛 Undo 🗖 Change Log                |

**Note:** The e-Signature vendor available to you depends on the vendor chosen by your oraanization.

- An Administrator can choose to enable or disable the use of an e-signature for users in a room by selecting the None option from the dropdown.
- 4. Click Save if you make any changes here.

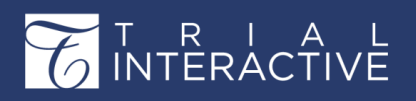

Version 1 Page 240 of 358

**Note:** If the **E-signature** is enabled, the e-Signature Action is automatically added in the **Actions** pane as discussed in Edit User (page 72). To see the addition, refresh the room in the browser.

## Reasons

While e-signing a document, the e-signers need to specify the reasons for approving or declining a document. Administrators can configure reasons for e-signature from here.

1. Navigate to Main Navigation-> Settings-> E-Signature-> Reasons. Refer to the screenshot below:

| earch                    | Q 📧 🗈 About     | Reasons ×                                                        |             |
|--------------------------|-----------------|------------------------------------------------------------------|-------------|
| ◄ General Integration    | ↑ OAdd //E      |                                                                  |             |
| Documents                | Reason          |                                                                  | Description |
| Socument Types           | Admin configu   | es these choices                                                 |             |
| Required Documents       | I approve this  | docultent                                                        |             |
| Q Countries              | I authored this | document                                                         |             |
| A Investigative Sites    | I have reviewe  | d the changes in this revision                                   |             |
| IRB/EC                   |                 |                                                                  |             |
| 🚥 Email                  |                 | Create Reason<br>Required fields are marked with an asterisk (*) | X           |
| Document Templates       |                 | Person *                                                         |             |
| 👩 Audit                  |                 | Description: *                                                   |             |
| / Workflows              |                 |                                                                  | Sava Cancel |
| R Security               |                 |                                                                  | Caller      |
| / E-Signature            |                 |                                                                  |             |
| Vendors                  |                 |                                                                  |             |
| Reasons                  |                 |                                                                  |             |
| Purpose of the signature |                 |                                                                  |             |

- 2. Click Add to create new reasons.
- 3. Select a reason from the list and click Edit to make changes in the existing reason.
- 4. Select a reason from the list and click **Delete** to delete the existing reason.

## **Purpose of the e-signature**

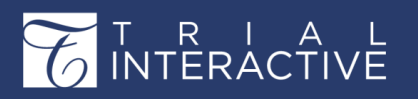

Version 1 Page 241 of 358

Purpose of the e-Signature is an additional text to display on the top of the send to e-signature form. Refer to the screenshot below:

| Training Room 1 -<br>Settings                                 |    |            |          |            |                     | _    |       |   |            |            |   |   |   |   |   |   | ¢          |
|---------------------------------------------------------------|----|------------|----------|------------|---------------------|------|-------|---|------------|------------|---|---|---|---|---|---|------------|
| Search Q                                                      | ۲  | 📄 At       | oout     | Purpo      | se of the signature | 🕒 Re | asons | × |            |            |   |   |   |   |   |   |            |
| ズ General Integration                                         | *  | $\diamond$ | Arial    | -          | 12pt -              | В    | Ι     | U | <u>A</u> - | <u>A</u> - | B | E | ≣ | ∃ | ≣ | Ξ | <b>a a</b> |
| Documents                                                     |    | Test       | - eSigna | ature purp | oose                |      |       |   |            |            |   |   |   |   |   |   |            |
| Document Types                                                |    |            |          |            |                     |      |       |   |            |            |   |   |   |   |   |   |            |
| Required Documents                                            | ÷. |            |          |            |                     |      |       |   |            |            |   |   |   |   |   |   |            |
| Countries                                                     |    |            |          |            |                     |      |       |   |            |            |   |   |   |   |   |   |            |
| Investigative Sites                                           |    |            |          |            |                     |      |       |   |            |            |   |   |   |   |   |   |            |
| IRB/EC                                                        |    |            |          |            |                     |      |       |   |            |            |   |   |   |   |   |   |            |
| 🕨 📼 Email                                                     |    |            |          |            |                     |      |       |   |            |            |   |   |   |   |   |   |            |
| Document Templates                                            |    |            |          |            |                     |      |       |   |            |            |   |   |   |   |   |   |            |
| 🕨 😰 Audit                                                     |    |            |          |            |                     |      |       |   |            |            |   |   |   |   |   |   |            |
| 🕨 🧪 Workflows                                                 |    |            |          |            |                     |      |       |   |            |            |   |   |   |   |   |   |            |
| N Security                                                    |    |            |          |            |                     |      |       |   |            |            |   |   |   |   |   |   |            |
| ✓ F-Signature                                                 |    |            |          |            |                     |      |       |   |            |            |   |   |   |   |   |   |            |
| Vendors                                                       |    |            |          |            |                     |      |       |   |            |            |   |   |   |   |   |   |            |
| <ul> <li>Reasons</li> <li>Purpose of the signature</li> </ul> |    |            |          |            |                     |      |       |   |            |            |   |   |   |   |   |   |            |
| Tasks                                                         |    |            |          |            |                     |      |       |   |            |            |   |   |   |   |   |   |            |

- 1. Navigate to Main Navigation-> Settings-> E-Signature-> Purpose of the signature.
- 2. In the Right Panel, you can write the Purpose of the e-signature.
- 3. Click Save.

# Assigning Users to prepare an e-Signature Envelope

- 1. Click the desired room in your TI session. Click **Settings** from the Main Navigation to populate the room settings.
- 2. Navigate to Settings -> Security-> Users. A panel listing all users will be displayed in the right pane. Alternatively, you may arrive on the same page from the Main Navigation -> Users management.
- 3. Click the Invite dropdown located on the top left corner of the user list pane. Select the invite option from the list. A User Invitation form will be populated.

Fill in the fields marked with an asterisk (\*), at minimum, to invite the desired user.

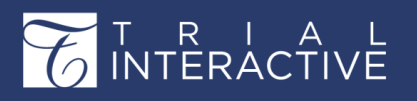

# Editor User Guide v10.1

Version 1 Page 242 of 358

From the **User Profile** tab click the **Actions** dropdown menu to select the **eSignature** option and click **Create** to assign your user to prepare the eSignature package. Refer to the screenshot below:

| User views           | O Hear h                                                                             | witation                                                                           |                                                                                                    | (9)                       | 1                                                                                        |
|----------------------|--------------------------------------------------------------------------------------|------------------------------------------------------------------------------------|----------------------------------------------------------------------------------------------------|---------------------------|------------------------------------------------------------------------------------------|
| By organization      | User                                                                                 | Profile Groups                                                                     |                                                                                                    | 0                         |                                                                                          |
| contact.ct           | Requir                                                                               | red fields are marked                                                              | with an asterisk (*)                                                                                                    |                           | hoo.com                                                                                  |
| Grail.com            | Email                                                                                |                                                                                    |                                                                                                    | 9                         | nai.com<br>Iyahoo.com                                                                    |
| ti.com               | First                                                                                | name:<br>name:                                                                     |                                                                                                    |                           |                                                                                          |
| TransPerfect Tri     | al Interactiv Role:                                                                  | •                                                                                  |                                                                                                    | •                         |                                                                                          |
| a yahoo.com          | Actio                                                                                | ation Date: 🕥<br>ns:                                                               |                                                                                                    | ×                         | nail.com<br>n                                                                            |
|                      | Orga<br>Mobi<br>Phon<br>Addre<br>City:<br>State<br>Zip ci<br>Coun<br>Invite<br>Profe | nization: "<br>le number:<br>e number:<br>ess:<br>ess:<br>tode:<br>try:<br>elater: | Reduction     Study Startup     Document Collaboration     Document Collaboration     Page Manipulations     Page Manipulations     Communications     Publish to eTMF     Milestones     Assign Tasks | Reviewer<br>Administrator | Pyahoo.com<br>gmail.com<br>om<br>ntact.com<br>oo.com<br>158-94ed-b5a96.<br>sil.com<br>om |
| e 👘 👘                |                                                                                      | Moviladi                                                                           | Create Cancel Cr                                                                                                    | eate and Invite Another   | ail.com                                                                                  |
| By name<br>By status | ÷ •                                                                                  | Nerkar                                                                             | Akshay                                                                                                    | nerkar.akshay907(         | @yahoo.com                                                                               |
| Div energies         | (7)                                                                                  |                                                                                    |                                                                                                    |                           |                                                                                          |

- 4. For existing users, select the user from the user list by clicking the checkbox adjacent to the list populated in the right pane.
- Click the dropdown next to the dots and click Edit option. An Edit User form will populate. Refer to the screenshot below:

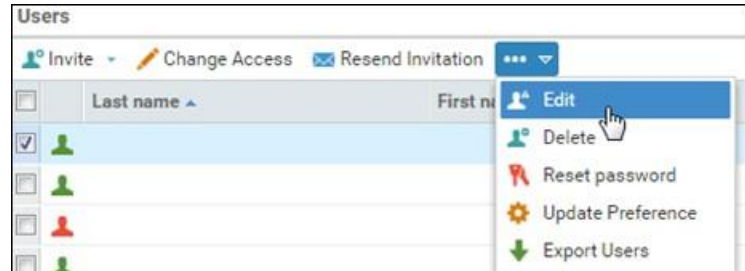

- 6. Click the Actions dropdown menu and select the eSignature option by ticking the checkbox.
- 7. Click Save to prepare the existing user for the e Signature package.

The user added will receive an email from Trial Interactive asking them to register in order to comply with e Signature feature.

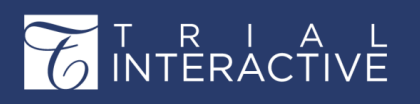

Version 1 Page 243 of 358

# Adding Groups with the eSignature Actions

Add Groups and activate the eSignature Action for the specified groups.

- 1. Navigate to Settings -> Security -> Groups. The Groups Panel opens.
- 2. From the Groups tab, click Add. The Create New Group window opens.
- 3. Name the group by typing its title into the Name field.
- 4. Add a Description.

The user making these additions or changes can choose to clone the security parameters already defined for another user group that has been established in the room. This cloning designation is not required.

5. Click the Actions dropdown. Refer to the screenshot below:

| * * Regression Testing_Yug<br>Settings | and Search for documents  | s or select a filt | er v                                   | Q -                                           |    |
|----------------------------------------|---------------------------|--------------------|----------------------------------------|-----------------------------------------------|----|
| Search 💌 🕷                             | About de Groups           | м                  |                                        |                                               |    |
| Document Types                         | Groups                    |                    | 0                                      | Add / Composition                             |    |
| P 🛄 Required Documents                 | Name                      | Description        |                                        |                                               |    |
| Countries                              | a Site Activation Members | Create New Gr      | oup                                    |                                               | ×  |
| Investigative Sites                    | Auditor     Esign_Yuga    | Name: *            | eSignature Group                       |                                               |    |
| @ IRB/EC                               | 4 Escalations             | Description:       | Users who eSign of                     | documents                                     |    |
| > 🥽 Email                              | 4 QC 1                    | C1                 |                                        |                                               |    |
| Document Templates                     | 👛 Index Manager Group     | Clone security fr  | rom an existing group:                 |                                               | -  |
| 🗉 📅 Audit                              | Study Startup Team [Test  | Actions:           | 1                                      |                                               | ¥. |
| Vorkflows                              |                           |                    | Study Startup                          |                                               |    |
| • N Security                           |                           |                    | Document Coll Document Coll            | aboration Reviewer<br>aboration Administrator |    |
| Ceneral Sector                         |                           |                    | Page Manipulat                         | tions                                         |    |
| L Users                                |                           |                    | 🖻 eSignature                           |                                               |    |
| a Groups                               |                           |                    | Communication                          | 15                                            |    |
| > Tasks                                |                           |                    | Publish to eTM Milestones Assign Tasks | F                                             |    |

6. Click the checkbox for eSignature and click Create.

The new user group displays in the list of Groups in the panel on the left.

# **TI eSignature**

For many clients who do not want to use DocuSign or Adobe e-Sign as options for e-Signature, can now use the Trial Interactive e-Signature (TI e-Sign) to sign the documents.

This section includes the following sections:

- 1. Assigning signers to the documents (page 415)
- 2. Signing the documents in TI -eSignature if you are a signer (page 417)

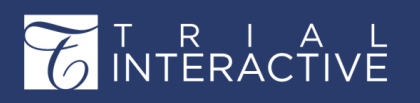

# TI eSignature - Assigning signers to the documents

- 1. Visit the desired room in Trial Interactive. Click the **Documents** tab. Open the appropriate folder from the index to display the documents in the documents grid.
- 2. Right-click the desired document and click Send for e-signature. Refer to the screenshot below:

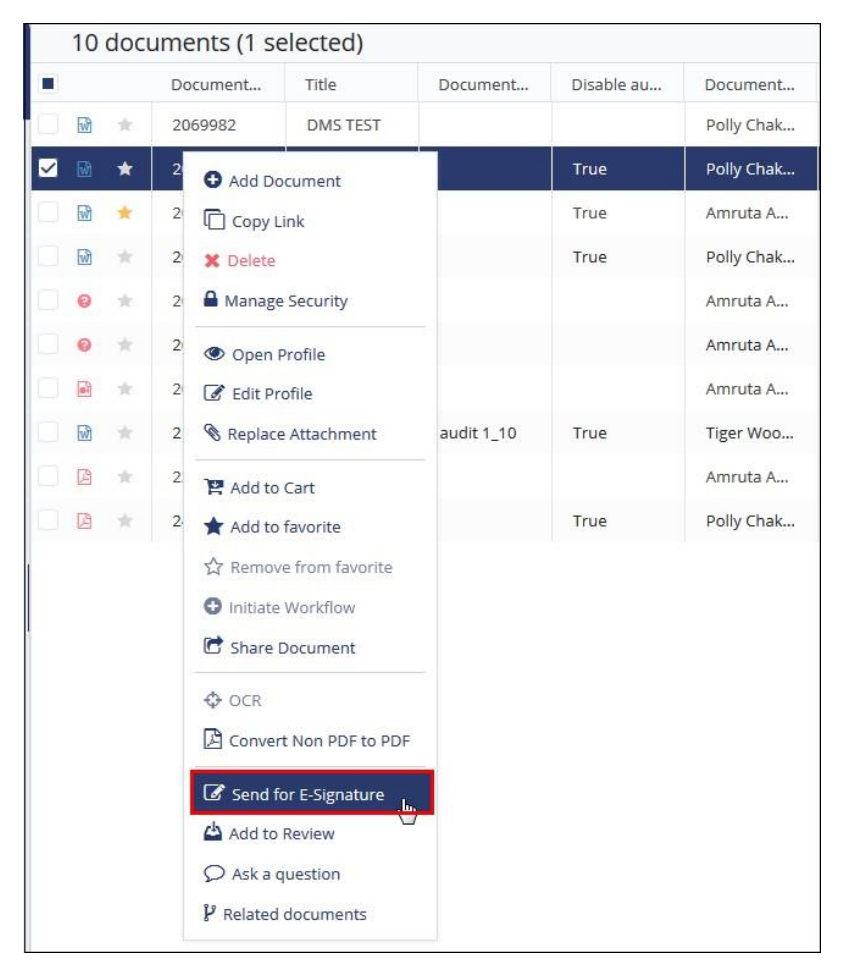

Alternatively, you can also send the document for eSignature from the eSignature Panel (page 268) to the right.

- 3. The Send for eSignature dialog box opens.
- 4. Select the eSignature Type and assign the users for the document eSignature by clicking the Add button. Refer to the screenshot below:

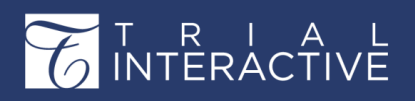

# Editor User Guide v10.1

Version 1 Page 245 of 358

| r eSignature                       | ? ×                                                                                                    |
|------------------------------------|----------------------------------------------------------------------------------------------------|
| ire Settings                       |                                                                                                    |
| tify the document is identical.    |                                                                                                    |
| eSignature Type   Parallel  Serial |                                                                                                    |
| tifu the document is identical     |                                                                                                    |
| * Delete                           |                                                                                                    |
| User Name                          |                                                                                                    |
| No records available.              | *                                                                                                    |
|                                    |                                                                                                    |
|                                    | In a set of the set of the set of |

# Signing the documents in TI - eSignature

If you are assigned to electronically sign a document, you can sign the documents in the

following ways:

- From the Documents to be signed dashlet
- From the eTMF/Documents view

Each of the ways is discussed in the sections below:

#### Signing Documents from the Documents to be Signed Dashlet

- 1. When you are assigned a document for eSignature, navigate to the room Dashboard and scroll to find the Documents to be signed (page 215) dashlet.
- 2. Double click the document listed in the Documents to be signed dashlet. A new window to review and act on the document will display. Refer to the screenshot below:

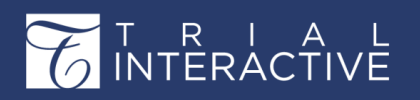

You can also proceed to the **eTMF/Documents** module or **SWS/Documents** module (depending from where you need to e-sign documents) and select the required document from the **Waiting for Signatures** folder under **e-Signature Documents** view in the Index pane.

| 👁 👻 🖪 Create new review | 🔽 Email | 4 | 🔒 Prii | nt       | ? Layout ~  | Compare     |          |            |              |           |          |             |          |    | 🚼 Add to Cart            | 🏋 Documents cart 🛩    |
|-------------------------|---------|---|--------|----------|-------------|-------------|----------|------------|--------------|-----------|----------|-------------|----------|----|--------------------------|-----------------------|
| View by eSignature      |         |   | 5 d    | locur    | ments (1 se | lected)     |          |            |              |           |          |             |          |    | Metadata Queries Version | is History eSignature |
| Canceled                |         | • | 1      |          | Document    | Title       | Document | Disable au | Document     | Reason fo | Comments | Document    | Category | Ca | eSignature               |                       |
| Waiting for Signatures  |         | 2 | ۵      | *        | 2107864     | Multiplicat | Common   |            | Polly Chak   |           |          | 29 Jun 2018 | 2        | In | eSignature Type          | Parallel              |
|                         |         |   |        | *        | 2200056     | hebrew      |          |            | Nick Akulich |           |          | 28 Sep 2018 |          |    | eSignature Status        | Waiting for signers   |
|                         |         |   |        | *        | 2217910     | Doc3        |          | True       | Polly Chak   |           |          | 05 Oct 2018 |          |    | O Nick Editor            | Waiting for signers   |
|                         |         |   | Ø      | $^{+}$   | 2237337     | Showing S   |          |            | Tiger Woo    |           |          | 03 Dec 2018 | 3        | Cc |                          | đ                     |
|                         |         |   |        | $^{\pm}$ | 2423443     | Good Clini  |          | True       | Polly Chak   |           |          |             |          |    | Cancel E-Sig             | nature                |
|                         |         |   |        |          |             |             |          |            |              |           |          |             |          |    |                          |                       |
|                         |         | _ |        |          |             |             |          |            |              |           |          |             |          |    |                          |                       |

#### Note:

- Completed signatures cannot be canceled.
- Administrators can cancel e-signature initiated by any user but editors can cancel only those that were initiated by themselves only.
- Once a document is canceled from e-signature, no one can sign the document until it is resent again.

#### Signing Documents from the eTMF/Documents view

- 1. Navigate to the eSignature view and click the Waiting for Signature folder to locate the document to be signed as shown in the screenshot above section.
- 2. Select a document and open the eSignature Panel to the right. The Waiting for eSignature status appears next to your name.

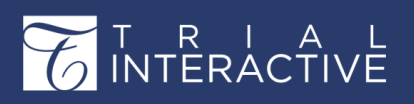

Version 1 Page 247 of 358

3. Click the username to expand the details. Refer to the screenshot below:

| eSignature Type       | Parallel            |
|-----------------------|---------------------|
| eSignature Status     | Waiting for sign    |
| Amruta Maddel         | Waiting for signers |
| Purpose of the signat | ure:                |
| Approval Needed       |                     |
| Reasons:              |                     |
| Approval Signature    | ~                   |
| Comments *            |                     |
| Approval Signature    | ĺ                   |
| Order *               |                     |
| 123                   |                     |

- 4. Enter all the required details and click Sign Document button.
- 5. A window opens asking you for Authenticating your credentials opens.
- 6. Click OK to authenticate your credentials. Refer to the screenshot below:

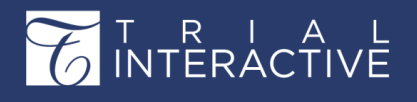

# Editor User Guide v10.1

Version 1 Page 248 of 358

| Authentication X               | User authentication                                                                                  |
|--------------------------------|----------------------------------------------------------------------------------------------------|
| Please provide you credentials | T R I A L<br>INTERACTIVE                                                                             |
|                                | LOG IN                                                                                               |
|                                | Benutzername                                                                                         |
|                                | amazakov.dev@gmail.com                                                                               |
|                                | Kennwort                                                                                             |
|                                |                                                                                                    |
|                                | Meine Haben Sie Ihr Passwort<br>Anmeldeinformationen auf vergessen?<br>diesem Computer<br>speichern. |
|                                | I am an INC Research Employee                                                                        |
|                                | Anmelden                                                                                             |
|                                | € Log In with SAML Auth                                                                              |

- 7. Once you are authenticated, you are directed to the confirmation dialog box asking for signing.
- 8. Click OK.

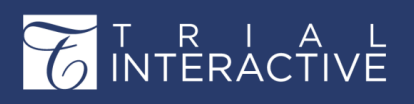

9. The Sign Document window opens which allows you to sign the document. Refer to the

| -g seament |                                                           |                |
|------------|-----------------------------------------------------------|----------------|
| Adobe Sign |                                                           | 0              |
| Options 🗸  | [DEMO USE ONLY] sample - Copy (37)                        | 🦻 Completed 🕑  |
|            | test Click to change                                      |                |
|            | Adobe Sign Test Document<br>Not for commercial use        |                |
| l agree to | the Terms of Use and Consumer Disclosure of this document | Click tijssign |

screenshot below:

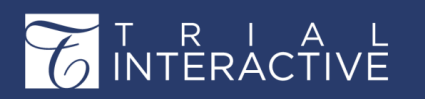

- 10. Click the Blue button at the bottom right corner of the window to sign the document.
- **11.** If you are assigned to sign using the **Serial** signature, the status of the document will be updated as signed by the name of the signer who has signed the document and will still be waiting in **Waiting for Signatures** folder till all

| 👁 👻 🚯 Create new review | Email | 8 | Print | ? Layout ~   | Compare     |          |            |              |           |          |             |          |    | PR Add to Cart           | 📜 Documents cart 🛩      |
|-------------------------|-------|---|-------|--------------|-------------|----------|------------|--------------|-----------|----------|-------------|----------|----|--------------------------|-------------------------|
| View by eSignature      |       |   | 5 doc | uments (1 se | lected)     |          |            |              |           |          |             |          |    | Claim                    | 🗘 More 🗸                |
| Canceled                |       |   |       | Document     | Title       | Document | Disable au | Document     | Reason fo | Comments | Document    | Category | Ca | Metadata Queries Version | ns History eSignature 🗲 |
| Waiting for Signatures  |       | 0 | B *   | 2107864      | Multiplicat | Common   |            | Polly Chak   |           |          | 29 Jun 2018 | 2        | In | eSignature               |                         |
|                         |       |   |       | 2200056      | hebrew      |          |            | Nick Akulich |           |          | 28 Sep 2018 |          |    | eSignature Type          | Parallel                |
|                         |       |   | ia *  | 2217910      | Doc3        |          | True       | Polly Chak   |           |          | 05 Oct 2018 |          |    | eSignature Status        | Waiting for signers     |
|                         |       |   | a *   | 2237337      | Showing S   |          |            | Tiger Woo    |           |          | 03 Dec 2018 | 3        | Ca | Q Swati B                | Waiting for signers     |
|                         |       |   | 1à *  | 2423443      | Good Clini  |          | True       | Polly Chak   |           |          |             |          |    | O Amruta Maddel          | Waiting for signers     |
|                         |       |   |       |              |             |          |            |              |           |          |             |          |    | Cancel E-Sig             | gnature                 |

the signers have finished signing. Refer to the screenshot below:

12. Open the signed document to find that a page with the signer's name and contact details, date of e-signing the document is appended as the last page to the document. In the case of multiple e-signers, a page for every signer is appended.

**Note:** Signature Page will be added to PDF documents only after all signers have finished signing the document.

13. Once all the signers have finished signing, the document will automatically move to the **Completed** folder under e- Signature Documents view. You can see the status of the eSignature as **Completed** in the eSignature Panel.

# Adobe eSignature

This sections includes the following sections:

- 1. Assigning signers to the documents
- 2. Signing the documents in Adobe Sign if you are a signer

## Adobe eSignature - Assigning signers to the documents

- 1. Visit the desired room in Trial Interactive. Click the **Documents** tab. Open the appropriate folder from the index to display the documents in the documents grid.
- 2. Right-click the desired document and click Send for e-signature. Refer to the screenshot below:

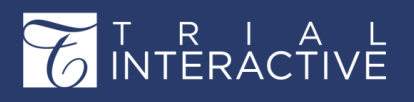

# Editor User Guide v10.1

| 10         | doci   | ume | ents (1 se                                                                                                    | elected)                                                              |            |            |            |  |
|------------|--------|-----|----------------------------------------------------------------------------------------------------|-----------------------------------------------------------------------|------------|------------|------------|--|
|            |        | Do  | ocument                                                                                                    | Title                                                                 | Document   | Disable au | Document   |  |
| <b>M</b>   | $^{*}$ | 20  | 69982                                                                                                    | DMS TEST                                                              |            |            | Polly Chak |  |
| <b>Z</b> 🕅 | *      | 2   | G Add Do                                                                                                    | ocument                                                               |            | True       | Polly Chak |  |
| 2          | *      | 2   | Copy L                                                                                                    | ink                                                                   |            | True       | Amruta A   |  |
| 2          | $^{*}$ | 2   | X Delete                                                                                                    |                                                                       |            | True       | Polly Chak |  |
| 0          | $^{*}$ | 2   | A Manage                                                                                                    | Security                                                              |            |            | Amruta A   |  |
| 0          | $^{*}$ | 2   | 👁 Open I                                                                                                    | Profile                                                               |            |            | Amruta A   |  |
|            | $^{*}$ | 2   | 🕑 Edit Pr                                                                                                    | ofile                                                                 |            |            | Amruta A   |  |
|            | $^{*}$ | 2   | Replace                                                                                                    | e Attachment                                                          | audit 1_10 | True       | Tiger Woo  |  |
|            | $^{*}$ | 2   | R Add to                                                                                                    | Cart                                                                  |            |            | Amruta A   |  |
|            | $^{*}$ | 2   | ★ Add to                                                                                                    | favorite                                                              |            | True       | Polly Chak |  |
|            |        |     | <ul> <li>☆ Remov</li> <li>Initiate</li> <li>Share I</li> <li>Share I</li> <li>OCR</li> <li>Conver</li> <li>Conver</li> <li>Send f</li> <li>Add to</li> <li>Ask a c</li> <li>P Related</li> </ul> | t Non PDF to PDF<br>or E-Signature<br>Review<br>question<br>documents |            |            |            |  |

Alternatively, you can also send the document for eSignature from the eSignature Panel

(page 268) to the right.

- 3. The Send for eSignature dialog box opens.
- 4. Select the eSignature Type and assign the users for the document eSignature by clicking the Add button. You may add one or more signers to the document. Refer to the screenshot below:

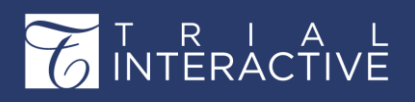

# Editor User Guide v10.1

Version 1 Page 252 of 358

| Send fo              | r eSignature                                   | ? × |
|----------------------|------------------------------------------------|-----|
| eSignatu             | re Settings                                    |     |
| Please cert          | ify the document is identical.                 |     |
|                      | eSignature Type   Parallel  Serial             |     |
| Users<br>Please cert | ify the document is identical.                 |     |
|                      |                                                |     |
| O Add                | × Delete                                       |     |
| O Add                | × Delete<br>User Name                          |     |
| O Add                | × Delete<br>User Name<br>No records available. | *   |

If you wish to assign a sequence in which your signers should sign the document, select the **Serial** option to decide the sequence.

- 5. Click the OK button after adding the desired signers.
- 6. Recipient window with the list of email ids of signers enlisted opens.
- 7. Tick the **Preview & Add Signature Fields** checkbox located at the end of the page to determine the placement of signatures on the document.
- 8. Click Next. Refer to the screenshot below:

| Documents for e-Signature |                                                                                                    |                                          |
|---------------------------|----------------------------------------------------------------------------------------------------|------------------------------------------|
|                           | Recipients<br>Complete in Order                                                                                       | What's New  Add Me   Add Recipient Group |
|                           | 1 🔗 * chak.polly@gmail.com                                                                                            | 🖾 • Brnall 🛛 🖂                           |
|                           | 2 Ør * Enter recipient email                                                                                          |                                          |
|                           | Shew CC                                                                                                    |                                          |
|                           | Message                                                                                                    |                                          |
|                           | Please Review W                                                                                                    | Options  Password Protect Set Reminder   |
|                           | Files                                                                                                    | Recipients' Language                     |
|                           | dtstgUploads1Demo16676_697_396996_2385888     Lab7048647647643baex02889462359194ease     Review_add96029463bd56927691 | English: US -                            |
|                           | Preview & Add Signature Fields                                                                                        |                                          |
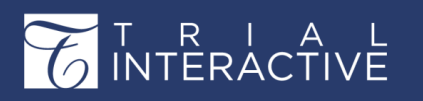

- **9.** From the Recipients field select the signer and, drag and drop the fields on your document from the right menu option that you wish to include in the signature.
- 10. Repeat the above step for every e-signer.

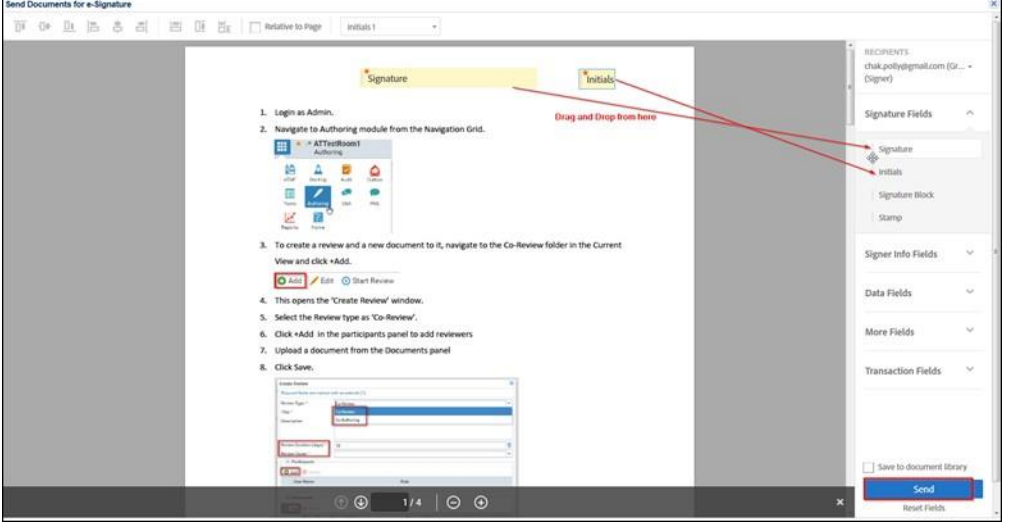

**11.** Click the **Send** button located on the bottom right corner of the window to complete the signer assignment process. The system will trigger an email to the signers designated by you with a link to the document for

eSignature.

You may also review the documents to be signed, along with the signer details, in your dashboard under the **Documents to be signed** dashlet. Refresh the page to view the latest updates.

## Signing the documents in Adobe Sign

If you are assigned to electronically sign a document, follow the steps mentioned here:

- 1. When you are assigned a document for eSignature, you should receive an email containing the link to the room where the document is stored. Click the **Review Document** link to access the document. Alternatively, click the **Dashboard** tab and navigate to the **Documents to be signed** dashlet.
- 2. Double click the document listed in the **Documents to be signed** dashlet. A new window to review and act on the document will display.

You can also proceed to the **eTMF/Documents** or **SWS/Documents** module (depending from where you need to e-sign documents) and select the required document from the **Waiting for Signatures** folder under **e-Signature** view in the Index pane. Either way, click **Sign Document** to begin the review and signing process.

If you are assigned to sign using the **Serial** signature, a place where you are supposed to sign will be highlighted in the document. Refer to the screenshot below:

# T R I A L INTERACTIVE

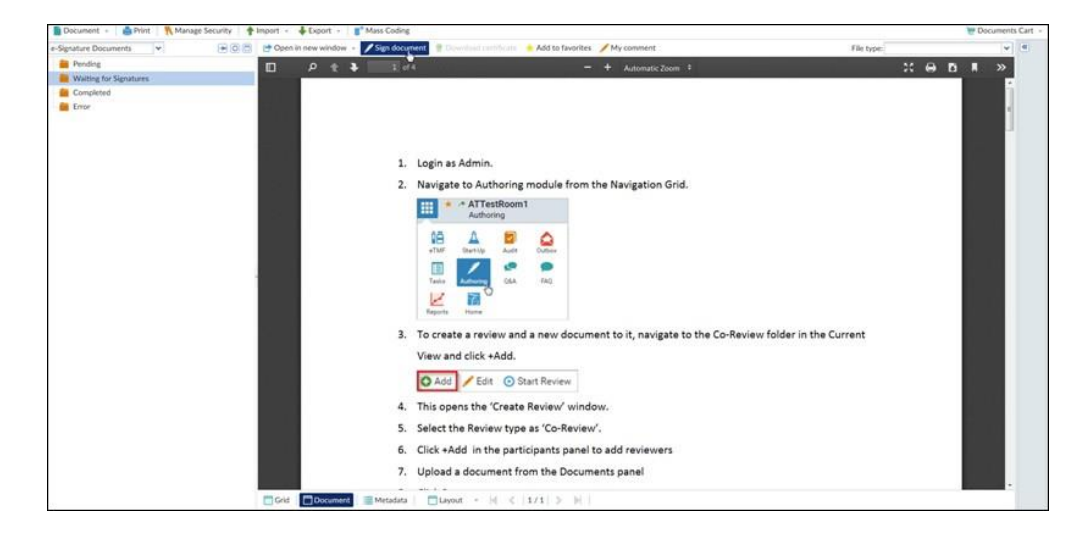

- 3. You will be prompted with a signing validation dialog box. Enter the login and password that you used to log into Trial Interactive. The validation process will be skipped if you proceed to sign a document from within your email inbox.
- 4. After validation, you will now be lead to the Adobe Sign interface called embedded signing, for you to review and sign the document. Refer to the

| Adobe Sign             |                                                                                                    | ٥                                                                                                    |
|------------------------|----------------------------------------------------------------------------------------------------|----------------------------------------------------------------------------------------------------|
| Alternative actions. + | [DEMO USE ONLY] Please Review                                                                                                    | Direct required field                                                                                                    |
| 5                      | <page-header><image/><image/><list-item><list-item><list-item><image/><image/><list-item><list-item></list-item></list-item></list-item></list-item></list-item></page-header> |                                                                                                    |
|                        |                                                                                                    |                                                                                                    |
|                        |                                                                                                    | the second second |

screenshot below:

- 5. Hit Click here to sign box. You will be prompted to choose your style for the signature (font, size, etc.)
- 6. Enter your signature and other details as required. Click Apply.
- 7. This will insert your signature. Hit Click to Sign. Refer to the screenshot below:

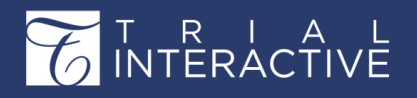

# Editor User Guide v10.1

Version 1 Page 255 of 358

| Adobe Sign           |                                                                                                    | 0             |
|----------------------|----------------------------------------------------------------------------------------------------|---------------|
| Abstration actions + | [DEMO USE ONLY] Please Review                                                                                                    | 💬 Campirtus 🕲 |
| Alexandre actions +  | <text></text>                                                                                                    | Company &     |
|                      | Cot Sure     Extra constraints of a copyrers in the Cohever heading later.     A new request in the Cohever heading later.     A new request in the Cohever heading later. |               |

8. The document will move to the Completed folder under e-Signature Documents.

## **DocuSign eSignature**

This section includes the following sections:

- 1. Assigning signers to the documents
- 2. Signing the documents in Adobe Sign if you are a signer

### **DocuSign - Assigning Signers to the Documents**

- 1. Visit the desired room in Trial Interactive. Click the **Documents** tab. Open the appropriate folder from the index to display the documents in the documents grid.
- 2. Right-click the desired document and click Send for e-signature. Refer to the screenshot below:

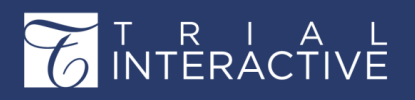

|   |   |            | Do      | cument                                                                                                    | Title                                                                         | Document   | Disable au | Document   |
|---|---|------------|---------|----------------------------------------------------------------------------------------------------|-------------------------------------------------------------------------------|------------|------------|------------|
|   | 1 | *          | 2069982 |                                                                                                    | DMS TEST                                                                      |            |            | Polly Chak |
| ~ | 1 | *          | 2       | G Add Do                                                                                                    | cument                                                                        |            | True       | Polly Chak |
|   | 1 | *          | 2       | Copy L                                                                                                    | ink                                                                           |            | True       | Amruta A   |
|   | 1 | $^{*}$     | 2       | 🗙 Delete                                                                                                    |                                                                               |            | True       | Polly Chak |
|   | 0 | $^{\star}$ | 2       | A Manage                                                                                                    | Security                                                                      |            |            | Amruta A   |
|   | 0 | $^{*}$     | 2       | 👁 Open I                                                                                                    | Profile                                                                       |            |            | Amruta A   |
|   |   | $^{\star}$ | 2       | 🕑 Edit Pr                                                                                                    | ofile                                                                         |            |            | Amruta A   |
|   | 1 | $^{*}$     | 2       | Replace                                                                                                    | e Attachment                                                                  | audit 1_10 | True       | Tiger Woo  |
|   |   | $^{\star}$ | 2       | R Add to                                                                                                    | Cart                                                                          |            |            | Amruta A   |
|   |   | $^{*}$     | 2       | ★ Add to                                                                                                    | favorite                                                                      |            | True       | Polly Chak |
|   |   |            |         | <ul> <li>☆ Remov</li> <li>Initiate</li> <li>☆ Share I</li> <li>☆ OCR</li> <li>☆ OCR</li> <li>☆ Convert</li> <li>✓ Send for</li> <li>☆ Add to</li> <li>♀ Ask a co</li> </ul> | e from favorite<br>Workflow<br>Document<br>t Non PDF to PDF<br>or E-Signature |            |            |            |

Alternatively, you can also send the document for eSignature from the eSignature Panel

(page 268) to the right.

- 3. The Send for eSignature dialog box opens.
- 4. Select the eSignature Type and assign the users for the document eSignature by clicking the Add button. You may add one or more signers to the document. Refer to the screenshot below:

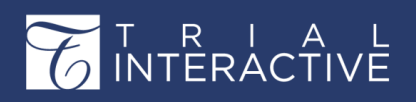

| Send fo     | r eSignature                                   | ? × |
|-------------|------------------------------------------------|-----|
| eSignatu    | re Settings                                    |     |
| Please cert | ify the document is identical.                 |     |
|             | eSignature Type   Parallel  Serial             |     |
| Users       |                                                |     |
| Please cert | ity the document is identical.                 |     |
|             |                                                |     |
| O Add       | × Delete                                       |     |
| O Add       | × Delete<br>User Name                          |     |
| O Add       | × Delete<br>User Name<br>No records available. |     |

If you wish to assign a sequence in which your signers should sign the document, select the **Serial** option to decide the sequence.

- 5. Click the OK button after adding the desired signers.
- 6. A document preview window to determine the placement of the signatures with the designated recipient list on the left will display.

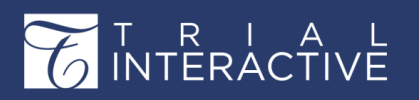

Select the desired recipient. Then drag and drop the fields on your document from the left menu option that you wish to be included in the signature. Repeat the above step for every e-signer. Refer to the screenshot below:

Click the **Send** button located on the top right corner of the window to complete the signer

|   | s "Untralated assessment of the Attract of December 2012 |                                                                                                    |    |               | 012016  |
|---|----------------------------------------------------------|----------------------------------------------------------------------------------------------------|----|---------------|---------|
| • | new Contact *                                            | ち d 「G C 124% *                                                                                                    |    |               |         |
|   | Standard Fields                                          |                                                                                                    | 1  | 🛗 Date Signed |         |
|   | Z Signature                                              | Date Signed                                                                                                    |    | Formatting    |         |
|   | DS Initial                                               |                                                                                                    |    | Data Label    |         |
|   | Date Signed Drag and Drop from here                      | Transperfect DealInteractive Transperfect DealInteractive Transperfect DealInteractive<br>Transperfect DealInteractive Transperfect DealInteractive Transperfect DealInteractive<br>Transperfect DealInteractive Transperfect DealInteractive Transperfect DealInteractive | *  | AutoPlace     |         |
|   | 🔔 Name 🔹                                                 | Transperfect DealInteractive Transperfect DealInteractive Transperfect DealInteractive<br>Transperfect DealInteractive Transperfect DealInteractive                                                                                                    |    |               |         |
|   | 🚰 Email                                                  | Transperfect DealInteractive Transperfect DealInteractive Transperfect DealInteractive<br>Transperfect DealInteractive Transperfect DealInteractive Transperfect DealInteractive                                                                                           |    |               |         |
|   | Company                                                  | Transperfect DealInteractive Transperfect DealInteractive Transperfect DealInteractive<br>Transperfect DealInteractive Transperfect DealInteractive Transperfect DealInteractive                                                                                           | 11 |               |         |
|   | Title                                                    | Transperfect DealInteractive Transperfect DealInteractive Transperfect DealInteractive<br>Transperfect DealInteractive Transperfect DealInteractive Transperfect DealInteractive                                                                                           |    | De            |         |
|   | T Text                                                   | Transperfect DealInteractive Transperfect DealInteractive Transperfect DealInteractive<br>Transperfect DealInteractive Transperfect DealInteractive Transperfect DealInteractive<br>Transperfect DealInteractive Transperfect DealInteractive Transperfect DealInteractive |    |               |         |
|   | Checkbox                                                 | Transperfect DealInteractive Transperfect DealInteractive Transperfect DealInteractive                                                                                                    |    |               |         |
|   | Dropdown                                                 | Transperfect DealInteractive Transperfect DealInteractive Transperfect DealInteractive                                                                                                    |    |               |         |
|   | Badio                                                    | Transperfect DealInteractive Transperfect DealInteractive Transperfect DealInteractive                                                                                                    |    |               |         |
|   | ×                                                        | Transperfect DealInteractive Transperfect DealInteractive Transperfect DealInteractive                                                                                                    |    |               |         |
|   | C. Samula                                                | Transperfect DealInteractive Transperfect DealInteractive Transperfect DealInteractive                                                                                                    |    | Save As Custo | om Fiel |
|   | In romute .                                              | Transperfect DealInteractive Transperfect DealInteractive Transperfect DealInteractive                                                                                                    |    |               |         |

assignment process.

The system will trigger an email to the signers designated by you with a link to the

document for eSignature.

You may also review the documents to be signed, along with the signer details, in your dashboard under the **Documents to be signed** dashlet. Refresh the page to view the latest updates.

### Signing the Documents in DocuSign

If you are assigned to electronically sign a document, follow the steps mentioned here:

- 1. When you are assigned a document for eSignature, you should receive an email containing the link to the room where the document is stored. Click the **Review Document** link to access the room. Alternatively, click the **Dashboard** tab in the eTMF module and scroll down to find the **Documents** to be signed dashlet.
- 2. Click the document listed in the **Documents to be signed** dashlet. A new window to review and act on the document will display.
- 3. You can also proceed to the eTMF/Documents or SWS/Documents module (depending from where you need to e-sign documents) and select the required document from the Waiting for Signatures folder under e-Signature

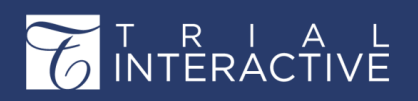

Documents view in the Index pane. Either way, click Sign Document

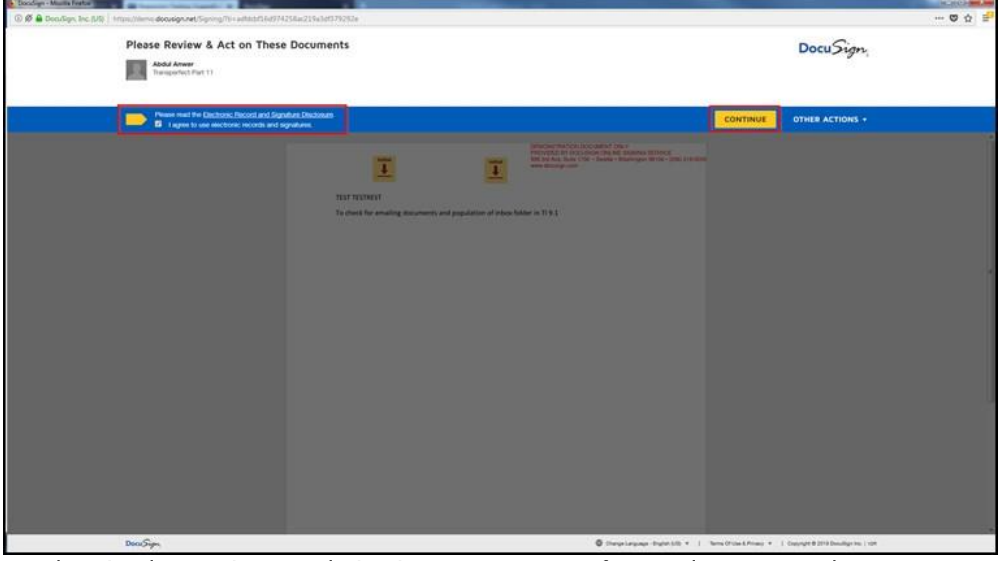

to begin the review and signing process. Refer to the screenshot below:

Click **Continue.** If you are assigned to sign using the **Serial** signature, a place where you are supposed to sign will be highlighted in the document. Click the **sign** icon. You will be prompted to choose your style for the signature (font, size, etc.). Refer to the screenshot below:

| 🕖 🕖 🖨 Doudign, Inc. 105) - https://domo.docusign.net/Signing/NorTheced9cR1e341236c1416x8e13e13e1 |                                                                                                    |        |                 |
|--------------------------------------------------------------------------------------------------|----------------------------------------------------------------------------------------------------|--------|-----------------|
| Select the sign field to create and add your signature.                                          |                                                                                                    | FINISH | OTHER ACTIONS • |
|                                                                                                  | ơơ∓ <u>-</u> ⊕ ©                                                                                                    |        |                 |
| Nor<br>Nor<br>Nor<br>Nor<br>Nor<br>Nor<br>Nor<br>Nor<br>Nor<br>Nor                               | Casado fisicho documento de la comparisona de la comparisona de la |        |                 |

Click Finish to complete the eSignature process.

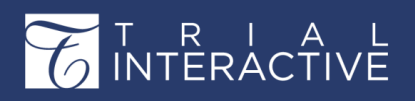

# Chapter 15. Tasks

This section explains the tasks application that allow users to manage their Trial Interactive

tasks for their rooms.

They are given an option to add, edit, delete, and export tasks. Additionally, administrators can adjust the number of days before a task's deadline for a user to receive an email message as reminder of the task's due date. They can thus set up the reminders from the Reminder section of the metadata panel of a task.

As a Trial Interactive administrator, you can access Tasks as mentioned below:

- 1. Enter the room for which you want to create tasks from the Home page
- 2. Click the Main Navigation >App switcher.
- 3. The popup with all the applications appear
- 4. Click Tasks icon.
- 5. You are taken to the Tasks page. Refer to the screenshot below:

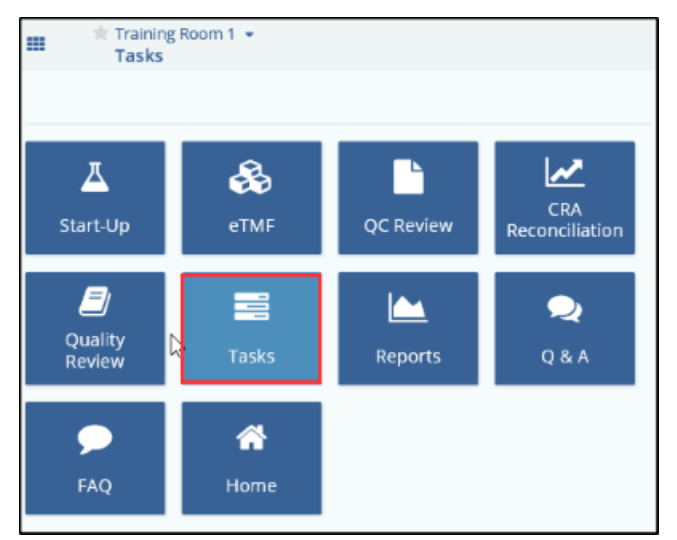

The Task Module is explained in detail in separate section.

## Tasks

The Administrator would need to set up certain configurations for tasks in a room from Main Navigation → Room Settings

→Tasks. These configurations are listed below:

- 1. Tasks
- 2. Tasks Category

Each of the options above is discussed in separate topics which can be accessed from the

left panel of this help.

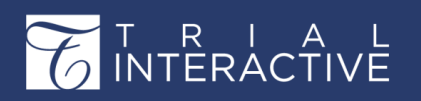

### Tasks

- 1. Navigate to Main Navigation->Settings->Tasks->Tasks
- 2. Define a number of days from IRB/EC submission reminder task [field] day(s) option. Refer to the screenshot below:

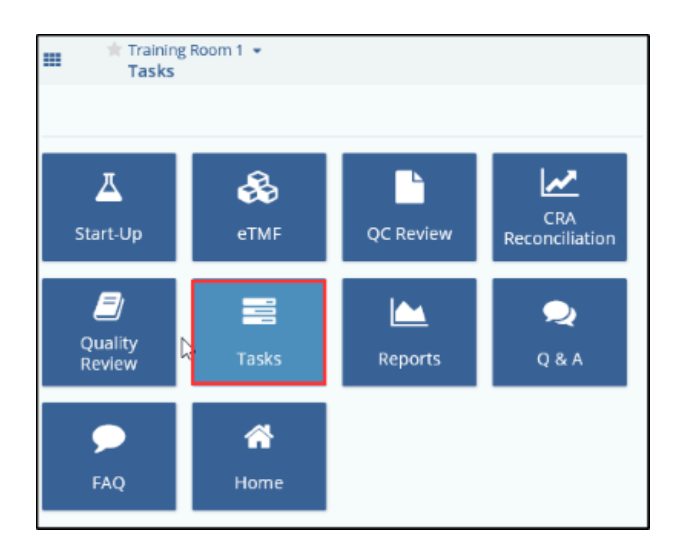

3. This defines the number of days before the due date that the user will receive a reminder email regarding any task related to the IRB/EC.

## **Task Category**

Task categories need to be specified while creating a task. These task categories need to be created so that the user may select the appropriate category from the dropdown of the **Task Creation** window.

Tasks can be created, edited, or deleted through the buttons on the Task Category dashlet.

Refer to the screenshot below:

| 🕒 About 📄 Tasks 🎽 睯   | Task Category × |
|-----------------------|-----------------|
| 🕒 Add 📝 Edit 😑 Delete |                 |
| Category 🔺            |                 |
| Client specific       |                 |
| Internal team         |                 |
| Misc                  |                 |
| Training              |                 |

- 1. Click Add to add a task and press Enter.
- 2. Double-click a task, or select an existing task and hit the Edit button to edit a task. Press Enter after editing.
- 3. Select a task and hit the Delete button to delete it.

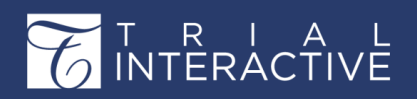

# Chapter 16. Communications

This section explains the Communications module that automatize the manual process of managing emails and thereby reduce unnecessary workload.

The **Communications** module was introduced to cater to issues related to managing of emails in the Outlook mailbox that required teams with dedicated people to sift through the mailbox, pick out relevant mails, download them, convert them to PDF and then file them to the TMF. It incorporates the features of both the *Inbox* and the *Outbox* and comes with two views – **Outbox** and **Inbox**. You will have access to this module if it is activated for you.

You can access the Communications Dashboard from the Main Navigation by clicking the **Communications** icon. Refer to screenshot below:

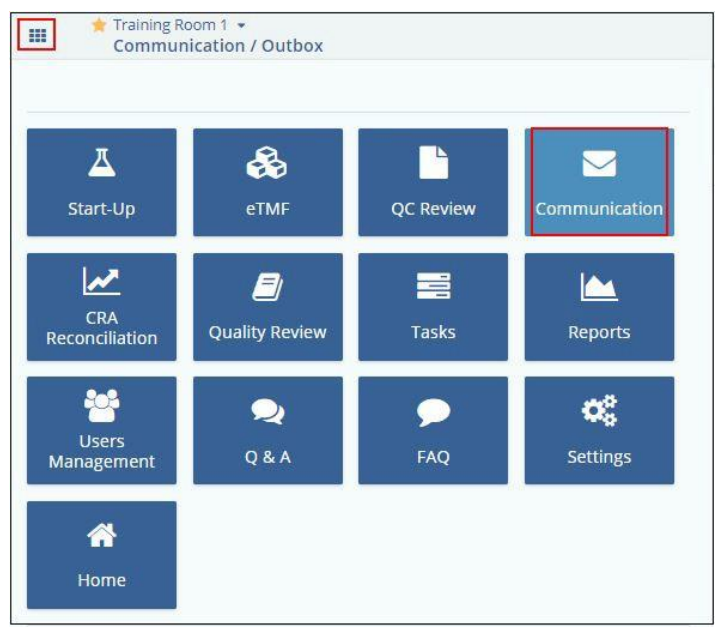

Click the links below for more details on each topic:

- 1. The Communications Dashboard
- 2. The Communications Inbox
- 3. The Communications Outbox
- 4. Exporting Mails

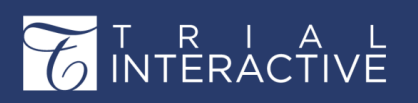

## **Communications Dashboard**

Once you enter the **Communications** Dashboard, you will have access to both the **Inbox** and the **Outbox** views from the left menu. Refer to the screenshot below:

|              | ★ Training Room 1 ★<br>Communication / Inbox |  |  |  |  |
|--------------|----------------------------------------------|--|--|--|--|
| 4            | Inbox                                        |  |  |  |  |
| $\mathbf{N}$ | Outbox                                       |  |  |  |  |

## **Communication Inbox**

From this section, you can perform the following:

- 1. The Inbox Settings
- 2. The Inbox Process

Each of the above topics is discussed in the separate topic and can be accessed from the left menu of this help.

## **Communication Inbox Process**

Below is the process for communication inbox:

- 1. After enabling the feature from the Inbox Settings (*page 93*), all the emails sent to the Communications Inbox are deposited here whereas emails sent to the eTMF inbox will be deposited to inbox.
- 2. Depending on the settings of the Communications Inbox, the email processing service converts the email into a PDF file; the Subject and date of the email are used to form the Submitted Name of the file.

 $\stackrel{\blacksquare}{\Rightarrow}$  Note: The settings that need to be activated to convert an email to PDF is Convert email body.

3. If there are any attachments to the email. They are also converted into PDF files (based on room settings) and automatically linked to the email PDF.

**Note:** The Settings that need to be activated to link attachments to the email PDF is Merge attachments.

- 4. Any attachment that cannot be rendered into PDF is left in its original format.
- 5. The email PDF file, along with its attachment(s), if any, are stored in the Communications Inbox

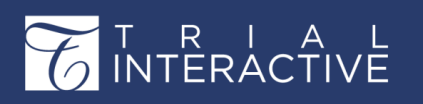

folder.

6. In the Communications Inbox, the email document is stored in the **Pending** sub-folder from where the editor can mark them as **Relevant** or **Non-Relevant**. Refer to the screenshot below:

| 5 | × Delete      |            |              |       |                 |                 |         |          |                         | 🗗 Layout 🔻 |
|---|---------------|------------|--------------|-------|-----------------|-----------------|---------|----------|-------------------------|------------|
|   |               | a 1-1 of 1 | (1 selected) |       |                 |                 |         | 0        | La Expand               |            |
|   | By Date       |            | Sent Date    | Title | Sender Name     | Sender Address  | Status  | Comments | TUE 21/01/2020, 8:56 PM |            |
|   | By User       | 🗹 % 1 🔅    | 21 Jan 2020  | test  | steli@transperf | steli@transperf | Pending |          | steli@transperfect.com  |            |
|   | 💌 👺 By Status |            |              |       |                 |                 |         |          | test                    |            |
|   | Pending       |            |              |       |                 |                 |         |          | 8                       |            |
|   | Relevant      |            |              |       |                 |                 |         |          | test.pdf                |            |
|   | Mon-relevant  |            |              |       |                 |                 |         |          |                         |            |
|   |               |            |              |       |                 |                 |         |          |                         |            |
|   |               |            |              |       |                 |                 |         |          |                         |            |
|   |               |            |              |       |                 |                 |         |          |                         |            |
|   |               |            |              |       |                 |                 |         |          |                         |            |
|   |               |            |              |       |                 |                 |         |          |                         |            |
|   |               |            |              |       |                 |                 |         |          | 1                       |            |
|   |               |            |              |       |                 |                 |         |          |                         |            |
|   |               |            |              |       |                 |                 |         |          |                         |            |
|   |               |            |              |       |                 |                 |         |          |                         |            |
|   |               |            |              |       |                 |                 |         |          |                         |            |
|   |               |            |              |       |                 |                 |         |          |                         |            |
|   |               |            |              |       |                 |                 |         |          |                         |            |
| Y |               |            |              |       |                 |                 |         |          | Relevant Non-Relevant   |            |

- 7. The documents that are marked as **Relevant** are coded by the editor in the **Document Profile** form with data such as category, document type, site, and other relevant data based on the document type selection.
- 8. Once the editor codes the document and saves it, the document will move to the **Relevant** folder in the Inbox View. The Metadata fields are now non-editable. Refer to the screenshot below:

|                                                                                                    |                     |                                                                 |                                                                                     |                                                                                          | + Add                          | <b>Q</b> Search | 💿 Polly Chakraborty 🗙 |
|----------------------------------------------------------------------------------------------------|---------------------|-----------------------------------------------------------------|-------------------------------------------------------------------------------------|------------------------------------------------------------------------------------------|--------------------------------|-----------------|-----------------------|
| O Delete                                                                                                    |                     |                                                                 |                                                                                     |                                                                                          |                                |                 |                       |
| <ul> <li>Comparison of the second second secon</li></ul> | •<br>• 961<br>• 961 | Title<br>For Communication<br>SSU-5632<br>For communication Inb | Sender Name<br>amaddel@transperfect<br>pchakraborty@transpe<br>amaddel@transperfect | Sender Address<br>amadtlel@transperfect<br>pchakraborty@transpe<br>amaddel@transperfect, | Status<br>Relevant<br>Relevant | Comments        | Email Message         |

- 9. Based on the room settings, the document will be published as final or will go to the default folder and the Quality Review Workflow where the reviewers will claim the documents, approve them, and file them to the eTMF.
- 10. The documents that are marked as **Non-Relevant** are moved to the **Non-Relevant folder** of the Communications Inbox module and can be deleted by the Administrators, if required.

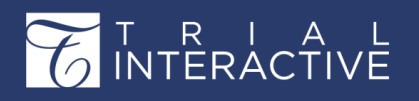

## **Communication Outbox**

Documents or messages emailed from a Trial Interactive room are stored in the Communication Outbox. Details on how to email is discussed in detail in section Email (page 143)

The Communication Outbox is the holding area of messages or emails that are sent out from a Trial Interactive room. The left pane of the Outbox module gives the views of the emails By Date and By Type.

Besides, you can also export communication emials.

## **Communication Outbox Email Message Window**

Double click a message in the grid, or check the checkbox to display the Email Message window at the extreme right of the dashboard. This window gives the complete metadata of a message including its body, sender, receiver, subject, sent date, and attachments. Refer to the screenshot below:

You can also change the layout of the email message window by clicking

| Q Enter key                                                        |                                          | Layout *          |
|--------------------------------------------------------------------|------------------------------------------|-------------------|
| Expand                                                             |                                          |                   |
| MON 10/02/2020, 10:25 PM                                           |                                          |                   |
| <tladmin103@ti.< td=""><td>com&gt;</td><td></td></tladmin103@ti.<> | com>                                     |                   |
| Training Room 1 : Re                                               | g. Pack                                  |                   |
| To 'dhamilton@med                                                  | ical.org'                                |                   |
| 1572.pdf<br>FDF.pdf                                                |                                          |                   |
|                                                                    |                                          |                   |
| Re: Study: Training Room                                           | 1; Site: 101                             |                   |
| Dear Dr. David Hamilton                                            | and Site Staff,                          |                   |
| Your response to questio                                           | nnaires and addition                     | al                |
| communication indicate                                             | your site meets the re                   | equirement        |
| necessary for this import                                          | ant study. DIA is plea                   | esed to extend    |
| the offer of participation                                         | in the DIA Reference                     | Model study to    |
| you. On benair of the Div                                          | overd to working with                    | to warmiy         |
| months ahead. This is a                                            | system generated em                      | ail so please do  |
| not reply to this but follo                                        | w the instructions list                  | ed below.         |
| Included you will find nee                                         | essary documents re                      | quired for start- |
| up. To enable a quick sta                                          | irt-up we would like to                  | o work with you   |
| in the most efficient man                                          | ner possible to ensur                    | e your site is    |
| ready to participate in the                                        | e registry. Before ope                   | ning your site to |
| participation we will need                                         | to collect the followi                   | ng essential      |
| aocuments.                                                         |                                          |                   |
| alles (se l'all')                                                  | 8 91                                     |                   |
|                                                                    | Previous Ema                             | il Next Email 🕨   |
|                                                                    | 10-10-10-10-10-10-10-10-10-10-10-10-10-1 |                   |

the **layout** buttons at the top right corner of the message window.

## **Communications Outbox Views**

You can sort the emails in the following ways:

- 1. By Date
- 2. By Type

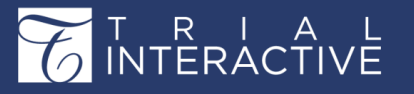

- Each of these is
- discussed in the
- sections below:

### By Date

This section provides the segregation of mails by the period of:

- 1. Today
- 2. Last 7 days
- 3. This month, and
- 4. All mails.

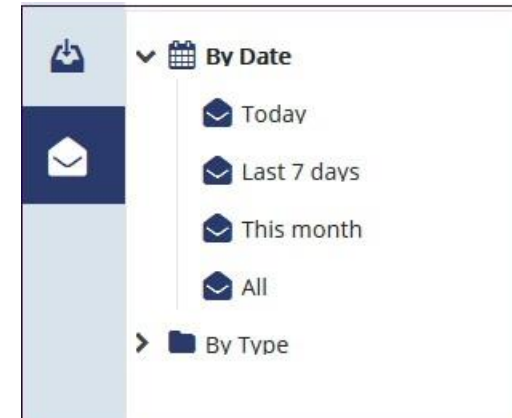

Click a period to view the communications for that period in the right pane of the dashboard.

|            | ✤ Export      |                                 |                      |                      |    |                     |
|------------|---------------|---------------------------------|----------------------|----------------------|----|---------------------|
| 45         | ✔ 🏥 By Date   | Sent Date                       | From                 | То                   | сс | Subject             |
|            | 🔁 Today       | 11 Feb 2019                     | pchakraborty@transpe | amaddel@transperfect |    | Site Correspondence |
| $\bigcirc$ | 🕒 Last 7 days | <ul> <li>For UAT.pdf</li> </ul> | borty@transpe        |                      |    |                     |
|            | 🗢 This month  | 07 Feb 2019                     | pchakraborty@transpe | amaddel@transperfect |    | TechWritersDemoRoo  |
|            | All           | 07 Feb 2019                     | pchakraborty@transpe | swatipawar.pune@gma  |    | Test Email          |
|            | > By Type     |                                 |                      |                      |    |                     |
|            |               |                                 |                      |                      |    |                     |
|            |               |                                 |                      |                      |    |                     |
|            |               |                                 |                      |                      |    |                     |

The screenshot below shows all the communication for the current month.

The **link** icon <sup>1</sup> with a number next to the **Sent Date** shows the number of attachments in the mail. Hover the mouse on the icon to view the attachment name.

### Ву Туре

This section provides the segregation of mails by their types:

- 1. General Communication
- 2. Regulatory Packet

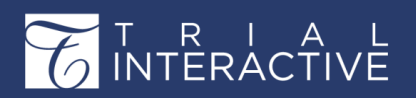

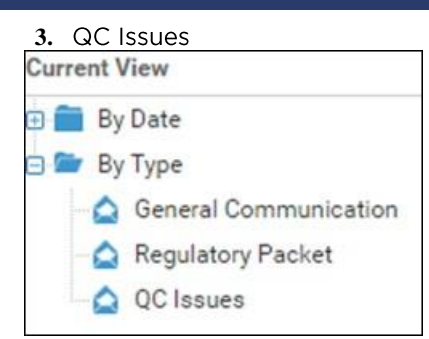

## **Export Communication Emails**

You can export mails by clicking the **Export** icon on the top ribbon bar. This will open the **Export messages** window. You can export all

|                         |                                                                                           | 1-8 0                                                                                     | 9 (1 selected)                                                                                                    |                    |                                                                                                    |        |                                                                                                    |
|-------------------------|-------------------------------------------------------------------------------------------|-------------------------------------------------------------------------------------------|----------------------------------------------------------------------------------------------------|--------------------|----------------------------------------------------------------------------------------------------|--------|----------------------------------------------------------------------------------------------------|
|                         | 0                                                                                         | 1-00                                                                                      | b (1 selected)                                                                                                    |                    |                                                                                                    |        | ÷                                                                                                    |
| 🕨 🏥 By Date             |                                                                                           |                                                                                           | Sent Date                                                                                                    | From               | То                                                                                                    | сс     | Subject                                                                                                    |
| 🔻 🗁 By Type             |                                                                                           | <b>⊠ %</b> 2                                                                              | 10 Feb 2020                                                                                                    | Tladmin103@ti.com  | dhamilton@medical                                                                                                    |        | Training Room 1 : Re                                                                                                    |
| 📄 General Communication |                                                                                           | □ % 2                                                                                     | 02 May 2018                                                                                                    | pkumar@transperfec | pkumar@transperfe                                                                                                    |        | Training Room 1 : Re                                                                                                    |
| Regulatory Packet       |                                                                                           | □ <b>%</b> 2                                                                              | 02 May 2018                                                                                                    | pkumar@transperfec | pkumar@transperfe                                                                                                    |        | Training Room 1 : Re                                                                                                    |
|                         | Export     Export     By Date     By Type     General Communication     Regulatory Packet | Export     Export     By Date     By Date     General Communication     Regulatory Packet | Export     Export     1 - 8 of     1     By Date     Date     General Communication     Q     Regulatory Packet     Q |                    | Export     1 - 8 of 8 (1 selected)     Sent Date     Sent Date | Export | <ul> <li>▶ Export</li> <li>■ By Date</li> <li>■ Sent Date</li> <li>■ Sent Date&lt;</li></ul> |

| Export messages ×        | _ |
|--------------------------|---|
| Export Options           |   |
| Source Selected messages |   |
| Cancel Export            |   |

messages in the current grid, or only selected messages. Refer to the screenshot below:

The confirmation of the export job is displayed in a popup at the top of the grid.

You can **GetJob Result** from the **Notifications**. *(page 64)* The export job result is saved as a .xlsx file. Refer to the screenshot below.

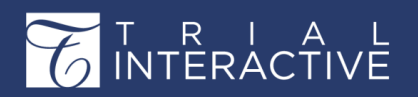

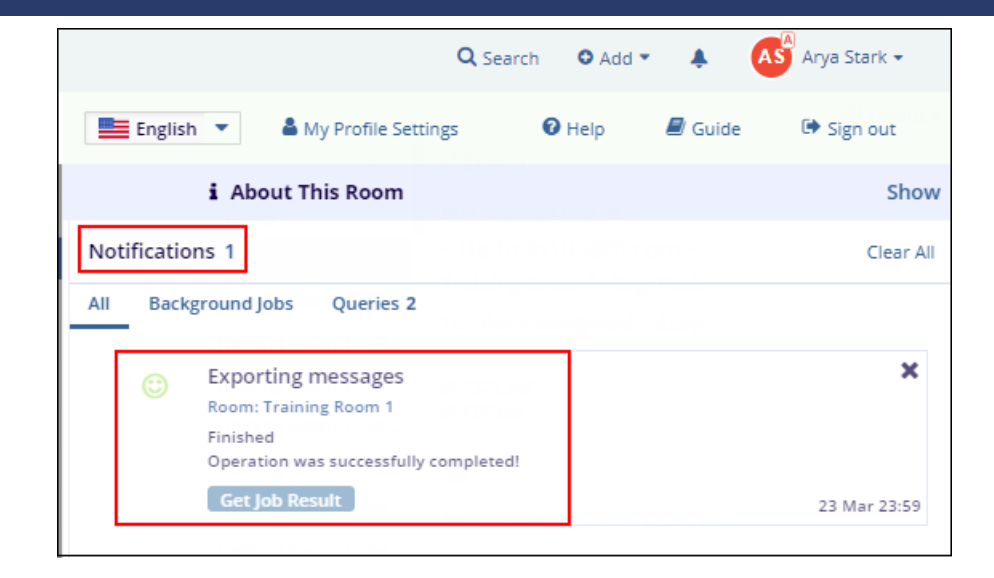

# Chapter 17. Collaborative Workspace

Collaborative Workspace is repository for the project management related documents, some of the documents in this room will be moved to eTMF room. Collaborative workspace have a reference to a study room.

The Trial Interactive Collaborate solution, also known as Shared Workspace, is a Clinical Collaborative Workspace Solution for clinical teams to provide Sponsors, CROs, and Sites a place to share and author documentation to be used in the Clinical Trial and ultimately archived in the eTMF.

An integral part of TI Collaborate, TI Collaborative Authoring will provide end-users the capability of directly editing MS Word, Excel, and Powerpoint documents in the browser, and allowing multiple authors to simultaneously work on a document, or components of a document, at the same time, much like Google Docs. Reviewers can annotate the document with responses and comment threads as well as integrated online chat. No local software installation is necessary. Using Edit Online, authors also have the ability to instantly open MS Office documents within their native editors and save them seamlessly back to the Shared Workspace.

There are two types of rooms associated with Collaborative Workspace

TI Docs

TI Collaborate

TI Docs and TI Collaborate both have the ability to edit the documents online. TI Collaborate

# T R I A L INTERACTIVE

acts as Content management tool that is linked to the TMF . TI Collaboarate asks 'Is this a TMF document?' while publishing the documents. With TI Collanorate the users can also publish the documents to any other room that is not associated to Collaborative Workspace. While TI Docs doesn't have any link to TMF, nor it can publish the same to any other room. However, the documents can be copied to other rooms.

🕛 Important: To enable Collaborative Workspace room, contact the Helpdesk.

# **Content Editing and Versioning**

Content editing and versioning helps the users with the the capability of directly editing MS Word, Excel, and Powerpoint documents in the browser, and allowing multiple authors to simultaneously work on a document, or components of a document, at the same time, much like Google Docs. Reviewers can annotate the document with responses and comment threads as well as integrated online chat. No local software installation is necessary. Using Edit Online, authors also have the ability to instantly open MS Office documents within their native editors and save them seamlessly back to the Shared Workspace. The content editing is performed with check-in and check-out with the documents available in a collaborative room. The detailed process is explained in the subsequent topics.

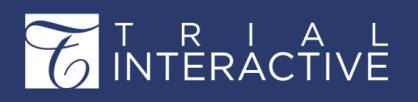

### **Check Out**

The editing of a document initiates with the check out process. To check out a document, go to the collaborative room and open the document index. Click the gear icon available in the document grid. This will open a dropdown as shown in the screenshot below.

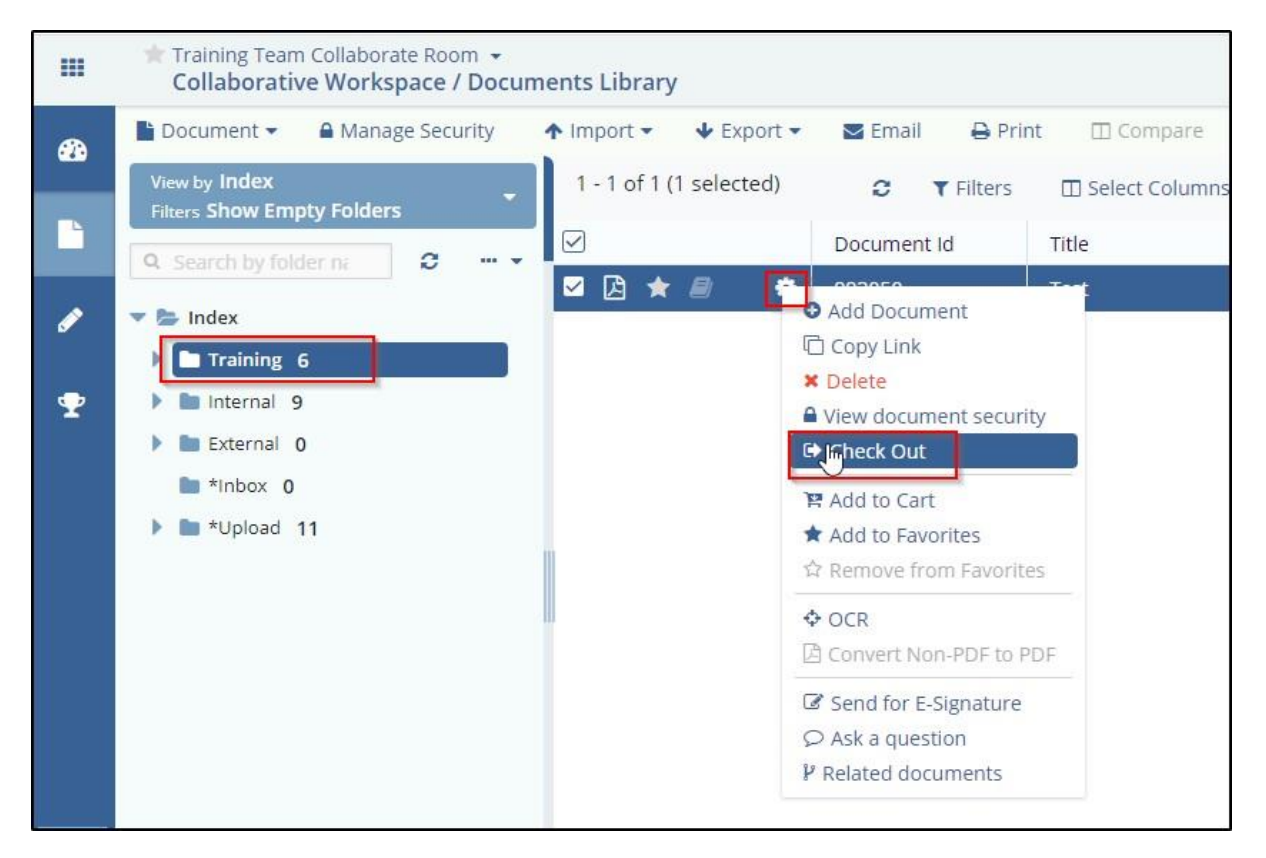

Clicking the Check out option will populate a checkout window as shown in the screenshot below.

| Check Out                             |                                                                                                    | × |
|---------------------------------------|----------------------------------------------------------------------------------------------------|---|
| Select the Edit mode                  | ● My Edit 🔘 Collaborative Edit                                                                                            |   |
| How do you want to edit the document? | <ul> <li>Using built-in online editor</li> <li>Using my local office application</li> <li>Edit content offline</li> </ul> |   |
| Cancel                                | Check Out                                                                                                    |   |

From here, you can initiate My Edit and Collaborative Edit choosing the editor options like Using built in editor, using local office application, and

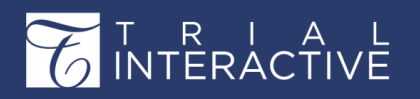

Version 1 Page 271 of 358

editing content offline. The edit mode 'My Edit' is explained in the subsequent topics.

#### My Edit

My Edit is performed under Check out. Click My Edit Rdio button and choose Using built-in online editor as shown in the screenshot below

| Check Out                             | ×                                                                                                    |
|---------------------------------------|----------------------------------------------------------------------------------------------------|
| Select the Edit mode                  | My Edit      Collaborative Edit                                                                                           |
| How do you want to edit the document? | <ul> <li>Using built-in online editor</li> <li>Using my local office application</li> <li>Edit content offline</li> </ul> |
| Cancel                                | Check Out                                                                                                    |

Clicking the check ou button with using built-in online editor will open the document editor as shown in the screenshot below.

|             | *         | Training T<br>Collabo | ream Collabo<br>rative Wor | orate Room 👻<br>kspace / Documents Libr | ary                     |                    |                  |           | Q Searc | h 🛛 Add 👻 🌲            | Admin 106               | -                  |
|-------------|-----------|-----------------------|----------------------------|-----------------------------------------|-------------------------|--------------------|------------------|-----------|---------|------------------------|-------------------------|--------------------|
| <i>6</i> 26 |           | Document              | <ul> <li>A Mar</li> </ul>  | nage Security 🔷 🛧 Import                | ▪ ↓ Export ▪            | 🗷 Email 🛛 🖨 Print  | Compare          |           |         | 📜 Documents Ca         | rt 0 👻 🗗 Lag            | yout 👻             |
|             | Θ         | 🗗 Open in             | n New Wind                 | ow ≫ Start Redaction                    | 街 Start Page Mar        | ipulations O Ti    | anslate Document | Check In  | ₽ Ve    | r Expand               | O N                     | ∕lore <del>+</del> |
| -           | OPEN      | File                  | Plugins                    |                                         | Test_9e3a933aac40430aal | 058a14593e5a31.pdf |                  | ⊜ ±       |         | Metadata Queries Ver   | rsions History          |                    |
|             | 5         | a                     |                            |                                         |                         |                    |                  |           |         | Test                   |                         |                    |
| ø           | NEW SELEC | e                     |                            |                                         |                         |                    |                  |           |         | Is this a TMF document | 17                      | -                  |
| ₽           | TOR       | ē                     |                            |                                         |                         |                    |                  |           |         | O Yes                  | No                      |                    |
|             |           | 3                     |                            |                                         |                         |                    |                  |           |         | Document Metadata      |                         | -                  |
|             |           |                       |                            |                                         | RACTIVE 10.             |                    | ELP              |           | 1       | Title *                |                         |                    |
|             |           |                       |                            |                                         |                         |                    |                  |           |         | Test                   |                         |                    |
|             |           |                       |                            |                                         |                         |                    |                  |           | 10      | Document Name          |                         |                    |
|             |           |                       |                            |                                         | 3                       |                    |                  |           | ¥       | Disable auto Docu      | ment Name<br>updated by | Next               |
| Y           |           | Page 1 o              | of 116                     |                                         |                         |                    |                  | Zoom 100% | •       |                        |                         |                    |
| 6           |           |                       | Grid View                  | Docu                                    | ment View               |                    |                  | 8         |         | Previous Document      | or i Next Doci          | ument 🕨            |

The document can be edited by clicking Checkin button available in the ribbon bar.

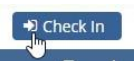

This allows you to edit the document online with the things like comments and track changes. Once you make the cdits, the system will poulate a Check in window as shown in the screenshot below.

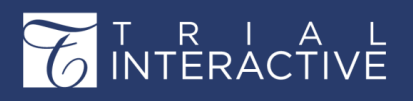

| Check In     |                                     | ×          |
|--------------|-------------------------------------|------------|
| What kind of | version would you like to check in? |            |
| Comments     | Need improvement                    | <b>6</b> 9 |
|              | Cancel Save                         | G          |

The edited document gets its version up in the metadata. The versioning can be seen in under the Vesrions button in the Metadata pane.

BNote: Editing a document offline is explained in the subsequent topic.

#### **Offline Edit**

To edit a document offline, the system prompts you to download the document.

Select the edit mode to My Edit and check the 'Edit Content Online' button as shown in the screenshot below

| Check Out                                                  |                                                                                                    | × |
|------------------------------------------------------------|----------------------------------------------------------------------------------------------------|---|
| Select the Edit mode<br>How do you want to edit the docume | <ul> <li>My Edit Collaborative Edit</li> <li>Using built-in online editor</li> <li>Using my local office application</li> <li>Edit content offline</li> </ul> |   |
| Cancel                                                     | Check Out                                                                                                    |   |

Clicking the Check out button will download the document to your machine. Make the edits in the document and click Check in from the gear icon dropdown from the documents grid as shown in the screenshot below.

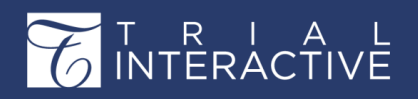

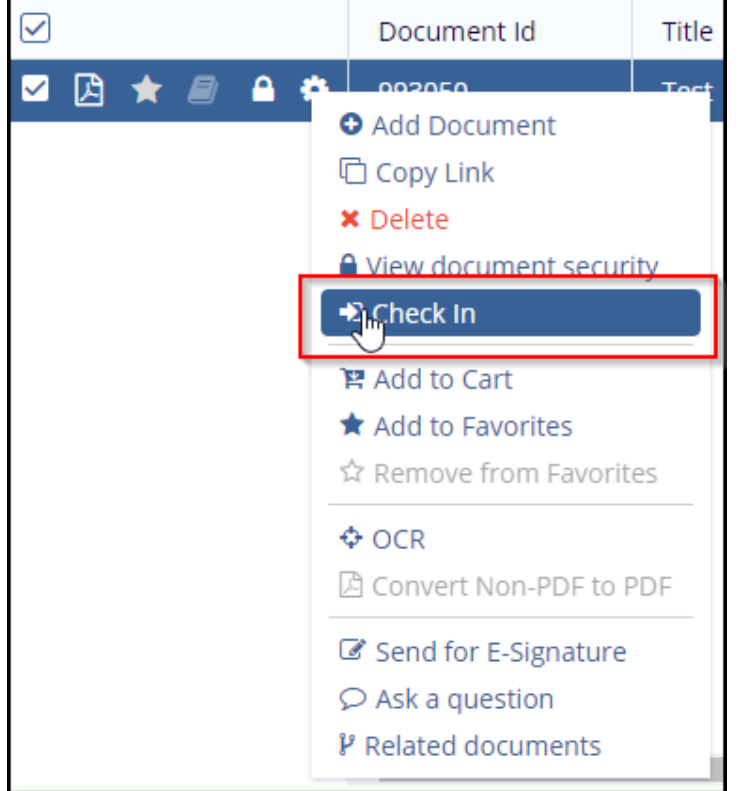

The check in button opens up a Check In pop up that prompts you to attach the edited document. Make your comment in the comment box

| Check In     |                                     | × |
|--------------|-------------------------------------|---|
| Attachment*  | Test.pdf                            | e |
| What kind of | version would you like to check in? |   |
|              | Major  Minor No Changes             |   |
| Comments     | Attached edit                       | • |
|              |                                     | _ |
|              | Cancel Save                         |   |

to save the edit. The edit will be vesrioned up same as the online edit.

#### **Collaborative Edit**

Collaborative edit is performed within a team of editors. The edit initiator can include the editors from this operation. The users can also set the due date to complete the collaborative edit. To initiate a collaborative edit, click the gear icon available in the document grid and click check out. The check-out po up has the selection option 'Collaborative edit'. Enter the due date and collaborative edit title to proceed. Refer the screenshots below for the steps to initiate a collaborative edit.

| ☑ 🗳   | *                                                                          |      | <b>A \$</b>       | 993050                |    | Test          |         | 3.2        |     | 3.0        | ^ |
|-------|----------------------------------------------------------------------------|------|-------------------|-----------------------|----|---------------|---------|------------|-----|------------|---|
| Che   | ck (                                                                       | Dut  |                   |                       |    |               |         | Step       | 1 • | 0 <b>x</b> |   |
| Selec | t the                                                                      | Edit | mode<br>mplete th | ne collaborative edit | 31 | My Edit 💽 Co  | llabora | ative Edit | ,   |            |   |
| Colla | Due date to complete the collaborative edit<br>Collaborative profile title |      |                   |                       |    | Test Review 1 |         |            |     |            |   |
|       |                                                                            |      |                   |                       |    |               |         |            |     |            |   |
|       | _                                                                          | _    |                   | Cancel                |    | Next          |         |            | _   |            |   |

Once you click the Next button, the system takes you to the Step 2 window. This allows you to select the collaborators. To select a collaborator click the 'plus' icon available near the name of the

|       |                 |                     |                 | O Search 🚭   |
|-------|-----------------|---------------------|-----------------|--------------|
| Che   | ck Out          |                     |                 | Step 2 🔘 🗮 🗙 |
| Selec | t Collaborators |                     |                 |              |
| Q     |                 |                     | Full Name       | 3            |
|       | Full Name       |                     | Editor Training | A            |
|       | Editor Training | ✓ ▲                 | Editor 104      |              |
|       | Editor 104      | v -                 |                 | 1            |
|       | Editor 105      | 9                   |                 |              |
|       | Editor 106      |                     |                 |              |
|       | Editor 107      |                     |                 | ]            |
|       | Editor 108      |                     |                 |              |
|       | Editor 109      |                     |                 | t            |
|       | Editor 100      |                     |                 |              |
|       | Eddie 101       |                     |                 |              |
|       | Pres            | vious 1 of 3 Next 🕨 |                 | -<br>-       |
|       |                 | Previous            | Check Out       |              |
|       |                 |                     |                 |              |

collaborator. The selected collaborators will be displayed in the right side of the window. Also a green tick is seen in the list available at the left side.

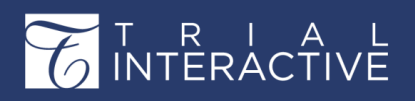

Once you select all the collaborators, click Check out. The system will prompt you for a confirmation with a question 'A Collaboration Review has been created. Would you like to open the collaboration review profile now?' Select the appropriate option to proceed further.

The initiated collaborative edit is seen under my reviews folder under the subfolder 'Pending'. Refer the screenshot below

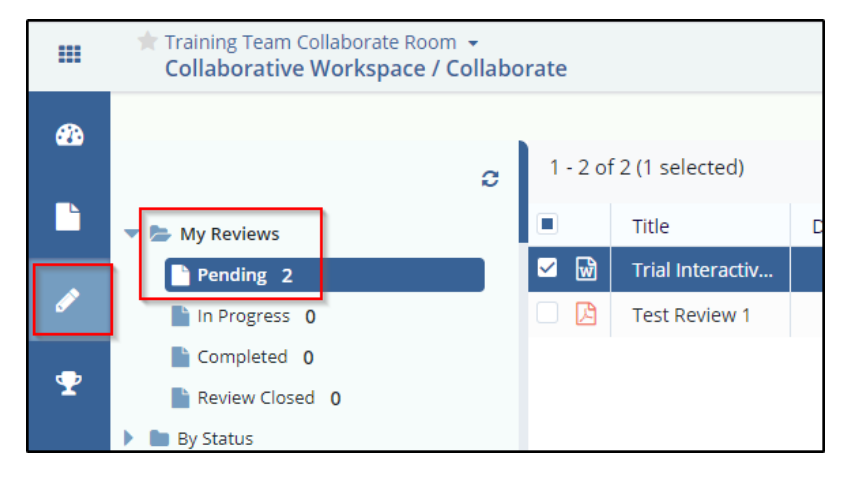

The collaborators can be added to the review via add button under the profile tab of metadata pane.refer the screenshots below.

Clicking the Add button will open the Add Collaborators popup. Here you can select collaborators available from the list. Refer the screenshot below.

| 15<br>11029 |                  |             |             |                                                                                                    |                                   | Q. Enter keywords or phrase                                                                                                    | 🗗 Layout    |
|-------------|------------------|-------------|-------------|----------------------------------------------------------------------------------------------------|-----------------------------------|----------------------------------------------------------------------------------------------------|-------------|
| 1 - 2 o     | f 2 (1 selected) |             |             | 0                                                                                                    | r Expand                          |                                                                                                    |             |
|             | Title            | Description | Created D   | Last Updat                                                                                                    | Profile Collab                    | oorate Status Versions                                                                                                    |             |
| 🗹 🖬         | Trial Intera     |             | 18 Aug 2020 | 18 Aug 2020                                                                                                    |                                   |                                                                                                    |             |
|             | Test Revie       |             | 19 Aug 2020 | 19 Aug 2020                                                                                                    | Source                            | TI Document                                                                                                    |             |
|             |                  |             |             |                                                                                                    | Title*                            | Trial Interactive Global Learn v2.0                                                                                                    | .1 Patch Re |
|             |                  |             |             |                                                                                                    | Collaboration<br>Review<br>Owner* | 💄 Admin 106                                                                                                    | •           |
|             |                  |             |             |                                                                                                    | Document<br>Owner                 | Profile       Collaborate Status       Versions         Source       TI Document         Title*       Trial Interactive Global Learn v2.0.1 Patch Review         Collaboration       Admin 106         Review       Admin 106@ti.com         Document       Tladmin106@ti.com         Review Due       8/24/2020         Collaborators*       Editor Training ×         Add | *           |
|             |                  |             |             |                                                                                                    | Review Due<br>Date*               | 8/24/2020                                                                                                    | 🗎 ×         |
|             |                  |             |             | C Enter keywords or phrase   C Expand   Profile Collaborate Status   Versions     O20   18 Aug 2020   020   19 Aug 2020     Source   TI Document   Trial Interactive Global Learn v2.0.1 Patch Re   Collaboration   Review   Document   Admin 106   Collaborators*   Review Due   Date*   Review Due   Date*   Collaborators*   Editor Training ×   Add | Add                               |                                                                                                    |             |
|             |                  |             |             |                                                                                                    | Reference<br>Documents            |                                                                                                    | Add         |
|             |                  |             |             |                                                                                                    |                                   |                                                                                                    |             |

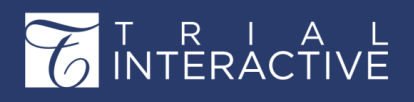

| Add (    | Collaborators                  |            |                   |              |                         | 3        |
|----------|--------------------------------|------------|-------------------|--------------|-------------------------|----------|
| Select u | isers by clicking the checkbox |            |                   |              |                         | Q        |
| 26       | 5 Users 1 Selected             |            |                   |              |                         |          |
|          | Last Name                      | First Name | Email             | Phone        | Organization            |          |
| ✓        | <u> </u>                       | Admin      | Tladmin101@ti.com |              | ti.com                  | Â        |
|          | <b>å</b> 102                   | Admin      | Tladmin102@ti.com |              | ti.com                  |          |
|          | <b>å</b> 103                   | Admin      | Tladmin103@ti.com |              | ti.com                  |          |
|          | <b>å</b> 104                   | Admin      | Tladmin104@ti.com |              | ti.com                  |          |
|          | <b>å</b> 105                   | Admin      | Tladmin105@ti.com |              | TransPerfect Trial Int. |          |
|          | <b>å</b> 106                   | Admin      | Tladmin106@ti.com |              | ti.com                  |          |
|          | • 407                          |            | T: 1 : 40701      | 045 004 7050 | A Previous 1 of 4 Nex   | <b>•</b> |
|          |                                |            |                   |              | T Previous 1 014 ives   | XU 🕨     |
|          |                                |            | Cancel Selact     |              |                         |          |

A collaborator can add status by clicking the button available under Collaborate Status tab in the metadata pane. Clicking Add Status button will open the add status window. Here the collaborate can choose the status as Pending/In Progress/ Completed and put in the comments to update and save the collaorate status. Refer the screenshot below.

| 🖌 Expan | 1                           |
|---------|-----------------------------|
| Profile | Collaborate Status Versions |
|         |                             |
| 🔵 Aug   | g 19, 2020                  |
|         | UserName                    |
|         | Admin 106                   |
|         | Status                      |
|         | In Progress                 |
|         | Comments                    |
|         | Will be completed by Friday |
|         |                             |
|         |                             |
|         | Cancel Update and Save      |

A notification will be available for the executed update

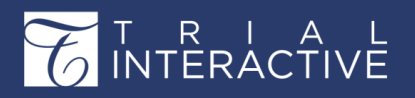

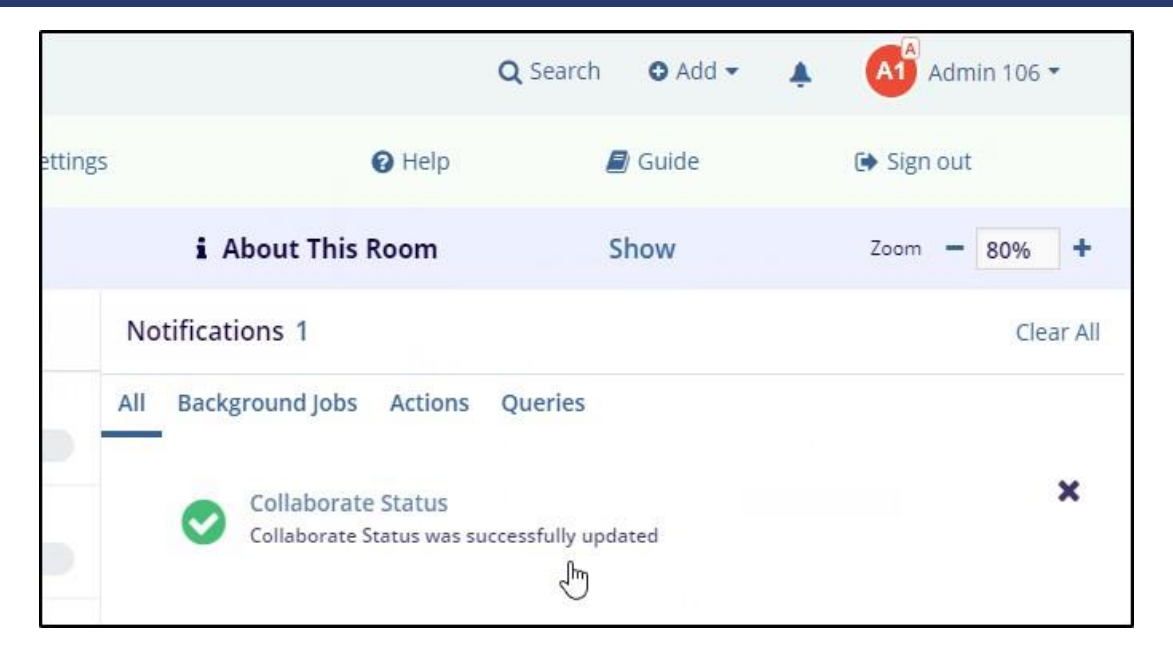

### **Close Review Session and Check In**

Once you are done with the check-out process with all the collaborators updates and edits, you can close the review and check in the collaborative edit. To close the review session and check in. click the button available under the Collaborate status tab in the metadata pane. Clicking the Close Review Session and Check In button will open the following popup window.

# T R I A L INTERACTIVE

Choose the kind of version from the options (Major/Minor/ No changes) and insert your comments to save the review. The closed review notification will be seen in the notifications. The collaborate status will be updated with the closed status in the metadata pane as shown in the screenshot below.

| Close Review Session and Check In |                                                               |  |  |  |  |
|-----------------------------------|---------------------------------------------------------------|--|--|--|--|
| What kind of                      | version would you like to check in?<br>Major Minor No Changes |  |  |  |  |
| Comments                          | ¢                                                             |  |  |  |  |
|                                   | Cancel Save                                                   |  |  |  |  |

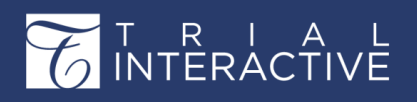

# Chapter 24. Reports

This section helps you know about getting the Reports for the room activities.

Room Administrators have the option to turn on **Reports** and make them available to other users. If Reports are activated, you will see an icon in the Navigation Grid.

## **Reports Dashboard**

As an Administrator user, you have an option to turn on Reports for other level users to access and view.

You can reach this page by clicking the **Reports** application from the Main Navigation. Refer to the screenshot below:

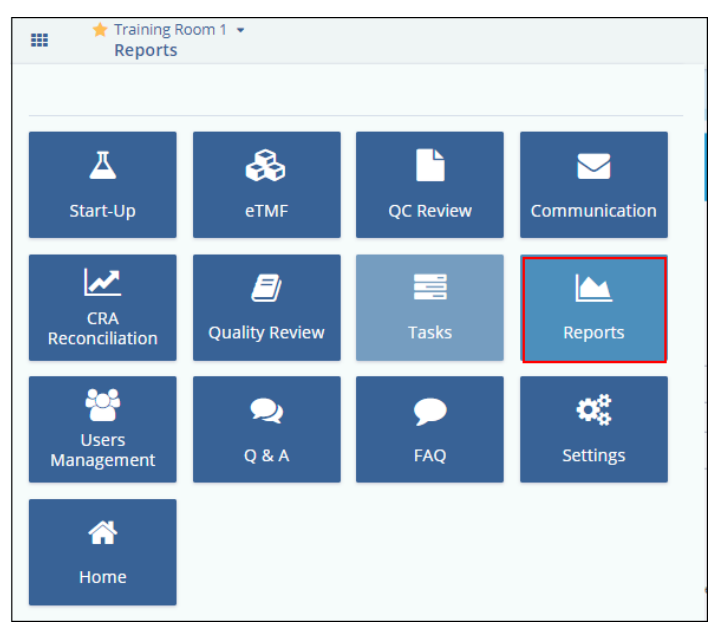

The Reports Dashboard consists of the various dashlets which gives a summary of the reports of the room. Refer to the screenshot below:

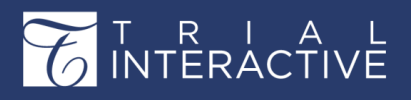

|    | ★ Training Room 1 ★<br>Reports           |                                           | ۵                     | Search O Add - | Admin 106 - |
|----|------------------------------------------|-------------------------------------------|-----------------------|----------------|-------------|
|    | Reports                                  |                                           | Q Search              | n Reports      | <i>c</i>    |
| Þ. | Favorite 0 Main Reports 13 Audit Reports | 4 KPI Reports 5 Missing and Inventory Rep | orts 12               |                |             |
|    |                                          | No Favo                                   | ite reports           |                |             |
|    |                                          | To add report to f                        | avorites list press 👚 |                |             |
|    |                                          |                                           |                       |                |             |
|    |                                          |                                           |                       |                |             |
|    |                                          |                                           |                       |                |             |
|    | AdHoc Reports                            |                                           | Q Ser                 | arch Reports   | 2 ? 0       |
|    | Templates 3 MyReports 5                  |                                           |                       |                |             |
|    | Audit Template                           | Thu Jul 23 2020                           | Mon Feb 17 2020       |                |             |
|    | Template for Audit                       | Template for Document                     | Template for Workflow |                |             |
|    |                                          |                                           |                       |                |             |
|    | Create                                   | Create                                    | Crea                  | ate            |             |
| E  |                                          |                                           |                       |                |             |

From the Reports Dashboard you can do the following:

- 1. Generate Reports from the Reports List.
- 2. Export the Reports.
- 3. Design a new dashboard
- 4. Update Results

Each of these is discussed in the separate topics in this help.

## **Viewing Reports from the Report List**

From the Reports Dashboard, click the reports category marked in red in below screenshot. The below list of the reports is from the **Main Reports** category.

| Reports                                                                                                    |                                                                                                | Q Search Reports                                                                                                    |                                                                                                    |  |  |
|----------------------------------------------------------------------------------------------------|------------------------------------------------------------------------------------------------|----------------------------------------------------------------------------------------------------|----------------------------------------------------------------------------------------------------|--|--|
| avorite 0 Main Reports 13 Audit Reports 4                                                                           | KPI Reports 5 Missing and Inventory Reports 12                                                 |                                                                                                    |                                                                                                    |  |  |
| All Expiring Documents                                                                                              | Occument Not Reviewed By Users                                                                 | Document Submission By Status                                                                                            | Document Submission By Submitter                                                                                       |  |  |
| To display the documents, 30 or 60 or 90 days<br>before the date mentioned in the 'Expiration Date'<br>custom field | To display the documents, with their 'Status' of the<br>document - 'Not Reviewed' custom field | To display the documents, with their 'Status' of the<br>document, also displaying their 'Submitter Name'<br>custom field | To display the documents, that has been upload<br>by every 'Submitter' shown in their 'Submitter<br>Name' custom field |  |  |
| 🚖 Favorite 🜔 Run                                                                                                    | 👚 Favorite 🜔 Run                                                                               | 👚 Favorite 🔘 Run                                                                                                    | 👘 Favorite 🔕 Run                                                                                                    |  |  |
| Document Submission Inventory -<br>Workflow                                                                         | Documents Requiring Clarification                                                              | eTMF - Inventory by Sites                                                                                                | Expired Documents In 60 days                                                                                           |  |  |
| To display the list of submitted documents with                                                                     | To display the documents, with their 'Status' of the                                           | To display the eTMF essential documents                                                                                  | To display the documents has crossed the date                                                                          |  |  |

Select any report and click on Run button to view the desired report.

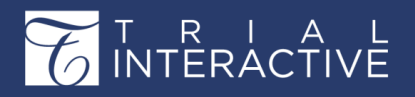

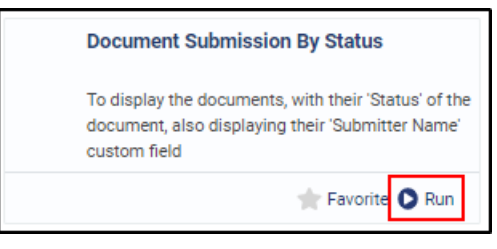

Typically, report builds are based on specific sponsor requests.

**Note:** For further assistance on other features of reports, please get in touch with the Support team of Trial Interactive.

## **Generating Reports**

Reports are categorized by their types at the top and users can choose the category to view the list of reports available in that category. Below screenshot shows an example of **Main Reports**. From the Reports List page, choose the report to be run and click on the **Run** button to open it.

Any report can also be made favorite by clicking on the Favorite button.

| Reports                                                                                                    |                                                                                                    |                                                                                                    | 2                                                                                                    |  |  |
|----------------------------------------------------------------------------------------------------|----------------------------------------------------------------------------------------------------|----------------------------------------------------------------------------------------------------|----------------------------------------------------------------------------------------------------|--|--|
| Favorite 0 Main Reports 13 Audit Reports 4 I                                                                        | KPI Reports 5 Missing and Inventory Reports 12                                                                |                                                                                                    |                                                                                                    |  |  |
| All Expiring Documents                                                                                              | Document Not Reviewed By Users                                                                                | Document Submission By Status                                                                                            | Document Submission By Submitter                                                                                       |  |  |
| To display the documents, 30 or 60 or 90 days<br>before the date mentioned in the 'Expiration Date'<br>custom field | To display the documents, with their 'Status' of the<br>document - 'Not Reviewed' custom field                | To display the documents, with their 'Status' of the<br>document, also displaying their 'Submitter Name'<br>custom field | To display the documents, that has been uploat<br>by every 'Submitter' shown in their 'Submitter<br>Name' custom field |  |  |
| 👚 Favorite 🔘 Run                                                                                                    | 👚 Favorite 🔘 Run                                                                                              | 👚 Favorite 🔘 Run                                                                                                    | 👘 Favorite 🔕 Run                                                                                                    |  |  |
| Document Submission Inventory -<br>Workflow                                                                         | Documents Requiring Clarification                                                                             | eTMF - Inventory by Sites                                                                                                | Expired Documents In 60 days                                                                                           |  |  |
| To display the list of submitted documents with<br>workflow related details                                         | To display the documents, with their 'Status' of the<br>Tasks displaying ' Clarification' and other essential | To display the eTMF essential documents<br>(Required documents) and their Workflow status                                | To display the documents has crossed the date<br>mentioned in the 'Expiration Date' custom field                       |  |  |

🔶 Favorite 🔘 Run

For a particular report, you can do the following:

- 1. Apply Filters
- 2. Adding and deleting fields in a report
- 3. Print Reports
- 4. Download Reports

Each of these is discussed in the sections below.

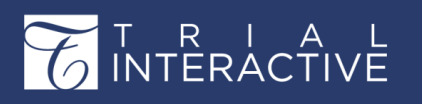

#### **Applying Filters**

You can apply filters for a report if you wish to view and generate the report with only specific information. You can apply filters for a report by clicking the **Show Filters** button in the menu bar. This enables the **Filter Field, Operator**, and **Value(s)**, **Blank** fields to allow you to select the filters for a report.

Select the single or multiple filter fields for which you want to get the

| Options                                                                  | Document Submission By | Status Data refreshed Ma              | ar 22, 2020 at 07:32:57 (GMT             | T+0000) 49                                                                                                    |         |             |                     |                   |                 |                 |
|--------------------------------------------------------------------------|------------------------|---------------------------------------|------------------------------------------|----------------------------------------------------------------------------------------------------|---------|-------------|---------------------|-------------------|-----------------|-----------------|
| * Status<br>Available: 9 Selected: 1                                     | B. 5 + 0               |                                       |                                          |                                                                                                    |         | Tra         | - + 100% -          | search report 🔍 🗸 | ]◀▶ ‹‹ < Pag    | a 1 of 3 🕨 I    |
| Search list Q,                                                           |                        |                                       |                                          |                                                                                                    |         | Document Si | ubmission By Status |                   |                 |                 |
| Finel A<br>QC 1 Approved<br>QC1 Clarification                            | Category               | Document Type                         | Document Title                           | Index Folder Location                                                                                                    | Country | Site        | Submitter Name      | Document Date     | Expiration Date | Document Status |
| QC1 In Progress                                                          |                        | _                                     |                                          |                                                                                                    |         |             |                     |                   | _               |                 |
| QC1 Rejected<br>QC2 Clarification<br>DC2 In Progress                     | Investigative Site     | FDA Form 1572                         | 107_Glass_Glass_B_201<br>80109           | 05 Site<br>Management\107<br>Glass\05.02 Site Set-up<br>Documentation\05.02.08<br>Form FDA1572                                             | US      | 0           | Roger Stear         | 26Apr2018         |                 | Final           |
| QC2 Rejected<br>Not Snecified<br>✓ Select All X Deselect All I II Invert | Investigative Site     | Indemnity                             | 107_Glass_Indemn_2019<br>0117            | 05 Site<br>Management\107<br>Glass\05.02 Site Set-up<br>Documentation\05.02.13<br>Indemnity                                                | US      |             | Roger Stear         |                   |                 | Final           |
| SubmitterName<br>Available: 47 Selected: 2<br>Search list                | Investigative Site     | PI Curriculum Vitae                   | 107_Glass_PICV_Glass_B<br>_20180104      | 05 Site<br>Management\107<br>Glass\05.02 Site Set-up<br>Documentation\05.02.04<br>Principal Investigator<br>Curriculum Vitae               | US      | 0           | Roger Stear         |                   |                 | Final           |
| Admin 101 Admin 102 Admin 103 Admin 103 Admin 104                        | Investigative Site     | PI Medical License                    | Glass_PIMedLic_Glass_B                   | 05 Site<br>Management107<br>Glass\05.02 Site Set-up<br>Documentation\05.02.07<br>Site and Staff<br>Qualification Supporting<br>Information | US      |             | Roger Stear         |                   |                 | Final           |
| Admin 105<br>Admin 107<br>Admin 108<br>Akshay Nerkar                     | Investigative Site     | Qualified Investigator<br>Undertaking | 104_Fantini_QIU_Fantini<br>_S_20171005   | 05 Site<br>Management\104<br>Fantin\05.02 Site Set-<br>up Documentation\05.<br>02.09 Investigator<br>Regulatory Agreement                  | CA      |             | Roger Stear         |                   |                 | Final           |
| Amruta Maddel                                                            | Approval stage 2       |                                       |                                          |                                                                                                    |         |             |                     |                   |                 |                 |
| Andu Guinto<br>✓ Select All X Deselect All II Invert                     | Investigative Site     | Clinical Trial Agreement              | 102_Juliano_CTA_Juliano<br>_N_20170616   | 05 Site<br>Management\102<br>Juliano\05.02 Site Set-<br>up Documentation\05.<br>02.12 Clinical Trial<br>Agreement                          | us      |             | Roger Stear         |                   |                 | Final           |
|                                                                          | Investigative Site     | Clinical Trial Agreement              | 101_Hamilton_CTA_Ham<br>liton_A_20170713 | 05 Site<br>Management\101<br>Hamilton\05.02 Site<br>Set-up<br>Documentation\05.02.12<br>Clinical Trial Agreement                           | HU      |             | Roger Stear         |                   |                 | Final           |
| Angly Reset                                                              | Investigative Site     | Confidentiality<br>Agreement          | 102_Juliano_CDA_ABC_2<br>0130112         | 05 Site<br>Management\102<br>Juliano\05.01 Site                                                                                            | US      |             | Roger Stear         |                   |                 | Final           |

reports. An example below shows a filter applied for generating a report for the open queries of a particular **Status** and **Submitter**:

You can also apply multiple filters as well by using the operator conditions to view the required results.

#### **Exporting Reports**

You can export the reports in the following formats:

- 1. CSV
- 2. Microsoft Excel
- 3. Microsoft Word
- 4. XML
- 5. Open Office Document

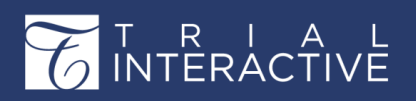

#### 6. Rich Text Format (RTF)

| All Expiring Documents           | Data refreshed | i Mar 22, 2020 at 10:36:27 (GMT +0000) |                                                                                                    |         |               |      |
|----------------------------------|----------------|----------------------------------------|----------------------------------------------------------------------------------------------------|---------|---------------|------|
| B. < > >                         |                |                                        | - + [                                                                                                   | 100% 🔻  | search report | Q -  |
| ASPDF                            |                |                                        | Training Room 1                                                                                         |         |               |      |
| As Excel (Paginated)<br>As Excel |                |                                        | All Expiring Documents                                                                                  |         |               |      |
| As CSV                           | nt Type        | Document Title                         | Index Folder Location                                                                                   | Country | Site#/ PI     | Docu |
| As RTF                           | tificate       | 201_PI_CLIA_20200324                   | 08 Central and Local Testing\08.01 Facility<br>Documentation\08.01.01 Certification or<br>Accreditation |         | 201 PI        |      |
| As XLSX (Paginated)              | tificate       | Canada_112_Libby_CLIA_20200325         | Staging                                                                                                 |         | 112 Libby     |      |
| 849643 CLIA                      | Certificate    | 1040_Jackson_CLIA_20200331             | 08 Central and Local Testing\08.01 Facility<br>Documentation\08.01.01 Certification or<br>Accreditation |         | 1040 Jackson  |      |

# Chapter 25. Study Start Up

The Start-up module is available to users who have the Study Start-up action selected in user profile, who are members of the data room's Study Start-up Team group, and who are Start-up Specialists in the data room.

## The Study Start Up Process in Trial Interactive

#### The Study Start Up Process in Trial Interactive

The sequence of steps enlisted below gives you a glimpse of the study start-up process

followed within Trial Interactive:

- 1. Creating/Editing/Viewing/Deleting Sites
- 2. Adding contacts to sites. This includes adding:
- a. Principal Investigator and other contacts
- b. Start-Up Specialists
- c. Regulatory Approvers
- d. Site Activation Specialists
- 3. Sending Regulatory Packets and Submission Packages submit to IEC
- 4. Collecting Essential/Required documents for sites, countries, and IRB/ECs
- 5. Review of documents by a Start-up Specialist
- 6. Review of documents by Regulatory Approver
- 7. Site Activation and publishing documents to the eTMF
- 8. Adding essential/required documents after site
- activation through amendments Each of the
- processes mentioned above are discussed in detail

in subsequent sections.

### **Study Start-Up Contacts**

This section describes in detail the various user roles available in SSU module:

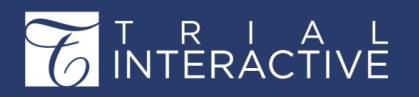

Version 1 Page 284 of 358

- Clinical Research Associate (CRA)
- Start-Up Specialist
- Regulatory Approver
- Site Activation Member
- Other Site Contacts
- Site Activation Member

After site information is entered in TI, the regulatory packet is subsequently sent out to the site members. If you are added to the Site Activation Member group, you are able to submit Essential/Required Documents to the SSU module for the Start-Up Specialist and Regulatory Reviewer

to review. As a Site Activation Member, you can see and track the progress of Essential/Required Documents collection, and activate the site when required.

#### **Clinical Research Associate (CRA)**

A CRA is responsible to conduct a clinical trial, and oversee various important site related functions like initiation, compliance with protocols, site visits, adherence to good clinical practices, integrity of the data collected, and protection and safety of the human subjects of the study. A CRA adds documents to a site as a part of site visits. A CRA needs to be an editor in the room to be added as a CRA in a site.

#### Start-Up Specialist

The Start-Up Specialist is a part of the Site Activation Member group and is the first reviewer of the SSU documents. Documents can be mailed into the specific SSU email address, imported, or attached individually in Trial Interactive. The Start-Up Specialist will review and approve, or reject the document(s) and push them to the Regulatory Reviewer for final review. The Start-Up Specialist will also activate the site after the Regulatory Reviewer approves all Essential/Required Documents at each site. A Start-Up Specialist can be an Editor, or Admin in the room.

#### **Regulatory Approver**

The Regulatory Approver is the second and last reviewer of the SSU documents. (Email notifications can be set up to notify the Regulatory Approver that there are documents pending for review). The Regulatory Approver will review and approve or reject the document(s) in the Regulatory Review section in the SSU module.

#### **Other Site Contacts**

Besides the ones mentioned above, there are various other site contacts that can be added to a site. Some of them are mentioned below:

- 1. Principal Investigator
- 2. Sub-Investigator
- 3. Pharmacy Contact
- 4. Laboratory Contact
- 5. Contracts Contact
- 6. Finance/Budget Contacts
- 7. Co-Investigator

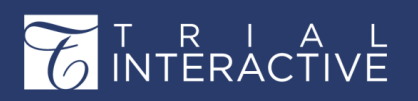

Version 1 Page 285 of 358

8. Research Specialist

**Note:** A Principal Investigator is the most important contact for a site as sites cannot be created without a Principal Investigator.

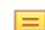

**Note:** A SSU specialist cannot be a site contact and a SSU specialist at the same time. Except for the CRA, all the contacts discussed in this section can be viewed from the Contacts module. You can view sites in the By CRA view from the Sites module.

## The Study Start Up Module

Once you set up the basic configurations and contacts for Study Start Up, you can now move forward to operate the module. The Study Start Up Module comprises of the following topics.

- 1. Accessing the Study Start Up Module
- 2. The SSU Interface
- 3. Sites
- 4. Countries
- 5. IRB/EC
- 6. Regulatory Packets
- 7. Collecting Essential and non-Essential Documents
- 8. Documents
- 9. Regulatory Review
- 10. Communication
- 11. Contacts
- 12. Steps to Site Activation
- 13. Amendments
- 14. Overview Dashboard
- 15. Reports

Each of these topics with their subtopics is described in details in the subsequent.

## Accessing the Study Start-Up Module

To access the Start-Up Module (SSU), click the Navigation Grid and then

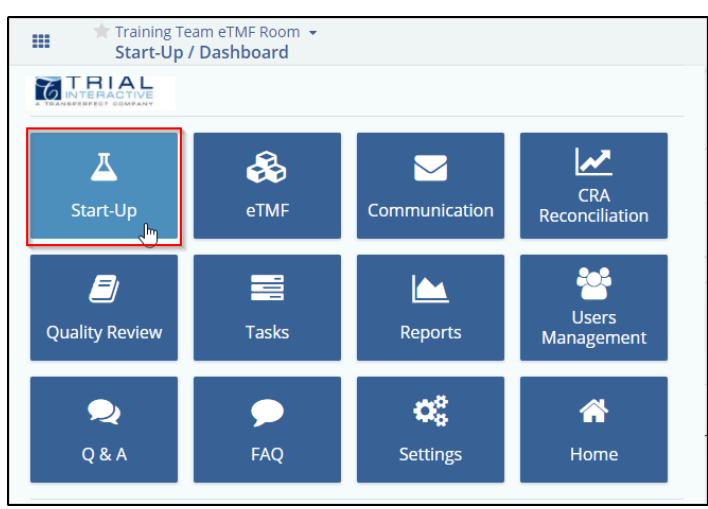

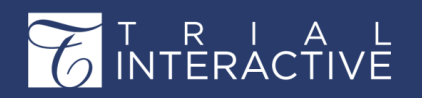

Version 1 Page 286 of 358

the Start-Up icon. This will lead you to the Study Start-Up dashboard. Refer to the screenshot below:

## The SSU User Interface

The SSU Module is a platform in Trial Interactive (TI) which allows users to Create, Monitor and Activate sites required for Clinical Trial purposes. Through this interface users can add, upload, and keep track of the progress of the documents collected for site activation, besides reviewing them.

Log in to the Trial Interactive and select the Study Startup room. You'll be taken directly to the Start-Up Overview. This room dashboard has a toggling menu bar on the left with access to various modules and the dashlets on the right. It also has a title bar on the top. Refer to the screenshot below for further insight into functionalities allowed from within the SSU:

| ш                           | ™ Training Team eTMF Room<br>Start-Up / Dashboard                                                                                                | Q Search                                 | 8 Add * 💧 🧐                       | Yogesh Inamda |
|-----------------------------|----------------------------------------------------------------------------------------------------|------------------------------------------|-----------------------------------|---------------|
| •                           |                                                                                                    | 12 * Edit Dashboard                      | Celt Default Dashboard            | • Ø Das       |
| °2                          | Common                                                                                                    |                                          |                                   |               |
| °3                          | About this Room Bulletin Board Project Links My Courses My Tasks                                                                                 |                                          |                                   |               |
| 4                           |                                                                                                    |                                          |                                   | JEdit         |
| -                           |                                                                                                    |                                          |                                   |               |
| 4                           | Welcome Yogesh Inamdar,                                                                                                    |                                          |                                   |               |
| <b>~</b> 6                  | Welcome to the Training Team eTMF Room. This Trial Interactive room is a place for secure eTMF and Study Information. You will be able to access | ss the documents according to the partic | ipation privileges assigned to yo | u.            |
| 20                          | You will need Adobe's Acrobat Reader software version 7.0 or later to view many of the documents in Trial Interactive. Click here to get i       |                                          |                                   |               |
| -5<br>/8                    | lf you require technical assistance accessing a site, please email admin@ti.com.<br>Hil                                                          |                                          |                                   |               |
|                             | Welcome to Admin 104's room                                                                                                    |                                          |                                   |               |
|                             | Users                                                                                                    |                                          |                                   | er i          |
|                             | Users                                                                                                    |                                          |                                   |               |
| $\overline{\boldsymbol{z}}$ | All Organizations  All Roles  All New O Invite                                                                                                   |                                          |                                   |               |

The table below describes each numbered section in the screenshot:

| Sr.<br>No. | Part          | Description                                                                                                    |
|------------|---------------|----------------------------------------------------------------------------------------------------|
| 01         | Sites         | Here the users can create sites and contacts; view them based on status, country, start-up specialist, IRB/EC, CRA. It also allows to export, import, delete, and edit sites, Mass code metadata for sites, add documents, send regulatory packets, and manage security for the contacts in the sites. |
| 02         | Countries     | Here the users can view and edit the country profile, collecting and reviewing documents for countries.                                                                                                    |
| 03         | IRB/EC        | Here the users can view and edit the IRB/ECs profile, collecting and reviewing documents for IRB/ECs.                                                                                                    |
| 04         | Documents     | Here the users can view, add and keep the track of all the documents collected in the SSU site.                                                                                                    |
| 05         | Contacts      | Here the users can view the contact details based on the User access level in the site.                                                                                                    |
| 06         | Communication | Here the users can view, add, delete and edit the communication log based on SSU User Access level in the site.                                                                                                    |

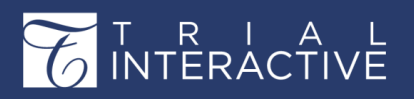

| 07 | Dashboard            | Here the users can view variuos dashlets.                                                          |
|----|----------------------|----------------------------------------------------------------------------------------------------|
| 08 | Regulatory<br>Review | Allows the users with an access as a regulatory reviewer to review the documents assigned to them. |
| 09 | Add                  | From this tab the users can add Documents/ Users/Task/ Sites.                                      |
| 10 | Username<br>Dropdown | The users can manage user settings, language, can redirect to the guide and so on.                 |
| 11 | Notifications        | The users can view the notifications here.                                                         |
| 12 | Edit Dashboard       | The users can manage and edit the dashboard by this button.                                        |

#### Sites

The Sites tab comprises of the following functionalities in Study Start Up

- 1. Create Sites and adding contacts to them
- 2. Viewing sites
- 3. Editing site profile and deleting sites
- 4. Adding additional IRB/ECs
- 5. Exporting Site Metadata
- 6. Mass Coding for sites
- 7. Managing Security

Clicking the Sites tab from the toggling menu bar leads you to the Sites section. This is where the Start-up Specialists will perform their functions and the users of the sites are allowed to submit and approve documents specific to sites.

The Sites section consists of the Current view on the left and the Grid pane on the right. Besides these, it also allows you to perform various functionalities from the menu bar on the top of the grid pane, and the buttons on the Current View window. Clicking a folder in the

current view opens a list of sites in the grid pane. Refer to the screenshot below.

Besides the above, you can also add essential documents, or regulatory approvers specific only to a particular site, and add room users to sites by providing them appropriate security accesses. These will be discussed in subsequent sections.

| ш       | Training Team eTMF Room +<br>Start-Up / Sites | 0 6        | 0 0                     |                               |             | 8 9                           | Q Search O Add 👻 🐥      | Yogesh Inamda |
|---------|-----------------------------------------------|------------|-------------------------|-------------------------------|-------------|-------------------------------|-------------------------|---------------|
| -       | Site Activation                               | Add / Edit | 🗢 Delete   🛧 Import 🔸 E | xport 🛛 📲 Mass Coding 🕴 🚥     | Send Reg. I | Packet   🎠 Manage Security 👻  |                         | Search        |
|         | By Status Y                                   | Site Nu    | Principal Investigator  | Institution Name -            | Status      | Site                          | IRB/EC Name             | Progress %    |
| 0       | - All                                         |            | Edward Ollivander       | Hagrid's Animal Hospital      | Active      | Site - 1777 Ollivander Edward | Hickory Hollow IRB      | 100%          |
|         | a' Active [5]                                 | 123456     | Mary Anderson           | St. Joe's University Hospital | Active      | Site - 123456 Anderson Mary   | Chesapeake IRB          | 100%          |
| $\odot$ | Non Participating [1]                         | D * 1      | Delores Umbridge        | Test Site #1                  | Active      | Site - 1 Umbridge Delores     | SCHULMAN Associates IRB | 100%          |
|         | Pending [10]                                  | 0*         | Harry Potter            | Test Site #2                  | Active      | Site - Potter Harry           |                         | 100%          |
| Ā       |                                               | •          | Doby The House Elf      | Test Site #3                  | Active      | Site - The House Elf Doby     |                         | 100%          |
|         |                                               |            |                         |                               |             |                               |                         |               |
| •       |                                               |            |                         |                               |             |                               |                         |               |
| ۵       |                                               |            |                         |                               |             |                               |                         |               |
| 1       |                                               |            |                         |                               |             |                               |                         |               |

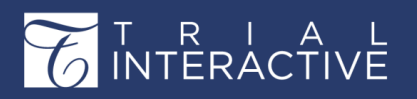

# Editor User Guide v10.1

Version 1 Page 288 of 358

| Sr No | Part                      | Description                                                       |
|-------|---------------------------|-------------------------------------------------------------------|
| 01    | Site Activation           | Here the user can choose the current view.                        |
| 02    | Add                       | Allows to add New Investigative Site and Contacts one at a time.  |
| 03    | Edit                      | Allows to edit the sites.                                         |
| 04    | Delete                    | Allows to delete the Investigative Site.                          |
| 05    | Import                    | Allows to import multiple Sites and Contacts at once in the room. |
| 06    | Export                    | Allows to export the sites in the room.                           |
| 07    | Mass Coding               | Allows to add Metadata to the multiple selected sites.            |
| 08    | Sending Regulatory Packet | Allows to send the regulatory packets to the specific sites.      |
| 09    | Manage Security           | Allows to provide security roles to users in the site.            |

#### **Creating Sites and Adding Contacts**

You can create sites by either of the methods:

- 1. Importing Sites and Site Contacts
- 2. Adding each site and its contacts individually

#### 1 Importing Sites and Site Contacts

This feature is especially helpful if you want to create many sites at once. This is done by entering the site details in an excel worksheet and uploading them during the import process. A sample worksheet is provided by the system on clicking the Import button. The worksheet consists of two sheets – Investigative Sites, and Contacts. You can download the worksheet, fill it with the site metadata and upload it. Once the worksheet is uploaded, the system will map the metadata of sites and its contacts, and create the sites. The sites thus created appear in the grid for you to view.

**Note:** For sites to be imported, the following rules should be adhered to:

1. The Investigative Sites sheet cannot be left blank.

2. While importing sites, it is compulsory to specify the Principal Investigator without which sites will not be imported.

3. Start-Up Specialists and CRA cannot be imported. You will need to add these later and can use Mass Coding for the same.

4. Sites with same names cannot be imported.

5. Fields such as First Name and Last Name in the Contacts sheet cannot be left blank, as the system will verify the email id of the user with the user's credentials from the database. If they do not match an error will be thrown.

6. Main contact/s should be specified as they are the ones to receive the email when the regulatory packets are sent.

7. If you want a contact to be an Active Contact, Main Contact, or Provide Documents, enter numerical '1' in the Contacts sheet for the fields. The system will automatically map the data and set the actions allowed for the user. On editing the contact from the site profile, you will find the checkboxes for these actions ticked (find more on this in the next section).

8. If 'Active Contact' field is left blank, the contact will be deactivated by the system. You may
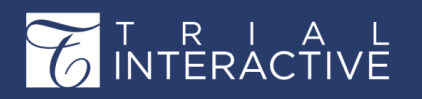

choose to activate the contact later if, required.

9. If a site and its contacts are already imported, then more contacts can be added to the site only manually or through the API.

10. Data that was not imported can be mass coded for multiple sites later (follow on to Mass Coding of Sites for further details).

Given below, is an example of the worksheet as guidelines to the import process:

| X      | ILE HOME INSERT         | PAGE LAYO                  | UT FC                 | RMULAS             | DATA                    | RE                    | VIEW                 | Site<br>/IEW | slmportTest - Excel                |                       |                                                       |                 | ? 🖻 — 🗖 🗙<br>Yogesh Inamdar 🕶 🌉                                                   |
|--------|-------------------------|----------------------------|-----------------------|--------------------|-------------------------|-----------------------|----------------------|--------------|------------------------------------|-----------------------|-------------------------------------------------------|-----------------|-----------------------------------------------------------------------------------|
| Pa     | te v<br>pboard ⊊ Fo     | • 11 • A<br>• 23 • 1<br>nt | A <sup>*</sup> ≡<br>□ | = <mark>-</mark> 8 | &≁<br>≣ ∰≣  <br>Alignme | 🔐 Wra<br>📰 Mer<br>ent | p Text<br>ge & Cente | Gen<br>      | eral +<br>+ % + €0 .00<br>Number r | Conditio<br>Formattir | nal Format as Cell<br>ng * Table * Styles *<br>Styles | Insert<br>Cells | ∑ AutoSum * 2<br>¥ Fill * Sort & Find &<br>Clear * Filter * Select *<br>Editing * |
| J7     | • : ×                   | √ <i>f</i> x               |                       |                    |                         |                       |                      |              |                                    |                       |                                                       |                 | v                                                                                 |
| 2      | A                       | В                          | С                     | D                  | E                       | F                     | G                    | Н            | Ĩ                                  | J                     | к                                                     | L               | М                                                                                 |
| 1      | Investigative Site Name | Site Number                | Address               | City               | Phone                   | State                 | Website              | ZipCode      | Expiration Date                    | Country               |                                                       |                 |                                                                                   |
| 2      | Test Site 1             | 1234                       | Test                  | Pune               | 989898                  | MH                    |                      | 333333       |                                    | India                 |                                                       |                 |                                                                                   |
| 3      | Test Site 2             | 5678                       | Test                  | Mumbai             | 878787                  | MH                    |                      | 555555       |                                    | India                 |                                                       |                 |                                                                                   |
| 4      | Test Site 3             | 10122                      | Test                  | Chennai            | 767676                  | TN                    |                      | 444444       |                                    | India                 |                                                       |                 |                                                                                   |
| 5      | Test Site 4             | 14566                      | Test                  | Kolkata            | 656565                  | WB                    |                      | 222222       |                                    | India                 |                                                       |                 |                                                                                   |
| 6<br>7 | Test Site 5             | 19010                      | Test                  | Delhi              | 545454                  | DL                    |                      | 111111       |                                    | India                 |                                                       |                 |                                                                                   |

1. Click Import from the menu bar. The Sites and Contacts import window opens.

| Sites and                                                | Contacts Import                                                                                                    |
|----------------------------------------------------------|----------------------------------------------------------------------------------------------------|
| This wizard<br>Step 1 (                                  | I helps to import metadata from the XLSX-file<br>of 3: upload the Excel spreadsheet (.xlsx) file containing sites and contacts<br>information                                                               |
| File:*                                                   | Select metadata file                                                                                                    |
|                                                          | It should be a .xlsx file                                                                                                    |
| Excel spre<br>- Workshe<br>- Workshe<br><u>See the s</u> | eadsheet should contain two separate worksheets:<br>eet 1 with the list of institution name and address<br>set 2 with the list of contacts including the Principal Investigator<br>ample worksheet template |
|                                                          | < Previous Next > Cancel                                                                                                    |

2. Upload the .xlsx file containing data of sites and contacts by clicking the search icon.

a. The excel document should contain two separate worksheets – Worksheet1 with the list of institution name and address, and Worksheet 2 with the list of contacts including the Principal Investigator.

3. Click Next.

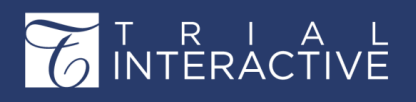

Version 1 Page 290 of 358

| Sites and                                | d Contacts Import                                                                                                    | X      |
|------------------------------------------|----------------------------------------------------------------------------------------------------|--------|
| This wizar<br>Step 1                     | d helps to import metadata from the XLSX-file<br>of 5: upload the Excel spreadsheet (.xlsx) file containing sites and con<br>inform                       | ntacts |
| File:*                                   | C:\fakepath\SitesImportTest.xlsx                                                                                                    | ٩      |
|                                          | It should be a .xlsx file                                                                                                    |        |
| - Worksh<br>- Worksh<br><u>See the s</u> | eet 1 with the list of institution name and address<br>reet 2 with the list of contacts including the Principal Investigator<br>sample worksheet template |        |
|                                          |                                                                                                    |        |

4. Setup the mapping between metadata fields for Investigative Sites and uploaded file columns. It is possible to skip sheet selection in case you do not want to import investigative sites but only contacts. You can also specify the date format that should be used during import. Click **Next**.

| Sites and Contacts Import                                      | ×                                                          |
|----------------------------------------------------------------|------------------------------------------------------------|
| This wizard helps to import metadata from the                  | e XL\$X-file<br>Step 2 of 5: setup metadata fields mapping |
| Select the worksheet containing Inve                           | estigative Sites                                           |
| Spreadsheet Column                                             | Metadata field                                             |
| Investigative Site Name                                        | Investigative Site Name                                    |
| Site Number                                                    | Site Number                                                |
| Address                                                        | Address                                                    |
| City                                                           | City                                                       |
| Phone                                                          | Phone 💌                                                    |
| Date format: * MM/dd/yyyy                                      | <b>v</b>                                                   |
| Unique ID For sites, site numb<br>fields: without the site num | er should be unique. Site can be imported<br>ber.          |
|                                                                | < Previous Next > Cancel                                   |

5. As in the above step, setup the mapping between metadata fields for Contacts and uploaded file columns. Click

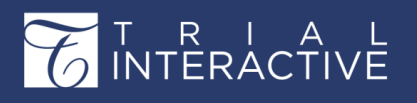

Version 1 Page 291 of 358

| N I | - · · + |
|-----|---------|
| IN  | ехь     |

| Sites and Contacts Import                                      | X                                                 |
|----------------------------------------------------------------|---------------------------------------------------|
| This wizard helps to import metadata from th                   | e XLSX-file                                       |
|                                                                | Step 3 of 5: setup metadata fields mapping        |
|                                                                | 0 0 0 0                                           |
| Select the worksheet containing Con                            | tacts:* Contacts × •                              |
| Spreadsheet Column                                             | Metadata field                                    |
| Investigative Site Name                                        | Investigative Site Name                           |
| User Name                                                      | User Name                                         |
| Contact Type                                                   | Contact Type                                      |
| Active Contact                                                 | Active Contact                                    |
| Main Contact                                                   | Main Contact                                      |
| Date format: * MM/dd/yyyy                                      | ×                                                 |
| Unique ID For sites, site numb<br>fields: without the site num | er should be unique. Site can be imported<br>ber. |
|                                                                | < Previous Next > Cancel                          |

6. Observe the settings that were done during previous steps and probably return back and correct something. Click

Next to confirm.

7. This will begin the actual import process. Upon completion, the Administrator will get a short report on the issues that were occurred during import.

#### 2. Adding each site and its contacts individually

Sites can be created afresh, or added from a list of previously created sites in other rooms related to the same sponsor in a domain. This is especially helpful if the sites are located in multiple locations. So you might want to create sites with the same name but different metadata like contacts, address, IRB/EC, and other details. It can also happen that a site is conducting different types of clinical trials, hence you might want to keep the same name but the rest of the data can differ. Metadata such as the country, and IRB/EC will be added to the new site only if the room has them configured and available.

To create sites follow the procedure below:

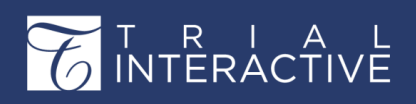

Version 1 Page 292 of 358

| •       | Site Activation         | 🚍 💽 Add 📝 Edit 💿 Delete   🛧 Import 🔸 Export   💕 Mass Coding   📼 Send Reg. Pad | sket   🏋 Manag |
|---------|-------------------------|-------------------------------------------------------------------------------|----------------|
| ~~      | By Status Y             | Site Nu Principal Investigator Institution Name - Status                      | Site           |
| ۲       | 🕶 📚 All                 |                                                                               |                |
|         | 💕 Active [5]            | New investigative site                                                        | ×              |
| $\odot$ | 💕 Non Participating [1] | Required fields are marked with an asterisk (*)                               |                |
|         | 💕 Pending [10]          | Institution Name: *                                                           | ٩              |
| 프       |                         | CRA:                                                                          | ×              |
|         |                         | Start-Up Specialist:                                                          | ×              |
|         |                         | A Contacts                                                                    |                |
|         |                         | Create OAdd existing / Edit ODelete OActivate Convert to user(s)              |                |
|         |                         |                                                                               |                |
|         |                         |                                                                               |                |
|         |                         |                                                                               |                |
| ø       |                         | Address                                                                       |                |
|         |                         | - V More                                                                      |                |
|         |                         |                                                                               |                |
|         |                         |                                                                               |                |
|         |                         |                                                                               |                |
|         |                         |                                                                               |                |

2. Either type the Institution Name in the available field or activate the 'Available Investigative sites' window by clicking the magnifying lens at the right end of the field.

Investigative site information is stored in Trial Interactive's database. If a client has used an investigative site in a previous study, the site's information will be stored and easily accessed through this window. If you choose from an existing list of sites, the 'Create' button in the 'New investigative site' window is replaced by the 'Add site to room' button. Refer to the screenshot below:

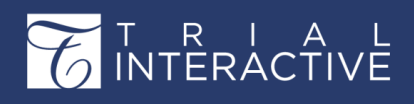

| stitution                   | Name:*               | test 1            |                         |                   | Q |
|-----------------------------|----------------------|-------------------|-------------------------|-------------------|---|
| RA:                         |                      |                   |                         |                   | ~ |
| art-Up S                    | pecialist:           |                   |                         |                   | ~ |
|                             |                      |                   |                         |                   |   |
| Com                         | tacts                |                   |                         |                   |   |
| O Cre                       | ate 🛛 🔂 Add existing | g 📝 Edit 🛛 😑 Dele | ete 🛛 🥝 Activate 🛛 💄 Co | onvert to user(s) |   |
|                             |                      |                   |                         | Contract Taxa     |   |
|                             | Last Name 🔺          | First Name        | E-mail                  | Contact Type      |   |
|                             | Last Name 🔺          | First Name        | E-mail                  | Contact Type      |   |
|                             | Last Name 🔺          | First Name        | E-mail                  | Contact Type      |   |
|                             | Last Name 🔺          | First Name        | E-mail                  | Contact Type      |   |
|                             | Last Name 🔺          | First Name        | E-mail                  | Contact Type      |   |
|                             | Last Name ~          | First Name        | E-mail                  | Contact Type      |   |
| Addr                        | Last Name ~          | First Name        | E-mail                  | Contact Type      |   |
| Address                     | Last Name ~<br>ress  | First Name        | E-mail                  | Contact Type      |   |
| Address:<br>City:           | Last Name ~<br>ress  | First Name        | E-mail                  | Contact Type      |   |
| Address:<br>City:<br>State: | Last Name ~<br>ress  | First Name        | E-mail                  | Contact Type      |   |
| Address:<br>City:<br>State: | Last Name ~          | First Name        | E-mail                  | Contact Type      |   |

3. Select the CRA from the field's dropdown menu.

4. Select the Start-Up Specialist from the field's dropdown menu.

5. From the Contact panel of the Site Profile window, the administrator can either create, or add existing contacts, edit/delete contacts, activate/deactivate them, or convert them to room users:

a. Click Create in the Contacts panel to add a new contact to the site. This information, too, is supplied by the client. At minimum, a site must have a contact designated as the Principal Investigator and one of the contacts must be designated as the Main Contact by selecting the Main contact checkbox for the site. If a contact would be responsible to add documents to the site then tick the 'Provide Documents' checkbox. Refer to the screenshot below:

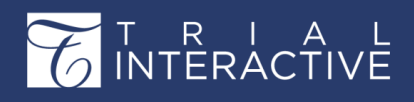

Version 1 Page 294 of 358

| New contact     | ×                             |
|-----------------|-------------------------------|
| Email: *        | Q                             |
| Prefix:         |                               |
| First Name: *   |                               |
| Last Name:*     |                               |
| Suffix:         |                               |
| Phone number:   |                               |
| Mobile number:  |                               |
| Contact type: * | ×                             |
|                 | Former Principal Investigator |
| Address:        | IT Contact                    |
| Address.        | Laboratory Contact            |
| City:           | Pharmacy Contact              |
| State:          | Principal Investigator        |
| ZipCode:        | Study Coors ator              |
| Country:        | Sub-Investigator              |
| Clinical Trial  |                               |
| Experience:     | ,                             |
| Provide         |                               |
| Documents:      |                               |
| Active Contact: |                               |
| Main Contact:   |                               |
|                 |                               |
|                 | Create Cancel                 |

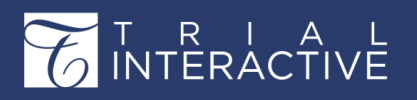

b. Click the **Add existing** button to add contacts from a list of existing contacts. Tick the checkboxes next to the contact names to add them to the site. Refer to the screenshot below:

| New investigative site                  |                          |            |         |                                        |           | X    |
|-----------------------------------------|--------------------------|------------|---------|----------------------------------------|-----------|------|
| Required fields are marked with an aste | risk (*)                 |            |         |                                        |           |      |
| Institution Name:*                      |                          |            |         |                                        |           | Q    |
| CRA:                                    | Choose Existing Contacts |            |         |                                        | ×         | ~    |
| Start-Up Specialist:                    |                          |            |         | Search                                 | ٩         | ~    |
| Contacts                                | E-mail                   | First Name | Last Na | ame                                    |           |      |
| Create Add existing                     | 😨 123@ti.com             | 123        | 678     |                                        | <b>^</b>  |      |
| Last Name 🔺                             | 2707e260-4b7c-409f-a69   | Jane       | Doe     |                                        |           |      |
|                                         | 560783e7-62c2-4f1c-a89   | Robert     | Crews   |                                        |           |      |
|                                         | abora@transperfect.com   | Ankita     | Bora    |                                        |           |      |
| - V Address                             | 🕑 batman@ti.com          | Batman     | Wayne   |                                        | -         |      |
|                                         | batwoman@ti.com          | Waynetta   | Batwon  | ian                                    |           |      |
| - More                                  | Page 1 of 1              | MIO        | Dis     | playing contacts 1 - 99 o<br>OK Cancel | ▼<br>f 99 |      |
|                                         |                          |            |         | Create                                 | Car       | icel |

c. You might want to deactivate a contact, if a contact is unavailable for a considerable period of time and assign the role to another user, or would be of use at a later time. You can activate or deactivate a user by clicking the Activate /

Deactivate icon in the Contacts panel after selecting the user. This icon toggles from Activate to deactivate state and vice versa depending upon its state.

d. You can edit the profile of a contact by clicking the Edit icon on the Contacts panel.

e. Similarly, you can also delete a contact by clicking the Delete icon on the Contacts panel. A reason of deleting a contact could be that the user is no longer attached to the organization.

If a contact who has added documents, is later deleted, the contact name will be appended with '(undefined)' in the metadata of the documents added by the contact.

f. Contacts can also be converted to Editors or Readers by clicking the Convert to user(s) icon on the Contacts panel. This functionality is available from the Contacts section and is discussed in detail there.

6. Click Address to open the array of data fields for entering the address where the site is located. Here, you can specify the Country which is important when filtering for a site.

7. Click More to open another array of data fields. Here you enter important site information like the site expiration date, status of the site, its email domains, preferred communication mode, and the eFeasibility Status.

a. Besides the above, you also specify the IRB/EC details here. Select the IRB/EC Type from the dropdown. The IRB/EC type could be Any, Local, or Central.

b. Select the IRB/EC Name from the dropdown. This dropdown will list the IRB/ECs that have been added to the room, or domain.

If the required IRB/EC does not appear in the dropdown, you can create/add an IRB/EC on

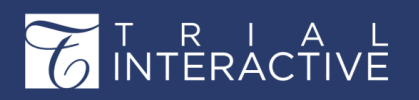

the fly by clicking the plus sign at the right end of the field.

c. You may enter the Expected Submission Date, and IRB/EC Submit Date for the submission of essential/required documents of the IRB/EC.

8. Click Create or Add site to room at the bottom of the window as per the process.

9. Repeat until all investigative sites have been created for the room.

#### **Viewing Sites**

Sites can be viewed from the list of sites appearing in the grid pane. The user can choose to filter the sites appearing in the grid by selecting the filters from the current view dropdown as shown below.

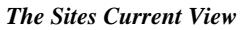

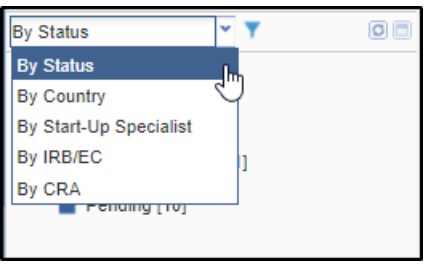

The Current View Dropdown offers five views:

- **By Status**: The Site status could be Not Specified, Active, Pending, Rejected. When an investigative site is added to a data room, it has Pending status. After all documents for the Investigative site are collected, and appropriate country and IRB documents are approved by the start-up specialist and by regulatory approvers, the site can be activated and it moves to Active status. If the site is rejected during activation process, it is assigned Rejected status.
- By Country: This view reveals a list of countries, and when you select a particular country from the list, you see all investigative sites related to this country. Not Specified status indicates that a country is not specified in investigative site's profile.
- By Start-Up Specialist: This view displays a list of data room users with Start-Up Specialist designation. When you select a particular user from this list, you will see all sites where this user is set as start-up specialist. If you select Not Specified status you will see the list of investigative sites that have no start-up specialist specified in their profiles.
- **By IRB/EC**: IRBs can be of two types: Central or Local. Central type will show you all investigative sites with a central IRB specified in their profiles. Local type will show you all investigative sites with local IRB specified in their profiles.
- By CRA: This view displays a list of data room users with CRA designation. When you select a particular user from this list, you will see all sites where this user is set as CRA. If you select Not Specified status you will see the list of investigative sites that have no CRA specified in their profiles.

#### Buttons on the Current View

Some studies require that a data room house hundreds of sites. The user can toggle the display between the sites where the user is a CRA or a Start-Up Specialist, or All Sites.

The user can refresh the current view by clicking the Refresh Current View button. Through

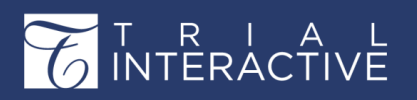

Version 1 Page 297 of 358

the Configure Grid button, the room administrator can decide the columns that team members need to display in the grid on the right, or choose the default sorting column. Users can show or hide columns in the grid, but only room administrator can make additional columns available for viewing.

1. Toggle Display Button.

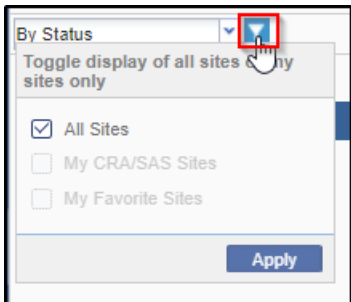

2. Refresh Current View Button.

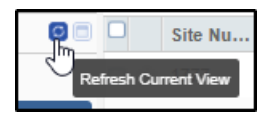

3. Configure Grid.

| Moairy Gria Config     |              |     |      |                          |
|------------------------|--------------|-----|------|--------------------------|
| Grid Config            |              |     | Ξ    | Columns List             |
| Column Title           | Column Na    | Wi  | Hidd | Column Title             |
| Site Number            | SiteNumber   | 40  |      | Expiration Date          |
| Principal Investigator | SSPrincipalI | 100 |      | PI First Name            |
| Institution Name       | TopicName    | 100 |      | PI Last Name             |
| Status                 | StatusId     | 40  |      | CRA                      |
| Site                   | SAutoSiteN   | 150 |      | Start-Up Specialist      |
| IRB/EC Name            | SSIRBNam     | 150 |      | Main Contact             |
| Progress %             | SSEssential  | 120 |      | Main Contact Phone       |
|                        |              |     |      | Reg. Pack Sent Date      |
|                        |              |     |      | Expected Submission Date |
|                        |              |     |      | IRB/EC Submit Date       |
| Default Sorting Column | Y O See not  | 0   |      | IRB/EC Approval Date     |

## **Viewing or Editing Site Profiles**

After selecting the required view as shown above, the user can edit a site profile as follows:

1. Select a site from the grid.

2. Click Edit in the menu ribbon to open Site Profile of the site selected. The site profile opens, or Double-click a site from the grid to open its Site Profile window.

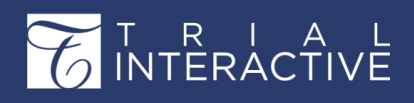

Version 1 Page 298 of 358

| ш   | Training Tear<br>Start-Up / 1 | m eTMF Room 👻<br>Sites |                                      |                                                           |                                                             | Q Se                   | arch O Add     | • A YOgesh Inamo                  |
|-----|-------------------------------|------------------------|--------------------------------------|-----------------------------------------------------------|-------------------------------------------------------------|------------------------|----------------|-----------------------------------|
|     | Site Activation               | =                      | Hagrid's Animal Hospital Esse        | ntial Documents All Documents                             | Communication Log Institutions                              |                        |                |                                   |
| 639 | By Status                     | - T 0 0                | Required fields are marked with an a | sterisk (*)                                               |                                                             |                        |                | Essential Documents Progress      |
| •   | 🕶 🖕 All                       |                        | Institution Name: *                  | Hagrid's Animal Hospital                                  |                                                             |                        |                | Investigative Site Hagrid's Anima |
|     | Active [5]                    |                        | CRA:                                 | * Reader 103 * Editor 10                                  | 4 x Editor 105 x Editor 100 x Eddie 101 x                   | Editor 102             | ~              | 100%                              |
|     | Non Parti                     | icipating [1]          | Start-Up Specialist:                 |                                                           |                                                             |                        | ~              | Site Activation Date:             |
|     | Rending I                     | [10]                   | Contacts                             |                                                           |                                                             |                        |                | 07 Apr 2020                       |
| л   | - Chung                       | [10]                   | O Create O Add existing              | 🖌 Edit 🙁 Delete 🛛 🔘 De                                    | eactivate 🛛 💄 Convert to user(s)                            |                        |                |                                   |
|     |                               |                        | Last Name 🔺                          | First Name                                                | E-mail                                                      | Contact Type           |                |                                   |
|     |                               |                        | 🔄 🗶 Ollivander                       | Edward                                                    | owandmaker@ollivander.com                                   | Principal Investigator |                |                                   |
| 100 |                               |                        |                                      |                                                           |                                                             |                        |                |                                   |
| æ   |                               |                        |                                      |                                                           |                                                             |                        |                |                                   |
|     |                               |                        | - Mddress                            |                                                           |                                                             |                        |                |                                   |
| 8   |                               |                        | - More                               |                                                           |                                                             |                        |                |                                   |
|     |                               |                        |                                      |                                                           |                                                             |                        |                |                                   |
| 1   |                               |                        | Edit History:                        | Profile created by Editor 10<br>Last updated by Admin 104 | 4 on 4/7/2020 9:26:26 AM EST<br>on 8/14/2020 7:19:13 AM EST |                        |                |                                   |
|     |                               |                        |                                      |                                                           |                                                             |                        |                |                                   |
|     |                               |                        |                                      |                                                           |                                                             |                        |                |                                   |
|     |                               |                        |                                      |                                                           |                                                             |                        |                |                                   |
|     |                               |                        |                                      |                                                           |                                                             |                        |                |                                   |
|     |                               |                        |                                      |                                                           |                                                             |                        |                |                                   |
|     |                               |                        |                                      |                                                           |                                                             |                        |                |                                   |
|     |                               |                        |                                      |                                                           |                                                             |                        |                |                                   |
| To  |                               |                        | ⊘ Close Site ⊨ Save O Ca             | incel                                                     |                                                             | 🖻 Requirements         | 🛚 Ҟ Security 👻 | Legulatory Approvers: 1           |
| 9   |                               | aatomatican            | Grid Profile                         | Site 1/5 > H                                              | ai - i i i i i i i i i i i i i i i i i i                    |                        |                |                                   |

Besides these, based on the Projected IRB/EC Approval Date and Start-Up Processing time (specified in the Study Start-Up Settings), the system will also display the Projected Site Activation Date on the right panel. Refer to the screenshot below:

## T R I A L INTERACTIVE

# Editor User Guide v10.1

Version 1 Page 299 of 358

| quired fields are marked with an a | asterisk (*)     |                              |                                                                 |            | Essential Documents Progress      |
|------------------------------------|------------------|------------------------------|-----------------------------------------------------------------|------------|-----------------------------------|
| Last Name 🔺                        | FIRST Name       | E-maii                       | Contact type                                                    | *          | Investigative Site country test 2 |
| 🔲 🔔 Chakraborty                    | Polly            | pchakraborty@tra             | nsperfect Principal Investigator                                |            | 0%                                |
| 🔲 💄 User                           | New              | nwuser2017@gma               | ail.com Study Coordinator                                       |            |                                   |
|                                    |                  |                              |                                                                 |            | 100%                              |
| Addross                            |                  |                              |                                                                 |            | Country India                     |
| Address                            |                  |                              |                                                                 |            | 100%                              |
| Maria                              |                  | IRB/EC                       |                                                                 |            | Reg. Pack Sent Date:              |
| more                               |                  | Profile Committee            |                                                                 |            | 09 Oct 2017                       |
| xpiration Date:                    |                  | IRB/EC Name: *               | SCHULMAN Associates IRB                                         | × 🛅        | Expected Submission Date:         |
| Status:                            | Pending test     | IRB/EC Type: "<br>Address: " | Central<br>4445 Lake Forest Drive, Suite 300                    |            | 18 Jan 2018                       |
| Site Email Domains:                | example: mail-1. | City: "                      | Cincinnati                                                      |            | IDB/EC Submit Date                |
|                                    |                  | State: *                     | OH                                                              |            | 22 Jan 2018                       |
|                                    |                  | Zip Code:                    | 45242<br>United States                                          |            |                                   |
| Reason for not using auto:*        | test             | Region:                      | North America                                                   |            | Projected IRB/EC Approval Date:   |
|                                    |                  | Approval Cycle:              | ⇔ week ¥                                                        |            | 22 Feb 2018                       |
| Preferred Communication Mode       |                  | Buffer Time:                 | Sefect x Every 2 day from 10 Oct 2015 to                        | ~          | Projected Site Activation Date:   |
| RB/EC Type:                        | Local            | Submission Deadline:         | Select × Every week on the following     occurrence: 11.0472017 | ~          | 24 Feb 2018                       |
| RB/EC Name:                        | Karthick Test    | About                        | Study Start Up settings *                                       | <b>*</b> + |                                   |
| Reg. Pack Sent Date:               | 09 Oct 2017      | Do not publish the           | documents on eTMF when the site                                 | ×          |                                   |
| Expected Submission Date:          | 18 Jan 2018      | _ Essential documents.       | Publish to Index                                                | ×          |                                   |
| RB/EC Submit Date:                 | 22 Jan 2018      | Non-essential docum          | ents: Publish to eTMF <sup>1</sup>                              | ×          |                                   |
| nvestigative Site Name1:           |                  | Do not allow addit           | ion of new documents for a site afte                            |            |                                   |
| eFeasibility Status:               |                  | Allow paper docur            | nents 🔞                                                         | ~          |                                   |
| Cita Nama                          |                  | Regulatory approvers         | Select 1 user(s) se                                             |            |                                   |
| site name:                         |                  | Start-Up processing          | time (days): 🚺 2 🗘 🤤 🕘                                          |            |                                   |

But if there are no IRB/EC Submit Date and Expected Submission Date specified in the site profile, the system will not display them in the right panel. Instead it will project the Next Pre-Submission Deadline Date based on the meeting

schedule specified in the IRB/EC profile. To display the Projected IRB/EC Approval Date, the system will use the Next Pre-Submission Deadline Date. The process to project the Projected Site Activation Date remains the same as mentioned above. The projected Next Pre-Submission Deadline Dates can be viewed by clicking the last calendar icon next to the Expected Submission Date field.

6. Make necessary additions or changes to the data fields in the profile. Refer to Adding sites and sites contacts in case of clarifications.

7. Click Save at the bottom of the panel.

## **Exporting Sites**

Here the users can export

- Selected Records
- All Sites in the current grid
- All Sites in the data room

1. To Export a single site or a specific set of selected sites, select the site or sites by clicking the check box or boxes at the left side of the grid.

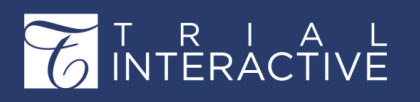

- 2. Click Export in the menu ribbon above the site grid. The Export window opens.
- 3. Choose the Source from the radio buttons. The export Format is preselected as Excel and cannot be altered.

| Export                | ×                                                 |
|-----------------------|---------------------------------------------------|
| Source:               | <ul> <li>Selected Records</li> </ul>              |
|                       | <ul> <li>All Sites in the current grid</li> </ul> |
|                       | <ul> <li>All Sites in the room</li> </ul>         |
| Format: *             | Excel                                             |
| Metadata:*            | Site Number, Site, Principal Investig ¥           |
| Contact<br>Metadata:* | Investigative Site Name, SiteNumbe                |
|                       | Export Cancel                                     |

- 4. Activate the Metadata dropdown menu to the right of the metadata field.
- 5. Select which metadata fields you want to include in the export. By not activating the dropdown, you will leave all metadata fields active and the

| Export               |                                     |                                                                                                    | ×             | Anderson wary |
|----------------------|-------------------------------------|----------------------------------------------------------------------------------------------------|---------------|---------------|
| Source:              | <ul> <li>Selected Rec</li> </ul>    | ords                                                                                                    |               | idge Delores  |
|                      | <ul> <li>All Sites in th</li> </ul> | e current grid                                                                                                    |               | Harry         |
|                      | <ul> <li>All Sites in th</li> </ul> | e room                                                                                                    |               | use Elf Doby  |
| Format: *            | Excel                               | ¥                                                                                                    |               | use Eli Doby  |
| Metadata:*           | Site Number, Site                   | e, Principal Inv                                                                                                    | /estig 💙      |               |
| Investigative Site I | Data                                |                                                                                                    |               | Deselect All  |
| N Site Number        |                                     | Principal I                                                                                                    | Investigator  |               |
| Site                 |                                     |                                                                                                    |               |               |
| Additional Fields    | Field Sort Order                    | : Alphabetica                                                                                                    | al   Logica   | Select All    |
| Closed Site          |                                     | Non Parti                                                                                                    | cipating Site | e             |
| CRA                  |                                     | PI First N                                                                                                    | ame           |               |
| eFeasibility Sta     | atus                                | PI Last Na                                                                                                    | ame           |               |
| Expected Subr        | mission Date                        | Progress                                                                                                    | 96            |               |
| Expiration Date      | e                                   | Reg. Pad                                                                                                    | k Sent Date   |               |
| IRB/EC Approv        | val Date                            | Site Activ                                                                                                    | ation Date    |               |
| IRB/EC Name          |                                     | Site Emai                                                                                                    | l Domains     |               |
| IRB/EC Submi         | t Date                              | Start-Up Start-Up Sta | Specialist    |               |
| Main Contact         |                                     | Status                                                                                                    |               |               |
| Main Contact F       | Phone                               |                                                                                                    |               | +             |

export will include all fields.

6. By the same method, select which contact metadata fields you would like to include in the data export.

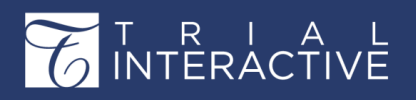

Version 1 Page 301 of 358

| Export            |                                                   |                         |              |
|-------------------|---------------------------------------------------|-------------------------|--------------|
| Source:           | <ul> <li>Selected Red</li> </ul>                  | cords                   | idge Delores |
|                   | <ul> <li>All Sites in the current grid</li> </ul> |                         | Harry        |
|                   | <ul> <li>All Sites in th</li> </ul>               | ie room                 | use Elf Dobv |
| Format: *         | Excel                                             | ¥                       | ,            |
| Metadata:*        | Site Number, Sit                                  | e, Principal Investic 🌱 |              |
| Contact           | Investigative Site                                | e Name, SiteNumbe 🌱     |              |
| Contact Metadata  |                                                   |                         | Deselect All |
| Investigative Sit | e Name                                            | Address                 |              |
| SiteNumber        |                                                   | City                    |              |
| Active Contact    |                                                   | State                   |              |
| Contact Type      |                                                   | Country                 |              |
| User Name         |                                                   | ZipCode                 |              |
| First Name        |                                                   | Mobile Number           |              |
| Last Name         |                                                   | Phone Number            | -            |

7. Once you have made the appropriate selections, click Export. When the export is complete, you are notified about the Get Job Result in a popup.

8. To view the exported file, navigate to the Notifications .

### **Mass Coding for Sites**

During the initial room configuration, the metadata fields that are available for mass coding are marked in the room's Form Settings (*page* 93)by the room's administrators. Once that process is done, it is possible to use mass coding for metadata fields of Investigative sites.

#### To mass code sites:

1. Select the investigative sites from the list in the grid that have common metadata fields that need to be coded by clicking the check boxes to the left of the Investigative sites grid.

| Mass Coding                          |                 |        | X |
|--------------------------------------|-----------------|--------|---|
| <ul> <li>Selected Records</li> </ul> |                 | Clear  | * |
| Country                              | India           |        |   |
| CRA                                  | Editor Training |        |   |
| Start-Up Specialist                  | Admin 102       |        |   |
| Reg. Pack Sent Date                  | 01 Sep 2020     |        |   |
| Expected Submission Date             | 30 Sep 2020     |        |   |
| IRB/EC Submit Date                   | 15 Sep 2020     |        |   |
| IRB/EC Approval Date                 | 21 Sep 2020     |        |   |
| •                                    |                 | l F    | - |
|                                      | Save            | Cancel |   |

2. Click the Mass Coding button in the menu ribbon. The Mass Coding window opens.

3. Double-click the fields in the Value column that you intend to code for all of the selected sites. The field becomes active.

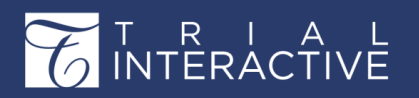

4. Fill in the data that is common to all of the selected sites. Some of the fields are associated with calendar selections and some with dropdown menus.

5. When you have completed entering the common metadata, click Save at the bottom of the window. A Confirm? Window opens.

| Confirm | n? 🗶                                               |
|---------|----------------------------------------------------|
| 8       | Are you sure you want to proceed with Mass Update? |
|         | Yes No                                             |

6. The coding changes will be added to the site profiles. Note that if the requested coding additions or changes conflict with existing Investigative site profile metadata, the user will see a warning message.

In such cases, the coding requests will not be completed. The previously existing metadata will remain as part of the site profile. To make such changes to the site profile, the user must use the Edit function described earlier in this guide.

#### **Searching for Sites**

To search for sites from the grid pane, enter the search pattern in the Search textbox in the top ribbon bar and click the magnifying lens icon or hit Enter. Sites matching the search pattern will be displayed. The system will not only select sites that match the pattern from the columns in the Grid Pane, it will also display sites that have matching searches from the

| ш        | ★ Training Team e<br>Start-Up / Site | eTMF Room 👻 |    |      |         |                         |                               |             |                              | Q Search 🛛 Add 👻 🌲 | Yogesh Inamdar - |
|----------|--------------------------------------|-------------|----|------|---------|-------------------------|-------------------------------|-------------|------------------------------|--------------------|------------------|
|          | Site Activation                      |             | =  | OAdd | / Edit  | 🗢 Delete 🕴 🕈 Import 🛛 🐥 | Export   📲 Mass Coding   📾 !  | Send Reg. I | Packet   🎋 Manage Security 👻 |                    | Mary ×           |
|          | By Status                            | ~ <b>Y</b>  | 00 |      | Site Nu | Principal Investigator  | Institution Name *            | Status      | Site                         | IRB/EC Name        | Progress %       |
| 0        | - 🖻 All                              |             |    | 0 *  | 123456  | Mary Anderson           | St. Joe's University Hospital | Active      | Site - 123456 Anderson Mary  | Chesapeake IRB     | 100%             |
|          | 💕 Active [5]                         |             |    |      |         |                         |                               |             |                              |                    |                  |
| 0        | 💕 Non Participa                      | ating [1]   |    |      |         |                         |                               |             |                              |                    |                  |
|          | 🞽 Pending [10]                       |             |    |      |         |                         |                               |             |                              |                    |                  |
| <u>×</u> |                                      |             |    |      |         |                         |                               |             |                              |                    |                  |

site profiles. For example, if a site has a contact that matches the search pattern, it will be displayed.

#### **Deleting Sites**

1. Select a site from the list.

2. Click Delete in the menu ribbon. A window pops up, asking for confirmation that you want to delete the site. It also prompts you to enter the reason for deletion.

| Confirmation needed                                                         | X |
|-----------------------------------------------------------------------------|---|
| Delete investigative site Becky Site?<br>Please enter the deletion reason:* |   |
|                                                                             |   |
|                                                                             |   |
|                                                                             |   |
| Delete Cancel                                                               |   |

3. Enter the reason and click Delete.

4. Sites cannot be deleted if they have already collected documents and you will receive a message warning you about the same in a popup.

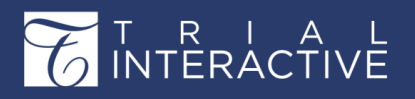

Version 1 Page 303 of 358

| 1 | Warning                              |                                                                                                    | ßX |
|---|--------------------------------------|----------------------------------------------------------------------------------------------------|----|
|   | Some issues occurred dur             | ing deletion:                                                                                                    |    |
|   | Site                                 | Issue                                                                                                    |    |
|   | Cauldron Cake<br>University Hospital | 14110 - There are documents associated to the site.<br>14111 - There are documents associated to the site folders.<br>14114 - It is used in audit profile configuration |    |
|   |                                      | Clos                                                                                                    | e  |

Ξ

Note: To delete a site, its documents must first be deleted.

### **Setting up Site Specific Required Documents**

The required / essential documents specific only for a particular site can be set up through the Requirements button located at the bottom of the Sites Profile dashboard. This is discussed as below:

1. Double-click the site from the Grid Pane to open the Sites Profile window.

2. Click the Requirements button located in the lower toolbar of the Sites Profile window. This opens the Required Documents window.

3. Click Add from the menu bar in the window.

- 4. Select the document types as required from the collapsible tree.
- 5. Tick the checkbox for 'Site Activation' and select the contacts from 'To be submitted by' dropdown.
- 6. Click Save to add the required document type and continue adding, else click Save & Close to add and exit the window.

### Institutions or Additional IRB/ECs

Although clinical trial organizations today adhere to protocols from a central IRB/EC, at times it might be required to adhere to protocols of more than one IRB/EC. For example, an organization may have one central IRB/EC, and one or more local IRB/ECs.

In the Site profile, you will be able to specify only one IRB/EC of any type. In case you need to provide additional IRB/ECs, proceed with the steps as below:

1. From the Grid Pane, double-click the site for which you want to specify additional IRB/ECs

- 2. The Site Profile window opens.
- 3. Click the Institutions tab.
- 4. Click Add from the top menu bar.

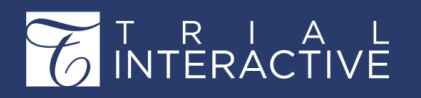

Version 1 Page 304 of 358

5. The rest of the procedure is the same as specified in sections Adding or Creating New IRB/ECs (*page 512*) and Adding Existing IRB/ECs to Data Rooms (*page 513*)

6. The procedure to add from existing IRB/ECs is also the same, with the only difference that from within a site, the Add Existing functionality will only display the IRB/ECs available in the data room.

#### **Viewing History**

From a site profile window, you can also view histories related to site edit, contact activities,

and milestone.

Site Edit History

1. Double-click a site name from the Grid Pane to open the site profile.

2. Click the Show Edit History icon located on the toolbar at the bottom.

| 🖻 Requirements | 🎙 Security 👻 💄 Regulatory Approvers: 1 🔤 📮 🖡 |      |
|----------------|----------------------------------------------|------|
|                | Show dit histo                               | ny j |

3. This opens the Investigative Site Edit History window which contains information on the site creator and also the last updated by user.

| Investigative Site | Edit History          |                                |             | C X |
|--------------------|-----------------------|--------------------------------|-------------|-----|
| Date               | Updated By            | Activity                       | Description |     |
| 04 Sep 2020 2      | Yogesh Inamdar (yinam | Investigative site was updated |             | -   |
| 03 Sep 2020 1      | Admin 103 (Tladmin103 | Access Topic                   |             |     |
| 03 Sep 2020 1      | Admin 103 (Tladmin103 | Access Topic                   |             |     |
| 03 Sep 2020 1      | Admin 103 (Tladmin103 | Access Topic                   |             |     |
| 14 Aug 2020 1      | Admin 104 (Tladmin104 | Investigative site was updated |             |     |
| 14 Aug 2020 1      | Admin 104 (Tladmin104 | Access Topic                   |             |     |
| 14 Aug 2020 1      | Admin 104 (Tladmin104 | Access Topic                   |             |     |
| 10 Jul 2020 02     | Admin 103 (Tladmin103 | Access Topic                   |             |     |
| 10 Jul 2020 02     | Admin 103 (Tladmin103 | Access Topic                   |             | -   |
|                    |                       |                                | Clos        | e   |

4. The information here cannot be edited. Click Close when you are done with viewing.

#### Site Contact Activities History

1. Double-click a site name from the Grid Pane to open the site profile.

2. Click the Show contacts history icon located on the toolbar at the bottom.

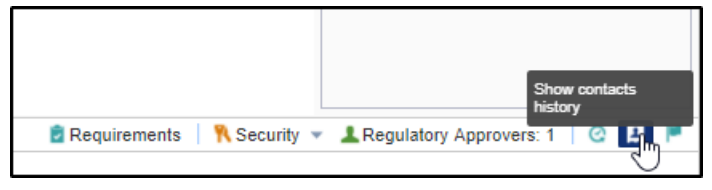

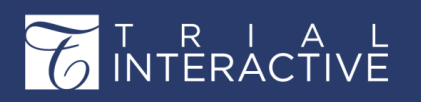

- 3. This opens the Contact Activities window which contains information on the site contacts and also their activities.
- 4. Select All contacts, or a specific contact from the dropdown to retrieve the details of only that \_\_\_\_\_\_ contact.

| Contact Activities        |             |                    |                         |                 | ßX |
|---------------------------|-------------|--------------------|-------------------------|-----------------|----|
| <sup>6</sup> All contacts | *           |                    |                         |                 |    |
| All contacts              | ontact Type | Updated By         | Activity                | Description     |    |
| Eddie 101<br>Editor 100   |             | Admin 104 (Tlad    | Investigative Site Secu | Replace         | *  |
| Editor 102                | RA          | Admin 104 (Tlad    | User added as contact   | Sponsor Contact |    |
| Editor 104<br>Editor 105  | RA          | Admin 102 (Tlad    | User added as contact   | Sponsor Contact |    |
| Edward Ollivander         | RA          | Admin 102 (Tlad    | User added as contact   | Sponsor Contact |    |
| Reader 102<br>Reader 103  | RA          | Admin 102 (Tlad    | User added as contact   | Sponsor Contact |    |
| Reader 104                | RA          | lahu gonde (lgon   | User removed from inv   | Sponsor Contact |    |
| 30 Apr 20 Editor 105      | CRA         | lahu gonde (lgon   | User added as contact   | Sponsor Contact |    |
| 29 Apr 20 Editor 102      | CRA         | Karthick Arul (kar | User added as contact   | Sponsor Contact | -  |
|                           |             |                    |                         | Clos            | se |

5. The information here cannot be edited. Click Close when you are done with viewing.

### **Managing Security**

We have already seen in section Accessible functionalities for SSU Users (*page 520*) the types of security privileges provided by Trial Interactive system to the users and contacts of investigative sites. The security privileges can be provided for all sites in a data room, as well as from within the Study Start-Up Sites section.

Access to users for all sites can be provided by adding the site users to Default editors/readers group, or by making them Default access members of sites.

From within the SSU Sites section, the administrator can view and provide security privileges to users for site/s from two locations:

**Note:** The administrator has to be site members like a SSU Specialist, or Co-Investigator, or Site Activation Member to be able to manage security of sites from within the SSU Sites section.

1. The Manage Security dropdown on menu bar above the Grid Pane:

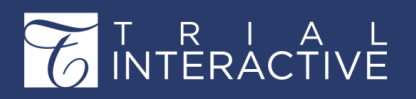

From the Grid Pane the administrator can assign Editor and Reader accesses to users/group of users, thereby making them contacts of multiple sites. By selecting the checkboxes next to the site names in the grid the administrator can make the selected users/groups member to multiple sites at one time. This is helpful if contacts will have same privileges in multiple

| O Ado | 📝 Edit  | 🗢 Delete 🕴 🛧 Import 🛛 🕹 Ex | port   💕 Mass Coding 📋 🎫 S    | end Reg. P | acket 🛛 🕅 Manage Security 👻 |
|-------|---------|----------------------------|-------------------------------|------------|-----------------------------|
|       | Site Nu | Principal Investigator     | Institution Name -            | Status     | Site L Editors              |
| ≥ ★   | 1777    | Edward Ollivander          | Hagrid's Animal Hospital      | Active     | Site - 1777 Oniversed dward |
| ≥ ★   | 123456  | Mary Anderson              | St. Joe's University Hospital | Active     | Site - 123456 Anderson Mary |
| ≥ ★   | 1       | Delores Umbridge           | Test Site #1                  | Active     | Site - 1 Umbridge Delores   |
|       |         | Harry Potter               | Test Site #2                  | Active     | Site - Potter Harry         |
| •     |         | Doby The House Elf         | Test Site #3                  | Active     | Site - The House Elf Doby   |

sites.

2. The **Security** dropdown from within a site profile window:

From within a Site Profile, the administrator can assign Editor, and Reader accesses to users/group of users for only the particular site whose profile he/she is accessing at the moment.

| Securit | Security - Readers |        |                    |      |          |              |      |        |        |                        |                                |      |
|---------|--------------------|--------|--------------------|------|----------|--------------|------|--------|--------|------------------------|--------------------------------|------|
| Users   |                    | *      |                    |      | Search   |              | Q    | Sele   | cted U | Jsers                  |                                |      |
|         | Last               | First  | Email              | Ph   | Мо       | Orga         |      |        | Nar    | me                     | Email                          |      |
| •       |                    |        | Test121            |      |          | ti.com       |      | •      | Del    | ores Umbridge          | umbridge@ti.com                |      |
| • 1     |                    |        | testedito          |      |          | ti.com       |      | •      | Rea    | ader 102               | TIReader102@ti.com             |      |
| • 1     |                    |        | testread           |      |          | ti.com       |      |        |        |                        |                                |      |
| •       |                    |        | jtrouble           |      |          | Hog          |      |        |        |                        |                                |      |
| •       | 100                | Reader | TIReade            |      |          | ti.com       |      |        |        |                        |                                |      |
| • 1     | 100                | Editor | ti_editor          |      |          | ti.com       |      |        |        |                        |                                |      |
| •       | 101                | Reader | TIReade            |      |          | ti.com       |      |        |        |                        |                                |      |
|         |                    |        |                    |      |          |              | *    |        |        |                        |                                |      |
|         | C Page             | 1 of 1 | $\gg$ $\mathbb{N}$ | O Di | splaying | users 1 - 41 | of 4 | Select | the us | ers by double clicking | or drag the entries to this pa | ane. |
|         |                    |        |                    |      |          |              |      |        |        |                        | OK Cancel                      |      |

Besides these, the administrator can also view the contacts who are assigned Editor, and Reader privileges in the site/s, from the right pane of the Security dialog box. Refer to the screenshot above.

**Note:** The procedure to add users to default editors/readers groups is described in details in the User Management (*page 67*)section .

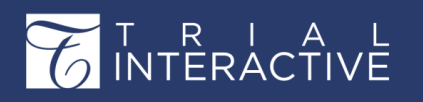

Version 1 Page 307 of 358

## Countries

Since studies can be conducted in multiple countries across the globe, it is important for the administrator to add the countries where the clinical trial is taking, and the investigative sites located in the country during its initial setup and configuration. The following section discusses:

- 1. Viewing and editing country profiles
- 2. Viewing documents

**Note:** Adding countries, and essential/required documents to countries are discussed in sections Adding Countries to Data Rooms (*page 511*), and Setting up Required Documents for Countries (*page 514*) respectively

The Start-Up **Countries** tab accessed from the toggling menu bar on the left, allows you to set up documents for countries associated with sites. The Countries dashboard consists of the Current view on the left and the Grid pane on the right.

## **Viewing Countries**

Countries in which the sites are located can be viewed from the list of countries appearing in the grid pane. The list of countries appearing in the grid and current view pane depends on the filter selected by the user in the current view panel. Refer to the screenshot below.

|         | Site Activation         | Country Name    | Language       | Progres |
|---------|-------------------------|-----------------|----------------|---------|
| •••     | Current View            | India           | Hindi, English | 0%      |
| 0       | - All                   | North Macedonia | Macedonian     | 0%      |
|         | 🖹 India                 |                 |                |         |
| $\odot$ | North Macedonia         |                 |                |         |
|         |                         |                 |                |         |
| 즈       |                         |                 |                |         |
|         |                         |                 |                |         |
| The     | e Countries Current Vie | W               |                |         |

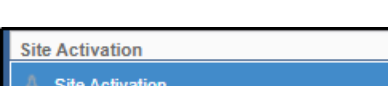

| Site Activation                                                                                                 | - Ober |
|----------------------------------------------------------------------------------------------------|--------|
| A Site Activation                                                                                               |        |
| Agency Submission                                                                                               |        |
| No. 1 and a second second second second second second second second second second second second second second s |        |

The Current View of the Countries associated with sites is based on:

1. Site Activation

2. Agency Submission (this section is used for Submission Packages)

Site Activation

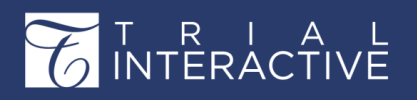

Version 1 Page 308 of 358

Choose **Site Activation** as your Current View. This view reveals a list of countries for which specific documents need to be submitted and

| Site Activation   |  |  |  |  |  |  |
|-------------------|--|--|--|--|--|--|
| Current View      |  |  |  |  |  |  |
| 🗕 🖿 All           |  |  |  |  |  |  |
| 🖺 India           |  |  |  |  |  |  |
| 🖺 North Macedonia |  |  |  |  |  |  |
|                   |  |  |  |  |  |  |

approved. Refer to the screenshot below.

A country name will be visible in the Current View listing only if the **essential documents** required for site activation for that country have been set up.

### The Countries Grid Pane

The Grid Pane on the right provides a list of countries for which documents are required along with the Progress % bar to the extreme right showing the percentage of the essential documents submission

| Country Name    | Language       |                   | Progress % |
|-----------------|----------------|-------------------|------------|
| India           | Hindi, English | Missing Documents |            |
| North Macedonia | Macedonian     | <br>15.1 Hippo T6 | 0%         |
|                 |                |                   |            |

progress. Hover the mouse pointer over the Progress % bar to get a popup with a list of Missing Documents. Refer to the screenshot below.

#### **Viewing or Editing Country Profiles**

1. Click the country name in the Current View panel, or double-click the name of the country in the display grid in the middle of the screen.

2. The editable fields of the country profile become available in the center of the screen. The Essential Documents Progress graph also appears on the right side of

| Site Activation | India Essential Documents Al | Documents Communication Log |                              |
|-----------------|------------------------------|-----------------------------|------------------------------|
| Current View    | Country:*                    | India                       | Essential Documents Progress |
| ▼ 🖕 All         | Expected Approval Date:      | 30 Sep 2020                 | Country India                |
| India           | Status:                      | Completed                   |                              |
| North Macedonia | Approved Date:               | × 🗎                         |                              |
|                 | Comments:                    |                             |                              |
|                 |                              |                             |                              |
|                 | Room Contact #:              |                             |                              |
|                 |                              |                             |                              |

the screen for that single country.

3. Click the data fields in the profile to add or edit profile information.

4. Click the Members dropdown at the bottom right corner of the Profile window. From here you can select users who will have Full Access, or Read Only access to the sites under the specified country.

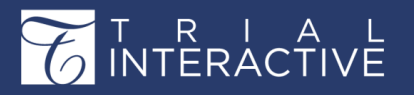

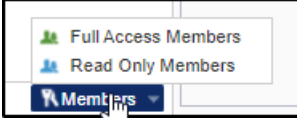

5. Click one of the options from the Members dropdown. This will either open the Full Access Members window, or the Read Only Members window for you to select the members. Click **Ok** after you are done.

### 6. Select Users/Groups from the dropdown.

7. You can select the users/groups by double-clicking them from the left panel to transfer them to the right pane, or dragging a user/group from the left pane to the right pane.

8. Click **Save** at the bottom of the panel to save your changes, or click Cancel to reset the changes you have made.

## **Submission Packages**

It is common practice to associate health agencies with sites and send submission packages to them for their approval. Sites can't be activated for the clinical study unless the agency approval is received. A study may have multiple health agencies located in various countries. These agencies may have more comprehensive site activation submission packages involving hundreds of documents and that need to be reviewed and approved. Since the agencies are related to countries, submission profiles and packages for them are accessed from the **Countries** Section.

This module allows you to prepare submission profiles where the user can provide the details such as agency name, country, status of submission, documents to be included in the submission profile, date when the package was submitted, and also the status of the submission package.

A submission package can contain documents from the eTMF, SSU, Site, Country, and IRB, or any document from the disk. For instance, the IB and protocol are already filed in the eTMF but are required for the submission package. The clinical trial organization downloads the submission package to perform QC Review as in other documents and then forwards it for regulatory review. All the actions from creating, and editing submission profiles to downloading submission packages for health agencies can be performed by an **admin or editor**.

Through the Agency Submission section in Trial Interactive, the organization can track multiple submission packages for the same country in case one submission package is rejected. Once a site is activated, these documents are not transferred to the eTMF and are left in the submission package.

## **Defining Health Agencies**

Before adding submission profiles and downloading packages, it is essential to define health agencies to be associated with sites. Health agencies need to be defined at domain level.

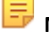

**Note:** Contact the helpdesk to create Health Agencies, if they are not already created.

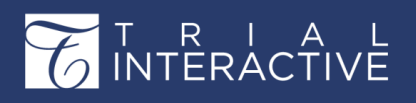

### **Agency Submission**

Select Countries from the toggling menu bar. Choose Agency Submission as your Current View. This view reveals a list of countries where health agencies are available with their details. Refer to the screenshot below, which shows the view of the left pane.

| Agency Submission |    |
|-------------------|----|
| Current View      | oU |
| T 🔁 All           |    |
| Argentina         |    |

The Grid pane on the right reveals the country-wise submission profiles that are submitted to the agencies. Through this pane you can Add, Edit, Delete submission profiles, add packages to the profiles, and download them for further processing. Refer to the screenshot below:

| OAd | 🛿 🧪 Edit \ominus Delete 🛛 🖶 Download Package |         | Search             | ρ |
|-----|----------------------------------------------|---------|--------------------|---|
|     | Title •                                      | Country | Agency             |   |
|     | Test                                         | India   | Indian Drug Agency |   |

#### **Adding or Creating Submission Profiles**

To create a submission profile, follow the steps below:

- 1. Select Agency Submission as your Current View.
- 2. Select the Country where you want to add submission profiles.

3. Click +Add from the menu bar located on top of the Grid Pane. The Create Submission Profile window opens. Refer to the screenshot below:

| Create Submission Profile  |                                 |  |  |  |  |  |  |
|----------------------------|---------------------------------|--|--|--|--|--|--|
| Required fields are marked | d with an asterisk (*)          |  |  |  |  |  |  |
| Agency Name:*              |                                 |  |  |  |  |  |  |
| Country:*                  | Argentina                       |  |  |  |  |  |  |
| Agency: *                  | Not specified                   |  |  |  |  |  |  |
| Submission Date:           | × 🖬                             |  |  |  |  |  |  |
| Submission Status:         | Pending 💌                       |  |  |  |  |  |  |
| Comments:                  |                                 |  |  |  |  |  |  |
| Attachments:               | O Add O Delete<br>Document Name |  |  |  |  |  |  |
| Download Packag            | e Save Cancel                   |  |  |  |  |  |  |

4. Enter the Agency Name, Country of its location, and other details as asked in the form.

5. Click +Add , to upload documents as a part of the submission package of the profile you are creating. Kindly note that the Submission Status has to be Pending to submit documents.

6. Click Save.

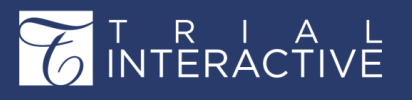

### Adding Site/Country/IRB Documents to Submission Packages

To add site, country, or IRB/EC documents to a submission package, follow the steps as

below:

1. Navigate to Documents section from within the SSU module.

2. From the Current View, select 'By Site' for adding site related documents, 'By Country' for adding country related documents, and 'By IRB/EC' for adding IRB/EC related documents to a submission package.

- 3. Selecting an option, will list the sites, countries, or IRB/ECs in the Current View pane as per your choice.
- 4. Select a site, country, or IRB/EC as required.

5. This will list all essential/required documents, as well as non-essential documents in the Grid Pane.

6. Select the document/s as required for adding to a submission package.

7. Add the documents to the Documents Cart by selecting Add Selected to the Cart option from the right-click menu, or Documents dropdown, or by dragging and dropping the selected documents to the Document Cart.

8. You can continue adding documents to the cart from as many filters in the Current View dropdown.

9. Once you have completed adding documents to the cart, click Documents Cart -> I want to...Add to Submission Package to add documents to add them to the required submission package. Refer to the screenshot below:

| arch for documents or sele 🗸 🔍 🤜 | 👻 Documents Cart (1) 🔻                    | Document Data                                               |
|----------------------------------|-------------------------------------------|-------------------------------------------------------------|
| lev 🖉 FDF_Sub_l.pdf              | Remove All                                | Required fields are marked with an                          |
|                                  |                                           | Document URL:                                               |
|                                  |                                           | Milestone Date:                                             |
| Sieve Glain                      | I want to 👻                               | Milestone:                                                  |
| Steve Clark                      | Link Docume     Add to Strong     Downloa | ents<br>nission Package<br>All documents will be processed. |

10. The Select a Submission window opens. Select a submission package as required from the list and click Add document(s) to Submission. The number in a red circle with a blue link is the number of attachments already uploaded to the submission package/profile. Refer to the screenshot below.

11. Navigate to Start-up -> Countries. Reload the page for the uploaded documents to be updated to the package.

12. Open the country under Agency Submission from Current View pane on the left and notice the change in the number of attachments besides the profile name on the Grid pane.

#### Adding Documents to Submission Packages from the eTMF

As an admin or editor, besides adding documents to submission packages through the processes described above, you can also add documents from the eTMF.

To add documents to a submission package from the eTMF, follow the steps as below:

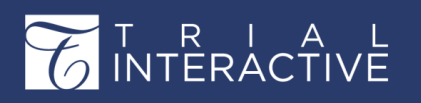

- 1. Navigate to eTMF -> Documents.
- 2. Select the folder which contains the document you want to upload from the left pane.
- 3. Select the documents to be uploaded from the right pane.

4. Add the documents to the Documents Cart by selecting Add Selected to the Cart option from the right-click menu, or Documents dropdown, or by dragging and dropping the selected documents to the Document Cart. Refer to the

| Inbox       | * |   | Do | cument  | 👻 📼 E-Mail   🛧 Impo | ort 📓 Move to the eTMF | Search for do | cuments or sele • | Q +         | 🐏 Documents Cart (2) 💌 |
|-------------|---|---|----|---------|---------------------|------------------------|---------------|-------------------|-------------|------------------------|
| Steve Clark |   |   |    |         | Submitted Name      | Generated Name         | QC Review     | Reg. Revie        | Added By    |                        |
|             |   | _ |    | *       | DataPrivacyAgreem   |                        |               |                   | Steve Clark |                        |
|             |   |   |    | $\star$ | Dr. A-CV.pdf        |                        |               |                   | Steve Clark |                        |
|             |   |   | •  |         | FDF_Sub_I.pdf       |                        |               |                   | Steve Clark |                        |
|             |   |   | •  | *       | Feasibility Documen |                        |               |                   | Steve Clark |                        |
|             |   |   |    | $\star$ | IEC-IRBRoster_pdf   |                        |               |                   | Steve Clark |                        |
|             |   |   |    |         |                     |                        |               |                   |             |                        |
|             |   |   |    |         |                     |                        |               |                   |             |                        |

screenshot below:

5. Add the documents to the submission package by clicking Documents Cart -> I want to. Add to Submission Package,

and select the submission package as required from the 'Select a Submission' window.

6. The rest of the procedure is the same as described in earlier section.

#### **Downloading Submission Package**

Once the documents are uploaded to the required submission package, you may download the package for further processing.

To download a package:

- 1. Select the required profile from the Grid Pane.
- 2. Click Download Package from the menu bar on the top of the Grid Pane, or
- 3. Click Edit from the menu bar and click Download Package.
- 4. You will receive a notification regarding the documents downloaded. The documents are downloaded in a .zip format.

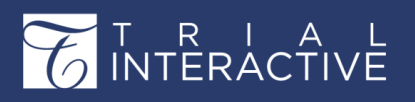

### **Editing a Submission Profile**

Once the documents are downloaded, you can edit the submission profile and change the Submission Status to Submitted and click Save.

| Edit Submission Profi    | le: Trial          |                |           |    | × |
|--------------------------|--------------------|----------------|-----------|----|---|
| Required fields are mark | ed with an asteris | < (*)          |           |    |   |
| Agency Name: *           | Trial              |                |           |    | Î |
| Country: *               | Canada             |                |           | *  |   |
| Agency: *                | Candian He         | athcare Agency |           | ¥  |   |
| Submission Date:         |                    |                | ×         |    |   |
| Submission Status:       | Submitted          |                |           | ~  |   |
| Comments:                |                    |                |           |    |   |
| Attachments:             | O Add              | Delete         |           |    |   |
| 4                        | C                  | ocument Name   |           |    |   |
|                          | 📄 🔼 t              | est doc 4      |           |    |   |
| 🔸 Download Package       |                    |                | Save Cano | el |   |

Refer to the screenshot below:

After the Submission Status is changed to Submitted, the profile is locked from further additions of documents to it. Notice that the **+Add** and **-Delete** buttons are now disabled, which means further additions to/deletions from the submission package is now prohibited.

To add further documents you have to create another submission profile. Kindly note that you can use **Edit** to also make other changes in a submission profile as required.

#### **Deleting a Submission Profile**

To delete a submission profile, select the required profile from the Grid Pane and click the Delete button from the top menu bar.

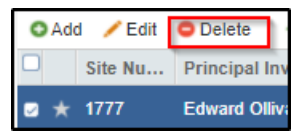

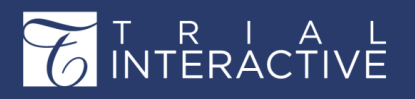

A message asking you to confirm the deletion appears in a popup. Click Yes to delete the profile. Refer to the screenshot below:

| Delete | Agency Submission     | ×                           |
|--------|-----------------------|-----------------------------|
| ?      | Do you really want to | o delete Agency Submission? |
| 8      | Yes                   | No                          |

## IRB/EC

It is essential for sites to adhere to the protocols as set by the IRB/ECs for more efficient and effective performance of clinical trial operations. Today organizations are encouraged to use central IRBs as opposed to multiple local IRBs. But the decision to use central or local IRBs or more than one IRB of any type for a clinical trial depends upon the clinical research enterprise, especially if it intends conducting multi-site trials.

Trial Interactive supports the use of both central and local IRBs. Although it is advisable to use a single central IRB for multi- site trials, sites may need to use more than one IRB/EC. Trial Interactive not only allows you add IRB/ECs as required, it also allows you to specify additional IRB/ECs. In this section we will discuss the following:

- 1. Adding additional IRB/ECs to data rooms
- 2. Viewing IRB/ECs
- 3. Editing IRB/EC profile

## Adding additional IRB/ECs

You can specify more than one IRB/EC for a site from within the Sites module of SSU. Proceed to section Institutions or Additional IRB/ECs (*page 538*) for more details on this.

## Viewing IRB/ECs

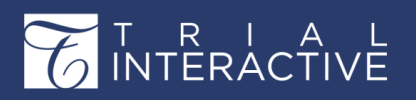

Clicking the IRB/EC tab from the toggling menu bar on the left, will list IRB/ECs available to the room. The IRB/EC dashboard consists of the Current view on the left and the Grid pane on the right with the progress bar showing the percent of essential documents collected for each IRB. It

|         | Training Room 1 -<br>Start-Up / IRB/EC |                                        |
|---------|----------------------------------------|----------------------------------------|
|         | Site Activation                        |                                        |
| • • •   | Current View                           | IRB/EC Name -                          |
| 0       | - All                                  | Local IRB                              |
|         | SCHULMAN Associates IRB                | SCHULMAN Associates IRB                |
| $\odot$ | Local IRB                              | The Swedish Institutional Review Board |
|         | The Swedish Institutional Review Board |                                        |
| 쓰       |                                        |                                        |
|         |                                        |                                        |

also has a Search textbox in the top right corner to search for IRB/ECs. Refer to the screenshot below.

### The IRB/EC Current View

The Current View panel on left lists the IRBs that have accumulated one or more of the essential IRB documents for the study. An IRB/EC

| Site Activation                        |
|----------------------------------------|
| Current View                           |
| - All                                  |
| SCHULMAN Associates IRB                |
| Local IRB                              |
| The Swedish Institutional Review Board |
|                                        |

name will be visible in the Current View listing only if the essential documents required for site activation for that IRB/EC have been set up.

## The IRB/EC Grid Pane

The IRB/EC Grid Pane on the right provides a list of IRBs for which documents are required along with the Progress % bar to the extreme right showing the percentage of the essential documents collected. Hover the mouse pointer over the Progress % bar to get a popup with a list of Missing Documents.

## Viewing and Editing IRB/EC Profile

1. Click the IRB name in the Current View panel, or double-click the name of the IRB in the Grid Pane.

2. The editable fields of the IRB profile become available in the center of the screen. The Essential Documents Progress graph also appears on the extreme

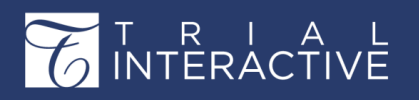

right of the screen for that single IRB.

- 3. Click the data fields in the profile to add or edit profile information.
- 4. Click Save at the bottom of the panel to save your changes, or click Cancel to reset the changes you have made.

## **Regulatory Packets**

When all required documents are collected, the Start-Up Specialists, or the sponsor, or CRO forwards an initial regulatory documents packet for collecting the documents from various contacts in the site. Main contacts receive emails with a list of regulatory documents required. If no main contacts are specified for a site, then the Principal Investigator of the site will

receive the email. The administrator can set up the email template that would be sent out with regulatory packets. The email can also include document templates as attachments for specific document types if the clinical research

enterprise wants to adhere to specific formats for the documents. The Main contacts, on receiving the email, go about the task of collecting the documents, getting them approved from the Principal Investigator, and submitting them to the site. They can submit documents to the site by logging into the site and adding them, or by emailing them to the room. If the documents are emailed into the room, it is the SSU Specialists' responsibility to add them to the sites.

You can choose to send regulatory packets for one or multiple sites. Before sending regulatory packets, admins can set up email templates and document templates for specific document types as required.

#### **Setting Up Email Templates**

The administrator can set up the body of the email template from the room's settings. By default, the system provides a template body with the insertions needed to tell the system to send the names of essential/required documents, and the name and contact details of the

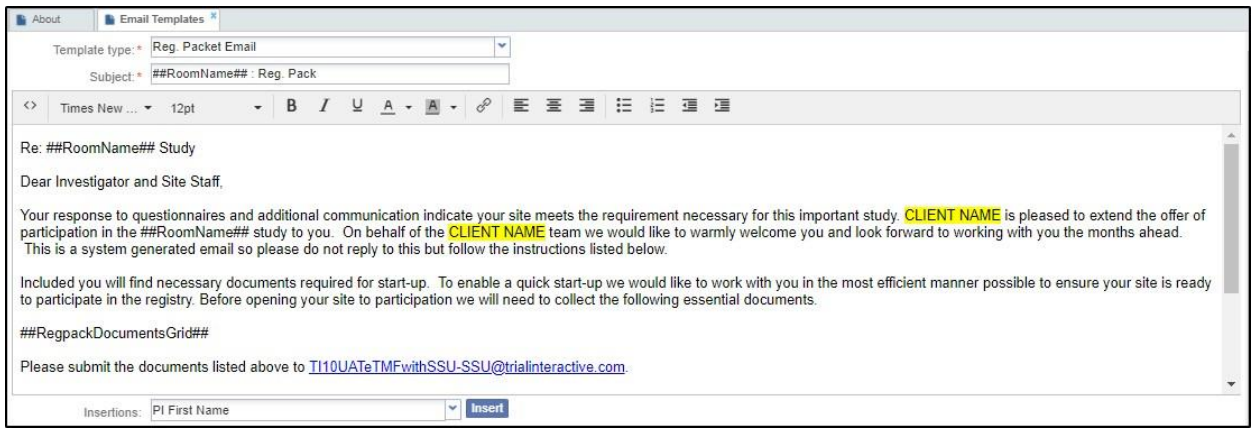

SSU Specialist.

## All the administrator needs to do is insert the email text description. To set up the template,

Version 1 Page 317 of 358

proceed as follows:

- 1. Navigate to Settings.
- 2. Select Email from the left panel and click the arrow next to it.
- 3. Select Email Templates from the collapsed dropdown.
- 4. The Email Templates window opens in the right.
- 5. Select Reg. Packet Email from the Template type dropdown.
- 6. The default template populates itself.
- 7. Click the appropriate location in the editor and insert the email body as per the format provided by your organization.

8. Besides the insertions already provided by default, you can insert your own insertions in the email body for the PI name, Domain Name, Room Name, and Investigative Site details by choosing appropriate options from the Insertions dropdown and clicking Insert next to the dropdown.

9. Click Save to commit the changes.

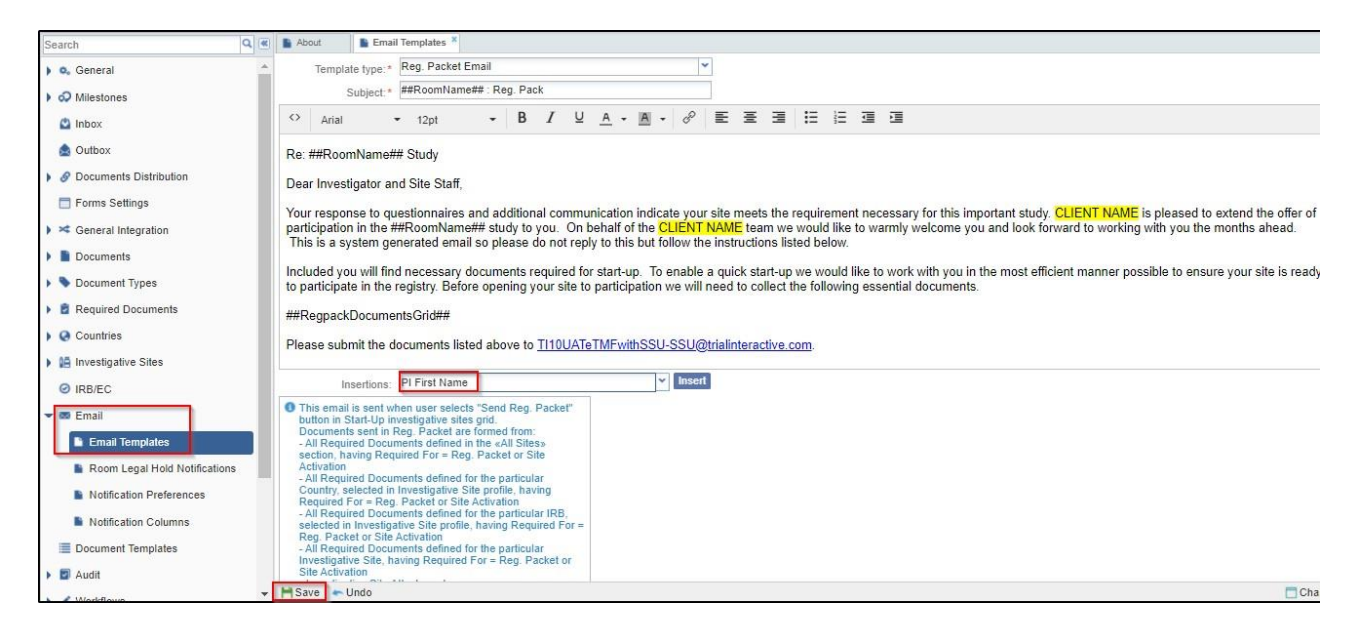

#### **Setting up Document Templates**

To set up document templates, follow the procedure as below:

- 1. Navigate to Settings.
- 2. Select Document Templates from the left panel.
- 3. The Document Templates window opens in the right.
- 4. Click Add from the top menu of the window to create a template.
- 5. The Create Template window opens.
- 6. Enter the details as required. You can choose to create templates for General

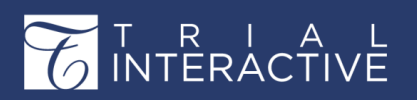

Version 1 Page 318 of 358

category documents, for All Sites, or for specific country or site from the Category section of the window. One document template can be created for any one of the categories mentioned above. Hence select a radio button as required.

7. Select the Document type and provide the attachment specifying document template for the document type.

8. To include the template in regulatory packets, tick the Include In Reg. Packet checkbox. Document templates included in regulatory packets will be sent even for non-essential/required documents for the selected investigative sites.

Refer to the screenshot below:

| Search                   | Q | About       | Document Templ | ates *                |                                   |                                |  |
|--------------------------|---|-------------|----------------|-----------------------|-----------------------------------|--------------------------------|--|
| La Canaral               |   | O Add /     |                |                       |                                   |                                |  |
| , General                |   | Temp        | olate Name     |                       | Description                       | Category                       |  |
| OP Milestones            |   | Image: 1572 |                |                       |                                   | All Sites                      |  |
| 🗳 Inbox                  |   | O 🛄 Other   | r CV           | Create Template       |                                   | ×                              |  |
| la Outbox                |   |             |                | Required fields are m | arked with an asterisk (*)        |                                |  |
| Ø Documents Distribution |   |             |                | Template Name:*       | Regutaory Package Sampl           | e                              |  |
| E Forms Settings         |   |             |                | Description:          | This will be the template fo      | r Regulatory Packages          |  |
| ) 🛪 General Integration  |   |             |                |                       |                                   |                                |  |
| Documents                |   |             |                | Category:*            | General     All Sites             |                                |  |
| Document Types           |   |             |                |                       | O Specific Country                |                                |  |
| B Required Documents     |   |             |                |                       | Select No countries se            | ected                          |  |
| Countries                |   |             |                |                       | <ul> <li>Specific Site</li> </ul> |                                |  |
| M Investigative Sites    |   |             |                |                       | Select 1 investigative            | site selected 😧                |  |
| C intestigative Sites    |   |             |                | Document Type:        | Oversight\01.01.02 Trial M        | anagement Plan\SiteSelectStrat |  |
| Ø IRB/EC                 |   |             |                | Attachment *          | No Attachments selected           | Q                              |  |
| Email                    |   |             |                |                       |                                   |                                |  |
| Document Templates       |   |             |                |                       |                                   |                                |  |
| 🕨 🗾 Audit                |   |             |                |                       |                                   |                                |  |
| Vorkflows                |   |             |                | Include in Reg. i     | Packet 👔                          | Create Cancel                  |  |
| Security                 |   |             |                |                       |                                   |                                |  |
| E-Signature              |   |             |                |                       |                                   |                                |  |

## **Sending Regulatory Packets**

It is possible to send docs within a regulatory pack with the following options:

1. None

2. Links

3. Attachments.

This is similar to the Email documents functionality and can be configured from Settings -> Investigative Sites -> Regulatory packet Options. Refer to the screenshot below:

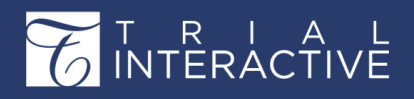

Version 1 Page 319 of 358

|                                                                                                    | a | ADOUT    | Regulatory Pa                          | cket Options                         |                             |                  |
|----------------------------------------------------------------------------------------------------|---|----------|----------------------------------------|--------------------------------------|-----------------------------|------------------|
| Investigative Sites<br>General Settings<br>Study Start-Up settings                                                                                              | • | Regula   | Send packet as:<br>tory packet default | None Links Attachment Reg. Packet    |                             |                  |
| <ul> <li>Submission Profiles Status</li> <li>Template Folders</li> <li>Investigative Sites Status</li> <li>CRA Visit Types</li> <li>CRA Visit Status</li> </ul> |   | You have | to update titles of all re             | ulatory packet related fields in the | forms settings after regula | tory packet rena |
| <ul> <li>Regulatory Approval Status list</li> <li>Communication Types</li> <li>Issues</li> </ul>                                                                |   |          |                                        |                                      |                             |                  |

To send regulatory packets follow as below:

- 1. Select the site/s for which you want to send regulatory packets from the Grid Pane.
- 2. Click the Send Reg. Packet button from the top menu bar in the Grid Pane.
- 3. A Confirmation needed pop up opens asking you to confirm your action. Click Yes to continue.

| Confirm | ation needed                                                        | X |
|---------|---------------------------------------------------------------------|---|
| 2       | Are you sure you want to send Reg. Packet to the following site(s)? |   |
| · ·     | Site - Potter Harry                                                 |   |
|         |                                                                     |   |
|         |                                                                     |   |
|         |                                                                     |   |
|         |                                                                     |   |
|         | Yes No                                                              |   |

4. Once the regulatory packet emails are sent to the main contacts in the site, you will receive a status message stating the issues faced by the system while sending the emails, or stating that the process was completed successfully.

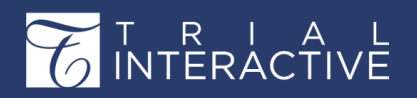

| Sendin                    | ng Reg. Packet                                                    | X |
|---------------------------|-------------------------------------------------------------------|---|
| •                         | Sites were processed with issues                                  |   |
| 100 %                     | 6                                                                 |   |
| Details<br>Test 5<br>site | s:<br>Site #2: Cannot send Reg. Packet to activated investigative |   |
|                           | Close                                                             |   |

5. The document templates, if created and specified for the selected sites, will be included as attachments in the emails. Below is the screenshot of a sample

| Rev 188-121-01-00 Study                                                                                                    |                                                | leal                     |
|----------------------------------------------------------------------------------------------------|------------------------------------------------|--------------------------|
| Dear Innectigator and Site Staff.                                                                                                    |                                                | buil@hielintasictive.com |
| Your response to questionnaires and additional communication indicate your with reveals the requirement indicatery fills important study. XXX is pleased to satend the offer of participation in the MM-12<br>of CP XXX team we would like to earnly net zero you and look formad to variety with you the motific alread. Tables a system generalized email so please do not reply to this but fallow the inductions it | 21-01-02 study to you. On behalf<br>sted below | 113 -<br>Store defails   |
| Included you will find recessary documents required to start-go. To estable a quick start-go ve would like to work with you in the incut efficient manner possible to ensure your affe in ready to performe in<br>to participation we will noted to collect the following occential documents.                                                                                                    | t the registry. Befare opening your elle       | 6                        |
| SAE Depend<br>Programme of Recording<br>IP Despend Construction<br>Expendence CRF<br>Expendence CRF<br>Sale Cart from the<br>Sale Cart from the<br>Sale Cart from the<br>Sale Cart from the                                                                                                    |                                                |                          |
| Piece submit the documents lated above to 1/31/121-07-070-070-070-070-070-070-070-070-070                                                                                                    | 2                                              |                          |
| This study will be managed by XXX and tenting details will be provided in the sear fears. If you have any questions or concerns, please do not besite to context as. Then Eyru for your time and comes<br>MM-121-01-22-28 Auty and boot fermini to waiting with you?                                                                                                    | ferefice. We welcome people to this            |                          |
| Thereix                                                                                                    |                                                |                          |
| The Faste                                                                                                    |                                                |                          |
| Tanggitsinitaterarchive.com                                                                                                    | 4-52 PM (19 hours ago) 🖄 🔸                     | •                        |
| 2 Attachments                                                                                                    |                                                | 0                        |
| W Mathematica                                                                                                    |                                                |                          |

email:

When the regulatory packet is sent, and the site status is 'Pending', the system will automatically create a task for the SSU Specialist for the next submission deadline. The task thus created can be viewed in the Tasks module accessible from the Navigation Grid.

## **Collecting Essential and Non-Essential Documents**

Once the document requirements are configured, documents can enter the room through three methods depending on preference and access:

1) Via a unique SSU email address

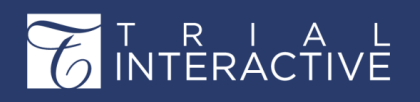

2) Via mass Import (follow to Documents section for import of documents).

3) Via individual document attachment

As mentioned earlier, all the sites, countries, and IRB/ECs require addition of essential and

non-essential documents to them.

The Grid Panes of sites, countries, and IRB/ECs allow you to add Essential Documents, non-essential documents, and add / edit communication logs. The procedure to add documents is the same for sites, countries, and IRB/ECs, and is discussed below.

### **Essential Documents**

Setting up of Essential Documents for Sites, Countries, and IRB/ECs involve the following steps:

1) Adding Required/Essential Documents from Settings for Sites, Countries, and IRB/ECs.

2) Adding, editing, and reviewing documents of each Essential Document type from the menu bar.

### The Top Menu Bar

|      | Training Team eTMF Room -<br>Start-Up / Sites     |    |               |                           |                               |           |                               | Q Search O Add •   | ۰ 💕   | Yogesh Inamdar 🕶 |
|------|---------------------------------------------------|----|---------------|---------------------------|-------------------------------|-----------|-------------------------------|--------------------|-------|------------------|
|      | Site Activation                                   | =  | O Add / E     | dit 😄 Delete   🛧 Import 🔮 | Export   📲 Mass Coding   🚥    | Send Reg. | Packet 🔰 隆 Manage Security 👻  |                    |       | Search           |
| •••• | By Status 👻 🍸                                     | 00 | Site N        | Principal Investigator    | Institution Name .            | Status    | Site                          | IRB/EC Name        |       | Progress %       |
| 0    | 🔫 🖕 All                                           |    | □ ★ 1777      | Edward Ollivander         | Hagrid's Animal Hospital      | Active    | Site - 1777 Ollivander Edward | Hickory Hollow IRB |       | 100%             |
|      | Active [5]                                        |    | 12345         | 6 Mary Anderson           | St. Joe's University Hospital | Active    | Site - 123456 Anderson Mary   | Chesapeake IRB     |       | 100%             |
|      | Training Team eTMF Room +<br>Start-Up / Countries |    |               |                           |                               |           |                               | Q Search O Add -   | ۰ 🚺   | Yogesh Inamdar 👻 |
|      | Site Activation                                   | =  | Country Nam   | e                         |                               |           | Language                      |                    |       | Progress %       |
|      | Current View                                      | 0  | India         |                           |                               |           | Hindi, English                |                    |       | 0%               |
|      | - 🖻 All                                           |    | North Macedo  | nia                       |                               |           | Macedonian                    |                    |       | 0%               |
|      | 🖺 India                                           |    |               |                           |                               |           |                               |                    |       |                  |
|      | Training Room 1 -<br>Start-Up / IRB/EC            |    |               |                           |                               |           |                               | Q Search O Add     | - + ( | A1 Admin 106 -   |
|      | Site Activation                                   | =  |               |                           |                               |           |                               |                    |       | Search           |
|      | Current View                                      | 00 | IRB/EC Name   | *                         |                               |           |                               |                    |       |                  |
| 0    | - 🗢 All                                           |    | Local IRB     |                           |                               |           |                               |                    |       |                  |
|      | SCHULMAN Associates IRB                           |    | SCHULMAN A    | ssociates IRB             |                               |           |                               |                    |       |                  |
|      | Local IRB                                         |    | The Swedish I | nstitutional Review Roard |                               |           |                               |                    |       |                  |

Refer to the screenshot above:

Notice that documents for sites, countries, and IRB/ECs can be added and edited from the menu bars located on top of the Grid Panes of Sites, Countries, and IRB/ECs. You can also add documents as attachments. The procedure is the same for all and is described below.

#### Add Essential/Required documents

**Note:** Documents can be added for contacts such as Sub-Investigator or Study Coordinator only if they are added as contacts to the site, have the 'Provide Documents' functionality enabled for them, and specified as contacts in the essential documents from room settings for site specific documents.

1. Navigate to the module to which you want to add documents as required. The

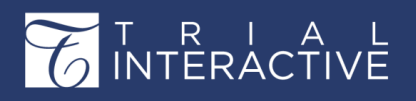

Version 1 Page 322 of 358

modules here are Sites, Countries, or IRB/ EC.

2. Select the document type to which you want to add the document from the Grid Pane.

3. Click Add from the menu ribbon above the documents grid.

The Document Profile window opens. Complete the required

fields, marked by a red asterisk \*, including the attached file.

4. Screenshots for each module are provided as below:

| Document Profile                | Document Profile  |   |  |  |  |  |  |
|---------------------------------|-------------------|---|--|--|--|--|--|
| Please enter the docume         | nt profile data   |   |  |  |  |  |  |
| Required fields are marked with | h an asterisk (*) |   |  |  |  |  |  |
| Category:*                      | Site              | * |  |  |  |  |  |
| Comments:                       |                   |   |  |  |  |  |  |
|                                 | Not specified     |   |  |  |  |  |  |
| Contact:                        | Not specified     |   |  |  |  |  |  |
| Date Type:                      | ¥                 |   |  |  |  |  |  |
| Document Date:*                 | x 🗎               |   |  |  |  |  |  |
| Document Description:           |                   |   |  |  |  |  |  |
| Generated Name:                 |                   |   |  |  |  |  |  |
| Document Type:*                 | •                 |   |  |  |  |  |  |
| Investigative Site:*            | Not specified     |   |  |  |  |  |  |
| Published By:                   |                   | - |  |  |  |  |  |
| 1                               | Finish Cancel     |   |  |  |  |  |  |

5. You can either attach a file to a document type by clicking the magnifying lens at the end to

6. Click Finish at the bottom of the window. The document takes its place in the grid with a Pending status.

You can also add documents by double clicking the Attachment field in the grid for the required document type for which you want to attach a file. This will activate the magnifying lens and dots to upload

| acme loony tunes | research Es | sential Documents | All Documents    | Communication  | Log Institu | itions          |            |
|------------------|-------------|-------------------|------------------|----------------|-------------|-----------------|------------|
| 🛇 Add 🛛 🕹 Exp    | ort   @App  | rove/Reject 🛛 🗳 S | Submit To Review | Not Applie     | cable 🕴 📼 E | E-Mail   📙 Save | O Cancel   |
|                  | Attachment  | Document          | Required By      | Document       | Language    | Contact Type    | Contact    |
| 2                | ۹.          |                   | All Sites        | Clinical Trial |             | Principal Inv   | simon kouz |
| 2                | 2           | )                 | All Sites        | Confidentiali  |             | Principal Inv   | simon kouz |
| i i              |             |                   | IRB [Hickor      | Federal wid    |             |                 |            |
| 3                |             |                   | IRB [Hickor      | GCP Compl      |             |                 |            |

attachments. Refer to the screenshot below:

Once the documents are uploaded, click the Save button, without which the document would appear in the grid with a red mark but will not acquire the Pending Status.

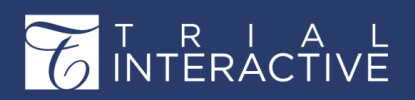

A document uploaded by this method is not complete in its profile unlike uploading it through the Add button and acquires the warning symbol next to it. Refer to the screenshot above. Clicking the warning symbol will open the Edit Document Profile window for you to complete the details. Click Finish on completing. The warning symbol now disappears.

#### Export documents

1. Click the Export<sup>Export</sup> button in the menu above the grid. The Export window opens.

| Export  | ×                                                                               |
|---------|---------------------------------------------------------------------------------|
| Source: | <ul> <li>Selected Records</li> <li>All documents in the current grid</li> </ul> |
|         | Export Cancel                                                                   |

2. You can either export selected documents from the grid, or all documents from the current grid.

3. Click Export at the bottom of the window. An Exporting Documents window opens.

| Exporting Documents (Lab Certification _CLIA)<br>Finished: Export: 1 of 1 completed (1/1)<br>08 Sep<br>11:17 |  |
|----------------------------------------------------------------------------------------------------|--|
| Get Job Result                                                                                               |  |

4. Following the on-screen instructions, click the **Get Job Result** button to get the results that are delivered in a zipped folder.

#### QC Review by SSU Specialist

The documents are reviewed and approved by the Start-Up Specialists and then by the Regulatory Reviewer. Both these roles are assigned to users within the TI SSU module. Notifications within TI can be sent out to notify both these roles when they have pending tasks to complete.

A Start-up Specialist can approve

documents only for his or her own

sites. To approve documents:

- 1. Select a document from the grid.
- 2. Select the Approve button from the menu ribbon above the grid. The Approve / Reject Documents window opens.
- 3. You can select the Status to be Approved or Rejected as you deem fit.
- 4. Select the appropriate approval date.
- 5. Click Approve to save changes. The document's status changes to Approved or Rejected as selected by you.

You can also approve the documents by double-clicking the Status field in the grid for the required document. This will activate the Status dropdown. Select a status as appropriate. Click Save. Refer to the screenshot below:

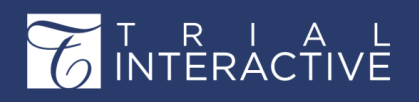

You can approve several documents simultaneously.

- 1. Select several documents from the grid.
- 2. Select the Approve button from the menu ribbon above the grid. The Approved/Reject Documents window opens.
- 3. Click Approve/Reject at the bottom of the window to save changes.
- 4. The Attachment field or Attach URL by clicking the dots.

#### Submitting documents for Regulatory Review

Once documents are collected and approved by a start-up specialist, the documents should be submitted for regulatory review. Rejected documents or documents in pending status cannot be submitted to review.

1. Select the approved document or documents to be submitted to review by clicking the appropriate check boxes in the Essential Documents grid.

2. Click the Submit To Review button in the menu ribbon directly above the grid.

**Note:** Rejected documents cannot be submitted for Regulatory Review and need to be re-submitted again, if required. Paper documents are also submitted for Regulatory Review in the same way as mentioned above.

## Not Applicable

A document type can be marked Not Applicable if such a document is not required for

the study start-up.

## E-Mail

1. To send an Email message about a particular document to another party associated with the study, the site, the country, or the document, select the document in question from the grid by clicking the appropriate check box.

2. Click the E-Mail button in the menu ribbon directly above the grid. An Email window opens.
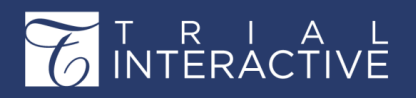

| Email                                   |                          |            |     |     |   |   |      |          | ×   |
|-----------------------------------------|--------------------------|------------|-----|-----|---|---|------|----------|-----|
| То                                      |                          |            |     |     |   |   |      |          |     |
| CC                                      |                          |            |     |     |   |   |      |          |     |
| Subje                                   |                          |            |     |     |   |   |      |          |     |
| Attachments                             |                          |            |     |     |   |   |      |          |     |
| Times New • 12pt •                      | B <i>I</i>               | <u>U</u> A | - A | • 8 | Ξ | ∃ | ≣ ≣  | <u> </u> | ≣   |
|                                         |                          |            |     |     |   |   |      |          |     |
|                                         |                          |            |     |     |   |   |      |          |     |
|                                         |                          |            |     |     |   |   |      |          |     |
|                                         |                          |            |     |     |   |   |      |          |     |
|                                         |                          |            |     |     |   |   |      |          |     |
|                                         |                          |            |     |     |   |   |      |          |     |
|                                         |                          |            |     |     |   |   |      |          |     |
|                                         |                          |            |     |     |   |   |      |          |     |
|                                         |                          |            |     |     |   |   |      |          |     |
|                                         |                          |            |     |     |   |   |      |          |     |
| ○ Files as Links ○ Files as Attachments | <ol> <li>None</li> </ol> |            |     |     |   |   | Send | Can      | cel |

Files can be sent either as links or as attachments as shown in the screenshots above.

| Choos | e the ema | il recipie | nts       |      |          |                  |             |          |                          |                             | ×            |
|-------|-----------|------------|-----------|------|----------|------------------|-------------|----------|--------------------------|-----------------------------|--------------|
| Users |           | *          |           |      | Search   |                  | Q           | Email    | Recipients               |                             |              |
|       | Last      | First      | Email     | Ph   | Mo       | Orga             |             |          | Name                     | Email                       |              |
| • 1   |           |            | Test121   |      |          | ti.com           |             |          |                          |                             |              |
| • •   |           |            | testedito |      |          | ti.com           |             |          |                          |                             |              |
| • 1   |           |            | testread  |      |          | ti.com           |             |          |                          |                             |              |
| • 1   |           |            | jtrouble  |      |          | Hog              |             |          |                          |                             |              |
| • •   | 100       | Reader     | TIReade   |      |          | ti.com           |             |          |                          |                             |              |
| • •   | 100       | Editor     | ti_editor |      |          | ti.com           |             |          |                          |                             |              |
| • 1   | 101       | Reader     | TIReade   |      |          | ti.com           |             |          |                          |                             |              |
|       | Page      | 1 of 1     | <br> > ⊳  | O Di | splaying | <br>users 1 - 41 | ▼<br>I of 4 | Select t | he users by double click | king or drag the entries to | o this pane. |
|       |           |            |           |      |          |                  |             |          |                          | ОК                          | Cancel       |

3. Click the To / CC button to activate the list of room users to whom you can send the message.

4. Select the users or groups you want to send the message to by dragging and dropping the recipients' names into the Email recipient's grid or by double-clicking the names.

5. Click OK. The view returns to the Email window.

6. Complete the required Subject field.

7. Either add attachments to the message or click the Files as Links radio button at the bottom of the window. Note that the user can also select the

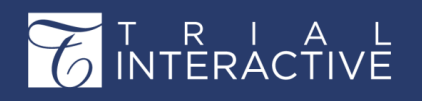

Version 1 Page 326 of 358

None radio button to send a message without files attached.

8. Add a custom message in the message field.

9. Click Send. The designated recipients receive the email message.

## Editing Essential/Required Documents

Once a document is added to a document type, its profile is available for editing, if

required. To edit a document:

1. Select a document from the grid

2. Click the Edit button from the menu bar.

3. The Edit Document Profile window opens. Make changes and click Finish to commit the changes made to the document profile.

## Viewing Document Profile

To view the profile of a document you can click the Open

| Document Profile         |              | ×                   |
|--------------------------|--------------|---------------------|
| Document Profile Activi  | ty Log       |                     |
| Dr. A-CV.pdf             |              |                     |
| Doc date : Not specified |              | Filesize : 144.4 KB |
| Attachment:              | Dr. A-CV.pdf | *                   |
| Comments:                |              |                     |
|                          |              |                     |
| Document URL:            |              |                     |
| Milestone Date:          |              |                     |
| Milestone:               |              |                     |
| Category:                | Trial        |                     |
| Date Type:               |              |                     |
| Document Date:           |              |                     |
| Document Description:    |              |                     |
| Generated Name:          |              |                     |
| Document Type:           |              | -                   |
|                          |              | Edit Close          |

Profile button from the menu bar. This opens the Document Profile window. Refer to the screenshot below:

This window consists of two tabs: Document Profile and Activity Log.

The Document Profile tab shows the profile of the document. Refer to the screenshot above.

The Activity Log tab shows all the activities performed by users on the document. Refer to the screenshot below:

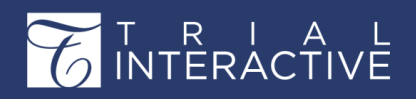

| Document Profile       |                          |                    |                     | X |
|------------------------|--------------------------|--------------------|---------------------|---|
| Document Profile Activ | rity Log                 |                    |                     |   |
| Organization: All      | *                        | Activity type:     | All                 | * |
| Date                   | Updated By               | Activity           | Description         |   |
| 7/2/2020 3:50:13 P     | Steve Clark (stclark@tra | New Essential Doc  |                     |   |
| 7/2/2020 3:50:09 P     | Steve Clark (stclark@tra | New File: ti.com   |                     |   |
| 7/2/2020 3:50:08 P     | Steve Clark (stclark@tra | Create document: t | AddDocumentFromSsul |   |
|                        |                          |                    | Edit Close          |   |

## **All Documents**

The view presented to users in the All Documents tab for each site, country, and IRB/EC shows both the Essential Documents and the non-Essential Documents associated with the site, country or IRB/EC selected.

The All Documents tab for each of the modules consists of a menu bar

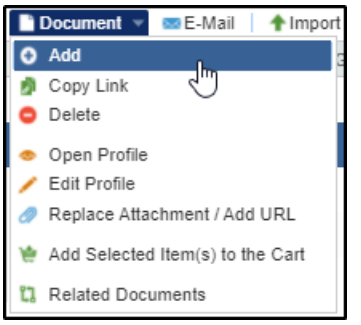

which allows various functionalities. Refer to the screenshot below:

The functionalities of this menu bar are the same as in the Documents section of the SSU

and can be referred there.

#### **Review of Non Essential Documents**

If the Study Start-Up Settings specify that the documents will need to be approved through the 'Two pass workflow in Study Start-Up' the documents automatically acquire the Pending status under QC Review. The documents will then have to be approved under QC Review and

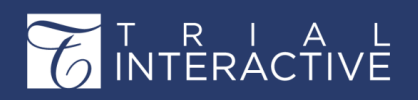

Version 1 Page 328 of 358

submitted for Regulatory Review.

The process for reviewing and approving the documents is as follows:

1. From the Grid Pane select the non-essential document to approve/reject.

2. From the menu bar on the top of the grid, click the Approve/Reject button.

3. Once the document is approved, the Submit To Review button is activated; clicking which you can submit the document for QC Review. A document that is rejected by the SSU Specialist cannot be submitted for Regulatory Review.

## Documents

Clicking the Document tab from the toggling menu bar leads you to the Documents dashboard. Typically, the Documents module is the route through which most Editors will access and view documents for a Start-Up study. This module acts as a central repository for all documents added to the various components of a study start-up.

The Documents dashboard consists of the Current view on the left and the Grid pane on the right. Besides these, it also allows you to perform various

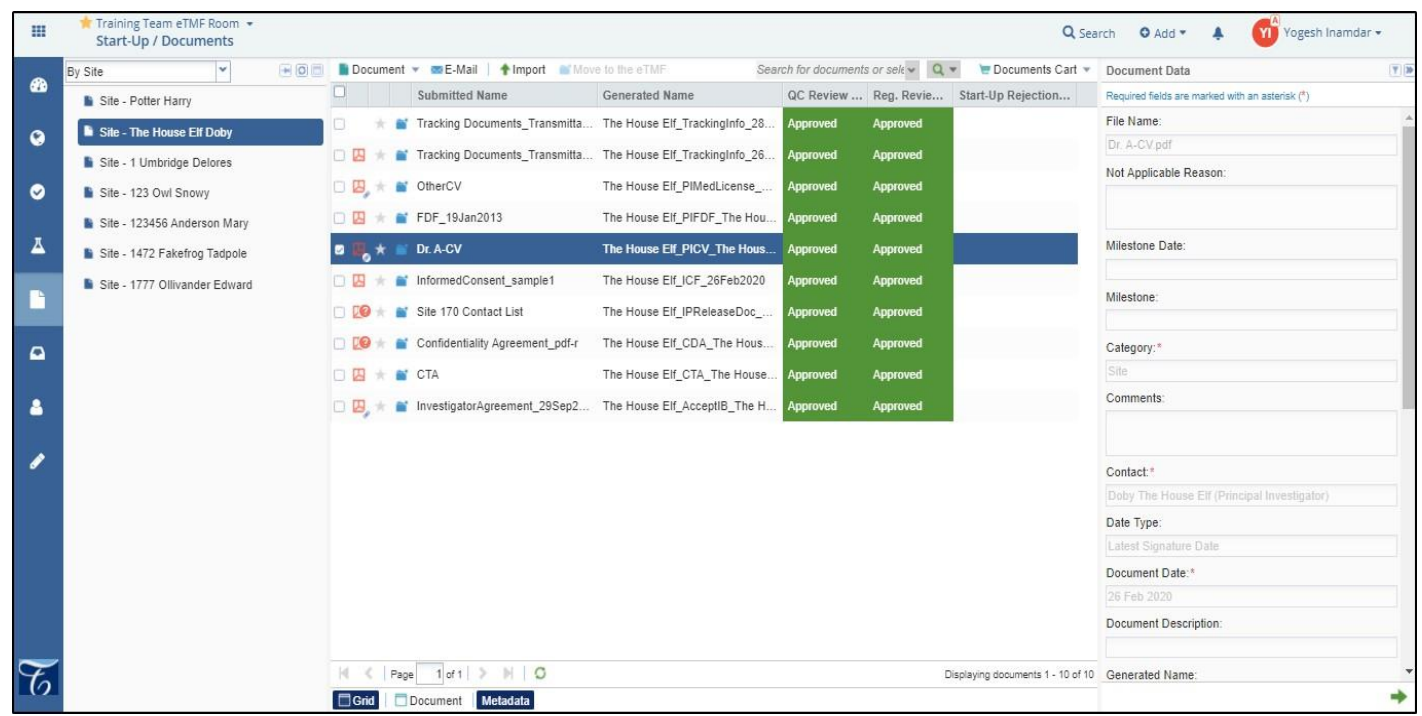

functionalities from the menu bar on the top of the grid pane, and the buttons on the Current View window. Clicking a current view opens a list of documents in the grid pane. Refer to the screenshot below.

### **Current View**

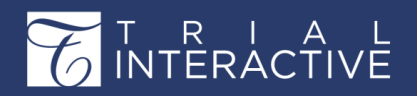

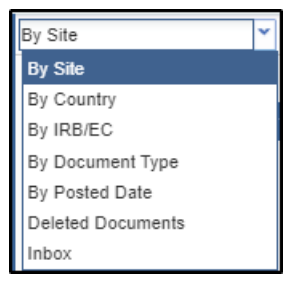

The Current View Dropdown offers five views:

• **By Site**: Selecting the By Site option lists out the sites to which documents have been added. Clicking a site will display the documents submitted to the site along with their review status in the grid pane. Refer to the screenshot below:

| By Site                       | 🕒 🔘 📄 Docum | ent 👻 🥶 E-Mail 🕴 🛉 Import 📑 Move | e to the eTMF Sea             | rch for documents | s or sele 🗸 🔍 | <ul> <li>Documents Cart </li> </ul> |
|-------------------------------|-------------|----------------------------------|-------------------------------|-------------------|---------------|-------------------------------------|
| Site - Potter Harry           |             | Submitted Name                   | Generated Name                | QC Review         | Reg. Revie    | Start-Up Rejection                  |
| Site - The House Elf Doby     |             | Tracking Documents_Transmitta    | The House Elf_TrackingInfo_28 | Approved          | Approved      |                                     |
| Site - 1 Umbridge Delores     |             | Tracking Documents_Transmitta    | The House Elf_TrackingInfo_26 | Approved          | Approved      |                                     |
| Site - 123 Owl Snowy          | □ 🖾 ★       | OtherCV                          | The House Elf_PIMedLicense    | Approved          | Approved      |                                     |
| Site - 123456 Anderson Mary   |             | FDF_19Jan2013                    | The House Elf_PIFDF_The Hou   | Approved          | Approved      |                                     |
| Site - 1472 Fakefrog Tadpole  | □ 🛛 🖈       | Dr. A-CV                         | The House Elf_PICV_The Hous   | Approved          | Approved      |                                     |
| Site - 1777 Ollivander Edward | 08*         | InformedConsent_sample1          | The House Elf_ICF_26Feb2020   | Approved          | Approved      |                                     |

• By Country: Selecting the By Country option lists out the countries to which documents have been added. Documents added through the Countries tab can be located here. Clicking a country will display the documents submitted to the country along with their review status in the grid pane. Refer to the screenshot below:

| By Country 💌 🐨 🖸 🗖 | 📄 Document 👻 📼 E-Mail   🛧 Import 📄 | Move to the eTMF Search for doc | uments or sele 🗸 🔍 🗸 | 👿 Documents Cart 💌 |
|--------------------|------------------------------------|---------------------------------|----------------------|--------------------|
| 🗈 India            | Submitted Name                     | Generated Name                  | QC Review Status     | Reg. Review Status |
|                    | Context Sensitive Help Topic       |                                 |                      |                    |

• By IRB/EC: Selecting the By IRB/EC option lists out the IRB/ECs to which documents have been added. Clicking an IRB/EC will display the documents submitted to the institution along with their review status in the grid pane. Refer to the screenshot below:

| By IRB/EC | * | <br>Documen | t 👻 📼 E-Mail 🕴 🛧 Im | port 👘 Move | to the eTMF     | Search for do    | ocuments or sele 🗸 🔍 | 🔍 👻 🛛 😇 Documents Cart 👻 |
|-----------|---|-------------|---------------------|-------------|-----------------|------------------|----------------------|--------------------------|
| 🗈 Test    |   | 0           | Submitted Name      | Index       | Document        | QC Review Status | Status               | Start-Up Rejection       |
|           |   |             | ti_10.0_online_help |             | Site Activation |                  |                      |                          |
|           |   |             | SitesImportTest     |             | Site Activation |                  |                      |                          |
|           |   |             |                     |             |                 |                  |                      |                          |
|           |   |             |                     |             |                 |                  |                      |                          |

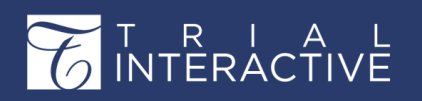

• By Document Type: Selecting the By Document Type options lists out the various document types available to the study start-up. Clicking a document type will display the documents submitted by that type along with their review status in the grid pane. Befer to the screenshot below:

| By Document Type 👻 🕒 🖸              | Docum  | nent | 💌 🚥 E-Mail 🛛 🕍 Move to the eT | MF Search for docu                       | iments or sele 👻 🔍 💌 | 👿 Documents Cart 👻 |
|-------------------------------------|--------|------|-------------------------------|------------------------------------------|----------------------|--------------------|
| *Not Specified                      | 0      |      | Submitted Name                | Generated Name                           | QC Review Status     | Reg. Review Status |
| Acceptance of Investigator Brochure | □ ₪, * | 8    | InvestigatorAgreement_29Se    | The House Elf_AcceptIB_The House Elf_D_2 | Approved             | Approved           |
| Clinical Trial Agreement            | 0 *    | -    | 1777_Ollivander_AcceptIB_O    | 1777_Ollivander_AcceptIB_Ollivander_E    | Approved             | Approved           |
| Confidentiality Agreement           |        | iii' | Protocol Signature Page       | 123456_Anderson_AcceptIB_Anderson_M_11   | Approved             | Approved           |
| Form FDA 1572                       |        |      |                               |                                          |                      |                    |

• By Posted Date: Selecting the By Posted Date option lists out the dates on which documents were submitted to the sites, countries, and IRB/ECs. Clicking a date will display the documents submitted on that day along with their review status in the grid pane. Refer to the screenshot below

Note: Apart from the above mentoned views you can also view the deleted documents and inbox documents if the room has set these documents attributes.

| By Posted Date  | * | Docur | Document 👻 📼 E-Mail 📄 Move to the eTMF |                           |                | Search for docu | iments or sele 👻 🔍 💌 | 😇 Documents Cart 👻 |
|-----------------|---|-------|----------------------------------------|---------------------------|----------------|-----------------|----------------------|--------------------|
| 9/8/2020        |   |       | 3                                      | Submitted Name            | Generated Name |                 | QC Review Status     | Reg. Review Status |
| 9/3/2020        |   |       | k a                                    | Context Sensitive Help To | opic           |                 |                      |                    |
| 8/11/2020       |   |       | h I                                    | ti_10.0_online_help       |                |                 |                      |                    |
| <b>7/2/2020</b> |   |       | k I                                    | SitesImportTest           |                |                 |                      |                    |

## **The Documents Grid Pane**

The Grid Pane displays the details of the documents and provides various other functionalities through the Menu Bar on the top, the Document Data Panel, and the Selections at the bottom of the panel.

#### The Top Menu Bar

The Menu Bar above the Grid Pane holds buttons for various functionalities. Refer to the

screenshot below:

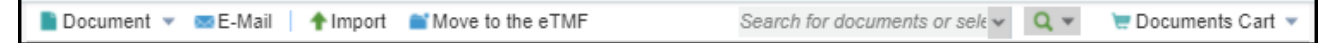

Document Dropdown

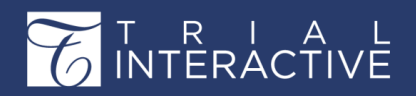

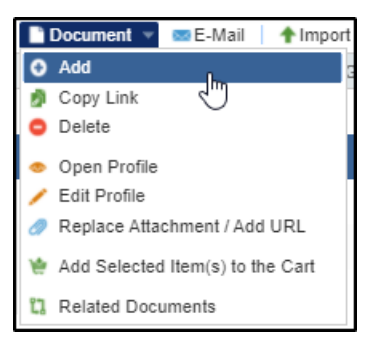

#### Add documents

- 1. Select Add from the dropdown menu. The Document profile window opens.
- 2. Complete as many of the fields in the Document profile as you can. The fields marked with a red asterisk (\*) are required
- Title, Category, Index Position, Document Type, Document Date, and Name.
- 3. The Category could be General, Country, or Investigative Site.
- 4. If you select Investigative Site as Category, the document added will be available from the Site to which it has been added. Such a document can be viewed from

| Document Profile                                |               | X |  |  |  |  |
|-------------------------------------------------|---------------|---|--|--|--|--|
| Please enter the document profile data          |               |   |  |  |  |  |
| Required fields are marked with an asterisk (*) |               |   |  |  |  |  |
| Country:*                                       | India         | 1 |  |  |  |  |
| Language:                                       | Not specified |   |  |  |  |  |
| Milestone Date:                                 | ×             |   |  |  |  |  |
| Milestone:                                      | X 🗸           | - |  |  |  |  |
| Category:*                                      | Country       |   |  |  |  |  |
| Comments:                                       | Trial         |   |  |  |  |  |
|                                                 | Country       |   |  |  |  |  |
| Date Type:                                      | Site          |   |  |  |  |  |
| Document Date:*                                 | ×             | 1 |  |  |  |  |
| Document Description:                           |               |   |  |  |  |  |
| Generated Name:                                 |               |   |  |  |  |  |
| Document Type:*                                 | •             | - |  |  |  |  |
|                                                 | Finish Cance  | 1 |  |  |  |  |

the By Site Current View in the Document Tab or from the Sites Tab.

5. Click Finish.

#### Copy Link

Using this option you can copy the link of a document, or copy the link of the document

with its metadata.

#### The administrator needs to configure the option that the users would like to use:

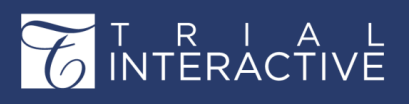

Version 1 Page 332 of 358

- 1. Navigate to Settings
- 2. Click Documents from the left pane.
- 3. Click Documents Module from the dropdown.
- 4. Go to the tab 'Type of document link'.
- 5. Observe that there a two options:
- a. Link to document
- b. Link to document with metadata
- 2. Select the option as required.
- 3. Click Save.

| Search                                                                                                    | ۹ 🕷 🖿 ۸ | About Documents I                                                                                                    | Module ×                                                                                                    |                                                                                            |
|----------------------------------------------------------------------------------------------------|---------|----------------------------------------------------------------------------------------------------|----------------------------------------------------------------------------------------------------|--------------------------------------------------------------------------------------------|
| o, General                                                                                                    |         | Enable auto purge                                                                                                    | : 🗆                                                                                                    |                                                                                            |
| O Milestones                                                                                                    |         | Days to auto purge                                                                                                    | 1                                                                                                    |                                                                                            |
| 🗳 Inbox                                                                                                    | Do      | ocument Expiration                                                                                                    |                                                                                                    | -                                                                                          |
|                                                                                                    | 1       | Expiration Dashboard View                                                                                                    | 60                                                                                                    | <ul> <li>days before</li> </ul>                                                            |
| Outbox                                                                                                    |         | Expiration reminder                                                                                                    | 10                                                                                                    | <ul> <li>days before</li> </ul>                                                            |
| Ø Documents Distribution                                                                                                    |         | Notification Recipients                                                                                                    | Select 2                                                                                                    | users 0 groups selected                                                                    |
| 🛅 Forms Settings                                                                                                    |         |                                                                                                    |                                                                                                    |                                                                                            |
|                                                                                                    |         |                                                                                                    |                                                                                                    |                                                                                            |
| General Integration                                                                                                    |         | utomatic Document Name                                                                                                    | e Generation                                                                                                    |                                                                                            |
| General Integration                                                                                                    |         | utomatic Document Name                                                                                                    | e Generation<br>ument name a                                                                                     | s output name (export, download, ema                                                       |
| General Integration                                                                                                    | -Al     | utomatic Document Name<br>Use auto generated docu<br>achments)<br>Regenerate Document N                                                                                                    | e Generation<br>ument name a                                                                                     | s output name (export, download, ema                                                       |
| General Integration  Comments  Comments Module                                                                                                    |         | utomatic Document Name<br>Use auto generated docu<br>achments)<br>Regenerate Document Na                                                                                                    | e Generation<br>ument name a<br>ames                                                                             | is output name (export, download, ema                                                      |
| General Integration     Documents     Documents Module     Document Replacement                                                                                                    | Reasons | utomatic Document Name<br>  Use auto generated docu<br>achments)<br>  Regenerate Document Na<br>  pe of Document Link                                                                                                    | e Generation<br>ument name a<br>ames                                                                             | is output name (export, download, ema                                                      |
| <ul> <li>General Integration</li> <li>Documents</li> <li>Documents Module</li> <li>Document Replacement</li> <li>eTMF Health</li> </ul>                                                                                                    | Reasons | utomatic Document Name<br>Use auto generated docu<br>achments)<br>Regenerate Document Na<br>pe of Document Link                                                                                                    | e Generation<br>ument name a<br>a <b>mes</b>                                                                     | is output name (export, download, ema                                                      |
| <ul> <li>General Integration</li> <li>Documents</li> <li>Documents Module</li> <li>Document Replacement</li> <li>eTMF Health</li> <li>Index Outline</li> </ul>                                                                                                    | Reasons | utomatic Document Name<br>Use auto generated docu<br>achments)<br>Regenerate Document Na<br>pe of Document Link<br>Link to Document                                                                                                    | e Generation<br>ument name a<br>ames<br>etadata                                                                  | is output name (export, download, ema                                                      |
| General Integration  Comments  Comments Module  Document Replacement  Comment Replacement  Comment Replacement  Co | Reasons | utomatic Document Name<br>Use auto generated docu<br>achments)<br>Regenerate Document Na<br>pe of Document Link<br>Link to Document                                                                                                    | e Generation<br>ument name a<br>a <b>mes</b><br>etadata                                                          | is output name (export, download, ema                                                      |
| General Integration Cocuments Cocuments Cocuments Module Cocument Replacement Cocument Replacement Cocument Replacement Cocument Cocument  | Reasons | utomatic Document Name<br>Use auto generated docu<br>achments)<br>Regenerate Document Na<br>pe of Document Link<br>Link to Document<br>Link to Document with Me<br>Use document upload date                                                                                           | e Generation<br>ument name a<br>ames<br>etadata<br>e as the docum                                                | is output name (export, download, ema                                                      |
| <ul> <li>General Integration</li> <li>Documents</li> <li>Documents Module</li> <li>Document Replacement</li> <li>eTMF Health</li> <li>Index Outline</li> <li>Non-PDF to PDF Docum</li> <li>Document Certification</li> </ul>                                                                                                    | Reasons | utomatic Document Name<br>Use auto generated docu<br>achments)<br>Regenerate Document Na<br>pe of Document Link<br>Use to Document<br>Use document upload date<br>Use separator sheet for mu                                                                                          | e Generation<br>ument name a<br>ames<br>etadata<br>e as the docume<br>ultiple docume                             | is output name (export, download, ema                                                      |
| <ul> <li>General Integration</li> <li>Documents</li> <li>Documents Module</li> <li>Document Replacement</li> <li>eTMF Health</li> <li>Index Outline</li> <li>Non-PDF to PDF Docum</li> <li>Document Certification</li> <li>Document Types</li> </ul>                                                                                                    | Reasons | utomatic Document Name<br>(Use auto generated docu<br>achments)<br>(Regenerate Document Name<br>(Pe of Document Link)<br>(Link to Document<br>Link to Document with Me<br>Use document upload date<br>Use separator sheet for mu<br>Enable View by Tag for Do                         | e Generation<br>ument name a<br>ames<br>etadata<br>e as the docume<br>ultiple docume<br>cuments                  | is output name (export, download, ema<br>nent date for bulk upload and Inbox<br>ents print |
| General Integration  Documents  Documents Module  Document Replacement  eTMF Health Index Outline Non-PDF to PDF Docum Document Certification Document Types Required Documents                                                                                                    | Reasons | utomatic Document Name<br>Use auto generated docu<br>achments)<br>Regenerate Document Name<br>Period Document Link<br>Link to Document<br>Link to Document with Me<br>Use document upload date<br>Use separator sheet for mu<br>Enable View by Tag for Do<br>Enable coding on Mass Im | e Generation<br>ument name a<br>ames<br>etadata<br>e as the docume<br>ultiple docume<br>cuments<br>port window a | is output name (export, download, ema<br>nent date for bulk upload and Inbox<br>ents print |

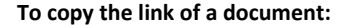

- 1. Select a document from the grid of the Documents section, or from the All Documents tab in Sites section.
- 2. Right click the document or activate the Document dropdown.
- 3. Select option Copy Link.
- 4. The document URL gets copied to the clipboard.
- 5. A notification about the same is received.

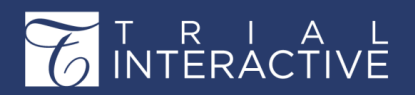

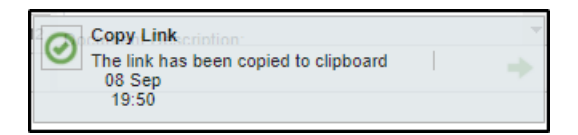

- 6. Paste the copied URL in a browser tab.
- 7. The document opens in the browser for you to read.

Edit Profile

- 1. Select a document from the grid.
- 2. Activate the Document dropdown menu and click Edit Profile. The Edit Document Profile window opens.
- 3. Make the necessary changes to the profile data fields as required.
- 4. Click Finish.

### **Open Profiile**

To view the profile of a document, activate the Document dropdown and

| Document Profile              | ×                   |
|-------------------------------|---------------------|
| Document Profile Activity Log |                     |
| Dr. A-CV.pdf                  |                     |
| Doc date : Not specified      | Filesize : 144.4 KB |
| Attachment: Dr. A-CV.pdf      | A                   |
| Comments:                     |                     |
|                               |                     |
| Document URL:                 |                     |
| Milestone Date:               |                     |
| Milestone:                    |                     |
| Category: Trial               |                     |
| Date Type:                    |                     |
| Document Date:                |                     |
| Document Description:         |                     |
| Generated Name:               |                     |
| Document Type:                | -                   |
|                               | Edit Close          |

click the Open Profile button from the menu bar. This opens the Document Profile window. Refer to the screenshot below:

This window consists of two tabs: Document Profile, and Activity Log.

The Document Profile tab shows the profile of the document. Refer to the screenshot above.

The Activity Log tab shows all the activities performed by users on the document. It allows you to select the Organization, and the Activity Type

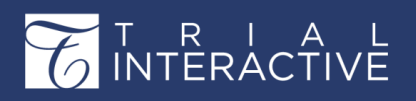

as filters to view the log. Refer to the screenshot below:

| Document Profile       |                         |                       |                                     | × |
|------------------------|-------------------------|-----------------------|-------------------------------------|---|
| Document Profile Activ | rity Log                |                       |                                     |   |
| Organization: All      | *                       | Activity type:        | All                                 | * |
| Date                   | Updated By              | Activity              | All                                 |   |
| 6/5/2020 7:17:00 AM    | Admin 103 (Tladmin103   | Restore document      | Restore document<br>Delete document |   |
| 6/5/2020 7:15:20 AM    | Admin 103 (Tladmin103   | Delete document: ti   | Metadata field was updated          |   |
| 6/5/2020 7:14:26 AM    | Admin 103 (Tladmin103   | Metadata field was    | Edit document<br>Regulatory Review  |   |
| 6/5/2020 7:14:25 AM    | Admin 103 (Tladmin103   | Metadata field was    | Modify Essential Document           |   |
| 4/7/2020 9:43:54 AM    | Admin 103 (Tladmin103   | Edit document: ti.com | QC Review                           |   |
| 4/7/2020 9:41:48 AM    | Admin 103 (Tladmin103   | Regulatory Review     | New File                            |   |
| 4/7/2020 9:40:32 AM    | Admin 103 (Tladmin103   | Regulatory Review     | Create document                     |   |
| 4/7/2020 9:34:22 AM    | Editor 104 (Tleditor104 | Modify Essential D    |                                     |   |
| 4/7/2020 9:34:22 AM    | Editor 104 (Tleditor104 | QC Review             |                                     |   |
| 4/7/2020 9:29:08 AM    | Editor 104 (Tleditor104 | New Essential Doc     |                                     | - |
|                        |                         |                       | Close                               |   |

Clicking the Edit button leads you to the Edit Document Profile window.

### Replace Attachment / Add URL

You can replace the attachment to a document type if it is not approved by using this feature.

- 1. Select the document from the grid.
- 2. Activate the Document dropdown.
- 3. Click the option Replace Attachment / Add URL.
- 4. The Replace Attachment / Add URL window opens.
- 5. Change the attachment as required and provide the reason for the same.
- 6. Click Save.

### Add Selected to the Cart

You can add a document selected from the grid to the cart to compare documents, link them, add them to the submission package, or download documents.

### **Related** Documents

1. Select a single document in the Document Grid.

- 2. Click the Document dropdown menu.
- 3. Select Related Documents from the available options. A Related Documents window opens.

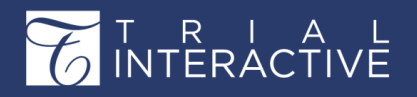

Version 1

Page 335 of 358

| Related Documents |                   | S                                                                                  |
|-------------------|-------------------|------------------------------------------------------------------------------------|
| Title             | No related d      | locuments found                                                                    |
|                   | Metadata relation |                                                                                    |
|                   |                   | CTA                                                                                |
|                   | File Name         | CTA.pdf                                                                            |
|                   | Category          | Site                                                                               |
|                   | Contact           | Harry Potter                                                                       |
|                   | Document Date     | 26 Feb 2020                                                                        |
|                   | Generated Name    | Potter_CTA_Potter_H_26Feb2020                                                      |
|                   | Document Type     | Site\05 Site Management\05.02 Site Set-up\05.02.12 Clinical Trial<br>Agreement\CTA |

The top part of this window shows the documents located in the search through the room's default viewer. The left panel lists the related documents by title. The right portion of the window carries the Metadata Fields of the related documents. The metadata fields that have common content are highlighted in green.

E-Mail

The procedure to send out emails is the same as described under Essential Documents.

Import

1. Click Import

↑ Import ∨

from the menu ribbon. An Import Documents window opens.

2. The Upload Options depend upon the view selected - By Site, By Country, or By IRB/EC.

3. Select your choice from the dropdown menu in the field in the 'Upload Options' panel.

4. You can add documents to the window by using Browse and selecting the appropriate files for upload, or the user can drag-and-drop appropriate files, en masse, directly from a document library. You can tick the 'Unpack Zip-archives' if you have uploaded a zip file and want to import the documents in the zip as separate documents.

5. Once you have deposited all of the desired files into the Import Documents window, click Import.

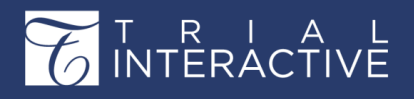

Version 1 Page 336 of 358

| Import Documents              |                               |                    | ×                                                                                                    |
|-------------------------------|-------------------------------|--------------------|----------------------------------------------------------------------------------------------------|
| File Name                     | Size                          | Upload Status      | Upload Options                                                                                                    |
| SSU_overview_v9_2 (2).docx    | 33.4 KB                       |                    | If you are uploading the documents related to<br>a specific site, please select the name of the<br>site from the drop down |
|                               |                               |                    | Site:*                                                                                                    |
|                               |                               |                    | Site - 007 Batwoman Waynetta                                                                                               |
|                               |                               |                    | Protocol:                                                                                                    |
|                               |                               |                    | Site Activation                                                                                                    |
|                               |                               |                    |                                                                                                    |
|                               |                               |                    |                                                                                                    |
|                               |                               |                    |                                                                                                    |
|                               |                               |                    |                                                                                                    |
|                               |                               |                    |                                                                                                    |
|                               |                               |                    |                                                                                                    |
|                               |                               |                    |                                                                                                    |
|                               |                               |                    |                                                                                                    |
|                               |                               |                    |                                                                                                    |
|                               |                               |                    |                                                                                                    |
|                               | _                             |                    |                                                                                                    |
| Upload Progress               | Files total 1                 | 1 (33.4 KB)        |                                                                                                    |
| Browse - Browse - Clear Clear | Zip Archives (<br>the Non-PDF | Documents to PDF 🕢 | Import Close                                                                                                    |

6. The tool moves to the next stage of the document upload.

| Import Documents Please select document type and cor | ntact for the documents you just uploa | ded                           |                               | × |
|------------------------------------------------------|----------------------------------------|-------------------------------|-------------------------------|---|
| File Name                                            | Document Type                          | Contact                       | Language                      |   |
| SSU_overview_v9_2 (2).docx                           | Double click here to select t          | Double click here to select t | Double click here to select t |   |
|                                                      |                                        |                               | Save Close                    |   |

7. Following the on-screen instructions, double-click the Document Type field

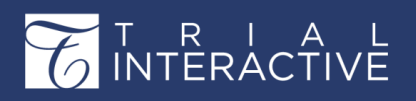

Version 1 Page 337 of 358

| Import Documents      |                 |                                       |                        |         |                   |               | X |
|-----------------------|-----------------|---------------------------------------|------------------------|---------|-------------------|---------------|---|
| Please select documer | nt type and con | tact for the documents you just uploa | ded                    |         |                   |               |   |
| File Name             | _               | Document Type                         | Contact                |         | Language          |               | _ |
| SSU_overview_v9       | _2 (2).docx     | ment Type                             | Double click here to s | elect t | Double click here | e to select t |   |
|                       | Select Docu     | intent type                           |                        |         |                   |               |   |
|                       | Site            |                                       |                        | Search  | . Q               |               |   |
|                       | 👆 01 Tria       | I Management                          |                        |         | <u>^</u>          |               |   |
|                       | 🔖 02 Cen        | tral Trial Documents                  |                        |         |                   |               |   |
|                       | 💊 03 Reg        | julatory                              |                        |         |                   |               |   |
|                       | 🔖 04 IRB        | or IEC and Other Approvals            |                        |         |                   |               |   |
|                       | 💊 05 Site       | Management                            |                        |         |                   |               |   |
|                       | 💊 06 IP a       | nd Trial Supplies                     |                        |         |                   |               |   |
|                       | 🔖 07 Safe       | ety Reporting                         |                        |         |                   |               |   |
|                       | 💊 08 Cen        | ntral and Local Testing               |                        |         |                   |               |   |
|                       | A 10 Dat        | Management                            |                        |         | •                 |               |   |
|                       |                 |                                       |                        | ОК      | Cancel            |               |   |
|                       |                 |                                       |                        |         |                   |               |   |
|                       |                 |                                       |                        |         | _                 | _             | _ |
|                       |                 |                                       |                        |         | Sav               | e Close       |   |

8. Select the document type that matches the actual document for each uploaded document.

9. Click Save. You return to the Documents view.

### Move to eTMF

You can move a document selected from the grid in the eTMF by clicking the Move to eTMF button on the menu bar. This opens the Select index

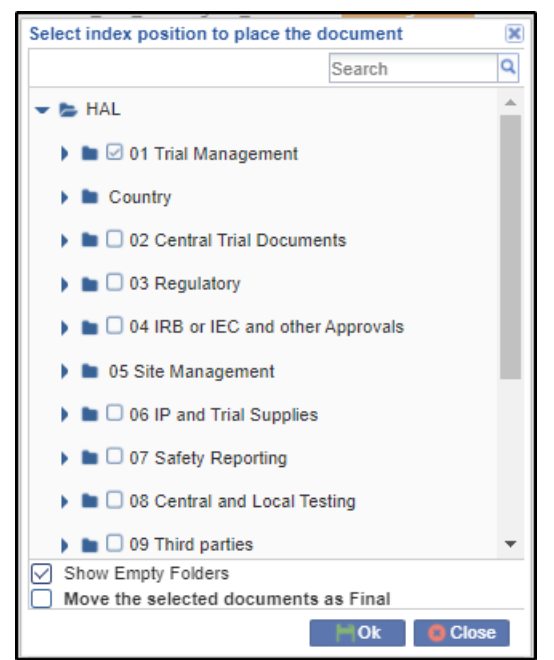

position to place the document window. Refer to the screenshot below.

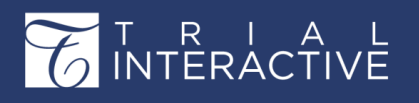

Version 1 Page 338 of 358

Select the appropriate folder to move the document to and click Ok.

#### **Document Data Panel**

The **Document Data Panel** at the extreme left lists out the metadata of the document that was entered in the **Document Profile** at the time of adding the document. Instead of opening the **Edit Document Profile** window, you can also edit the profile of a selected document from its

| Document Data                                                                              | <b>Y</b> > |
|--------------------------------------------------------------------------------------------|------------|
| Required fields are marked with an asterisk (*)                                            |            |
| Milestone Date:                                                                            |            |
| ×                                                                                          |            |
| Milestone:                                                                                 |            |
| ××                                                                                         |            |
| Milestone:                                                                                 |            |
| Category:*                                                                                 |            |
| Site                                                                                       | ~          |
| Comments:                                                                                  |            |
|                                                                                            |            |
| Date Type:                                                                                 |            |
| Version Date                                                                               |            |
| Document Date:*                                                                            |            |
| ×                                                                                          |            |
| Document Description:                                                                      | _          |
|                                                                                            |            |
| Generated Name:                                                                            |            |
| Document Type:*                                                                            |            |
| Site\01 Trial Management\01.01 Trial<br>Oversight\01.01.06 Recruitment<br>Plan\RecruitPlan | •          |
| Investigative Site:*                                                                       | -          |

Document Data Panel. A screenshot of the panel is provided below:

The contact of the documents is the username of the login that was used to upload the documents. As shown in the screenshot below, documents for country **India** were uploaded. These documents now appear in the **By Country view** for **India**. Refer to the screenshot below:

| By Country | ~ | Document | t 👻 🧰 E-Mail 🕴 🛉 Impor   | Move to the eTMF | Search for documents or sele 🕶 | Q 👻 🛛 🔚 Documents (  |
|------------|---|----------|--------------------------|------------------|--------------------------------|----------------------|
| 🕒 India    |   |          | Submitted Name           | Generated Name   | QC Review Stat                 | us Reg. Review State |
|            |   |          | Context Sensitive Help T | opic             |                                |                      |

# **Regulatory Review**

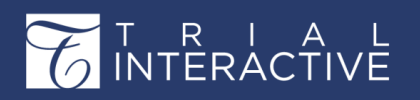

Version 1 Page 339 of 358

Clicking the **Regulatory Review** tab from the toggling menu bar leads you to the **Regulatory Review** dashboard. From this module the regulatory reviewer can view the review statuses of the documents put up for regulatory review as well as review and approve the documents. The procedure to approve the documents by the regulatory reviewer is discussed after a brief summarization of the dashboard.

The **Regulatory Review** dashboard consists of the **Current view** on the left, the Grid pane in the center, and **Document Data** panel on the right. Refer to the screenshot below.

| ш                    | Training Team eTMF Room -<br>Start-Up / Regulatory Review |                                       |                            |                              | Q Sea                           | arch 🛛 Add 🔹 🔺 🚺 Yogesh Inamdar 🗸               |
|----------------------|-----------------------------------------------------------|---------------------------------------|----------------------------|------------------------------|---------------------------------|-------------------------------------------------|
|                      | Site Activation                                           | E                                     |                            | Search for documents or sele | 🖌 🔍 👻 📜 Documents Cart 👻        | Document Data                                   |
|                      | By Site 💌 🕒 🖸                                             | Submitted Name                        | Index                      | Status Start-                | Up Rejection Reason             | Required fields are marked with an asterisk (*) |
|                      | 🕶 🖕 Approved                                              | 🛛 📕 ★ CTA                             | 05 Site Management\Si      | Approved                     |                                 | File Name:                                      |
| ۲                    | Site - Potter Harry                                       | 🗆 🖪 🛨 Confidentiality Agreement odf-r | 05 Site Management\Si      | Approved                     |                                 | CTA.pdf                                         |
|                      | Site - The House Elf Doby                                 | FDA 1572 montana                      | 05 Site Management\Si      | Approved                     |                                 | Not Applicable Reason:                          |
| <b>v</b>             | Site - 1 Umbridge Delores                                 | □ [2], ★ InformedConsent_sample1      | -<br>05 Site Management\Si | Approved                     |                                 |                                                 |
| A                    | 🖺 Site - 123456 Anderson Mary                             | 🗆 🙋 🖈 Dr. C-CV                        | 05 Site Management\Si      | Approved                     |                                 | Milestone Date:                                 |
|                      | Site - 1472 Fakefrog Tadpole                              |                                       |                            |                              |                                 |                                                 |
|                      | 📔 Site - 1674 Scott Michael                               |                                       |                            |                              |                                 | Milestone:                                      |
| A                    | Site - 1777 Ollivander Edward                             |                                       |                            |                              |                                 | Category:*                                      |
|                      | 🖺 Site - Carol Juvenal Carol                              |                                       |                            |                              |                                 | Site                                            |
| 4                    |                                                           |                                       |                            |                              |                                 | Comments:                                       |
|                      |                                                           |                                       |                            |                              |                                 |                                                 |
| 1                    |                                                           |                                       |                            |                              |                                 | Contact:*                                       |
|                      |                                                           |                                       |                            |                              |                                 | Harry Potter (Principal Investigator)           |
|                      |                                                           |                                       |                            |                              |                                 | Date Type:                                      |
|                      |                                                           |                                       |                            |                              |                                 | Latest Signature Date                           |
|                      |                                                           |                                       |                            |                              |                                 | Document Date:*                                 |
|                      |                                                           |                                       |                            |                              |                                 | 26 Feb 2020                                     |
|                      |                                                           |                                       |                            |                              |                                 | Document Description:                           |
| $\mathbf{\tilde{z}}$ |                                                           | H C Page 1 of 1 D H Q                 |                            |                              | Displaying documents 1 - 5 of 5 | Generated Name:                                 |
| 6                    |                                                           | Grid Document Metadata                |                            |                              |                                 | +                                               |

### **Adding Regulatory Approvers**

A Regulatory Approver can be a Global Regulatory Approver, Country, or Site Regulatory Approver. As a Global Regulatory Approver, you are able to perform the functions at all sites within a study room. As a Country Regulatory Approver, you are able to perform the functions at all sites in a specific country (ies). Lastly, as a Site Regulatory Approver, you are able to only perform the functions at the site(s) a room Administrator assigns.

#### To add Global Regulatory Approver follow the steps as below:

- 1. Navigate to Settings.
- 2. On the left-side panel, navigate to Investigative Sites  $\diamond$  Study Start-Up settings.
- 3. Next to Regulatory approvers, click on Select. Add user(s) by either double

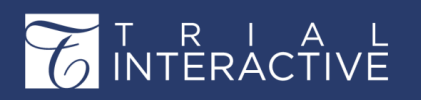

Version 1 Page 340 of 358

clicking on the user on the left-hand side to move to the Selected Members on the right-hand side, or by dragging and dropping the user from the left-hand side to the Selected Members on the right-hand side.

| Search                                                                                                    | Q (# | About                                                                                                    | Study Start-Up settings *                                                                                                    |
|----------------------------------------------------------------------------------------------------|------|----------------------------------------------------------------------------------------------------|----------------------------------------------------------------------------------------------------|
| <ul> <li>General Integration</li> <li>Documents</li> <li>Document Types</li> <li>Required Documents</li> <li>Countries</li> <li>Countries</li> <li>Investigative Sites</li> <li>General Settings</li> <li>Study Start-Up settings</li> <li>Contact Types</li> <li>Submission Profiles State</li> <li>Template Folders</li> <li>Investigative Sites Status</li> <li>CRA Visit Types</li> <li>CRA Visit Status</li> </ul> | S    | <ul> <li>Allow use</li> <li>Do not picture</li> <li>Essee</li> <li>Non-essee</li> <li>Do not al</li> <li>Do not respective</li> <li>Allow pair</li> <li>Regund</li> <li>Start-Upicture</li> <li>Site</li> <li>Complete and</li> <li>Site</li> </ul> | ers to select the documents which should be published to the eTMF<br>ublish the documents on eTMF when the site is activated<br>ential documents: Publish to eTMF Workflow<br>Publish to Index without the eTMF Workflow<br>ential documents: Publish to eTMF Workflow<br>Publish to eTMF Workflow<br>Publish to eTMF Workflow<br>Two-pass workflow in Study Start-Up<br>How addition of new documents to a Site after activation<br>eset Amendments status on Site Edit<br>per documents<br>Latory approvers: Select 0 user(s) selected<br>processing time<br>(days):<br>e activation email Select 0 user(s) selected, 0 contact type(s) selected<br>mendment email recipients:<br>mendment email Select 0 user(s) selected, 0 contact type(s) selected<br>activation title: Site Activation |

Users added as Regulatory Approvers added from here will be available as Regulatory

Approvers to all the sites in the room.

#### To add a Country Regulatory Approver follow the steps as below:

- 1. Navigate to Settings -> Countries -> Countries.
- 2. Check the box next to the country and then click Edit. (If the Country is not listed, click Add to create a new country).

3. Next to **Regulatory Approvers**, click **Select**. Add user(s) by either double clicking on the user on the left-hand side to move to the **Selected Members** on the right-hand side or dragging and dropping the user from the left-hand side to the **Selected Members** on the right-hand side.

4. Click Save.

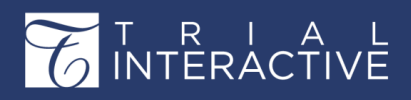

Version 1 Page 341 of 358

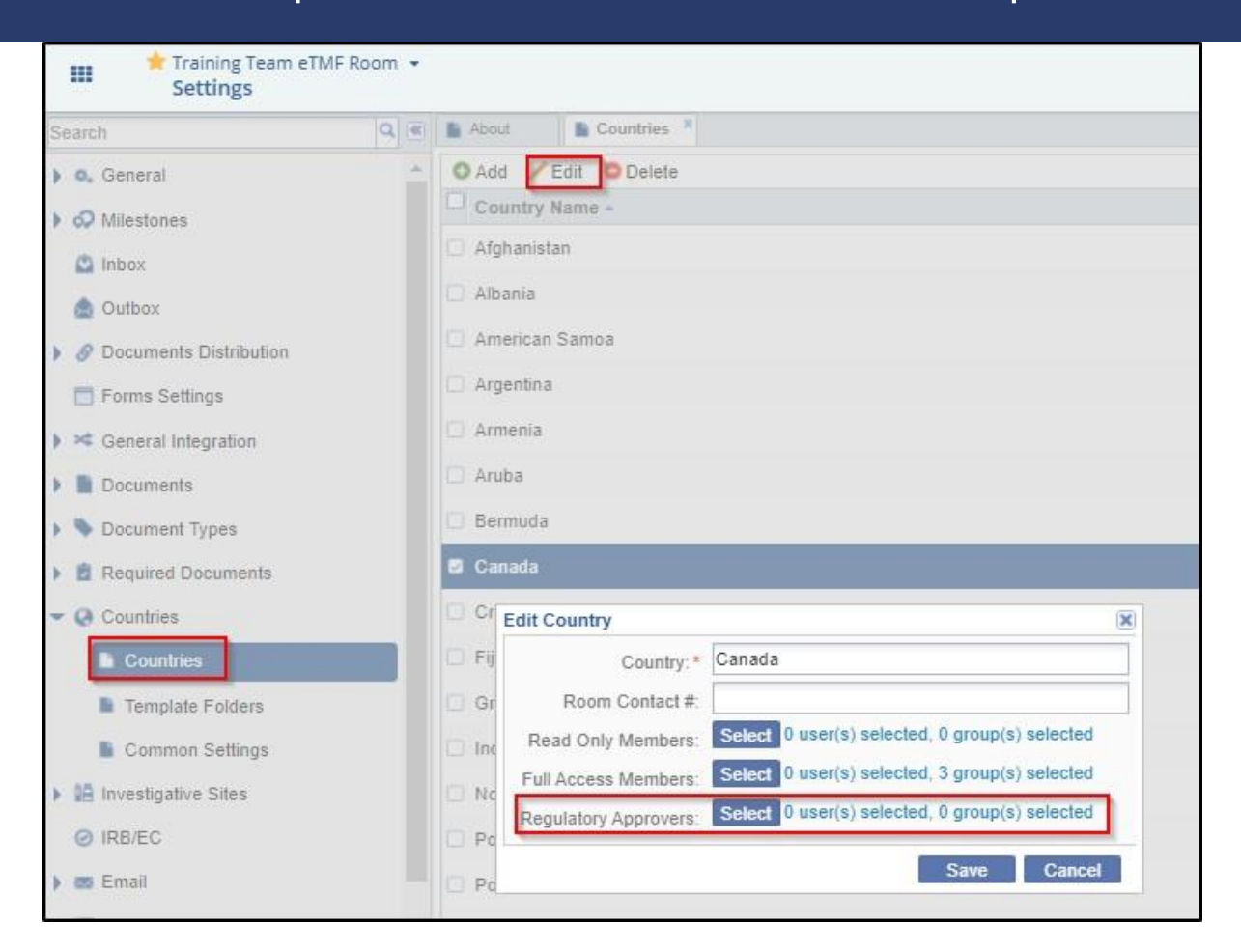

5.Click Select to open the Regulatory Approvers

windows and add the users. Click OK. To add a Site

# Regulatory Approver follow the steps as below:

1. Navigate to the SSU module  $\diamond$  Sites.

2. Double click on the site you wish to add a Site Global Regulatory Approver.

3. At the bottom right-hand corner, click on **Regulatory Approvers**. Add user(s) by either double clicking on the user on the left-hand side to move to the **Selected Members** on the right-hand side or dragging and dropping the user from the left- hand side to the **Selected Members** on the right-hand side.

4. Click Save.

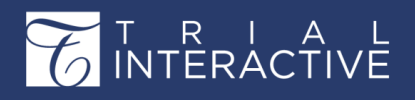

Version 1 Page 342 of 358

|    | Training Team eTMF Room -<br>Start-Up / Sites |                       |                 |                 |             |                    |            |                        |                                  | Q Search        | n <b>O</b> Ad | id 🔹 🌲 📢 Yogesh Inamdar 🗸               |
|----|-----------------------------------------------|-----------------------|-----------------|-----------------|-------------|--------------------|------------|------------------------|----------------------------------|-----------------|---------------|-----------------------------------------|
|    | Site Activation                               | Dunder-Mifflin Pap    | er Company      | Essential Docum | ents All Do | ocuments Comm      | nication L | og Institutions        |                                  |                 |               |                                         |
| e2 | By Status 👻 🔻 🤨                               | Required fields are n | arked with an a | asterisk (*)    |             |                    |            |                        |                                  |                 |               | Essential Documents Progress            |
| 0  | - 🖕 All                                       | Institution Name:     |                 | Dunder-Mifflir  | Paper Com   | npany              |            |                        |                                  |                 |               | Investigative Site Dunder-Mifflin Paper |
| ¥  | Active [6]                                    | CRA:                  |                 | H Editor 102    |             |                    |            |                        |                                  |                 | ~             | 100%                                    |
|    | Non Participating [1]                         | Start-Up Specialis    | t.              | R Editor 103    |             |                    |            |                        |                                  |                 | ~             | Site Activation Date:                   |
| ~  | Develop (40)                                  | Contacts M            | embers          |                 |             |                    |            |                        |                                  | (X)             |               | 08 Sep 2020                             |
|    | Pending [10]                                  | O Create              | sers            | ~               |             | Search             | Q :        | Selected Users         |                                  |                 |               |                                         |
| 4  |                                               | Las C                 | Last            | . First Em      | ail Ph      | Mo Orga.           | . 0        | Name                   | Email                            |                 |               |                                         |
|    |                                               | 🗆 🗶 Sco               | 12              | test            | edito       | ti.com             | <u>^</u>   |                        |                                  |                 |               |                                         |
|    |                                               |                       | 1 100           | Editor ti e     | ditor       | ti com             |            |                        |                                  |                 |               |                                         |
|    |                                               |                       |                 | Adaption Theor  |             |                    |            |                        |                                  |                 |               |                                         |
|    |                                               | - 🖸 Address           | 101             | Aumin Had       |             | u.com              |            |                        |                                  |                 |               |                                         |
|    |                                               | - Moro -              | 101             | Eddie ti_e      | ditor       | ti.com             |            |                        |                                  |                 |               |                                         |
| -  |                                               | () more               | 102             | Admin Tlac      | imin        | ti.com             |            |                        |                                  |                 |               |                                         |
|    |                                               | Edit History:         | 102             | Editor ti_e     | ditor       | ti.com             |            |                        |                                  |                 |               |                                         |
| 1  |                                               |                       | 103             | Admin Tlac      | dmin        | ti.com             |            |                        |                                  |                 |               |                                         |
|    |                                               |                       |                 | - er - e        |             |                    | -          |                        |                                  |                 |               |                                         |
|    |                                               |                       | 🕘 🌾 🕴 Pag       | e 1 of 1 >      | MIO         | Displaying users 1 | 26 of 2    | elect the users by dou | uble clicking or drag the entrie | s to this pane. |               |                                         |
|    |                                               |                       |                 |                 |             |                    |            |                        | ок                               | Cancel          |               |                                         |
|    |                                               |                       |                 |                 |             |                    |            |                        |                                  |                 |               |                                         |
|    |                                               |                       |                 |                 |             |                    |            |                        |                                  |                 |               |                                         |
|    |                                               |                       |                 |                 |             |                    |            |                        |                                  |                 | 1             |                                         |
|    | -                                             | Q Class Site          | Saus 00         | anoal           |             |                    |            |                        |                                  | Doquiromonto 🛛  | Convitu       |                                         |
| Ć  | 2                                             |                       | file            |                 |             |                    |            |                        |                                  | requirements T  | accurity      | Regulatory Approvers. 0 G E P           |
|    |                                               | -010                  | 1111            | JUE ITO         | -           |                    | _          |                        |                                  |                 |               |                                         |

### **Current View**

| Training Team eTMF Roor<br>Start-Up / Regulatory | n 👻<br>Revi |
|--------------------------------------------------|-------------|
| Site Activation                                  |             |
| By Site 👻                                        | S           |
| By Regulatory Approval Status                    |             |
| By Site                                          |             |
| By Country                                       |             |
| By IRB/EC                                        | oby         |
| By Document Type                                 | res         |

The Current View Dropdown offers five views:

• By Site: The By Site option groups all the sites based on the review status of its documents. The review statuses of the documents could be Pending, Rejected, and Approved. Clicking a site under a particular review status will

| Site Activation             | =   |                                 | Search for doc        | uments or sele 🛩 | Q.+      | E Docum  |           |
|-----------------------------|-----|---------------------------------|-----------------------|------------------|----------|----------|-----------|
| By Site 💌                   |     | Submitted Name                  | Index                 | Status           | Start-Up | Rejectio | on Reason |
| 🕶 🖕 Approved                |     | * CTA                           | 05 Site Management\Si | Approved         |          |          |           |
| Site - Potter Harry         |     | Confidentiality Agreement_pdf-r | 05 Site Management\Si | Approved         |          |          |           |
| Site - The House Elf Doby   |     | FDA 1572_montana                | 05 Site Management\Si | Approved         |          |          |           |
| Site - 1 Umbridge Delores   |     | InformedConsent_sample1         | 05 Site Management\Si | Approved         |          |          |           |
| Site - 123456 Anderson Mary | 0 🙋 | Dr. C-CV                        | 05 Site Management\Si | Approved         |          |          |           |

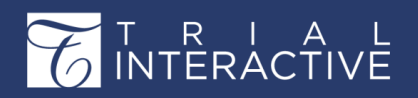

- **By Country**: The By Country option lists out the countries to which documents are added. Clicking a country from the left pane will display the documents submitted to the country along with their review status in the grid pane.
- By Regulatory Approval Status: The By Regulatory Approval Status groups all the documents as per their review status i.e. Approved, Rejected and Pending. Clicking a review status group from the left panel will display the documents belonging to the particular review status group in the grid pane.

| Site Activation              | = |   |   |   |                                 |                       | Search for doc | uments or sele 🗸 🔍 💘 📜 Do |
|------------------------------|---|---|---|---|---------------------------------|-----------------------|----------------|---------------------------|
| By Regulatory Approval Stati |   |   |   |   | Submitted Name                  | Index                 | Status         | Start-Up Rejection Reas   |
| Approved                     |   |   | 囚 | * | Confidentiality Agreement_pdf-r | 05 Site Management\Si | Approved       |                           |
|                              |   | D | 囚 | * | InformedConsent_sample1         | 05 Site Management\Si | Approved       |                           |
|                              |   |   |   | * | CTA                             | 05 Site Management\Si | Approved       |                           |
|                              |   | 0 | 因 | * | FDA 1572_montana                | 05 Site Management\Si | Approved       |                           |
|                              |   | 0 | m |   | IP Accountability Record        | 05 Site Management\Si | Approved       |                           |

• By Document Type: The By Document Type options lists out the various document types available to the study start- up. Clicking a document type will display the documents submitted under that type along with their review statuses in the grid pane. Refer to the screenshot below:

| Site Activation                   | =   |      |                                  |                       | Search for doc | cuments or sele 🗸 🔍 👻 💟 Docun |
|-----------------------------------|-----|------|----------------------------------|-----------------------|----------------|-------------------------------|
| By Document Type 💙                |     |      | Submitted Name                   | Index                 | Status         | Start-Up Rejection Reason     |
| Acceptance of Investigator Brochu | ire | 0 0, | InvestigatorAgreement_29Sep2014  | 05 Site Management\Si | Approved       |                               |
| Clinical Trial Agreement          |     | 0 1  | 1777_Ollivander_AcceptIB_Ollivan | 05 Site Management\Si | Approved       |                               |
| Confidentiality Agreement         |     |      | Protocol Signature Page          | 05 Site Management\Si | Approved       |                               |
| Eorm EDA 1572                     |     |      |                                  |                       |                |                               |

• **By IRB/EC:** The By IRB/EC option lists out the IRB/ECs to which documents have been added. Clicking an IRB/EC from the left pane will display the documents submitted to the institution along with their review status in the grid pane. Refer to the screenshot below:

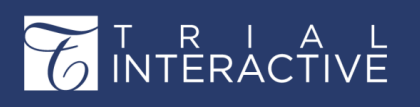

Version 1 Page 344 of 358

## **Document Data Panel**

The Document Data Panel is located on the extreme right of the dashboard and can be activated by clicking a document from the grid pane. Depending on the user's security settings and access rights and

| Site Activation               | =                                     |                       | Search for docu | ments or sele 🗸 🔍 👻 🖢 Documents Cart | Document Data                                   |
|-------------------------------|---------------------------------------|-----------------------|-----------------|--------------------------------------|-------------------------------------------------|
| By Site 💌 💌                   | 5 Submitted Name                      | Index                 | Status          | Start-Up Rejection Reason            | Required fields are marked with an asterisk (*) |
| 👻 🖕 Approved                  | 🜌 📳 ★ CTA                             | 05 Site Management\Si | Approved        |                                      | File Name:                                      |
| Site - Potter Harry           | 🗆 🖪 🛨 Confidentiality Agreement_pdf-r | 05 Site Management\Si | Approved        |                                      | CTA.pdf                                         |
| Site - The House Elf Doby     | 🗇 🛛 🗮 🛨 FDA 1572_montana              | 05 Site Management\Si | Approved        |                                      | Not Applicable Reason:                          |
| Site - 1 Umbridge Delores     | InformedConsent_sample1               | 05 Site Management\Si | Approved        |                                      |                                                 |
| 📔 Site - 1066 Doctor Test     | 🖸 💯 🜟 Dr. C-CV                        | 05 Site Management\Si | Approved        |                                      | Milestone Date:                                 |
| 💄 Site - 123456 Anderson Mary |                                       |                       |                 | _                                    |                                                 |
| Site - 1472 Fakefrog Tadpole  |                                       |                       |                 |                                      | Milestone:                                      |
| Site - 1674 Scott Michael     |                                       |                       |                 |                                      | Category:*                                      |
| Site - 1777 Ollivander Edward |                                       |                       |                 |                                      | Site                                            |
| 📔 Site - Carol Juvenal Carol  |                                       |                       |                 |                                      | Comments:                                       |
|                               |                                       |                       |                 |                                      |                                                 |
|                               |                                       |                       |                 |                                      | Contact.*                                       |
|                               |                                       |                       |                 |                                      | Harry Potter (Principal Investigator)           |
|                               |                                       |                       |                 |                                      | Date Type:                                      |
|                               |                                       |                       |                 |                                      | Latest Signature Date                           |
|                               |                                       |                       |                 |                                      | Document Date:*                                 |
|                               |                                       |                       |                 |                                      | 26 Feb 2020                                     |
|                               |                                       |                       |                 |                                      | Document Description:                           |
|                               | K K Page 1 of 1 > H O                 |                       |                 | Displaying documents 1 - 5 of        | /5 Generated Name:                              |
|                               | Crid Document Metadata                |                       |                 |                                      | L                                               |

roles, this panel might be static to a user. If the user is given appropriate SSU User access rights, the data fields are editable and all changes made here must be saved.

In the screenshot above, observe that the fields are non-editable. The user can switch between the Grid and the Document Data Panel by clicking any of the buttons located at the bottom of the Grid pane.

# How to Regulatory Review a Document with Attachments

Once the regulatory reviewer receives an email stating about a pending review, he/she logs into TI to locate the documents waiting for review in the Regulatory Review section. The easiest way to find out all the documents in the study start-up waiting for regulatory review is to activate the **By Regulatory Approval Status** view from the left panel which lists out all the documents in the SSU pending for approval.

To review a document, the regulatory reviewer selects a document with pending status and clicks the Document button at the bottom of the Grid Pane, or the icon next to the document name. The Grid Pane will disappear and the document will open for review in the center of dashboard. Refer to the screenshot below:

# T R I A L INTERACTIVE

# Editor User Guide v10.1

Version 1 Page 345 of 358

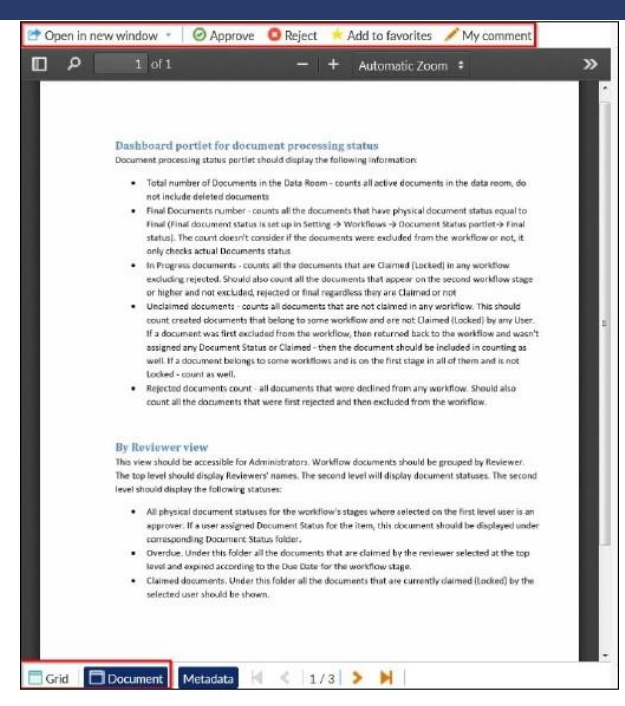

The regulatory reviewer reads the documents for review. If he/she finds a document

appropriate, the reviewer clicks the

Approve button from the top ribbon bar, else he/she clicks the Reject button.

If the reviewer approves a document, a popup appears asking the reviewer to confirm the same. Click **Yes** to confirm the same.

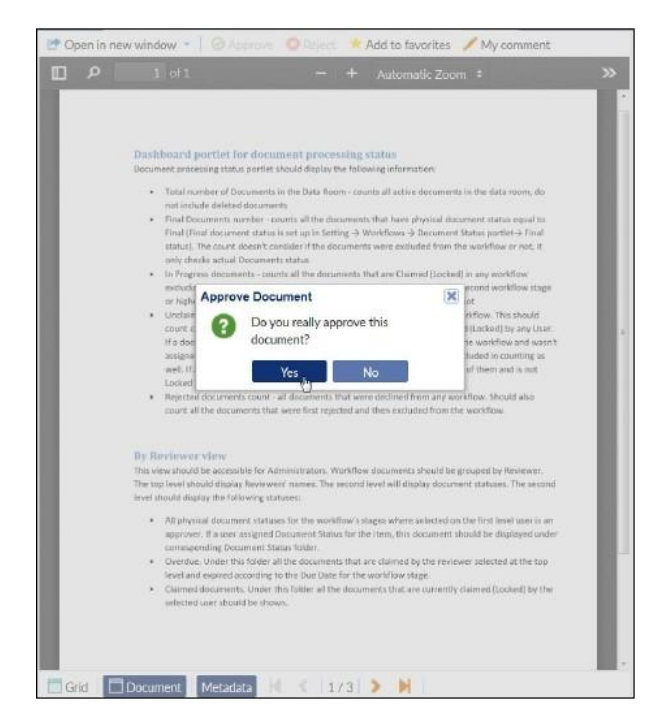

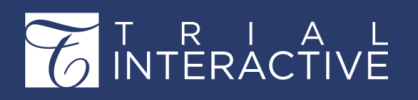

Version 1 Page 346 of 358

If the reviewer rejects a document, a popup appears asking the reviewer to state the reason for rejection. Fill in the reason and click **Reject** to

### commit.

Depending upon the decision taken, a message will pop up indicating that the change is now

committed to the database.

The document is now locked and cannot be opened for review again. The Regulatory Approval Status of the documents throughout the SSU will now reflect the appropriate status from Pending to Approved, or Rejected. The Document button at the bottom of the dashboard, and the Approve or Reject buttons are now disabled to prevent further changes.

# **Regulatory Review of Paper Documents/Documents without attachments**

As discussed in earlier sections, paper documents go without attachments. In such a case, the Approve, and Reject buttons will be placed above the Regulatory Review documents grid, so it will not be required to open the document in a viewer to approve/reject it. The rest of the approval/rejection process remains the same.

# Communication

**Note:** The Communication Log section from Sites, Countries, and IRB/EC provides the same functionality as that available in the Communication section.

The **Communication** tab, accessed from the toggling menu bar on the left, holds all the messages sent and received with a study start-up for the purpose of activating a site. Opening the Communication tab, the user can see three panels: **Current View, Grid Pane,** and **Communication Data.** 

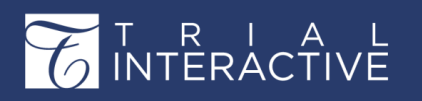

Version 1 Page 347 of 358

### **Current View**

The Current View Dropdown offers four views:

- **By Site**: Selecting the By Site option lists out the contacts added to the sites. Clicking a site will display the contacts of the particular site in the grid pane. If a Principal Investigator (PI) was deleted, and a new one added, the previous PI will appear greyed out. Similarly, if a contact is deactivated, it too will appear greyed out, but if a contact is deleted, it will not appear in the grid.
- By Country: Selecting the By Country option lists out the countries which have sites added to them. Sites for which countries are not added will appear under the Not Specified category. Clicking the + next to a country will display the sites belonging to the country. Clicking the site will list the contacts of that site in the grid pane.
- **By IRB/EC**: Selecting the By IRB/EC option lists out the sites by IRB/ECs. The sites for which IRB/ECs are not specified get listed under Not Specified category. Clicking a site will display the contacts of the particular site in the grid pane.
- By Contact Type: Selecting the By Contact Type option lists out the various contact types added to the sites in a study start-up. Clicking a contact type will display the names of all the people under the contact type.

## The Contacts Grid Pane

The Grid Pane displays the details of the contacts and provides various other functionalities through the Menu Bar on the top.

### The Top Menu Bar

The Menu Bar above the Grid Pane holds buttons for various functionalities. Refer to the

screenshot below:

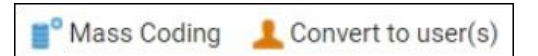

## **Mass Coding Contacts Metadata**

Clicking the Mass Coding option from the top menu bar will enable you to set the all contacts in the grid pane, or only selected contacts in the grid pane as Main Contact at one go for all the sites in the study startup. Refer to the screenshot below:

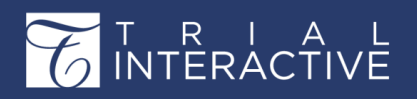

| By Contact Type                            | Mess Coding 💄 Convert to user(s) |                                                                |            |              | Seuros Q          |
|--------------------------------------------|----------------------------------|----------------------------------------------------------------|------------|--------------|-------------------|
| 17 Contact                                 | Manue Name                       | Investigative filts                                            | Phone      | Main Contact | Provide Documente |
| Principal investigator                     | 😢 🗶 James Morgan                 | Optimizia University Medical Center                            |            | Yes          | Yes               |
| Regulatory Contait      Regulatory Contait | 11 £ James Smith                 | Ony Multipuplie Hospital #2 Depart                             |            | Yesi         | Yes               |
| <ul> <li>swali coordinatori</li> </ul>     | 🛅 🛓 Jene Doe                     | Example Hospital                                               |            | No           | Ves               |
|                                            | 🖾 🗶 Jane Smith                   | Clinica Devila: Depto de Neurología                            | Yes        | Yes          |                   |
|                                            | 🗄 🗶 John Doe                     | Charite Universitatumed [2n Berlin-N                           | Yes        | Yes          |                   |
|                                            | 📃 🗶 Michael Smyth                | Obscal Center of Settia, Obsc of N.                            | Yes        | Yes          |                   |
|                                            | 🗄 🗶 Steven Allen                 | Clinical Research Unit Montreal Neu                            | Yes        | Ves          |                   |
|                                            | 🗍 🗶 TestPl                       | Partral Phrinal Madion Sactano Bob                             | Yeo -      | Yes          |                   |
|                                            | 🗄 🗶 Ten Pi                       | Contects Mess Coding                                           | X          | Yes Yes      | Yes               |
|                                            |                                  | Field Value<br>Main Contact Yes<br>Provide Documents Yes<br>No | sve Cancel |              |                   |

You can also decide whether the contacts can be mass coded to provide documents Click

Save to commit the changes.

### Convert to user(s)

You can choose to assign selected contacts the roles of Editors, or Readers in a site by clicking the Convert to user(s) button from the menu

| Convert selec             | cted site con | tact(s) to user(s) | × |  |  |  |
|---------------------------|---------------|--------------------|---|--|--|--|
| Role:*                    |               |                    | ~ |  |  |  |
| Actions:                  | Editor        |                    |   |  |  |  |
| Actions.                  | Reader        |                    |   |  |  |  |
| Convert to user(s) Cancel |               |                    |   |  |  |  |

bar. Refer to the screenshot below:

Click the Convert to user(s) button at the bottom of the popup to commit the changes.

Refer to the screenshot below:

The user will receive an invitation email to register and access the room with the role and actions ticked by the administrator enabled for him/her. This feature can be used in conjunction with Create/Add existing functionality in the Contacts panel of the Site profile to add a new contact not belonging to any room/site, or to add a contact who belongs to a site, or a room respectively. To

know the functionalities that would be accessible to such a user

proceed to the table for Accessible functionalities for SSU contacts.

## **Contact Data**

You can view the contact metadata in this panel. The contacts cannot be edited from here. To edit contact information you will need to navigate to the Sites tab.

Select a contact from the grid to activate the Contact Data panel located to the extreme right of the dashboard and view contact information.

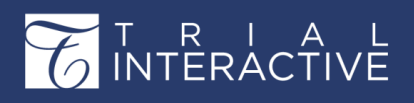

Version 1 Page 349 of 358

| <b>≣°</b> Ma | ss Coding 💄 Convert to u | iser(s)           |       | Search  |         | Q | Contact Data          |                                 |
|--------------|--------------------------|-------------------|-------|---------|---------|---|-----------------------|---------------------------------|
|              | Name                     | Contact Type      | Phone | Main Co | Provide |   | E-mail:               | 123@test.com                    |
| ☑ 上          | Anna Bravo               | Clinical Researc  |       | No      | No      |   | Prefix:               |                                 |
|              | Dana Marvel              | Backup Study C    |       | No      | No      |   | First Name:*          | Anna                            |
| 01           | jon snow                 | Principal Investi |       | No      | No      |   | Last Name:*           | Bravo                           |
|              | 2                        |                   |       |         |         |   | Suffix:               |                                 |
|              |                          |                   |       |         |         |   | Phone number:         |                                 |
|              |                          |                   |       |         |         |   | Mobile number:        |                                 |
|              |                          |                   |       |         |         |   | Contact type: *       | Clinical Research Program Manag |
|              |                          |                   |       |         |         |   | Address:              | 111 Eastman Drive               |
| 4            |                          |                   |       |         |         |   | City:                 | Kansas City                     |
|              |                          |                   |       |         |         |   | State:                | MO                              |
|              |                          |                   |       |         |         |   | ZipCode:              | 27555                           |
|              |                          |                   |       |         |         |   | Country:              | United States                   |
|              |                          |                   |       |         |         |   | Clinical Trial        |                                 |
|              |                          |                   |       |         |         |   | Experience:           |                                 |
|              |                          |                   |       |         |         |   | Provide<br>Documents: |                                 |
|              |                          |                   |       |         |         |   | Active Contact        |                                 |
|              |                          |                   |       |         |         |   | Main Contact:         |                                 |

# **Steps to Site Activation**

To activate a site in the Trial Interactive Study Start-Up module a series of steps must be

followed.

The site information and users specific to the SSU site can be imported by TI if information is provided in a formatted excel. In addition, sites and users can be added in the site grid.

# **Activating a Site**

Once all essential/required documents are sent by the sites to the trial room and approved by appropriate authorities, the site can be activated. Only Site Activation Members will access the site profile to activate the site. Upon site activation, documents can be auto-named, auto-routed, and auto-filed to the appropriate location within the finalized eTMF. To note, Administrator role can place preference on these automated setting features from the Study Start-Up settings.

Once all the required documents are approved by both the Start-Up Specialist and the Regulatory Reviewer, the Essential Documents Progress bar shows as 100% in the Site Profile and the Activate/Reject button at the bottom of the Site Profile dashboard appears.

# T R I A L INTERACTIVE

# Editor User Guide v10.1

Version 1 Page 350 of 358

| Site Activation       | Essential Documents                | All Documents Communication                              | Log Institutions                                                |                        |            |                                     |  |  |  |
|-----------------------|------------------------------------|----------------------------------------------------------|-----------------------------------------------------------------|------------------------|------------|-------------------------------------|--|--|--|
| By Status 💌 🍸 🔟       | Required fields are marked with an | asterisk (*)                                             |                                                                 |                        |            | Essential Documents Progress        |  |  |  |
| 🕶 🖕 All               | Institution Name:*                 | Carol                                                    |                                                                 |                        |            | Investigative Site Carol            |  |  |  |
| 🛋 Active [7]          | CR4:                               |                                                          |                                                                 |                        | *          | 100%                                |  |  |  |
|                       | Start. Un Specialist               |                                                          |                                                                 |                        | *          |                                     |  |  |  |
| Non Participating [1] |                                    |                                                          |                                                                 |                        |            |                                     |  |  |  |
| 📑 Pending [11]        | O Create O Add eviatin             |                                                          | eliunte I                                                       |                        |            |                                     |  |  |  |
|                       |                                    | First Name                                               | E-mail                                                          | Contact Type           |            |                                     |  |  |  |
|                       |                                    | Carol                                                    | Carol@ti.com                                                    | Principal Investigator |            |                                     |  |  |  |
|                       |                                    | Caro                                                     | Caroliga.com                                                    | Finicipal investigator |            |                                     |  |  |  |
|                       |                                    |                                                          |                                                                 |                        |            |                                     |  |  |  |
|                       | - Address                          |                                                          |                                                                 |                        |            |                                     |  |  |  |
|                       |                                    |                                                          |                                                                 |                        |            |                                     |  |  |  |
|                       | - 💌 More                           |                                                          |                                                                 |                        |            |                                     |  |  |  |
|                       |                                    |                                                          |                                                                 |                        |            |                                     |  |  |  |
|                       | Edit History:                      | Profile created by Admin 10<br>Last updated by Admin 103 | 04 on 8/24/2020 2:21:48 PM EST<br>8 on 9/8/2020 11:55:35 AM EST |                        |            |                                     |  |  |  |
|                       |                                    |                                                          |                                                                 |                        |            |                                     |  |  |  |
|                       |                                    |                                                          |                                                                 |                        |            |                                     |  |  |  |
|                       |                                    |                                                          |                                                                 |                        |            |                                     |  |  |  |
|                       |                                    |                                                          |                                                                 |                        |            |                                     |  |  |  |
|                       |                                    |                                                          |                                                                 |                        |            |                                     |  |  |  |
|                       |                                    |                                                          |                                                                 |                        |            |                                     |  |  |  |
|                       |                                    |                                                          |                                                                 |                        |            |                                     |  |  |  |
|                       |                                    |                                                          |                                                                 |                        |            |                                     |  |  |  |
|                       | Activate/Reject Save               | U Cancel                                                 |                                                                 | Z Requirements         | T Security | 🛚 🚣 Regulatory Approvers: 0   🙆 😫 🟴 |  |  |  |
|                       | Grid Profile 📕                     | <   Site 5 / 11   🔰 射                                    |                                                                 |                        |            |                                     |  |  |  |

### To activate the site:

- 1. Click the Activate/Reject button.
- 2. The Set Investigative Site Status window opens
- 3. Select the Status as Active.
- 4. Enter the comments
- 5. Click the Activate button

| Set Investigative Site Status                                     | ×                    |
|-------------------------------------------------------------------|----------------------|
| Site activation / rejection summary                               | Step 3 of 3: Summary |
| Activate                                                          |                      |
| No comment provided.                                              |                      |
| There are no Investigative site's documents to be published to th | le eTMF.             |
| < Previous                                                        | Activate Cancel      |

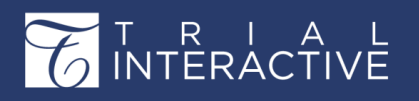

Version 1 Page 351 of 358

#### To reject the site:

- 1. Click the Activate/Reject button
- 2. The Set Investigative Site Status window opens
- 3. Select the Status as Rejected.
- 4. Select the reason for rejection.
- 5. Enter the comments.
- 6. Click the **Reject** button.

| Set Investigative Site Status       | ×                        |
|-------------------------------------|--------------------------|
| Site activation / rejection summary | Step 2 of 2: Summary     |
| Reject                              |                          |
| No reasons selected.                |                          |
| Comment:<br>Reject                  |                          |
|                                     |                          |
|                                     |                          |
|                                     |                          |
|                                     | < Previous Reject Cancel |

The site will then be activated and the documents will be published to the eTMF or workflow as per your settings. You will receive a confirmation about the same. You can also specify the users, and contacts who will receive email confirmation on site activation from Study Start-Up settings.

The Activate/Reject button will then disappear, and the site name will now appear under the Active folder in the Current window. Refer to the screenshot below:

**Note:** If during site activation system cannot move the documents to eTMF for some reason, such documents will not be moved and user will be warned about it. In that case site will not be activated. The reasons of why docs cannot be moved to eTMF are: duplications found, cannot determine Index position.

# T R I A L INTERACTIVE

# Editor User Guide v10.1

Version 1 Page 352 of 358

| Site Activation       | Dunder-Mifflin Paper Company         | Essential Documents All Doc                                        | uments Communication Log Institutions |                        |            |                                         |  |  |
|-----------------------|--------------------------------------|--------------------------------------------------------------------|---------------------------------------|------------------------|------------|-----------------------------------------|--|--|
| By Status 💌 🍸 🔟 🗖     | Required fields are marked with an a | asterisk (*)                                                       |                                       |                        |            | Essential Documents Progress            |  |  |
| 🕶 🔂 All               | Institution Name:*                   | Dunder-Mifflin Paper Comp                                          | any                                   |                        |            | Investigative Site Dunder-Mifflin Paper |  |  |
| 🛋 Active [7]          | CRA:                                 | × Editor 102                                                       |                                       |                        | ×          | 100%                                    |  |  |
| Non Participating [1] | Start-Up Specialist:                 | # Editor 103                                                       |                                       |                        | ×          | Site Activation Date:                   |  |  |
| Danding [11]          | Contacts                             |                                                                    |                                       |                        |            | 08 Sep 2020                             |  |  |
| Pending [11]          | O Create O Add existing              | Create OAdd existing / Edit ODelete OActivate 2 Convert to user(s) |                                       |                        |            |                                         |  |  |
|                       | Last Name -                          | First Name                                                         | E-mail                                | Contact Type           |            |                                         |  |  |
|                       | 🗆 🗶 Scott                            | Michael                                                            | michaelscott@ti.com                   | Principal Investigator |            |                                         |  |  |
|                       |                                      |                                                                    |                                       |                        |            |                                         |  |  |
|                       |                                      |                                                                    |                                       |                        |            |                                         |  |  |
|                       | - 💽 Address                          |                                                                    |                                       |                        |            |                                         |  |  |
|                       |                                      |                                                                    |                                       |                        |            |                                         |  |  |
|                       | - More                               |                                                                    |                                       |                        |            |                                         |  |  |
|                       | Edit History                         |                                                                    |                                       |                        |            |                                         |  |  |
|                       | Eait History.                        |                                                                    |                                       |                        |            |                                         |  |  |
|                       |                                      |                                                                    |                                       |                        |            |                                         |  |  |
|                       |                                      |                                                                    |                                       |                        |            |                                         |  |  |
|                       |                                      |                                                                    |                                       |                        |            |                                         |  |  |
|                       |                                      |                                                                    |                                       |                        |            |                                         |  |  |
|                       |                                      |                                                                    |                                       |                        |            |                                         |  |  |
|                       |                                      |                                                                    |                                       |                        |            |                                         |  |  |
|                       |                                      |                                                                    |                                       |                        |            |                                         |  |  |
|                       | 🕝 Close Site 🗎 Save 🟮 C              | ancel                                                              |                                       | 2 Requirements         | K Security | Approvers: 0 C II                       |  |  |
|                       | Grid Profile 4                       | Site 1/7 > N                                                       |                                       | The second second      | THOMAS IN  |                                         |  |  |

# Amendments

After a site is activated and the clinical trial begins, it is very common to have amendments to the study protocol, depending on the nature of the amendments many more essential/required documents needs to be submitted by the sites. Such documents cannot be added to the site directly and can be specified only through Amendments. Amendments can be created for Investigative Sites, Country Amendments, and IRB/EC.

# **Creating Amendments**

To create amendments, the administrator needs to do the following:

- 1. Navigate to Settings.
- 2. Click the arrow next to Required Documents in the left panel.
- 3. Select Amendments from the dropdown.

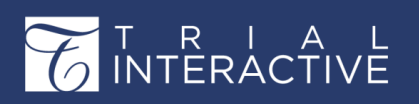

Version 1 Page 353 of 358

4. The Amendments Management window opens in the right panel.

| Training Team eTMF                      | Room +                |             | Q Search 🛛 Add 👻 🌲 📢 Yi | ogesh Inamo |
|-----------------------------------------|-----------------------|-------------|-------------------------|-------------|
| Search                                  | Q 🗷 About             | gement ×    |                         |             |
| 🚖 Outbox                                | Add / Edit Opelete    |             |                         |             |
| Ø Documents Distribution                | Title                 | Description | Amendment Date Num      | ber of Requ |
| Eorms Settings                          | Dummy                 | Ammend 1    | 11 Sep 2020 1           |             |
| <ul> <li>General Integration</li> </ul> | NM Protocol Amendment |             | 08 Sep 2020 3           |             |
| Documents                               | D > summer            |             | 31 Aug 2020 2           |             |
| Document Types                          | Becky Amendment       |             | 17 Aug 2020 3           |             |
| ▼ 2 Required Documents                  | Monday Amendment      |             | 18 Aug 2020 1           |             |
| Required Documents                      | Slytherin             |             | 31 Aug 2020 1           |             |
| Amendments                              | AA protocol amendment |             | 11 Aug 2020 0           |             |
| + Export                                | Protocol Amendment    |             | 29 Jul 2020 1           |             |

## 5. The Create Amendment window opens.

| Create Amendment                   |             |            |           |          | ×     |
|------------------------------------|-------------|------------|-----------|----------|-------|
| Required fields are marked with an | sterisk (*) |            |           |          |       |
| Title:*                            |             |            |           |          |       |
| Description:                       |             |            |           |          |       |
| Amendment Date:*                   |             |            |           |          | -     |
| Required Documents                 |             |            |           |          |       |
| OAd Oelete                         |             |            |           |          |       |
| Quired For A Entity Na             | me Category | Document T | Languages | Contacts | 0     |
|                                    |             |            |           |          |       |
|                                    |             |            |           |          |       |
|                                    |             |            |           |          |       |
|                                    |             |            |           |          |       |
|                                    |             |            | C         | reate Ca | ancel |

a) Fill in the details as required.

b) Click Add in the Required Documents panel in this window.

c) The Required Documents window opens.

d) From the Required For dropdown in the left panel select an option as required (All Sites, Specific Site, Specific IRB/EC, or Specific Country).

- e) From the right panel select the essential/required documents that are needed after the site activation.
- *f)* The procedure to add the documents is same as described in earlier section Basic Configurations for SSU (*page 502*)
- 6. Click Create to create the amendment.

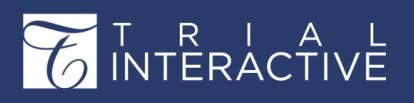

# **Viewing Amendments and Adding Documents**

To view amendments for a site/s and countries, navigate to the Sites section. From the Current View in the left, click the three yellow bars above the panel to activate the Filter By Amendment dropdown. Choose the amendment as required. Refer to the screenshot below:

| NM | Protocol Amendment    |
|----|-----------------------|
| 4  | Dummy                 |
|    | NM Protocol Amendment |
| Δ  | summer                |
| 4  | Becky Amendment       |
| 4  | Monday Amendment      |
| 4  | Slytherin             |
| 4  | Protocol Amendment    |
| Δ  | Site Activation       |

Double-click a site name from the Grid Pane to open the site profile window for amendments. Like the Sites, and Country section, this window also has three tabs – Essential Documents, All Documents, and Communication Log. The procedure to add documents and communications are the same as described in section Collecting Essential and Non-Essential Documents (page 552)

Amendments for IRB/ECs can be viewed from the IRB/EC section. Here too, you will be able to select the required amendment from the Filter By Amendment dropdown in the Current View panel. The rest of the procedure is the same for Sites and Countries as described above.

### **QC Review and Regulatory Approval of Amendments**

After the documents for amendment are added, essential documents will need to pass the QC Review and Regulatory Approval.

The non-essential documents will need to pass through the approval process only if it is specified in the Study Start-Up settings. The settings in this section also apply to the amendments.

The process to review and approve the documents for both the processes is the same as

described in earlier sections.

To Regulatory Review the documents, the Regulatory Approver will need to log in to the system and enter the Regulatory Review section. Here too, the Regulatory Approver selects the required amendment from the Filter By Amendment dropdown in the Current View panel and selects the documents to approve/reject them from the Grid Pane.

### **Completing an Amendment**

Once all the documents (essential and non-essential) are approved, the amendment profile window acquires the **Complete Amendment** button at the bottom. Click the button to complete the amendment. You will need to confirm the process by clicking Yes on the dialog box that

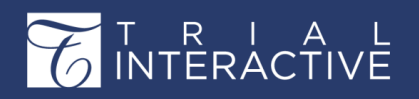

appears on clicking the button.

On clicking 'Yes', the amendment will be completed, and the documents will be published on the eTMF. Whether they will take the place in the default folder to be picked up for the workflow process, or they will be auto-routed to their respective positions in the eTMF index depends once again on your settings in the Study Start-Up section. On completing the amendment, you will receive a confirmation for the same. Click Ok to accept the confirmation.

# **Overview Dashboard**

The Overview Dashboard, which consists of a number of different dashlets, can be made available to users by room Administrators, depending on the needs of the client and the particular study room. The dashlets are described here in the subsequent topics.

### **Dashlet-Documents Expiring in N Days/Expired Documents**

The Documents expiring in N days/expired documents dashlet lists the expiring and expired documents as specified in the expiration period (N). The dashlet has two views that can be selected through two buttons, Expiring and Expired on the top left corner. To set the views click the Dashlet icon located on the top right corner. The header of the dashlet changes as per the view selected. To set the expiration period for the documents, click the configure icon on the top right corner of the dashlet. Refer to the screenshot below:

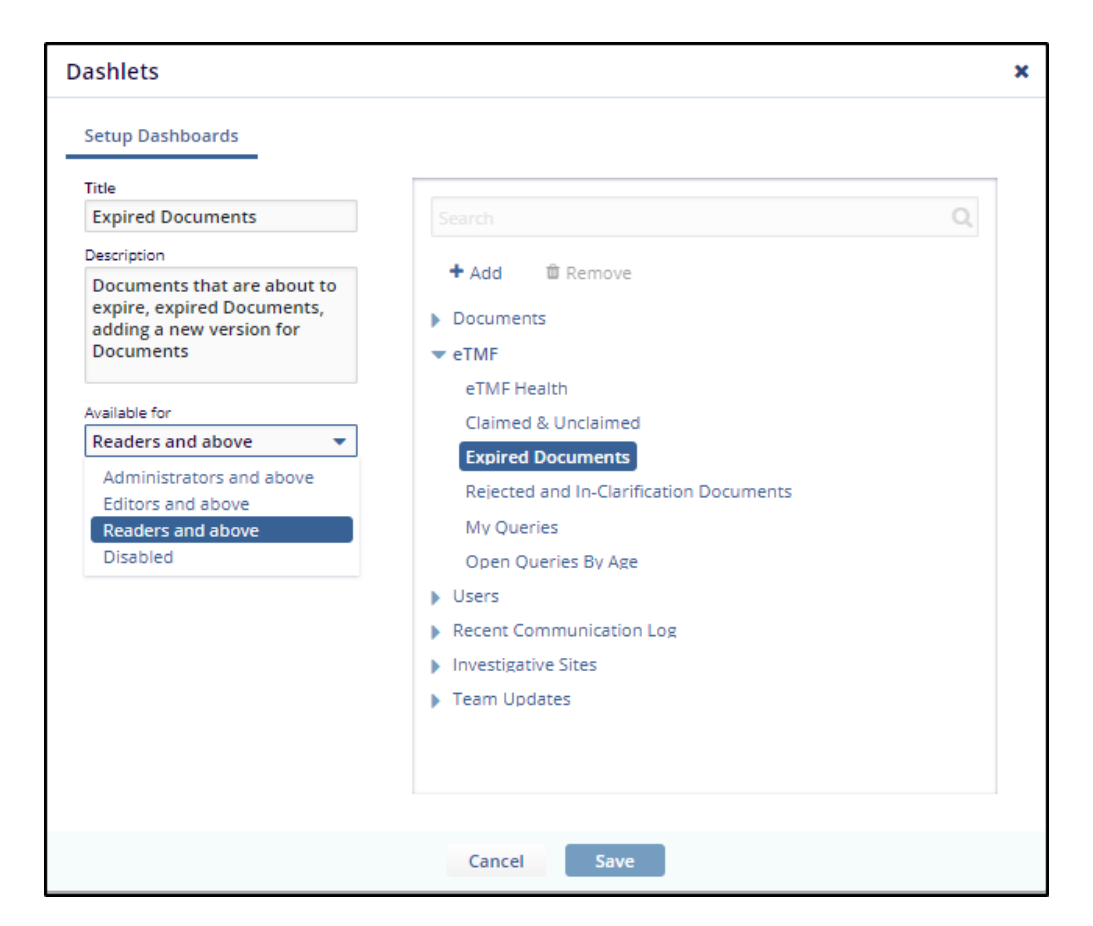

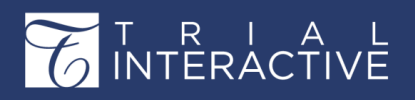

The columns can be selected from the Expiring or Expired button in the above screen and also through Modify Grid Config. To view Expiring or Expired documents, click the Expiring button or Expired button from the dropdown on the dashlet.

# Refer to the screenshot below:

| eTMF                |                                 |                                |                                            |                 | 13                                            |
|---------------------|---------------------------------|--------------------------------|--------------------------------------------|-----------------|-----------------------------------------------|
| eTMF Healt          | h Claimed & Unclaimed Expired D | Documents Rejected and In-Clar | ification Documents My Queries Open Querie | is By Age       | Add New Version     Export Documents Metadata |
| Expired<br>Expiring | ed)                             |                                |                                            |                 | C 🖾 Select Columns 🕫 Views *                  |
| ù i                 | Submitted Name                  | Document Date                  | Document Type                              | Expiration Date | Comments                                      |
|                     | СТА                             | 22 Apr 2020                    | Form FDA 1572                              | 29 Sep 2020     |                                               |
|                     | PI Medical License              | 17 Jun 2020                    | PI Medical License                         | 19 Oct 2020     |                                               |
|                     | InvestigatorAgreement_29Sep2014 | 26 Feb 2020                    | Acceptance of Investigator Brochure        | 02 Oct 2020     |                                               |
|                     |                                 |                                |                                            |                 |                                               |
|                     |                                 |                                |                                            |                 | H 4 Previous 1 of 1 Next > H                  |
|                     |                                 |                                |                                            |                 |                                               |

### **Dashlet-Recent Communication Logs**

The **Recent Communication Logs** dashlet gives a list of all communications made during the site start-up and activation stage. Click the **View All Communication Log** to go the Communications module of **Start-Up dashboard**.

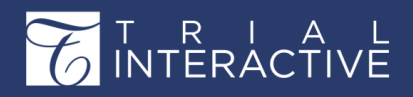

Version 1

Page 357 of 358

| Recent Communication Log |                          |                                                       |              |                            |  |  |
|--------------------------|--------------------------|-------------------------------------------------------|--------------|----------------------------|--|--|
| Recent Communicatio      | Recent Communication Log |                                                       |              |                            |  |  |
|                          |                          |                                                       |              | View All Communication Log |  |  |
| 2 Communication Logs     | 2 Communication Logs     |                                                       |              |                            |  |  |
| Date                     | Туре                     | Description                                           | Contact Name | Communication Entity       |  |  |
| 8 Sep 2020               | Email                    | Sent welcome email in anticipation of the reg packet. |              | A                          |  |  |
| 9 Sep 2020               | Regulatory Pac           | E-Delivery of Reg. pack to the site                   | Test Doctor  | Test Site #1               |  |  |
|                          |                          |                                                       |              |                            |  |  |
|                          |                          |                                                       |              |                            |  |  |
|                          |                          |                                                       |              |                            |  |  |
|                          |                          |                                                       |              |                            |  |  |
|                          |                          |                                                       |              |                            |  |  |

## **Dashlet – Recently Updated Sites**

The Recently Updated Sites dashlet is available under the **Investigative** sites dashlet. This gives the activation progress report of all sites in a room. Hover the mouse over the Progress% column to view the list of

| Investigative Sites Recently Updated Sites Site Activation | Status                 |         | Bill and EC contributions Approval No     Bill and EC constraints Approval No     Bill and EC constraints of Non     Bill and EC constraints of Non     Forderal Inde Assurance Statement     Bill Registration Number     Bill Registration Number     Bill Ref. Kasarance     Bill Aff.C Attestation Form     Recruitment Plan     Bill and EC Approval | otification<br>Voting Status<br>current |
|------------------------------------------------------------|------------------------|---------|----------------------------------------------------------------------------------------------------|-----------------------------------------|
| 1 - 2 of 2 (0 selected)<br>Site                            | Principal Investigator | Status  | Confidentiality Agreement     PI Medical License     Pi Financial Disclosure Form     Progress     Clinical Trial Agreement                                                                                                    | Views 🔻                                 |
| Site - 1010 kouz simon                                     | simon kouz             | Pending |                                                                                                    |                                         |
| Site - 123456 Anderson Mary                                | Mary Anderson          | Active  |                                                                                                    |                                         |

documents that are missing to complete the site activation.

# **Dashlet – Site Activation Status**

This dashlet offers two views - Sites By Country and Sites Activation Progress. Select the

Site By Country view to reveal the total number of active sites, sites pending for activation,

| Investigative Sites         |                   |           | Ø 2                                                                                  |
|-----------------------------|-------------------|-----------|--------------------------------------------------------------------------------------|
| Recently Updated Sites Site | Activation Status |           |                                                                                      |
| 35                          |                   | All Sites | <ul> <li>▼ Sites Activation Progress</li> <li>▼ Sites Activation Progress</li> </ul> |
| 3                           |                   |           | Sites Activation Progress                                                            |
| 2                           |                   |           | - e 1                                                                                |
| 1                           |                   |           |                                                                                      |
| 0.5                         |                   |           |                                                                                      |

T R I A L INTERACTIVE Version 1 Page 358 of 358

and sites rejected from activation in each country in the form of a bar chart. Refer to the screenshot below.

Select the Site Activation Status view to reveal the number of sites activated per month. Drag the bar further to scroll down the chart.

By default, the charts reflect results from all sites; however, if you wish to view only your own sites, click the All Sites button next to the chart type

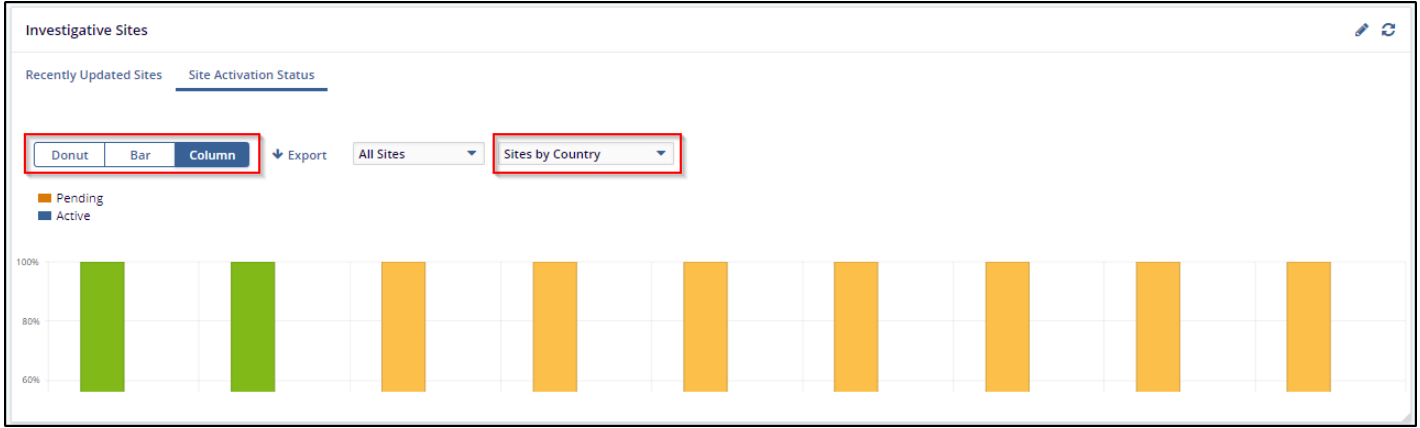

to change it to My Sites. Clicking a high point on the line graph or a bar in the bar graphs reveal the sites for the particular status.

Double-clicking a site name will open the Edit investigative site popup to allow you to edit

the details of the site.